**V** Kompass

# V-Kompass Benutzerhandbuch Version 24.1

09

Copyright © Verifino GmbH & Co. KG 2025

# V Kompass

20

# Inhaltsverzeichnis

| 1 | Einführ     | ung                                          | 8  |  |  |  |  |
|---|-------------|----------------------------------------------|----|--|--|--|--|
| 2 | Rechtlie    | che Hinweise                                 | 9  |  |  |  |  |
| 3 | Erste A     | nmeldung                                     | 10 |  |  |  |  |
| 4 | 4 Übersicht |                                              |    |  |  |  |  |
|   | 4.1 Üb      | persichtsseite erstellen                     | 16 |  |  |  |  |
| 5 | Kalend      | er                                           | 19 |  |  |  |  |
|   | 5.1 An      | istehende Ereignisse                         | 20 |  |  |  |  |
|   | 5.1.1       | Anzeige weiterer Informationen               | 21 |  |  |  |  |
|   | 5.1.2       | Navigation zu Positionen                     | 22 |  |  |  |  |
|   | 5.2 Te      | rmine                                        |    |  |  |  |  |
|   | 5.2.1       | Betrachteten Zeitraum einstellen             | 24 |  |  |  |  |
|   | 5.2.2       | Filter nach Ereignistypen                    | 24 |  |  |  |  |
|   | 5.2.3       | Suchoptionen                                 | 25 |  |  |  |  |
|   | 5.2.4       | Navigation zu Positionen                     | 26 |  |  |  |  |
|   | 5.3 Eig     | gene Termine und Erinnerungen anlegen        | 27 |  |  |  |  |
|   | 5.3.1       | Eigene Termine erstellen                     | 27 |  |  |  |  |
|   | 5.3.2       | Darlehensbezogene Erinnerung erstellen       | 30 |  |  |  |  |
|   | 5.4 Er      | eignisse von Partnerorganisationen           | 31 |  |  |  |  |
| 6 | Zins Ch     | neck                                         | 33 |  |  |  |  |
|   | 6.1 Fe      | stzinsen ermitteln                           | 33 |  |  |  |  |
|   | 6.1.1       | Ermittlung des Festzinssatzes                | 34 |  |  |  |  |
|   | 6.1.2       | Export der eingegebenen Darlehenskonditionen | 37 |  |  |  |  |
|   | 6.2 Fe      | stzinsangebote/-darlehen evaluieren          | 38 |  |  |  |  |
|   | 6.2.1       | Evaluierung der Angebotskonditionen          | 38 |  |  |  |  |
|   | 6.2.2       | Export der berechneten Angebote              | 41 |  |  |  |  |
| 7 | Portfoli    | o                                            | 42 |  |  |  |  |
|   | 7.1 Be      | estand - Organisation und Struktur           | 45 |  |  |  |  |
|   | 7.1.1       | Komuno                                       | 48 |  |  |  |  |
|   | 7.1.2       | Neues Unterportfolio anlegen                 | 49 |  |  |  |  |
|   | 7.1.3       | Unterportfolio bearbeiten                    | 51 |  |  |  |  |
|   | 7.1.4       | Unterportfolio freigeben                     | 52 |  |  |  |  |
|   | 7.1.5       | Unterportfolio löschen                       | 55 |  |  |  |  |

| 7.1.6 Port  | foliowerkstatt                                   | 56  |
|-------------|--------------------------------------------------|-----|
| 7.1.6.1     | Bestand duplizieren                              | 57  |
| 7.1.6.2     | Werkstattportfolio bearbeiten                    | 58  |
| 7.1.6.3     | Werkstattportfolio löschen                       | 60  |
| 7.1.6.4     | Portfolios vergleichen                           | 60  |
| 1 Är        | nderungen zurücksetzen                           | 62  |
| 2 Är        | nderungen übernehmen                             | 64  |
| 7.1.7 Best  | and (aktiv)                                      | 65  |
| 7.1.7.1     | Darlehen von Passiv zu Aktiv kopieren            | 66  |
| 7.1.8 Arch  | iv                                               | 67  |
| 7.1.8.1     | Archivkopie anlegen                              | 67  |
| 7.1.8.2     | Portfolio des Archives öffnen                    | 69  |
| 7.1.8.3     | Archivkopie löschen                              | 70  |
| 7.1.8.4     | Archivierte Produkte in Bestand übertragen       | 71  |
| 7.2 Darlehe | en und Derivate - Bearbeitung einzelner Produkte | 73  |
| 7.2.1 Prod  | lukte                                            | 74  |
| 7.2.1.1     | Darlehen                                         | 75  |
| 7.2.1.2     | Darlehen (alter Modus)                           | 76  |
| 1 Da        | arlehen konvertieren                             | 78  |
| 7.2.1.3     | Kontokorrentkredit                               | 78  |
| 7.2.1.4     | Сар                                              | 82  |
| 7.2.1.5     | Floor                                            | 83  |
| 7.2.1.6     | Swap                                             | 84  |
| 7.2.1.7     | Cross Currency Swap                              | 93  |
| 7.2.1.8     | KO-Swap                                          | 95  |
| 7.2.1.9     | Collar                                           | 95  |
| 7.2.2 Neue  | es Produkt anlegen                               | 96  |
| 7.2.2.1     | Erfassen der Grunddaten                          | 97  |
| .7.2.2.2    | Darlehensaufteilung                              | 06  |
| 1 Da        | arlehensaufteilung einschalten 1                 | 107 |
| 2 Da        | arlehensaufteilung ändern                        | 107 |
| 3 Da        | arlehensaufteilung ausschalten                   | 109 |
| .7.2.2.3    | Konten und Zuordnungen 1                         | 10  |
| .7.2.2.4    | Zahlungsdaten                                    | 11  |
| 1 Za        | hlungsdaten Darlehen 1                           | 122 |
| 2 Za        | hlungsdaten Derivat                              | 125 |
| .7.2.2.5    | Zins- & Tilgungsplan                             | 26  |
|             |                                                  |     |

|                   | 1 Variable Kondition anlegen          | 128 |
|-------------------|---------------------------------------|-----|
|                   | .2 Variable Kondition bearbeiten      | 129 |
|                   | 3 Variable Konditionen löschen        | 130 |
|                   | .4 Nominalzins                        | 131 |
|                   | .5 Tilgung                            | 132 |
|                   | .6 Annuität                           | 132 |
|                   | 7 Gebühren                            | 133 |
|                   | .8 Zugang                             | 133 |
|                   | .9 Steuern                            | 134 |
|                   | 10 Umschuldung Zugang                 | 134 |
|                   | 11 Sondertilgung                      | 135 |
|                   | 12 Umschuldung Abgang                 | 135 |
|                   | 13 Teilauszahlung                     | 136 |
|                   | 14 Ansparrate                         | 136 |
|                   | .15 Sonderbeitrag                     | 136 |
|                   | 16 Zins-, Tilgungs-, Gebührenrhythmus | 137 |
|                   | 17 Zinskorrektur                      | 137 |
|                   | 18 Tilgungskorrektur                  | 138 |
|                   | 19 Restbetragskorrektur               | 138 |
|                   | .20 Zinszuschuss                      | 139 |
|                   | .21 Tilgungszuschuss                  | 139 |
|                   | .22 Annahme                           | 140 |
| 7.2.3             | Produkt bearbeiten                    | 141 |
| .7                | .2.3.1 Produkt duplizieren            | 142 |
| 7.2.4             | Produkt bestätigen                    | 142 |
| 7.2.5             | Produkt löschen                       | 144 |
| 8 Analyse         | e                                     | 146 |
| 8.1 Ge            | egenstand der Analyse auswählen       |     |
| 8.2 An            | alvsekategorien                       |     |
| 8.2.1             | Schuldenstand im Zeitablauf           |     |
| 8.2.2             | Aktueller Schuldenstand               | 161 |
| 823               | Zinszahlungen                         | 161 |
| 824               | Zinsaufwand                           | 162 |
| 9.2. <del>4</del> |                                       | 162 |
| 0.2.0             | Zinshachrachnung                      |     |
| ŏ.∠.७             |                                       |     |
| 8.2.7             | riigungszaniungen                     |     |

| 8.2.8 Zugänge und Abgänge                          | 166 |
|----------------------------------------------------|-----|
| 8.2.9 Schuldendienst                               | 167 |
| 8.2.10 Liquiditätsrisikoanalyse                    | 168 |
| 8.2.11 Kennzahlen                                  | 169 |
| 8.2.12 Limits und Regeln                           | 170 |
| 8.2.13 Historische Marktdaten                      | 171 |
| 8.2.14 Weitere Grafiken                            | 172 |
| 8.2.15 Weitere Tabellen                            | 173 |
| 8.2.16 Individuelle Ansicht                        | 173 |
| 9 Marktdaten                                       |     |
| 9.1 Übersicht der Marktdaten                       |     |
| 10 Auswertung                                      |     |
| 10.1 Katalog                                       |     |
| 10.2 Standardberichte                              | 197 |
| 10.2.1 Fällige Zahlungen                           | 197 |
| 10.2.2 Bericht Zins- und Tilgungsplan              | 200 |
| 10.2.3 Restlaufzeiten                              | 201 |
| 10.2.4 Limits und Regeln                           | 205 |
| 10.2.5 Verbindlichkeitenspiegel                    | 207 |
| 10.2.6 Darlehensübersicht                          | 211 |
| 10.3 Schuldenstatistik                             |     |
| 10.4 Anlagestatistik                               |     |
| 10.5 Schnittstellen                                |     |
| 11 Verwaltung                                      | 230 |
| 11.1 Auditbericht                                  |     |
| 11.2 Auswahlfilter und Analysedefinition           |     |
| 11.2.1 Auswahlfilter                               | 234 |
| 11.2.2 Analysedefinition                           | 240 |
| 11.3 Benutzer                                      |     |
| 11.3.1 Benutzer bearbeiten                         | 242 |
| 11.4 Besicherungen                                 |     |
| 11.4.1 Erstellung und Verwaltung von Besicherungen | 244 |
| 11.4.2 Verknüpfung von Besicherungen und Darlehen  | 248 |
| 11.4.3 Anzeige und Auswertung von Besicherungen    | 249 |
| 11.5 Browsereinstellungen                          |     |
|                                                    |     |

| 11.6 Kon  | ntrahenten                           | 252 |
|-----------|--------------------------------------|-----|
| 11.6.1 K  | Kontrahenten anlegen                 | 253 |
| 11.6.2 K  | Kontrahenten bearbeiten              | 256 |
| 11.6.3 K  | Kontrahenten löschen                 | 257 |
| 11.7 Lim  | its und Regeln                       | 258 |
| 11.7.1 C  | Darlehensgeberstreuung               | 263 |
| 11.7.2 C  | Derivateanteil                       | 264 |
| 11.7.3 C  | Derivatevolumen                      | 265 |
| 11.7.4 C  | Durchschnittliche Darlehenslaufzeit  | 267 |
| 11.7.5 C  | Durchschnittliche Festzinslaufzeit_2 | 268 |
| 11.7.6 C  | Durchschnittszins                    | 269 |
| 11.7.7 C  | Duration                             | 270 |
| 11.7.8 Z  | insbindungsquote                     | 271 |
| 11.7.9 Z  | insbindungsquote für Kassenkredite   | 272 |
| 11.7.10   | Fremdwährungsquote                   | 273 |
| 11.7.11   | Fremdwährungsvolumen                 | 275 |
| 11.7.12   | Kreditlimit je Darlehensgeber        | 276 |
| 11.7.13   | Laufzeitenstreuung                   | 277 |
| 11.7.14   | Variable Quote                       | 279 |
| 11.7.15   | Alarme                               | 280 |
| 11.8 Reg  | elmäßige Benachrichtigungen          | 282 |
| 11.8.1 E  | Benachrichtigungen hinzufügen        | 282 |
| 11.8.2 E  | Benachrichtigungen bearbeiten        | 285 |
| 11.8.3 E  | Benachrichtigungen entfernen         | 286 |
| 11.9 List | en                                   | 286 |
| 11.9.1 L  | isten für Zuordnungsfelder           | 288 |
| 11.9.2 L  | .isten für Konten                    | 291 |
| 11.9.3 L  | iste für Klassifikationen            | 294 |
| 11.10 Te  | rmine                                |     |
| 11.10.1   | Neuen Termin erstellen               | 295 |
| 11.10.2   | Termin bearbeiten                    | 297 |
| 11.10.3   | Termin löschen                       | 297 |
| 11.11 Sz  | enarien                              | 298 |
| 11.11.1   | Neues Szenario anlegen               | 300 |
| .11.1     | 1.1.1 Verhaltenstypen Szenarien      | 303 |
| 11.11.2   | Szenario bearbeiten                  | 306 |

|    | 11.11.3 | Szenario löschen |
|----|---------|------------------|
| 12 | Glossar |                  |

# <u>1 Einführung</u>

| Professionelles<br>Schulden-<br>management für<br>Kommunen und<br>kommunale | Bringen Sie Struktur und Präzision in Ihr kommunales Zins- und Schuldenmanagement durch den Einsatz von V-Kompass. Die weitreichende Funktionalität orientiert sich insbesondere an den Bedürfnissen kommunaler und kommunal-naher Nutzer und bietet ein Maximum an Anwenderfreundlichkeit, Professionalität und Automatisierung.                                                                                                    |
|-----------------------------------------------------------------------------|----------------------------------------------------------------------------------------------------|
| Unternehmen                                                                 | V-Kompass vereint in einer Anwendung Schuldenverwaltung und Zinssteuerung. Sachbearbeiter in Kommunen profitieren von vereinfachten Arbeitsabläufen, Berichten und Auswertungen per Knopfdruck und Schnittstellen ins interne Rechnungswesen. V-Kompass liefert kommunalen Entscheidern eine solide Basis zur aktiven und präzisen Steuerung ihres Schuldenportfolios.                                                                                                    |
| Erfahrungen von<br>rund 1000 deutschen<br>Kämmerern                         | Die Konzeptionierung und Ausgestaltung von V-Kompass erfolgt auf Basis der in der Kommunalen<br>Verschuldungsdiagnose gewonnenen Erfahrungen aus der systematischen Erfassung und Analyse<br>von rund 1000 kommunalen Schuldenportfolios.<br>Dadurch können neben den Erkenntnissen aus dem direkten Kontakt mit den Kommunen auch die<br>Erfahrungen von Experten im Bereich Kommunalfinanzierungen aus 150 teilnehmenden<br>Sparkassen und Landesbanken berücksichtigt werden.                                                                                                    |
| Abbildung von<br>Darlehen und<br>Derivaten                                  | Zusätzlich zu Darlehen unterstützt V-Kompass auch eine Vielzahl von Zinssicherungsinstrumenten,<br>so dass die genaue Abbildung aller Zahlungsverpflichtungen gewährleistet wird.<br>Zu den inbegriffenen Derivaten zählen neben Zahler- und Empfängerswaps unter anderem auch<br>Doppelswaps und Zinsobergrenzen (Caps). Durch die Übernahme von Darlehensdaten in Derivate<br>kann zudem im Rahmen der Analyse Konnexität zwischen Grundgeschäften und ihren<br>Zinssicherungen dokumentiert werden.<br>Die gängigen Anforderungen an ein internes Kontrollsystem - wie z.B. das Vier-Augen-Prinzip -<br>werden durchgehend erfüllt ("Revisionssicherheit"). |
| Anw enderfreundlichk<br>eit                                                 | Sowohl bei der intuitiven Eingabe von Darlehen und Derivaten als auch bei der Präsentation von Analyseergebnissen stehen Anwenderfreundlichkeit und Verständlichkeit stets im Vordergrund.                                                                                                    |
| Fehlerbehebung und<br>Korrekturen                                           | Neben neuen Funktionen haben wir folgende Anpassungen vorgenommen, um Fehler zu korrigieren oder die Nutzung von V-Kompass zu verbessern:                                                                                                    |
|                                                                             | <ul> <li>Die <u>Anzeige bei kleineren Bildschirmen</u> wurde verbessert. Beispielsweise war es vorher schwierig, auf einem kleinen Bildschirm die Grundgeschäfte für einen Swap zu verwalten.</li> <li>Wenn Sie ein Darlehen mit <u>Agio / Disagio</u> eingeben, bekommen Sie hilfreiche Hinweise eingeblendet.</li> <li>Gleiches gilt bei der <u>Eingabe von Steuern</u>.</li> <li>Einige technische Updates wurden durchgeführt.</li> </ul>                                                                                                    |

Wenn Inhalte verzerrt oder fehlerhaft dargestellt werden, kann das an den o.g. Updates liegen. Löschen Sie in diesem Fall bitte die Cookies in Ihrem Browser und laden Sie die Seite neu.

# 2 Rechtliche Hinweise

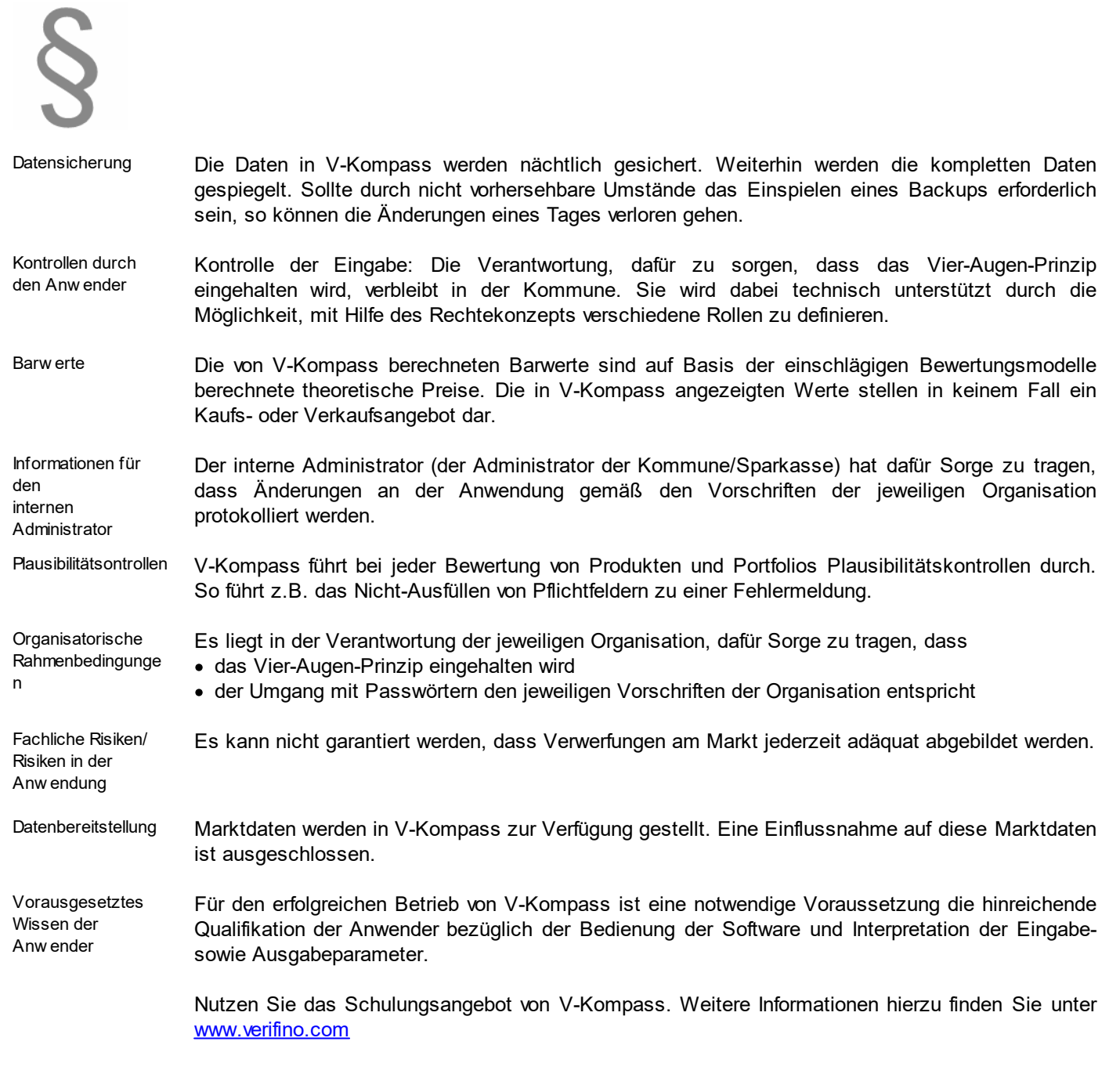

© 2025 Verifino GmbH & Co. KG

# 3 Erste Anmeldung

Im Folgenden wird dargestellt, wie Sie sich in V-Kompass anmelden. Voraussetzung hierfür ist, dass Sie zwei E-Mails erhalten haben: Eine mit Ihrem Bestätigungslink sowie eine weitere mit Ihrem Anmeldenamen für V-Kompass.

#### Anmelden So melden Sie sich zum ersten Mal in V-Kompass an:

Öffnen Sie die E-Mail mit Ihrem Bestätigungslink, und klicken Sie auf den Link zur V-Kompass - Anmeldeseite.

Daraufhin wird die Anmeldeseite in Ihrem Webbrowser angezeigt.

|           | Passwort wurde zurückgesetzt                               |                |
|-----------|------------------------------------------------------------|----------------|
|           | Bitte vergeben Sie nun ein neues Passwort fü<br>Anmeldung. | r Ihre         |
|           | Anmeldename                                                | *              |
|           | Neues Passwort                                             | *              |
| Kompass   | Passwort wiederholen                                       | *              |
| r nompass | Zurück zur Login-Seite Pass                                | wort speichern |

Tragen Sie hier den Anmeldenamen ein, den Sie mit der zweiten E-Mail erhalten haben, sowie ein neues Passwort, und klicken Sie anschließend auf die Schaltfläche **Passwort speichern**. Daraufhin wird Ihnen bestätigt, dass Sie Ihr Passwort erfolgreich gespeichert haben.

| Bitte vergeben Sie nun ein neues Passwort für Ihre<br>Anmeldung.<br>Anmeldename<br>Master\AnKIMFHS                           |
|----------------------------------------------------------------------------------------------------|
| Neues Passwort                                                                                                    |
| Passwort wiederholen                                                                                                    |
| Ihr Passwort wurde erfolgreich gespeichert. Sie können sich nun<br>mit dem neuen Passwort anmelden<br>Zurück zur Login-Seite |
|                                                                                                    |

Jetzt können Sie sich anmelden, indem Sie auf Zurück zur Login-Seite klicken.

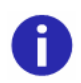

Bei der Vergabe des Passworts ist folgendes zu beachten:

- Das Passwort darf weder mit dem Anmeldenamen identisch sein noch Bestandteile dieses Namens enthalten.
- Das Passwort muss mindestens acht Zeichen lang sein. Dabei müssen mindestens ein Buchstabe,eine Zahl und ein Sonderzeichen enthalten sein.

Sperrung von Benutzerkonten:

• Benutzerkonten werden nach fünf fehlerhaften Anmeldungen gesperrt und können nur durch denV-Kompass-Support wieder entsperrt werden.

V-Kompass starten Um V-Kompass zu starten, nutzen Sie Ihren Anmeldenamen und das vergebene Passwort um sich über die Login-Seite anzumelden. Anschließend navigieren Sie automatisch zur Übersichtsseite.

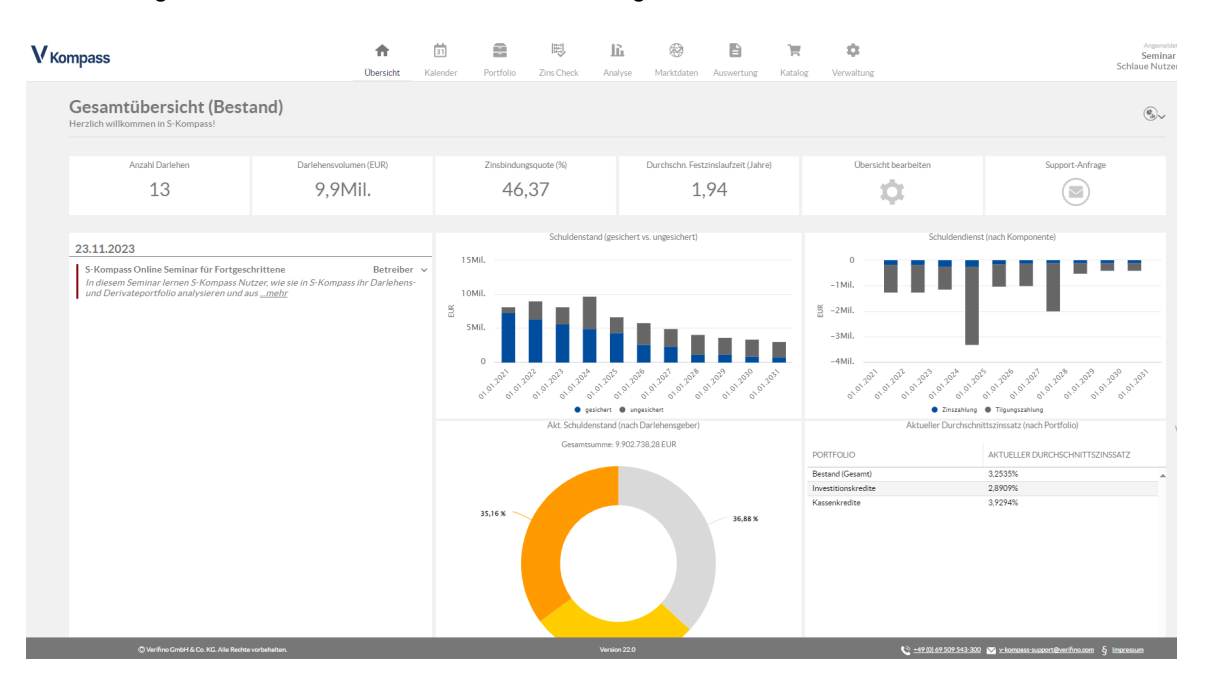

#### Abmelden

Um sich von V-Kompass abzumelden, klicken Sie in der Kopfleiste auf ihren Namen und danach auf **Abmelden**.

| <b>f</b><br>Übersicht | 31<br>Kalender | Portfolio   | E Zins Check | LLL<br>Analyse | 🛞<br>Marktdaten | <b>B</b><br>Auswertung | Katalog | <b>¢</b><br>Verwaltung |      |    | Ange<br>Sem<br>Schlaue N                                                    | ninar18 🔔 ^<br>utzerin |
|-----------------------|----------------|-------------|--------------|----------------|-----------------|------------------------|---------|------------------------|------|----|-----------------------------------------------------------------------------|------------------------|
|                       |                |             |              |                |                 |                        |         |                        |      |    | <ul> <li>? Online-Benutzerhand</li> <li>(1) Aktuelles Seminarang</li> </ul> | lbuch öffnen<br>rebot  |
|                       |                |             |              |                |                 |                        |         |                        |      |    | ഗ്ര Abmelden                                                                |                        |
| n (EUR)               |                | Zinsbindung | gsquote (%)  |                | Durchschn. Fest | zinslaufzeit (Jahre)   | )       | Übersicht bearbei<br>= | iten | Su | pport-Anfrage                                                               |                        |

Daraufhin schließt sich die Anwendung und wechselt zur Anmeldeseite:

|                  | Anmelden                       |          |
|------------------|--------------------------------|----------|
|                  | Anmeldename                    | 8        |
| <b>V</b> Kompass | Passwort                       | 0        |
|                  | Passwort vergessen oder ändern | Anmelden |
|                  |                                |          |

Passwort vergessen Falls Sie Ihr Passwort vergessen haben, dann klicken Sie auf der Anmeldeseite der Anwendung unten links auf den Link **Passwort vergessen oder ändern**.

|                  | Anmelden                       |  |
|------------------|--------------------------------|--|
|                  | Anmeldename S                  |  |
| <b>V</b> Kompass | Passwort G                     |  |
|                  | Passwort vergessen oder ändern |  |
|                  |                                |  |

Daraufhin öffnet sich folgende Ansicht:

|                  | Passwort vergessen oder ändern                                                                                                    |
|------------------|----------------------------------------------------------------------------------------------------|
|                  | Um ein neues Passwort anzufordern, geben<br>Sie bitte Ihren Anmeldenamen ein und<br>bestätigen mit "Passwort anfordern".<br>Anschließend wird ein Bestätigungslink an<br>Ihre E-Mail-Adresse gesendet, über den Sie ein<br>neues Passwort für Ihr Benutzerkonto<br>eingeben können. Ihr Benutzerkonto wird in<br>diesem Fall gesperrt und nach Eingabe des<br>neuen Passwortes wieder freigeschaltet. |
| <b>V</b> Kompass | Anmeldename Contraction Serie Passwort anfordern                                                                                                    |

Geben Sie hier Ihren Anmeldenamen ein und klicken Sie dann auf Passwort anfordern.

Kurz darauf erhalten Sie eine E-Mail mit einem Bestätigungslink. Klicken Sie diesen Link, um ein neues Passwort festzulegen.

|                  | Passwort wurde zurückgesetzt                          |                    |
|------------------|-------------------------------------------------------|--------------------|
|                  | Bitte vergeben Sie nun ein neues Passwo<br>Anmeldung. | ort für Ihre       |
|                  | Anmeldename                                           | 8                  |
|                  | Neues Passwort                                        | 8                  |
| <b>V</b> Kompass | Passwort wiederholen                                  | 8                  |
|                  | Zurück zur Login-Seite                                | Passwort speichern |

Geben Sie hier neben Ihrem Anmeldenamen Ihr neues Passwort in den Feldern **Neues Passwort** und **Passwort wiederholen** ein, und klicken Sie auf **Passwort speichern**. Daraufhin erscheint die Meldung, dass Sie Ihr Passwort erfolgreich gespeichert haben. Wenn Sie jetzt zu der Login-Seite wechseln, dann können Sie sich direkt mit Ihrem neuen Passwort anmelden.

Mehr Sicherheit bei der Anmeldung In den heutigen Zeiten müssen wir Sie uns gut vor Cyberattacken schützen. Mit Release 20.0 haben wir einen neuen Sicherheitsmechanismus bei der Anmeldung zu V-Kompass eingeführt.

Was bedeutet das für Sie? Wenn Sie Ihr **Kennwort** mehrere Male **falsch eingeben**, wird Ihre Nutzerkennung für eine kurze Zeit **geblockt**. Jetzt müssen Sie erst mal **warten**, bis Sie es wieder probieren können.

Sie wissen Ihr Kennwort nicht mehr? Dann melden Sie sich gerne bei uns.

Sicherheitsupdates und Korrekturen Das Login-Sharing wurde behoben. Nun ist es nicht mehr möglich, dass zwei User gleichzeitig unter einem Useraccount, mit den gleichen Einwahldaten angemeldet sind. Sobald sich eine weitere Person über die Anmeldedaten anmeldet, wird die erste Person ausgeloggt. Dies soll Maßnahme soll Ihnen als User mehr Sicherheit geben und vor Fremdzugriff schützen. Außerdem wird man frühzeitig auf den Umstand aufmerksam, dass eine Person Zugriff auf den Account hat.

Es war bereits ein Session-Timeout vorhanden. Das Sitzungslimit betrug vorher zwei Stunden und wird bei dem Roll-Out auf eine Stunde verkürzt. Somit wird man nach einer Stunde ohne jegliche Aktivität automatisch aus der Software ausgeloggt. Dies soll dem Nutzer mehr Sicherheit geben und vor Fremdzugriff schützen.

Zusätzlich zu den genannten Sicherheitsmaßnahmen wurden weitere technische Updates durchgeführt, um die Leistung und Stabilität der Software zu gewährleisten.

Wenn Inhalte verzerrt oder fehlerhaft dargestellt werden, kann das an den o.g. Updates liegen. Löschen Sie in diesem Fall bitte die Cookies in Ihrem Browser und laden Sie die Seite neu.

# <u>4 Übersicht</u>

Nach der Anmeldung in V-Kompass wird Ihre Sitzung mit der Startseite der Software eröffnet.

Menüleiste

Im oberen Bereich des Fensters sehen Sie die Menüleiste zum Navigieren in den Hauptbereichen von V-Kompass (<u>Startseite</u>, <u>Kalender</u>, <u>Portfolio</u>, <u>Analyse</u>, Marktdaten , <u>Auswertung</u>, <u>Katalog</u> und <u>Verwaltung</u>).

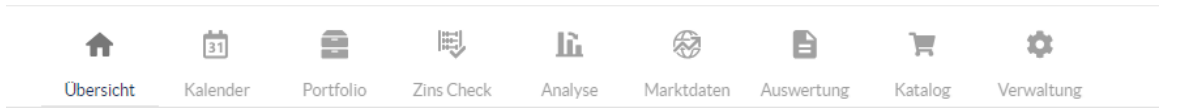

Daneben befinden sich der Zugangsname Ihrer Organisation in V-Kompass sowie Ihr persönlicher Benutzername. Wenn Sie auf Ihren Namen klicken erscheint folgende Übersicht:

|   | Angemeldet als<br>Seminar18 2^<br>Schlaue Nutzerin |
|---|----------------------------------------------------|
| ? | Online-Benutzerhandbuch öffnen                     |
| i | Aktuelles Seminarangebot                           |

() Abmelden

Das Online-Benutzerhandbuch verlinkt direkt auf dieses V-Kompass Handbuch. Durch Klicken auf den Button "Aktuelles Seminarangebot" werden Sie auf unsere Homepage weitergeleitet und können hier direkt die nächsten Termine für unsere Seminare sehen.

Hauptfenster Das eigentliche Hauptfenster der Startseite besteht aus einer individuell zusammengestellten Übersichtsseite verschiedener Grafiken und Tabellen aus dem Analysebereich. Auf der linken Seite der Übersichtsseite werden Ihnen anstehende Ereignisse angezeigt. Dabei handelt es sich um Ereignisse, die sich nicht auf ein einzelnes Darlehen beziehen, sondern entweder von Ihnen erstellt oder von einer Partnerorganisation mit Ihnen geteilt wurden.

Die Standard-Übersichtsseite sieht wie folgt aus:

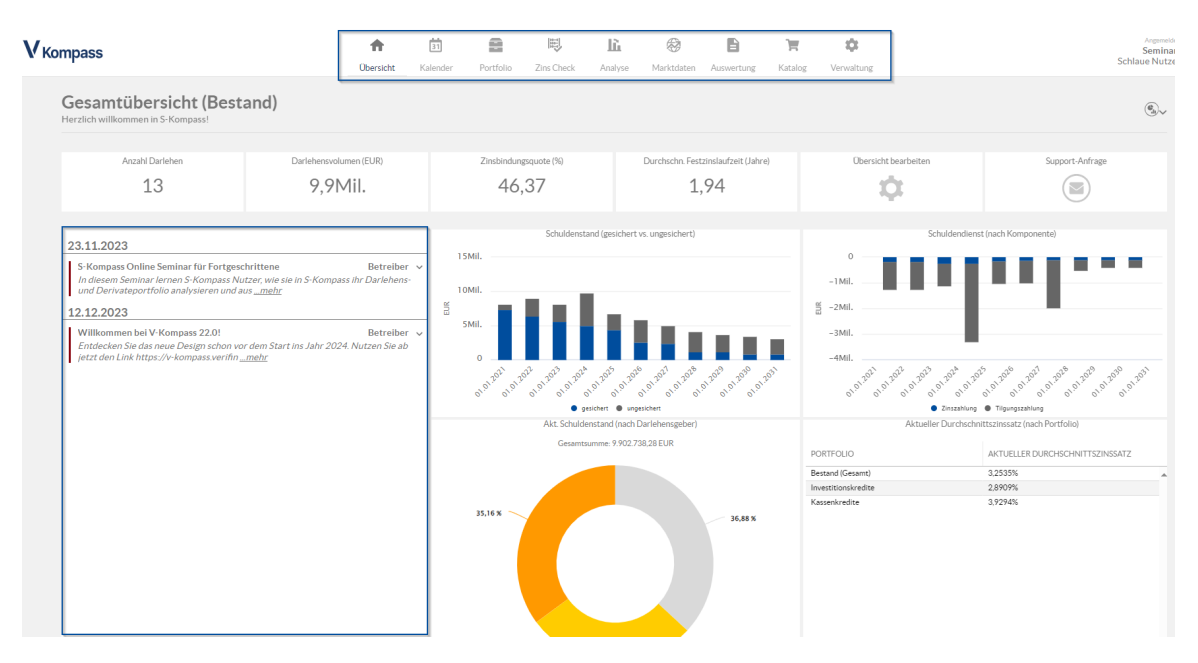

Die vordefinierte Standard-Übersichtsseite enthält eine Auswahl, der am häufigsten genutzten Grafiken und Tabellen in V-Kompass. Wichtige Informationen zu Ihrem Portfolio stehen Ihnen somit direkt zur Verfügung.

Entspricht unsere Standard-Übersichtsseite nicht Ihren Vorstellungen, so ist die Anpassung der Inhalte an Ihre Bedürfnisse jederzeit möglich.

Die Schnellnavigationsleiste gibt Ihnen einen Überblick über die für Sie wichtigsten Kennzahlen und ermöglicht darüber hinaus einzelne Prozesse effizient im System zu bearbeiten. In der Standard-Übersicht finden Sie hier die Anzahl Ihrer Darlehen, Ihr aktuelles Darlehensvolumen und Ihre Zinsbindungsquote. Außerdem können Sie mit einem Klick Ihre Übersicht bearbeiten oder eine Support-Anfrage via E-Mail versenden.

Weiterhin werden in der Standard Übersicht folgende Grafiken angezeigt (gelb).

- Schuldenstand (gesichert vs. ungesichert): Zeigt Ihren Schuldenstand aufgeteilt nach gesichert ungesichert und optimiert an.
- Schuldendienst nach (Komponente): Zeigt Ihren Schuldendienst nach Komponenten an, das heißt es wird nach Zinszahlungen, Tilgungen und Sonstigen Gebühren aufgesplittet.
- Akt. Schuldenstand (nach Darlehensgeber): Zeigt Ihre Gesamtverschuldung aufgesplittet nach Darlehensgebern in einem Tortendiagram an.
- Aktueller Durchschnittszinssatz (nach Portfolio): Zeigt f
  ür alle Portfolien die jeweiligen gewichteten Durchschnittszinssätze an.
- Zinsstrukturkurve (Schlusskurs) EUR: Bildet die Zinsstrukturkurve für den Euro im Zeitraum von 20 Jahren ab
- Anstehende Zahlungen: Zeigt Ihnen eine Listung aller anstehenden Zahlungen für den nächsten Monat an.

Um bestehende Grafiken in Ihrer Größe zu verändern oder ganz aus der Übersicht zu entfernen klicken Sie auf **Übersicht bearbeiten**.

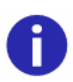

Wenn Sie in einem anderen Bereich von V-Kompass arbeiten, können Sie jederzeit auf die Übersicht zurückkehren, indem Sie in der Hauptmenüleiste auf **Übersicht** klicken.

#### 4.1 Übersichtsseite erstellen

Übersichtsseite selbst konfigurieren Wie oben bereits erwähnt, kann man sich passend zu seinen persönlichen Schwerpunkten mehrere Übersichtsseiten selbst anlegen anstatt die Stand-Übersichtsseite zu nutzen. Dies gilt pro Nutzer, dass heißt jeder Nutzer in einer Organisation kann verschiedene Übersichtsseiten für sich erstellen. Dies erfolgt im Bereich <u>Verwaltung</u>.

Parameter anlegen

Zunächst ist es erforderlich in der Verwaltung den Bereich **Parameter** aufzurufen, um dort zu definieren, für welchen Zeitraum und für welches Portfolio die Grafiken in Ihrer Übersichtsseite analysiert werden sollen. Ihre angelegten Parameter bilden im Anschluss die Grundlage für sämtliche ausgewählte Grafiken, Tabellen und Schnellnavigations-Schaltflächen.

Klicken Sie auf das <sup>(+)</sup>-Symbol oben rechts und befüllen Sie die **Parameter**. Wählen Sie ein oder mehrere Portfolios aus. Möchten Sie bspw. zwei Portfolios in einer Grafik miteinander vergleichen, sind diese in den **Parametern** zu hinterlegen. Ebenso verfahren Sie mit den Szenarien: So können Sie in einer Grafik unterschiedliche Szenarien gegenüberstellen. Anschließend können Sie Ihre erstellten Parameter oben rechts abspeichern. Bitte beachten Sie hierbei, dass Sie entweder verschiedene Portfolios oder verschiedene Szenarien gegeneinander stellen können, beides gleichzeitig ist allerdings nicht möglich.

| Default                                         |                    | × A    | Abbrechen | Speichern          |
|-------------------------------------------------|--------------------|--------|-----------|--------------------|
| Parameterdetails                                | Portfolios         |        |           |                    |
| Name<br>Default                                 | PORTFOLIO          | FILTER | (         | 9                  |
| Analysedefinition<br>Heute (Vorauswahl) - C (+) | 🖻 Bestand 🔹 👻      |        | • +       |                    |
| Startdatum<br>01.01.2021                        |                    |        |           |                    |
| Frequenz<br>Jährlich -                          |                    |        |           |                    |
| Zeitraum<br>10 Jahre -                          |                    |        |           | -                  |
|                                                 | Szenarios          |        |           | 1 Eintrag          |
|                                                 | SZENARIO           |        | (         | Э                  |
|                                                 | Terminzinsszenario |        | • +       | <b>ⓐ</b> (†) (†) ▲ |
|                                                 |                    |        |           |                    |
|                                                 |                    |        |           |                    |
|                                                 |                    |        |           | 1 Eintrag          |

Übersicht anlegen In einem zweiten Schritt legen Sie Ihre Übersicht an. Gehen Sie hierzu wieder zurück in den Bereich <u>Verwaltung</u> und wählen Sie die Schaltfläche Übersicht an. Über das 🕒 -Symbol oben rechts können Sie eine neue Übersicht zusammenstellen. Geben Sie Ihrer Übersichtsseite einen Titel und ggf. einen Untertitel, die auf der Übersichtsseite erscheinen. Wählen Sie die vorher angelegten Parameter aus. Sie können vorab auch mehrere Parameter anlegen und im Anschluss selbst entscheiden, welcher dieser Parameter für die jeweilige Übersichtsseite herangezogen werden soll. Wählen Sie nun, wenn gewünscht, Ihre maximal 6 Schnellnavigations-Schaltflächen aus. Die Verwendung ist optional. Folgende Schaltflächen stehen Ihnen zur Auswahl bereit:

**Neue Übersicht**: Mit einem Klick landen Sie in der Eingabemaske, um eine neue Übersichtsseite anzulegen (ohne Umweg über den Bereich Verwaltung).

**Übersicht bearbeiten**: Mit einem Klick landen Sie in der Bearbeitungsmaske, um die bestehende Übersichtsseite, auf der Sie sich befinden, zu bearbeiten (ohne Umweg über den Bereich Verwaltung).

Support-Anfrage: Mit einem Klick öffnet sich eine neue E-Mail an <u>v-kompass-</u> support@verifino.com

**Parameter bearbeiten:** Mit einem Klick landen Sie in der Bearbeitungsmaske, um das Parameter der Übersichtsseite, auf der Sie sich befinden, zu bearbeiten.

Anzahl Darlehen: Zeigt die Anzahl der aktuell laufenden Darlehen an.

Darlehensvolumen: Zeigt das aktuelle Darlehensvolumen an.

Derivateanteil: Zeigt den aktuellen Derivateanteil in Prozent an.

Fremdwährungsquote: Zeigt die Fremdwährungsquote in Prozent an.

Effektive Duration: Zeigt die Effektive Duration an.

**Zinsbindungsquote:** Zeigt die Zinsbindungsquote in Prozent an.

Durchschn. Festzinslaufzeit: Zeigt die Durchschn. Festzinslaufzeit in Jahren an.

Durchschn. Darlehenslaufzeit: Zeigt die Durchschn. Darlehenslaufzeit in Jahren an.

| erwaltung > Übersicht<br>Standard           | Abbrechen Speichern                      |
|---------------------------------------------|------------------------------------------|
| Übersicht                                   |                                          |
| Titel<br>Standard                           | Untertitel                               |
| Parameter<br>Default                        |                                          |
|                                             |                                          |
| Support-Anfr   Derivateanteil  Anzahl Darle | Darlehensvol • Zinsbindungs • Duration • |

Speichern Sie Ihre Auswahl und gehen Sie im Hauptmenü zur Übersichtsseite. Zu diesem Zeitpunkt werden Sie eine Übersichtsseite mit den zuvor angelegten Schnellnavigations-Schaltflächen

vorfinden, jedoch ohne Grafiken oder Tabellen. Um diese einzufügen, gehen Sie in den Analysebereich und suchen Sie sich maximal 6 Grafiken/Tabellen für Ihre Übersichtsseite aus. Rufen Sie zum Beispiel den Schuldenstand im Zeitablauf auf. Wenn Sie mit der Maus über die

Grafik fahren, erscheint u.a. das Symbol "Zur Übersicht hinzufügen" <sup>1</sup> Klicken Sie dieses an und entscheiden Sie zu welcher Übersichtsseite die Grafik hinzugefügt werden soll. Jede Übersichtsseite setzt sich aus bis zu 6 Grafiken/Tabellen zusammen. In unserem Beispiel können Sie nun noch 5 weitere Grafiken hinzufügen. Wechseln Sie nach Ihrer Auswahl wieder zurück auf die Übersichtsseite, erscheinen nun die Grafiken, die Sie zuvor ausgewählt haben. Nach der inhaltlichen Gestaltung Ihrer Übersichtsseite können Sie in einem zweiten Schritt die optische Anpassung vornehmen. Per Drag-and-Drop können Sie die Reihenfolge der einzelnen Kacheln verändern. Zusätzlich können Sie die Größe der Grafiken individuell anpassen. Klicken Sie auf **Übersicht bearbeiten** via Schnellnavigations-Schaltfläche. Falls Sie diese nicht hinterlegt haben, klicken Sie auf Verwaltung dann auf Übersicht und zuletzt Doppelklick auf die jeweilige Übersichts-

Seite. Die einzelnen Grafiken können in ihrer Größe geändert 🧭 oder aus der Übersichtsseite

gelöscht <sup>WW</sup>werden. Speichern Sie Ihre Eingabe und gehen Sie wieder zurück zur Übersichtsseite, die nun alle gewünschten Grafiken unter der Berücksichtigung des zu Grunde gelegten Parameters enthält. Erstellen Sie z.B. eine Übersichtsseite zur Steuerung Ihres Aktivportfolios oder eine Marktdatenübersicht, um das Marktgeschehen im Blick zu haben.

# 5 Kalender

Kalender

Sie finden den Kalenderbereich von V-Kompass in der oberen Navigationsleiste der Anwendung.

| +         | 31       | 8         | Ē          | lù      | *          | B          | Έ       | •          |  |
|-----------|----------|-----------|------------|---------|------------|------------|---------|------------|--|
| Übersicht | Kalender | Portfolio | Zins Check | Analyse | Marktdaten | Auswertung | Katalog | Verwaltung |  |

Hier erhalten Sie einen schnellen Überblick über Ihre anstehenden Termine.

Diese Termine beziehen sich auf Ihr Portfolio und sind direkt mit Ihrem Darlehens- und Derivatebestand verbunden. Zusätzlich haben Sie die Möglichkeit eigene Termine zu erstellen und kommende Ereignisse in Bezug auf V-Kompass zu erkennen.

Bereiche des Kalenders Der Kalender unterteilt sich in die beiden Bereich <u>Anstehende Ereignisse</u> und <u>Termine</u>. In diesen Bereiche werden Ihnen die gleichen Ereignisse angezeigt, jedoch für unterschiedliche Zeiträume.

| Termine und anstehende Ereignisse                                                                                                    |              |                                         |                           |                       |                                      |              |                          |
|----------------------------------------------------------------------------------------------------|--------------|-----------------------------------------|---------------------------|-----------------------|--------------------------------------|--------------|--------------------------|
| Anstehende Ereignisse                                                                                                    | Termine      |                                         |                           |                       |                                      |              |                          |
| 12 12 2023                                                                                                    | Monat        | • (§ (§ <u>12.12.202</u>                | 3 🗖 🤅                     | Heute                 |                                      |              | Q 🕇                      |
| Killikommen bei V-Kompass 22.0!     Betreiber ∨     Entdecken Sie das neue Design schon vor dem Start ins Jahr 2024. Nutzen Sie ab     jetzt den Link https://v-kompass.verifin _mehr | Montag<br>27 | Dienstag<br>28                          | Mittwoch<br>29            | Donnerstag<br>30      | Freitag<br>Dez 1<br>Aufnahme         | Samstag<br>2 | Sonntag<br>3<br>Aufnahme |
| 13.12.2023                                                                                                    |              |                                         |                           |                       |                                      |              |                          |
| Zinsfestsetzung 896.770.81 EUR v<br>Feststellung des neuen (variablen) Zinssatzes <u>mehr</u>                                                                                         | 4            | 5                                       | 6                         | 7                     | 8                                    | 9            | 10                       |
| 15.12.2023                                                                                                    |              |                                         |                           |                       |                                      |              |                          |
| Aufnahme 480.000,00 EUR v<br>(geplanter) Produktbeginn / Aufnahme <u>mehr</u>                                                                                                    | 11           | <ul> <li>Willkommen bei V-Ko</li> </ul> | 13<br>Zinsfestsetzung (2) | 14                    | 15<br>Aufnahme<br>Zahlungstermin (3) | 16           | 17                       |
| Zahlungstermin -163.930,98 EUR ~<br>Zahlung von Zinsen, Tilgung, Gebühren etc. <u>mehr</u>                                                                                            |              |                                         |                           |                       |                                      |              |                          |
|                                                                                                    | 18           | 19                                      | 20                        | 21                    | 22                                   | 23           | 24                       |
|                                                                                                    | 25           | 26                                      | 27<br>Zinsfestsetzung     | 28<br>Zinsfestsetzung | 29<br>Zahlungstermin                 | 30           | 31                       |

Ereignistypen

Die angezeigten Ereignistypen im Kalender sind:

- Betreiber Event
- Partner Event
- Eigenes Event
- Erinnerung Individuelle Erinnerung
- Aufnahme (geplanter) Produktbeginn / Aufnahme
- Produktende Produktende / Rückzahlung
- Liquiditätsende Produktende / Rückzahlung
- Zahlungstermin Zahlung von Zinsen, Tilgung, Gebühren etc.
- Kündigung möglicher Kündigungstermin des Produktes
- Zinsanpassung möglicher Kündigungstermin des Produktes

Diese sind jeweils mit einer eindeutigen Farbe gekennzeichnet. Außer den Ereignistypen "Betreiber Event", "Partner Event" und "Eigenes Event" werden die Ereignisse jeweils durch die Daten der Positionen aus Ihrem Portfolio erzeugt.

In den folgenden Unterkapiteln werden die einzelnen Bereiche, sowie die weiterführenden Funktionalitäten des Kalenders näher beschrieben.

# 5.1 Anstehende Ereignisse

Diesen Bereich finden Sie auf der linken Seite des Kalenders. Hier sehen Sie die anstehenden Ereignisse der kommenden Woche.

Der betrachtete Zeitraum bezieht sich also immer ausgehend vom aktuellen Datum 7 Tage in die Zukunft.

| Anstehende Ereignisse                                                                                                    |                                 |                |
|----------------------------------------------------------------------------------------------------|---------------------------------|----------------|
| 12.12.2023                                                                                                    |                                 |                |
| Willkommen bei V-Kompass 22.0!<br>Entdecken Sie das neue Design schon vor dem Start ins Jahr<br>jetzt den Link https://v-kompass.verifin <u>mehr</u> | Betreiber<br>2024. Nutzen Sie a | <b>∨</b><br>ab |
| 13.12.2023                                                                                                    |                                 |                |
| Zinsfestsetzung<br>Feststellung des neuen (variablen) Zinssatzes <u>mehr</u>                                                                         | 896.770,81 EUR                  | ~              |
| 15.12.2023                                                                                                    |                                 |                |
| Aufnahme<br>(geplanter) Produktbeginn / Aufnahme <u>mehr</u>                                                                                         | 480.000,00 EUR                  | ~              |
| Zahlungstermin<br>Zahlung von Zinsen, Tilgung, Gebühren etc. <u>mehr</u>                                                                             | 163.930,98 EUR                  | ~              |
|                                                                                                    |                                 |                |
|                                                                                                    |                                 |                |
|                                                                                                    |                                 |                |
|                                                                                                    |                                 |                |
|                                                                                                    |                                 |                |

Angaben je Datum Für jeden Tag der kommenden 7 Tage werden diejenigen Ereignistypen angezeigt, welche eine Position Ihres Portfolios erzeugt. Im obenstehenden Bild sehen sie bspw. am 01.03.2021 drei verschiedene Ereignistypen,

da diese alle an diesem Tag vorkommen.

Weiterhin wird je Ereignistyp eine Kurzbeschreibung angezeigt, die Ihnen als kurze Erinnerung dient, worum es sich bei diesem Ereignistyp handelt.

| 15.12.2023                                                               |                   |
|--------------------------------------------------------------------------|-------------------|
| Aufnahme<br>(geplanter) Produktbeginn / Aufnahme <u>mehr</u>             | 480.000,00 EUR 🗸  |
| Liquiditätsende<br>Ende der Liquiditätsbindung <u>mehr</u>               | 61.085,00 EUR 🗸   |
| Zahlungstermin<br>Zahlung von Zinsen, Tilgung, Gebühren etc. <u>mehr</u> | -164.642,17 EUR 🗸 |
| Kündigung<br>möglicher Kündigungstermin des Produktes <u>mehr</u>        | ~                 |
|                                                                          |                   |

Angezeigte Summe an einem Datum je Ereignistyp Die Summe die je Ereignistyp an diesem Tag betroffen ist. Diese ergibt sich immer Verrechnung aller Positionen. So werden positive Zahlungsströme addiert und negative Zahlungsströme subtrahiert. Dies ist insbesondere relevant, wenn das zugrundeliegende Portfolio sowohl Aktiv- als auch Passiv-Darlehen beinhaltet.

Je nach Ereignistyp werden Ihnen die folgenden Beträge angezeigt:

- Aufnahme Nominalbetrag am Startdatum
- Produktende Restbetrag zum Ende des Produkts (i.d.R. 0)
- Liquiditätsende Restbetrag zum Datum des Liquiditätsende
- Zahlungstermin Betrag der Zins-, Tilgungs- oder Gebührenzahlungen
- Kündigung Restbetrag zum Datum der Kündigungsoption
- Zinsanpassung Restbetrag zum Zinsbindungsende

Welche Produkte den angezeigten Betrag erzeugen, sowie weitere Informationen können Sie sich je Ereignistyp anzeigen lassen.

### 5.1.1 Anzeige weiterer Informationen

Grundlage des angezeigten Betrags je Ereignistyp

Jeder Ereignistyp gibt Ihnen, wenn dies fachlich sinnvoll ist, einen Gesamtbetrag an, der an diesem <sup>Js</sup> Datum durch den Ereignistyp betroffen ist.

Wie oben erwähnt können Sie sich detailliert anzeigen lassen welche Produkte für welchen Anteil an diesem Betrag verantwortlich sind.

Dafür können Sie über die Schaltfläche "...mehr" weitere Informationen anzeigen lassen.

#### 13.12.2023

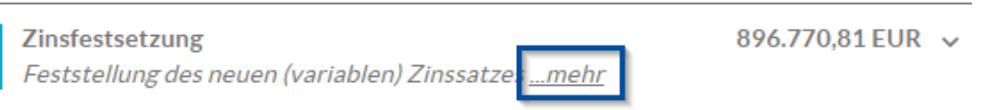

Durch die Wahl dieser Schaltfläche erhalten Sie im Anschluss alle Informationen zu den Positionen, dem Produkttyp und dem betroffenen Betrag je Position.

| Liquiditätsende            |                  | 61.085,00 EUR 🗸   |
|----------------------------|------------------|-------------------|
| Ende der Liquiditätsbindur | ng <u>mehr</u>   |                   |
| Zahlungstermin             |                  | -164.642,17 EUR ^ |
| Zahlung von Zinsen, Tilgun | g, Gebühren etc. |                   |
| IK - 103                   | Darlehen         | -102.935,00 EUR 🕢 |
| IK - 109                   | Darlehen         | -35.928,88 EUR 🕢  |
| KK - 206                   | Darlehen         | -25.067,10 EUR 🕢  |
| KK-157                     | Darlehen         | -711,19 EUR 🕢     |
|                            |                  | weniger           |

Über die nun angezeigte Schaltfläche "weniger..." können Sie die Details wieder ausblenden.

Anzeige zu Ereignissen ohne verbundene Positionen Die oben beschriebene Detailanzeige bezieht sich grundsätzlich nur auf Ereignisse die automatisch durch eine Position erzeugt werden. Für Ereignisse die entweder durch Sie erstellt wurden oder von einer Partnerorganisation, werden Ihnen in den Details weitere Informationen angezeigt. Dabei ist natürlich kein Betrag zu sehen.

Bei Ereignissen, die Sie selbst innerhalb einer Position erstellt haben wird Ihnen das Darlehen und Ihr Kommentar angezeigt:

| 15 | 5.12.2023                            |          |                         |
|----|--------------------------------------|----------|-------------------------|
|    | Erinnerung<br>Erinnerung zum Produkt |          | ^                       |
|    | IK - 110                             | Darlehen | Erinnerung zum IK-110 🖉 |
|    |                                      |          | weniger                 |

Bei Ereignissen die als Hinweis von V-Kompass erstellt wurden, werden Ihnen weitere Informationen und ggf. ein Link zu einer Webseite oder eine passende Datei angezeigt:

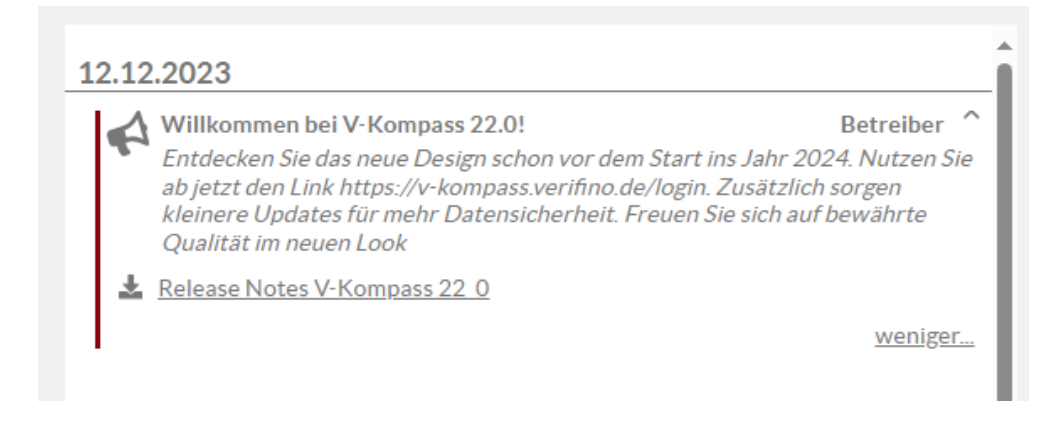

# 5.1.2 Navigation zu Positionen

Navigation zu den Grunddaten der zugrundeliegenden Positionen Der Kalender von V-Kompass zeichnet sich nicht nur durch die automatische Verbindung von Ereignisse in der Laufzeit der zugrundeliegenden Darlehen aus. Er ermöglicht auch direkt aus den Kalenderansichten in die Detaildaten der jeweiligen Positionen zu navigieren. Im Kalenderbereich "Anstehende Ereignisse" können Sie dies nutzen indem Sie sich, wie im Unterkapitel <u>Anzeige</u> weiterer Informationen beschrieben, weitere Informationen über die Schaltfläche "mehr..." anzeigen lassen.

#### 13.12.2023

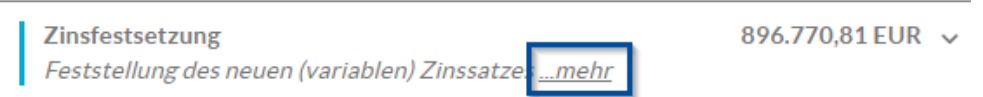

Anschließend erhalten Sie eine Übersicht über die zugrundeliegenden Positionen und haben über die

Schaltfläche 🥙 "Bearbeiten", die Möglichkeit direkt in die Grunddaten der Position zu navigieren.

13.12.2023

| Zinsfestsetzung<br>Feststellung des neuen ( | variablen) Zinssatzes | 896.770,81 EUR ' |
|---------------------------------------------|-----------------------|------------------|
| IK - 109                                    | Darlehen              | 480.000,00 EUR 🖉 |
| KK - 206                                    | Darlehen              | 416.770,81 EUR 🖉 |
|                                             |                       | weniger.         |

| Portfolio > Bestand > Investitionskredit<br>Darlehen "IK - 10" | ×                          | ) Abbrechen | Speichern                                                            |   |                                                   |      |
|----------------------------------------------------------------|----------------------------|-------------|----------------------------------------------------------------------|---|---------------------------------------------------|------|
| Grunddaten                                                     | Zuordnungen                |             | Zahlungsdaten                                                        |   | Zins- & Tilgungs                                  | plan |
| Grunddaten                                                     |                            |             |                                                                      |   |                                                   |      |
| Name<br>IK - 109<br>Darlehensgeber<br>Privatbank               | Referenznummer<br>65418516 | -           | Klassifikation<br>Investitionskredit -<br>Zahlungsweg<br>Lastschrift | • | Verwendungszweck<br>Bankkonto<br>Nicht ausgewählt |      |
| Dieses Darlehen ist ein Pla                                    | ndarlehen                  |             |                                                                      |   |                                                   |      |
| Vertragsdaten                                                  |                            |             |                                                                      |   |                                                   |      |
| Vertragsnummer                                                 | Vertragsdatum              |             | Drl. ist aufgeteilt                                                  |   | Kostenstelle<br>*                                 |      |
| Kalender                                                       |                            |             |                                                                      |   |                                                   |      |
| Nächste Erinnerung                                             |                            | ۲           | Kommentar zur Erinnerung                                             |   |                                                   |      |
| Statistikschlüssel                                             |                            |             |                                                                      |   |                                                   |      |
| Schuldenstatistik                                              |                            | •           | Gesamtlaufzeit<br>Autom. berechnet                                   |   |                                                   | *    |
| Kassenstatistik                                                |                            | •           | Verbindlichkeitsart                                                  |   |                                                   | *    |

Von den Grunddaten der Position können Sie, wie gewohnt, in die weiteren Bereiche der Eingabemaske der Position navigieren. Dadurch können Sie nachvollziehen warum das Darlehen das Ereignis erzeugt hat, die Daten prüfen und gegebenenfalls entsprechende Schritte einleiten. Wenn beispielsweise das Ende der Liquiditätsbindung in Kürze ansteht, können Sie die Planung für ein Anschlussdarlehen frühzeitig beginnen. Dies ist, wie im Unterkapitel "<u>Navigation zu Positionen</u> (<u>Termine</u>)" auch in der zentralen Kalenderansicht möglich.

# 5.2 Termine

Diesen Bereich ist zentral im Bereich Kalender zu finden, nachdem Sie das zugehörige Icon in der Navigationsleiste ausgewählt haben.

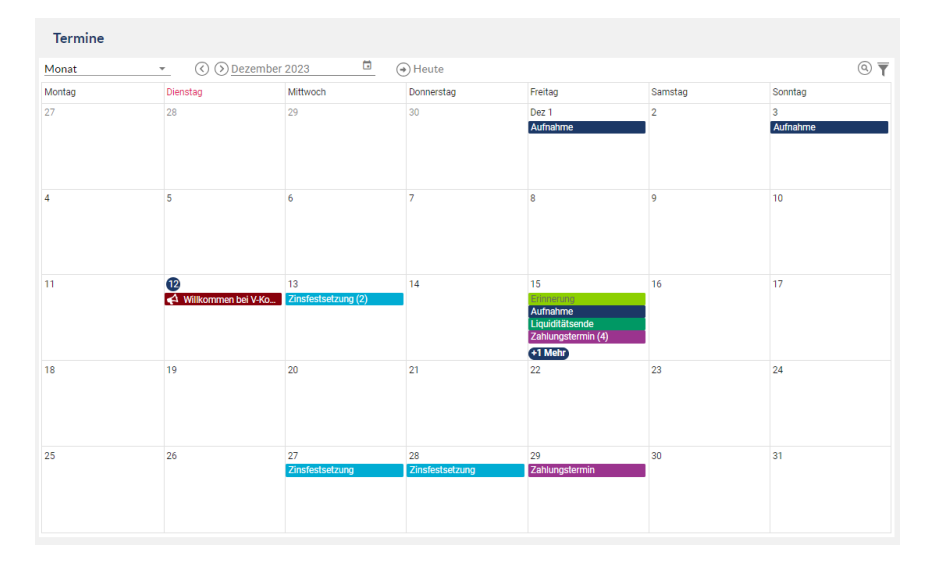

# 5.2.1 Betrachteten Zeitraum einstellen

Einstellen des betrachteten Zeitraums Hier erhalten Sie eine Übersicht über die Ereignisse eines einstellbaren Zeitraum. Sie können zwischen einer Monats-, Wochen- und Tagesansicht wählen.

|   | Tag    |         |         |
|---|--------|---------|---------|
|   | Woche  |         |         |
|   | Monat  |         | () () [ |
|   | Montag | Diensta | g       |
| ~ | 27     | 28      |         |

Dieser Zeitraum kann sich auf ein von Ihnen eingestelltes Datum beziehen. Als Standard bezieht sich die Ansicht auf das aktuelle Datum.

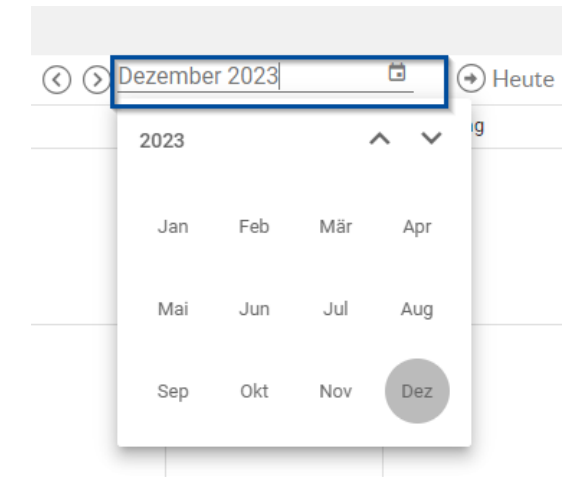

Der Zeitraum kann in der Vergangenheit oder der Zukunft liegen. Wenn sich ein Kalendereintrag auf ein wiederkehrendes Ereignis je Position bezieht, beispielsweise auf Zahlungstermine, dann wird Ihnen immer nur das nächste Termin angezeigt.

Weitere, zukünftige Ereignisse dieser wiederkehrenden Art, werden nicht angezeigt.

Mit Hilfe der Schaltfläche (\*) Heute können Sie jederzeit zum aktuellen Zeitraum zurück kehren. Wenn Sie in der Monatsansicht sind, kehren Sie zum aktuellen Monat zurück, in der Wochenansicht zur aktuellen Woche und in der Tagesansicht zum aktuellen Datum.

### 5.2.2 Filter nach Ereignistypen

Filter je Ereignistyp Zur Verbesserung der Übersichtlichkeit Ihrer Kalenderansicht können Sie die einzelnen Ereignistypen filtern. Dies kann hilfreich sein, wenn Sie sich ausschließlich für einen speziellen Ereignistyp interessieren oder einige -typen nicht relevant für Sie sind. Weiterhin erlaubt es Ihnen, wie schon erwähnt, die Übersichtlichkeit Ihres Kalender zu erhöhen.

24

Hierfür können Sie über das Filtersymbol T ein Menü zur Ein- und Ausblendung der Ereignistypen aufrufen.

| Sams |                   |   |
|------|-------------------|---|
| 2    | Ereignisse        | _ |
|      | 🗹 Betreiber Event |   |
|      | 🖸 Partner Event   |   |
| 9    | 🗹 Eigenes Event   |   |
|      | 🗹 Erinnerung      |   |
|      | 🗹 Aufnahme        |   |
|      | 🗹 Produktende     |   |
| 16   | 🗹 Liquiditätsende |   |
|      | 🗹 Zahlungstermin  |   |
|      | 🗹 Kündigung       |   |
| 23   | Zinsfestsetzung   |   |
|      | 🛛 Zinsanpassung   |   |
|      |                   |   |

Diese Filtereinstellung werden je Nutzer, je Browser gespeichert, sodass Sie auch nach Abmeldung und Wiederanmeldung die gleichen Filtereinstellung vorfinden werden.

Ereignisse, die unabhängig von den Positionen Ihres Portfolios erzeugt wurden, wie etwa Betreiber Events oder Eigene Events, können werden immer angezeigt.

Die Filtereinstellungen beziehen sich parallel automatisch auf den Kalenderbereich <u>"Anstehende</u> <u>Ereignisse"</u>.

# 5.2.3 Suchoptionen

Suche nach Positionen Wenn Sie eine Vielzahl von Positionen in Ihrem Portfolio haben, welches zu ähnlichen Zeitpunkten die gleichen Ereignistypen erzeugt oder falls Sie sich speziell für eine Position interessieren, können Sie die Suchfunktion im Kalender nutzen.

Diese finden Sie am rechten oberen Rand der Ansicht:

| Termine |                          |                           |                       |                                                                       |         |               |
|---------|--------------------------|---------------------------|-----------------------|-----------------------------------------------------------------------|---------|---------------|
| Monat   | ▼ (◊ ) Deze              | ember 2023                | 🖬 🔿 Heute             |                                                                       |         | <b>9</b>      |
| Montag  | Dienstag                 | Mittwoch                  | Donnerstag            | Freitag                                                               | Samstag | Sonntag       |
| 27      | 28                       | 29                        | 30                    | Dez 1<br>Aufnahme                                                     | 2       | 3<br>Aufnahme |
| 4       | 5                        | 6                         | 7                     | 8                                                                     | 9       | 10            |
| 11      | 12<br>A Willkommen bei V | 13<br>Zinsfestsetzung (2) | 14                    | 15<br>Erinnerung<br>Aufnahme<br>Liquiditätsende<br>Zahlungstermin (4) | 16      | 17            |
| 18      | 19                       | 20                        | 21                    | 22                                                                    | 23      | 24            |
| 25      | 26                       | 27<br>Zinsfestsetzung     | 28<br>Zinsfestsetzung | 29<br>Zahlungstermin                                                  | 30      | 31            |

Durch Auswählen der Schaltfläche Suchen <sup>(Q)</sup> können Sie nach der gewünschten Position suchen. Dabei reicht die Eingabe eines eindeutigen Namensbestandteils aus. Anschließend sehen Sie nur noch Ereignisse deren erzeugende Positionen den Suchbegriff enthalten.

Suche nach<br/>EreignistypÜber die gleiche Schaltfläche, die Sie auch genutzt haben um nach den Namen der Positionen zu<br/>suchen, können Sie auch nach Ereignistypen suchen.<br/>Hierbei ist ebenfalls lediglich die Eingabe eines eindeutigen Namensbestandteils nötig.

### 5.2.4 Navigation zu Positionen

Navigation zu den Grunddaten der zugrundeliegenden Positionen

Dafür bewegen Sie lediglich den Mauszeiger über den gewünschten Ereignistyp eines Datums.

|         |           |                  |            | @ <b>T</b>                            |
|---------|-----------|------------------|------------|---------------------------------------|
| Freitag |           | Samstag          | Sonntag    |                                       |
| Dez 1   |           | 2                | 3          |                                       |
| Aufnahm | e         |                  | Aufnahme   |                                       |
|         | Aufnahn   | ne               |            | <b>03.12.2023</b><br>1.000.000,00 EUR |
|         | (geplante | r) Produktbeginn | / Aufnahme |                                       |
| 8       | ID1       | Darleh           | en 1       | 1.000.000,00 EUR 🖉                    |
|         |           |                  |            |                                       |

Daraufhin werden Ihnen wir schon im Bereich "Anstehende Ereignisse" weitere Details angezeigt.

Dabei erkennen Sie ebenfalls wieder die Schaltfläche "Bearbeiten" <sup>(2)</sup>. Durch Auswählen dieser in der Detailansicht navigieren Sie, wie schon zuvor beschrieben, direkt in die Grunddaten des jeweiligen Darlehens. Dies ist auch möglich wenn mehrere Positionen den gleichen Ereignistyp am gleichen Datum erzeugen.

# 5.3 Eigene Termine und Erinnerungen anlegen

Neben Ereignissen, die automatisch durch die Positionen Ihres Portfolios erzeugt werden, haben Sie natürlich auch die Möglichkeit eigene Ereignisse zu erstellen. Diese werden Ihnen anschließend in den unterschiedlichen Kalenderansichten angezeigt und können Ihnen als Erinnerung an zukünftige Aufgaben dienen.

Sie haben dafür zwei Optionen:

- Ereignisse die unabhängig von den Positionen Ihres Portfolios sind und Ihnen beispielsweise als allgemeine Erinnerung dienen soll
- Ereignisse die sich auf eine spezielle Position beziehen und die Sie auch mit dieser verknüpfen möchten.

Wie Sie die beiden Optionen jeweils anlegen können ist in den kommenden beiden Unterkapiteln beschrieben.

### 5.3.1 Eigene Termine erstellen

Erstellung eigener Ereignisse ohne direkten Bezug zu einer Position Die Erstellung eigener Termine, die sich nicht auf eine spezielle Position beziehen, sondern allgemein sein sollen, kann im Bereich Verwaltung vorgenommen werden.

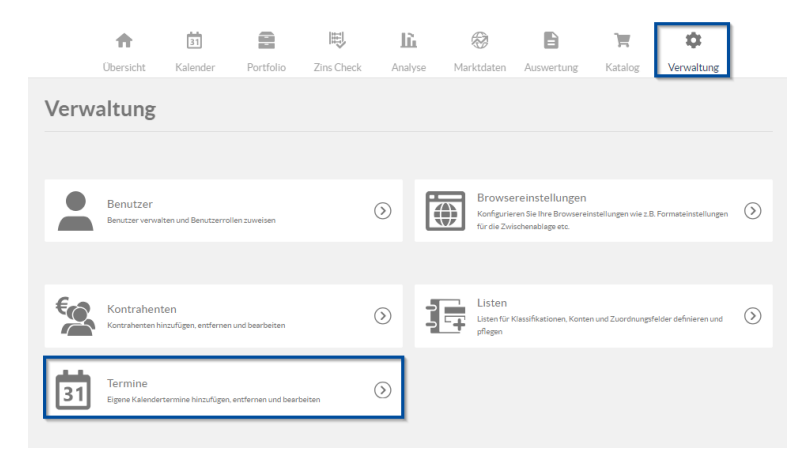

Hier finden Sie den Bereich Termine, um ein neues eigenes Ereignis zu erstellen.

| () Zurück                 |
|---------------------------|
| (+) 🖉 🗐 🍳                 |
| BESCHREIBUNG              |
| Keine Einträge verfügbar. |
|                           |
|                           |

Wie aus anderen Bereichen in V-Kompass gewohnt können Sie über die Schaltfläche <sup>1</sup> "Neu" ein neues Ereignis anlegen.

Anschließend können Sie die gewünschten Felder ausfüllen um weitere Informationen zu Ihrem Ereignis zu hinterlegen.

| Verweltung > Termine<br>Neuer Termin |            |                    | (🗙 Abbrechen | Speichern |
|--------------------------------------|------------|--------------------|--------------|-----------|
| Termin                               |            |                    |              |           |
| Titel                                |            |                    |              | 0         |
| Datum                                |            |                    |              | ē 😳       |
| Beschreibung                         |            |                    |              |           |
|                                      |            |                    |              |           |
|                                      |            |                    |              |           |
| URL                                  |            |                    |              |           |
| Anhang                               |            |                    |              |           |
| Dateianhänge                         |            |                    | (+)          | 0 0       |
| BEZEICHNUNG                          | DATEINAME  | DATEIGRÖSSE BESCHR | EIBUNG       |           |
|                                      | Keine Eint | räge verfügbar.    |              | •         |

Dabei sind die Felder "Titel" und "Datum" Pflichtfelder und müssen ausgefüllt werden.

- Der Titel wird Ihnen im Kalender als Überschrift und das Datum bestimmt wo das Ereignis im Kalender angezeigt wird.
- Unter "Beschreibung" können Sie das Ereignis frei beschreiben und Kommentare hinterlassen.
- Unter "URL" können Sie einen Link hinterlegen, der auf eine Webseite verweist die im Zusammenhang mit dem Ereignis steht.
- Unter "Anhang" können Sie Dateien anhängen, die anschließend allen Nutzern Ihrer Organisation zur Verfügung stehen.

Anzeige eigener Ereignisse Nachdem Sie ein eigenes Ereignis erstellt haben, finden Sie dieses im Kalender sowohl im Kalenderbereich <u>"Anstehende Ereignisse"</u> als auch im Kalenderbereich <u>"Termine"</u>.

Diese Art der Ereignisse ist immer mit einem Megafon-Symbol markiert. Im Kalenderbereich <u>"Anstehende Ereignisse"</u> sehen Sie immer die eigenen Ereignisse, wenn diese im Laufe der kommenden Woche anstehen.

| Anstehende Ereignisse                                                                                                    |                                         |
|----------------------------------------------------------------------------------------------------|-----------------------------------------|
| 12.12.2023                                                                                                    |                                         |
| Willkommen bei V-Kompass 22.0!<br>Entdecken Sie das neue Design schon vor dem Start ins J<br>jetzt den Link https://v-kompass.verifin <u>mehr</u> | Betreiber ↓<br>lahr 2024. Nutzen Sie ab |
| 13.12.2023                                                                                                    |                                         |
| Zinsfestsetzung<br>Feststellung des neuen (variablen) Zinssatzes <u>"mehr</u>                                                                     | 896.770,81EUR 🗸                         |
| 15.12.2023                                                                                                    |                                         |
| Aufnahme<br>(geplanter) Produktbeginn / Aufnahme <u>mehr</u>                                                                                      | 480.000,00 EUR 🗸                        |
| Zahlungstermin<br>Zahlung von Zinsen, Tilgung, Gebühren etc. <u>mehr</u>                                                                          | -163.930,98 EUR 🗸                       |
|                                                                                                    |                                         |
|                                                                                                    |                                         |
|                                                                                                    |                                         |
|                                                                                                    |                                         |
|                                                                                                    |                                         |

Im Kalenderbereich <u>"Termine"</u> sehen Sie die von Ihnen erstellten Ereignisse ebenfalls markiert durch ein Megafon-Symbol.

Dabei finden Sie die eigenen Ereignisse je nachdem welchen Zeitraum Sie eingestellt haben. "Betrachteteten Zeitraum einstellen".

|                             | 18 | 19 | 20 | 21 |
|-----------------------------|----|----|----|----|
| Wichtige Erinnerung 18.01.2 |    |    |    |    |
|                             | 25 | 26 | 27 | 28 |

Hier erhalten Sie, wie schon bei den positionsbezogenen Ereignisse, weitere Details wenn Sie den Mauszeiger über das Ereignisse führen.

Ein zusätzlicher Bereich in dem Sie Ihre eigene Ereignisse angezeigt bekommen ist die Übersichtsseite.

Hier werden Ihnen diese Ereignisse im linken Bereich angezeigt. Daher eignen sich diese Ereignisse ideal um als Erinnerung für Ihre gesamte Organisation zu dienen.

| Gesamtübersicht (Best<br>Herzlich willkommen in S-Kompass!                                                            | and)                                                                  |
|----------------------------------------------------------------------------------------------------|-----------------------------------------------------------------------|
| Anzahl Darlehen<br>14                                                                                                 | Darlehensvolumen (EUR)                                                |
| 12.12.2023                                                                                                    |                                                                       |
| Willkommen bei V-Kompass 22.0!<br>Entdecken Sie das neue Design schon vo<br>jetzt den Link https://v-kompass.verifin_ | Betreiber<br>r dem Start ins Jahr 2024. Nutzen Sie ab<br><u>.mehr</u> |
| 18.01.2024                                                                                                    |                                                                       |
| Wichtige Erinnerung                                                                                                   | Seminar18                                                             |
|                                                                                                    |                                                                       |

# 5.3.2 Darlehensbezogene Erinnerung erstellen

Erstellung eigener Erinnerung in Bezug auf einzelne Positionen Neben der Erstellung eigener Ereignisse, die allgemeiner Natur sind und sich daher nicht auf eine einzelne Position Ihres Portfolios beziehen, können Sie auch eigene Ereignisse erstellen die direkt mit einer Position verknüpft sind.

Dies ermöglicht eine Verknüpfung von Kalenderereignissen und Positionen zusätzlich zu den automatisch generierten Ereignisse. Diese beziehen sich immer auf ein Ereignis während der Laufzeit der Position.

Die Erstellung eines solchen eigenen positionsbezogenen Ereignisses können Sie innerhalb der Grunddaten der gewünschten Position vornehmen.

| Portfolio > Bestand > Investitions<br>Darlehen "IK -             | ikredite<br>110"           |     |                                      | (X) Abbrechen (Speichern |
|------------------------------------------------------------------|----------------------------|-----|--------------------------------------|--------------------------|
| Grunddaten                                                       | Zuordnungen                |     | Zahlungsdaten                        | Zins- & Tilgungsplan     |
| Grunddaten                                                       |                            |     |                                      |                          |
| Name<br>IK - 110                                                 | Referenznummer<br>15436125 |     | Klassifikation<br>Investitionskredit | Verwendungszweck         |
| Darlehensgeber                                                   | <u></u>                    | ~   | Zahlungsweg                          | Bankkonto                |
| <ul> <li>Dieses Darlehen ist e</li> <li>Vertragsdaten</li> </ul> | in Plandarlehen            |     |                                      |                          |
| Vertragsnummer                                                   | Vertragsdatum              |     | Drl. ist aufgeteilt                  | Kostenstelle<br>=        |
| Kalender                                                         |                            |     |                                      |                          |
| Nächste Erinnerung                                               |                            | ē 🚺 | Kommentar zur Erinnerung             |                          |

Hier können Sie unter "Nächste Erinnerung" ein Datum einstellen und unter "Kommentar zur Erinnerung" einen kurzen Kommentar hinterlassen, der Ihnen dann auch im Kalender angezeigt wird.

Anzeige eigener Erinnerungen in

Im Kalenderbereich <u>"Anstehende Ereignisse"</u> finden Sie positionsbezogenen eigenen Erinnerungen ähnlich angezeigt wie automatisch generierte Ereignisse. Bezug auf einzelne Positionen Daher steht Ihnen für diese Erinnerungen auch die Möglichkeit zur Verfügung weitere Details mittels der Schaltfläche "mehr.." anzuzeigen. Daraufhin erkennen Sie welche Position betroffen ist, um welchen Produkttyp dabei handelt und haben die Möglichkeit in die Grunddaten der Position zu navigieren. (<u>"Navigation zu Positionen"</u>)

| 1 | 5.12.2023                                        |                 |                                    |
|---|--------------------------------------------------|-----------------|------------------------------------|
|   | Erinnerung<br>Erinnerung zum Produkt<br>IK - 110 | Darlehen        | Crinnerung zum IK-110              |
|   | Aufnahme                                         |                 | <u>weniger</u><br>480.000,00 EUR ↓ |
|   | (geplanter) Produktbeginn / Aufnal               | hme <u>mehr</u> |                                    |

Diese eigenen positionsbezogenen Erinnerungen finden Sie ebenfalls im Kalenderbereich <u>"Termine"</u> zum entsprechenden Datum wieder. Auch hier können Sie sich weitere Details anzeigen lassen und direkt in die Grunddaten der Position navigieren.

| 15                    |              | 16        | 17                      |
|-----------------------|--------------|-----------|-------------------------|
| Erinneru<br>Aufnahr E | rinnerung    |           | 15.12.2023              |
| Liquidité Eri         | innerung zum | n Produkt |                         |
| +1 Meh                | - 110        | Darlehen  | Erinnerung zum IK-110 🖉 |
| 22                    |              | 23        | 24                      |
|                       |              |           |                         |

Dafür bewegen Sie, wie schon bei automatisch generierten Ereignissen mit dem Mauszeiger über das Ereignis.

### 5.4 Ereignisse von Partnerorganisationen

Anzeige von Ereignisse von Partnerorganisatione n im Kalenderbereich Neben Ereignissen die automatisch durch Positionen Ihres Portfolios erzeugt und angezeigt werden, sowie eigener Ereignissen, können auch Partnerorganisation Ereignisse mit Ihnen teilen. Diese werden Ihnen dann ebenfalls im Kalenderbereich und auf der Übersichtsseite angezeigt.

Diese sind ebenfalls mit dem Megafon-Symbol markiert.

| 18.12.2023                                                                                                    |                                                           |
|----------------------------------------------------------------------------------------------------|-----------------------------------------------------------|
| S-Kompass Online Seminar für Fortgeschrittene<br>In diesem Seminar Iernen S-Kompass Nutzer, wie sie in S-Kon<br>Darlehens- und Derivateportfolio analysieren und auswerte<br>dem Seminar sind Sie fit für professionelles Schuldenmanage<br>Kompass. | Betreiber ^<br>mpass ihr<br>n können. Nach<br>ment mit S- |
| https://www.s-kompass.de/seminare/                                                                                                    | weniger                                                   |

V

Diese Art der Ereignisse werden entweder durch V-Kompass mit Ihnen geteilt und weist Sie auf anstehende wichtige Ereignisse in Bezug auf V-Kompass hin oder eine Partnerorganisation teilt eine solches Ereignis mit Ihnen.

Parallel erscheinen diese Ereignisse, welche mit Ihnen geteilt wurden natürlich auf im Kalenderbereich <u>"Termine"</u>.

Hier erhalten weitere Informationen und die Möglichkeit Details abzurufen, in dem Sie den Mauszeiger über das Ereignis bewegen.

| 18 |                                                                                                    | 19                           | 20 | 21 | 22 | 23 | 24 |            |  |  |  |  |  |
|----|----------------------------------------------------------------------------------------------------|------------------------------|----|----|----|----|----|------------|--|--|--|--|--|
| 4  | S-Kompass Online<br>Betreiber                                                                                                    | Seminar für Fortgeschrittene |    |    |    |    |    | 18.12.2023 |  |  |  |  |  |
|    | In diesem Seminar lernen S-Kompass Nutzer, wie sie in S-Kompass ihr Darlehens- und Derivateportfolio analysieren und auswerten können. Nach dem Seminar sind Sie fit für professionelles Schuldenmanagement mit S-Kompass. |                              |    |    |    |    |    |            |  |  |  |  |  |
| 25 | Lib         https://www.s-kompass.de/seminare/                                                                                                    |                              |    |    |    |    |    |            |  |  |  |  |  |
|    |                                                                                                    |                              |    |    |    |    |    |            |  |  |  |  |  |

Wie oben schon erwähnt, sehen Sie Ereignisse die von der V-Kompass Betreiberorganisation oder

einer Partnerorganisation mit Ihnen geteilt werden, auch auf der Übersichtsseite.

Anzeige von Ereignisse von Partnerorganisatione n auf der Übersichtsseite

| Ko | mpass                                                                                                    | <b>^</b>                                                                                                    |
|----|----------------------------------------------------------------------------------------------------|----------------------------------------------------------------------------------------------------|
|    |                                                                                                    | Übersicht Ka                                                                                                    |
|    | Gesamtübersicht (Best<br>Herzlich willkommen in S-Kompass!                                                                                                    | and)                                                                                                    |
|    | Anzahl Darlehen<br>14                                                                                                    | Darlehensvolumen (EUR)                                                                                                    |
|    | 12.12.2023                                                                                                    |                                                                                                    |
|    | Willkommen bei V-Kompass 22.0!<br>Entdecken Sie das neue Design schon vo<br>jetzt den Link https://v-kompass.verifino<br>Updates für mehr Datensicherheit. Freu<br>Look | Betreiber ^<br>r dem Start ins Jahr 2024. Nutzen Sie ab<br>.de/login. Zusätzlich sorgen kleinere<br>en Sie sich auf bewährte Qualität im neuen |
|    | Release Notes V-Kompass 22 0                                                                                                    | weniger                                                                                                    |

Dies sehen im linken Bereich Ihrer Übersichtsseite.

Auch bei diesen Ereignissen können Sie sich über die Schaltfläche "mehr..." weitere Details anzeigen lassen und Anhänge herunterladen.

# 6 Zins Check

Zins Check

Im Bereich Zins Check von V-Kompass haben Sie die Möglichkeit zu ermitteln, welche Festzinssätze Sie bei einer geplanten Neuaufnahme oder Umschuldung erwarten können. Sie finden den Bereich über das entsprechende Symbol in der Navigationsleiste von V-Kompass.

| <b>A</b>  | 31       |           | 嘭          | lù      | 8          |            | F       | \$         |  |
|-----------|----------|-----------|------------|---------|------------|------------|---------|------------|--|
| Übersicht | Kalender | Portfolio | Zins Check | Analyse | Marktdaten | Auswertung | Katalog | Verwaltung |  |

Wir möchten hierbei noch einmal darauf hinweisen, dass alle Angaben ohne Gewähr sind und dass sich die tatsächlichen Zinssätze der Banken sich nicht exakt festlegen lassen.

Unterbereiche des Zins Checks Die Berechnungsoptionen des Zins Checks stehen Ihnen in zwei Unterbereichen zur Verfügung. Im Unterbereich <u>Festzinsen ermitteln</u> können Sie vor einer Ausschreibung eines Neukredites oder Umschuldung / Zinsanpassung bereits einen groben, erwartbaren Zinssatz ermitteln. Sie können dies auch für die grobe Planung zukünftiger Neuaufnahmen verwenden. Im Unterbereich <u>Festzinsangebote/-darlehen evaluieren</u> dagegen können Sie entweder bereits bestehende Darlehen evaluieren, um ein Gefühl für Ihre Zinsaufschläge zu erhalten, oder aber

verschiedene Darlehensangebote miteinander vergleichen.

# 6.1 Festzinsen ermitteln

In diesem Unterbereich des Zins Checks können Sie vor einer Ausschreibung eines Neukredites oder Umschuldung / Zinsanpassung bereits einen groben, erwartbaren Zinssatz ermitteln. Sie können dies auch für die grobe Planung zukünftiger Neuaufnahmen verwenden. Sie finden den Unterbereich des Zins Checks auf der linken Seite und können zu diesem über die große Schaltfläche navigieren.

| Zins Check                                                                                     |                                                                                                    |                                                               |                                                |                                                                           |                                                |                                                       |                                                                                |                                                                                 |                                                                                  |                                                                        |                                                                    |                                                                                   |                                                                           |                      |
|------------------------------------------------------------------------------------------------|----------------------------------------------------------------------------------------------------|---------------------------------------------------------------|------------------------------------------------|---------------------------------------------------------------------------|------------------------------------------------|-------------------------------------------------------|--------------------------------------------------------------------------------|---------------------------------------------------------------------------------|----------------------------------------------------------------------------------|------------------------------------------------------------------------|--------------------------------------------------------------------|-----------------------------------------------------------------------------------|---------------------------------------------------------------------------|----------------------|
| Mit dem Zins Check k<br>vergleichen.<br><u>mehr</u><br>• Festzinsen ermit<br>• Festzinsangebot | Mit dem Zins Check können Sie schnell und einfach erwartete Festzinssätze vor einer Ausschreibung ermitteln oder bestehende Festzinssätze evaluieren. In den beiden verfügbaren Varianten haben Sie die Möglichkeit mehrere Kredite einzugeben und zu vergleichen. <u>mehr</u> • Festzinsenermitteln: Hier können Sie vor einer Ausschreibung eines Neukredites oder Umschuldung / Zinsangassung bereits einen groben, erwartbaren Zinssatz ermitteln. Sie können dies auch für die grobe Planung zukünftiger Neuaufnahmen verwenden. • Festzinsangebote/-darlehen evaluieren: Hier können Sie entweder bereits bestehende Darlehen evaluieren. Um erfühl für Ihre Zinsaufschläge zu erhalten, oder aber verschiedene Darlehensangebote miteinander vergleichen. |                                                               |                                                |                                                                           |                                                |                                                       |                                                                                |                                                                                 |                                                                                  |                                                                        |                                                                    |                                                                                   |                                                                           |                      |
| Festzinsen ermitteln Festzinsangebote/darlehen evaluieren                                      |                                                                                                    |                                                               |                                                |                                                                           |                                                |                                                       |                                                                                |                                                                                 |                                                                                  |                                                                        |                                                                    |                                                                                   |                                                                           |                      |
| Als Ergebnis erhalte<br>Zinsaufschlag bekar<br>DARLEHENSBETRAG<br>1.000.000                    | n Sie den Zir<br>int sein, so kr<br>WÄHRUNG<br>EUR ~                                                                                                    | rssatz bis Zin<br>önnen Sie Ihr<br>STARTDA<br><u>13.12.20</u> | sbindung, so<br>e eintragen. A<br>TUM<br>123 🛅 | vie die bis dahin i<br>nsonsten belasse<br>ZINSBINDUNG<br><u>10 Jahre</u> | Infallenden<br>n Sie Ihn au<br>LAUF<br>- 10 J; | i Zinszahlungen<br>if 0%. Bedenker<br>:ZEIT<br>ahre ▼ | . In diesem Modus ist<br>Sie, dass das Ergebn<br>FREQUENZ<br>Vierteljahrlich + | es nur möglich zukünf<br>is in diesem Fall die Ma<br>TILGUNGSART<br>Endfallig • | tige Kredite zu berech<br>rktkonditionen wider<br>ZINSFESTSTELLUNG<br>Festzins • | nen, daher muss di<br>spiegelt, welche vo<br>ZINSAUFSCHLAG<br>0,0000 % | as Startdatum in d<br>in tatsächlichen Z<br>ZINSSATZ<br>Zinssatz % | er Zukunft liegen. Sol<br>insen auf Grund von 7<br>ZINSZAHLUNGEN<br>Zinszahlungen | Ite Ihnen Ihr ungefährer<br>Einsaufschlägen abweicher<br>⊕®<br>⊕® ⊂komuno | a wird.              |
| Alle Angaben sind o                                                                            | hne Gewähr.                                                                                                    | Die tatsächl                                                  | ichen Zinssä                                   | ze der individuell                                                        | en Banken                                      | lassen sich mit d                                     | diesem Modul nicht e                                                           | xakt festlegen.                                                                 |                                                                                  |                                                                        |                                                                    |                                                                                   | (E) Festzinsen err                                                        | 1 Eintrag<br>mitteln |

Um den erwarteten Festzinssatz zu ermitteln müssen Sie zuerst die Konditionen des Darlehens eingeben. Im Anschluss wird Ihnen der erwartete Festzinssatz, sowie die entsprechenden Zinszahlungen je Zahlungsperiode angezeigt. Ebenfalls haben Sie die Möglichkeit entsprechend dieser Angaben einen Zins- und Tilgungsplan ausgeben zu lassen, den Sie dann auch exportieren können.

Die Ermittlung der Festzinsen kann parallel für mehrere Darlehen erfolgen, was Ihnen einen direkten Vergleich der Auswirkungen unterschiedlicher Darlehenskonditionen auf den Festzinssatz ermöglicht.

# 6.1.1 Ermittlung des Festzinssatzes

Einstellung der Darlehenskonditionen

Als Grundlage zur Ermittlung des Festzinssatz dienen neben der Marktdatenanlieferung von V-<sup>nen</sup> Kompass im Hintergrund, Ihre Eingaben der Darlehenskonditionen.

Vorab sehen Sie in diesem Unterbereich des Zins Checks immer ein Beispiel-Darlehen, das Ihnen als Grundlage dienen soll.

DARLEHENSBETRAG WAHRUNG STARTDATUM ZINSBINDUNG LAUFZEIT FREQUENZ TILGUNGSART ZINSFESTSTELLUNG ZINSAUFSCHLAG ZINSSATZ ZINSZAHLUNGEN

Hier erkennen Sie direkt welche Angaben als Berechnungsgrundlage genutzt werden und Sie hinterlegen können.

- Unter Darlehensbetrag können Sie den Betrag eingeben, welchen Sie planen aufzunehmen. Dies hat keinen direkten Einfluss auf den ermittelten Festzins, dient jedoch dazu die korrekten erwarteten Zinszahlungen zu ermitteln.
- Die Währung können Sie ebenfalls einstellen. Dadurch beziehen sich die herangezogenen Marktdaten ebenfalls auf diese Währung. Als Standard ist die Währung Euro eingestellt.
- Unter Startdatum geben Sie das Datum an welchem das Darlehen starten wird. Da dieser Bereich des Zins Checks dazu dient geplante Darlehen zu bewerten, muss das Startdatum immer in der Zukunft liegen.

Als Standard ist immer der nächste Bankarbeitstag eingestellt.

- Unter Zinsbindung können Sie die Länge der vereinbarten Zinsbindungsdauer eingeben.
- Unter Laufzeit geben Sie die Länge der geplanten Laufzeit an. Dies kann natürlich von der Zinsbindung abweichen.
- Unter Frequenz tragen Sie ein, in welcher Frequenz die Zinszahlungen geplant werden. Dies hat einen direkten Einfluss auf den ermittelten Festzinssatz.
- Bei der Tilgungsart haben Sie die Wahl zwischen "Endfällig", "Ratierlich" und "Annuität". Bei der Annuität wird angenommen, dass es sich um eine feste Annuität handelt.
- Die Zinsfeststellung ist in jedem Fall Festzins.
- Unter Zinsaufschlag können Sie entweder den wahren Zinsaufschlag Ihrer Bank eingeben, falls Ihnen dieser bekannt ist. Falls Ihnen dieser nicht bekannt ist, können Sie einen angenommen Zinsaufschlag eingeben. Dieser wird dann auf den erwarteten Zinssatz aufgeschlagen um Ihnen den finalen erwarteten Festzinssatz anzugeben.

Übernahme der Darlehenskonditionen aus dem Portfolio

Neben der manuellen Eingabe der Darlehenskonditionen im Zins Check können Sie auch ein <sup>en</sup> Darlehen aus Ihrem Portfolio in den Zins Check übernehmen.

Dafür wählen Sie im Portfolio das gewünschte Darlehen an und nutzen die Schaltfläche "Darlehen in Zins Check übernehmen".

| (~kom    | UNO 🔿 🕄 🗘 🏈 🗐 🖉 🖉                                |
|----------|--------------------------------------------------|
| KT. ZINS | KLASSIF Darlehen in Zins Check exportieren .EHEN |
| ,0000 %  | Investiti 🔿 Ab Neuaufnahme                       |
| ,6000 %  | Investiti                                        |
| ,9680 %  | Investiti 🕢 Ab Zinsanpassung                     |
| ,5990 %  | Investitionskreun Privatbank                     |
| 0000.9/  | Inconstational Construction                      |

Daraufhin werden die Konditionen dieses Darlehens in den Zins Check übernommen und die zu erwartenden Festzinsen ermittelt werden.

Dabei können Sie auswählen ob die Konditionen zum Start des Darlehens übernommen werden sollen oder ab der Zinsanpassung. Insbesondere in Hinblick auf Zinsanpassungen ist die Ermittlung der Festzinsen relevant, weshalb diese Funktion besteht.

Ermittlung des erw arteten Festzinssatzes Nachdem Sie alle Angaben eingegeben haben, können Sie über die Schaltfläche "Festzinsen ermitteln" die Berechnung starten.

|                                             |                                   | Festzi                                       | nsen e           | ermitteln                                      |                                                |                                                  | Festzinsangebote/-darlehen evaluieren                |                                                 |                                           |                                         |                                                |                                                        |               |
|---------------------------------------------|-----------------------------------|----------------------------------------------|------------------|------------------------------------------------|------------------------------------------------|--------------------------------------------------|------------------------------------------------------|-------------------------------------------------|-------------------------------------------|-----------------------------------------|------------------------------------------------|--------------------------------------------------------|---------------|
| Als Ergebnis erhalte<br>Zinsaufschlag bekar | n Sie den Zins<br>Int sein, so kö | ssatz bis Zinsbindun<br>nnen Sie ihn eintrag | g, sow<br>en. Ar | vie die bis dahin anfa<br>nsonsten belassen Si | llenden Zinszahlunger<br>e Ihn auf 0%. Bedenke | n. In diesem Modus ist<br>n Sie, dass das Ergebn | t es nur möglich zukünf<br>nis in diesem Fall die Ma | tige Kredite zu berech<br>arktkonditionen wider | nen, daher muss da<br>spiegelt, welche vo | is Startdatum in d<br>n tatsächlichen Z | er Zukunft liegen. So<br>Insen auf Grund von : | llte Ihnen Ihr ungefährer<br>Zinsaufschlägen abweichen | wird.         |
| DARLEHENSBETRAG                             | WÄHRUNG                           | STARTDATUM                                   |                  | ZINSBINDUNG                                    | LAUFZEIT                                       | FREQUENZ                                         | TILGUNGSART                                          | ZINSFESTSTELLUNG                                | ZINSAUFSCHLAG                             | ZINSSATZ                                | ZINSZAHLUNGEN                                  | +                                                      |               |
| 1.000.000                                   | EUR -                             | 13.12.2023                                   | ۲                | 10 Jahre +                                     | 10 Jahre 👻                                     | Vierteljährlich +                                | Endfällig -                                          | Festzins +                                      | 0,0000 %                                  | Zinssatz %                              | Zinszahlungen                                  | + (ii) (iii) (iii) (iii) (iii)                         | *             |
|                                             |                                   |                                              |                  |                                                |                                                |                                                  |                                                      |                                                 |                                           |                                         |                                                |                                                        |               |
|                                             |                                   |                                              |                  |                                                |                                                |                                                  |                                                      |                                                 |                                           |                                         |                                                |                                                        |               |
|                                             |                                   |                                              |                  |                                                |                                                |                                                  |                                                      |                                                 |                                           |                                         |                                                |                                                        |               |
|                                             |                                   |                                              |                  |                                                |                                                |                                                  |                                                      |                                                 |                                           |                                         |                                                |                                                        |               |
|                                             |                                   |                                              |                  |                                                |                                                |                                                  |                                                      |                                                 |                                           |                                         |                                                |                                                        | ▼<br>1Eintrag |
| Alle Angaben sind ol                        | hne Gewähr. [                     | Die tatsächlichen Zi                         | nssätz           | e der individuellen                            | Banken lassen sich mit                         | diesem Modul nicht e                             | exakt festlegen.                                     |                                                 |                                           |                                         |                                                | 🗐 Festzinsen erm                                       | itteln        |

Im Anschluss sehen Sie den ermittelten Zinssatz und den Zinszahlungsbetrag je Periode direkt angezeigt.

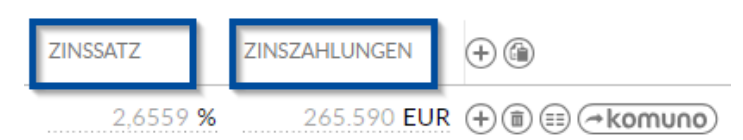

Ebenfalls können Sie sich einen vollständigen Zins- und Tilgungsplan als Ergebnis Ihrer Eingaben anzeigen lassen.

Hierfür nutzen Sie die Schaltfläche III "Zins- und Tilgungsplan anzeigen". Daraufhin sehen Sie für den angegebenen Zeitraum die zu erwarteten Zahlungsströme.

| AHLUNGSTERMIN |                  |                |               |                 |                 |
|---------------|------------------|----------------|---------------|-----------------|-----------------|
|               | ENDBETRAG        | FINALER ZINSSA | ZINSZAHLUNG   | TILGUNGSZAHLUNG | SCHULDENDIENST  |
| 3.03.2024     | 1.000.000,00 EUR | 2,6559 %       | -6.639,75 EUR | 0,00 EUR        | -6.639,75 EUR 🔺 |
| 3.06.2024     | 1.000.000,00 EUR | 2,6559 %       | -6.639,75 EUR | 0,00 EUR        | -6.639,75 EUR   |
| 3.09.2024     | 1.000.000,00 EUR | 2,6559 %       | -6.639,75 EUR | 0,00 EUR        | -6.639,75 EUR   |
| 3.12.2024     | 1.000.000,00 EUR | 2,6559 %       | -6.639,75 EUR | 0,00 EUR        | -6.639,75 EUR   |
| 3.03.2025     | 1.000.000,00 EUR | 2,6559 %       | -6.639,75 EUR | 0,00 EUR        | -6.639,75 EUR   |
| 3.06.2025     | 1.000.000,00 EUR | 2,6559 %       | -6.639,75 EUR | 0,00 EUR        | -6.639,75 EUR   |
| 5.09.2025     | 1.000.000,00 EUR | 2,6559 %       | -6.639,75 EUR | 0,00 EUR        | -6.639,75 EUR   |
| 5.12.2025     | 1.000.000,00 EUR | 2,6559 %       | -6.639,75 EUR | 0,00 EUR        | -6.639,75 EUR   |
| 3.03.2026     | 1.000.000,00 EUR | 2,6559 %       | -6.639,75 EUR | 0,00 EUR        | -6.639,75 EUR   |
| 5.06.2026     | 1.000.000,00 EUR | 2,6559%        | -6.639.75 EUR | 0,00 EUR        | -6.639,75 EUR   |

Hinzufügen weiterer Darlehen

Pr Der Zins Check kann Ihnen auch als praktisches Instrument dienen um zu vergleichen welchen Einfluss unterschiedliche Konditionen auf den finalen Festzinssatz haben.

Dafür können Sie parallel mehrere Darlehen mit unterschiedlichen Konditionen anlegen und parallel berechnen lassen.

| ZINSSATZ        | ZINSZAHLUNGEN | <b>⊕</b>                  |
|-----------------|---------------|---------------------------|
| 2,6559 <b>%</b> | 265.590 EUR   | (+) (ii) (iii) (→ komuno) |

Hierfür können Sie entweder ein zusätzliches Darlehen mit den Standardeinstellungen hinzufügen oder das Darlehen, welches Sie mit Ihren Darlehenskonditionen geändert haben kopieren. Zur Anlage eines weiteren Darlehens mit den Standardeinstellungen nutzen Sie die Schaltfläche "Neu" rechts neben der Beschriftung "Zinszahlungen".

Falls Sie das Darlehen, welches Sie bereits mit Ihren Konditionen ausgestattet haben kopieren möchten, können Sie dies mittels der Schaltfläche "Kopieren" neben dem jeweiligen Darlehen tun.

| TILGUNGSART |   | ZINSFESTSTELL | U | ZINSAUFSCH | ZINSSATZ        | ZINSZAHLUNGEN | (+)            |
|-------------|---|---------------|---|------------|-----------------|---------------|----------------|
| Endfällig   | • | Festzins      | • | 0,0000 %   | 2,6559 <b>%</b> | 265.590 EUR   | + 🗊 🖅 🛹 komuno |

Anschließend sehen Sie die weiteren Darlehen unterhalb des initialen Darlehens, können deren Konditionen anpassen und daraufhin den Zinssatz vergleichen.

| Als Ergebnis erha<br>Ihnen Ihr ungefäh<br>Zinsen auf Grund | Als Ergebnis erhalten Sie den Zinssatz bis Zinsbindung, sowie die bis dahin anfallenden Zinszahlungen. In diesem Modus ist es nur möglich zukünftige Kredite zu berechnen, daher muss das Startdatum in der Zukunft liegen. Sollte<br>Ihnen Ihr ungefährer Zinsaufschlag bekannt sein, so können Sie ihn eintragen. Ansonsten belassen Sie Ihn auf 0%. Bedenken Sie, dass das Ergebnis in diesem Fall die Marktkonditionen widerspiegelt, welche von tatsächlichen<br>Zinsen auf Grund von ZInsaufschlägen abweichen wird. |            |   |             |   |          |   |               |             |   |                |            |                 |               |                |
|------------------------------------------------------------|----------------------------------------------------------------------------------------------------|------------|---|-------------|---|----------|---|---------------|-------------|---|----------------|------------|-----------------|---------------|----------------|
| DARLEHENSBETR                                              | WÄHRUNG                                                                                                    | STARTDATUM |   | ZINSBINDUNG |   | LAUFZEIT |   | FREQUENZ      | TILGUNGSART |   | ZINSFESTSTELLU | ZINSAUFSCH | ZINSSATZ        | ZINSZAHLUNGEN | +              |
| 1.000.000                                                  | EUR -                                                                                                    | 13.12.2023 | ۲ | 10 Jahre    | Ŧ | 10 Jahre | * | Vierteljähr 🔻 | Endfällig 👻 | _ | Festzins 👻     | 1,5000 %   | 4,1559 <b>%</b> | 415.590 EUR   | + III = komuno |
| 1.000.000                                                  | EUR -                                                                                                    | 13.12.2023 | ۲ | 10 Jahre    | * | 10 Jahre | * | Vierteljähr 🔻 | Endfällig 👻 | _ | Festzins 🔹     | 0,5000 %   | 3,1559 <b>%</b> | 315.590 EUR   | +              |
| 1.000.000                                                  | EUR -                                                                                                    | 13.12.2023 | ۲ | 10 Jahre    | - | 10 Jahre | - | Vierteljähr 🔻 | Endfällig 👻 | _ | Festzins 👻     | 0,7500 %   | 3,4059 <b>%</b> | 340.590 EUR   | + 🖩 🖶 🖛 komuno |

Falls Sie einzelne Darlehen aus dieser Übersicht wieder entfernen möchten, können Sie die Schaltfläche "Löschen" (Construction von Sie anschließend die Schaltfläche "Festzins ermitteln" auswählen, werden alle angezeigten Darlehen entsprechend Ihrer Einstellungen berechnet.
# 6.1.2 Export der eingegebenen Darlehenskonditionen

Export der ermittelten Zins- und Tilgungsplans

Wie oben bereits erwähnt, können Sie sich neben der Berechnung des Festzinssatzes und der Höhe der Zinszahlungen, auch einen vollständigen Zins- und Tilgungsplan anzeigen lassen.

Wenn Sie diesen gerne abspeichern möchten, können Sie diesen entweder im pdf- oder im Excel-Format exportieren.

Dafür lassen Sie sich, wie oben beschrieben, zuerst den Zins- und Tilgungsplan anzeigen.

|                |                   |                |                |                 | PDF)                    |
|----------------|-------------------|----------------|----------------|-----------------|-------------------------|
| ZAHLUNGSTERMIN | ENDBETRAG         | FINALER ZINSSA | ZINSZAHLUNG    | TILGUNGSZAHLUNG | SCHULDENDIENST          |
| 13.03.2024     | 1.000.000,00 EUR  | 4,1559%        | -10.389,75 EUR | 0,00 EUR        | -10.389,75 EUR          |
| 13.06.2024     | 1.000.000,00 EUR  | 4,1559%        | -10.389,75 EUR | 0,00 EUR        | -10.389,75 EUR          |
| 13.09.2024     | 1.000.000,00 EUR  | 4,1559 %       | -10.389,75 EUR | 0,00 EUR        | -10.389,75 EUR          |
| 13.12.2024     | 1.000.000,00 EUR  | 4,1559%        | -10.389,75 EUR | 0,00 EUR        | -10.389,75 EUR          |
| 13.03.2025     | 1.000.000,00 EUR  | 4,1559%        | -10.389,75 EUR | 0,00 EUR        | -10.389,75 EUR          |
| 13.06.2025     | 1.000.000,00 EUR  | 4,1559%        | -10.389,75 EUR | 0,00 EUR        | -10.389,75 EUR          |
| 15.09.2025     | 1.000.000,00 EUR  | 4,1559%        | -10.389,75 EUR | 0,00 EUR        | -10.389,75 EUR          |
| 15.12.2025     | 1.000.000,00 EUR  | 4,1559%        | -10.389,75 EUR | 0,00 EUR        | -10.389,75 EUR          |
| 13.03.2026     | 1.000.000,00 EUR  | 4,1559%        | -10.389,75 EUR | 0,00 EUR        | -10.389,75 EUR          |
| 15.06.2026     | 1.000.000,00 EUR  | 4,1559 %       | -10.389,75 EUR | 0,00 EUR        | -10.389,75 EUR          |
| H              | ⊨ 500 💌 pro Seite |                |                | 1               | l - 40 von 40 Einträgen |

Anschließend können Sie eine der entsprechenden Schaltflächen auswählen um den Export im gewünschten Format anzustoßen.

Export der Übersicht Wenn Sie einen Vergleich von mehreren Darlehen mit unterschiedlichen Konditionen vorgenommen der berechneten haben, können Sie sich diese Übersicht, inklusive der ermittelten Festzinssätze ebenfalls exportieren.

Dies ist im Excel-Format möglich.

Hierfür wählen Sie einfach die Schaltfläche rechts oberhalb der Übersicht der Darlehen aus und kopieren somit diese Tabelle in die Zwischenablage.

| DARLEHENSBETR | WÄHRUNG | STARTDATUM |   | ZINSBINDUNG |   | LAUFZEIT |   | FREQUENZ      | TILGUNGSART |   | ZINSFESTSTEL | LU | ZINSAUFSCH | ZINSSATZ        | ZINSZAHLUNGEN 🕂 🔞                                      |
|---------------|---------|------------|---|-------------|---|----------|---|---------------|-------------|---|--------------|----|------------|-----------------|--------------------------------------------------------|
| 1.000.000     | EUR -   | 13.12.2023 | ē | 10 Jahre    | - | 10 Jahre | Ŧ | Vierteljähr 🔻 | Endfällig   | - | Festzins     | Ŧ  | 1,5000 %   | 4,1559 <b>%</b> | 415.590 EUR 🕀 🗐 🗐 🖛 komuno                             |
| 1.000.000     | EUR *   | 13.12.2023 | ē | 10 Jahre    | Ŧ | 10 Jahre | Ŧ | Vierteljähr 💌 | Endfällig   | Ŧ | Festzins     | Ŧ  | 0,5000 %   | 3,1559 <b>%</b> | 315.590 EUR (+) (1) (1) (1) (1) (1) (1) (1) (1) (1) (1 |
| 1.000.000     | EUR *   | 13.12.2023 | ۲ | 10 Jahre    | Ŧ | 10 Jahre | * | Vierteljähr 💌 | Endfällig   | * | Festzins     | Ŧ  | 0,7500 %   | 3,4059 <b>%</b> | 340.590 EUR 🕂 🗊 🗐 🖛 komuno                             |

Anschließend können Sie diese bequem in eine Excel-Datei einfügen.

Export der Berechnungen nach komuno

Darlehen

Nach der Berechnung der wahrscheinlichen Festzinsen und dem Vergleich mit Darlehen die auf anderen Konditionen basieren, können Sie die gewünschten Konditionen auch direkt nach komuno exportieren. Hierfür nutzen Sie einfach die Schaltfläche an der rechten Seite der jeweiligen Darlehen.

Anschließend können Sie diese Konditionen auch zur Ausschreibung auf komuno verwenden und konnten vorab im Zins Check die zu erwartenden Festzinsen ermitteln.

#### 6.2 Festzinsangebote/-darlehen evaluieren

In diesem Unterbereich des Zins Checks können Sie entweder bereits bestehende Darlehen evaluieren, um ein Gefühl für Ihre Zinsaufschläge zu erhalten, oder aber verschiedene Darlehensangebote miteinander vergleichen.

Sie finden den Unterbereich des Zins Checks auf der rechten Seite und können zu diesem über die große Schaltfläche navigieren.

| •                                                               | Festzinsen ermitteln                              |                                                          |                              |                                                            |                                  |                                                        |                         |                                                          |                        |                                                                      | Fes                                                   | tzinsa                    | ngebote/-darlehen e                                             | valuieren                                                    |                                                        |                                      |
|-----------------------------------------------------------------|---------------------------------------------------|----------------------------------------------------------|------------------------------|------------------------------------------------------------|----------------------------------|--------------------------------------------------------|-------------------------|----------------------------------------------------------|------------------------|----------------------------------------------------------------------|-------------------------------------------------------|---------------------------|-----------------------------------------------------------------|--------------------------------------------------------------|--------------------------------------------------------|--------------------------------------|
| Als Ergebnis erhalt<br>einem mit 7 Jahre 2<br>der Vergangenheit | en Sie einen Z<br>Zinsbindung zi<br>liegen. Das M | insaufschlag, we<br>u vergleichen. In<br>arktdatum besti | elcher o<br>dieser<br>immt d | lie Differenz zun<br>n Modus ist es (a<br>en Zeitpunkt der | n Ma<br>uch)<br><sup>-</sup> Mar | rktzins darstellt<br>möglich bereits<br>ktdaten. Daher | : Die<br>in de<br>sollt | s kann zur Entso<br>er Vergangenhei<br>e es bei zukünfti | heid<br>t abg<br>gen / | lungshilfe bei mehrer<br>geschlossene Darlehe<br>Angeboten am heutig | en Kreditangeb<br>n nachträglich<br>ren Tag liegen, b | oten<br>zu eva<br>pei ver | verwendet werden u<br>Iluieren. Daher kann<br>gangenen Darlehen | m z.B. ein Angebot<br>das Startdatum so<br>am Tag des Eingan | t mit 10 Jahre Zi<br>wie das Marktd<br>gs des Angebote | nsbindung mit<br>atum auch in<br>•s. |
| DARLEHENSBETRAG                                                 | WÄHRUNG                                           | STARTDATUM                                               |                              | MARKTDATUM                                                 |                                  | ZINSBINDUNG                                            |                         | LAUFZEIT                                                 |                        | FREQUENZ                                                             | TILGUNGSART                                           |                           | ZINSFESTSTELLUNG                                                | ZINSSATZ                                                     | ZINSAUFSCHL                                            | $\oplus$                             |
| 1.000.000                                                       | EUR -                                             | 13.12.2023                                               |                              | 11.12.2023                                                 | Ē                                | 10 Jahre                                               | Ŧ                       | 10 Jahre                                                 | Ŧ                      | Vierteljährlich 👻                                                    | Endfällig                                             | Ŧ                         | Festzins 👻                                                      | 2,0000 %                                                     | Zinsaufsc %                                            | +••                                  |
|                                                                 |                                                   |                                                          |                              |                                                            |                                  |                                                        |                         |                                                          |                        |                                                                      |                                                       |                           |                                                                 |                                                              |                                                        |                                      |
|                                                                 |                                                   |                                                          |                              |                                                            |                                  |                                                        |                         |                                                          |                        |                                                                      |                                                       |                           |                                                                 |                                                              |                                                        | 1 Eintreg                            |
| Alle Angaben sind                                               | ohne Gewähr.                                      | Die tatsächliche                                         | en Zins                      | ätze der individ                                           | uelle                            | n Banken lasser                                        | n sich                  | mit diesem Mo                                            | dul ni                 | icht exakt festlegen.                                                |                                                       |                           |                                                                 | 🗊 Festzinsa                                                  | ngebote/-darlel                                        | en evaluieren                        |

Um das erhaltene Festzinsangebot evaluieren zu können, sind auch hier die Konditionen des Darlehens zu erfassen. Im Anschluss wird Ihnen der berechnete Zinsaufschlag angezeigt, den die jeweilige Bank bei diesem Angebot veranschlagt hat. Es besteht ebenfalls die Möglichkeit einen detaillierten Zins- und Tilgungsplan für das Darlehen anzeigen zu lassen und diesen zu exportieren. Es besteht weiterhin die Möglichkeit mehrere Angebote parallel zu evaluieren, sodass Sie den Zinsaufschlag unterschiedlicher Angebote vergleichen können auch wenn sich die Darlehenskonditionen unterscheiden.

## 6.2.1 Evaluierung der Angebotskonditionen

Einstellung der Wie schon im Bereich <u>"Festzinsen emtitteln"</u> ist auch bei der Evaluation der Festzinsangebote der erste Schritt, die Darlehenskonditionen zu hinterlegen.

Sie sehen in diesem Unterbereich immer ein Beispiel-Darlehen angezeigt, dass Ihnen als Grundlage für die Eingabe Ihrer Angebote dienen soll.

| DARLEHENSBETRAG | WÄHRUN | G | STARTDATUM |   | MARKTDATUM |   | ZINSBINDUNG |   | LAUFZEIT   | FREQUENZ          | TILGUNGSART |   | ZINSFESTSTELLUNG | ZINSSATZ | ZINSAUFSCHL | + |
|-----------------|--------|---|------------|---|------------|---|-------------|---|------------|-------------------|-------------|---|------------------|----------|-------------|---|
| 1.000.000       | EUR    | Ŧ | 13.12.2023 | Ē | 11.12.2023 | ۲ | 10 Jahre    | Ŧ | 10 Jahre 👻 | Vierteljährlich 🔻 | Endfällig 🔹 | , | Festzins 👻       | 2,0000 % | Zinsaufsc % | + |

Hier erkennen Sie direkt welche Angaben als Berechnungsgrundlage genutzt werden und Sie hinterlegen können.

- Unter Darlehensbetrag können Sie den Betrag eingeben, welchen Sie planen aufzunehmen. Dies hat keinen direkten Einfluss auf den Zinsaufschlag, dient jedoch dazu einen vollständigen Zinsund Tilgungsplan zu erstellen.
- Die Währung können Sie ebenfalls einstellen. Dadurch beziehen sich die herangezogenen Marktdaten ebenfalls auf diese Währung. Als Standard ist die Währung Euro eingestellt.
- Unter Startdatum geben Sie das Datum an welchem das Darlehen starten wird. Dieses Datum kann sowohl in der Vergangenheit als auch in der Zukunft liegen, jedoch immer frühestens am gleichen Tag wie das Marktdatum.

Als Standard ist immer der nächste Bankarbeitstag eingestellt.

- Das Marktdatum ist in das Datum, an dem das zu evaluierende Angebot erstellt wurde. Auf dieses Datum beziehen sich auch die Marktdaten auf Grundlage derer die Berechnung vorgenommen wird.
- Unter Zinsbindung können Sie die Länge der vereinbarten Zinsbindungsdauer eingeben.
- Unter Laufzeit geben Sie die Länge der geplanten Laufzeit an. Dies kann natürlich von der Zinsbindung abweichen.
- Unter Frequenz tragen Sie ein, in welcher Frequenz die Zinszahlungen geplant werden. Dies hat einen direkten Einfluss auf den ermittelten Festzinssatz.
- Bei der Tilgungsart haben Sie die Wahl zwischen "Endfällig", "Ratierlich" und "Annuität". Bei der Annuität wird angenommen, dass es sich um eine feste Annuität handelt.
- Die Zinsfeststellung ist in jedem Fall Festzins.
- Das Feld Zinssatz ist entscheidend, da dies als Basis dient um den Zinsaufschlag der Bank zu ermitteln. Hier geben Sie den Festzinssatz an, der Ihnen angeboten wurde.

Ermittlung des Zinsaufschlags Nachdem Sie alle Angaben gemacht haben, können Sie mittels der Schaltfläche "Festzinsangebote/-darlehen evaluieren" die Berechnung anstoßen.

|                                                                 |                                                   | Festzinse                                                | n ermi                   | itteln                                                      |                        |                                                         |                         |                                                                       |                                                                     | Festzins                                                              | angebote/-darlehen e                                             | valuieren                                                   |                                                          |                                     |    |
|-----------------------------------------------------------------|---------------------------------------------------|----------------------------------------------------------|--------------------------|-------------------------------------------------------------|------------------------|---------------------------------------------------------|-------------------------|-----------------------------------------------------------------------|---------------------------------------------------------------------|-----------------------------------------------------------------------|------------------------------------------------------------------|-------------------------------------------------------------|----------------------------------------------------------|-------------------------------------|----|
| Als Ergebnis erhalt<br>einem mit 7 Jahre 2<br>der Vergangenheit | en Sie einen Z<br>Zinsbindung zu<br>liegen. Das M | insaufschlag, we<br>u vergleichen. In<br>arktdatum besti | lcher<br>dieser<br>mmt d | die Differenz zur<br>m Modus ist es (a<br>len Zeitpunkt der | n Ma<br>auch)<br>r Mar | rktzins darstellt<br>möglich bereits<br>·ktdaten. Daher | . Die<br>in de<br>sollt | es kann zur Entscheid<br>er Vergangenheit abg<br>e es bei zukünftigen | ungshilfe bei mehrer<br>geschlossene Darlehe<br>Angeboten am heutig | en Kreditangeboten<br>en nachträglich zu ev<br>gen Tag liegen, bei ve | verwendet werden u<br>aluieren. Daher kann<br>rgangenen Darlehen | m z.B. ein Angebo<br>das Startdatum so<br>am Tag des Eingar | t mit 10 Jahre Zi<br>owie das Marktd<br>Igs des Angebote | nsbindung mi<br>atum auch in<br>es. | it |
| DARLEHENSBETRAG                                                 | WÄHRUNG                                           | STARTDATUM                                               |                          | MARKTDATUM                                                  |                        | ZINSBINDUNG                                             |                         | LAUFZEIT                                                              | FREQUENZ                                                            | TILGUNGSART                                                           | ZINSFESTSTELLUNG                                                 | ZINSSATZ                                                    | ZINSAUFSCHL                                              | ÷                                   |    |
| 1.000.000                                                       | EUR -                                             | 13.12.2023                                               | Ē                        | 11.12.2023                                                  |                        | 10 Jahre                                                | Ŧ                       | 10 Jahre 👻                                                            | Vierteljährlich 🔻                                                   | Endfällig 🔹                                                           | Festzins 👻                                                       | 2,0000 %                                                    | Zinsaufsc %                                              | •                                   | ^  |
|                                                                 |                                                   |                                                          |                          |                                                             |                        |                                                         |                         |                                                                       |                                                                     |                                                                       |                                                                  |                                                             |                                                          |                                     |    |
|                                                                 |                                                   |                                                          |                          |                                                             |                        |                                                         |                         |                                                                       |                                                                     |                                                                       |                                                                  |                                                             |                                                          |                                     |    |
|                                                                 |                                                   |                                                          |                          |                                                             |                        |                                                         |                         |                                                                       |                                                                     |                                                                       |                                                                  |                                                             |                                                          |                                     |    |
|                                                                 |                                                   |                                                          |                          |                                                             |                        |                                                         |                         |                                                                       |                                                                     |                                                                       |                                                                  |                                                             |                                                          |                                     | ¥  |
| Alle Angaben sind (                                             | ohne Gewähr.                                      | Die tatsächliche                                         | n Zins                   | sätze der individ                                           | luelle                 | n Banken lasser                                         | sich                    | n mit diesem Modul n                                                  | icht exakt festlegen.                                               |                                                                       |                                                                  | ) Festzins                                                  | ingebote/-darlel                                         | nen evaluiere                       | 'n |

Anschließend wird Ihnen der Zinsaufschlag den Ihre Bank für dieses Angebot veranschlagt hat, direkt angezeigt.

| ZINSSATZ | ZINSAUFSCHLAG   | + |
|----------|-----------------|---|
| 2,0000 % | Zinsaufschlag % | + |

Ebenfalls können Sie sich einen vollständigen Zins- und Tilgungsplan als Ergebnis Ihrer Eingaben anzeigen lassen.

Hierfür nutzen Sie die Schaltfläche (III) "Zins- und Tilgungsplan anzeigen". Daraufhin sehen Sie für den angegebenen Zeitraum die zu erwarteten Zahlungsströme.

|               |                  |                |               |                 | (PDF) (        |
|---------------|------------------|----------------|---------------|-----------------|----------------|
| AHLUNGSTERMIN | ENDBETRAG        | FINALER ZINSSA | ZINSZAHLUNG   | TILGUNGSZAHLUNG | SCHULDENDIENST |
| 3.03.2024     | 1.000.000,00 EUR | 2,0000 %       | -5.000,00 EUR | 0,00 EUR        | -5.000,00 EUR  |
| 3.06.2024     | 1.000.000,00 EUR | 2,0000 %       | -5.000,00 EUR | 0,00 EUR        | -5.000,00 EUR  |
| 3.09.2024     | 1.000.000,00 EUR | 2,0000 %       | -5.000,00 EUR | 0,00 EUR        | -5.000,00 EUR  |
| 3.12.2024     | 1.000.000,00 EUR | 2,0000 %       | -5.000,00 EUR | 0,00 EUR        | -5.000,00 EUR  |
| 3.03.2025     | 1.000.000,00 EUR | 2,0000 %       | -5.000,00 EUR | 0,00 EUR        | -5.000,00 EUR  |
| 3.06.2025     | 1.000.000,00 EUR | 2,0000 %       | -5.000,00 EUR | 0,00 EUR        | -5.000,00 EUR  |
| 5.09.2025     | 1.000.000,00 EUR | 2,0000 %       | -5.000,00 EUR | 0,00 EUR        | -5.000,00 EUR  |
| 5.12.2025     | 1.000.000,00 EUR | 2,0000 %       | -5.000,00 EUR | 0,00 EUR        | -5.000,00 EUR  |
| 3.03.2026     | 1.000.000,00 EUR | 2,0000 %       | -5.000,00 EUR | 0,00 EUR        | -5.000,00 EUR  |
| 5.06.2026     | 1.000.000,00 EUR | 2,0000 %       | -5.000,00 EUR | 0,00 EUR        | -5.000,00 EUR  |

Hinzufügen w eiterer Darlehen Wenn Sie bereits mehrere Angebote für ein geplantes Darlehen erhalten haben, können Sie diesen Bereich des Zins Checks nutzen, um zu vergleichen welcher Zinsaufschlag jeweils veranschlagt wurde.

Dies ist durch den Zins Check ebenfalls möglich, wenn die jeweiligen Darlehenskonditionen nicht vollständig übereinstimmen.

Dafür können Sie parallel den Zinsaufschlag mehrerer Angebote berechnen lassen und diese dann direkt vergleichen.

Hierfür können Sie entweder ein zusätzliches Darlehen mit den Standardeinstellungen hinzufügen oder das Darlehen, welches Sie mit Ihren Darlehenskonditionen geändert haben kopieren. Zur Anlage eines weiteren Darlehens mit den Standardeinstellungen nutzen Sie die Schaltfläche "Neu" rechts neben der Beschriftung "Zinsaufschlag".

| ZINSSATZ | ZINSAUFSCHLAG | <b>(+)</b> |
|----------|---------------|------------|
| 2,0000 % | -0,6559 %     | +          |

Falls Sie das Darlehen, welches Sie bereits mit Ihren Konditionen ausgestattet haben kopieren möchten, können Sie dies mittels der Schaltfläche "Kopieren" neben dem jeweiligen Darlehen tun.

| TILGUNGSART | ZINSFESTSTELLUNG | ZINSSATZ | ZINSAUFSCHLAG 🕂 |
|-------------|------------------|----------|-----------------|
| Endfällig   | <br>Festzins •   | 2,0000 % | -0,6559 % 🕀 🖻 🗐 |

Anschließend sehen Sie die weiteren Darlehen unterhalb des initialen Darlehens, können deren Konditionen anpassen und daraufhin den Zinsaufschlag vergleichen.

| DARLEHENSBETRAG | WÄHRUN | ٩G | STARTDATUM |   | MARKTDATUM |   | ZINSBINDUNG |   | LAUFZEIT   |   | FREQUENZ        |   | TILGUNGSART    | ZINSFESTSTELLUNG | ZINSSATZ | z | ZINSAUFSCHLAG | +     |
|-----------------|--------|----|------------|---|------------|---|-------------|---|------------|---|-----------------|---|----------------|------------------|----------|---|---------------|-------|
| 1.000.000       | EUR    | Ŧ  | 13.12.2023 | • | 11.12.2023 | ۲ | 10 Jahre 🔹  | _ | 10 Jahre 👻 | _ | Vierteljährlich | Ŧ | Endfällig •    | Festzins *       | 2,1000   | % | -0,5559 %     | + 🛙 🗊 |
| 1.000.000       | EUR    | *  | 13.12.2023 | ۲ | 11.12.2023 | ۲ | 10 Jahre +  | _ | 10 Jahre 👻 | _ | Vierteljährlich | Ŧ | Ratierlich +   | Festzins *       | 2,0000   | % | -0,6558 %     | +     |
| 1.000.000       | EUR    | -  | 13.12.2023 | • | 11.12.2023 | ۲ | 10 Jahre 👻  | _ | 10 Jahre 👻 |   | Vierteljährlich | Ŧ | Annuitătisch 👻 | Festzins +       | 2,5000   | % | -0,1514 %     | + 1 1 |

Falls Sie einzelne Darlehen aus dieser Übersicht wieder entfernen möchten, können Sie die

Schaltfläche "Löschen" () am rechten Rand jeder Position vornehmen.

Wenn Sie anschließend die Schaltfläche "Festzinsangebot/-darlehen evaluieren" auswählen, werden alle angezeigten Darlehen entsprechend Ihrer Einstellungen berechnet.

# 6.2.2 Export der berechneten Angebote

Export der ermittelten Zins- und Tilgungsplans Wie oben bereits erwähnt, können Sie sich neben der Berechnung des Zinsaufschlags in Abhängigkeit des angebotenen Festzinssatzes, auch einen vollständigen Zins- und Tilgungsplan anzeigen lassen.

Wenn Sie diesen gerne abspeichern möchten, können Sie diesen entweder im pdf- oder im Excel-Format exportieren.

Dafür lassen Sie sich, wie oben beschrieben, zuerst den Zins- und Tilgungsplan anzeigen.

|               |                  |                |               |                 | (PDF) (        | 0 |
|---------------|------------------|----------------|---------------|-----------------|----------------|---|
| AHLUNGSTERMIN | ENDBETRAG        | FINALER ZINSSA | ZINSZAHLUNG   | TILGUNGSZAHLUNG | SCHULDENDIENST |   |
| 3.03.2024     | 1.000.000,00 EUR | 2,1000 %       | -5.250,00 EUR | 0,00 EUR        | -5.250,00 EUR  | 4 |
| 3.06.2024     | 1.000.000,00 EUR | 2,1000 %       | -5.250,00 EUR | 0,00 EUR        | -5.250,00 EUR  | 1 |
| 3.09.2024     | 1.000.000,00 EUR | 2,1000 %       | -5.250,00 EUR | 0,00 EUR        | -5.250,00 EUR  | 1 |
| 3.12.2024     | 1.000.000,00 EUR | 2,1000 %       | -5.250,00 EUR | 0,00 EUR        | -5.250,00 EUR  |   |
| 3.03.2025     | 1.000.000,00 EUR | 2,1000 %       | -5.250,00 EUR | 0,00 EUR        | -5.250,00 EUR  |   |
| 3.06.2025     | 1.000.000,00 EUR | 2,1000 %       | -5.250,00 EUR | 0,00 EUR        | -5.250,00 EUR  |   |
| 5.09.2025     | 1.000.000,00 EUR | 2,1000 %       | -5.250,00 EUR | 0,00 EUR        | -5.250,00 EUR  |   |
| 5.12.2025     | 1.000.000,00 EUR | 2,1000 %       | -5.250,00 EUR | 0,00 EUR        | -5.250,00 EUR  |   |
| 3.03.2026     | 1.000.000,00 EUR | 2,1000 %       | -5.250,00 EUR | 0,00 EUR        | -5.250,00 EUR  |   |
| 5.06.2026     | 1.000.000,00 EUR | 2,1000 %       | -5.250,00 EUR | 0.00 EUR        | -5.250,00 EUR  |   |

Anschließend können Sie eine der entsprechenden Schaltflächen auswählen um den Export im gewünschten Format anzustoßen.

Export der Übersicht der berechneten Darlehen

Wenn Sie einen Vergleich von mehreren Darlehen mit unterschiedlichen Konditionen vorgenommen haben, können Sie sich diese Übersicht, inklusive der ermittelten Zinsaufschläge ebenfalls exportieren.

Dies ist im Excel-Format möglich.

Hierfür wählen Sie einfach die Schaltfläche rechts oberhalb der Übersicht der Darlehen aus und kopieren somit diese Tabelle in die Zwischenablage.

| DARLEHENSBETRAG | WÄHRUN | G | STARTDATUM | MARKTDATUM |   | ZINSBINDUNG | LAUFZEIT |   | FREQUENZ          |   | TILGUNGSART    | ZINSFESTSTELLUNG | G | ZINSSATZ | ZINSAUFSCHLAG    | ()     |
|-----------------|--------|---|------------|------------|---|-------------|----------|---|-------------------|---|----------------|------------------|---|----------|------------------|--------|
| 1.000.000       | EUR    | • | 13.12.2023 | 11.12.2023 | 0 | 10 Jahre 👻  | 10 Jahre | - | Vierteljährlich + | _ | Endfällig +    | Festzins         | - | 2,1000 % | -0,5559 <b>%</b> | + 1 1  |
| 1.000.000       | EUR    | Ŧ | 13.12.2023 | 11.12.2023 | 1 | 10 Jahre 🔹  | 10 Jahre | * | Vierteljährlich * | _ | Ratierlich *   | Festzins         | * | 2,0000 % | -0,6558 <b>%</b> | + 1 :: |
| 1.000.000       | EUR    | ÷ | 13.12.2023 | 11.12.2023 |   | 10 Jahre 👻  | 10 Jahre | Ŧ | Vierteljährlich 👻 |   | Annuitätisch 👻 | Festzins         | Ŧ | 2,5000 % | -0,1514 %        | +80    |

Anschließend können Sie diese bequem in eine Excel-Datei einfügen.

# 7 Portfolio

Portfolio

In V-Kompass können Sie Ihren vollständigen Schuldenbestand in Portfolios und Unterportfolios organisieren. Nachdem Sie ein Portfolio angelegt haben, können Sie diesem Darlehen und Derivate hinzufügen.

Unter dem Bereich **Portfolio** können Sie Ihre Darlehen und Derivate erfassen und verwalten. Um eine Handlungsalternative zu analysieren und Simulationen durchzuführen, lässt sich die Portfoliowerkstatt verwenden.

Zudem können Sie Ihr Portfolio im Archiv als Archivdateien sichern.

Klicken Sie in der Hauptmenüleiste auf die Schaltfläche Portfolio.

| <b>A</b>  | 31       | 8         | É          | lù      |            |            | Ì       | φ.         |  |
|-----------|----------|-----------|------------|---------|------------|------------|---------|------------|--|
| Übersicht | Kalender | Portfolio | Zins Check | Analyse | Marktdaten | Auswertung | Katalog | Verwaltung |  |

Daraufhin öffnet sich die Hauptansicht des Bereichs Portfolio.

|                |          |    |          |          |                 |      |             | (~kc       |                | 000       |                    | ) 🖉 🗊 🚱     | $\bigcirc$ |
|----------------|----------|----|----------|----------|-----------------|------|-------------|------------|----------------|-----------|--------------------|-------------|------------|
| 0 <sup>0</sup> | NAME     | ^1 | PRODUKT  | PRODUKTA | AKT. RESTBETRAG | WHG. | LIQUIDITĂTS | STARTDATUM | ZINSFESTSTEL   | AKT. ZINS | KLASSIFIKATION     | DARLEHENSGE | PLANE      |
|                | ID1      |    | Darlehen | Darlehen | 1.000.000,00    | EUR  | 03.12.2033  | 03.12.2023 | Festzins       | 2,0000 %  | Investitionskredit | Landesbank  |            |
|                | IK - 103 |    | Darlehen | Darlehen | 1.671.250,00    | EUR  | 15.09.2025  | 15.09.2018 | Festzins       | 1,6000 %  | Investitionskredit | Sparkasse   |            |
|                | IK - 106 |    | Darlehen | Darlehen | 1.155.055,87    | EUR  | 01.10.2023  | 01.05.2011 | Variabler Zins | 3,9680 %  | Investitionskredit | Landesbank  |            |
| 00             | IK - 109 |    | Darlehen | Darlehen | 510.000,00      | EUR  | 15.12.2027  | 15.09.2017 | Variabler Zins | 4,5990 %  | Investitionskredit | Privatbank  |            |
|                | IK - 110 |    | Darlehen | Darlehen | 440.547,74      | EUR  | 28.02.2025  | 28.02.2004 | Festzins       | 0,8000 %  | Investitionskredit | Sparkasse   |            |
|                | IK - 111 |    | Darlehen | Darlehen | 310.000,00      | EUR  | 01.08.2029  | 01.06.2019 | Festzins       | 0,4300 %  | Investitionskredit | Landesbank  |            |
|                | IK - 117 |    | Darlehen | Darlehen | 169.999,74      | EUR  | 01.10.2027  | 01.01.2004 | Festzins       | 2,6000 %  | Investitionskredit | Sparkasse   |            |
|                | IK - 128 |    | Darlehen | Darlehen | 1.008.332,90    | EUR  | 15.10.2023  | 15.07.2007 | Variabler Zins | 4,9650 %  | Investitionskredit | Privatbank  |            |
|                | KK - 101 |    | Darlehen | Darlehen | 1.200.000,00    | EUR  | 31.10.2023  | 30.09.2021 | Variabler Zins | 4,0452 %  | Kassenkredit       | Sparkasse   |            |
|                | KK - 105 |    | Darlehen | Darlehen | 750.000.00      | EUR  | 02.09.2024  | 01.09.2021 | Variabler Zins | 4,4750 %  | Kassenkredit       | Landesbank  |            |

Bereiche: Portfoliobaum, Darlehen und Derivate Die Portfolioansicht ist in drei bzw. vier Bereiche unterteilt:

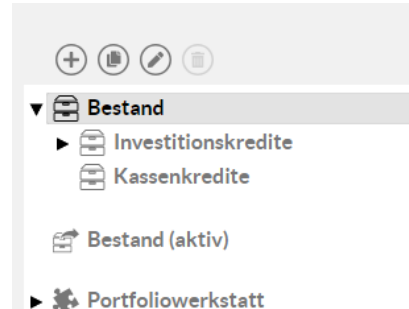

Im **Portfoliobaum** können Sie den **Bestand**, d.h. das Bestandsportfolio, und den **Bestand (aktiv)** für Portfolios der Anlageseite betrachten sowie untergeordnete Unterportfolios anlegen, bearbeiten und löschen (sehen Sie hierzu <u>Bestand - Organisation und Struktur</u>).

Zudem können Sie Duplikate des Bestands erstellen, um diese anschließend in der **Portfoliowerkstatt** zu bearbeiten (sehen Sie hierzu auch <u>Portfoliowerkstatt</u>). Außerdem können Sie die Portfoliowerkstatt nutzen, um dort neue Variationen von Darlehen und Derivaten abzubilden.

Weiterhin ist es möglich den Bestand als Archivkopie im Archiv zu speichern (sehen Sie hierzu Archiv). Der Bereich Archiv wird erst dann im Portfoliobaum angezeigt, wenn mindestens ein

Archivportfolio angelegt wurde. Archivdateien können nachdem sie abgelegt wurden, im Nachhinein nicht mehr verändert werden.

Hinweise für das Neuanlegen, Umschulden, Bearbeiten, Bestätigen und Entfernen von Darlehen und Derivate finden Sie hier <u>Darlehen und Derivate - Bearbeitung einzelner Produkte</u>.

Wechsel zwischen Um zwischen den verschiedenen Kategorien wie Bestand, Portfoliowerkstatt und Archiv zu wechseln, wählen Sie die jeweilige Kategorie aus.

Symbolerklärungen Mithilfe der folgenden Schaltflächen können Sie Ihre Daten verwalten:

**komuno** Wenn Sie ein Darlehen nach **komuno übertragen** möchten, nutzen Sie diese Schaltfläche.

Wenn Sie ein Darlehen, entweder zum Start des Darlehens oder zum Zeitpunkt der Zinsanpassung, zur Bewertung in den **Zins Check übertragen** möchten, nutzen Sie diese Schaltfläche.

Wenn Sie die Ansicht des angewählten Portfolios **aktualisieren** möchten, dann klicken Sie diese Schaltfläche.

Henn Sie Portfolios, Darlehen oder Derivate **Neu** anlegen möchten, dann klicken Sie diese Schaltfläche.

Wenn Sie eine Position **Duplizieren** möchten, um den Arbeitsaufwand bei der Anlage mehrerer sehr ähnlicher Positionen zu verringern, dann klicken Sie diese Schaltfläche.

© Über diese Schaltfläche können Sie die Ansicht der verschiedenen Portfoliopositionen innerhalb eines Portfolios über den gesamten Anzeigebereich **vergrößern**. Hierdurch verschwindet der Portfoliobaum. Mit erneuter Aktivierung dieser Schaltfläche verkleinern Sie die Ansicht wieder auf die ursprüngliche Größe.

B Möchten Sie ein Darlehen (alter Modus) in ein Darlehen **konvertieren**, können Sie diesen Knopf betätigen.

Mit dieser Schaltfläche können Sie ein Darlehen in den **Bestand (aktiv) kopieren**.

✓ Um die Daten neu angelegter oder geänderter Darlehen zu überprüfen, können Sie gemäß dem "Vier-Augen-Prinzip" die zuvor eingegebenen Daten eines anderen Mitarbeiters durchsehen und abschließend **bestätigen**. Ein noch nicht bestätigtes Darlehen erkennen Sie an dem ⊕ Symbol in der Spalte **Status**.

Zum **Bearbeiten** von vorhandenen bzw. bereits von Ihnen angelegten Portfolios, Darlehen und Derivaten nutzen Sie diese Schaltfläche.

Diese Schaltfläche verwenden Sie, um vorhandene Portfolios, Darlehen oder Derivate zu Löschen.

<sup>((i)</sup> Über diese Schaltfläche können Sie die Werte aus einer **Tabelle kopieren** um diese in Excel zu bearbeiten.

Durch Klicken dieser Schaltflächen können Sie Abgelaufene Darlehen und Derivate ausblenden bzw. einblenden

Spalten in Portfolio-Übersicht anpassen

Sie haben auch die Möglichkeit, die Struktur sowie die Spalten nach Ihren Präferenzen individuell pro Nutzer einzurichten. Sie können die Spalten ein- und ausblenden, verschieben und die Breite verändern. Diese Anpassungen werden in Ihren Browserdaten gespeichert, d.h. wenn Sie die Seite verlassen oder sich abmelden, bleibt die Ansicht mit Ihren Anpassungen erhalten und wird bei Ihrer nächsten Anmeldung so aussehen, wie Sie sie zuletzt verlassen haben.

Sie können auch die Spalten in der Darlehensansicht nach Wunsch untereinander vertauschen, indem Sie die Kopfzeile der Spalte, die Sie verschieben möchten, per Drag-and-Drop an die gewünschte Stelle ziehen.

| 🕈 🚍 Bestand         | op | NAME 1   | M. C. ID | DRODUKTA | ^KT. RESTBETRAG | WHG. | LIQUIDITÄTS | STARTDATUM | ZINSFESTSTEL   | AKT. ZINS | KLASSIFIKATION     | DARLEHENSGE PLAN |
|---------------------|----|----------|----------|----------|-----------------|------|-------------|------------|----------------|-----------|--------------------|------------------|
| Investitionskredite |    | ID1      | Darlehen | Darlehen | 1.000.000.00    | EUR  | 03.12.2033  | 03.12.2023 | Festzins       | 2.0000 %  | Investitionskredit | Landesbank       |
| 🚍 Kassenkredite     |    | IK - 103 | Darlehen | Darlehen | 1.671.250,00    | EUR  | 15.09.2025  | 15.09.2018 | Festzins       | 1,6000 %  | Investitionskredit | Sparkasse        |
|                     |    | IK - 106 | Darlehen | Darlehen | 1.155.055,87    | EUR  | 01.10.2023  | 01.05.2011 | Variabler Zins | 3,9680 %  | Investitionskredit | Landesbank       |
| Bestand (aktiv)     | P  | IK - 109 | Darlehen | Darlehen | 510.000,00      | EUR  | 15.12.2027  | 15.09.2017 | Variabler Zins | 4,5990 %  | Investitionskredit | Privatbank       |
| Portfoliowerkstatt  |    | IK - 110 | Darlehen | Darlehen | 440.547,74      | EUR  | 28.02.2025  | 28.02.2004 | Festzins       | 0,8000 %  | Investitionskredit | Sparkasse        |
| Portionowerkstatt   |    | IK - 111 | Darlehen | Darlehen | 310.000,00      | EUR  | 01.08.2029  | 01.06.2019 | Festzins       | 0,4300 %  | Investitionskredit | Landesbank       |
|                     |    | IK - 117 | Darlehen | Darlehen | 169.999,74      | EUR  | 01.10.2027  | 01.01.2004 | Festzins       | 2,6000 %  | Investitionskredit | Sparkasse        |
|                     |    | IK - 128 | Darlehen | Darlehen | 1.008.332,90    | EUR  | 15.10.2023  | 15.07.2007 | Variabler Zins | 4,9650 %  | Investitionskredit | Privatbank       |
|                     |    | KK - 101 | Darlehen | Darlehen | 1.200.000,00    | EUR  | 31.10.2023  | 30.09.2021 | Variabler Zins | 4,0452 %  | Kassenkredit       | Sparkasse        |
|                     |    | KK - 105 | Darlehen | Darlehen | 750.000,00      | EUR  | 02.09.2024  | 01.09.2021 | Variabler Zins | 4,4750 %  | Kassenkredit       | Landesbank       |
|                     |    | KK - 201 | Darlehen | Darlehen | 250.000,00      | EUR  | 15.08.2023  | 01.01.2023 | Variabler Zins | 5,4210 %  | Kassenkredit       | Privatbank       |
|                     |    | KK - 206 | Darlehen | Darlehen | 437.552,03      | EUR  | 15.08.2023  | 15.02.2023 | Variabler Zins | 3,8750 %  | Kassenkredit       | Landesbank       |
|                     |    | KK-157   | Darlehen | Darlehen | 61.488,75       | EUR  | 15.12.2023  | 15.12.2002 | Festzins       | 2,0000 %  | Kassenkredit       |                  |
|                     |    | LD1      | Darlehen | Darlehen | 1.000.000,00    | EUR  | 01.12.2027  | 01.12.2023 | Festzins       | 1,5000 %  | Kassenkredit       | Privatbank       |
|                     | 00 | SWAP A   | Zahlersw | Derivat  |                 | EUR  |             | 15.12.2023 | -              | -         | Investitionskredit | Privatbank       |

Um die Breite einer Spalte zu ändern, bewegen Sie Ihren Mauszeiger in der Kopfzeile der Portfolioansicht bis ein Doppelpfeil erscheint. Ziehen Sie anschließend den Rand dieser Spalte in die gewünschte Richtung.

|                |          | _          | _        |          |                 |      | (~ko        | muno) (🕬       | ) © Ø 🤆   |                    |             | 1      |
|----------------|----------|------------|----------|----------|-----------------|------|-------------|----------------|-----------|--------------------|-------------|--------|
| 0 <sup>0</sup> | NAME ^1  | STARTDATUN | PRODUKT  | PRODUKTA | AKT. RESTBETRAG | WHG. | LIQUIDITÄTS | ZINSFESTSTEL   | AKT. ZINS | KLASSIFIKATION     | DARLEHENSGE | PLAN ( |
|                | ID1      | 03.12.2023 | Darlehen | Darlehen | 1.000.000,00    | EUR  | 03.12.2033  | Festzins       | 2,0000 %  | Investitionskredit | Landesbank  |        |
|                | IK - 103 | 15.09.2018 | Darlehen | Darlehen | 1.671.250,00    | EUR  | 15.09.2025  | Festzins       | 1,6000 %  | Investitionskredit | Sparkasse   |        |
|                | IK - 106 | 01.05.2011 | Darlehen | Darlehen | 1.155.055,87    | EUR  | 01.10.2023  | Variabler Zins | 3,9680 %  | Investitionskredit | Landesbank  |        |
| 8              | IK - 109 | 15.09.2017 | Darlehen | Darlehen | 510.000,00      | EUR  | 15.12.2027  | Variabler Zins | 4,5990 %  | Investitionskredit | Privatbank  |        |
|                | IK - 110 | 28.02.2004 | Darlehen | Darlehen | 440.547,74      | EUR  | 28.02.2025  | Festzins       | 0,8000 %  | Investitionskredit | Sparkasse   |        |
|                | IK - 111 | 01.06.2019 | Darlehen | Darlehen | 310.000,00      | EUR  | 01.08.2029  | Festzins       | 0,4300 %  | Investitionskredit | Landesbank  |        |
|                | IK - 117 | 01.01.2004 | Darlehen | Darlehen | 169.999,74      | EUR  | 01.10.2027  | Festzins       | 2,6000 %  | Investitionskredit | Sparkasse   |        |

Mit Ausnahme der ersten Spalte, diese zeigt lediglich eine Verknüpfung zwischen Darlehen und Derivate an, können Sie alle Spalten nach Wunsch anpassen.

Zudem können Sie Spalten auch nach Wunsch ein- oder ausblenden. Hierzu wählen Sie das drei-

Punkte-Symbol an, woraufhin sich das Fenster **Spalten Ein-/Ausblenden** öffnet. In diesem Fenster können Sie die verschiedenen Spalten durch an- bzw. abhaken in der Übersicht ergänzen bzw. entfernen. Mithilfe der Pfeiltasten können Sie ebenfalls die Reihenfolge der Spalten verändern.

| ortfolio             |                |          |              |          |          |                 |       |                                    |                    |                |                    |   |
|----------------------|----------------|----------|--------------|----------|----------|-----------------|-------|------------------------------------|--------------------|----------------|--------------------|---|
| +                    |                |          |              |          |          |                 | comun | <b>0</b> ( <b>7</b> ) ( <b>0</b> ) |                    | 6              | 0 1 1              | 9 |
| 🚍 Bestand            | d <sup>o</sup> | NAME     | 1 STARTDATUM | PRODUKT  | PRODUKTA | AKT. RESTBETRAG | WHG.  | LIQUIDITÄTS                        | ZINSFESTSTEL.      | AKT. ZINS      | KLASSIFIKATION     |   |
| Investitionskredite  |                | ID1      | 03 12 2023   | Darleben | Darlehen | 1 000 000 00    | FUR   | 03.12 III Spa                      | lten ein-/ausble   | nden           |                    |   |
| 🚍 Kassenkredite      |                | IK - 103 | 15.09.2018   | Darlehen | Darlehen | 1.671.250.00    | EUR   | 15.09                              | /erknüpfungen      |                | (†) (              |   |
|                      |                | IK - 106 | 01.05.2011   | Darlehen | Darlehen | 1.155.055,87    | EUR   | 01.10.                             | Status             |                | (†                 | Ť |
| g" Bestand (aktiv)   | P              | IK - 109 | 15.09.2017   | Darlehen | Darlehen | 510.000,00      | EUR   | 15.12.                             | Startdatum         |                | (±) (              | Ð |
| A Portfoliowerkstatt |                | IK - 110 | 28.02.2004   | Darlehen | Darlehen | 440.547,74      | EUR   | 28.02.                             | Produkt            |                | (*)                | Ŧ |
| Portionowerkstatt    |                | IK • 111 | 01.06.2019   | Darlehen | Darlehen | 310.000,00      | EUR   | 01.08.                             | Produktart         |                | (*)                | J |
|                      |                | IK - 117 | 01.01.2004   | Darlehen | Darlehen | 169.999,74      | EUR   | 01.10.                             | Nominal            |                | (*) (              |   |
|                      |                | IK - 128 | 15.07.2007   | Darlehen | Darlehen | 1.008.332,90    | EUR   | 15.10.                             | Akt. Restbetrag    |                | (*) (*)            | 1 |
|                      |                | KK · 101 | 30.09.2021   | Darlehen | Darlehen | 1.200.000,00    | EUR   | 31.10.                             | wing.              |                | •                  |   |
|                      |                | KK - 105 | 01.09.2021   | Darlehen | Darlehen | 750.000,00      | EUR   | 02.09. (5) A                       | uf Grundeinstellur | gen zurücksetz | en                 |   |
|                      |                | KK - 201 | 01.01.2023   | Darlehen | Darlehen | 250.000,00      | EUR   | 15.08.                             |                    | -              |                    |   |
|                      |                | KK · 206 | 15.02.2023   | Darlehen | Darlehen | 437.552,03      | EUR   | 15.08.2023                         | Variabler Zins     | 3,8750 %       | Kassenkredit       |   |
|                      |                | KK-157   | 15.12.2002   | Darlehen | Darlehen | 61.488,75       | EUR   | 15.12.2023                         | Festzins           | 2,0000 %       | Kassenkredit       |   |
|                      |                | LD1      | 01.12.2023   | Darlehen | Darlehen | 1.000.000,00    | EUR   | 01.12.2027                         | Festzins           | 1,5000 %       | Kassenkredit       |   |
|                      | 6 <sup>2</sup> | SWAP A   | 15.12.2023   | Zahlersw | Derivat  |                 | EUR   |                                    |                    |                | Investitionskredit |   |

Das Informationssymbol <sup>1</sup> gibt Auskunft darüber, dass es Änderungen in der Portfolioübersicht gibt.

Um den ursprünglichen Zustand der Darlehensansicht wiederherzustellen, wählen Sie das drei

Punkte-Symbol <sup>a</sup> an und klicken auf "**Auf Grundeinstellung zurücksetzen**". Das Sichern der Einstellung erfolgt automatisch.

Themenübersicht Folgende Themen werden behandelt:

Bestand - Organisation und Struktur Darlehen und Derivate - Bearbeitung einzelner Produkte Bestand (aktiv) Portfoliowerkstatt Archiv

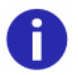

Ob Sie in V-Kompass Daten erfassen, bestätigen, lesen und korrigieren können ist von der Rollenzuteilung für Ihren Benutzeraccount abhängig (siehe auch Abschnitt Benutzerrollen zuweisen). Um Ihre Rollenzuteilungen zu erweitern, sprechen Sie mit dem V-Kompass Support.

# 7.1 Bestand - Organisation und Struktur

Zu den zentralen Funktionen von V-Kompass gehört die Verwaltung Ihres Portfolios, welche aus Darlehen und Derivaten bestehen. Ein Portfolio kann dabei sowohl Bestandsdarlehen und Bestandsderivate enthalten als auch geplante Produkte oder Vorschlagprodukte in der Portfoliowerkstatt (sehen Sie hierzu auch <u>Portfoliowerkstatt</u>).

Im **Portfoliobaum** können Sie unter **Bestand** und unter **Bestand (aktiv)** Unterportfolios neu anlegen, bearbeiten, freigeben, miteinander vergleichen und löschen. Ihren **Bestand** können Sie zudem in der Portfoliowerkstatt duplizieren.

| +                         |    |          |            |            |              |                 |             | komur      | o (#) (C (?      | ) (+) (#) | ▶ @ ⊘ ⊘            |             | Ð  |
|---------------------------|----|----------|------------|------------|--------------|-----------------|-------------|------------|------------------|-----------|--------------------|-------------|----|
| ▼ 🚍 Bestand               | 00 | NAME ^1  | PRODUKT    | PRODUKTART | NOMINAL      | AKT. RESTBETRAG | LIQUIDITĂTS | STARTDATUM | ZINSFESTSTELLUNG | AKT. ZINS | KLASSIFIKATION     | DARLEHENSGE | 0: |
| 🕃 Eigenbetrieb            |    | ID1      | Darlehen   | Darlehen   | 1.000.000,00 | 1.000.000,00    | 03.12.2033  | 03.12.2023 | Festzins         | 2,0000 %  | Investitionskredit | Landesbank  |    |
| Investitionskredite       |    | IK - 103 | Darlehen   | Darlehen   | 3.500.000,00 | 1.671.250,00    | 15.09.2025  | 15.09.2018 | Festzins         | 1,6000 %  | Investitionskredit | Sparkasse   |    |
| Kassenkredite             |    | IK - 106 | Darlehen   | Darlehen   | 2.300.000,00 | 1.155.055,87    | 01.10.2023  | 01.05.2011 | Variabler Zins   | 3,9680 %  | Investitionskredit | Landesbank  |    |
| Wasser und Abwasser       | 00 | IK - 109 | Darlehen   | Darlehen   | 1.200.000,00 | 510.000,00      | 15.12.2027  | 15.09.2017 | Variabler Zins   | 4,5990 %  | Investitionskredit | Privatbank  |    |
| CORP. Doubles 14 (147.)   |    | IK - 110 | Darlehen   | Darlehen   | 850.000,00   | 440.547,74      | 28.02.2025  | 28.02.2004 | Festzins         | 0,8000 %  | Investitionskredit | Sparkasse   |    |
| 🚍 Bestand (aktiv)         |    | IK - 111 | Darlehen   | Darlehen   | 400.000,00   | 310.000,00      | 01.08.2029  | 01.06.2019 | Festzins         | 0,4300 %  | Investitionskredit | Landesbank  |    |
| - A Portfoliowerkstatt    |    | IK - 117 | Darlehen   | Darlehen   | 300.000,00   | 169.999,74      | 01.10.2027  | 01.01.2004 | Festzins         | 2,6000 %  | Investitionskredit | Sparkasse   |    |
| - April of clonomentature |    | IK - 128 | Darlehen   | Darlehen   | 2.200.000,00 | 1.008.332,90    | 15.10.2023  | 15.07.2007 | Variabler Zins   | 4,9650 %  | Investitionskredit | Privatbank  |    |
| € Archiv                  |    | KK - 101 | Darlehen   | Darlehen   | 1.200.000,00 | 1.200.000,00    | 31.10.2023  | 30.09.2021 | Variabler Zins   | 4,0452 %  | Kassenkredit       | Sparkasse   |    |
|                           |    | KK - 105 | Darlehen   | Darlehen   | 750.000,00   | 750.000,00      | 02.09.2024  | 01.09.2021 | Variabler Zins   | 4,4750 %  | Kassenkredit       | Landesbank  |    |
|                           |    | KK - 201 | Darlehen   | Darlehen   | 250.000,00   | 250.000,00      | 15.08.2023  | 01.01.2023 | Variabler Zins   | 5,4210 %  | Kassenkredit       | Privatbank  |    |
|                           |    | KK - 206 | Darlehen   | Darlehen   | 500.000,00   | 437.552,03      | 15.08.2023  | 15.02.2023 | Variabler Zins   | 3,8750 %  | Kassenkredit       | Landesbank  |    |
|                           |    | KK-157   | Darlehen   | Darlehen   | 95.000,00    | 61.488,75       | 15.12.2023  | 15.12.2002 | Festzins         | 2,0000 %  | Kassenkredit       |             |    |
|                           |    | LD1      | Darlehen   | Darlehen   | 1.000.000,00 | 1.000.000,00    | 01.12.2027  | 01.12.2023 | Festzins         | 1,5000 %  | Kassenkredit       | Privatbank  |    |
|                           | 00 | SWAP A   | Zahlerswap | Derivat    | 480.000,00   |                 |             | 15.12.2023 |                  | -         | Investitionskredit | Privatbank  |    |

Zunächst sollten Sie die Struktur Ihres Portfolios aufbauen. Hierbei bleibt es Ihnen überlassen, wie Sie Ihre Darlehen und Derivate gruppieren möchten. Der Bestand dient als übergeordnetes Portfolio in dem alle weiteren Unterportfolios enthalten sind. Sie können einzelne Darlehen nicht im Bestand außerhalb der Unterportfolios anlegen, da dies erhebliche Nachteile in weiteren Analysen und Auswertungen mit sich bringt.

Beispiel: Bestand der Beispielorganisation Der Bestand der Beispielorganisation ist auf 4 Unterportfolios verteilt:

• Investitionskredite, mit darunterliegenden Unterportfolios (2024 und 2025)

Kassenkredite

Eigenbetrieb

Wasser und Abwasser

| 0   |                     |
|-----|---------------------|
| • 6 | Bestand             |
|     | 🕃 Eigenbetrieb      |
| ►   | Investitionskredite |
|     | 🚍 Kassenkredite     |

🚍 Wasser und Abwasser

Wenn Sie auf das Feld **Bestand** klicken, werden Ihnen in dem Bereich **Bestand** alle enthaltenen Darlehen und Derivate angezeigt.

| V 🖹 Bestand                                                                                                    | e | NAME ^1                                | PORTFOLIO                                                         | AKT. RESTBETRAG                            | PRODUKTART                       |
|----------------------------------------------------------------------------------------------------|---|----------------------------------------|-------------------------------------------------------------------|--------------------------------------------|----------------------------------|
| <ul> <li>Bigenbetrieb</li> <li>Investitionskredite</li> <li>Kassenkredite</li> <li>Wasser und Abwasser</li> </ul> |   | ID1<br>IK - 100 Stadtwerke<br>IK - 103 | Investitionskredite<br>Investitionskredite<br>Investitionskredite | 1.000.000,00<br>0,00<br>1.671.250,00       | Darlehen<br>Darlehen<br>Darlehen |
| ► 🚰 Bestand (aktiv)                                                                                               | e | IK - 106<br>IK - 109<br>IK - 110       | Investitionskredite                                               | 1.155.055,87<br>510.000,00<br>440.547,74   | Darlehen<br>Darlehen<br>Darlehen |
| 🕨 🏶 Portfoliowerkstatt                                                                                            |   | IK - 111<br>IK - 117                   | Eigenbetrieb<br>Investitionskredite                               | 310.000,00<br>169.999,74                   | Darlehen<br>Darlehen             |
| ▶ € <sub>û</sub> Archiv                                                                                           |   | IK - 121<br>IK - 122                   | Investitionskredite<br>Investitionskredite                        | 0,00                                       | Darlehen<br>Darlehen             |
|                                                                                                    |   | IK - 128<br>KK - 101<br>KK - 105       | Investitionskredite<br>Kassenkredite<br>Kassenkredite             | 1.008.332,90<br>1.200.000,00<br>750.000.00 | Darlehen<br>Darlehen<br>Darlehen |
|                                                                                                    |   | KK - 201<br>KK - 206                   | Eigenbetrieb<br>Eigenbetrieb                                      | 250.000,00<br>437.552.03                   | Darlehen<br>Darlehen             |
|                                                                                                    |   | KK-157<br>LD1                          | Bestand<br>Kassenkredite                                          | 61.488,75<br>1.000.000,00                  | Darlehen<br>Darlehen             |
|                                                                                                    | 8 | SWAP A                                 | Bestand                                                           |                                            | Derivat                          |

Wenn Sie Unterportfolios der zweiten Ebene in Ihrem Bestand haben, können Sie auf den **Pfeil** neben dem übergeordneten Unterportfolio klicken und bekommen daraufhin die Unterportfolios der zweiten Ebene angezeigt.

| +                       |
|-------------------------|
| ▼ 🚍 Bestand             |
| 😅 Eigenbetrieb          |
| ▼ 🚍 Investitionskredite |
| 2024                    |
| 2025                    |
| 🚍 Kassenkredite         |
| 🚍 Wasser und Abwasser   |

Möchten Sie nur die Darlehen und Derivate eines bestimmten Unterportfolios betrachten, dann klicken Sie auf das betreffende Unterportfolio (z.B. "Investitionskredite") oder auf das betreffende Unterportfolio der zweiten Ebene (z.B. " 2025 ").

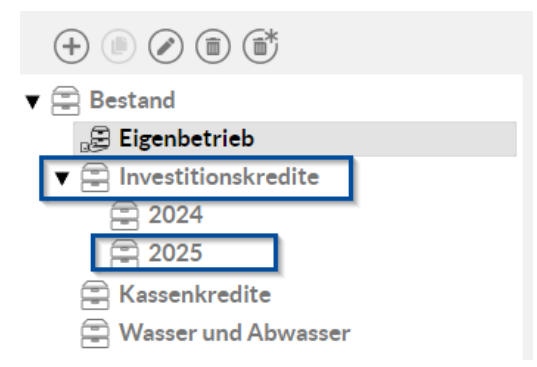

Daraufhin werden Ihnen in den Ansichten nur die Darlehen und Derivate des ausgewählten Unterportfolios angezeigt.

| +<br><br><th></th> <th></th> <th></th> <th></th> <th></th> |    |                     |                     |                 |            |
|----------------------------------------------------------------------------------------------------|----|---------------------|---------------------|-----------------|------------|
| ▼ 🚍 Bestand                                                                                                    | e? | NAME ^1             | PORTFOLIO           | AKT. RESTBETRAG | PRODUKTART |
|                                                                                                    |    | ID1                 | Investitionskredite | 1.000.000,00    | Darlehen   |
|                                                                                                    |    | IK - 100 Stadtwerke | Investitionskredite | 0,00            | Darlehen   |
| 2024                                                                                                    |    | IK - 103            | Investitionskredite | 1.671.250,00    | Darlehen   |
| 2025                                                                                                    | 8  | IK - 109            | Investitionskredite | 510.000,00      | Darlehen   |
| 🚍 Kassenkredite                                                                                                    |    | IK - 110            | Investitionskredite | 440.547,74      | Darlehen   |
| 🚍 Wasser und Abwasser                                                                                                    |    | IK - 117            | Investitionskredite | 169.999,74      | Darlehen   |
|                                                                                                    |    | IK - 121            | Investitionskredite | 0,00            | Darlehen   |
| Bestand (aktiv)                                                                                                    |    | IK - 122            | Investitionskredite | 0,00            | Darlehen   |
| ► 🏶 Portfoliowerkstatt                                                                                                    |    | IK - 128            | Investitionskredite | 1.008.332,90    | Darlehen   |
| ▶ € <sub>in</sub> Archiv                                                                                                    |    |                     |                     |                 |            |

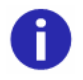

Eine Kette im ersten Feld der Daten eines Darlehens oder Derivats weist Sie auf Sicherungsbeziehungen zwischen Darlehen und Derivaten hin.

| V 🚍 Bestand           | 0 <sup>2</sup> | NAME ^1  | PORTFOLIO           | AKT. RESTBETRAG |
|-----------------------|----------------|----------|---------------------|-----------------|
|                       |                | ID1      | Investitionskredite | 1.000.000,00    |
|                       |                | IK - 103 | Investitionskredite | 1.671.250,00    |
| 2024                  |                | IK - 106 | Eigenbetrieb        | 1.155.055,87    |
| 2025                  | 8              | IK - 109 | Investitionskredite | 510.000,00      |
| 🚍 Kassenkredite       |                | IK - 110 | Investitionskredite | 440.547,74      |
| 🚍 Wasser und Abwasser |                | IK - 111 | Eigenbetrieb        | 310.000,00      |
|                       |                | IK - 117 | Investitionskredite | 169.999,74      |
| Bestand (aktiv)       |                | IK - 128 | Investitionskredite | 1.008.332,90    |
| A A David I availabet |                | KK - 101 | Kassenkredite       | 1.200.000,00    |
| Portiollowerkstatt    |                | KK - 105 | Kassenkredite       | 750.000,00      |
| € Archiv              |                | KK - 201 | Eigenbetrieb        | 250.000,00      |
|                       |                | KK - 206 | Eigenbetrieb        | 437.552,03      |
|                       |                | KK-157   | Bestand             | 61.488,75       |
|                       |                | LD1      | Kassenkredite       | 1.000.000,00    |
|                       | 8              | SWAP A   | Bestand             |                 |

Sollte sich eine Sicherungsbeziehung über mehrere Unterportfolios erstrecken, können Sie Darlehen und Derivate auch direkt im Bestand anlegen. Direkt im Bestand erstellte Darlehen können jedoch nicht mit Derivaten in Unterportfolios verlinkt werden.

Themenübersicht Folgende Themen werden behandelt:

<u>Neues Unterportfolio anlegen</u> <u>Unterportfolio bearbeiten</u> <u>Unterportfolio löschen</u>

# 7.1.1 Komuno

komuno - allgemeinekomuno ist eine digitaleAusschreibungsplattform für Kommunalkrediteüber die jeglicheInformationenGebietskörperschaftenIhrenFinanzierungsbedarfdirekt an angeschlosseneDarlehensgeberübermitteln können.

Bei der komuno GmbH handelt es sich um ein Joint Venture der Helaba Digital GmbH & Co. KG (Beteiligungsgesellschaft der Landesbank Hessen-Thüringen) und der Lucht Probst Associates GmbH (LPA).

Übertragung von<br/>Darlehensinformation<br/>en zu komunoDurch die Schnittstelle zu komuno haben Sie die Möglichkeit Darlehen aus dem Bestand oder aus<br/>der Portfoliowerkstatt mit sämtlichen Parametern mit einem Klick zu komuno zu überführen.<br/>Wählen Sie hierzu im Portfoliobaum den Bereich an, aus dem das Darlehen exportiert werden soll

(Bestand oder Portfoliowerkstatt). Klicken Sie zunächst das jeweilige Darlehen an und

anschließend auf die Schaltfläche

| Portfolio              |    |          |              |          |          |                 |         |             |                |           |
|------------------------|----|----------|--------------|----------|----------|-----------------|---------|-------------|----------------|-----------|
|                        |    |          |              |          | komun    |                 | ) (+) ( | •           | ⊘ ⓐ @ (        | 20        |
| ▼ 🚍 Bestand            | P  | NAME     | 1 STARTDATUM | PRODUKT  | PRODUKTA | AKT. RESTBETRAG | WHG.    | LIQUIDITĂTS | ZINSFESTSTEL   | AKT. 20:  |
| Investitionskredite    |    | ID1      | 03.12.2023   | Darlehen | Darlehen | 1.000.000,00    | EUR     | 03.12.2033  | Festzins       | 2,0000 %* |
| 🚍 Kassenkredite        |    | IK - 103 | 15.09.2018   | Darlehen | Darlehen | 1.671.250,00    | EUR     | 15.09.2025  | Festzins       | 1,6000 %  |
| C Destand (slatis)     |    | IK - 106 | 01.05.2011   | Darlehen | Darlehen | 1.155.055,87    | EUR     | 01.10.2023  | Variabler Zins | 3,9680 %  |
| Bestand (aktiv)        | 62 | IK - 109 | 15.09.2017   | Darlehen | Darlehen | 510.000,00      | EUR     | 15.12.2027  | Variabler Zins | 4,5990 %  |
| Portfoliowerkstatt     |    | IK - 110 | 28.02.2004   | Darlehen | Darlehen | 440.547,74      | EUR     | 28.02.2025  | Festzins       | 0,8000 %  |
| - in Fortionowerkstatt |    | IK - 111 | 01.06.2019   | Darlehen | Darlehen | 310.000,00      | EUR     | 01.08.2029  | Festzins       | 0,4300 %  |
|                        |    | IK - 117 | 01.01.2004   | Darlehen | Darlehen | 169.999.74      | EUR     | 01.10.2027  | Festzins       | 2,6000 %  |
|                        |    | IK - 128 | 15.07.2007   | Darlehen | Darlehen | 1.008.332,90    | EUR     | 15.10.2023  | Variabler Zins | 4,9650 %  |
|                        |    | KK - 101 | 30.09.2021   | Darlehen | Darlehen | 1.200.000,00    | EUR     | 31.10.2023  | Variabler Zins | 4,0452 %  |
|                        |    | KK - 105 | 01.09.2021   | Darlehen | Darlehen | 750.000,00      | EUR     | 02.09.2024  | Variabler Zins | 4,4750 %  |
|                        |    | KK - 201 | 01.01.2023   | Darlehen | Darlehen | 250.000,00      | EUR     | 15.08.2023  | Variabler Zins | 5,4210%   |
|                        |    | KK - 206 | 15.02.2023   | Darlehen | Darlehen | 437.552,03      | EUR     | 15.08.2023  | Variabler Zins | 3,8750 %  |
|                        |    | KK-157   | 15.12.2002   | Darlehen | Darlehen | 61.488,75       | EUR     | 15.12.2023  | Festzins       | 2,0000 %  |
|                        |    | LD1      | 01.12.2023   | Darlehen | Darlehen | 1.000.000,00    | EUR     | 01.12.2027  | Festzins       | 1,5000 %  |
|                        | P  | SWAP A   | 15.12.2023   | Zahlersw | Derivat  |                 | EUR     |             |                | ÷         |

Nun gelangen Sie automatisch in einem neuen Tab auf die Anmeldeseite der Ausschreibungsplattform komuno. Bitte beachten Sie, dass Darlehen im alten Modus nicht exportiert werden können.

Sobald Sie sich in komuno eingeloggt haben, erscheint das exportierte Darlehen mit sämtlichen Darlehensparametern unter Berücksichtigung des Startdatums in der Eingabemaske von komuno. Hier können Sie nun den intuitiven Ausschreibungsprozess durchlaufen.

Sollten Sie noch keine Zugangsdaten für den Login in komuno haben, melden Sie sich bei den Mitarbeitern der komuno GmbH: Telefon: 069 667 789 580, E-Mail: <u>info@komuno.de</u>.

Nicht nur abgeschlossene Ausschreibungen, sondern auch Darlehensangebote können mit einem Klick aus komuno nach V-Kompass importiert werden. Dies hat den Vorteil, dass Sie Ihren Bestand erweitern können oder schon vor Abschluss der Ausschreibung die Auswirkungen der einzelnen Angebote auf Ihr bereits bestehendes Portfolio mit den Analyse- und Auswertungsfunktionalitäten von V-Kompass durchleuchten und miteinander vergleichen können.

# 7.1.2 Neues Unterportfolio anlegen

## So legen Sie ein neues Unterportfolio an:

Wählen Sie im Hauptmenü **Portfolio** im Portfoliobaum den **Bestand** aus und klicken Sie darüber auf die Schaltfläche **Neues Unterportfolio anlegen.** 

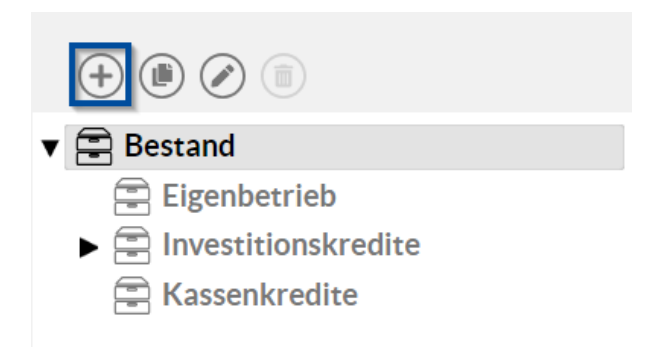

#### Portfolio-Detail

Daraufhin öffnet sich die Ansicht Portfolio-Detail.

Tragen Sie den Namen Ihres neuen Unterportfolios (z.B. "Wasser und Abwasser") in das Feld **Bezeichnung** (Pflichtfeld) ein. Fügen Sie ggf. eine Erklärung in das **Kommentar**-Feld hinzu und klicken Sie dann abschließend rechts unten in der Ansicht auf die Schaltfläche **Speichern**.

| Portfolio-Detail "Wasser           | r und Abwasser" | Abbrechen     Speichern |
|------------------------------------|-----------------|-------------------------|
| Grunddaten                         | Freigaben       | Portfoliovergleich      |
| Grunddaten                         |                 |                         |
| Bezeichnung<br>Wasser und Abwasser |                 |                         |
| Kommentar                          | <u>#</u>        |                         |
|                                    |                 |                         |

Nachdem Sie Ihre Daten abgespeichert haben, wechselt die Ansicht automatisch zurück in den Bereich **Portfolio**.

Ihr neu angelegtes Unterportfolio ist nun unter Bestand gelistet.

| + 🖲 🖉 🗊               |
|-----------------------|
| ▼ 🚍 Bestand           |
| 🚍 Eigenbetrieb        |
| Investitionskredite   |
| 🚍 Kassenkredite       |
| 🖹 Wasser und Abwasser |

Weitere Portfolio-Ebene erstellen

Eine weitere Ebene der Unterportfolios können Sie erstellen indem Sie, wie oben beschrieben, die Schaltfläche **Neues Unterportfolio anlegen** nutzen.

Für ein Unterportfolio dieser weiteren Ebene müssen Sie lediglich vorher das bestehende Unterportfolio anwählen, dem Sie diese weitere Ebene zuordnen möchten.

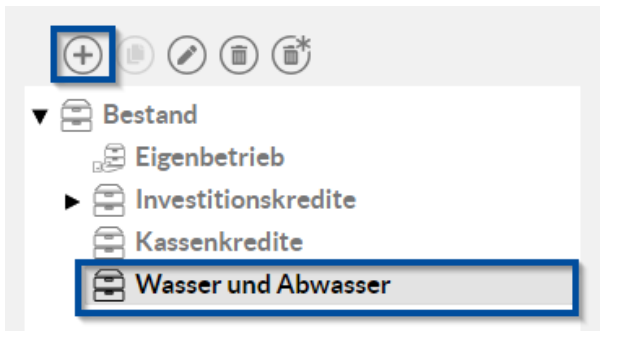

Sie können hierbei, ähnlich wie im Gesamtbestand, mehrere Unterportfolios hinterlegen.

Auch in diesen Unterportfolios der nächsten Ebene können Sie direkt neue Produkte anlegen oder diesen bestehende Produkte zuordnen.

Falls Sie ein neues Portfolio anlegen und Sie Ihren Bestand bereits in der Portfoliowerkstatt dupliziert hatten,

erscheint in der Portfolioansicht automatisch ein Verweis auf die Ansicht Portfoliovergleich (sehen Sie hierzu auch <u>Portfolios vergleichen</u>).

# 7.1.3 Unterportfolio bearbeiten

#### So bearbeiten Sie ein Portfolio:

Wählen Sie im Hauptmenü **Portfolio** im Portfoliobaum den Bestand oder ein Unterportfolio aus, das Sie bearbeiten möchten und klicken Sie dann entweder auf die Schaltfläche **Bearbeiten** oder mit einem Doppelklick auf das gewünschte Portfolio.

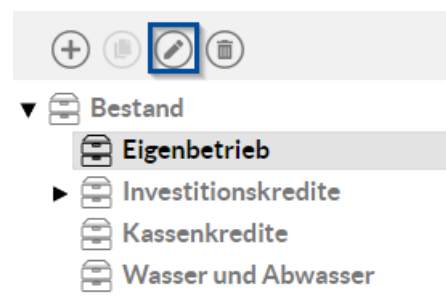

Gleiches gilt für Unterportfolios der nächsten Ebene.

Grunddaten

Die Ansicht **Grunddaten** des ausgewählten Portfolios, in der Sie die Bezeichnung des Portfolios und den Kommentar ändern können, öffnet sich.

| Portfoliovergleich |
|--------------------|
|                    |
|                    |
|                    |
|                    |
|                    |
|                    |

Klicken Sie auf **Speichern**, um die geänderten Daten zu sichern. In der folgenden Ansicht erscheint oben in der Kopfleiste eine grün hinterlegte Bestätigung des Speichervorgangs.

| <ul> <li>Das Portfolio wurde erfolgreich gespeichert.</li> </ul> |  |
|------------------------------------------------------------------|--|
|                                                                  |  |

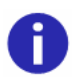

Ein vorhandenes bzw. von Ihnen angelegtes Portfolio kann jederzeit nachträglich bearbeitet werden.

Von der Ansicht **Grunddaten** können Sie in die Ansicht **Portfoliovergleich** wechseln, sofern für dieses Portfolio ein Duplikat in der Portfoliowerkstatt besteht. Hier können Sie sich die Vorschläge aus der Portfoliowerkstatt ansehen.

Weitere Informationen hierzu finden Sie im Kapitel Portfolios vergleichen.

Von dieser Ansicht aus erreichen Sie auch die Ansicht **Freigaben**, in der Sie je nach Unterportfolio unterschiedliche Freigabe je Nutzer festlegen können, wenn Sie die passenden Rechte hierfür haben.

Weitere Informationen zu Freigaben finden Sie im Unterkapitel Portfolio freigeben.

## 7.1.4 Unterportfolio freigeben

Mit V-Kompass haben Sie die Möglichkeit Ihrem Sparkassen-Berater oder Betreuer bei der Landesbank Einsicht in Ihr Portfolio zu gewähren. Sie können grundsätzlich sowohl den kompletten Bestand als auch einzelne Unterportfolios für Ihre Bankberater freischalten.

#### So geben Sie ein Portfolio frei:

Wählen Sie im Hauptmenü **Portfolio** im Portfoliobaum das Gesamtportfolio (Bestand) bzw. ein Unterportfolio aus, das Sie freigeben möchten und klicken dann entweder auf die Schaltfläche **Bearbeiten** oder mit einem Doppelklick auf das gewünschte Portfolio.

Portfoliofreigaben

Der Eingabedialog des Portfolios öffnet sich mit der Ansicht **Grunddaten**. Von hier wechseln Sie mit dem schwarzen Pfeilsymbol am rechten Rand der Seite oder mit dem Button **Portfoliofreigaben** in der Menüleiste zur Ansicht **Portfoliofreigaben**.

| Portfolio-Detail "Eigenb    | etrieb"   | Abbrechen Speichern |  |  |  |
|-----------------------------|-----------|---------------------|--|--|--|
| Grunddaten                  | Freigaben | Portfoliovergleich  |  |  |  |
| Grunddaten                  |           |                     |  |  |  |
| Bezeichnung<br>Eigenbetrieb |           |                     |  |  |  |
| Kommentar                   |           |                     |  |  |  |
|                             |           |                     |  |  |  |
|                             |           |                     |  |  |  |
|                             |           |                     |  |  |  |

Hier haben Sie nun eine Übersicht über alle möglichen Kooperationspartner, denen Sie Ihr Portfolio freischalten können.

|                |                                                              | Freigaben                                                          |                                                                                                    |                                                                            |                                                                                                    | Portfoliovergl                                                                                                    | eich                                                                                                    |                                                                                                    |
|----------------|--------------------------------------------------------------|--------------------------------------------------------------------|----------------------------------------------------------------------------------------------------|----------------------------------------------------------------------------|----------------------------------------------------------------------------------------------------|----------------------------------------------------------------------------------------------------|----------------------------------------------------------------------------------------------------|----------------------------------------------------------------------------------------------------|
|                |                                                              |                                                                    |                                                                                                    |                                                                            |                                                                                                    |                                                                                                    |                                                                                                    |                                                                                                    |
| FREIGABE       |                                                              | ABLAUFDATUM                                                        |                                                                                                    | ÜBERG. FREIGABE                                                            |                                                                                                    | ÜBERG. ABLAUFI                                                                                                    | DATUM                                                                                                    |                                                                                                    |
| Lesefreigabe   | *                                                            | 21.01.2024                                                         | ÷                                                                                                    | Keine Freigabe                                                             |                                                                                                    |                                                                                                    |                                                                                                    | •                                                                                                    |
| Keine Freigabe | *                                                            | Ablaufdatum                                                        |                                                                                                    | Keine Freigabe                                                             |                                                                                                    |                                                                                                    |                                                                                                    |                                                                                                    |
| Keine Freigabe | *                                                            | Ablaufdatum                                                        | ÷                                                                                                    | Keine Freigabe                                                             |                                                                                                    |                                                                                                    |                                                                                                    |                                                                                                    |
|                |                                                              |                                                                    |                                                                                                    |                                                                            |                                                                                                    |                                                                                                    |                                                                                                    |                                                                                                    |
|                | FREIGABE<br>Lesefreigabe<br>Keine Freigabe<br>Keine Freigabe | FREIGABE<br>Lesefreigabe •<br>Keine Freigabe •<br>Keine Freigabe • | FREIGABE ABLAUFDATUM<br>Lesefreigabe • 21.01.2024<br>Keine Freigabe • Ablaufdatum<br>Keine Freigabe • Ablaufdatum | FREIGABE ABLAUFDATUM Lesefreigabe   21.01.2024  Keine Freigabe Ablaufdatum | FREIGABE     ABLAUFDATUM     OBERG. FREIGABE       Lesefreigabe     21.01.2024     Image: Constraints       Keine Freigabe     Ablaufdatum     Image: Constraints       Keine Freigabe     Ablaufdatum     Image: Constraints       Keine Freigabe     Ablaufdatum     Image: Constraints | FREIGABE     ABLAUFDATUM     OBERG. FREIGABE       Lesefreigabe     21.01.2024     Image: Comparison of the second second s | FREIGABE     ABLAUFDATUM     OBERG. FREIGABE     OBERG. ABLAUFI       Lesefreigabe     21.01.2024     Image: Keine Freigabe     Keine Freigabe       Keine Freigabe     Ablaufdatum     Image: Keine Freigabe     Keine Freigabe       Keine Freigabe     Ablaufdatum     Image: Keine Freigabe     Keine Freigabe | FREIGABE     ABLAUFDATUM     OBERG. FREIGABE     OBERG. ABLAUFDATUM       Lesefreigabe     21.01.2024     Keine Freigabe     OBERG. ABLAUFDATUM       Keine Freigabe     Ablaufdatum     Keine Freigabe     Veine Freigabe       Keine Freigabe     Ablaufdatum     Keine Freigabe     Veine Freigabe |

Portfoliofreigaben zuteilen

Wählen Sie nun in der Spalte **Freigabe** für die aufgelisteten Organisationen "Keine Freigabe", falls Sie der Organisation keine Zugriffsrechte auf Ihre Daten einräumen möchten bzw. "Lesefreigabe", falls Sie der Organisation Einblick in Ihre Daten gewähren.

| Freigaben      |                |   |             |   |                 |                    |            |
|----------------|----------------|---|-------------|---|-----------------|--------------------|------------|
| ORGANISATION   | FREIGABE       |   | ABLAUFDATUM |   | ÜBERG. FREIGABE | ÜBERG. ABLAUFDATUM |            |
| Betreiber      | Lesefreigabe   | - | 21.01.2024  | Ē | Keine Freigabe  |                    | *          |
| Universal Bank | Keine Freigabe | - | Ablaufdatum |   | Keine Freigabe  |                    |            |
| Verifino Demo  | Keine Freigabe | • | Ablaufdatum | Ē | Keine Freigabe  |                    |            |
|                |                |   |             |   |                 |                    | -          |
|                |                |   |             |   |                 |                    | 3 Einträge |

Sie können eine Freigabe auch zeitlich beschränken, wodurch sie automatisch an dem ausgewählten Ablaufdatum endet.

Wenn Sie den Bestand freigeben, dann werden dadurch automatisch auch alle Unterportfolios freigegeben.

Ein über den Bestand freigegebenes Unterportfolio wird deshalb mit dem gleichen Freigabehinweis versehen, auch wenn in der Drop-down Liste hinter der Organisation für dieses Unterportfolio "Keine Freigabe" angezeigt wird.

Somit können Sie direkt erkennen, wer bereits Zugriff hat.

Es gibt grundsätzlich keine Einschränkungen, wie vielen Organisationen Sie Ihr Portfolio freigeben dürfen.

Neben der Freigabe Ihres gesamten Portfolios an Partnerorganisationen, können Sie auch die Freigaben für einzelne Nutzer einstellen.

Hierfür finden Sie in der Spalte Freigabe den Unterbereich Benutzerfreigaben.

#### Portfolio-Detail "Eigenbetrieb" (x) Abbrechen Speichern Freigaben Grunddaten Portfoliovergleich Freigaben ORGANISATION FREIGABE ABLAUFDATUM ÜBERG. FREIGABE ÜBERG. ABLAUFDATUM Betreiber Lesefreigabe 21.01.2024 Keine Freigabe Ŧ Universal Bank Keine Freigabe Keine Freigabe Ablaufdatum Ē Verifino Demo Keine Freigabe Keine Freigabe Ablaufdatum Benutzerfreigaben BENUTZERNAME FREIGABE ÜBERG. FREIGABE S18\Admin Schreibfreigabe Schreibfreigabe S18\Seminar18 Schreibfreigabe Schreibfreigabe S18\PrivatBank Schreibfreigabe Schreibfreigabe S18\VerifinoD Schreibfreigabe Schreibfreigabe

Hier können Sie je Nutzer Ihrer Organisation auswählen zwischen den Freigabemodi: Keine Freigabe, Lesefreigabe und Schreibfreigabe.

Benutzerfreigaben zuteilen

Hierdurch schränken Sie je Nutzer ein ob er das Portfolio sehen kann, das Portfolio lesen darf oder ob er das Portfolio und die enthalten Positionen bearbeiten darf.

Dies ist ebenfalls für einzelne Unterportfolien möglich, sodass Sie dezidiert einzelnen Nutzern unterschiedliche Freigaben für die jeweiligen Unterportfolios vergeben können.

Eine Einschränkung der Freigabe eines Unterportfolios an einen bestimmten Nutzer hat immer zur Folge, dass dieser auch die Resultate welche auf das Unterportfolio zurück zu führen sind nur eingeschränkt oder gar nicht sieht.

Dies ist insbesondere in den Menüpunkten **Portfolio, Analyse, Auswertungen** und **Verwaltung** zu sehen.

Die Möglichkeit die Freigaben einzelner Nutzer einzuschränken bedarf einer entsprechenden Rolle.

Freigaben führen nie dazu, dass eine Organisation Änderungen in Ihrem Bestand vornehmen kann. Sie ermöglichen der Organisation lediglich das Anschauen und Auswerten Ihres Portfolios sowie das Erarbeiten von Optimierungsvorschlägen in einem Duplikat- Modus, ähnlich der Portfoliowerkstatt. Freigaben für Organisationen sind außerdem insofern eingeschränkt, als dass die Namen der Darlehensgeber und Kontrahenten sowie die Referenznummern, Vertragsnummern, Kommentare,

Falls Sie Ihr Portfolio mit anderen als den vorgeschlagenen Kooperationspartnern teilen möchten, wenden Sie sich an <u>v-kompass-support@verifino.com</u>.

Portfoliofreigaben löschen

<sup>bigaben</sup> Um die bestehenden Freigaben Ihrer Sparkasse oder Landesbank zu löschen, stellen Sie das Eingabefeld im Dialog **Portfoliofreigaben** zurück auf "Keine Freigabe".

das Personenkonto und die Dateianhänge der Positionen nicht angezeigt werden.

Falls es neben der gelöschten Freigabe noch von einer Kopie dieses Portfolios oder einer Kopie des Bestands in der Portfoliowerkstatt Freigaben an Ihre Sparkasse oder Landesbank geben sollte, werden Sie durch einen Warnhinweis darauf aufmerksam gemacht.

Hat Ihre Sparkasse oder Landesbank zudem noch unveröffentlichte Änderungsvorschläge an Ihrem Portfolio, erscheint dieser Hinweis zusätzlich. Setzen Sie sich mit Ihrer Sparkasse oder Landesbank in Verbindung, wenn Sie das unveröffentlichte Duplikat einsehen möchten.

Im Portfoliobaum können Sie freigegebene Portfolios an dem folgenden geänderten Darstellungssymbol erkennen:

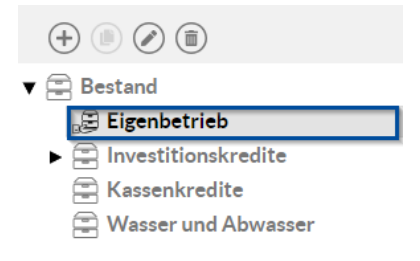

# 7.1.5 Unterportfolio löschen

#### So löschen Sie ein Portfolio aus Ihrem Bestand:

Wählen Sie im Hauptmenü **Portfolio** im Portfoliobaum das Unterportfolio aus, welches Sie löschen möchten und klicken anschließend auf die Schaltfläche **Löschen**.

| (+)                    |
|------------------------|
| ▼ 🚍 Bestand            |
| 😅 Eigenbetrieb         |
| Investitionskredite    |
| Kassenkredite          |
| 😑 Wasser und Abwasser  |
| 🚔 Bestand (aktiv)      |
| ► 🗱 Portfoliowerkstatt |

Gleiches Vorgehen gilt für Unterportfolios der nächsten Ebene.

Löschvorgang bestätigen Ein Pop-Up erscheint, in welchem Sie aufgefordert werden den Löschvorgang mit Ja zu bestätigen.

| Portfolio löschen                                                                                                    |               |             |
|----------------------------------------------------------------------------------------------------|---------------|-------------|
| Möchten Sie das Portfolio 'Wasser und Abwasser' inklusive aller enthaltenen P<br>Regeln und Alarme wirklich löschen? | rodukte sowie | zugehöriger |
|                                                                                                    | 🗙 Nein        | ⊘ Ja        |

Haben Sie ein Unterportfolio gelöscht, ist es endgültig aus Ihrem Bestand entfernt und kann nicht wiederhergestellt werden. Durch Löschen des Unterportfolios werden auch alle in dem Unterportfolio enthaltenen Darlehen und Derivate unwiderruflich gelöscht.

Sie können grundsätzlich nur einzelne Unterportfolios löschen, nicht Ihr gesamtes Bestandsportfolio.

# 7.1.6 Portfoliowerkstatt

In dem Bereich **Portfoliowerkstatt** können Sie Duplikate Ihres Gesamtbestands anlegen und bearbeiten, ohne dass es Auswirkungen auf Ihren tatsächlichen Bestand hat. Darin können Sie wiederum entweder einzelne Positionen bearbeiten oder weitere Positionen hinzufügen.

Die Erstellung von leeren Portfolios in der Portfoliowerkstatt oder auch von Unterportfolios zu Bestandskopien ist **nicht** möglich.

Um ein Unterportfolio in der Portfoliowerkstatt zu erhalten, welches ausschließlich bestimmte neue Positionen beinhaltet, können Sie sich im Echtbestand ein leeres Unterportfolio anlegen und hierfür nutzen.

Wenn Sie die Daten Ihres Bestands duplizieren, werden zunächst alle bestehenden Produkte in das Werkstattportfolio übernommen.

Sie können grundsätzlich nur Ihren Bestand bzw. Ihr Gesamtportfolio duplizieren, nicht einzelne Unterportfolios.

Alle Änderungen, die Sie im Bestand vornehmen, werden automatisch in Ihre erstellten Duplikate übertragen. Nehmen Sie wiederum Änderungen in dem Duplikat in der Portfoliowerkstatt vor, dann

werden diese Daten nicht in Ihr Bestandsportfolio übernommen. Bei bereits abgeänderten Duplikaten werden die Änderungen der Bestandsdaten nicht übernommen.

Sie können mehrere voneinander unabhängige Duplikate des Bestands erstellen.

Dies gilt ebenfalls für den aktiven Bestand. Hier erfolgt die Erstellung, Optionen und Bearbeitung der Portfoliowerkstatt parallel zur Funktionalität des passiven Bereichs.

Themenübersicht Folgende Themen werden behandelt:

Bestand duplizieren Werkstattportfolio bearbeiten Werkstattportfolio löschen Portfolios vergleichen

# 7.1.6.1 Bestand duplizieren

Sie können Ihren vorhandenen Bestand duplizieren, um dieses Duplikat dann in der Portfoliowerkstatt frei bearbeiten zu können. Duplikate bilden grundsätzlich das gesamte Bestandsportfolio ab.

#### So duplizieren Sie Ihren Bestand:

Wählen Sie im Hauptmenü **Portfolio** im Portfoliobaum den Bestand aus und klicken dann auf die Schaltfläche **Duplizieren**.

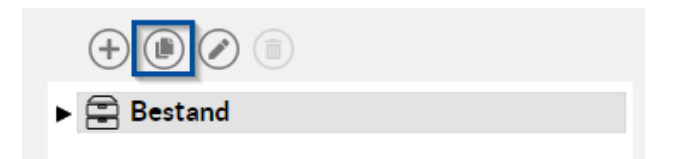

Dies gilt ebenfalls für den Bestand (aktiv). Eine Portfoliowerkstattkopie des aktiven Bestands ist durch ein entsprechendes Symbol gekennzeichnet.

- 🔻 🗱 Portfoliowerkstatt
  - Planung
  - Planung 2025
  - Planung Aktivbestand

Grunddaten Die Ansicht **Grunddaten** öffnet sich:

| Grunddaten                           |   |
|--------------------------------------|---|
| Referenzportfolio<br>Bestand (aktiv) |   |
| Typ<br>Werkstattkopie                | • |
| Bezeichnung<br>Kopie 1 von Bestand   |   |
| Kommentar                            |   |
|                                      |   |

Als **Referenzportfolio** wird hier automatisch der Bestand ausgewählt. In das Feld **Bezeichnung** geben Sie einen Namen für das erstellte Bestandsduplikat ein (hier: "Kopie von Bestand") und in das Feld **Kommentar** Informationen zu Ihrem Duplikat. Der **Typ** bestimmt, ob das Duplikat in die Werkstatt zur Planung kopiert wird oder archiviert wird.

Klicken Sie abschließend oben rechts in der Ansicht auf die Schaltfläche **Speichern**, um die Erstellung des Duplikats zu bestätigen.

In der darauf folgenden Ansicht wird Ihnen die erfolgreiche Speicherung des Duplikats mit einer grün hinterlegter Bestätigung angezeigt.

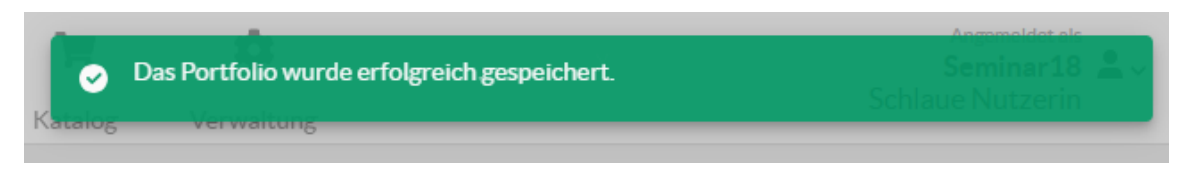

Wurde die Werkstattkopie ausgewählt, ist das Duplikat nun unter **Portfoliowerkstatt** aufgeführt. Bei einer Archivkopie wird eine neue Portfolio Kategorie **Archiv** erstellt. Die Portfolios unter Archiv können nicht mehr bearbeitet werden.

## 7.1.6.2 Werkstattportfolio bearbeiten

#### So bearbeiten Sie ein Werkstattportfolio:

Wählen Sie im Bereich **Portfolio** im Portfoliobaum unter **Portfoliowerkstatt** das Duplikat des Bestands oder ein Unterportfolio des Duplikats aus, das Sie bearbeiten möchten und klicken dann

auf die Schaltfläche **Bearbeiten** oben rechts über dem Portfoliobaum.

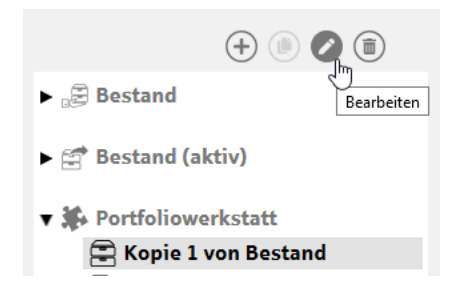

Grunddaten

Die Ansicht **Grunddaten** des ausgewählten Bestandsduplikats öffnet sich, in der Sie die **Bezeichnung** des Werkstattportfolios und den dazugehörigen **Kommentar** ändern können.

| Grunddaten          |          |
|---------------------|----------|
| Referenzportfolio   |          |
| Bestand (aktiv)     |          |
| Тур                 |          |
| Werkstattkopie      | <b>.</b> |
| Bezeichnung         |          |
| Kopie 1 von Bestand |          |
|                     |          |
| Kommentar           |          |
|                     |          |
|                     |          |
|                     | 4        |

Unter dem Reiter Portfoliovergleich können sie die Unterschiede zwischen Duplikat und ursprünglichem Portfolios erkennen.

| Portfo | ortfo                | olio-Detail "Bes         |                         | ×            | Abbrechen Speid            | hern               |   |  |  |
|--------|----------------------|--------------------------|-------------------------|--------------|----------------------------|--------------------|---|--|--|
|        | Grunddaten Freigaben |                          |                         |              |                            | Portfoliovergleich |   |  |  |
| Ρ      | ortfo                | bliovergleich "Bestand ( | aktiv)" mit "Planung Ak | ktivbestand" | Planung Aktivbestand 💌 🕢 🔕 |                    |   |  |  |
|        |                      | PORTFOLIO                | BESTAND ^               | PRODUKTART   | ÄNDERUNG                   | PORTFOLIOWERKSTATT |   |  |  |
|        |                      | 2024                     |                         | Darlehen     | 0                          | КК01               | * |  |  |
|        |                      | 2024                     | КК73                    | Darlehen     |                            | КК73               |   |  |  |

An dieser Stelle können die Unterschiede wieder entfernt werden, indem Sie einen Haken in der linken Spalte setzen und anschließend speichern. Außerdem wird mit einem Plus und Minus Symbol die Art der Änderung verdeutlicht. Ein Plus bedeutet, dass die entsprechende Position im Vergleich zu dem anderen Portfolio hinzu gefügt wurde, ein Minus, dass sie entfernt wurde. Der Stift deutet an, dass die Position bearbeitet wurde.

Klicken Sie abschließend oben rechts auf **Speichern** zur Speicherung der geänderten Daten. Daraufhin öffnet sich die Ansicht **Portfolio**. Über der Ansicht erscheint kurz eine grün hinterlegte Bestätigung der Speicherung des bearbeiteten Werkstattportfolios.

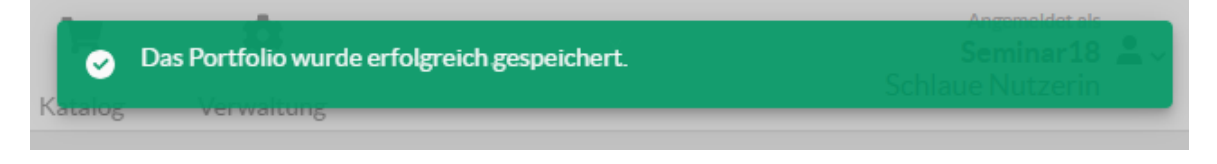

Weitere Details finden Sie unter Portfolios vergleichen.

Im Rahmen des Werkstattportfolios haben Sie folgende Möglichkeiten:

- Analog zu den Bestandsprodukten können Sie Werkstattprodukte in Bestandsduplikaten in der Portfoliowerkstatt anlegen. Diese Produkte existieren dann ausschließlich in der Portfoliowerkstatt, nicht im Bestand.
- Sie können auch Bestandsprodukte aus dem Werkstattportfolio entfernen. Diese Produkte bleiben unverändert im Bestandsportfolio bestehen, die Änderungen wirken sich lediglich in Ihrem Werkstattportfolio aus.
- Sie haben in der Portfoliowerkstatt die Möglichkeit, Daten von Darlehen oder Derivaten zu ändern, ohne dass dies Auswirkungen auf die Darlehen und Derivate im Bestand hat.

# 7.1.6.3 Werkstattportfolio löschen

#### So löschen Sie ein Werkstattportfolio:

Wählen Sie im Bereich **Portfolio** im Portfoliobaum das Duplikat des Bestands aus, das Sie entfernen möchten und klicken dann oberhalb des Bereichs auf die Schaltfläche **Löschen**.

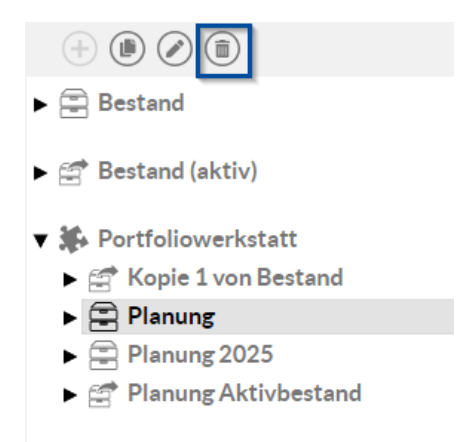

Löschvorgang bestätigen Ein Pop-Up erscheint, damit Sie den Löschvorgang mit **Ja** bestätigen können.

| Dortfo | li o  | löcchon  |
|--------|-------|----------|
| FULLU  | IIU I | IOSCHEIT |

Möchten Sie das Portfolio 'Planung' inklusive aller enthaltenen Produkte sowie zugehöriger Regeln und Alarme wirklich löschen?

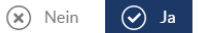

A

In der Anzeige **Portfoliowerkstatt** ist das gelöschte Werkstattportfolio entfernt.

Einzelne Unterportfolios können in der Portfoliowerkstatt nicht gelöscht werden, nur das Duplikat des Gesamtportfolios bzw. des Bestands.

#### 7.1.6.4 Portfolios vergleichen

Sie können die Darlehen und Derivate Ihres Bestands oder eines Unterportfolios mit einem Duplikat des Portfolios in der Portfoliowerkstatt vergleichen. Falls Sie ein Duplikat erstellt haben, erscheint die Schaltfläche **Portfoliovergleich** in der Ansicht **Portfolio**. Grundsätzlich können Sie hier die Änderungen betrachten, die in der Portfoliowerkstatt vorgenommen wurden. Änderungen an einzelnen Darlehen werden direkt oben innerhalb der Portfolioliste angezeigt. Auf einen Blick können so neu hinzugefügte Vorschläge oder angepasste Produkte überblickt werden.

#### So vergleichen Sie Portfolios:

Wählen Sie im Bereich **Portfolio** im Portfoliobaum das Bestandsportfolio aus, das Sie bearbeiten möchten und klicken dann entweder auf die Schaltfläche **Bearbeiten** oder mit einem Doppelklick auf das gewünschte Portfolio.

| +                   |
|---------------------|
| 🔻 🚍 Bestand         |
| Investitionskredite |
| 🖹 Kassenkredite     |
| 🚰 Bestand (aktiv)   |
| Portfoliowerkstatt  |

Portfoliovergleich

Die Ansicht **Grunddaten** öffnet sich. Klicken Sie oben links in der Ansicht auf **Portfoliovergleich**.

| Portfolio-Detail "Kopie 1            | L von Bestand" | Abbrechen     Speichern |
|--------------------------------------|----------------|-------------------------|
| Grunddaten                           | Freigaben      | Portfoliovergleich      |
| Grunddaten                           |                |                         |
| Referenzportfolio<br>Bestand (aktiv) |                |                         |
| Bezeichnung<br>Kopie 1 von Bestand   |                |                         |
| Kommentar                            |                |                         |
|                                      | 4              |                         |
|                                      |                |                         |

#### Daraufhin öffnet sich die Ansicht Portfoliovergleich.

| Portfo | ortfo                                      | olio-Detail "Bes    |          | $(\times)$ | Abbrechen 📀        | Speichern          |   |  |  |
|--------|--------------------------------------------|---------------------|----------|------------|--------------------|--------------------|---|--|--|
|        |                                            | Grunddaten          | igaben   |            | Portfoliovergleich |                    |   |  |  |
| P      | Portfoliovergleich "Bestand" mit "Planung" |                     |          |            |                    | Planung 🔹 😿 🔕      |   |  |  |
|        |                                            | PORTFOLIO           | BESTAND  | PRODUKTART | ÄNDERUNG           | PORTFOLIOWERKSTATT |   |  |  |
|        |                                            | Bestand             |          | Darlehen   | 0                  | IK - 173           | - |  |  |
|        |                                            | Investitionskredite | IK - 128 | Darlehen   |                    | IK - 128           |   |  |  |
|        |                                            | Kassenkredite       | LD1      | Darlehen   | 0                  |                    |   |  |  |

Im vorliegenden Beispiel werden drei Darlehen und zwei Derivate angezeigt, da in dem Werkstattsduplikat des ausgewählten Portfolios die Daten eines Darlehens geändert, ein Darlehen gelöscht und eines hinzugefügt wurde.

Positionen anzeigen Sie können sich in dieser Anzeige alle vorhandenen Positionen anzeigen lassen, indem Sie oben

rechts in der Anzeige auf die Schaltlfläche **Alle Positionen anzeigen** Welken. Daraufhin werden Ihnen alle vorhandenen Positionen angezeigt. Möchten Sie wiederum nur Positionen mit Änderungen angezeigt bekommen, dann klicken Sie an der gleichen Stelle auf die Schaltfläche **Nur** 

Positionen mit Änderungen anzeigen 🔍

In der Ansicht **Portfoliovergleich** betrachten Sie grundsätzlich nur Änderungen, die in der Portfoliowerkstatt vorgenommen wurden. Änderungen, die im Bestand vorgenommen werden, werden automatisch an die Werkstattsportfolien vererbt.

Ausnahme: Falls Sie in der Portfoliowerkstatt Änderungen an einem Produkt vorgenommen haben, ohne diese in den Bestand zu übernehmen, und zu einem späteren Zeitpunkt Änderungen an dem gleichen Produkt im Bestand vornehmen, dann werden die Änderungen an dem Bestandsprodukt nicht automatisch in das Werkstattsportfolio übernommen.

Produkte in der Werkstatt anlegen, bearbeiten und löschen Es gibt drei Arten von Änderungen, die in der Ansicht **Portfoliovergleich** in der Rubrik **Änderung** angezeigt werden: Sie können ein Produkt in der Portfoliowerkstatt anlegen, bearbeiten oder löschen.

| PORTFOLIO           | BESTAND  | PRODUKTART | ÄNDERUNG | PORTFOLIOWERKSTATT |   |
|---------------------|----------|------------|----------|--------------------|---|
| Bestand             |          | Darlehen   | 0        | IK - 173           | • |
| Investitionskredite | IK - 128 | Darlehen   |          | IK - 128           |   |
| Kassenkredite       | LD1      | Darlehen   | 0        |                    |   |

Falls Sie ein Produkt hinzugefügt haben, erscheint das "Plus"-Zeichen. Nach Bearbeitung eines Produkts erscheint das "Stift"-Symbol, nach Löschen eines Produkts das "Minus"-Symbol.

Themenübersicht Folgende Themen werden behandelt: Änderungen zurücksetzen

# 7.1.6.4.1 Änderungen zurücksetzen

#### So setzen Sie Änderungen zurück:

Wählen Sie im Hauptmenü **Portfolio** in der Portfoliowerkstatt das Bestandsduplikat aus, in der Sie Änderungen zurücksetzen möchten und klicken dann entweder auf die Schaltfläche **Bearbeiten**. In der Ansicht **Grunddaten** wählen Sie die Ansicht **Portfoliovergleich** aus.

| Portfo<br><b>Po</b>  | ortfolio - Detail "Planung" (      Abbrechen |                        |               |            |                    |                    |  |  |  |
|----------------------|----------------------------------------------|------------------------|---------------|------------|--------------------|--------------------|--|--|--|
| Grunddaten Freigaben |                                              |                        |               | gaben      | Portfoliovergleich |                    |  |  |  |
| Р                    | ortfo                                        | liovergleich "Planung" | mit "Bestand" |            |                    | (a)                |  |  |  |
|                      |                                              | PORTFOLIO              | BESTAND       | PRODUKTART | ÄNDERUNG           | PORTFOLIOWERKSTATT |  |  |  |
|                      |                                              | Bestand                |               | Darlehen   | 0                  | Plandarlehen 2024  |  |  |  |
|                      |                                              | Investitionskredite    |               | Darlehen   | 0                  | FD1                |  |  |  |
|                      |                                              | Investitionskredite    | IK - 117      | Darlehen   |                    | IK - 117           |  |  |  |

Setzen Sie in der linken Spalte einen Haken, um nach dem Speichern die Änderungen im Werkstattportfolio zurück zu setzen. Falls Sie die Änderungen an mehr als einem Produkt zurück setzen möchten, setzen Sie bei allen gewünschten Produkten einen Haken.

| Portfo               | rtfo  | olio-Detail "Plai      | $(\mathbf{x})$ | Abbrechen  | Speichern          |                   |   |  |
|----------------------|-------|------------------------|----------------|------------|--------------------|-------------------|---|--|
| Grunddaten Freigaben |       |                        |                |            | Portfoliovergleich |                   |   |  |
| Ρ                    | ortfo | liovergleich "Planung" |                | (          |                    |                   |   |  |
|                      |       | PORTFOLIO              | BESTAND        | PRODUKTART | ÄNDERUNG           | PORTFOLIOWERKSTAT | г |  |
|                      |       | Bestand                |                | Darlehen   | 0                  | Plandarlehen 2024 |   |  |
|                      |       | Investitionskredite    |                | Darlehen   | 0                  | FD1               |   |  |
|                      |       | Investitionskredite    | IK - 117       | Darlehen   |                    | IK - 117          |   |  |

Falls Sie Änderungen an mehr als einem Produkt vorgenommen haben und alle zurücksetzen möchten, dann klicken Sie in der Ansicht oben links auf das Kästchen, um einen Haken bei allen geänderten Produkten zu setzen.

| Ρ | Portfoliovergleich "Planung" mit "Bestand" |                     |           |            |          |                    |   |  |  |  |
|---|--------------------------------------------|---------------------|-----------|------------|----------|--------------------|---|--|--|--|
|   |                                            | PORTFOLIO           | BESTAND ^ | PRODUKTART | ÄNDERUNG | PORTFOLIOWERKSTATT |   |  |  |  |
|   |                                            | Bestand             |           | Darlehen   | 0        | Plandarlehen 2024  | • |  |  |  |
|   |                                            | Investitionskredite |           | Darlehen   | 0        | FD1                |   |  |  |  |
|   |                                            | Investitionskredite | IK - 117  | Darlehen   |          | IK - 117           |   |  |  |  |

Klicken Sie abschließend oben rechts auf **Speichern** zur Speicherung der geänderten Daten. Daraufhin öffnet sich die Ansicht **Portfolio**. Über der Ansicht erscheint kurz eine grün hinterlegte Bestätigung der Speicherung des bearbeiteten Werkstattportfolios.

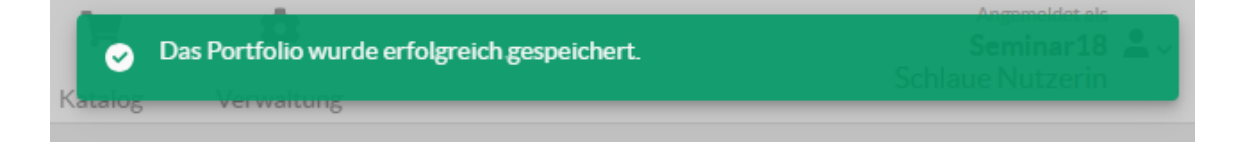

Wenn Sie die Ansicht **Portfoliovergleich** im Anschluss erneut öffnen, taucht das zurück gesetzte Produkt nicht mehr in der Liste der geänderten Produkte auf.

| Portfolio<br>Portf                         | olio-Detail "Pla          | $(\mathfrak{X})$ | Abbrechen | Speichern  |          |                   |        |  |
|--------------------------------------------|---------------------------|------------------|-----------|------------|----------|-------------------|--------|--|
| Grunddaten Freigaben                       |                           |                  |           |            |          | Portfoliovergleic | h      |  |
| Portfoliovergleich "Planung" mit "Bestand" |                           |                  |           |            |          |                   |        |  |
|                                            | PORTFOLIO                 | BESTAND          | ^         | PRODUKTART | ÄNDERUNG | PORTFOLIOWER      | KSTATT |  |
|                                            | Keine Einträge verfügbar. |                  |           |            |          |                   |        |  |
|                                            |                           |                  |           |            |          |                   |        |  |

# 7.1.6.4.2 Änderungen übernehmen

Übernahme in den Wenn Sie Änderungen in Ihrer **Portfoliowerkstatt-Kopie** vorgenommen haben und diese nun in Echtbestand Ihren **Bestand** übernehmen möchten, wählen Sie im ersten Schritt Ihren **Bestand** aus.

Wenn Sie anschließend die Schaltfläche **Bearbeiten** klicken, sehen Sie auch hier in den **Grunddaten** den Bereich Portfoliovergleich.

| Portfolio<br>Portfolio-Detail "Bestan | Abbrechen     Speichern |                    |
|---------------------------------------|-------------------------|--------------------|
| Grunddaten                            | Freigaben               | Portfoliovergleich |
| Grunddaten                            |                         |                    |
| Bezeichnung<br>Bestand                |                         |                    |
| Kommentar                             |                         |                    |
|                                       | <u>#</u>                |                    |
|                                       |                         |                    |

Im Gegensatz zum zurücksetzen der Änderungen, ist hierbei der Bestand das Zielportfolio. Dies im Bereich **Portfoliovergleich** daran zu erkennen, dass der Bestand als Zielportfolio vorne steht. Da potentiell mehrere Kopien in der Portfoliowerkstatt vorhanden sein können und dort unterschiedliche Änderungen vorgenommen wurden, ist es möglich diejenige Kopie aus der Portfoliowerkstatt auszuwählen von der die Änderungen übernommen werden sollen. Dabei ist es nur möglich jeweils den Aktiv- bzw. Passiv-Bestand mit der entsprechenden Kopie zu vergleichen.

| Portfo               | Portfolio-Detail "Bestand" (      Speichern |                        |          |               |                    |                    |  |  |  |
|----------------------|---------------------------------------------|------------------------|----------|---------------|--------------------|--------------------|--|--|--|
| Grunddaten Freigaben |                                             |                        |          |               | Portfoliovergleich |                    |  |  |  |
| Ρ                    | ortfo                                       | liovergleich "Bestand" |          | Planung 🔹 😿 🔕 |                    |                    |  |  |  |
|                      |                                             | PORTFOLIO              | BESTAND  | PRODUKTART    | ÄNDERUNG           | PORTFOLIOWERKSTATT |  |  |  |
|                      |                                             | Bestand                |          | Darlehen      | 0                  | Plandarlehen 2024  |  |  |  |
|                      |                                             | Investitionskredite    |          | Darlehen      | 0                  | FD1                |  |  |  |
|                      |                                             | Investitionskredite    | IK - 117 | Darlehen      |                    | IK - 117           |  |  |  |

Nachdem die passende Kopie aus der Portfoliowerkstatt ausgewählt ist, können Sie nun entweder einzelne Positionen übertragen oder alle Änderungen.

Hierfür können Sie die Kästchen auswählen, wie schon aus dem Unterkapitel <u>Änderungen</u> <u>zurücksetzen</u> bekannt. Wenn Sie alle gewünschten Positionen ausgewählt haben, überträgt das **Speichern** die Änderungen.

Anschließend sind alle Änderungen auch in Ihrem Echtbestand vorhanden und die Portfoliowerkstatt-Kopie stimmt wieder genau mit dem Echtbestand überein.

# 7.1.7 Bestand (aktiv)

Neben dem Bereich **Bestand** zur Erfassung von Portfolios der Schuldenseite gibt es auch den Bereich **Bestand (aktiv)**, einen Bereich für Portfolios der Anlageseite. Hier können Sie Anlageportfolios bestehend aus Aktivdarlehen verwalten.

|                                                                                       |    |              |    |           |          |            |             |                 |      |              | © Ø (     | • • • • • •       | ) 🕑 🗊 🍘 (   | 70     |    |
|---------------------------------------------------------------------------------------|----|--------------|----|-----------|----------|------------|-------------|-----------------|------|--------------|-----------|-------------------|-------------|--------|----|
| <ul> <li>▼ Bestand</li> <li>⊕ Eigenbetrieb</li> <li>▶ Einvestitionskredite</li> </ul> | 02 | NAME         | ^1 | PRODUKT   | PRODUKTA | STARTDATUM | LIQUIDITĂTS | AKT. RESTBETRAG | WHG. | ZINSFESTSTEL | AKT. ZINS | KLASSIFIKATION    | DARLEHENSNE | PLAN 0 | )E |
|                                                                                       |    | Kindergarten |    | Aktivdarl | Darlehen | 04.04.2023 | 10.11.2045  | 495.000,00      | EUR  | Festzins     | 3,5000 %  | Externes Darlehen |             |        |    |
|                                                                                       |    | KK01         |    | Aktivdarl | Darlehen | 12.12.2022 | 31.12.2030  | 247.500,00      | EUR  | Festzins     | 2,0000 %  | Externes Darlehen |             |        |    |
| Kassenkredite                                                                         |    | KK73         |    | Aktivdarl | Darlehen | 12.12.2008 | 04.12.2035  | 700.000,00      | EUR  | Festzins     | 3,0000 %  | Inneres Darlehen  | Mustermann  |        |    |
| Wasser und Abwasser                                                                   |    | KK75         |    | Aktivdarl | Darlehen | 12.12.2009 | 04.12.2025  | 1.500.000,00    | EUR  | Festzins     | 5,0000 %  | Inneres Darlehen  | Mustermann  |        |    |
| Bestand (aktiv)                                                                       |    |              |    |           |          |            |             |                 |      |              |           |                   |             |        |    |
| Portfoliowerkstatt                                                                    |    |              |    |           |          |            |             |                 |      |              |           |                   |             |        |    |

Die Erfassung der Darlehensnehmer erfolgt grundsätzlich analog zur Erfassung der Darlehensgeber. Wie auch für den passiven Bestand besteht die Möglichkeit Kopien dieses Bestands für die Portfoliowerkstatt oder das Archiv anzulegen. Der Weg zur Erstellung dieser Kopien erfolgt parallel zum Passiv Bestand.

Neues Aktivdarlehen So legen Sie ein neues Aktivdarlehen an: anlegen

Wählen Sie im Hauptmenü Portfolio im Portfoliobaum den Bestand (aktiv) aus, in dem Sie ein

neues Darlehen anlegen möchten und klicken dann oben rechts auf das Plus Symbol (+). Anschließend öffnet sich ein neuer Dialog **Neues Produkt anlegen** in welchem entweder ein **Aktivdarlehen** oder ein **Aktivdarlehen (alter Modus)** angewählt werden kann.

| roduktauswahl |          | 0   |
|---------------|----------|-----|
| PRODUKT       | PRODUKT/ | ART |
| Aktivdarlehen | Darlehen | *   |
|               |          |     |
|               |          |     |
|               |          |     |
|               |          |     |
|               |          |     |
|               |          |     |
|               |          |     |
|               |          |     |
|               |          |     |
|               |          | •   |

Erfassen der Daten Die Eingabe der Daten eines Aktivdarlehens ist grundsätzlich analog zur Eingabe eines Darlehens. Nähere Informationen dazu finden Sie im Kapitel <u>Neues Produkt anlegen</u>.

# 7.1.7.1 Darlehen von Passiv zu Aktiv kopieren

Duplizieren Sie haben die Möglichkeit, **Darlehen** vom Passivbestand in den Aktiv Bestand zu kopieren.

Selektieren Sie hierzu das zu verschiebende oder kopierende Darlehen und wählen Sie "In Bestand (aktiv) kopieren".

| ): |
|----|
|    |
|    |
|    |
|    |
|    |
|    |
|    |

Daraufhin wird die Kopie des Darlehens direkt geöffnet, so dass Sie noch gewünschte Änderungen vornehmen können.

Nachdem Sie eventuelle Änderungen vorgenommen haben, können Sie das Darlehen abspeichern. Jetzt ist das Darlehen sowohl im Aktiv- als auch im Passivbestand vorhanden. Sollten Sie es verschieben und nicht kopieren wollen,

muss das Darlehen anschließend im Passivbestand gelöscht werden.

Das Ganze kann analog auch vom Aktiv- zum Passivbestand durchgeführt werden.

# 7.1.8 Archiv

Die Portfolien, welche unter dem Bestand oder in der Werkstatt liegen, können als Duplikat in einem **Archiv** Portfolio in V-Kompass hinterlegt werden. Hierzu wird ein das bestehendes Portfolio dupliziert. Dieses Duplikat kann dann als Referenzportfolio zur Steuerung Ihres Portfolios genutzt werden.

Die Option und Verwendung einer Archivkopie erfolgt parallel ebenfalls für den Bestand (aktiv). Die Vorgehensweise ist gleich dem passiven Bestand.

Alle Archivkopien können nachdem sie angelegt wurden im Nachhinein nicht mehr verändert werden. Sie werden ebenfalls nicht, wie der Bestand, jeden Tag neu berechnet. Eine Berechnung des Archivs muss aktiv manuell angestoßen werden.

Themenübersicht Folgende Themen werden behandelt:

Archivkopie anlegen Portfolio des Archives öffnen Archivkopie löschen

Die Portfoliowerkstatt ist nur für Nutzer mit entsprechenden Rollenzuteilungen zugänglich. Um Ihre Rollenzuteilungen zu erweitern, sprechen Sie mit dem V-Kompass -Support.

# 7.1.8.1 Archivkopie anlegen

Н

Archivkopien können ausschließlich nur als Duplikate von bereits bestehenden Portfolien (Bestand und Portfoliowerkstatt) angelegt werden.

Um ein besehendes Portfolio als Duplikat anzulegen aktivieren Sie das Duplizieren-Symbol Daraufhin öffnet sich ein neuer Dialog, in welchem der Name sowie der Typ (Werkstatt- oder Archivkopie) festgelegt wird. In diesem Fall wählen Sie die **Archivkopie** und bestätigen Ihre Eingaben mit Speichern. Die folgende Beschreibung erfolgt an einer Archivkopie des Bestandes, analog gilt dies für die Archivkopie der Portfoliowerkstatt.

| Ροι  | tfolio                |
|------|-----------------------|
| (+   |                       |
| ▼ 🚍  | Bestand               |
|      | 🕃 Eigenbetrieb        |
| •    | Investitionskredite   |
|      | 😑 Kassenkredite       |
|      | 🚍 Wasser und Abwasser |
| ► 🖆  | Bestand (aktiv)       |
| ► 36 | Portfoliowerkstatt    |

| Grunddaten                      |                |    |
|---------------------------------|----------------|----|
| Referenzportfolio<br>Bestand    |                |    |
| <sub>Typ</sub><br>Werkstattkopi | ie             |    |
| Bezeichnung<br>Kopie 2 von Be   | estand         |    |
| Kommentar                       | Werkstattkopie |    |
|                                 | Archivkopie    |    |
|                                 |                | // |
|                                 |                |    |

Wurde erstmals eine Archivkopie angelegt, entsteht in der Portfoliobaumstruktur eine neue Kategorie mit dem Namen **Archiv**. Hierunter sind nun alle Archivkopien zu finden.

In einem Archiv sind die Darlehen und Derivate nicht mehr veränderbar, sodass die Betrachtung des Portfolios zu bestimmten Zeitpunkten in der Vergangenheit festgehalten und nachvollzogen werden kann. Daher bietet es sich an dieses Portfolio nach dem jeweiligen Analysestichtag zu benennen.

| Portfolio                           |    |          |    |          |          |            |             |                 |      |                |           |                    |                  |
|-------------------------------------|----|----------|----|----------|----------|------------|-------------|-----------------|------|----------------|-----------|--------------------|------------------|
| +                                   |    |          |    |          |          |            |             |                 | (~kc | omuno) (75)    | ) © Ø (   | Ð 🗈 🖨 🤅            | ) 🖉 🗐 🍘 🖉 🍳      |
| ▼ 🚍 Bestand                         | 00 | NAME     | ^1 | PRODUKT  | PRODUKTA | STARTDATUM | LIQUIDITĂTS | AKT. RESTBETRAG | WHG. | ZINSFESTSTEL   | AKT. ZINS | KLASSIFIKATION     | DARLEHENSGE PLAN |
| Eigenbetrieb                        |    | ID1      |    | Darlehen | Darlehen | 03.12.2023 | 03.12.2033  | 1.000.000,00    | EUR  | Festzins       | 2,0000 %  | Investitionskredit | Landesbank 🔺     |
| Investitionskredite                 |    | IK - 103 |    | Darlehen | Darlehen | 15.09.2018 | 15.09.2025  | 1.671.250,00    | EUR  | Festzins       | 1,6000 %  | Investitionskredit | Sparkasse        |
| Kassenkredite                       |    | IK - 106 |    | Darlehen | Darlehen | 01.05.2011 | 01.10.2023  | 1.155.055,87    | EUR  | Variabler Zins | 3,9680 %  | Investitionskredit | Landesbank       |
| 🚍 Wasser und Abwasser               | 00 | IK - 109 |    | Darlehen | Darlehen | 15.09.2017 | 15.12.2027  | 510.000,00      | EUR  | Variabler Zins | 4,5990 %  | Investitionskredit | Privatbank       |
|                                     |    | IK - 110 |    | Darlehen | Darlehen | 28.02.2004 | 28.02.2025  | 440.547,74      | EUR  | Festzins       | 0,8000 %  | Investitionskredit | Sparkasse        |
| <ul> <li>Bestand (aktiv)</li> </ul> |    | IK - 111 |    | Darlehen | Darlehen | 01.06.2019 | 01.08.2029  | 310.000,00      | EUR  | Festzins       | 0,4300 %  | Investitionskredit | Landesbank       |
| Portfoliowerketatt                  |    | IK - 117 |    | Darlehen | Darlehen | 01.01.2004 | 01.10.2027  | 169.999,74      | EUR  | Festzins       | 2,6000 %  | Investitionskredit | Sparkasse        |
| ap Fortionowerkstatt                |    | IK - 128 |    | Darlehen | Darlehen | 15.07.2007 | 15.10.2023  | 1.008.332,90    | EUR  | Variabler Zins | 4,9650 %  | Investitionskredit | Privatbank       |
| ← Archiv                            |    | KK - 101 |    | Darlehen | Darlehen | 30.09.2021 | 31.10.2023  | 1.200.000,00    | EUR  | Variabler Zins | 4,0452 %  | Kassenkredit       | Sparkasse        |
| Kopie 2 von Bestand                 |    | KK - 105 |    | Darlehen | Darlehen | 01.09.2021 | 02.09.2024  | 750.000,00      | EUR  | Variabler Zins | 4,4750 %  | Kassenkredit       | Landesbank       |
| Eigenbetrieb                        |    | KK - 201 |    | Darlehen | Darlehen | 01.01.2023 | 15.08.2023  | 250.000,00      | EUR  | Variabler Zins | 5,4210 %  | Kassenkredit       | Privatbank       |
| Investitionskredite                 |    | KK - 206 |    | Darlehen | Darlehen | 15.02.2023 | 15.08.2023  | 437.552,03      | EUR  | Variabler Zins | 3,8750 %  | Kassenkredit       | Landesbank       |
| C Kasenkradita                      |    | KK-157   |    | Darlehen | Darlehen | 15.12.2002 | 15.12.2023  | 61.488,75       | EUR  | Festzins       | 2,0000 %  | Kassenkredit       |                  |
| Wasser und Abwasser                 |    | LD1      |    | Darlehen | Darlehen | 01.12.2023 | 01.12.2027  | 1.000.000,00    | EUR  | Festzins       | 1,5000 %  | Kassenkredit       | Privatbank       |
| 📰 Wasser und Abwasser               | 00 | SWAP A   |    | Zahlersw | Derivat  | 15.12.2023 |             |                 | EUR  |                | •         | Investitionskredit | Privatbank       |

Die Unterscheidung einer Archivkopie des passiven und aktiven Bestands ist deutlich anhand der Symbole im Archivbereich zu erkennen.

Es ist möglich im Analysebereich Archivkopien anzuwählen und so alle angezeigten Werte auf diesen festgehaltenen Bestand zu beziehen.

Weiterhin können Auswertungen mit der Archivkopie als Grundlage generiert werden. Hierzu wird in den Parametereinstellung die gewünschte Kopie ausgewählt.

#### Auswertungen

| Derivateübersicht                       |                                         | III FOLIOIO                        |
|-----------------------------------------|-----------------------------------------|------------------------------------|
| älligkeitenlistung                      | Parameter                               |                                    |
| älligkeitssummen monatlich              | Restand                                 | Szenario                           |
| Grundgeschäft und Zinssicherung         | Bestand (aktiv)                         | Terminzinsszenario + 1% (Standard) |
| imits und Regeln                        | Portfoliowerkstatt                      | Enddatum                           |
| leuverschuldung                         | ✓ € Archiv                              | 31.12.2023                         |
| Restlaufzeiten und Ablaufdatum          | <ul> <li>Konie 2 von Bestand</li> </ul> |                                    |
| icherungsbeziehungen                    | $\mathcal{P}$ KK-157                    | Analysedefinition                  |
| tammdatenblatt 01                       |                                         | Heute (Vorauswahl) 🔻 🖉 🕂 🌔 😋       |
| Joersicht Dri-Autteilung                | SVAP A                                  |                                    |
| Verte für den Einanznlan                | Eigenbetrieb                            |                                    |
|                                         | Investitionskredite                     |                                    |
| /insfestschreibungen                    | ► 🚍 Kassenkredite                       |                                    |
| chuldenstatistik kommunale<br>laushalte | 📰 Wasser und Abwasser                   | Als Excel Dokument speichern       |
| Anlagestatistik                         |                                         |                                    |

# 7.1.8.2 Portfolio des Archives öffnen

#### So öffnen Sie eine Portfolio des Archivs:

Wählen Sie im Portfoliobaum unter **Archiv** das Produkt im Unterportfolio welches Sie öffnen möchten aus und klicken dann auf das Stift Symbol oder wählen Sie es per Doppelklick aus.

| Portfolio              |    |          |    |          |          |            |             |                 |      |                |           |                    |                |      |
|------------------------|----|----------|----|----------|----------|------------|-------------|-----------------|------|----------------|-----------|--------------------|----------------|------|
| + .                    |    |          |    |          |          |            |             |                 | (~kc | onuno) 🕬       | ) © Ø (   | • • • •            | 0 • • •        | 0    |
| 🔻 🚍 Bestand            | 00 | NAME     | ^1 | PRODUKT  | PRODUKTA | STARTDATUM | LIQUIDITÄTS | AKT. RESTBETRAG | WHG. | ZINSFESTSTEL   | AKT. ZINS | KLASSIFIKATION     | DARLEHENSGE PL | AN 0 |
| ) 😂 Eigenbetrieb       |    | ID1      |    | Darlehen | Darlehen | 03.12.2023 | 03.12.2033  | 1.000.000,00    | EUR  | Festzins       | 2,0000 %  | Investitionskredit | Landesbank     |      |
| Investitionskredite    |    | IK - 103 |    | Darlehen | Darlehen | 15.09.2018 | 15.09.2025  | 1.671.250,00    | EUR  | Festzins       | 1,6000 %  | Investitionskredit | Sparkasse      |      |
| 🔚 Kassenkredite        |    | IK - 106 |    | Darlehen | Darlehen | 01.05.2011 | 01.10.2023  | 1.155.055,87    | EUR  | Variabler Zins | 3,9680 %  | Investitionskredit | Landesbank     |      |
| 🚍 Wasser und Abwasser  | op | IK - 109 |    | Darlehen | Darlehen | 15.09.2017 | 15.12.2027  | 510.000,00      | EUR  | Variabler Zins | 4,5990 %  | Investitionskredit | Privatbank     |      |
|                        |    | IK - 110 |    | Darlehen | Darlehen | 28.02.2004 | 28.02.2025  | 440.547,74      | EUR  | Festzins       | 0,8000 %  | Investitionskredit | Sparkasse      |      |
| Bestand (aktiv)        |    | IK - 111 |    | Darlehen | Darlehen | 01.06.2019 | 01.08.2029  | 310.000,00      | EUR  | Festzins       | 0,4300 %  | Investitionskredit | Landesbank     |      |
| A Portfoliowerkstatt   |    | IK - 117 |    | Darlehen | Darlehen | 01.01.2004 | 01.10.2027  | 169.999,74      | EUR  | Festzins       | 2,6000 %  | Investitionskredit | Sparkasse      |      |
| ap Portionowerkstatt   |    | IK - 128 |    | Darlehen | Darlehen | 15.07.2007 | 15.10.2023  | 1.008.332,90    | EUR  | Variabler Zins | 4,9650 %  | Investitionskredit | Privatbank     |      |
| €_ Archiv              |    | KK - 101 |    | Darlehen | Darlehen | 30.09.2021 | 31.10.2023  | 1.200.000,00    | EUR  | Variabler Zins | 4,0452 %  | Kassenkredit       | Sparkasse      |      |
| Kopie 2 von Bestand    |    | KK - 105 |    | Darlehen | Darlehen | 01.09.2021 | 02.09.2024  | 750.000,00      | EUR  | Variabler Zins | 4,4750 %  | Kassenkredit       | Landesbank     |      |
| Eigenbetrieb           |    | KK - 201 |    | Darlehen | Darlehen | 01.01.2023 | 15.08.2023  | 250.000,00      | EUR  | Variabler Zins | 5,4210 %  | Kassenkredit       | Privatbank     |      |
| Investitionskredite    |    | KK - 206 |    | Darlehen | Darlehen | 15.02.2023 | 15.08.2023  | 437.552,03      | EUR  | Variabler Zins | 3,8750 %  | Kassenkredit       | Landesbank     |      |
| Kassenkredite          |    | KK-157   |    | Darlehen | Darlehen | 15.12.2002 | 15.12.2023  | 61.488,75       | EUR  | Festzins       | 2,0000 %  | Kassenkredit       |                |      |
| Wasser und Abwasser    |    | LD1      |    | Darlehen | Darlehen | 01.12.2023 | 01.12.2027  | 1.000.000,00    | EUR  | Festzins       | 1,5000 %  | Kassenkredit       | Privatbank     |      |
| - Trasser und Abwasser | 00 | SWAP A   |    | Zahlersw | Derivat  | 15.12.2023 |             |                 | EUR  |                |           | Investitionskredit | Privatbank     |      |

Produktmaske

Die Produktmaske des ausgewählten Bestandsduplikats öffnet sich und die Bereiche Grunddaten, Zahlungsdaten und Zins- & Tilgungsplan können eingesehen werden.

| rtfolio > Archiv > Kopie2von B<br>Darlehen "ID1" | estand > Investitionskredite |   |                                                | X Abbrechen Speichern                |
|--------------------------------------------------|------------------------------|---|------------------------------------------------|--------------------------------------|
| Grunddaten                                       | Zuordnungen                  |   | Zahlungsdaten                                  | Zins- & Tilgungsplan                 |
| Grunddaten                                       |                              |   |                                                |                                      |
| Name<br>ID1                                      | Referenznummer               |   | Klassifikation<br>Investitionskredit ~         | Verwendungszweck                     |
| Darlehensgeber<br>Landesbank                     | Q.X                          | Ŧ | Zahlungsweg<br>Lastschrift                     | Bankkonto<br>• Nicht ausgewählt •    |
| 🗌 Dieses Darlehen ist ei                         | in Plandarlehen              |   |                                                |                                      |
| Vertragsdaten                                    |                              |   |                                                |                                      |
| Vertragsnummer                                   | Vertragsdatum                |   | Drl. ist aufgeteilt                            | Kostenstelle<br>-                    |
| Kalender                                         |                              |   |                                                |                                      |
| Nächste Erinnerung                               |                              |   | Kommentar zur Erinnerung                       |                                      |
| Statistikschlüssel                               |                              |   |                                                |                                      |
| Schuldenstatistik<br>Kreditinstitute (Euro)      |                              | ÷ | Gesamtlaufzeit<br>Autom, berechnet             | •                                    |
| Kassenstatistik<br>(Do) Kreditinstitute          |                              | Ŧ | Verbindlichkeitsart<br>2.5.1 Verbindlichkeiter | n aus Krediten für Investitionen v 🔹 |
| Erweiterte Grundda                               | ten                          |   |                                                |                                      |

Sie können in der Produktmaske zwar Änderungen vornehmen, jedoch haben Sie ausschließlich die Möglichkeit diese über **Abbrechen** zu verlassen, ein **Speichern** von Änderungen ist nicht möglich.

# 7.1.8.3 Archivkopie löschen

#### So löschen Sie eine bestehende Archivkopie:

Wählen Sie im Portfoliobaum im Bereich **Archiv** das zu löschende Portfolio aus und klicken in der linken oberen Hälfte auf das Abfalleimer Symbol

| Portfolio             |                |          |    |          |          |            |             |                 |      |                |           |                    |    |
|-----------------------|----------------|----------|----|----------|----------|------------|-------------|-----------------|------|----------------|-----------|--------------------|----|
| + ® <b>(</b> 1        |                |          |    |          |          |            |             | (~komuno) (~    | •思 C | Ø 🕂 🔍 (        |           | ) 🗊 🍘 🔗 🤅          | J) |
| ▼ 🚍 Bestand           | 0 <sup>0</sup> | NAME     | ^1 | PRODUKT  | PRODUKTA | STARTDATUM | LIQUIDITÄTS | AKT. RESTBETRAG | WHG. | ZINSFESTSTEL   | AKT. ZINS | KLASSIFIKATION     | 0  |
| Bigenbetrieb          |                | ID1      |    | Darlehen | Darlehen | 03.12.2023 | 03.12.2033  | 1.000.000,00    | EUR  | Festzins       | 2,0000 %  | Investitionskredit | L  |
|                       |                | IK - 103 |    | Darlehen | Darlehen | 15.09.2018 | 15.09.2025  | 1.671.250,00    | EUR  | Festzins       | 1,6000 %  | Investitionskredit | S  |
| Rassenkredite         |                | IK - 106 |    | Darlehen | Darlehen | 01.05.2011 | 01.10.2023  | 1.155.055,87    | EUR  | Variabler Zins | 3,9680 %  | Investitionskredit | L  |
| Wasser und Abwasser   | 00             | IK - 109 |    | Darlehen | Darlehen | 15.09.2017 | 15.12.2027  | 510.000,00      | EUR  | Variabler Zins | 4,5990 %  | Investitionskredit | Ρ  |
| · C Restand (slatin)  |                | IK - 110 |    | Darlehen | Darlehen | 28.02.2004 | 28.02.2025  | 440.547,74      | EUR  | Festzins       | 0,8000 %  | Investitionskredit | S  |
| Bestand (aktiv)       |                | IK - 111 |    | Darlehen | Darlehen | 01.06.2019 | 01.08.2029  | 310.000,00      | EUR  | Festzins       | 0,4300 %  | Investitionskredit | L  |
| Portfoliowerkstatt    |                | IK - 117 |    | Darlehen | Darlehen | 01.01.2004 | 01.10.2027  | 169.999,74      | EUR  | Festzins       | 2,6000 %  | Investitionskredit | S  |
| - A Portionowerkstatt |                | IK - 128 |    | Darlehen | Darlehen | 15.07.2007 | 15.10.2023  | 1.008.332,90    | EUR  | Variabler Zins | 4,9650 %  | Investitionskredit | Ρ  |
| ▼ <sup>€</sup> Archiv |                | KK · 101 |    | Darlehen | Darlehen | 30.09.2021 | 31.10.2023  | 1.200.000,00    | EUR  | Variabler Zins | 4,0452 %  | Kassenkredit       | S  |
| Kopie 2 von Bestand   |                | KK - 105 |    | Darlehen | Darlehen | 01.09.2021 | 02.09.2024  | 750.000,00      | EUR  | Variabler Zins | 4,4750 %  | Kassenkredit       | Li |
| Eigenbetrieb          |                | KK - 201 |    | Darlehen | Darlehen | 01.01.2023 | 15.08.2023  | 250.000,00      | EUR  | Variabler Zins | 5,4210 %  | Kassenkredit       | Ρ  |
| Investitionskredite   |                | KK - 206 |    | Darlehen | Darlehen | 15.02.2023 | 15.08.2023  | 437.552,03      | EUR  | Variabler Zins | 3,8750 %  | Kassenkredit       | L  |
| Kassenkredite         |                | KK-157   |    | Darlehen | Darlehen | 15.12.2002 | 15.12.2023  | 61.488,75       | EUR  | Festzins       | 2,0000 %  | Kassenkredit       |    |
| Wasser und Abwasser   |                | LD1      |    | Darlehen | Darlehen | 01.12.2023 | 01.12.2027  | 1.000.000,00    | EUR  | Festzins       | 1,5000 %  | Kassenkredit       | Ρ  |
|                       | P              | SWAP A   |    | Zahlersw | Derivat  | 15.12.2023 |             |                 | EUR  |                |           | Investitionskredit | P  |

Löschvorgang bestätigen Ein Pop-Up erscheint, in welchem Sie aufgefordert werden den Löschvorgang mit Ja zu bestätigen.

# Portfolio löschen

Möchten Sie das Portfolio 'Kopie 2 von Bestand' inklusive aller enthaltenen Produkte sowie zugehöriger Regeln und Alarme wirklich löschen?

| 🗙 Nein | 🕑 Ja |
|--------|------|
|--------|------|

Wenn Sie die letzte angelegte Archivkopie löschen, wird der gesamte Bereich "Archiv" aus dem Portfoliobaum entfernt, bis Sie eine neue Archivkopie anlegen haben.

| Portfolio           |                |          |           |          |            |             |                 |         |                |           |                    |      |
|---------------------|----------------|----------|-----------|----------|------------|-------------|-----------------|---------|----------------|-----------|--------------------|------|
| + (1) (2) (1)       |                |          |           |          |            |             | (~komuno) (~    | •B) (C) |                |           | 0 1 1              | ٩    |
| 🔻 🖹 Bestand         | o <sup>o</sup> | NAME     | 1 PRODUKT | PRODUKTA | STARTDATUM | LIQUIDITĂTS | AKT. RESTBETRAG | WHG.    | ZINSFESTSTEL   | AKT. ZINS | KLASSIFIKATION     | 0:   |
| Eigenbetrieb        |                | ID1      | Darlehen  | Darlehen | 03.12.2023 | 03.12.2033  | 1.000.000,00    | EUR     | Festzins       | 2,0000 %  | Investitionskredit | La 🔺 |
| Investitionskredite |                | IK - 103 | Darlehen  | Darlehen | 15.09.2018 | 15.09.2025  | 1.671.250,00    | EUR     | Festzins       | 1,6000 %  | Investitionskredit | Sp   |
| Kassenkredite       |                | IK - 106 | Darlehen  | Darlehen | 01.05.2011 | 01.10.2023  | 1.155.055,87    | EUR     | Variabler Zins | 3,9680 %  | Investitionskredit | La   |
| Wasser und Abwasser | e              | IK - 109 | Darlehen  | Darlehen | 15.09.2017 | 15.12.2027  | 510.000,00      | EUR     | Variabler Zins | 4,5990 %  | Investitionskredit | Pr   |
| - 6 Restand (aktiv) |                | IK - 110 | Darlehen  | Darlehen | 28.02.2004 | 28.02.2025  | 440.547,74      | EUR     | Festzins       | 0,8000 %  | Investitionskredit | Sg   |
| Bestand (aktiv)     |                | IK · 111 | Darlehen  | Darlehen | 01.06.2019 | 01.08.2029  | 310.000,00      | EUR     | Festzins       | 0,4300 %  | Investitionskredit | La   |
| Portfoliowerkstatt  |                | IK · 117 | Darlehen  | Darlehen | 01.01.2004 | 01.10.2027  | 169.999,74      | EUR     | Festzins       | 2,6000 %  | Investitionskredit | Sp   |
|                     |                | IK - 128 | Darlehen  | Darlehen | 15.07.2007 | 15.10.2023  | 1.008.332,90    | EUR     | Variabler Zins | 4,9650 %  | Investitionskredit | Pr   |
|                     |                | KK - 101 | Darlehen  | Darlehen | 30.09.2021 | 31.10.2023  | 1.200.000,00    | EUR     | Variabler Zins | 4,0452 %  | Kassenkredit       | Sp   |
|                     |                | KK · 105 | Darlehen  | Darlehen | 01.09.2021 | 02.09.2024  | 750.000,00      | EUR     | Variabler Zins | 4,4750 %  | Kassenkredit       | La   |
|                     |                | KK · 201 | Darlehen  | Darlehen | 01.01.2023 | 15.08.2023  | 250.000,00      | EUR     | Variabler Zins | 5,4210 %  | Kassenkredit       | Pr   |
|                     |                | KK - 206 | Darlehen  | Darlehen | 15.02.2023 | 15.08.2023  | 437.552,03      | EUR     | Variabler Zins | 3,8750 %  | Kassenkredit       | La   |
|                     |                | KK-157   | Darlehen  | Darlehen | 15.12.2002 | 15.12.2023  | 61.488,75       | EUR     | Festzins       | 2,0000 %  | Kassenkredit       |      |
|                     |                | LD1      | Darlehen  | Darlehen | 01.12.2023 | 01.12.2027  | 1.000.000,00    | EUR     | Festzins       | 1,5000 %  | Kassenkredit       | Pr   |
|                     | 00             | SWAP A   | Zahlersw  | Derivat  | 15.12.2023 |             |                 | EUR     | -              |           | Investitionskredit | Pr   |

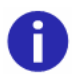

Einzelne Unterportfolios der Archivkopien können nicht gelöscht werden, sondern nur das gesamte Archiv.

## 7.1.8.4 Archivierte Produkte in Bestand übertragen

Wenn Sie Produkte einer **Archivkopie reaktivieren** wollen und wieder in Ihren aktuellen Echtbestand übertragen wollen, ist dies individuell je Produkt möglich. Sie können jedoch auch eine Auswahl vornehmen und so alle **Produkte der Archiv-Kopie** 

übertragen.

Auswahl der Archiv-Kopie Da Sie parallel mehrere Archivkopien parallel hinterlegen können, ist der erste Schritt die Auswahl der gewünschten Kopie. Dabei ist auch zu Unterscheiden ob es sich um eine Archiv-Kopie des Aktiv- oder Passiv-Bestands handelt.

| 🔻 🚍 Bestand                |
|----------------------------|
| 👌 Eigenbetrieb             |
| Investitionskredite        |
| 🚍 Kassenkredite            |
| Wasser und Abwasser        |
| ▶ 🕾 Bestand (aktiv)        |
| Portfoliowerkstatt         |
| ▼_€ <sub>@</sub> Archiv    |
| Sicherungskopie 13.12.2023 |
| Sicherungskopie 15.08.2022 |
|                            |

Anschließend nutzen Sie die Schaltfläche "**Bearbeiten**" O. Daraufhin öffnen sich die Details der Archiv-Kopie. Dort wählen Sie den Bereich "**In den Bestand kopieren**".

| ortfolio-Detail "Sicherungskopie 13.12.2023"    |           | X Abbrechen Speichern |
|-------------------------------------------------|-----------|-----------------------|
| Grunddaten                                      | Freigaben | In Bestand kopieren   |
| Grunddaten                                      |           |                       |
| Referenzportfolio<br>Bestand                    |           |                       |
| Bezeichnung<br>Sicherungskopie 13.12.2023       |           |                       |
| Kommentar<br>Archivkopie erstellt am 13.12.2023 |           |                       |
|                                                 | <u> </u>  |                       |
|                                                 |           |                       |

Ausw ahl der archivierten Produkte In diesem Bereich der Details finden Sie eine Liste aller Produkte, die in dieser Archivkopie vorhanden sind.

Durch eine Auswahl der Checkbox neben einem Produkt wählen Sie dieses für die Übertagung in den Bestand aus. Wenn Sie die übergeordnete Checkbox auswählen, werden alle vorhandenen Produkte zur Übertragung ausgewählt.
| Portfolio<br>Portfo | olio-Detail "Sicheru        | ngs   | kopie 13            | (🗙 Abbrechen | Speichern und in de | n Bestand kopieren |
|---------------------|-----------------------------|-------|---------------------|--------------|---------------------|--------------------|
|                     | Grunddaten                  |       | Freigaben           |              | In Bestand kopie    | eren               |
| Ausge               | wählte Produkte in den Best | and k | opieren             |              |                     | 0                  |
|                     | BESTAND                     | ^     | PORTFOLIO           |              | PRODUKTART          |                    |
|                     | ID1                         |       | Investitionskredite |              | Darlehen            |                    |
|                     | IK - 100 Stadtwerke         |       | Investitionskredite |              | Darlehen            |                    |
|                     | IK - 103                    |       | Investitionskredite |              | Darlehen            |                    |
|                     | IK - 106                    |       | Eigenbetrieb        |              | Darlehen            |                    |
|                     | IK - 109                    |       | Investitionskredite |              | Darlehen            |                    |
|                     | IK - 110                    |       | Investitionskredite |              | Darlehen            |                    |
|                     | IK - 111                    |       | Eigenbetrieb        |              | Darlehen            |                    |
|                     | IK - 117                    |       | Investitionskredite |              | Darlehen            |                    |
|                     | IK - 121                    |       | Investitionskredite |              | Darlehen            |                    |

#### Übertragung

Nachdem Sie die gewünschten Produkte in der Archiv-Kopie ausgewählt haben, können Sie diese über die Schaltfläche "Speichern und in den Bestand kopieren" übertegen.

Anschließend finden Sie das bisher archivierte Produkt als Kopie in Ihrem Bestand wieder.

|   | KK - 105             |  |
|---|----------------------|--|
|   | KK - 201             |  |
|   | KK - 206             |  |
|   | KK-157               |  |
|   | Kopie 1 von IK - 103 |  |
|   | Kopie 1 von IK - 106 |  |
| _ | 101                  |  |
|   | LUI                  |  |

In Ihrem Bestand können Sie nun den Namen der übertragenen Produkte ändern und die nicht mehr benötigten Darlehen löschen.

#### 7.2 Darlehen und Derivate - Bearbeitung einzelner Produkte

In V-Kompass stehen Ihnen eine Reihe von vordefinierten Eingabemasken zur Verfügung, um Ihre Produkte zu erfassen. Wählen Sie unter diesen aus und tragen Sie die Parameter des Produkts ein.

In dem Bereich **Bestand** können Sie Produkte anlegen, bearbeiten und löschen. Dabei empfiehlt es sich immer

| + • • •             |                |          |                     |                 |            | komuno       |             |            |                  |           | 9          |
|---------------------|----------------|----------|---------------------|-----------------|------------|--------------|-------------|------------|------------------|-----------|------------|
| 🔻 🚍 Bestand         | o <sup>o</sup> | NAME     | PORTFOLIO           | AKT. RESTBETRAG | PRODUKTART | NOMINAL      | LIQUIDITĂTS | STARTDATUM | ZINSFESTSTELLUNG | AKT. ZINS | <b>0</b> : |
| Eigenbetrieb        |                | ID1      | Investitionskredite | 1.000.000,00    | Darlehen   | 1.000.000,00 | 03.12.2033  | 03.12.2023 | Festzins         | 2,0000 %  | Inve +     |
| Investitionskredite |                | IK - 103 | Investitionskredite | 1.671.250,00    | Darlehen   | 3.500.000,00 | 15.09.2025  | 15.09.2018 | Festzins         | 1,6000 %  | Inve       |
|                     |                | IK - 106 | Eigenbetrieb        | 1.155.055,87    | Darlehen   | 2.300.000,00 | 01.10.2023  | 01.05.2011 | Variabler Zins   | 3,9680 %  | Inve       |
| Wasser und Abwasser | 00             | IK - 109 | Investitionskredite | 510.000,00      | Darlehen   | 1.200.000,00 | 15.12.2027  | 15.09.2017 | Variabler Zins   | 4,5990 %  | Inve       |

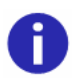

Die Eingabe eines Produkts in V-Kompass verteilt sich auf mehrere Schritte. Sobald alle Pflichtfelder eingegeben wurden, kann das Produkt gespeichert werden.

Nicht alle Datenfelder müssen verpflichtend befüllt werden.

Pflichtfelder, die für die Erstellung eines Produkts ausgefüllt werden müssen, erkennen Sie an dem

gelben Stern-Symbol <sup>©</sup> rechts neben dem relevanten Eingabefeld.

Wenn Pflichtfelder noch nicht ausgefüllt worden sein oder die Eingabe nicht passend sein um die

Struktur eines Produkt aufbauen zu können wird dies mit dem roten Stern-Symbol gekennzeichnet. Das Produkt kann in diesen Fällen nicht gespeichert werden.

| Zins- & Ti | Zins- und Tilgungsplan kann nicht berechnet werden. |
|------------|-----------------------------------------------------|
|            | Bitte überprüfen Sie die Stammdaten.                |

Wenn Sie mit dem Mauszeiger jeweils auf die jeweiligen Hinweis-Symbolen gehen, wird Ihnen der Grund angezeigt weshalb dieses Symbol ausgewiesen wird.

Themenübersicht Folgende Themen werden behandelt:

Neues Produkt anlegen Zuordnungen Produkt bearbeiten Produkt bestätigen Produkt löschen

#### 7.2.1 Produkte

In der Produktansicht tragen Sie die Daten des Produkts ein. Diese Ansicht trägt grundsätzlich den Namen des jeweiligen Produkts (zur Auswahl stehen **Darlehen**, **Kontokorrentkredit**, **Cap**, **Collar**, **Floor** und **Swap**).

| Portfolio > Bestand |             |               | × Abbrechen | Speichern      |
|---------------------|-------------|---------------|-------------|----------------|
| Grunddaten          | Zuordnungen | Zahlungsdaten | Zins- & Til | 8<br>gungsplan |

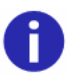

Zusätzlich zu dem <u>Erfassen der Grunddaten</u> und den <u>Zahlungsdaten</u> finden Sie weitere Informationen zu den einzelnen Produkten unter:

Darlehen Darlehen (alter Modus) Kontokorrentkredit Cap Floor Swap Collar Cross Currency Swap

#### 7.2.1.1 Darlehen

In V-Kompass können Sie Ihre Darlehen vollständig erfassen. Neben den Rahmendaten des Darlehens wie z.B. Startdatum, Nominal, Zinsmethoden etc. können Sie auch deren Tilgungsstrukturen definieren und Zinsanpassungstermine festlegen.

Die Darlehen können sowohl im Bestand als auch in der Portfoliowerkstatt angelegt, bearbeitet, bestätigt und entfernt werden.

| ۷ко | mpass               | й<br>Übi | ersicht  | 31<br>Kalender | Portfolio | Zir | III.         | LL<br>Analyse | 🛞<br>Marktdaten | Auswertung | Katalog      | Verwaltung  |            |                                        | V         | Angemeld<br>Semina<br>erifino De |
|-----|---------------------|----------|----------|----------------|-----------|-----|--------------|---------------|-----------------|------------|--------------|-------------|------------|----------------------------------------|-----------|----------------------------------|
|     | Portfolio           |          |          |                |           |     |              |               |                 |            |              |             |            |                                        |           |                                  |
|     | + (1) (2) (1)       |          |          |                |           |     |              |               |                 |            | komuno       | - B) (C)    | 2 🕂 🖲 (    | `````````````````````````````````````` |           | 0                                |
|     | Bestand             | 00       | NAME     |                |           | ^1  | PORTFOLI     | 0             | AKT. RESTBETRAG | PRODUKTART | NOMINAL      | LIQUIDITĂTS | STARTDATUM | ZINSFESTSTELLUNG                       | AKT. ZINS | 0:                               |
|     | ► ➡ Bestand (aktiv) |          | ID1      |                |           |     | Investitions | kredite       | 1.000.000,00    | Darlehen   | 1.000.000,00 | 03.12.2033  | 03.12.2023 | Festzins                               | 2,0000 %  | Inve 🔺                           |
|     | - Bootanta (arctiv) |          | IK - 103 |                |           |     | Investitions | kredite       | 1.671.250,00    | Darlehen   | 3.500.000,00 | 15.09.2025  | 15.09.2018 | Festzins                               | 1,6000 %  | Inve                             |
|     | Portfoliowerkstatt  |          | IK - 106 |                |           |     | Eigenbetrie  | b             | 1.155.055,87    | Darlehen   | 2.300.000,00 | 01.10.2023  | 01.05.2011 | Variabler Zins                         | 3,9680 %  | Inve                             |
|     |                     | 00       | IK - 109 |                |           |     | Investitions | kredite       | 510.000,00      | Darlehen   | 1.200.000,00 | 15.12.2027  | 15.09.2017 | Variabler Zins                         | 4,5990 %  | Inve                             |
|     |                     |          | IK - 110 |                |           |     | Investitions | kredite       | 440.547,74      | Darlehen   | 850.000,00   | 28.02.2025  | 28.02.2004 | Festzins                               | 0,8000 %  | Inve                             |
|     |                     |          | IK - 111 |                |           |     | Eigenbetrie  | b             | 310.000,00      | Darlehen   | 400.000,00   | 01.08.2029  | 01.06.2019 | Festzins                               | 0,4300 %  | Inve                             |

Unter den Zahlungsdaten dieses Darlehens werden zunächst die initialen Parameter angegeben. Detaillierte Informationen finden Sie unter <u>Zahlungsdaten</u>.

Um alle Ereignisse dieses Darlehens während der Laufzeit zu erfassen, haben Sie im Zins- und Tilgungsplan vielfältige Eingabemöglichkeiten in Form von variablen Konditionen, die im Folgenden beschrieben werden.

Die Eingabe eines Produkts in V-Kompass verteilt sich auf mehrere Schritte. Sobald alle Pflichtfelder eingegeben wurden, kann das Produkt gespeichert werden.

Nicht alle Datenfelder müssen verpflichtend befüllt werden.

Pflichtfelder, die für die Erstellung eines Produkts ausgefüllt werden müssen, erkennen Sie an dem gelben Stern-Symbol <sup>3</sup> rechts neben dem relevanten Eingabefeld.

| Portfolio > Bestand<br>Darlehen |            |                |                                    | ( | X Abbrechen Speichern |
|---------------------------------|------------|----------------|------------------------------------|---|-----------------------|
| Grunddaten                      | 8          | Zuordnungen    | Zahlungsdaten                      | 8 | Zins- & Tilgungsplan  |
| Grunddaten                      |            |                |                                    |   |                       |
| Name                            | *          | Referenznummer | Klassifikation<br>Nicht ausgewählt | * | Verwendungszweck      |
| Darlehensgeber                  | 0          | K)             |                                    |   |                       |
| Dieses Darlehen is              | t ein Plar | ndarlehen      |                                    |   |                       |

Wenn Pflichtfelder noch nicht ausgefüllt worden sein oder die Eingabe nicht passend sein um die

Struktur eines Produkt aufbauen zu können wird dies mit dem roten Stern-Symbol gekennzeichnet. Das Produkt kann in diesen Fällen nicht gespeichert werden.

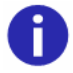

| <br><b>@</b> \                                                              |
|-----------------------------------------------------------------------------|
| Zins- & Tilgungsplan<br>Zins- und Tilgungsplan kann nicht berechnet werden. |
| bitte überprüfen die Stammdaten.                                            |

Wenn Sie mit dem Mauszeiger jeweils auf die jeweiligen Hinweis-Symbolen gehen, wird Ihnen der Grund angezeigt weshalb dieses Symbol ausgewiesen wird.

#### 7.2.1.2 Darlehen (alter Modus)

Die Eingabemaske **"Darlehen (alter Modus)**" erlaubt das Hinterlegen einiger Eigenschaften von Darlehen, die in der jeweiligen Art nicht im **Darlehen** eingegeben werden können. Allerdings bietet es dagegen weniger Möglichkeiten der flexiblen Darstellung von Änderungen während der Laufzeit des Darlehens. Daher sollte es nur verwendet werden wenn eine der unten beschriebenen Einstellungen zwingend hinterlegt werden muss.

# Fremdwährungen Mit diesem Darlehen haben Sie die Möglichkeit, Darlehen in anderen Währungen einzugeben und zu analysieren. Wählen Sie dazu unter den Zahlungsdaten eine andere Währung als EUR aus. Im Analysebereich werden Ihnen die Zins- und Tilgungszahlungen zum jeweiligen Kurs umgerechnet in EUR angezeigt.

| Zahlungsdaten                  |                   |                                | Details einblenden           | ~ |
|--------------------------------|-------------------|--------------------------------|------------------------------|---|
| Nominalbetrag 200.000,00 EUR   | Walkana           | Auszahlungsdatum<br>07.12.2023 | Konditionsende<br>09.06.2038 |   |
| Zinsen                         | CHF               |                                | Details einblenden           | ~ |
| Zinsfeststellung<br>Festzins - | Zinssatz 4,0000 % |                                |                              |   |
| Floor-Typ<br>Ohne Floor -      |                   |                                |                              |   |

Für Fremdwährungsdarlehen kann im **Zins- & Tilgungsplan** zwischen der Nominalwährung und der Basiswährung gewechselt werden.

| Zins- & Tilgungsplan                                                        | PDF (2) |
|-----------------------------------------------------------------------------|---------|
| Fremdwahrungsdarleben (CHF)<br>Zins- und Tilgungsplan in Basiswährung (EUR) | ~       |

Die Konvertierung des Periodennominals erfolgt zu dem Wechselkurs, der in der jeweiligen Produktperiode gültig war. Der **Zins- & Tilgungsplan in Basiswährung (EUR)** zeigt ausschließlich die schon geleisteten Zahlungen.

Risk-free Rates Weiterhin können Sie in dieser Eingabemaske auch die Zinsfeststellung anhand von Risk-free Rates einstellen. Diese finden Sie ebenfalls im Drop-Down "Zinsfeststellung" mit dem Namen "Risk-free rates". Daraufhin wird je nach eingestellter Währung der passende Overnight-Zins als Grundlage für die Zinszahlungen verwendet.

| Zinsen                    |                                       |          |               |   | Details einblenden 🧹 |
|---------------------------|---------------------------------------|----------|---------------|---|----------------------|
| 7 in charles all in a     | Zinssatz                              |          |               |   |                      |
| Variabel                  | · · · · · · · · · · · · · · · · · · · | 4,0000 % |               |   |                      |
| CMS Variabel              |                                       |          |               |   |                      |
| CMS Single Fixed Variabel | Zinsen erstmals am<br>11.12.2023      |          | Roll-Tag<br>9 | * | 🗌 Ultimo             |
| Overnight                 |                                       |          |               |   |                      |
| Risk-free rate            |                                       |          |               |   | Details einblenden 🧹 |

Die Zusammensetzung des finalen Zinssatzes je Periode wird anhand der marktüblichen Berechnungsmethoden durchgeführt.

Anhand der Auswahl "Verschiebung des Beobachtungszeitraums" können Sie die Behandlung von Feiertagen in Bezug auf die Berechnungsmethodik einstellen.

Kündigungsrecht

Ein weiteres Feature des Darlehen (Alter Modus) ist das Einstellen eines Kündigungsrechts. Kündigungen können hierbei dem zugrundeliegenden Kontrahenten zugeteilt und mit einer Benachrichtigungsfrist versehen werden. Kündigungstermine können im Rahmen des Ausübungsgenerators spezifisch und individuell frequentiert werden.

| Kündigung     |              |            |                               |         |                                             |   |
|---------------|--------------|------------|-------------------------------|---------|---------------------------------------------|---|
| 🗹 Kündigung   | 🗌 Ausübungsg | enerator   | Kündigung durch<br>Kontrahent | •       | Benachrichtigungsfrist<br>5 Bankarbeitstage | • |
| PERIODENSTART | PERIODENENDE | KÜNDIGUN   | GSTERMIN                      | KÜNDBA  | R                                           |   |
| 07.12.2023    | 09.12.2023   | 04.12.2023 |                               | 🗹 İstau | sübbar                                      |   |
| 09.12.2023    | 09.06.2024   | 03.06.2024 |                               | 🗹 İstau | sübbar                                      |   |

Umschuldungen in Darlehen (alter Modus) Auch für Darlehen (alter Modus) ist es möglich Abgänge und Zugänge als Umschulden zu kennzeichnen. Allerdings nicht wie im Darlehen bekannt je Zu- bzw. Abgang, sondern nur auf der Ebene des Darlehens. Trotzdem wird die Verknüpfung mit dem Vorgänger- bzw. Nachfolger-Darlehen angezeigt und die Zahlungsströme passend in der Schuldenstatistik ausgewiesen.

Hierfür können Sie in der Eingabemaske des Darlehen (alter Modus) in den Grunddaten die unten gezeigten Felder befüllen.

| Darlehen (alter Modus) "K    | K1"             |    |                    | × Abbrechen  | Speichern |
|------------------------------|-----------------|----|--------------------|--------------|-----------|
| Grunddaten                   | Zuordnungen     |    | Zahlungsdaten      | Zins- & Tilg | gungsplan |
| Mabilatine                   |                 |    | Anderungskommentar |              |           |
|                              |                 | 11 |                    |              |           |
| Darlehensbez                 | Rewilligung     |    | Personenkonto      | Objekt-Numme | r         |
|                              |                 |    |                    |              |           |
| Umschuldung                  |                 | -  |                    |              |           |
|                              |                 |    |                    |              |           |
| ☑ Dieses Darlehen ist ein An | schlussdarlehen |    | Ursprungsdarlehen  |              |           |
| Dieses Darlehen wurde un     | ngeschuldet     |    |                    |              |           |

Sobald Sie eines der Kästchen angehakt haben, können Sie im Freitextfeld dahinter den Namen des Ursprungs- Zieldarlehens angeben. Anschließend ist auf der Portfolio-Seite die Verknüpfung der jeweiligen Darlehen sichtbar.

#### 7.2.1.2.1 Darlehen konvertieren

Konvertieren Sie haben die Möglichkeit bereits angelegte **Darlehen (alter Modus)** in die neue Eingabemaske zu konvertieren. Auf diese Weise können Sie Änderungen an Darlehen vornehmen, die zuvor nicht möglich waren.

Selektieren Sie hierzu auf der Portfolio-Seite das zu konvertierende **Darlehen (alter Modus)** und wählen Sie die Schaltfläche **(B)**.

Anschließend öffnet sich die Bearbeitungsmaske. Sie können nun nochmal überprüfen, ob alle Angaben korrekt sind. Im Reiter Konvertierung werden etwaige Differenzen aufgeführt, die theoretisch bei der Konvertierung entstanden sein können. Ist die Konvertierung erfolgreich durchgeführt, erscheint die Meldung: "Umwandlung erfolgreich. Alle feststehenden Auszahlungen sind identisch."

Unterschiede

KONVERTIERUNGSQUELLE: KK1

Umwandlung erfolgreich. Alle feststehenden Zahlungen sind identisch.

# 7.2.1.3 Kontokorrentkredit

Eingabemaske Kontokorrentkredit Diese Eingabemaske dient dazu täglich wechselnde Schuldenstände abzubilden. Der Aufbau ähnelt den anderen Eingabemasken mit dem zusätzlichen Reiter Zahlungstermine. Sollten Sie jedoch ein Darlehen vorhalten bei dem sich nur in größeren Abständen Änderungen des Nominals und der Konditionen ergeben, so empfiehlt sich die Nutzung der Eingabemaske Darlehen und dort die flexiblen Eingabemöglichkeiten mittels der Prolongationen und Umschuldungen.

In der Ansicht Zahlungsdaten tragen Sie die Zahlungsdaten des Kontokorrentkredits ein.

#### Portfolio

| Abbrechen Speichern           |      |                                  |        |          |               |              |      |       |                |
|-------------------------------|------|----------------------------------|--------|----------|---------------|--------------|------|-------|----------------|
| Grunddaten                    | Zuor | dnungen                          | Zahlur | ngsdaten |               | Zahlungstern | nine | Zins- | & Tilgungsplan |
| Zahlungsdaten                 |      |                                  |        |          |               |              |      |       |                |
| Auszahlungstag<br>06.11.2023  |      | Enddatum<br>06.11.2023           |        | E E      | /ährung<br>UR |              | •    |       |                |
| Zinsen                        |      |                                  |        |          |               |              |      |       |                |
| Zinsfeststellung<br>Festzins  | *    |                                  |        |          |               |              |      |       |                |
| Prolongation                  |      |                                  |        |          |               |              |      |       |                |
| Liquiditätsende<br>06.11.2023 |      | Prolongationsart<br>Ohne Prolong | ation  | •        |               |              |      |       |                |

Unter Zahlungsdaten geben Sie zunächst den Auszahlungstag des Kontokorrentkredits ein. Das Enddatum wird automatisch befüllt, sobald Sie in der folgenden Ansicht Zahlungstermine die relevanten Zahlungstermine des Kredits eingegeben haben. Bitte achten Sie darauf, dass beim Kontokorrentkredit keine Rollkonvention hinterlegt ist, daher sind alle Zahlungsdaten immer Werktage und auch beim Auszahlungstag und dem Liquiditätsende sind nur Werktage gültig.

| Prolongation    |         |                   |   |
|-----------------|---------|-------------------|---|
| Liquiditätsende |         | Prolongationsart  |   |
| 06.11.2023      | <b></b> | Ohne Prolongation | ~ |

Unter **Zinsen** legen Sie unter **Zinsfeststellung** fest, ob es sich um einen Festzins, einen Übernachtzins oder eine Risk-free Rate handelt.

| Zinsen         |  |
|----------------|--|
| Festzins       |  |
| Overnight      |  |
| Risk-free rate |  |

Falls Sie "Festzins" ausgewählt haben, dann tragen Sie den **Zinssatz** ein. Durch die Auswahl "Übernachtzins" wird EONIA und die Auswahl "Risk-free rate" automatisch der €STR als **Referenzzinssatz** ausgewählt.

Es stehen Ihnen die Währungen Euro, Schweizer Franken (CHF) und US-Dollar (USD) zur Verfügung.

In der Rubrik **Prolongation** ist "Ohne Prolongation" als Standardeinstellung vorgegeben. Als weitere Auswahl steht Ihnen hier die Prolongationsart "Laufzeitverlängerung" zur Verfügung.

| Prolongation                  |                      |
|-------------------------------|----------------------|
| Liquiditätsende<br>06.11.2023 | Ohne Prolongation    |
|                               | Laufzeitverlängerung |

#### Zahlungstermine

In der Ansicht Zahlungstermine tragen Sie die Zahlungstermine des Kontokorrentkredits ein.

| ortfolio > Bestand<br>Kontokorrentkredit "Lieferant" |       |             |     |           |          |                |   | Abbrechen Speichern |            |            |
|------------------------------------------------------|-------|-------------|-----|-----------|----------|----------------|---|---------------------|------------|------------|
| Grunddater                                           | ı     | Zuordnungen |     | Zahlungsd | aten     | Zahlungstermin | e | 3                   | Zins- & Ti | lgungsplan |
| Zahlungster                                          | mine  |             |     |           |          |                |   |                     |            |            |
| DATUM                                                | PER   | IODENBETRAG |     |           | ZINSSATZ |                |   |                     | ZAHLUN     | IGSTERMIN  |
| 06.11.2023                                           | Peri  | odenbetrag  | EUR |           | Zinssatz |                | % |                     |            |            |
| 07.11.2023                                           | Perio | odenbetrag  | EUR |           | Zinssatz |                | % |                     | 🗆 😣        |            |
| 08.11.2023                                           | Peri  | odenbetrag  | EUR |           | Zinssatz |                | % |                     |            |            |

Der zeitlich am frühesten auswählbare Zahlungstermin ist das von Ihnen in der Ansicht Zahlungsdaten ausgewählte Startdatum.

Tragen Sie in der Ansicht Zahlungstermine die relevanten Periodenbeträge und Zinssätze ein.

| 06.11.2023 | 4.500,00 EUR | 1 | 0,1500 % | 1 |  |
|------------|--------------|---|----------|---|--|
| 07.11.2023 | 3.500,00 EUR | ۵ | 0,0170 % | 1 |  |
| 08.11.2023 | 7.000,00 EUR | ۵ | 0,5000 % | 1 |  |
| 09.11.2023 | 8.230,00 EUR | 1 | 0,2500 % | 1 |  |

Falls der Kontokorrentkredit an mehreren aufeinanderfolgenden Zahlungsterminen den gleichen Periodenbetrag und/oder den gleichen Zinssatz hat, dann klicken Sie bei dem letzten dieser Termine neben der Spalte auf das Symbol  $\overline{\bigcirc}$ . Auf diese Weise können Sie die bereits eingegebenen Daten in die folgenden Zeilen kopieren und müssen so nicht alle Termine einzeln eintragen.

| 06.11.2023 |                | 4.500,00 EUR |     | 0,1500 %                                                      |  |
|------------|----------------|--------------|-----|---------------------------------------------------------------|--|
| 07.11.2023 |                | 3.500,00 EUR |     | 0,0170 %                                                      |  |
| 08.11.2023 |                | 7.000,00 EUR |     | 0,5000 %                                                      |  |
| 09.11.2023 |                | 8.230,00 EUR |     | 0,2500 %                                                      |  |
| 10.11.2023 | Periodenbetrag | EUR          | ۰ 🐢 | Zinssatz %                                                    |  |
| 13.11.2023 | Periodenbetrag | EUR          |     | Den zuletzt gültigen Betrag bis zu dieser Zeile fortschreiber |  |
| 14.11.2023 | Periodenbetrag | EUR          |     | Zinssatz %                                                    |  |

Haben Sie versehentlich den gleichen Betrag zu vielen Terminen zugewiesen, so können Sie genauso einfach Beträge wieder löschen. Klicken Sie dazu einfach auf das Symbol (). Alternativ können Sie die Zahlungstermin-Tabelle des Kontokorrentkredits auch in die Zwischenablage kopieren und somit in Excel-Tabellen einfügen. Sie haben somit die Möglichkeit diese Daten auch in Excel zu bearbeiten und anschließend in V-Kompass zu übernehmen.

Wenn Sie die Periodenbeträge und Zinssätze des Kontokorrentkredits vollständig eingetragen haben, setzen Sie in der ersten leeren Zeile nach den eingetragenen Daten einen Haken in der rechten Spalte **Zahlungstermin**. Für alle weiteren Zahlungen, die innerhalb der Laufzeit stattfinden, setzen Sie weitere Haken neben den relevanten Zahlungsterminen.

Auch haben Sie die Möglichkeit die Zahlungstermin-Tabelle des Kontokorrentkredits in die Zwischenablage und damit in Excel-Tabelle zu kopieren. Klicken Sie hierfür einfach auf das Symbol

Diese Funktion ermöglicht es Ihnen auch die Daten in Excel zu bearbeiten und anschließend in V-Kompass zu übernehmen.

# Zins- und Tilgungsplan Über die Ansicht **Zins- & Tilgungsplan** erhalten Sie eine detaillierte tabellarische Übersicht aller Perioden und Zahlungstermine Ihres Kontokorrentkredits sowie die dazugehörigen Termine und Beträge.

| Zins- & Tilg | lins- & Tilgungsplan |            |          |                 |              |             |                 |                |  |  |  |
|--------------|----------------------|------------|----------|-----------------|--------------|-------------|-----------------|----------------|--|--|--|
| PER.START    | PER.ENDE             | ZAHLTERMIN | ZINSSATZ | FIN. ZINSSATZ   | ENDBETRAG    | ZINSZAHLUNG | TILGUNGSZAHLUNG | SCHULDENDIENST |  |  |  |
| 06.11.2023   | 07.11.2023           | 07.11.2023 | 0,1500 % | 0,1600 % 💮      | 3.500,00 EUR | -0.02 EUR   | -1.000,00 EUR   | -1.000,02 EUR  |  |  |  |
| 07.11.2023   | 08.11.2023           | 08.11.2023 | 0,0170 % | 0,0000 % 💮      | 7.000,00 EUR | 0,00 EUR    | 3.500,00 EUR    | 3.500,00 EUR   |  |  |  |
| 08.11.2023   | 09.11.2023           | 09.11.2023 | 0,5000 % | 0,5143 % 💮      | 8.230,00 EUR | -0,10 EUR   | 1.230,00 EUR    | 1.229,90 EUR   |  |  |  |
| 09.11.2023   | 10.11.2023           | 10.11.2023 | 0,2500 % | 0,2625 % \cdots | 8.230,00 EUR | -0,06 EUR   | 0,00 EUR        | -0,06 EUR      |  |  |  |
| 10.11.2023   | 13.11.2023           | 13.11.2023 | 0,2500 % | 0,2479% \cdots  | 8.230,00 EUR | -0,17 EUR   | 0,00 EUR        | -0,17 EUR      |  |  |  |
| 13.11.2023   | 14.11.2023           | 14.11.2023 | 0,2500 % | 0,2625 % 💮      | 8.030,00 EUR | -0,06 EUR   | -200,00 EUR     | -200,06 EUR    |  |  |  |
| 14.11.2023   | 15.11.2023           | 15.11.2023 | 0,1500 % | 0,1345 % 💮      | 6.000,00 EUR | -0,03 EUR   | -2.030,00 EUR   | -2.030,03 EUR  |  |  |  |
| 15.11.2023   | 16.11.2023           | 16.11.2023 | 0,0090 % | 0,0000 % 💮      | 5.500,00 EUR | 0,00 EUR    | -500,00 EUR     | -500,00 EUR    |  |  |  |

Um die Spalten Endbetrag, Zinszahlung, Tilgungszahlung und Schuldendienst im Zins & Tilgungsplan einsehen zu können, verschieben Sie den Fensterinhalt mit der Schiebeleiste am unteren Tabellenrand nach rechts.

Um detaillierte Daten zu dem im Zins- und Tilgungsplan enthaltenen **Finalen Zinssatz** einzusehen, klicken Sie bitte rechts neben dem relevanten finalen Zinssatz auf das Symbol  $\bigcirc$ . Daraufhin öffnet sich ein neues Fenster, in dem Ihnen die detaillierten Daten zum finalen Zinssatz angezeigt werden:

| PERIODENSTART | PERIODENENDE | ZINSTAGE | PERIODENBETRAG | ZINSSATZ / ZINSAUFSCHLAG |   |
|---------------|--------------|----------|----------------|--------------------------|---|
| 07.11.2023    | 08.11.2023   | 1        | 3.500,00 EUR   | 0,0170 %                 | * |
| 08.11.2023    | 09.11.2023   | 1        | 7.000,00 EUR   | 0,5000 %                 |   |
| 09.11.2023    | 10.11.2023   | 1        | 8.230,00 EUR   | 0,2500 %                 |   |
| 10.11.2023    | 13.11.2023   | 3        | 8.230,00 EUR   | 0,2500 %                 |   |
| 13.11.2023    | 14.11.2023   | 1        | 8.230,00 EUR   | 0,2500 %                 |   |
| 14.11.2023    | 15.11.2023   | 1        | 8.030,00 EUR   | 0,1500 %                 |   |
| 15.11.2023    | 16.11.2023   | 1        | 6.000,00 EUR   | 0,0090 %                 |   |
|               |              |          |                |                          | - |

#### Finaler Zinssatz - Erweitert...

7 Einträge

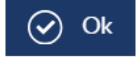

# 7.2.1.4 Cap

Eingabemaske Derivat Cap Der Käufer eines Caps hat das Recht eine Ausgleichszahlung zu erhalten, wenn der variable Referenzzinssatz oberhalb einer vom Käufer frei wählbaren Zinsobergrenze festgestellt wird. Ein solches Geschäft lässt sich in V-Kompass mittels der Eingabemaske **Cap** erfassen.

Die Eingabemaske des Cap besteht aus den Grunddaten, den Zahlungsdaten und dem Zins-& Tilgungsplan.

| Grunddaten | Zuordnungen | Zahlungsdaten | Zins- & Tilgungsplan |
|------------|-------------|---------------|----------------------|
|            |             |               |                      |

Die Zahlungsdaten des Cap werden um die Felder Strike, Prämie und Prämiendatum ergänzt.

| Zahlungsdaten 🕒 Daten ö                                           |                                                                  |                                           | Details einblenden 🧹                   |
|-------------------------------------------------------------------|------------------------------------------------------------------|-------------------------------------------|----------------------------------------|
| Anfangsbetrag<br>2.000.000,00 EUR                                 | Wahrung<br>EUR ~                                                 | Startdatum<br>15.12.2022                  | Enddatum<br>22.11.2030                 |
| Zinsen                                                            |                                                                  |                                           | Details einblenden 🧹                   |
| Zinsfeststellung<br>Variabel •<br>Frequenz<br>Halbjährlich •      | Laufzeit<br>6M ×<br>Roll-Tag<br>22 ×                             | Referenzzinssatz<br>EUR-EURIBOR-Reuters - | Erster Strike<br>1,5000 %              |
| Tilgung und Annuität                                              |                                                                  |                                           |                                        |
| Tilgungsart<br>Ratierlich •<br>Tilgungsfrequenz<br>Halbjährlich • | Tilgungsmodus<br>Tilgungszahlung •<br>Startdatum<br>22.05.2023 • | Tilgungsbetrag<br>25.000,00 EUR           |                                        |
| Prämie                                                            |                                                                  |                                           |                                        |
| Prämienart<br>Einmalig 👻                                          | Pramie<br>0,00 EUR                                               | Prämiendatum<br>04.03.2024                | Pramienklassifizierung<br>Als Gebühr 🔹 |

In den Zahlungsdaten geben Sie die Höhe der Prämie in das Feld Prämie ein.

Hierbei haben Sie zwei Optionen zur Eingabe, je nachdem ob die Prämie einmal oder pro Periode gezahlt wird.

Diese Einstellung können Sie im Feld Prämienart vornehmen.

- Wenn Sie die Prämienart Einmalig wählen, geben Sie unter Prämie die Höhe der einmalig gezahlten Prämie ein und unter Prämiendatum das entsprechende Datum an dem die Prämie gezahlt wird.
- Wenn Sie die **Prämienart pro Periode** wählen, haben Sie zwei Optionen zur Eingabe der Prämie:

als feste Prämie, dadurch wird in jeder Periode der gleiche Betrag gezahlt.

als **Prämie in % p.a.**, dadurch wird in jeder Periode ein fester prozentualer Anteil am Restbetrag des Nominals gezahlt.

Unter der **Prämienklassifizierung** können Sie wählen, ob die Prämienzahlungen als Gebühr behandelt werden sollen oder zusätzlich auf die Zinszahlungen aufgerechnet werden sollen.

| Prämie      |                     |              |     |                  |    |                        |   |
|-------------|---------------------|--------------|-----|------------------|----|------------------------|---|
| Prämienart  |                     |              |     |                  |    | Prämienklassifizierung |   |
| Pro Periode | $\overline{\nabla}$ | Feste Prämie | EUR | Prämie in % p.a. | %😵 | Als Gebühr             | * |

Die Frequenz der Prämienzahlung hängt dabei von der Frequenz der Zinszahlungen ab und verwendet ebenfalls die dort eingestellten Zins- und Rollkonventionen.

# 7.2.1.5 Floor

Eingabemaske Derivat Floor

Der Käufer schließt einen Zinsfloor ab, der ihm zu jedem Referenztermin bei einem Abstieg des variablen Zinssatzes unter die jeweilige Zinsuntergrenze die Differenz zwischen der Zinsuntergrenze und dem aktuellen variablen Zinssatzes auszahlt. Ein solches Geschäft lässt sich in V-Kompass mittels der Eingabemaske **Floor** erfassen.

Die Eingabemaske des Floors besteht aus den Grunddaten, den Zahlungsdaten und dem Zins-& Tilgungsplan.

| Grunddaten | Zuordnungen | Zahlungsdaten | Zins- & Tilgungsplan |
|------------|-------------|---------------|----------------------|
|------------|-------------|---------------|----------------------|

Die Zahlungsdaten des Floors werden um die Felder Strike, Prämie und Prämiendatum ergänzt.

| Zahlungsdaten 🚯 Daten d                                           |                                                              |          |                                   |              | Details eir                          | blenden 🗸  |
|-------------------------------------------------------------------|--------------------------------------------------------------|----------|-----------------------------------|--------------|--------------------------------------|------------|
| Anfangsbetrag 1.000.000,00 EUR                                    | Währung<br>EUR                                               | •        | Startdatum<br>15.12.2023          | ۲            | Enddatum<br>05.07.2038               | Ē          |
| Zinsen                                                            |                                                              |          |                                   |              | Details eir                          | iblenden 🧹 |
| Zinsfeststellung<br>Variabel -<br>Frequenz<br>Halbjährlich -      | Laufzeit<br>6M<br>Roll-Tag<br>5                              | •        | Referenzzinssatz<br>EUR-EURIBOR-R | euters *     | Erster Strike                        | 2,0000 %   |
| Tilgung und Annuität                                              |                                                              |          |                                   |              |                                      |            |
| Tilgungsart<br>Ratierlich •<br>Tilgungsfrequenz<br>Halbjährlich • | Tilgungsmodus<br>Tilgungszahlung<br>Startdatum<br>06.01.2025 | •        | Tilgungsbetrag<br>2               | 0.000,00 EUR |                                      |            |
| Prämie                                                            |                                                              |          |                                   |              |                                      |            |
| Prämienart<br>Einmalig                                            | Prämie                                                       | 0,00 EUR | Pramiendatum<br>14.05.2026        | Ē            | Prämienklassifizierung<br>Als Gebühr | Ŧ          |

In den Zahlungsdaten geben Sie die Höhe der Prämie in das Feld Prämie ein.

Hierbei haben Sie zwei Optionen zur Eingabe, je nachdem ob die Prämie einmal oder pro Periode gezahlt wird.

Diese Einstellung können Sie im Feld Prämienart vornehmen.

- Wenn Sie die Prämienart Einmalig wählen, geben Sie unter Prämie die Höhe der einmalig gezahlten Prämie ein und unter Prämiendatum das entsprechende Datum an dem die Prämie gezahlt wird.
- Wenn Sie die **Prämienart pro Periode** wählen, haben Sie zwei Optionen zur Eingabe der Prämie:

als feste Prämie, dadurch wird in jeder Periode der gleiche Betrag gezahlt.

als **Prämie in % p.a.,** dadurch wird in jeder Periode ein fester prozentualer Anteil am Restbetrag des Nominals gezahlt.

Unter der **Prämienklassifizierung** können Sie wählen, ob die Prämienzahlungen als Gebühr behandelt werden sollen oder zusätzlich auf die Zinszahlungen aufgerechnet werden.

Die Frequenz der Prämienzahlung hängt dabei von der Frequenz der Zinszahlungen ab und verwendet ebenfalls die dort eingestellten Zins- und Rollkonventionen.

#### 7.2.1.6 Swap

Ein Zinsswap ist ein Vertrag über den Austausch von Zinszahlungen zwischen zwei Parteien. Aus Sicht des Festzinszahlers spricht man dann von einem Zahlerswap, aus Sicht des Festzinsempfängers von einem Empfängerswap. Ein solches Geschäft lässt sich in V-Kompass mittels der Eingabemaske **Swap** erfassen. Die Eingabemaske folgt dabei der allgemeinen Struktur eines Swaps, da Sie sich ebenfalls in Empfängerseite und Zahlungsdaten (Zahlerseite) aufbaut.

Empfängerseite Falls Sie zuvor in der Ansicht **Grundgeschäfte** ein Grundgeschäft (Darlehen) ausgewählt haben, dann werden die Daten des Grundgeschäfts automatisch in die Ansicht **Empfängerseite** übernommen.

| Grunddaten                          | Zuo      | rdnungen                         | Empfängerse | eite                     | Zahlungsd       | aten | Zins- & T              | ilgungsplan |
|-------------------------------------|----------|----------------------------------|-------------|--------------------------|-----------------|------|------------------------|-------------|
| IK - 109                            |          |                                  |             |                          |                 |      |                        | • +         |
| Empfängerseite                      |          |                                  |             |                          |                 |      | Details e              | inblenden 🗸 |
| Name<br>IK - 109                    |          |                                  |             |                          |                 |      |                        |             |
| Anfangsbetrag<br>480.000            | 0,00 EUR | Währung<br>EUR                   | ·           | Startdatum<br>15.12.2023 |                 | Ē    | Enddatum<br>15.12.2027 | Ē           |
| Zinsen                              |          |                                  |             |                          |                 |      | Details e              | inblenden 🗸 |
| Zinsfeststellung<br>Variabel        | Ŧ        | Laufzeit<br>3M                   | ÷           | Referenzzinssat          | z<br>OR-Reuters | •    | Spread-Startwert       | 0,0000 %    |
| Fixing-Verschiebung                 | 2        |                                  |             |                          |                 |      |                        |             |
| Frequenz<br>Vierteljährlich         | *        | Roll-Tag<br>15                   | Ŧ           |                          |                 |      |                        |             |
| Tilgung und Annuit                  | ät       |                                  |             |                          |                 |      |                        |             |
| Tilgungsart<br>Ratierlich           | •        | Tilgungsmodus<br>Tilgungszahlung | •           | Tilgungsbetrag           | 30.000,00       | DEUR |                        |             |
| Tilgungsfrequenz<br>Vierteljährlich |          | Startdatum<br>15.03.2024         | *           |                          |                 |      |                        |             |

Unter **Empfängerseite** finden Sie die Daten des Darlehens bzw. der Darlehen, welche Sie in der Ansicht **Grundgeschäfte** als Grundgeschäft ausgewählt haben.

Außerdem können Sie weitere Empfängerseiten hinzufügen und bereits vorhandene Empfängerseiten entfernen.

IK - 109 \* 🔶 🗐

In Abhängigkeit davon, was Sie unter **Zinsfeststellung** auswählen, werden Swaps sowohl im Hauptmenü **Portfolio** als auch in Derivate-Berichten in dem Bereich **Berichte** entweder als "Zahlerswap" (bei Zinsfeststellung "Festzins") oder als "Empfängerswap" (bei Zinsfeststellungen "Variabel" und "Overnight") deklariert. Wenn sich die Zinsfeststellung der Empfängerseite während der Laufzeit des Swaps von "Festzins" zu "Variabel" oder "Overnight" ändert, so wird er als "Doppelswap" angezeigt.

| c  | NAME ^1    | PRODUKT       | PRODUKTA | STARTDATUM |
|----|------------|---------------|----------|------------|
| 02 | Swap       | Zahlerswap    | Derivat  | 01.01.2020 |
|    | Swap II    | Empfängerswap | Derivat  | 30.12.2018 |
| 02 | Swap IK-21 | Zahlerswap    | Derivat  | 01.01.2025 |
| 00 | swap IK-73 | Zahlerswap    | Derivat  | 01.01.2018 |
| 00 | SWAP KK-37 | Doppelswap    | Derivat  | 31.05.2021 |

#### Termine und Beträge

<sup>äge</sup> In der Tabelle **Termine und Beträge** finden Sie eine Auflistung des **Periodenstarts**, **Periodenendes**, **Zinssatzes / Zinsaufschlags** und **Periodennominals**. Diese können hier zum einen überprüft und zum anderen, falls notwendig, manuell (s. Detailansicht) angepasst werden.

| PERIODENSTART | PERIODENENDE | ZINSSATZ / ZINSAUFSCHLAG | PERIODENNOMINAL  |
|---------------|--------------|--------------------------|------------------|
| 31.03.2022    | 04.04.2022   | 0,1000 %                 | 3.000.000,00 EUR |
| 04.04.2022    | 04.07.2022   | 0,1000 %                 | 3.000.000,00 EUR |
| 04.07.2022    | 03.10.2022   | 0,1000 %                 | 3.000.000,00 EUR |
| 03.10.2022    | 03.01.2023   | 0,1000 %                 | 3.000.000,00 EUR |
| 03.01.2023    | 03.04.2023   | 0,1000 %                 | 3.000.000,00 EUR |
| )3.04.2023    | 03.07.2023   | 0,1000 %                 | 3.000.000,00 EUR |
| )3.07.2023    | 03.10.2023   | 0,1000 %                 | 3.000.000,00 EUR |
| 03.10.2023    | 03.01.2024   | 0,1000 %                 | 3.000.000,00 EUR |
| 3.01.2024     | 03.04.2024   | 0,1000 %                 | 3.000.000,00 EUR |
| 3.04.2024     | 03.07.2024   | 0,1000 %                 | 3.000.000,00 EUR |
| 3.07.2024     | 03.10.2024   | 0,1000 %                 | 3.000.000,00 EUR |
| 3.10.2024     | 03.01.2025   | 0,1000 %                 | 3.000.000,00 EUR |
| 3.01.2025     | 03.04.2025   | 0,1000 %                 | 3.000.000,00 EUR |
| 3.04.2025     | 03.07.2025   | 0,1000 %                 | 3.000.000,00 EUR |
| 03.07.2025    | 03.10.2025   | 0,1000 %                 | 3.000.000,00 EUR |
| 3.10.2025     | 05.01.2026   | 0,1000 %                 | 3.000.000,00 EUR |
| 05.01.2026    | 07.04.2026   | 0,1000 %                 | 3.000.000,00 EUR |
| 7.04.2026     | 03.07.2026   | 0,1000 %                 | 3.000.000,00 EUR |
| 03.07.2026    | 05.10.2026   | 0,1000 %                 | 3.000.000,00 EUR |
| 05.10.2026    | 04.01.2027   | 0,1000 %                 | 3.000.000,00 EUR |
| 4.01.2027     | 05.04.2027   | 0,1000 %                 | 3.000.000,00 EUR |
| 5.04.2027     | 05.07.2027   | 0,1000 %                 | 3.000.000,00 EUR |
| 05.07.2027    | 04.10.2027   | 0,1000 %                 | 3.000.000,00 EUR |

Diese Übersicht kann über das Feld () in die Zwischenablage kopiert werden. Dort können Sie die Werte für das Nominal je Stichtag individuell anpassen. Wenn Sie anschließend die gesamte Tabelle in Excel markieren (inklusive der Überschriften und aller Zeilen und Spalten), können Sie die Werte wieder einfügen. Dafür klicken Sie in einen freien Bereich in der Tabelle "Termine und Beträge" und fügen aus der Zwischenablage ein. Dadurch können Sie bequem die gesamte Nominalstruktur des Swaps anpassen. Dies ist nur möglich wenn die Tilgungsart "Individuell" gewählt wurde.

Detailansicht Empfängerseite Die Standard-Eingabemaske beinhaltet die üblichen Werte, die zur Eingabe eines Derivats notwendig sind. Sollten Sie weitere Parameter benötigen, können diese über **Details einblenden** oben rechts eingeblendet werden.

IK - 109 • (

Danach wird die Eingabemaske mit zusätzlichen Feldern angezeigt.

| Empfängerseite                                                                 |                                                     |                                  | Details einblenden $\checkmark$ |
|--------------------------------------------------------------------------------|-----------------------------------------------------|----------------------------------|---------------------------------|
| Name<br>IK- 109                                                                |                                                     |                                  |                                 |
| Anfangsbetrag 3.000.000,00 EUR                                                 | Währung<br>EUR -                                    | Startdatum<br>31.03.2022         | Enddatum<br>03.01.2050          |
| Zinsen                                                                         |                                                     |                                  | Details ausblenden ^            |
| Zinsfeststellung<br>Risk-free rate -<br>Berechnungsmodus<br>Lookback mit Lag - | Spread-Startwert<br>0,1000 %<br>Fixing-Verschiebung | Rundungsnachkommastellen         |                                 |
| Zinsmethode<br>Act/365f                                                        | Roll-Konvention<br>Following -                      | Adjusted                         |                                 |
| Fixing-Frequenz<br>                                                            | Roll-Tag<br>3                                       |                                  |                                 |
| Zinsaufschlag-Generator                                                        | Schritt-Startdatum 👻                                | Schritt-Enddatum<br>03.01.2050 - |                                 |
| Halbjährlich -                                                                 | 0,0000 %                                            |                                  |                                 |

Unter der Detailansicht tragen Sie bei Bedarf folgende Daten ein:

Unter **Periodentyp** wählen Sie die Methode aus, mit der irreguläre Zinsperioden erzeugt werden. Zur Auswahl stehen hier "Kurze Anfangsperiode", "Lange Anfangsperiode", "Kurze Endperiode" oder "Lange Endperiode". Die Felder **Reguläres Startdatum** und **Reguläres Enddatum** werden entsprechend der Auswahl automatisch befüllt. Um das reguläre Start-und Enddatum manuell eingeben zu können, wählen Sie "Manuell" aus.

Weiterhin manuell anpassen können Sie hier den **Rolltag** innerhalb der regulären Zinsperioden und die **Rollkonvention**, die Konvention zur Verschiebung eines Zahlungstermins, falls dieser auf einen Feiertag des ausgewählten Finanzplatzes fällt. Konventionen werden anhand von Währung und Zinsfeststellung auf Standard gesetzt und können hier abweichend eingestellt werden. Zur Auswahl stehen "Modified Following", "Following", "Preceding" und "Modified Preceding". Zur Anpassung der Zinstage bei Verschiebung der Zahlungen können Sie einen Haken bei **Adjusted** setzen.

Über **Finanzplätze** legen Sie fest, welcher Feiertagskalender den Berechnungen zugrunde liegt. Zur Auswahl stehen hier TARGET, Zürich und New York.

Bei der **Tilgungsart** stehen "Ratierlich", Annuitätisch", Endfällig" oder "Individuell" zur Auswahl. Über "Ratierlich" tragen Sie zusätzlich den **Tilgungsbetrag** ein, der die Höhe des regelmäßigen Tilgungsbetrags angibt, und über "Annuitätisch" den **Annuitätsbetrag**, der die Höhe der Annuität angibt. In diesen beiden Fällen kann auch das **Startdatum** und die **Tilgungsfrequenz** geändert werden (zur Auswahl stehen "Jährlich", "Halbjährlich" und "Vierteljährlich").

Falls Sie als Tilgungsart "Annuitätisch" ausgewählt haben, können zusätzlich der **Annuitätskoupon** und **Tilgungsmodus** angepasst werden.

Falls Sie als Tilgungsart "Ratierlich" ausgewählt haben, können Sie in der erweiterten Ansicht den **Tilgungsmodus** auswählen. Hierbei stehen Ihnen die Möglichkeiten "Tilgungsrate", "Tilgungszahlung", "Endbetrag" und "Auf Null tilgen" zur Verfügung. Entsprechend der Auswahl wird der Betrag benötigt und im Fall der Tilgungsrate die Zinsmethode.

Bei der Tilgungsart "Endfällig" wird der gesamte Betrag am Ende der Laufzeit durch eine einzige Zahlung getilgt.

Über die Auswahl der Tilgungsart "Individuell" können Sie die Periodenbeträge des Derivats unter **Termine und Beträge** in jeder einzelnen Zinsperiode überschreiben oder aus Excel importieren.

Unter **Zinsen** stehen Ihnen folgende **Zinsfeststellungen** zur Verfügung: "Festzins", "Variabel" und "Overnight". Falls Sie hier **Festzins** auswählen, tragen Sie den Zinssatz in das Feld **Kupon-Startwert** ein.

| Zinsen                           |   |                                  |          |                                |   | Detai | ls ausblenden ^ |
|----------------------------------|---|----------------------------------|----------|--------------------------------|---|-------|-----------------|
| Zinsfeststellung<br>Festzins     | Ŧ | Kupon-Startwert                  | 0,1000 % |                                |   |       |                 |
| Zinsmethode<br>30/360            | * | Roll-Konvention<br>Following     | *        | Adjusted                       |   |       |                 |
| Frequenz<br>Vierteljährlich      | * | Roll-Tag<br>3                    | *        |                                |   |       |                 |
| Zinssatz-Generator               |   | Schritt-Startdatum<br>03.04.2022 | *        | Schritt-Enddatum<br>03.01.2050 | * |       |                 |
| Schritt-Frequenz<br>Halbjährlich | * | Kupon-Schrittweite               | 0,0000 % |                                |   |       |                 |

Wird der Haken bei **Zinssatz-Generator** nicht gesetzt, wird der Zinssatz über die Tabelle unter **Termine und Beträge** eingegeben. Dieser kann sich in den verschiedenen Perioden unterscheiden, jedes Feld unter **Zinssatz / Zinsaufschlag** ist dann jedoch ein Pflichtfeld.

Durch die Auswahl der Zinsfeststellung zu "Variabel" oder "Overnight", ändert sich die Anzeige wie folgt:

| Zinsen                       |                  |   |                                         |   | Details e        | inblenden 🧸 |
|------------------------------|------------------|---|-----------------------------------------|---|------------------|-------------|
| Zinsfeststellung<br>Variabel | Laufzeit<br>▼ 3M | Ŧ | Referenzzinssatz<br>EUR-EURIBOR-Reuters | Ŧ | Spread-Startwert | 0,1000 %    |
| Fixing-Verschiebung:         | _                |   |                                         |   |                  |             |
|                              | 2                |   |                                         |   |                  |             |
| Frequenz                     | Roll-Tag         |   |                                         |   |                  |             |
| Vierteljährlich              | ▼ 3              | * |                                         |   |                  |             |

Nun kann der Referenzzinssatz geändert werden und der Spread durch Wegklicken des **Zinsaufschlagsgenerators** manuell unter **Termine und Beträge** angepasst werden.

Mit ausgeschaltetem **Zinssatz-** bzw. **Zinsaufschlagsgenerator** können Sie zudem die Zinssätze aus einem Excel Sheet in die tabellarische Ansicht unter **Termine und Beträge** einfügen.

Zahlungsdaten (Zahlerseite)

Die Eingabemaske für die Zahlungsdaten sehen Sie hier:

| Grunddaten                     | Konte   | n und Zuordnungen | Schnitts    | tellendaten               | Empfängerseite | Zahlungsdaten          | Zins    |
|--------------------------------|---------|-------------------|-------------|---------------------------|----------------|------------------------|---------|
| Zahlungsdaten 🚯 🛙              | )aten ü | bernehmen         |             |                           |                | Details einbl          | enden 🗸 |
| Nominalbetrag<br>18.400.000,00 | EUR     | Währung<br>EUR    | - <b>()</b> | Startclatum<br>05.01.2023 | Č              | Enddatum<br>01.09.2053 | ۲       |
| linsen                         |         |                   |             |                           |                | Details einbl          | enden 🗸 |
| Zinsfeststellung<br>Festzins   | •       | Erster Kupon      | 0,0000 %    |                           |                |                        |         |
| Floor-Typ<br>Ohne Floor        | Ŧ       |                   |             |                           |                |                        |         |
| Frequenz<br>Monatlich          | *       | Roll-Tag<br>1     | Ŧ           |                           |                |                        |         |
| filgung und Annuität           |         |                   |             |                           |                |                        |         |
| Tilgungsart                    |         | Tilgungsmodus     |             |                           |                |                        |         |

Floor für Im Bereich **Floor für Empfängerseite** können Sie auswählen ob eine Untergrenze für die empfangenen variablen Zinsen vereinbart wurde.

| Floor für Empfängerseite |  |  |  |
|--------------------------|--|--|--|
| 🗌 Floor für var: Seite   |  |  |  |

Nachdem im entsprechenden Kästchen angehakt wurde, dass ein Floor besteht, werden die unteren Felder freigeschaltet. Dort kann im Feld **Floor-Strike** eingetragen werden, bei welchem Zinssatz die Untergrenze greift und welcher **Nominalanteil** dafür berücksichtigt wird.

| Floor für Empfängerseite |              |    |                           |                            |
|--------------------------|--------------|----|---------------------------|----------------------------|
| 💟 Floor für var. Seite   | Floor-Strike | %8 | Nominalanteil<br>100,00 9 | 6 🔲 Gültigkeit beschränken |

Gilt der Floor nur für einen begrenzten Zeitraum, dann ist ein Häkchen im Feld **Beschränkt gültig** zu setzen und ein **Enddatum** einzutragen.

Termine und Beträge In der Tabelle **Termine und Beträge** finden Sie eine Auflistung des **Periodenstarts**, des **Periodenendes**, **Zinssatz / Zinsaufschlag** und **Periodennominals**. Diese können hier zum einen überprüft und zum anderen falls notwendig manuell (s. Detailansicht) angepasst werden.

| ermine und Beträge | •            |                          |                   |
|--------------------|--------------|--------------------------|-------------------|
| PERIODENSTART      | PERIODENENDE | ZINSSATZ / ZINSAUFSCHLAG | PERIODENNOMINAL   |
| 05.01.2023         | 01.02.2023   | 0,0000 %                 | 18.400.000,00 EUR |
| 01.02.2023         | 01.03.2023   | 0.0000 %                 | 18.350.000,00 EUR |
| 01.03.2023         | 03.04.2023   | 0,0000 %                 | 18.300.000,00 EUR |
| 03.04.2023         | 02.05.2023   | 0,0000 %                 | 18.250.000,00 EUR |
| 02.05.2023         | 01.06.2023   | 0.0000 %                 | 18.200.000,00 EUR |
| 01.06.2023         | 03.07.2023   | 0.0000 %                 | 18.150.000,00 EUR |
| 03.07.2023         | 01.08.2023   | 0.0000 %                 | 18.100.000,00 EUR |
| 01.08.2023         | 01.09.2023   | 0,0000 %                 | 18.050.000,00 EUR |
| 1.09.2023          | 02.10.2023   | 0,0000 %                 | 18.000.000,00 EUR |
| 2.10.2023          | 01.11.2023   | 0.0000 %                 | 17.950.000,00 EUR |
| 1.11.2023          | 01.12.2023   | 0,0000 %                 | 17.900.000,00 EUR |
| 1.12.2023          | 02.01.2024   | 0,0000 %                 | 17.850.000,00 EUR |
| 02.01.2024         | 01.02.2024   | 0.0000 %                 | 17.800.000,00 EUR |
| 01.02.2024         | 01.03.2024   | 0,0000 %                 | 17.750.000,00 EUR |
| 01.03.2024         | 02.04.2024   | 0,0000 %                 | 17.700.000,00 EUR |
| 2.04.2024          | 02.05.2024   | 0,0000 %                 | 17.650.000,00 EUR |
| 02.05.2024         | 03.06.2024   | 0.0000 %                 | 17.600.000,00 EUR |
| 03.06.2024         | 01.07.2024   | 0.0000 %                 | 17.550.000,00 EUR |
| 01.07.2024         | 01.08.2024   | 0,0000 %                 | 17.500.000,00 EUR |
| 01.08.2024         | 02.09.2024   | 0.0000 %                 | 17.450.000,00 EUR |
| 02.09.2024         | 01.10.2024   | 0,0000 %                 | 17.400.000,00 EUR |
| 1.10.2024          | 01.11.2024   | 0.0000 %                 | 17.350.000,00 EUR |
| 01.11.2024         | 02.12.2024   | 0,0000 %                 | 17.300.000,00 EUR |

Wenn die Nominalstruktur exakt aus der Empfängerseite übernommen werden soll, was insbesondere in Hinblick auf die Konnexität häufig der Fall ist, kann diese mittels der Schaltfläche **"Daten übernehmen"** übernommen werden. Dabei werden auch alle Zahlungsdaten, sowie das Start und Enddatum übernommen.

| Zahlungsdaten 💽 Daten ü | bernehmen |            | Details einblenden | ~ |
|-------------------------|-----------|------------|--------------------|---|
| Nominalbetrag           | Währung   | Startdatum | Enddatum           |   |
| 18.400.000,00 EUR       | EUR 👻 🖯   | 05.01.2023 | 01.09.2053         |   |
|                         |           |            |                    |   |

Damit die Übernahme der Nominalstruktur aus der Empfängerseite korrekt funktioniert muss als Tilgungsart "Errechnet" eingestellt werden.

Barwertberechnung Um den **Barwert** des Derivats auszugeben, klicken Sie auf die Schaltfläche **Berechnen**. Nach einer kurzen Berechnungsphase erscheint der **Modellpreis** in der Ansicht. Die Anzeige des Barwerts kann mit dem Feld links geändert werden. Zu Auswahl stehen "Absolut", "bp" (Basispunkte innerhalb der gesamten Laufzeit), "bp p.a." (Basispunkte pro Jahr).

| Barwertberechnung |         |   |                   | Berechnen |
|-------------------|---------|---|-------------------|-----------|
| NPV               | Absolut | * | Derivate Par Rate |           |

Detailansicht Zahlungsdaten

Die Standard Eingabemaske beinhaltet die üblichen Werte, die zur Eingabe eines Derivats notwendig sind. Sollten Sie weitere Parameter benötigen, können diese über **Details einblenden** oben rechts eingeblendet werden.

Zahlungsdaten 🚯 Daten übernehmen Details einblenden 🗸

Danach wird die Eingabemaske mit zusätzlichen Feldern angezeigt.

| Nominalbetrag<br>18.298.287,67 EUR | Währun <del>g</del><br>EUR            | - <b>()</b> | Startdatum<br>05.01.2023           |   | Enddatum<br>01.09.2053           | ۲.       |
|------------------------------------|---------------------------------------|-------------|------------------------------------|---|----------------------------------|----------|
| Periodentyp<br>Manuell -           | Interpolation                         |             | Reguläres Startdatum<br>01.06.2023 | 1 | Reguläres Enddatum<br>01.08.2053 | ÷        |
| Finanzplätze<br>TARGET -           |                                       |             |                                    |   |                                  |          |
| Zinsen                             |                                       |             |                                    |   | Details ausbl                    | lenden ^ |
| Zinsfeststellung<br>Festzins -     | Erster Kupon                          | 0,0000 %    |                                    |   |                                  |          |
| Floor-Typ<br>Ohne Floor 🗸          |                                       |             |                                    |   |                                  |          |
| Zinsmethode<br>30/360 ISDA -       | Roll-Konvention<br>Modified Following | *           | ☑ Adjusted                         |   |                                  |          |
| Frequenz<br>Monatlich              | Roll-Tag<br>1                         | •           |                                    |   |                                  |          |
| ☑ Kupon-Generator                  | Schritt-Startdatum<br>01.06.2023      | *           | Schritt-Enddatum<br>01.09.2053     | Ŧ |                                  |          |
| Frequenz<br>Vierteljährlich -      | Kupon-Schritt                         | 0,0000 %    |                                    |   |                                  |          |

Unter **Periodentyp** wählen Sie die Methode aus, mit der irreguläre Zinsperioden erzeugt werden. Zur Auswahl stehen hier "Kurze Anfangsperiode", "Lange Anfangsperiode", "Kurze Endperiode" oder "Lange Endperiode". Die Felder **Reguläres Startdatum** und **Reguläres Enddatum** werden entsprechend der Auswahl automatisch befüllt. Um das reguläre Start-und Enddatum manuell eingeben zu können, wählen Sie "Manuell" aus.

Weiterhin manuell anpassen können Sie hier den **Rolltag** innerhalb der regulären Zinsperioden und die **Rollkonvention**, die Konvention zur Verschiebung eines Zahlungstermins, falls dieser auf einen Feiertag des ausgewählten Finanzplatzes fällt. Konventionen werden anhand von Währung und Zinsfeststellung auf Standard gesetzt und können hier abweichend eingestellt werden. Zur Auswahl stehen "Modified Following", "Following", "Preceding" und "Modified Preceding". Zur Anpassung der Zinstage bei Verschiebung der Zahlungen können Sie einen Haken bei **Adjusted** setzen.

Über **Finanzplatz** legen Sie fest, welcher Feiertagskalender den Berechnungen zugrunde liegt. Zur Auswahl stehen hier EUR, CHF und USD.

Unter **Zinsen** stehen Ihnen folgende **Zinsfeststellungen** zur Verfügung: "Festzins", "Variabel", "In Arrears", "CMS Variabel", "CMS In Arrears" und "Overnight".

Durch die Auswahl der Zinsfeststellung zu "Variabel", "In Arrears", "CMS Variabel", "CMS In Arrears" oder "Overnight", ändert sich die Anzeige wie folgt:

| Zinsen                                 |   |                                       |          |                                         |   | Details au                       | isblenden ^ |
|----------------------------------------|---|---------------------------------------|----------|-----------------------------------------|---|----------------------------------|-------------|
| Zinsfeststellung<br>Variabel           | - | Laufzeit<br>1M                        | Ŧ        | Referenzzinssatz<br>EUR-EURIBOR-Reuters | - | Erster Spread                    | 0,0000 %    |
| Fixing-Verschiebung                    | 2 |                                       |          |                                         |   |                                  |             |
| Floor-Typ<br>Ohne Floor                | * |                                       |          |                                         |   |                                  |             |
| Zinsmethode<br>30/360 ISDA             | * | Roll-Konvention<br>Modified Following | Ŧ        | ✓ Adjusted                              |   | Zinsaufschlag Typ<br>Ungesichert | ·           |
| Fixing Frequenz                        | * |                                       |          |                                         |   |                                  |             |
| Frequenz                               |   | Roll-Tag                              |          |                                         |   |                                  |             |
| Monatlich                              | * | 1                                     | *        |                                         |   |                                  |             |
| ✓ Spread-Generator                     |   | Schritt-Startdatum<br>01.06.2023      | *        | Schritt-Enddatum<br>01.09.2053          | • |                                  |             |
| <sup>Frequenz</sup><br>Vierteljährlich | * | Spread-Schritt                        | 0,0000 % |                                         |   |                                  |             |

Wird der Haken bei **Koupon-Generator** oder **Spread-Generator** nicht gesetzt, wird der Zinssatz über die Tabelle unter **Termine und Beträge** eingegeben. Dieser kann sich in den verschiedenen Perioden unterscheiden, jedes Feld unter **Zinssatz / Zinsaufschlag** ist dann jedoch ein Pflichtfeld.

| ✓ Spread-Generator |   | Schritt-Startdatum<br>01.06.2023 | Ŧ        | Schritt-Enddatum<br>01.09.2053 | - |
|--------------------|---|----------------------------------|----------|--------------------------------|---|
| Frequenz           |   | Spread-Schritt                   |          |                                |   |
| Vierteljährlich    | * |                                  | 0,0000 % |                                |   |

Unter der Detailansicht Tilgung und Annuität können Sie diese weiteren Daten eintragen:

| Tilgungsart      |   | Tilgungsmodus   |   | Tilgungsbetrag |
|------------------|---|-----------------|---|----------------|
| Ratierlich       | - | Tilgungszahlung | * | 12.000,00 EUR  |
| Tilgungsfrequenz |   | Startdatum      |   |                |
| Vierteljährlich  | * | 01.06.2023      | - |                |

Bei der **Tilgungsart** stehen "Ratierlich", Annuitätisch", Endfällig", "Individuell" oder "Errechnet" zur Auswahl. Über "Ratierlich" tragen Sie zusätzlich den **Tilgungsbetrag** ein, der die Höhe des regelmäßigen Tilgungsbetrags angibt, und über "Annuitätisch" den **Annuitätsbetrag**, der die Höhe der Annuität angibt. In diesen beiden Fällen kann auch das **Startdatum** und die **Tilgungsfrequenz** geändert werden (zur Auswahl stehen "Jährlich", "Halbjährlich" und "Vierteljährlich").

Falls Sie als Tilgungsart "Annuitätisch" ausgewählt haben, können zusätzlich der **Annuitätskoupon** und die **Zinsmethode** angepasst werden sowie der Tilgungsmodus.

Ebenfalls können Sie hier die **Zinsmethode**, d.h. die Konvention zum Zählen der Zinstage, die zur Bestimmung des Zinsanteils der Annuität verwendet wird, anpassen. Für die Anpassung der Zinstage bei Verschiebung der Zahlungen (Adjusted/unadjusted) während der Bestimmung des Zinsanteils der Annuität können Sie **Adjusted** auswählen, indem Sie einen Haken setzen.

Falls Sie als Tilgungsart "Ratierlich" ausgewählt haben, können Sie in der erweiterten Ansicht den **Tilgungsmodus** auswählen. Hierbei stehen Ihnen die Möglichkeiten "Tilgungsrate", "Tilgungszahlung", "Endbetrag", "Betrag letzte Periode" und "Auf Null tilgen" zur Verfügung. Entsprechend der Auswahl wird der Betrag benötigt und im Fall der Tilgungsrate die Zinsmethode.

Bei der Tilgungsart "Endfällig" wird der gesamte Betrag am Ende der Laufzeit durch eine einzige Zahlung getilgt.

Über die Auswahl der Tilgungsart "Individuell" können Sie die Periodenbeträge des Derivats unter **Termine und Beträge** in jeder einzelnen Zinsperiode überschreiben oder aus Excel importieren.

Über die Auswahl "Errechnet", kann der Tilgungssatz entweder als "Tagesgewichteter Durchschnitt", "Periodendurchschnitt" oder "Periodenminimum" berechnet werden.

Unter **Zinsen** stehen Ihnen folgende **Zinsfeststellungen** zur Verfügung: "Festzins", "Variabel", "In Arrears", "CMS Variabel", "CMS In Arrears" und "Overnight".

Durch die Auswahl der Zinsfeststellung zu "Variabel", "In Arrears", "CMS Variabel", "CMS In Arrears" oder "Overnight", ändert sich die Anzeige wie folgt:

Unter Kündigung können an dieser Stelle **Ausübungsrechte** durch Anhaken der entsprechenden Felder hinzugefügt werden.

| Kündigung                                                          |                    |                         |   |                                             |   |
|--------------------------------------------------------------------|--------------------|-------------------------|---|---------------------------------------------|---|
| <ul> <li>Ausübungsrechte</li> <li>Kündbar am Startdatum</li> </ul> | Ausübungsgenerator | Kündigung durch<br>Bank | * | Benachrichtigungsfrist<br>5 Bankarbeitstage | • |

#### 7.2.1.7 Cross Currency Swap

Empfängerseite Die Eingabe der Empfängerseite eines Cross Currency Swaps gleicht der Eingabe bei einem Swap, siehe hierfür <u>Swap</u>.

Zahlerseite Die Eingabemaske für die Zahlungsdaten sehen Sie hier:

| Grunddaten                                | Zuo       | rdnungen                       | Empfängerse    | eite                     | Zahlungsdaten | Zins- & Tilgungsplan   |
|-------------------------------------------|-----------|--------------------------------|----------------|--------------------------|---------------|------------------------|
| Zahlungsdaten 🜘                           | ) Daten ü | bernehmen                      |                |                          |               | Details einblenden 🧸   |
| Nominalbetrag<br>1.000.000                | 0,00 EUR  | Währung<br>EUR                 | - ()           | Startdatum<br>21.12.2023 | ۲             | Enddatum<br>14.11.2039 |
| Kontrahent zahlt<br>USD                   | *         | Konvertierungskur              | 1,0804 USD/EUR | Kapitaltausch<br>Kein    | •             |                        |
| Zinsen                                    |           |                                |                |                          |               | Details einblenden 🗸   |
| Zinsfeststellung<br>Festzins<br>Floor-Typ | *         | Erster Kupon                   | 0,0000 %       |                          |               |                        |
| Ohne Floor<br>Frequenz<br>Vierteljährlich | •         | Roll-Tag<br>14                 | ·              |                          |               |                        |
| Tilgung und Annuit                        | tät       |                                |                |                          |               |                        |
| Tilgungsart<br>Errechnet                  | •         | Tilgungsmodus<br>Tagesgewichte | eter Durchs 👻  |                          |               |                        |

Um einen Cross Currency Swap einzugeben klicken Sie rechts oben auf Details einblenden.

| Zahlungsdaten 🚯 Daten übernehmen Details ausblenden |                                   |                                    |   |                                  | enden ^ |
|-----------------------------------------------------|-----------------------------------|------------------------------------|---|----------------------------------|---------|
| Nominalbetrag<br>1.000.000,00 EUR                   | Währung<br>EUR <del>-</del> ()    | Startdatum<br>21.12.2023           | Ē | Enddatum<br>14.11.2039           |         |
| Kontrahent zahlt<br>USD -                           | Konvertierungskurs 1,0804 USD/EUR | Kapitaltausch<br>Kein              | Ŧ |                                  |         |
| Periodentyp<br>Kurze Anfangsperiode 👻               | Interpolation                     | Reguläres Startdatum<br>14.02.2024 |   | Reguläres Enddatum<br>14.11.2039 |         |
| Finanzplätze<br>New York -                          |                                   |                                    |   |                                  |         |

Unter **Kontrahent zahlt** stehen Ihnen mehrere Währungen (EUR, CHF, USD) als Gegenwährung des Cross Currency Swaps zur Verfügung.

Die Felder Nominalbetrag und Konvertierungskurs bedingen sich gegenseitig.

Entweder tragen Sie das Fremdwährungsnominal in das Feld **Nominalbetrag** ein, oder den Kurs, der den Wechselkurs der ausgewählten Währungen festlegt, in das Feld **Konvertierungskurs**. Danach können Sie in dem Feld **Kapitaltausch** festlegen, ob und wann der Tausch der ausgewählten Währungen stattfinden soll. Hier stehen Ihnen "Kein" (Kein Kapitaltausch), "Ende und Tilgung" sowie "Anfang und Ende" zur Auswahl.

Die Eingabe von **Zinsen, Tilgung und Annuität, Floor für die Empfängerseite, Kündigung** und **Termine und Beträge** gleicht der Eingabe im Swap. Siehe hierfür <u>Swap</u>.

# 7.2.1.8 KO-Swap

| Engabemaske KO-<br>Sw ap | Bei einem Knock-Out Swap handelt es sich um einen Zins-Swap mit einem zusätzlichen Knock-<br>Kriterium.                                          |  |  |  |  |  |  |
|--------------------------|----------------------------------------------------------------------------------------------------|--|--|--|--|--|--|
|                          | Dieses Knock-Out-Kriterium besteht aus einer Zinsschwelle, die vom zugrundeliegenden                                                             |  |  |  |  |  |  |
|                          | Solange sich der Referenzzins unterhalb dieser Schwelle befindet, berechnen sich die zu zahlenden<br>Ziesen enhand eines unterhalb zu zahlenden  |  |  |  |  |  |  |
|                          | Übersteigt jedoch der zugrundeliegende Referenzzins diese Zinsschwelle, so tritt das Knock-Out Kriterium in Kraft                                |  |  |  |  |  |  |
|                          | Folglich verfällt der Swap, wodurch sich die zu zahlenden Zinsen nicht mehr anhand des Festzinses, sondern anhand des Referenzzinses, berechnen. |  |  |  |  |  |  |
| Empfängerseite           | Die Eingabe der Empfängerseite eines KO-Swaps gleicht der Eingabe bei einem Swap, siehe hierfür <u>Swap</u> .                                    |  |  |  |  |  |  |

Zahlerseite

Die Eingabemaske für die Zahlungsdaten sehen Sie hier:

| Grunddaten                   | Zuo       | rdnungen                      | Empfängerse   | ite                    | Zahlungsd              | aten     | Zins- & Tilgu          | ungsplan  |
|------------------------------|-----------|-------------------------------|---------------|------------------------|------------------------|----------|------------------------|-----------|
| Zahlungsdaten 🜘              | ) Daten ü | bernehmen                     |               |                        |                        |          | Details einb           | lenden 🗸  |
| Nominalbetrag<br>7.000.000   | 0,00 EUR  | Währung<br>EUR                | - 6           | Startdatum<br>20.12.20 | 23                     | Ē        | Enddatum<br>18.01.2040 | ۲         |
| Zinsen                       |           |                               |               |                        |                        |          | Details einb           | olenden 🗸 |
| Zinsfeststellung<br>Variabel | Ŧ         | Laufzeit<br>3M                | -             | Referenzzin<br>EUR-EUF | ssatz<br>RIBOR-Reuters | <b>.</b> |                        |           |
| Frequenz<br>Vierteljährlich  | Ŧ         | Roll-Tag<br>18                | -             |                        |                        |          |                        |           |
| Spread (                     | 0,0000 %  | Bonuszins                     | 1,0000 %      | Zinsschwell            | 1,50                   | 000 %    |                        |           |
| Tilgung und Annuit           | tät       |                               |               |                        |                        |          |                        |           |
| Tilgungsart<br>Errechnet     | Ŧ         | Tilgungsmodus<br>Tagesgewicht | eter Durchs 👻 |                        |                        |          |                        |           |

Im Feld **Zinsschwelle** haben Sie die Möglichkeit das Knock-Out Kriterium einzugeben, während Sie unter **Bonuszins** den vereinbarten Festzins hinterlegen können.

Die Eingabe von **Tilgung und Annuität** und **Termine und Beträge** gleicht der Eingabe im Swap. Siehe hierfür <u>Swap</u>.

# 7.2.1.9 Collar

Engabemaske Collar Durch einen Collar sichert sich der Kunde eine Zinsunter- und Zinsobergrenze ab.

Sollte der variable Zinssatz über der oberen oder unter der unteren Zinsschwelle notieren, erhält er eine Ausgleichszahlung in Höhe der Differenz zwischen dem variablen Zinssatz und der Zinsschwelle. Die Eingabemaske des Collar besteht aus den Grunddaten, Zahlungsdaten und dem Zins-& Tilgungsplan.

| Grunddaten | Zuordnungen | Zahlungsdaten | Zins- & Tilgungsplan |
|------------|-------------|---------------|----------------------|
|------------|-------------|---------------|----------------------|

Die Zahlungsdaten des Collar werden um die Felder **Untere Zinsschwelle**, **Obere Zinsschwelle**, **Prämie** und **Prämiendatum** ergänzt.

| Zinsen                                    |                    |          |                                         |   | Details einblenden 🗸 |
|-------------------------------------------|--------------------|----------|-----------------------------------------|---|----------------------|
| Zinsfeststellung<br>Variabel <del>-</del> | Laufzeit<br>6M     | -        | Referenzzinssatz<br>EUR-EURIBOR-Reuters | * |                      |
| Untere Zinsschwelle<br>0,5000 9           | Obere Zinsschwelle | 3,0000 % |                                         |   |                      |
| Frequenz<br>Halbjährlich -                | Roll-Tag<br>14     | Ŧ        |                                         |   |                      |
| Tilgung und Annuität                      |                    |          |                                         |   |                      |
| Tilgungsart<br>Endfällig -                | _                  |          |                                         |   |                      |
| Prämie                                    |                    |          |                                         |   |                      |
| Prämie<br>0,00 EU                         | R Prämiendatum     |          | Prämienklassifizierung<br>Als Gebühr    | • |                      |

Unter der **Prämienklassifizierung** können Sie wählen, ob die Prämienzahlungen als Gebühr behandelt werden sollen oder zusätzlich auf die Zinszahlungen aufgerechnet werden.

Geben Sie in diesem Bereich die Höhe der Prämie in das Feld **Prämie** ein sowie unter **Prämiendatum** das Datum der Prämienzahlung, das Sie aus der Kalenderansicht auswählen, die Sie über das kleine Kalendersymbol am Ende des Eingabefeldes erreichen.

#### 7.2.2 Neues Produkt anlegen

#### So legen Sie ein neues Produkt an:

Wählen Sie im Hauptmenü **Portfolio** im Portfoliobaum eines Ihrer **Unterportfolios** aus und klicken dann oberhalb der Liste aller Darlehen und Derivate auf das **Plus** Symbol.

|                     |    |               |                     |          |            | komuno          |           |                  |
|---------------------|----|---------------|---------------------|----------|------------|-----------------|-----------|------------------|
| ▼ 🚍 Bestand         | e? | NAME ^1       | PRODUKT             | PRODUKTA | STARTDATUM | AKT. RESTBETRAG | AKT. ZINS | KLASSIFIKATION   |
| 🛱 Eigenbetrieb      |    | Сар           | Cap                 | Derivat  | 15.12.2022 | 1.950.000,00    | 1,5000 %  | Nicht ausgewählt |
|                     |    | Collar        | Collar              | Derivat  | 06.12.2023 | 20.000,00       | 3,0000 %  | Nicht ausgewählt |
|                     |    | Cross Currenc | Cross Currency Swap | Derivat  | 21.11.2023 | 1.080.400,00    | 0,0000 %  | Nicht ausgewählt |
| Wasser und Abwasser |    | Floor         | Floor               | Derivat  | 19.10.2023 | 1.000.000,00    | 2,0000 %  | Nicht ausgewählt |

Ausw ahlliste Produkte

Das Fenster Neues Produkt anlegen öffnet sich.

| er Portfolio Zins Check | Analyse | Marktdaten | Auswertung |               |
|-------------------------|---------|------------|------------|---------------|
| Neues Produkt anlegen   |         |            |            |               |
| Produktauswahl          |         |            |            | 0             |
| PRODUKT                 |         | PROI       | DUKTART    |               |
| Darlehen                |         | Darle      | ehen       | Î             |
| Kontokorrentkredit      |         | Darle      | ehen       |               |
| Darlehen (alter Modus)  |         | Darle      | ehen       | 1             |
| Swap                    |         | Deriv      | /at        |               |
| Сар                     |         | Deriv      | /at        |               |
| Floor                   |         | Deriv      | /at        |               |
| Cross Currency Swap     |         | Deriv      | /at        |               |
| Collar                  |         | Deriv      | vat        |               |
| KO Swap                 |         | Deriv      | /at        |               |
|                         | (       | 🗴 Abbreche | n 📀        | inträge<br>Ok |

Wählen Sie das für Sie relevante Produkt aus und klicken Sie dann unten rechts auf die Schaltfläche **Ok**, um Ihre Auswahl zu bestätigen.

Themenübersicht Folgende Themen werden behandelt:

Erfassen der Grunddaten Zuordnungen Zahlungsdaten Produkte

### 7.2.2.1 Erfassen der Grunddaten

In der Ansicht Grunddaten tragen Sie in den Rubriken

Grunddaten, Vertragsdaten, Besicherung, Kalender, Statistikschlüssel, Erweiterte Grunddaten, Umschuldung und Dateianhänge die für das Produkt relevanten Daten/Parameter aus der Geschäftsbestätigung ein.

| Portfolio > Bestand                                                             |                       |           |                                    | ×            | Abbrechen    | Speichern        |
|---------------------------------------------------------------------------------|-----------------------|-----------|------------------------------------|--------------|--------------|------------------|
| Grunddaten K                                                                    | onten und Zuordnungen | Schnittst | ellendaten Z                       | ahlungsdaten | Cins- 8      | a Tilgungsplan   |
| Grunddaten                                                                      |                       |           |                                    |              |              |                  |
| Name                                                                            | C Referenznummer      |           | Klassifikation<br>Nicht ausgewählt | • V          | erwendungszw | eck              |
| Darlehensgeber                                                                  | <b>@</b> ×            |           |                                    |              |              |                  |
| 🗌 Dieses Darlehen ist ein                                                       | n Plandarlehen        |           |                                    |              |              |                  |
| Vertragsdaten                                                                   |                       |           |                                    |              |              |                  |
| Vertragsnummer                                                                  | Vertragsdatum         | Ē         | Drl. ist aufgeteilt                | K.           | ostenstelle  |                  |
| Besicherung                                                                     |                       |           |                                    |              |              |                  |
| Besicherung                                                                     |                       | Q+        |                                    |              |              |                  |
| Kalender                                                                        |                       |           |                                    |              |              |                  |
| Nächste Erinnerung                                                              |                       | Ŧ         | Kommentar zur Erinn                | erung        |              |                  |
| Statistikschlüssel                                                              |                       |           |                                    |              |              |                  |
| Schuldenstatistik                                                               |                       | Ŧ         | Gesamtlaufzeit<br>Autom. berechnet |              |              |                  |
| Kassenstatistik                                                                 |                       |           | Verbindlichkeitsart                |              |              |                  |
|                                                                                 |                       |           |                                    |              |              |                  |
| rweiterte Grunddaten                                                            | 2                     |           |                                    |              |              |                  |
| Bemerkung                                                                       |                       |           | Bemerkung 2                        |              |              |                  |
|                                                                                 |                       | /i        |                                    |              |              | /i               |
| Maßnahme                                                                        |                       |           | Änderungskommer                    | ntar         |              |                  |
|                                                                                 |                       | /i        |                                    |              |              | /i               |
|                                                                                 |                       |           |                                    |              |              |                  |
| Darlehensbez.                                                                   | Bewilligung           |           | Personenkonto                      |              | Objekt-Num   | mer              |
| Darlehensbez.                                                                   | Bewilligung           |           | Personenkonto                      |              | Objekt-Num   | mer              |
| Darlehensbez. Testdarlehen Jmschuldung                                          | Bewilligung           |           | Personenkonto                      |              | Objekt-Num   | mer              |
| Darlehensbez. Testdarlehen Imschuldung Dieses Darlehen ist ein An               | Bewilligung           |           | Personenkonto                      |              | Objekt-Num   | mer              |
| Darlehensbez.  Testdarlehen Jmschuldung Dieses Darlehen ist ein An Dateianhänge | Bewilligung           |           | Personenkonto                      |              | Objekt-Num   | mer<br>⊕ ⊘ (≣) @ |

Darlehen Informationen für die weitere Verarbeitung innerhalb von V-Kompass. Darlehen × Abbrechen Grunddaten Konten und Zuordnungen Schnittstellendaten Zahlungsdaten Zins- & Tilgungsplar Grunddaten Name Referenznummer Nicht ausgewählt Verwendungszweck Darlehensgeber  $(\mathbf{Q}) \times$ Dieses Darlehen ist ein Plandarlehen Vertragsdaten Vertragsdatum Ē Drl. ist aufgeteilt Vertragsnummer Besicherung Besicherung ()Kalender Nächste Erinnerung Kommentar zur Erinnerung Statistikschlüssel Autom. berechnet Kassenstatistik Erweiterte Grunddaten Bemerkung Bemerkung 2

Unter Grunddaten tragen Sie die Verwaltungsdaten Ihrer Darlehen ein, sowie grundlegende

Grunddaten für

Unter dem Feld **Namen**, welches ein Pflichtfeld ist, tragen Sie eine eindeutige Bezeichnung für das Darlehen Ihres Kunden ein, unter der Sie es führen möchten. Alle weiteren Felder sind keine Pflichtfelder und können auch nachträglich, nach einer Zwischenspeicherung, noch ergänzt werden.

Das Feld der **Referenznummer** gibt die Nummer wieder, unter der Sie das Darlehen verbucht haben.

Die Felder **Klassifikation** und **Darlehensgeber** sind Drop-down Felder, welche zentral im Menü **Verwaltung** unter <u>Kontrahenten</u> hinzugefügt und bearbeitet werden können.

Sobald Sie einen Darlehensgeber ausgewählt haben, öffnen sich zusätzlich die Felder **Zahlungsweg** und **Bankkonto**. Weiterhin tragen Sie in den folgenden Feldern, sofern die Informationen vorliegen, den **Verwendungszweck** des Darlehens, die **Vertragsnummer** und das **Vertragsdatum** ein. Im Feld **Kostenstelle** haben Sie die Möglichkeit, dem Darlehen die entsprechende Kostenstelle zuzuordnen.

Das Auswahlfeld "**Plandarlehen**" ermöglicht es geplante Darlehen als solche zu kennzeichnen. Durch das Setzen des Hakens in diesem Feld wird das Darlehen auch im Analysebereich als geplant angezeigt und auch in der Spalte Plandarlehen auf der Portfolioübersichtsseite ist es als solches ausgewiesen. Dabei ist es nicht entscheidet ob das Startdatum des Darlehens in der Zukunft liegt oder nicht. Weiterhin wird das Auszahlungsdatum automatisch als Liquiditätsbeginn markiert und entsprechend in Analysebereichen dargestellt.

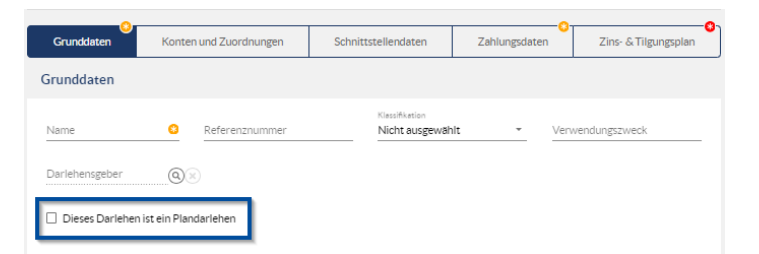

Darlehensaufteilung Mit dem **Zusatzmodul Darlehensaufteilung** können Sie ein Darlehen in mehrere Unterabschnitte aufteilen. Dies ermöglicht Ihnen eine übersichtlichere und vereinfachte Verwaltung eines aufgeteilten Darlehens, ohne die Gesamtanzahl der Teildarlehen einzeln pflegen zu müssen. Setzen Sie dazu den Haken bei **Drl. ist aufgeteilt**. Wenn dieser Haken gesetzt wurde, verschwindet das Feld Kostenstelle in den Vertragsdaten. Zusätzlich öffnet sich ein neuer Reiter Darlehensaufteilung.

Detaillierte Informationen zu diesem Thema finden Sie unter Darlehensaufteilung.

Besicherung Mit dem Zusatzmodul Besicherungen können Sie Ihre Besicherungen verwaltet und diese auch anteilig Ihren Darlehen zuordnen. Dafür hinterlegen Sie in der Verwaltung die jeweiligen Besicherungen, die für die Zuordnung zu Ihren Darlehen zur Verfügung stehen. Mehr dazu finden Sie auch hier: <u>Verwaltung - Besicherungen</u>

Wenn Sie Ihre Besicherungen in der Verwaltung angelegt haben, können Sie in den Grunddaten des

|                 |               |                 |                    | 0            |
|-----------------|---------------|-----------------|--------------------|--------------|
| NAME            | BESTELLUNGSDA | BESICHERUNGSART | BESICHERUNGSBETRAG |              |
| 10m Besicherung | 01.02.2021    | Grundbuchlich   | 10.000.000,00 EUR  | -            |
| Neue Besichrung | 04.05.2022    | Grundbuchlich   | 6.351.350,00 EUR   |              |
| Grundbuch 43    | 31.12.2023    | Grundbuchlich   | 10.000.000,00 EUR  |              |
|                 |               |                 |                    | -<br>Lintrag |

Darlehens mittels der Schaltfläche

Anschließend gilt das Darlehen als durch die Besicherung gesichert und wird in passenden Auswertungen so erkannt.

Über die Schaltfläche <sup>(+)</sup> ist es auch möglich eine neue Besicherung direkt hier zu erfassen und dann mit dem Darlehen zu verbinden. Nachdem Sie die Schaltfläche "Neue Besicherung anlegen" ausgewählt haben, erscheint die gleiche Eingabemaske für eine neue Besicherung wie auch in der Verwaltung. Nach Erfassung der Besicherung ist diese auch automatisch in der Liste aller Besicherungen vorhanden.

| Name               |   |                | *   |
|--------------------|---|----------------|-----|
| Besicherungsart    |   |                |     |
| Grundbuchlich      |   |                | •   |
| Besicherungsbetrag | 8 | Währung<br>FUR | •   |
|                    |   |                |     |
| Freies Nominal     |   |                | EUR |
| Bestellungsdatum   |   |                | ē 😣 |
| Bemerkung          |   |                |     |
|                    |   |                | ,   |

Kalender

Um eine Erinnerung im Kalenderbereich zu erstellen das sich auf das Darlehen bezieht, können Sie hier ein gewünschtes Datum und einen Kommentar hinterlegen.

|                    | Kalender                                                                                                    |            |
|--------------------|----------------------------------------------------------------------------------------------------|------------|
|                    | Nächste Erinnerung 💼 Kommentar zur Erinnerung                                                                                                    |            |
|                    | Dazu wählen Sie unter Nächste Erinnerung das gewünschte Datum. Entweder über das Textfelo                                                                                                    |            |
|                    | oder durch Auswahl im Kalender nach Nutzung der Schaltfläche <sup>E</sup> .<br>Dabei können Sie nach dem eingestellten Zeitpunkt erneut eine Erinnerung hinterlegen, die dann als<br>"Nächste Erinnerung" dient.<br>Den passenden <b>Kommentar zur Erinnerung</b> können Sie über das Freitextfeld individuel<br>hinterlegen.                                                                                                    |            |
| Statistikschlüssel | In den Feldern Schuldenstatistik (z.B.: "Bund", "Länder", "Gemeinden/Gemeindeverbände" etc<br>.),Kassenstatistik (Informationen zur Herkunft der Investitionskredite, Liquiditätskredite, Zins- und<br>sonstige Finanzauszahlungen) sowie Verbindlichkeitsart (z.B.: Anleihen, Verbindlichkeiten aus<br>Krediten) geben Sie Schlüsselcodes an, die das Darlehen bestehenden Kategorien zuteilen. Die<br>Schlüsselcodes der Verbindlichkeitsart orientieren sich an Anlage 25 zu§ 47 GemHVO NRW und<br>werden im Bericht Schuldenstatistik zur Auswertung herangezogen. | <br>•      |
|                    | Statistikschlüssel                                                                                                    |            |
|                    | Schuldenstatistik Gesamtlaufzeit  Autom. berechnet                                                                                                    |            |
|                    | Kassenstatistik Verbindlichkeitsart                                                                                                    |            |
|                    | Krediten) geben Sie Schlüsselcodes an, die das Darlehen bestehenden Kategorien zuteilen.         Schlüsselcodes der Verbindlichkeitsart orientieren sich an Anlage 25 zu§ 47 GemHVO NRW werden im Bericht Schuldenstatistik zur Auswertung herangezogen.         Statistikschlüssel         Schuldenstatistik         Kessenstatistik         Kessenstatistik                                                                                                    | Die<br>und |

Erw eiterte Grunddaten Im Bereich Erweiterte Grunddaten können Sie weitere Informationen hinterlegen. Dieser Bereich beinhaltet keine Pflichtfelder. Die Textfelder sind alle Freitextfelder und können nach Wünschen des

Nutzers befüllt werden.

Jedes dieser Felder kann nach Absprache mit dem Support in einzelnen individuellen Berichten und Schnittstellen ausgegeben werden.

| Erweiterte Grunddaten |             |    |                    |               |   |
|-----------------------|-------------|----|--------------------|---------------|---|
| Bemerkung             |             |    | Bemerkung 2        |               |   |
|                       |             | 11 |                    |               |   |
| Maßnahme              |             |    | Änderungskommentar |               |   |
|                       |             | // |                    |               | / |
| Darlehensbez.         | Bewilligung |    | Personenkonto      | Objekt-Nummer |   |
| Testdarlehen          |             |    |                    |               |   |

Ebenfalls kann hier das Darlehen als Testdarlehen markiert werden. Durch diese Markierung wird es in Berichten nicht berücksichtigt und kann einfach als Test erkannt werden.

Dateianhänge

In V-Kompass können Sie zentral für alle zuständigen Kollegen abrufbar Ihre Produktverträge in elektronischer Form hinterlegen. Zudem können Sie diese Funktion nutzen, um im Nachgang einer Ausschreibung die Angebote der verschiedenen Banken zu dokumentieren.

| D | Dateianhänge |                       |             |              | $\odot$ | 0 |
|---|--------------|-----------------------|-------------|--------------|---------|---|
|   | BEZEICHNUNG  | DATEINAME             | DATEIGRÖSSE | BESCHREIBUNG |         |   |
|   |              | Keine Einträge verfüg | bar.        |              |         | * |

Um Ihrem Derivat Informationen anzuhängen, klicken Sie im Bereich **Dateianhänge** auf die Schaltfläche **Neu** (+). Daraufhin öffnet sich der Dialog **Neuen Anhang hinzufügen**, in dem Sie Dateien bis zu einer Größe von 10MB mit zusätzlichen Informationen abspeichern können.

| Neuen Anhang hinzufügen                           |                            |              |
|---------------------------------------------------|----------------------------|--------------|
| Klicken Sie bier um eine Datei auszuwählen oder   | ziehen Sie die Datei auf d | liece Eläche |
| Kitcken Sie nier, um eine Dater auszuwahlen, oder | Abbrechen                  | Ok           |

Nach Auswahl der Datei können Sie noch einen Kommentar in dem Feld **Beschreibung** eingeben. Bestätigen Sie den neuen Anhang abschließend mit **Ok**. Daraufhin sehen Sie im Feld **Dateianhänge** Ihre neu angehängte Datei mit Ihrer Beschreibung.

| IK 74-Privatbank | IK 74-Privatbank.pdf | 4.479 KB    |              | <b></b>        |
|------------------|----------------------|-------------|--------------|----------------|
| BEZEICHNUNG      | DATEINAME            | DATEIGRÖSSE | BESCHREIBUNG |                |
| Dateianhänge     |                      |             |              | (+) ( ii) ( 0) |

Falls Sie diesen Anhang bearbeiten oder entfernen möchten, dann klicken Sie oben am Fenster **Dateianhänge** entsprechend auf die Schaltfläche **Bearbeiten** 🖉 oder Löschen 🗐.

Die Tabelle der Dateianhänge kann über das Feld **Suchen** (Q) gefiltert werden.

| Dateianhänge     |                      | (+) (m) <sup>Suchen</sup><br>74 | 0            |  |
|------------------|----------------------|---------------------------------|--------------|--|
| BEZEICHNUNG      | DATEINAME            | DATEIGRÖSSE                     | BESCHREIBUNG |  |
| IK 74-Privatbank | IK 74-Privatbank.pdf | 4.479 KB                        |              |  |

Zusätzlich können Sie unter den Dateianhängen noch einen **Kommentar** zu dem Derivat sowie einen **Änderungskommentar** einfügen (Informationen zu dem Änderungskommentar finden Sie unter <u>Produkt bestätigen</u>).

Umschuldung Unter **Umschuldung** können Sie das Darlehen noch als Umschuldungsdarlehen oder als Darlehen welches umgeschuldet wurde erfassen. Für die Erfassung wählen Sie die jeweilige Umschuldungsart per Haken an. Im Darlehen gibt es nur das Feld Dieses Darlehen ist

| Umschuldung                               |                   |
|-------------------------------------------|-------------------|
| Dieses Darlehen ist ein Anschlussdarlehen | Ursprungsdarlehen |

**Darlehen ist eine Umschuldung** bedeutet, dass das neu angelegt Darlehen als Umschuldungsdarlehen in Ihrem Kundenportfolio geführt wird. Unter **Darlehen wurde umgeschuldet** ist zu verstehen, dass das neu angelegte Darlehen ein altes ablöst.

Grunddaten für Unter **Grunddaten** verwalten Sie die Zuordnung Ihrer Produkte. Derivate

| Grunddaten         |                    |                  |                                    |            |                 |            |
|--------------------|--------------------|------------------|------------------------------------|------------|-----------------|------------|
| Name<br>Kontrahent | <u>Referenznum</u> | mer              | Klassifikation<br>Nicht ausgewählt | . <u>*</u> | Verwendungszwei | ck         |
| Grundgeschäfte     |                    |                  |                                    |            |                 | 0          |
| NAME               | KLASSIFIKATION     | ZINSFESTSTELLUNG | STARTDATUM                         | ENDDATUM   | AKT. RESTBETRAG | WHG.       |
|                    |                    | Keine Einträge   | verfügbar.                         |            |                 | O Einträge |
| Vertragsdaten      |                    |                  |                                    |            |                 |            |
| Vertragsnummer     | Vertragsdatur      | n 🖻              | Kostenstelle<br>*                  |            |                 |            |
| Kalender           |                    |                  |                                    |            |                 |            |
| Nächste Erinnerung |                    | ŧ                | Kommentar zur B                    | rinnerung  |                 |            |
| Statistikschlüssel |                    |                  |                                    |            |                 |            |
| Kassenstatistik    |                    | •                |                                    |            |                 |            |

Tragen Sie in die jeweiligen Felder einen eindeutigen **Namen** (Pflichtfeld <sup>©</sup>) ein, unter dem Sie das Produkt führen möchten, die **Referenznummer**, unter der Sie das Produkt verbucht haben und den **Verwendungszweck** des Produkts. Unter **Position** wählen Sie Ihre Position im Geschäft ("Kunde kauft"/"Kunde verkauft") aus.

In **Klassifikation** ordnen Sie das zugrunde liegende Darlehen in eine Kategorie, wobei Sie zwischen "Investitionskredit" und "Kassenkredit" und eigenen, zuvor angelegten Klassifikationen wählen können. Mit der Drop-down Liste hinter **Verzinsung** teilen Sie das Produkt in eine Risikoklassifizierung ein und haben die Auswahl zwischen "Gesichert", "Ungesichert" oder "Optimiert".

Unter **Vertragsnummer** tragen Sie die Referenznummer des Produktvertrags ein und unter **Abschlussdatum** das Datum des Vertragsabschlusses. Setzen Sie bei **Bewertungseinheit** einen Haken, um zu dokumentieren, dass das Produkt und die verknüpften Darlehen eine Bewertungseinheit bilden.

Grundgeschäfte In der Ansicht **Grundgeschäfte** können Sie festlegen, welche Grundgeschäfte (Darlehen) dem Produkt zugrunde liegen.

So legen Sie Grundgeschäfte für Derivate fest:

Klicken Sie oben rechts in der Ansicht auf die Schaltfläche Bearbeiten 🖉.

|                           |                     |                    |                  |            |            | ٩          |  |
|---------------------------|---------------------|--------------------|------------------|------------|------------|------------|--|
|                           | NAME                | KLASSIFIKATION     | ZINSFESTSTELLUNG | STARTDATUM | ENDDATUM   | AK         |  |
|                           | ID1                 | Investitionskredit | Festzins         | 03.12.2023 | 03.07.2043 | 4          |  |
|                           | IK - 100 Stadtwerke | Investitionskredit | Festzins         | 01.03.2002 | 01.06.2008 |            |  |
|                           | IK - 103            | Investitionskredit | Festzins         | 15.09.2018 | 15.03.2028 |            |  |
|                           | IK - 106            | Investitionskredit | Variabler Zins   | 01.05.2011 | 02.05.2033 |            |  |
|                           | IK - 109            | Investitionskredit | Variabler Zins   | 15.09.2017 | 15.12.2027 |            |  |
|                           | IK - 110            | Investitionskredit | Festzins         | 28.02.2004 | 28.02.2045 |            |  |
|                           | IK - 111            | Investitionskredit | Festzins         | 01.06.2019 | 01.06.2039 |            |  |
|                           | IK - 117            | Investitionskredit | Festzins         | 01.01.2004 | 01.01.2049 |            |  |
|                           | IK - 121            | Investitionskredit | Festzins         | 10.08.2015 | 01.02.2023 |            |  |
|                           | IK - 122            | Investitionskredit | Festzins         | 15.10.2020 | 15.03.2023 | -          |  |
|                           |                     |                    |                  |            |            | P Fintrian |  |
| Grundgeschäfte übernehmen |                     |                    |                  |            |            |            |  |

Daraufhin öffnet sich das Fenster Grundgeschäft.

Setzen Sie in der Rubrik **Grundgeschäft** einen (oder mehrere) Haken bei den Grundgeschäften, die mit dem Derivat verknüpft werden sollen. Dabei können Sie das Derivat nur mit Darlehen in Verbindung bringen, die in demselben Bestands- oder Subportfolio vorhanden sind.

Klicken Sie abschließend unten rechts in dem Fenster auf die Schaltfläche **Ok**, um Ihre Auswahl zu bestätigen. Daraufhin kehren Sie zu der Ansicht **Grundgeschäfte** zurück, in der Ihnen nun die neu ausgewählten Grundgeschäfte angezeigt werden.

| ( | Grundgeschäfte |                  |                  |            |            |                 | $\oslash$ | 0 |
|---|----------------|------------------|------------------|------------|------------|-----------------|-----------|---|
|   | NAME           | KLASSIFIKATION   | ZINSFESTSTELLUNG | STARTDATUM | ENDDATUM   | AKT. RESTBETRAG | WHG.      |   |
|   | KK1            | Nicht ausgewählt | Festzins         | 07.12.2023 | 09.06.2038 | 200.000,00      | EUR       | • |
|   | KK1_alt        | Nicht ausgewählt | Festzins         | 07.12.2023 | 09.06.2038 | 200.000,00      | EUR       |   |

Die Tabelle der Grundgeschäfte kann über das Feld **Suchen** (Q) gefiltert werden.

#### So entfernen Sie Grundgeschäfte aus Derivaten:

Klicken Sie oben rechts in der Ansicht auf die Schaltfläche **Bearbeiten** Ø. Daraufhin öffnet sich das Fenster **Grundgeschäft**.

|                          |                    |                  |            |            | 0           |
|--------------------------|--------------------|------------------|------------|------------|-------------|
| NAME                     | KLASSIFIKATION     | ZINSFESTSTELLUNG | STARTDATUM | ENDDATUM   | AK          |
| _ KK - 105               | Kassenkredit       | Variabler Zins   | 01.09.2021 | 02.09.2024 | •           |
| KK - 201                 | Kassenkredit       | Variabler Zins   | 01.01.2023 | 15.08.2024 |             |
| KK - 206                 | Kassenkredit       | Variabler Zins   | 15.02.2023 | 15.12.2028 |             |
| KK-157                   | Kassenkredit       | Festzins         | 15.12.2002 | 15.12.2060 |             |
| ∠ KK1                    | Nicht ausgewählt   | Festzins         | 07.12.2023 | 09.06.2038 |             |
| ⊘ KK1_alt                | Nicht ausgewählt   | Festzins         | 07.12.2023 | 09.06.2038 |             |
| Kopie 1 von IK - 103     | Investitionskredit | Festzins         | 15.09.2018 | 15.03.2028 |             |
| Kopie 1 von IK - 106     | Investitionskredit | Variabler Zins   | 01.05.2011 | 02.05.2033 |             |
| LD1                      | Kassenkredit       | Festzins         | 01.12.2023 | 01.12.2027 |             |
| Lieferant                | Nicht ausgewählt   | Festzins         | 06.11.2023 | 16.11.2023 | Ŧ           |
|                          |                    |                  |            | 2          | 22 Einträge |
| ] Grundgeschäfte überneh | imen               |                  |            |            |             |

Entfernen Sie in der Anzeige unter der Rubrik **Grundgeschäft** den (bzw. die) Haken von dem relevanten Grundgeschäft (bzw. den relevanten Grundgeschäften) und bestätigen Sie Ihre Eingabe, indem Sie unten links in dem Fenster auf die Schaltfläche **Ok** klicken.

Wenn Sie das Derivat abgeschlossen haben, um ein bestimmtes Darlehen zu sichern, empfiehlt es sich, die Daten und Termine aus dem Darlehen zu übernehmen. Um Termine, Nominale und Zahlungsrhythmen aus dem Grundgeschäft (Darlehen) zu übernehmen, haken Sie die Schaltfläche **Grundgeschäfte übernehmen** an.

🗹 Grundgeschäfte übernehmen

Dateianhänge für analog wie bei Darlehen (s.o.) Derivate

#### 7.2.2.2 Darlehensaufteilung

Darlehensaufteilung Mit dem **Zusatzmodul Darlehensaufteilung** können Sie ein Darlehen in mehrere Unterabschnitte aufteilen.

Dies ermöglicht Ihnen eine übersichtlichere und vereinfachte Verwaltung eines aufgeteilten Darlehens, ohne die Gesamtanzahl der Teildarlehen einzeln pflegen zu müssen. Die Ausgestaltung der Aufteilung verwalten Sie im Reiter Darlehensaufteilung. V-Kompass gewährleistet Ihnen dadurch

die größtmögliche Übersicht über das Gesamtdarlehen sowie eine Minimierung möglicher Fehlerquellen.

Themenübersicht Folgende Themen werden behandelt:

Darlehensaufteilung einschalten Darlehensaufteilung ändern Darlehensaufteilung ausschalten

#### 7.2.2.2.1 Darlehensaufteilung einschalten

Darlehensaufteilung Zur Aufteilung des Darlehens setzen Sie im Feld **Drl. ist aufgeteilt** einen Haken. Daraufhin erscheint sofort der zusätzliche Reiter **Darlehensaufteilung**.

| Portfolio > Bestand > Investiti Darlehen "IK | ionskredite<br>- 103"                |                 |                   |                                    | (  | × Abbrechen                  | Speichern     |  |  |  |
|----------------------------------------------|--------------------------------------|-----------------|-------------------|------------------------------------|----|------------------------------|---------------|--|--|--|
| Grunddaten                                   | Zuordnungen                          | Darlehensauftei | lung              | Schnittstellendate                 | en | Zahlungsdaten                | Zins- & Til ゝ |  |  |  |
| Grunddaten                                   |                                      |                 |                   |                                    |    |                              |               |  |  |  |
| Name<br>IK - 103                             | Referenznummer<br>157961945          |                 | Klassifi<br>Inves | <sub>kation</sub><br>titionskredit | •  | Verwendungszw                | eck           |  |  |  |
| Darlehensgeber<br>Sparkasse                  | Q×                                   | •               | Zahl              | ungsweg<br>tschrift                | •  | Bankkonto<br>Nicht ausgewähl | t             |  |  |  |
| Dieses Darlehen is                           | Dieses Darlehen ist ein Plandarlehen |                 |                   |                                    |    |                              |               |  |  |  |
| Vertragsdaten                                |                                      |                 |                   |                                    |    |                              |               |  |  |  |
| Vertragsnummer                               | Vertragsdat                          | tum 🖻           |                   | Drl. ist aufgeteilt                |    |                              |               |  |  |  |

Alle übrigen Einstellungen zur Aufteilung entnehmen Sie dem Kapitel Darlehensaufteilung ändern.

#### 7.2.2.2.2 Darlehensaufteilung ändern

Darlehensaufteilung Haben Sie die Option <u>Darlehensaufteilung einschalten</u> gewählt, dann können Sie im Reiter Darlehensaufteilung die Teilung des Darlehens ausgestalten.

| Portfo | arlehen         |                  |                           |                      | Abbrechen           | Speichern   |
|--------|-----------------|------------------|---------------------------|----------------------|---------------------|-------------|
|        | Grunddaten      | *<br>Zuordnungen | 3)<br>Darlehensaufteilung | Schnittstellendaten  | 8-<br>Zahlungsdaten | Zins-&Til > |
| D      | arlehensaufteil | ung              |                           |                      |                     |             |
|        | KOSTENSTELLE    | ANTEIL           | ANTEIL AM DARLEHENSBETRAG | ANTEIL AM RESTBETRAG | DIFF. AUSGLEICH     | (+)         |
|        | *               | 100,00000000 %   | 0,00 EUR                  | 0,00                 | EUR 🛛               | +           |
|        | Kostenstelle 🙁  | Anteil %8        | 0,00 EUR                  | 0,00                 | EUR                 | (+) (iii)   |

In den 5 Spalten **Unterabschnitt**, **Anteil**, **Anteil am Darlehensbetrag**, **Anteil am Restbetrag** und **Diff. Ausgleich** werden alle Relevanten Informationen eingetragen.

Darlehen aufteilen

Im Feld Kostenstelle tragen Sie den Namen der gewünschten Kostenstelle ein, dem der folgende Anteil des Darlehens zugeordnet wird.

Welcher Betrag des Darlehens der jeweiligen Kostenstelle zugeordnet wird können Sie in der Spalte Anteil oder Anteil am Darlehensbetrag wählen. Diese beiden Spalten ergänzen sich automatisch gegenseitig. Tragen Sie in der Spalte Anteil den prozentualen Wert ein, der vom Gesamtbetrag des Darlehens der Kostenstelle zugeordnet wird. Alternativ tragen Sie in der Spalte Anteil am Darlehensbetrag den Absolutbetrag ein, der dieser Kostenstelle zugeordnet wird.

| Grunddaten          | n Zuordnungen  | Darlehensaufteilung       | Schnittstellendaten  | 2ahlungsdaten   | Zins- & Til ゝ |  |  |  |  |
|---------------------|----------------|---------------------------|----------------------|-----------------|---------------|--|--|--|--|
| Darlehensaufteilung |                |                           |                      |                 |               |  |  |  |  |
| KOSTENSTELLE        | ANTEIL         | ANTEIL AM DARLEHENSBETRAG | ANTEIL AM RESTBETRAG | DIFF. AUSGLEICH | (+)           |  |  |  |  |
| Gemeinde A          | 10,000000000 % | 10.000.000,00 EUR         | 0,00 E               | UR 🛛            | + 💼 🕯         |  |  |  |  |
| Gemeinde B          | 70,000000000 % | 70.000.000,00 EUR         | 0,00 E               | UR 🗆            | +             |  |  |  |  |
| Gemeinde C          | 20,000000000 % | 20.000.000,00 EUR         | 0,00 E               | UR 🗆            | (+) (iii)     |  |  |  |  |

Differenz Ausgleich Bei der Aufteilung eines Darlehens kann es zu Rundungsdifferenzen kommen, die nicht auf die Kostenstellen zu gleichen Teilen umgelegt werden können.

In folgendem Beispiel werden 1.000,01€ aufgenommen.

| Nominalhetrag |
|---------------|
| 1.000,01      |

Im ersten Fall wird dieses Darlehen auf zwei Gemeinden zu gleichen Teilen aufgeteilt. Bei der Teilung würden die 1.000,01€ zu 500,005€ aufgeteilt und zu 500,01€ aufgerundet werden. Dieses Ergebnis wird auch in der Spalte Anteil am Darlehensbetrag angezeigt. In diesem Fall würde die Summe der Teile allerdings mehr als der Gesamtbetrag ergeben. Daher muss diese Differenz ausgeglichen werden.

| [ | Darlehensaufteilung |                |                           |                      |                 |           |  |  |  |  |
|---|---------------------|----------------|---------------------------|----------------------|-----------------|-----------|--|--|--|--|
|   | KOSTENSTELLE        | ANTEIL         | ANTEIL AM DARLEHENSBETRAG | ANTEIL AM RESTBETRAG | DIFF. AUSGLEICH | ( + )     |  |  |  |  |
|   | Gemeinde A          | 50,000000000 % | 500,00 EUR                | 0,00 EUR             |                 | +         |  |  |  |  |
|   | Gemeinde B          | 50,00000000 %  | 500,00 EUR                | 0,00 EUR             |                 | (+) (iii) |  |  |  |  |
Einer Kostenstelle muss entsprechend die Rundungsdifferenz zugeordnet werden. In der Spalte **Diff. Ausgleich** markieren Sie die Zeile bzw. der Kostenstelle dem diese Differenz hinzugerechnet oder abgezogen wird. Im konkreten Beispiel würde der Gemeinde A im Zins- und Tilgungsplan 1 Cent abgezogen werden, weil 1 Cent zu viel aufgerundet wurde.

## 7.2.2.2.3 Darlehensaufteilung ausschalten

Darlehensaufteilung Zur Zusammenführung des Darlehens entfernen Sie im Feld **Drl. ist aufgeteilt** den zuvor gesetzten Haken.

| Portfolio > Bestand > Investition | 103"                        |                    |                                      | () | Abbrechen                    | Speichern      |
|-----------------------------------|-----------------------------|--------------------|--------------------------------------|----|------------------------------|----------------|
| Grunddaten                        | Zuordnungen                 | Darlehensaufteilur | ng Schnittstellendate                | en | Zahlungsdaten                | Zins- & Til ゝ  |
| Grunddaten                        |                             |                    | _                                    |    |                              |                |
| Name<br>IK - 103                  | Referenznummer<br>157961945 |                    | Klassifikation<br>Investitionskredit | *  | Verwendungszw                | reck           |
| Darlehensgeber<br>Sparkasse       | Q×                          | -                  | Zahlungsweg<br>Lastschrift           | *  | Bankkonto<br>Nicht ausgewähl | t <del>-</del> |
| 🗌 Dieses Darlehen ist             | ein Plandarlehen            |                    |                                      |    |                              |                |
| Vertragsdaten                     |                             |                    |                                      |    |                              |                |
| Vertragsnummer                    | Vertragsdat                 | tum 🖻              | Drl. ist aufgeteilt                  |    |                              |                |

Daraufhin erscheint ein Warndialog in dem Sie nochmal bestätigen müssen, dass die Zusammenführung tatsächlich gewünscht ist.

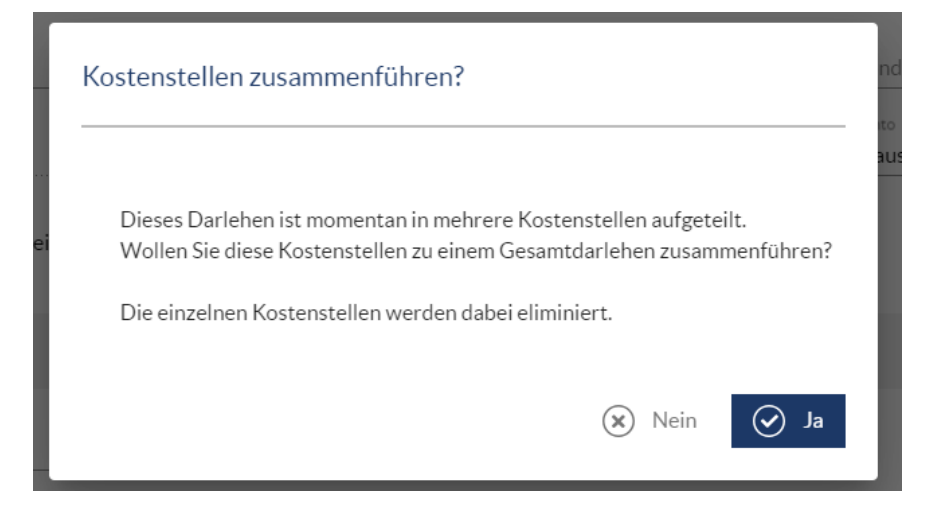

Nach der Bestätigung mit "Ja" werden alle Eingaben im Reiter "Darlehensaufteilung" gelöscht und der Reiter wird ausgeblendet.

# 7.2.2.3 Konten und Zuordnungen

| Ko | nte | n |
|----|-----|---|
| KO | nte | n |

#### In der Ansicht Konten können Sie die internen Kontonummern für Ihr Produkt eingeben.

| Grunddaten                | Konten und Zuordnungen            | Schnittstellendaten | Zahlungsdaten          | Zins- & Tilgungsplan |
|---------------------------|-----------------------------------|---------------------|------------------------|----------------------|
| Haushaltsstellen          |                                   |                     |                        |                      |
| Zinsen                    | Empfangene Zinsen                 | Gebühren            | Tilgun<br><del>•</del> | r .                  |
| Sondertligung             | Umschuld. Tilg.                   | Anspar. / Sonderb.  | Zinszu                 | ischüsse 🗸           |
| Zugang/Umschuldungszugang | Tilgungszuschüsse<br>•            | •                   |                        |                      |
| Konten                    |                                   |                     |                        |                      |
| Zinsen                    | Empfangene Zinsen                 | Gebühren            | Tilgun<br><del>-</del> | r -                  |
| Sondertilgung             | Umschuld. Tilg.                   | Anspar. / Sonderb.  | Zinszu                 | ischüsse 🗸           |
| Zugang/Umschuldungszugang | Tilgungszuschüsse<br><del>v</del> |                     |                        |                      |
| Einnahmeart               |                                   |                     |                        |                      |
| Zinsen                    | Empfangene Zinsen                 | Gebühren            | Tilgun                 | 5<br>-               |
| Sondertilgung             | Umschuld. Tilg.                   | Anspar. / Sonderb.  | Zinszu                 | uschüsse 👻           |
| Zugang/Umschuldungszugang | Tilgungszuschüsse                 |                     |                        |                      |

Die Kontoinformationen sind aufgeteilt in die Gruppen **Zinsen**, **Gebühren**, **Tilgung**, **Sondertilgung**, **Umschuldung Tilgung**, **Ansparung/Sonderbeitrag** und **Zinszuschüsse**. In jeder Gruppe kann wiederum spezifiziert werden welcher Haushaltsstelle, welchem Konto und welcher Abgabeart sie zugeordnet werden soll. Diese Informationen sind relevant, falls Sie Schnittstellen zum Rechnungswesen nutzen möchten.

Die Eingabefelder der jeweiligen Gruppe sind mit den internen Kontonummern, die Sie dem jeweiligen Konto zuordnen, zu befüllen. Die Auswahl erfolgt über Drop-down Listen, deren Zuordnung und Erstellung in der Verwaltung unter Listen organisiert wird. Die Werte sind in der jeweiligen Drop-Down-Liste immer alphabetisch sortiert.

Zusätzlich besteht die Möglichkeit bis zu 7 eigene Spezifikationen für jede Gruppe zu definieren. Dies erfolgt ebenfalls in der Verwaltung unter <u>Listen</u> .

Zuordnungsfelder Unter der Klassifikation befindet sich der Bereich Zuordnungsfelder. Dieser Bereich lässt sich individuell anpassen. Sie können hier beliebig viele Felder anlegen, die Ihnen ermöglichen zusätzliche Informationen einzutragen.

| Zuordnungen                     |   |                                     |   |                   |                  |
|---------------------------------|---|-------------------------------------|---|-------------------|------------------|
| Gemeinde<br>[Nichts ausgewählt] | Ŧ | Darlehensart<br>[Nichts ausgewählt] | Ŧ | Darlehensaufnahme | Zinsaufwandkonto |

Es gibt grundsätzlich zwei Arten von Feldern, mit Auswahllisten als Drop-down Menü oder zur Texteingabe. Alle Felder und Auswahllisten lassen sich in der Verwaltung unter Listen erstellen und anpassen.

Dieser Bereich ist ausgeblendet sofern sie keine Konten oder Zuordnungen frei geschaltet haben.

# 7.2.2.4 Zahlungsdaten

Zahlungsdaten

Die Eingabemaske für die Zahlungsdaten sehen Sie hier:

| Grunddaten                           | Zuordnungen                      |   | Zahlungsdaten                             | Zins- & Tilgungsplan      |
|--------------------------------------|----------------------------------|---|-------------------------------------------|---------------------------|
| Zahlungsdaten                        |                                  |   |                                           | Details einblenden 🗸      |
| Nominalbetrag           2.500.000,00 | Wahrung<br>EUR                   | * | Auszahlungsdatum<br>07.06.2023            |                           |
|                                      |                                  |   |                                           |                           |
| Zinsen                               |                                  |   |                                           | Details einblenden 🧹      |
| Zinsfeststellung<br>Variabel -       | Laufzeit<br>3M                   | * | Referenzzinssatz<br>EUR-EURIBOR-Reuters - | Zinsaufschlag<br>3,5000 % |
| Floor-Typ<br>Ohne Floor -            |                                  |   |                                           |                           |
| Zinsrhythmus<br>Vierteljährlich -    | Zinsen erstmals am<br>05.09.2023 | ŧ | 🗌 Ultimo                                  |                           |
| Tilgung und Annuität                 |                                  |   |                                           | Details einblenden 🗸      |
| Tilgungsmodus<br>Endfâllig           | Enddatum<br>05.09.2032           | ŧ | Tilgung berechnen                         |                           |
| Gebühren                             |                                  |   |                                           |                           |
| 🗌 Gebühren                           |                                  |   |                                           |                           |
| Steuern                              |                                  |   |                                           |                           |
| 🗌 Steuern 🟮                          |                                  |   |                                           |                           |

Die Eingabemaske der Zahlungsdaten ist bei Derivaten (hier ein Swap), sehr ähnlich zu der von Darlehen. Unterschiede sind auch im Kapitel <u>Swap-Eingabe</u> erklärt.

|        |                              |         |                                      |           |                          |                |                        | -      |   |
|--------|------------------------------|---------|--------------------------------------|-----------|--------------------------|----------------|------------------------|--------|---|
|        | Grunddaten                   | Konte   | n und Zuordnungen                    | Schnittst | ellendaten               | Empfängerseite | Zahlungsdaten          | Zins   | > |
| Z      | ahlungsdaten 膨               | Daten ü | bernehmen                            |           |                          |                | Details einble         | nden 🧹 |   |
| N<br>  | iominalbetrag<br>18.400.000, | 00 EUR  | Währung<br>EUR                       | - ()      | Startdatum<br>05.01.2023 | ۲              | Enddatum<br>01.09.2053 | ۲      |   |
| Z      | insen                        |         |                                      |           |                          |                | Details einble         | nden 🧹 |   |
| Z<br>F | insfeststellung<br>estzins   | •       | Erster Kupon                         | 0,0000 %  |                          |                |                        |        |   |
| F      | loor-Typ<br>Dhne Floor       | -       |                                      |           |                          |                |                        |        |   |
| F<br>N | requenz<br>Aonatlich         | •       | Roll-Tag<br>1                        | *         |                          |                |                        |        |   |
| Ti     | lgung und Annuitä            | t       |                                      |           |                          |                |                        |        |   |
| T<br>E | igungsart<br>irrechnet       | *       | Tilgungsmodus<br>Tagesgewichteter Du | rchs 👻    |                          |                |                        |        |   |

Bei der manuellen Erfassung geben Sie den **Nominalbetrag**, die **Währung**, sowie **Start**- und **Enddatum** (Pflichtfelder) des Produkts ein.

| Zahlungsdat   | en           |                |   |                                |   | Details einblenden $\checkmark$ |
|---------------|--------------|----------------|---|--------------------------------|---|---------------------------------|
| Nominalbetrag | 2.500.000,00 | Wahrung<br>EUR | • | Auszahlungsdatum<br>07.06.2023 | ĕ |                                 |

#### Zahlungsdaten Detailansicht

Die Standard-Eingabemaske beinhaltet die üblichen Werte, die zur Eingabe eines Produkts notwendig sind. Sollten Sie weitere Parameter benötigen, können diese über **Details einblenden** oben rechts eingeblendet werden.

| Zahlungsdate                      | 'n           |                |     |                                |   | Details ausblenden ^ |
|-----------------------------------|--------------|----------------|-----|--------------------------------|---|----------------------|
| Nominalbetrag                     | 2.500.000,00 | Wahrung<br>EUR | •   | Auszahlungsdatum<br>07.06.2023 | ŧ |                      |
| Berechnungs-Startda<br>07.06.2023 | itum         | Restbetrag     | EUR | 🗌 Starttag einbeziehen         |   |                      |

Diejenigen Felder in V-Kompass in denen Nominalbeträge oder ein Datum angegeben werden muss, können mit Hilfe von Eingabehilfen vereinfacht befüllt werden.

In einem Feld für Nominalbeträge kann durch da Anfügen der Buchstaben **m** oder **k** der Betrag ergänzt werden. Wenn Sie etwa 4,5 Millionen Euro eingeben möchten, so können Sie dies in einem solchen Feld durch die Eingabe: "**4,5m**" tun. Sobald Sie anschließend ein weiteres Feld anwählen wird der Wert entsprechend ergänzt. Das gleiche Prinzip kann auch für die Abkürzung **k** genutzt werden, dadurch wird auf Tausend ergänzt.

In Datumsfelder ist die Eingabe dahingehend vereinfacht, dass Sie nicht jeweils Punkte angeben müssen um ein Datum zu erfassen. So wird bspw. die Eingabe "07062023" zum Datum 07.06.2023 ergänzt.

Falls Ihre Bank ein Agio berechnet, können Sie dies über die Eingabefelder hinterlegen, die angezeigt werden sobald die das Feld "Agio/Disagio" angehakt haben.

Mit einem Eintrag des Auszahlungstags wird das Feld **Berechnungs-Startdatum** automatisch mit dem gleichen Datum befüllt. Davon abweichend kann ein anderer Zeitpunkt als **Berechnungsstart** gewählt werden. Ab diesem Termin erfolgt die Berechnung der Zinsen, deren Zahlungen in der Gruppe Zinsen spezifiziert werden. Es sind nur Eingaben nach dem 01.01.2002 (Euro-Einführung) und frühestens zum Auszahlungstag erlaubt. Die Eingabe kann auch über einen Kalender erfolgen, der sich aufklappt, wenn Sie in das Feld mit dem Kürzel des Tages klicken.

Mit einem Häkchen im Feld **Starttag einbeziehen** definieren Sie, ob die Berechnung der Zinsen am angegebenen Tag oder am darauf folgenden starten soll. Ohne abweichenden Berechnungsstart sollte das Häkchen immer gesetzt werden, da die Zinsberechnung i.d.R. mit dem Auszahlungstag startet.

Wenn sich die Konditionen eines Darlehens (z.B. Nominalzins) während seiner Laufzeit häufig ändern, kann es recht aufwendig sein, im Zins- und Tilgungsplan alles zu modellieren. In diesem Fall ist es einfacher, die Berechnung erst ab einem gewissen Stichtag (siehe "Berechnungsstart") mit dem dann verbleibenden **Restbetrag** zu beginnen. Wählen Sie hierzu einen "Berechnungsstart" der möglichst mindestens eine Periode vor dem aktuellen Haushalts- bzw. Wirtschaftsjahr liegt. So wird der Jahresanfangsstand in der Schuldenübersicht richtig ausgegeben. Tragen Sie den Restbetrag des Darlehens im Feld **Restbetrag** ein und den ursprünglichen Darlehensauszahlungsbetrag im Feld **Nominalbetrag**. Auf diese Weise ist z.B. die Erfassung und Analyse alter Verträge aus D-Mark Zeiten möglich, indem als Berechnungsstart ein Termin nach der EURO-Einführung, mit passendem Restbetrag, gewählt wird.

| Periodentyp<br>Kurze Anfangsperiode | * | ☑ Interpolation            |   |
|-------------------------------------|---|----------------------------|---|
| Reguläres Startdatum                |   | Reguläres Enddatum         |   |
| Finanzplätze TARGET                 | - | Zinsmethode<br>30/360 ISDA | • |

Unter **Periodentyp** wählen Sie die Methode aus, mit der irreguläre Zinsperioden erzeugt werden. Zur Auswahl stehen hier "Kurze Anfangsperiode", "Lange Anfangsperiode", "Kurze Endperiode" oder "Lange Endperiode". Die Felder **Reguläres Startdatum** und **Reguläres Enddatum** werden entsprechend der Auswahl automatisch befüllt. Um das reguläre Start-und Enddatum manuell eingeben zu können, wählen Sie "Manuell" aus.

Über **Finanzplatz** legen Sie fest, welcher Feiertagskalender den Berechnungen zugrunde liegt. Zur Auswahl stehen hier TARGET, Zürich, New York, London und Tokio.

Agio/Disagio

Die Eingabe von **Agio- oder Disagiozahlungen** kann explizit vorgenommen werden. Dafür wählen Sie zunächst das Feld "**Agio/Disagio**" unter Zahlungsdaten an.

| Zahlungsdat   | ten          |                                   |   |                                |    | Details ein | blenden 🧹 |
|---------------|--------------|-----------------------------------|---|--------------------------------|----|-------------|-----------|
| Nominalbetrag | 2.500.000,00 | Wahrung<br>EUR                    | * | Auszahlungsdatum<br>07.06.2023 | ÷  |             |           |
| 🗹 Agio/Disag  | jo 🚺         | Agio/Disagio-Modus<br><b>Agio</b> | * | Agio-Satz                      | %8 | Agio-Betrag | EUR       |

Hier können Sie auswählen ob es sich um eine Agio- oder eine Disagiozahlung handeln soll, indem Sie dies im Feld "Agio/Disagio-Modus" auswählen.

Danach können Sie die Höhe des Agio-Betrags entweder als Prozentsatz vom Nominalvolumen oder als konkreten Betrag hinterlegen.

Zins- & Tilgungsplan

| Zahlungsdat   | en           |                                   |   |                                |          | Det         | ails einblenden 🧹 |
|---------------|--------------|-----------------------------------|---|--------------------------------|----------|-------------|-------------------|
| Nominalbetrag | 2.500.000,00 | Währung<br>EUR                    | * | Auszahlungsdatum<br>07.06.2023 | ۲        |             |                   |
| 🗹 Agio/Disag  | io 🔒         | Agio/Disagio-Modus<br><b>Agio</b> | * | Agio-Satz                      | 5,0000 % | Agio-Betrag | 125.000,00 EUR    |

Dieser Wert erzeugt einen Zahlungsstrom am Auszahlungstag und wird als sonstige Kosten. In die Berechnung von Durchschnittszinsen oder weiteren Kennzahlen gehen Agio- oder Disagiozahlungen nicht ein.

Im Zins- und Tilgungsplan werden Agiozahlungen in der Spalte "Gebühren" angezeigt.

# Darlehensbetrag: 2.500.000,00 EUR, Startzinsen: 2Y Swapsatz + 3,5000 % (Vierteljährlich), Laufzeit: 9 Jahre 2 Monate 29 Tage

| BERECHNUNG | FÄLLIGKEIT | KAPITALDIENST | FINALER ZINS | ZINSEN    | TILGUNG | GEBÜHREN    | RESTBETRAG   | WHG.  |
|------------|------------|---------------|--------------|-----------|---------|-------------|--------------|-------|
| 07.06.2023 | 07.06.2023 |               |              |           |         | -125.000,00 | 2.500.000,00 | ) EUR |
| 05.09.2023 | 05.09.2023 | 43.254,44     | 7,0780 %     | 43.254,44 | 4 0,00  | 0,00        | 2.500.000,00 | ) EUR |
| 05.12.2023 | 05.12.2023 | 44.237,50     | 7,0780 %     | 44.237,50 | 0,00    | 0,00        | 2.500.000,00 | ) EUR |
| Σ 2023     |            | 87.491,94     |              | 87.491,94 | 4 0,00  | -125.000,00 |              |       |
| 05.03.2024 | 05.03.2024 | 44.237,50     | 7,0780 %     | 44.237,50 | 0,00    | 0,00        | 2.500.000,00 | ) EUR |
| 05.06.2024 | 05.06.2024 | 44.237,50     | 7,0780 %     | 44.237,50 | 0,00    | 0,00        | 2.500.000,00 | ) EUR |
| 05.09.2024 | 05.09.2024 | 44.237,50     | 7,0780 %     | 44.237,50 | 0,00    | 0,00        | 2.500.000,00 | ) EUR |
| 05.12.2024 | 05.12.2024 | 44.237,50     | 7,0780 %     | 44.237,50 | 0,00    | 0,00        | 2.500.000,00 | ) EUR |

Zinsen

Unter **Zinsen** legen Sie unter **Zinsfeststellung** zunächst fest, ob es sich um einen Festzins, einen variablen Zins, einen Terminswapsatz oder - nur im Fall von einem Darlehensbetrag in EUR - einen Übernachtzins handelt.

| Zinsen                          |   |                               |          |          | Details einblenden $\checkmark$ |  |
|---------------------------------|---|-------------------------------|----------|----------|---------------------------------|--|
| Zinsfeststellung<br>Festzins    | • | Startzins                     | 3,5000 % |          |                                 |  |
| Zinsrhythmus<br>Vierteljährlich | * | Zinsen erstmals am 05.09.2023 | Ť        | 🗌 Ultimo |                                 |  |

Falls Sie **Festzins** ausgewählt haben, tragen Sie den **Zinssatz** ein. Über die Auswahl **Variabel** öffnen sich die zusätzlichen Felder **Referenzzinssatz** und **Zinsaufschlag**. Hier wählen Sie den relevanten EURIBOR-Referenzzins aus und tragen ggf. den Zinsaufschlag ein. Wenn Sie **CMS Single Fixed Variabel** ausgewählt haben, wird automatisch der zur Laufzeit der Darlehens passende Swapsatz als **Referenzzinssatz** ausgewählt. Durch die Auswahl **Overnight** wird EONIA automatisch als **Referenzzinssatz** ausgewählt. Da der EONIA und andere bisherige Overnight-Zinssätze final zum Jahresbeginn 2022 abgelöst werden, stellen wir Ihnen die neuen Referenzzinssätze unter "Risk-free rates" zur Verfügung.

Im Drop-down Menü **Zinsrhythmus** wählen sie ob die Zinszahlungen **monatlich**, **vierteljährlich**, **halbjährlich** oder **jährlich** erfolgen.

Nach der Wahl des Zinsrhythmus müssen Sie angeben wann die **Zinsen erstmals** gezahlt werden. Diese Angabe kann von den Terminen der Gebühren- und Tilgungszahlungen abweichen.

Ein Häkchen im Kästchen **Ultimo** lässt die Berechnung immer über den letzten Tag im Monat erfolgen, egal ob es der 28./29.02. oder 31.12.

Wenn ein Referenzzins ausgewählt wird, der seit dem 01.01.2022 nicht mehr existiert und für den daher keine Fixings mehr veröffentlicht werden, wird dies durch ein Hinweisfeld verdeutlicht

#### Variable Zinsen

V-Kompass bietet Ihnen die Möglichkeit, die **Fixingverschiebung** bei einer **variablen Zinsfeststellung** von 0-19 Tagen frei zu wählen. Bisher betrug die Fixingverschiebung 2 Tage und war standardisiert festgeschrieben. Die Funktion wird sowohl in Ihren **Darlehen** als auch in Ihren **Swaps** möglich sein, somit können Sie Ihren variablen Zinssatz noch flexibler wählen. Die Wahl der Fixingverschiebung befindet sich in den Zahlungsdaten der genannten Produkte unter Zinsen. Nachdem Sie bei der Zinsfeststellung Variabel oder CMS Single Fixed Variablewählen, öffnet sich darunter ein Feld mit der Fixing-Verschiebung. Diese lässt sich durch ein DropDownMenü ändern.

| Zinsfeststellung    |          | Laufzeit           |         | Referenzzinssatz    |   | Zinsaufschlag |          |
|---------------------|----------|--------------------|---------|---------------------|---|---------------|----------|
| Variabel            | *        | 3M                 | *       | EUR-EURIBOR-Reuters | * |               | 1,0000 % |
| Fixing-Verschiebung |          |                    |         |                     |   |               |          |
| 2                   | <b>.</b> |                    |         |                     |   |               |          |
| Floor-Typ           |          |                    |         |                     |   |               |          |
| Ohne Floor          | *        |                    |         |                     |   |               |          |
| Zinsrhythmus        |          | Zinsen erstmals am |         |                     |   |               |          |
| Vierteliährlich     | -        | 02.02.2022         | <b></b> | Ultimo              |   |               |          |

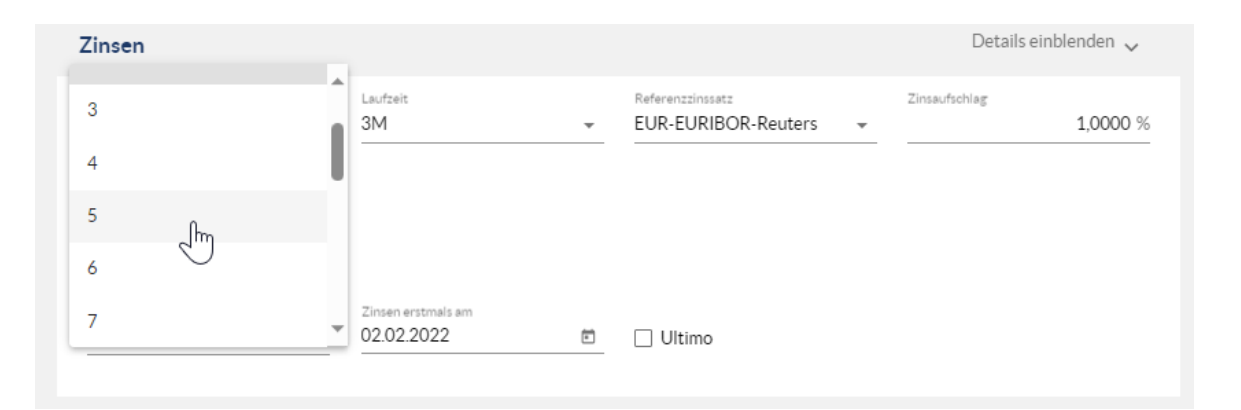

#### Bei variablen Zinssätzen können Sie jeweils einen Zinsaufschlag eingeben.

| Zinsen                          |   |                               |   |                                         |   | Details einblenden 🧸      |
|---------------------------------|---|-------------------------------|---|-----------------------------------------|---|---------------------------|
| Zinsfeststellung<br>Variabel    | Ŧ | Laufzeit<br>3M                | Ŧ | Referenzzinssatz<br>EUR-EURIBOR-Reuters | • | Zinsaufschlag<br>1,0000 % |
| Fixing-Verschiebung<br>2        | Ŧ |                               |   |                                         |   |                           |
| Floor-Typ<br>Ohne Floor         | Ŧ |                               |   |                                         |   |                           |
| Zinsrhythmus<br>Vierteljährlich | * | Zinsen erstmals am 02.02.2022 | • | 🗌 Ultimo                                |   |                           |

Zinsfeststellung "Risk-free rate" Die Zinsfeststellung "Risk-free rates" ermöglicht die Verwendung des jeweiligen Referenzzinssatzes je Währung.

- Für die Währung "EUR" wird der €STR genutzt.
- Für die Währung "CHF" wird der SARON genutzt.
- Für die Währung "USD" wird der SOFR genutzt.

Diese Zinsfeststellung steht Ihnen aktuell in den Produkte "<u>Darlehen (alter Modus)</u>", "Kontokorrentkredit", "Swap" und "KO-Swap" zur Verfügung.

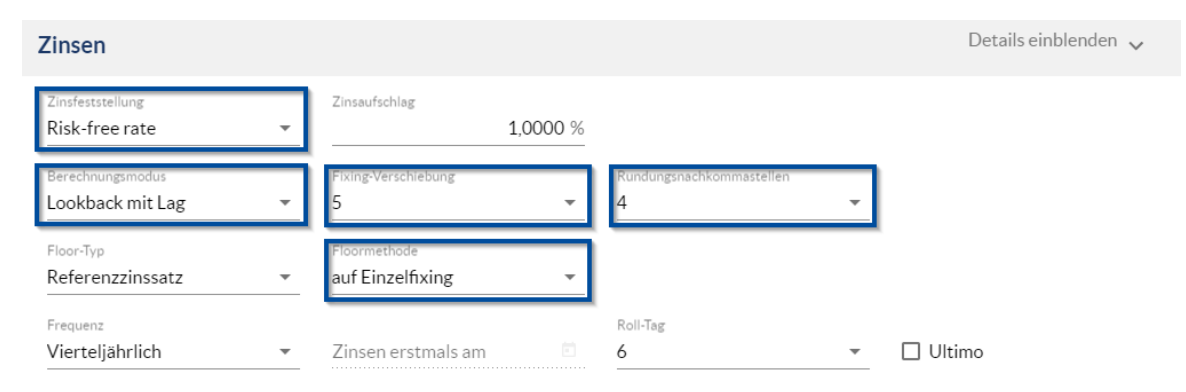

Wenn Sie die Zinsfeststellung "Risk-free rates" gewählt haben stehen Ihnen weitere Einstellungsoptionen zur Verfügung:

- Berechnungsmodus: Mittels dieser Option kann eingestellt werden ob für die Berechnung des Periodenzins der Lookbag mit Lag oder mit Observation Shift genutzt werden soll. Dies betrifft

Perioden die Feiertage einschließen. Eine der beiden Berechnungsoptionen muss gewählt werden.
 Fixing-Verschiebung: Über diese Einstellungsoption können Sie hinterlegen welche Fixingverschiebung genutzt werden soll. Hierbei haben Sie die Auswahl von 0 bis zu 19 Tage Verschiebung.

Je nach der hinterlegten Anzahl der Tage wird immer das Fixing das die entsprechende Anzahl an Tagen zurückliegt für das jeweilige Datum genutzt.

- **Rundungsnachkommastellen:** Hier können Sie hinterlegen auf wie viele Nachkommastellen der Zinssatz gerundet werden soll. Dies bezieht sich auch auf Zwischenergebnisse, sodass diese Einstellung auch einen entscheidenden Einfluss auf den berechneten Zinssatz haben kann.

Wenn ein Floor hinterlegt wurde, erscheint auch die Einstellungsoption "Floormethode". Hierbei kann eingestellt werden ob der Floor auf jedes Einzelfixing oder auf den Periodenzins angewendet werden soll. Dies kann wiederum einen entscheidenden Einfluss auf den zu zahlenden Zinsbetrag haben. Eine der beiden Einstellungen muss hinterlegt werden.

Wenn als Zinsfeststellung "**Risk-free rate**" genutzt wird, können Sie im Zins- und Tilgungsplan überprüfen welche Einzelfixings je Zinsperiode genutzt werden und was der resultierende finale Zinssatz ist. Hierfür wählen Sie unter Zins- und Tilgungsplan die unten markierte Schaltfläche aus.

|       | Zahlun          | gsdaten  |     | Zins- & Til   | gungsplan      |
|-------|-----------------|----------|-----|---------------|----------------|
|       |                 |          |     |               |                |
| ZINSS | ATZ / ZINSAUFSC | FIX      | ING | FINALER ZINSS | ZINSZAHLUNG    |
|       | ESTR + 1,0000 % | 3,9020 % |     | 3,459664032%  | -7.592,04 EUR  |
|       | ESTR + 1,0000 % | 3,0090 % |     | 4,115809189%  | -10.307,82 EUR |
|       | ESTR + 1,0000 % | 3,1290 % |     | 4,333805587%  | -10.632,27 EUR |
|       | ESTR + 1,0000 % | 3,1820 % |     | 4,289832189%  | -10.193,12 EUR |
|       | ESTR + 1,0000 % | 3,3490 % | ••• | 4,178230678%  | -9.609,93 EUR  |
|       | ESTR + 1,0000 % | 3,0020 % |     | 3,918702438%  | -9.013,02 EUR  |

Hier finden Sie die verwendeten Fixings je Periode.

| REFERENZZINS         | FIXING    | ZINSTAGE | FESTSTELLUNG | START      |
|----------------------|-----------|----------|--------------|------------|
| EUR-ESTR-RFR-Reuters | 3,9020 %  | 1        | 11.12.2023   | 18.12.2023 |
| EUR-ESTR-RFR-Reuters | 3,9050 %  | 1        | 12.12.2023   | 19.12.2023 |
| EUR-ESTR-RFR-Reuters | 3,9050 %  | 1        | 13.12.2023   | 20.12.2023 |
| EUR-ESTR-RFR-Reuters | 3,9070 %  | 1        | 14.12.2023   | 21.12.2023 |
| EUR-ESTR-RFR-Reuters | 1,8360 %  | 5        | 15.12.2023   | 22.12.2023 |
| EUR-ESTR-RFR-Reuters | 1,9070 %  | 1        | 18.12.2023   | 27.12.2023 |
| EUR-ESTR-RFR-Reuters | 1,9390 %  | 1        | 19.12.2023   | 28.12.2023 |
| CUD 5470 050 0 -     | 4 0700.04 |          |              | 1040.0000  |

#### Zinsen Detailansicht

Wenn sie die Schaltfläche **Details einblenden** klicken, werden weiter Optionen angezeigt. Je nach Produkt können hier verschiedene Detaileinstellungen vorgenommen werden.

| Zinsbetrag auf 1 Cent abschr      | neiden                        |          | 🗌 Nur gan | zzahligen Anteil bei Zinsberechnung |         |      |
|-----------------------------------|-------------------------------|----------|-----------|-------------------------------------|---------|------|
| Zinsrhythmus<br>Vierteljährlich 🝷 | Zinsen erstmals am 13.11.2023 | Ē        | 🗌 Ultimo  |                                     |         |      |
|                                   |                               |          | TAG       |                                     | MONAT   |      |
| Berechnungstermin 1               |                               |          | 13        |                                     | 2       |      |
| Berechnungstermin 2               |                               |          | 13        |                                     | 5       |      |
| Berechnungstermin 3               |                               |          | 13        |                                     | 8       |      |
| Berechnungstermin 4               |                               |          | 13        |                                     | 11      | •    |
|                                   |                               |          |           |                                     | 4 Eintr | räge |
|                                   |                               |          |           |                                     |         |      |
| Zinsfeststellung                  | Startzins                     |          |           |                                     |         |      |
| Festzins 💌                        |                               | 3,5000 % |           |                                     |         |      |

| Zinsmethode              |        | Rollkonvention                |   |                       | Zinsen berechnen vom     |   |
|--------------------------|--------|-------------------------------|---|-----------------------|--------------------------|---|
| 30/360                   | *      | Following                     | ~ | Adjusted              | Darlehensrestbetrag      | * |
| Aufschub in Anlaufphase  | Ē      |                               |   |                       |                          |   |
| Zinsbetrag auf 1 Cent a  | bschne | eiden                         |   | 🗌 Nur ganzzahligen Ar | nteil bei Zinsberechnung |   |
| Zinsrhythmus<br>Jährlich | •      | Zinsen erstmals am 13.11.2023 |   | 🗌 Ultimo              |                          |   |

Wählen Sie zunächst die **Zinsmethode**, d.h. die Konvention zum Zählen der Zinstage in einer Zinsperiode, aus. Zur Auswahl der Zinsmethode stehen bspw.:

• **30/360** (deutsche Zinsmethode): Monate werden mit 30 Zinstagen, Jahre mit 360 Tagen gerechnet.

Beispiel: Zinsen für 1.1.2023 - 31.3. 2023: Restkapital x Zinssatz x (30+30+30)/360.

- Act/360 (Eurozinsmethode): Monate werden Tag genau gerechnet. Schaltjahre werden dabei berücksichtigt. Jahre werden mit 360 Tagen angesetzt.
   Beispiel: Zinsen für 1.1. 2023 - 31.3. 2023: Restkapital x Zinssatz x (31+29+31)/360.
- Act/Act (Kapitalmarktmethode): Monate und Jahre werden Tag genau gerechnet. Schaltjahre werden mit 366 Tagen angesetzt.
   Beispiel: Zinsen für 1.1. 2023 31.3. 2023: Restkapital x Zinssatz x (31+29+31)/366.

Weiterhin können Sie hier die **Rollkonvention** zur Verschiebung eines Zahlungstermins, falls dieser auf einen Feiertag fällt, anpassen. Konventionen werden anhand von Währung und Zinsfeststellung auf Standard gesetzt und können hier abweichend eingestellt werden. Zur Auswahl stehen "Modified Following", "Following", "Preceding" und "Modified Preceding". Sollte der Zahlungstag bspw. auf einen Sonntag fallen, so wird bei der Konvention "Following" der Zahlungstag auf den nächsten Bankarbeitstag verschoben. Die Konvention "Modified Following" funktioniert mit einer Ausnahme genauso. Falls der Zahltag durch eine Verschiebung auf den nächsten Bankarbeitstag in einen anderen Monat verschoben werden würde, so wird der Zahltag auf den vorhergehenden letzten Bankarbeitstag verschoben. Die Konventionen "Preceding" und "Modified Preceding" sind mit

Verlegungen auf den vorhergehenden Bankarbeitstag analog definiert. Zur Anpassung der Zinstage bei Verschiebung der Zahlungen können Sie einen Haken bei **Adjusted** setzen. Wenn Sie bspw. in der Periode vom 31.01 - 30.04. Zinsen zahlen müssten, der 30.04. aber ein Sonntag ist und der Zahlungstermin auf den 28.04. verschoben wird, dann wird die Zinszahlung entweder bis zum 28.04 oder bis zum 30.04 berechnet. Ein Haken bei der Option "Adjusted" entspricht der Zinsberechnung bis zum 28.04. (also der Anpassung an den Zahltag) während ohne den Haken die Zinsen dennoch bis zum 30.04 berechnet würden (also ohne Anpassung an den Zahltag).

Bei einem variablen Zinssatz kann zudem ein **Faktor** eingegeben werden, mit dem der Referenzzins multipliziert wird.

Unter den Details erreichen Sie weitere Stellschrauben zur Zinsberechnung. Sie können **Zinszuschüsse**, den **Berechnungsmodus**, einen **Zahlungsaufschub** und **Rundungsmethoden** einstellen.

| Zinsrhythmus<br>Jährlich | 💌 Zinsen erstmals am 🗈 😳 🔲 Ultimo |        |
|--------------------------|-----------------------------------|--------|
|                          | TAG                               | MONAT  |
|                          | Keine Einträge verfügbar.         | ▲<br>▼ |
|                          |                                   |        |

Zur Wahl der Zinsen berechnen vom steht ein Drop-down Menü mit 3 Optionen zur Verfügung:

- **Darlehensrestbetrag**: Bei der Berechnung der Zinsraten wird der zum jeweiligen Berechnungszeitpunkt verbleibende Restbetrag zugrunde gelegt. Das ist die gängigste Option und daher voreingestellt.
- **Darlehensursprungsbetrag**: Es wird immer der ursprünglich aufgenommene Darlehensbetrag für die Zinsrechnung zugrunde gelegt. Daher sind alle Zinsraten gleich.
- **Restbetrag zum Jahresanfang**: Bei dieser Einstellung ist jeweils der Darlehensstand zum Jahresanfang für die Ermittlung der Zinsen maßgeblich, unabhängig davon, ob unterjährig getilgt wurde. Die Zinsraten der einzelnen Zahlungsperioden eines Jahres sind hierdurch jeweils gleich.

Für Darlehen mit **Aufschub in Anlaufphase** werden zwar von Anfang an Zinsen berechnet, die Zinszahlungen setzen aber erst zu einem späteren Zeitpunkt ein. Das Datumsfeld **Aufschub in Anlaufphase** ermöglicht das Aussetzen der Zinszahlungen vom Startdatum der Berechnung bis zu einem frei wählbaren Termin. Zinsen, die in diesem Zeitraum anfallen, werden nicht als fällige

Zahlungen im Zins- und Tilgungsplan ausgewiesen, sondern dem Darlehensrestbetrag zugeschlagen.

Wichtig: Im Feld Zinsen erstmals am muss in diesem Fall das Datum der ersten Zinsverrechnung eingetragen werden. Das ist das Datum zu dem die Zinsen erstmalig dem Restbetrag zugeschlagen werden.

In seltenen Fällen werden in den Zins- und Tilgungsplänen der Banken spezielle Rundungsmethoden auf. Falls sich Ihre Eingaben in V-Kompass um Centbeträge vom original Zins- und Tilgungsplan unterscheiden, kann das an einer anderen Rundungsmethode der Bank liegen. Sie können mit der Einstellung **Zinsbetrag auf 1 Cent abschneiden** diese Rundungsmethoden bequem übernehmen. In seltenen Fällen wird **nur der ganzzahlige Anteil vom Restbetrag für die Zinsberechnung verwendet**.

| Zinsrhythmus<br>Vierteljährlich | <b>.</b> | Zinsen erstmals am<br>07.12.2023 | Ultimo |         |      |
|---------------------------------|----------|----------------------------------|--------|---------|------|
|                                 |          |                                  | TAG    | MONAT   |      |
| Berechnungstermin 1             |          |                                  | 7      | 3       |      |
| Berechnungstermin 2             |          |                                  | 7      | 6       |      |
| Berechnungstermin 3             |          |                                  | 7      | 9       |      |
| Berechnungstermin 4             |          |                                  | 7      | 12      | •    |
|                                 |          |                                  |        | 4 Eintr | räge |

In dieser Ansicht tauchen nochmal die Eingabemöglichkeiten für den Zinsrhythmus und das erstmalige Zahlungsdatum auf. In der angezeigten Tabelle **Berechnungstermine** wird als erster Termin das im Feld "Zinsen erstmals am" angegebene Datum (ohne das Jahr) eingetragen. Abhängig vom Rhythmus erscheint die entsprechende Anzahl Zeilen (für die Einstellung monatlich z.B. 12 Zeilen) befüllt mit dem Stichtag der ersten Zeile. Die hier angegebenen Termine liegen den Folgejahren als Berechnungstermine zu Grunde. Jeder einzelne Termin lässt sich ändern, indem Sie ihn mit einem Termin Ihrer Wahl überschreiben.

Bei einem Festzinssatz gibt es den **Kupon-Generator**, bei einem variablen Zins, einem Terminswapsatz bzw. einem Übernachtszins den **Spread-Generator** und bei Derivaten den **Strike-Generator**.

| Spread-Generator         |   | Schritt-Startdatum | • | Schritt-Enddatum | * |
|--------------------------|---|--------------------|---|------------------|---|
| Frequenz<br>Halbjährlich | * | Spread-Schritt     | % |                  |   |

lst der Generator aktiviert, dann werden über die hier eingegebenen Daten (**Zinssatz** bzw. **Zinsaufschlag**, **Anpassung** sowie **Start der Anpassung**, **Rhythmus** und **Ende der Anpassung**) die Zinssätze der einzelnen Perioden inkl. Zinsanpassungen in der rechten tabellarischen Ansicht detailliert aufgeführt.

Wird der Haken bei Koupon-Generator oder Spread-Generator nicht gesetzt, wird der Zinssatz über die Tabelle unter Termine und Beträge eingegeben. Dieser kann sich in den verschiedenen Perioden unterscheiden, jedes Feld unter Zinssatz / Zinsaufschlag ist dann jedoch ein Pflichtfeld. Mit ausgeschaltetem Zinssatz- bzw. Zinsaufschlagsgenerator können Sie zudem die Zinssätze (bzw. Zinsaufschläge) aus einem Excel Sheet in die tabellarische Ansicht einfügen.

Der Generator ist als Standardeinstellung aktiv. Um die einzelnen Zinssätze der Perioden manuell eingeben zu können, schalten Sie den Zinssatz-Generator bzw. den Zinsaufschlag-Generator aus.

Um die Daten der tabellarischen Übersicht in Ihre Zwischenablage zu kopieren, klicken Sie per Rechtsklick in die tabellarische Ansicht, woraufhin sich ein Fenster öffnet, in dem Sie **Tabelle Kopieren** auswählen.

Tilgung und Annuität Unter **Tilgung und Annuität** wählen Sie zunächst den Tilgungsmodus aus. Zur Auswahl stehen **Annuität, Linear** und **Endfällig**. Die Auswahl in diesem Menü hat einen Einfluss auf die Eingabemaske in der Gruppe **Tilgung und Annuität**. Je nachdem welcher Modus gewählt wird, ändern sich Pflichtfelder und deren Bezeichnungen.

Tilgungsmodus

Annuität 🔹 🔻

Die jährliche Summe aus Zinsen und Tilgung (und Verwaltungskosten) bleibt für diese Darlehensform über die Laufzeit konstant.

Bei der Auswahl **Annuität** sind die Felder **Festzinssatz in Prozent** und die **Annuitätsrate** Pflichtangaben. Ebenfalls muss das Datum der ersten Tilgungszahlung im Feld **Tilgung erstmals am** angegeben werden. Im Feld **Festzinssatz** können Sie einen alternativen Festzinssatz hinterlegen. Dadurch wird durch V-Kompass automatisch die Struktur einer Annuität mit alternativem Festzins erstellt. Dieses Feld füllt sich standardmäßig mit dem gleichen Festzins, der auch unter Zinsen angegeben wurde. Dadurch wird die Struktur einer regulären Annuität erstellt. Im Feld **Annuitätsrate** stellen Sie die vorgegebene Annuitätsrate ein. Die Angaben in diesen Feldern sollten sich stets auf ein Jahr beziehen, da die Anzeige der Tilgungsrate an den Tilgungsrhythmus gekoppelt ist. Die Annuitätsrate ist an die Angabe von Zinsen und Tilgung gekoppelt weshalb Sie sich nach Änderung der Zinsen und Tilgung auch ändern kann.

Wenn Sie in diesem Bereich die Details einblenden, können Sie ebenfalls zusätzlich die Felder **Anfangstilgung** und **Anfangstilgungsbetrag** befüllen. Dadurch können Sie die entsprechenden Angaben hinterlegen, falls der Anfangstilgungsbetrag von der regulären Tilgungsrate abweicht.

Der **Tilgungsrhythmus** wird über ein Drop-down-Menü auf jährlich, halbjährlich, vierteljährlich oder monatlich gestellt. Er gibt die regelmäßigen Zahlungsintervalle der Tilgung an. Das Datum der ersten (den Rhythmus startenden) Tilgungszahlung wird im Feld **Tilgung erstmals am** eingegeben. Die Periode vom Berechnungsstart bis zur erstmaligen Tilgung kann vom Tilgungsrhythmus abweichen z.B. Berechnungsstart am 23.09.23 aber vierteljährliche Zahlungen ab dem 31.10.23. In so einem Fall wird für die erste (unregelmäßige Periode) eine volle Tilgungszahlung angenommen und nicht auf die tatsächlichen Tage (in diesem Fall 38 Tage) heruntergerechnet. Dadurch ergibt sich in der ersten Periode natürlich auch ein abweichender Annuitätsbetrag.

Tilgungsmodus Linear

Die Tilgung erfolgt am Ende jeder Periode in gleich hohen Tilgungsraten. Falls Sie als Tilgungsart **Ratierlich/Linear** ausgewählt haben, können Sie den **Tilgungsmodus** auswählen. Hierbei stehen Ihnen die Möglichkeiten "Tilgungsrate", "Tilgungszahlung", "Endbetrag", "Betrag letzte Periode" und "Auf Null tilgen" zur Verfügung. Entsprechend der Auswahl wird der Betrag benötigt und im Fall der Tilgungsrate die Zinsmethode.

Für die Tilgungsmodi "Annuität" und "Linear" steht Ihnen zur Ermittlung der Tilgungsrate auch die Funktion **"Tilgungsrate berechnen"** zur Verfügung.

Hierfür müssen lediglich der Tilgungsrhythmus, sowie das Feld "Tilgungsrate erstmals am" befüllt sein. Durch das Anwählen des gleichnamigen Buttons öffnet sich die Eingabemaske "Tilgungsrate berechnen". Dort ist das gewünschte Enddatum einzugeben. Daraufhin wird automatisch die benötigte Tilgungsrate ermittelt durch die das Darlehen bis zum Enddatum auf Null getilgt wird, entsprechend des gewählten Tilgungsmodus und -rhythmus.

| Tilgung und Annuität                            |                                          |               |          | Details einblenden 🗸 |
|-------------------------------------------------|------------------------------------------|---------------|----------|----------------------|
| Tilgungsmodus<br>Linear                         | ▼Tilgung                                 | % Tilgungsrat | te EURO  | Tilgung berechnen    |
| Tilgungsrhythmus<br>Vierteljährlich             | Tilgung erstmals am<br>Tilgung berechner | -             |          |                      |
| Gebühren                                        | Enddatum                                 |               |          | Details einblenden 🗸 |
| Gebühren<br>Gebührenrhythmus<br>Vierteljährlich | -                                        | × Abbrech     | ien 🔗 Ok |                      |
| Steuern                                         |                                          |               |          |                      |

| Tilgungsmodus |   |
|---------------|---|
| Endfällig     | - |

Die Tilgung erfolgt in voller Höhe des Restnominals zum angegebenen Enddatum.

Bei der Tilgungsart **Endfällig** wird der gesamte Betrag am Ende der Laufzeit durch eine einzige Zahlung getilgt.

| Tilgungsart |   |
|-------------|---|
| Individuell | Ŧ |

Über die Auswahl der Tilgungsart **Individuell** können Sie die Periodenbeträge des Produkts unter **Termine und Beträge** in jeder einzelnen Zinsperiode überschreiben oder aus Excel importieren. Dies ist nur bei Derivaten möglich.

Tilgungsart

Errechnet 🔹

Über die Auswahl **Errechnet**, kann der Tilgungssatz entweder als "Tagesgewichteter Durchschnitt", "Periodendurchschnitt" oder "Periodenminimum" berechnet werden. Dies ist ebenfalls nur bei Derivaten möglich.

Tilgung und AnnuitätEntsprechend der Auswahl des Tilgungsmodus erscheinen unter Details einblenden zusätzlicheDetailansichtFelder.

Bei Annuitäten können Sie hier die **Zinsmethode**, d.h. die Konvention zum Zählen der Zinstage, die zur Bestimmung des Zinsanteils der Annuität verwendet wird, anpassen. Für die Anpassung der Zinstage bei Verschiebung der Zahlungen (adjusted/unadjusted), während der Bestimmung des Zinsanteils der Annuität können Sie **Adjusted** auswählen, indem Sie einen Haken setzen.

| Tilgung und Annuitä          | t |                                |          |                       |     | Details ausblenden ^ |
|------------------------------|---|--------------------------------|----------|-----------------------|-----|----------------------|
| Tilgungsmodus<br>Annuität    | * | Festzinssatz                   | 2,0000 % | Annuitätsrate         | EUR | Annuität berechnen   |
| Anfangstilgung               | % | Anfangstilgungsbetr.           | EUR      | Zinsmethode<br>30/360 | •   | ☑ Adjusted           |
| Tilgungsrhythmus<br>Jährlich | * | Tilgung erstmals am 25.01.2024 | Ē        |                       |     |                      |
|                              |   |                                |          | TAG                   |     | MONAT                |
| Berechnungstermin 1          |   |                                |          | 25                    |     | 1                    |

Unabhängig von der Auswahl des Tilgungsrhythmus ist es möglich, abweichende Termine zur Tilgungsberechnung zu wählen. Dies funktioniert genauso wie bei der Eingabe der Berechnungstermine für Zinsen.

| Zinsrhythmus<br>Jährlich | * | Zinsen erstmals am 25.01.2024 | 🗌 Ultimo |       |
|--------------------------|---|-------------------------------|----------|-------|
|                          |   |                               | TAG      | MONAT |
| Berechnungstermin 1      |   |                               | 25       | 1     |

## 7.2.2.4.1 Zahlungsdaten Darlehen

Zusätzlich zu den allgemeinen Zahlungsdaten können bei Darlehen ein **Floor** für variable Zinsen, **Gebühren**, eine **Kündigung** sowie eine **Prolongation** erfasst werden.

Floor

Sofern eine variable Zinsfeststellung vorliegt, kann der Floor-Typ bestimmt werden. Hier können Sie zwischen vier verschiedenen Floor Arten auswählen

| Zinsen                       |          |                                         |                                         |   | Details e     | einblenden 🧸 |
|------------------------------|----------|-----------------------------------------|-----------------------------------------|---|---------------|--------------|
| Zinsfeststellung<br>Variabel | Ŧ        | Ohne Floor                              | Referenzzinssatz<br>EUR-EURIBOR-Reuters | Ŧ | Zinsaufschlag | 2,6000 %     |
| Floor-Typ<br>Ohne Floor      | <b>.</b> | Referenzzinssatz<br>Inkl. Zinsaufschlag |                                         |   |               |              |
| Zinsrhythmus<br>Halbjährlich | •        | Beliebige Floorgrenze                   | 🗌 Ultimo                                |   |               |              |

Ohne Floor In diesem Fall hat das Darlehen keine Zinsuntergrenze.

ReferenzzinWurde der Floor-TypReferenzzinssatzgewählt, wird eine Zinsuntergrenze von<br/>0% für den variablen Zinssatz festgelegt. Bei einem 3M EURIBOR von -0,15% und<br/>einem Zinsaufschlag von 0,2% würden sich zur Berechnung der Zinsen 0,2%<br/>ergeben, weil zunächst das Fixing von -0,15% auf 0% gesetzt wird.

Inkl.Bei einem Floor-Typ Inkl. Zinsaufschlag liegt eine Zinsuntergrenze von 0% erstZinsaufschlavor, wenn das EURIBOR-Fixing zusammen mit dem Zinsaufschlag (der jeweiligen

**g** Bank) unter 0% wäre. Ein 3M EURIBOR von -0,15% mit einem Zinsaufschlag von 0,2% würde mit dieser Option zu einem Zinssatz von 0,05% führen.

BeliebigeSie haben bei Beliebige Floorgrenze die Möglichkeit die Eingabe einer von NullFloorgrenzeabweichenden Zinsuntergrenze für den Referenzzinssatz einzugeben.

Gebühren

Steuern

In der Gruppe **Gebühren** haben Sie die Möglichkeit Verwaltungskosten oder Gebühren für das Darlehen einzutragen. Alle Angaben in dieser Gruppe sind optional.

| Gebühren                         |          |                      |     |                                                |           | Details einblenden <sup>S</sup> 🗸 |
|----------------------------------|----------|----------------------|-----|------------------------------------------------|-----------|-----------------------------------|
| 🗹 Gebühren                       |          | Gebühr (Rate)        | %*  | Gebühr (Betrag)                                | EUR♥      |                                   |
| Gebührenrhythmus<br>Halbjährlich | <b>.</b> | Gebühren erstmals am | ē 😮 | Gebühren-Berechnungsmo<br>Zusätzlich zur Annui | ität ve 🔻 |                                   |

Sobald Sie den Haken im Kästchen für Gebühren angehakt haben, können Sie die entsprechenden Werte hinterlegen.

Die Gebühren können grundsätzlich auf zwei verschiedene Arten eingegeben werden. Im Feld **Gebühr** erfolgt die Eingabe als prozentualer Anteil am Restbetrag. Eine vom Restbetrag unabhängige feste **Gebührenrate** wird im darunterliegenden Feld eingetragen. Diese beiden Angaben schließen sich aus, daher kann stets nur eines der beiden Felder befüllt werden.

Im Drop-down Menü **Gebührenrhythmus** wählen sie ob die Gebührenzahlungen **monatlich**, **vierteljährlich**, **halbjährlich** oder **jährlich** erfolgen.

Nach der Wahl des Gebührenrhythmus müssen Sie angeben wann die **Gebühren erstmals** gezahlt werden. Diese Angabe kann von den Terminen der Zins- und Tilgungszahlungen abweichen. Die Eingabe kann auch über einen Kalender erfolgen, der sich aufklappt, wenn Sie in das Feld mit dem Kürzel des Tages klicken.

Unter **Details einblenden** finden Sie den **Gebühren-Berechnungsmodus**. Hier stehen die zusätzlichen Optionen **Zusätzlich zu Annuität veranschlagt**, **In die Annuität eingerechnet** und **Dem Darlehensgeberbetrag zugeschlagen** zur Verfügung. Dies hat dann jeweils die im Name beschriebenen Auswirkungen auf die Verrechnung der eingestellten Gebühren.

Wenn Sie unter Zahlungsdaten Werte für **Gebühren** hinterlegt haben, können Sie bei Änderungen hierzu auch im Zins- und Tilgungsplan mittels einer variablen Kondition die neuen Werte hinterlegen.

In der Gruppe **Steuern** haben Sie die Möglichkeit einen Steuersatz zu hinterlegen, mit Hilfe dessen der Vorsteuerbetrag je Zins- und Gebührenzahlung berechnet wird.

| Steuern     |            |    |                                   |          |  |
|-------------|------------|----|-----------------------------------|----------|--|
| 🗹 Steuern 🛈 | Steuersatz | %* | Steuer-Berechnungsmodus<br>Zinsen | <b>v</b> |  |

Sobald Sie den Haken im Kästchen für **Steuern** angehakt haben, können Sie die entsprechenden Werte hinterlegen.

Der Steuerbetrag kann dabei entweder anhand der **Zinszahlungen** oder anhand von **Zins- und Gebührenzahlungen** berechnet werden. Welche dieser beiden Möglichkeiten genutzt wird, können Sie unter "**Steuer-Berechnungsmodus**" auswählen. Ebenfalls können Sie den Steuersatz angeben welcher zur Berechnung der Steuerzahlungen veranschlagt wird.

Wenn Sie unter Zahlungsdaten Werte für **Steuern** hinterlegt haben, können Sie bei Änderungen hierzu auch im Zins- und Tilgungsplan mittels einer variablen Kondition die neuen Werte hinterlegen.

Kündigung Hier kann die **Kündigung am** entsprechenden Datum eingetragen werden. Die Eingabe kann ebenfalls über das Kalendermenü erfolgen.

| Kündi | gung    |             |            |  |  |
|-------|---------|-------------|------------|--|--|
| ⊠ Kü  | ndigung | Kündigen am | <b>•</b> * |  |  |

Sobald Sie den Haken im Kästchen für Kündigung angehakt haben, können Sie die entsprechenden Werte hinterlegen.

Prolongation In der Eingabemaske des Darlehens im Bereich der Prolongation kann das Liquiditätsende sowie die Prolongationsart bestimmt werden.

Unter der Prolongationsart können Sie zwischen vier verschiedenen Möglichkeiten wählen.

| Prolongation                  |                      | Details einblenden 🧹 |
|-------------------------------|----------------------|----------------------|
| Liquiditätsende<br>01.10.2027 | Zinsanpassung        |                      |
|                               | Laufzeitverlängerung |                      |

Ohne Prolongation - in diesem Fall hat das Darlehen keine Prolongation

**Zinsanpassung** - Bei der Zinsanpassung werden die Zinsen, die im Grundgeschäft hinterlegt sind, ab Beginn der Zinsanpassung durch die neuen Spezifikationen berechnet.

Falls Sie Zinsanpassung auswählen, tragen Sie den Starttermin ein ab dem der neue Zins gezahlt werden soll. Außerdem haben Sie die Möglichkeit die Konditionen nach der Zinsanpassungen zu wählen. Wenn Sie nach der ursprünglichen Eingabe Änderungen vornehmen möchten, so ist dies auch innerhalb des Zins- Und Tilgungsplans möglich und wir automatisch wieder in die Darstellung innerhalb der Zahlungsdaten übernommen.

| Prolongation                  |   |                                 |                         |                                         |   | Details e     | inblenden 🧹 |
|-------------------------------|---|---------------------------------|-------------------------|-----------------------------------------|---|---------------|-------------|
| Liquiditätsende<br>01.10.2027 |   | <sub>Typ</sub><br>Zinsanpassung | $\overline{\mathbf{v}}$ | Ab<br>01.10.2027                        | Ē |               |             |
| Zinsfeststellung<br>Variabel  | - | Laufzeit<br>6M                  | •                       | Referenzzinssatz<br>EUR-EURIBOR-Reuters | * | Zinsaufschlag | 0,0000 %    |
| Floor-Typ<br>Ohne Floor       | * |                                 |                         |                                         |   |               |             |

Durch die Auswahl der Zinsfeststellung "Variabel" wird als Referenzzinssatz der EURIBOR angezeigt, dessen Rhythmus sich entsprechend der Vorauswahl im Feld Frequenz des Abschnitts Zahlungsdaten anpasst. Wählen Sie als Zinsfeststellung "CMS Single Fixed Variabel" aus, wird der

Swapsatz angegeben, der sich entsprechend des Zeitraums zwischen Konditionsbindung und Enddatum des Darlehens anpasst (mindestens "1YSwapsatz", maximal "10YSwapsatz").

Zusätzlich ist es möglich, im Feld Floor-Typ noch einen Floor für die Prolongation einzutragen. Die Grundeinstellung ist Ohne Floor, in diesem Fall hat das Darlehen keine Zinsuntergrenze. Sie können hier eine Zinsuntergrenze festlegen, indem Sie eine Auswahl im Drop-down-Menü treffen. Mit der Einstellung Referenzzinssatz wird eine Zinsuntergrenze von 0% für den variablen Zinssatz festgelegt. Bei einem 3M EURIBOR von -0,15% und einem Zinsaufschlag von 0,2% würden sich zur Berechnung der Zinsen 0,2% ergeben, weil zunächst das Fixing von -0,15% auf 0% gesetzt wird. Bei der Einstellung inkl. Zinsaufschlag liegt eine Zinsuntergrenze von 0% erst vor, wenn das EURIBOR-Fixing zusammen mit dem Zinsaufschlag der jeweiligen Bank unter 0% wäre. Ein 3M EURIBOR von -0,15% mit einem Zinsaufschlag von 0,2% würde mit dieser Option zu einem Zinssatz von 0,05% führen. Die letzte Option Beliebige Floorgrenze ermöglicht die Eingabe einer von Null abweichenden Zinsuntergrenze.

**Laufzeitverlängerung** - Bei einer Prolongation mit Laufzeitverlängerung wird das Darlehen auf unbestimmte Zeit verlängert. Der letzte Restbetrag wird dafür unendlich fortgeschrieben.

Falls Sie Laufzeitverlängerung als Prolongationsart auswählen, tragen Sie den Starttermin ein und können dann parallel zur Prolongationsart "Zinsanpassung" die entsprechenden Konditionen ab diesem Zeitpunkt angeben.

| Prolongation                  |          |                                        |   |                                         |   | Details       | einblenden 🗸 |
|-------------------------------|----------|----------------------------------------|---|-----------------------------------------|---|---------------|--------------|
| Liquiditätsende<br>01.10.2027 | ÷        | <sub>Typ</sub><br>Laufzeitverlängerung | • | Ab<br>01.10.2027                        | ē |               |              |
| Zinsfeststellung<br>Variabel  | <b>.</b> | Laufzeit<br>6M                         | Ŧ | Referenzzinssatz<br>EUR-EURIBOR-Reuters | • | Zinsaufschlag | 0,0000 %     |
| Floor-Typ<br>Ohne Floor       | Ŧ        |                                        |   |                                         |   |               |              |

Ebenfalls kann hier auch ein Floor-Typ eingegeben werden. Eine genauere Beschreibung finden Sie oben unter Prolongation-Zinsanpassung.

## 7.2.2.4.2 Zahlungsdaten Derivat

Bei Derivaten können die Daten des Grundgeschäftes übernommen werden, oder analog zu den Darlehen manuell erfasst werden. Für weitere Informationen siehe auch das Kapitel <u>Swap</u>.

Floor Empfängerseite eines Sw aps

Im Bereich **Floor für Empfängerseite** können Sie auswählen ob eine Untergrenze für die empfangenen variablen Zinsen vereinbart wurde.

Nachdem im entsprechenden Kästchen angehakt wurde, dass ein Floor besteht, werden die unteren Felder freigeschaltet. Dort kann im Feld **Floor-Strike** eingetragen werden bei welchem Zinssatz die Untergrenze greift und welcher **Nominalanteil** dafür berücksichtigt wird.

| Floor für Empfängerseite |              |    |                     |         |                        |
|--------------------------|--------------|----|---------------------|---------|------------------------|
| ☑ Floor für var. Seite   | Floor-Strike | %* | Nominalanteil<br>10 | 00,00 % | Gültigkeit beschränken |

Gilt der Floor nur für einen begrenzten Zeitraum, dann ist ein Häkchen im Feld **Beschränkt gültig** zu setzen und ein **Enddatum** einzutragen.

Prämie

Geben Sie in diesem Bereich die Höhe der Prämie in das Feld **Prämie** ein sowie unter **Prämiendatum** das Datum der Prämienzahlung, das Sie aus der Kalenderansicht auswählen, die Sie über das kleine Kalendersymbol am Ende des Eingabefeldes erreichen.

| Prämie                 |   |        |          |              |   |                                      |   |
|------------------------|---|--------|----------|--------------|---|--------------------------------------|---|
| Prämienart<br>Einmalig | * | Prämie | 0,00 EUR | Prämiendatum | Ť | Prämienklassifizierung<br>Als Gebühr | Ŧ |

Termine und Beträge Unter **Termine und Beträge** werden die relevanten Zinssätze oder Zinsobergrenzen sowie das Periodennominal angezeigt. Sofern Sie manuelle Eingaben ausgewählt haben, können diese hier angepasst werden.

| Termine und Beträge |              |                          |                    |  |  |  |  |  |  |
|---------------------|--------------|--------------------------|--------------------|--|--|--|--|--|--|
| PERIODENSTART       | PERIODENENDE | ZINSSATZ / ZINSAUFSCHLAG | PERIODENNOMINAL    |  |  |  |  |  |  |
| 07.03.2024          | 07.06.2024   | 2,0000 %                 | 4.000.000,00 EUR 🔺 |  |  |  |  |  |  |
| 07.06.2024          | 09.09.2024   | 2,0000 %                 | 4.000.000,00 EUR   |  |  |  |  |  |  |
| 09.09.2024          | 09.12.2024   | 2,0000 %                 | 4.000.000,00 EUR   |  |  |  |  |  |  |
| 09.12.2024          | 07.03.2025   | 2,0000 %                 | 4.000.000,00 EUR   |  |  |  |  |  |  |
| 07.03.2025          | 09.06.2025   | 2,0000 %                 | 4.000.000.00 EUR   |  |  |  |  |  |  |
| 09.06.2025          | 08.09.2025   | 2,0000 %                 | 4.000.000.00 EUR   |  |  |  |  |  |  |
| 08.09.2025          | 08.12.2025   | 2,0000 %                 | 4.000.000,00 EUR   |  |  |  |  |  |  |

Barw ertberechnung

<sup>hnung</sup> Um den **Barwert** des Derivats auszugeben, klicken Sie auf die Schaltfläche **Berechnen**. Nach einer kurzen Berechnungsphase erscheint der **Modellpreis** in der Ansicht. Die Anzeige des Barwerts kann mit dem Feld links geändert werden. Zu Auswahl stehen "Absolut", "bp" (Basispunkte gesamte Laufzeit), "bp p.a." (Basispunkte pro Jahr).

| Barwertberechnung |         |   |
|-------------------|---------|---|
| NPV               | Absolut | * |

### 7.2.2.5 Zins- & Tilgungsplan

Zins- und Tilgungsplan In der Ansicht **Zins- und Tilgungsplan** werden sämtliche Datumswerte, die das Darlehen betreffen, angezeigt. Direkt nach dem Neuanlegen eines Darlehens entsprechen diese Daten den in der Ansicht **Zahlungsdaten** eingetragenen Werten. Die Anzeige der Werte können Sie durch verschiedene Filtermöglichkeiten steuern, um beispielsweise zusätzliche Informationen anzeigen zu lassen.

|                                                      | Grundda                                              | ten                                     | Zuordnungen                          | Zahlur               | ngsdaten                         | Zins- & Tilgungsplan              |                                                                             |    |  |
|------------------------------------------------------|------------------------------------------------------|-----------------------------------------|--------------------------------------|----------------------|----------------------------------|-----------------------------------|-----------------------------------------------------------------------------|----|--|
| Zins- & Tilgungsplan                                 |                                                      |                                         |                                      |                      |                                  |                                   |                                                                             |    |  |
| Darlehensbetra                                       | g: 2.300.000,00 EUR,                                 | Startzinsen: 2.6000 % (Vie              | erteliährlich) Laufzeit: 22 Ja       | bro O Monato 1 Tago  |                                  |                                   |                                                                             |    |  |
|                                                      |                                                      |                                         | a conjuna a conserva se se           | inie o monate i rage |                                  |                                   |                                                                             |    |  |
| BERECHNUNG                                           | FÄLLIGKEIT                                           | KAPITALDIENST                           | FINALER ZINS                         | ZINSTAGE             | ZINSEN                           | TILGUNG                           | RESTBETRAG WHG.                                                             | 0: |  |
| BERECHNUNG<br>01.05.2011                             | FÄLLIGKEIT<br>02.05.2011                             | KAPITALDIENST                           | FINALER ZINS                         | ZINSTAGE             | ZINSEN                           | TILGUNG                           | RESTBETRAG WHG.<br>2.300.000,00 EUR                                         | 0  |  |
| 01.05.2011<br>01.08.2011                             | FÄLLIGKEIT<br>02.05.2011<br>01.08.2011               | KAPITALDIENST<br>34.402,71              | FINALER ZINS                         | ZINSTAGE<br>90       | ZINSEN<br>14.950,00              | TILGUNG<br>19.452,71              | RESTBETRAG WHG.<br>2.300.000,00 EUR<br>2.280.547,29 EUR                     | 0  |  |
| BERECHNUNG<br>01.05.2011<br>01.08.2011<br>01.11.2011 | FÄLLIGKEIT<br>02.05.2011<br>01.08.2011<br>01.11.2011 | KAPITALDIENST<br>34.402,71<br>34.402,71 | FINALER ZINS<br>2,6000 %<br>2,6000 % | ZINSTAGE<br>90<br>90 | ZINSEN<br>14.950,00<br>14.823,56 | TILGUNG<br>19.452,71<br>19.579,15 | RESTBETRAG WHG.<br>2.300.000,00 EUR<br>2.280.547,29 EUR<br>2.260.968,14 EUR | 0  |  |

Wenn in den Zahlungsdaten ein variabler Zinssatz eingestellt wurde, werden diejenigen zukünftigen Zinszahlungen für die noch kein Fixing besteht kursiv angezeigt. Die zugrundeliegenden Zinssätze und Zinszahlungen werden anhand des Terminzinsszenarios berechnet. Daher finden Sie am rechten Rand des Zins- und Tilgungsplan blaue Hinweisfelder, die auf diese Methode hinweisen.

| Danenensbetrag. | 2.000.000,00 LON, 5 | Cartzinsen. om Eonibor | < · 2,0000 /0 (viei telje | anninen), Eduizent. 243a | The officiate 1 tabe |            |  |
|-----------------|---------------------|------------------------|---------------------------|--------------------------|----------------------|------------|--|
| BERECHNUNG      | FÄLLIGKEIT          | KAPITALDIENST          | FINALER ZINS              | ZINSTAGE                 | ZINSEN               | TILGUNG    |  |
| 01.05.2023      | 02.05.2023          |                        |                           |                          |                      |            |  |
| 01.08.2024      | 01.08.2024          | 130.830,21             | 5,8500 %                  | 458                      | 171.177,50           | -40.347,29 |  |
| 01.11.2024      | 01.11.2024          | 55.554,25              | 6,0800 %                  | 92                       | 36.363,80            | 19.190,45  |  |
| Σ 2024          |                     | 186.384,46             |                           |                          | 207.541,30           | -21.156,84 |  |
| 03.02.2025      | 03.02.2025          | 55.079,96              | 5,9010%                   | 94                       | 35.764,77            | 19.315,19  |  |
| 02.05.2025      | 02.05.2025          | 51.738,14              | 5,7400 %                  | 88                       | 32.297,40            | 19.440,74  |  |
| 01.08.2025      | 01.08.2025          | 51.944,99              | 5,6120%                   | 91                       | 32.377,89            | 19.567,10  |  |
| 03.11.2025      | 03.11.2025          | 52.155,65              | 5,4940 %                  | 94                       | 32.461,36            | 19.694,29  |  |
|                 |                     |                        |                           |                          |                      |            |  |

2 300 000 00 EUP Startzinson; 3M-EUPIBOR + 2 6000 % (Vierteliährlich) Laufzeit; 24 Jahre 0 Me

#### Zins- & Tilgungsplan

TILGUNG ZINSEN RESTBETRAG WHG. 2.300.000,00 EUR 171.177,50 -40.347,29 2.340.347,29 EUR 36 363 80 19.190.45 2.321.156,84 EUR 8 0 207.541,30 -21.156,84 35.764,77 2.301.841,65 EUR 0 19.315.19 32.297,40 19.440,74 2.282.400,91 EUR 0 32 377 89 19 567 10 EUR 32.461,36 19.694,29 132.901,42 78.017,32 A

Zwischen der Funktionszeile (mit den Filterbuttons) und dem eigentlichen Zins und Tilgungsplan sehen Sie eine Statuszeile mit drei wesentlichen Informationen zum betreffenden Darlehen. Sie finden dort den **Darlehensbetrag** sowie die **Startzinsen** und die **Laufzeit**. Die Angabe der Laufzeit erfolgt dabei ab dem Zeitpunkt der Auszahlung des Darlehensbetrags.

#### Zins- & Tilgungsplan

Darlehensbetrag: 2.300.000,00 EUR, Startzinsen: 3M-EURIBOR + 2,6000 % (Vierteljährlich), Laufzeit: 24 Jahre 0 Monate 1 Tage

Sie haben zusätzlich die Möglichkeit sogenannte **variable Konditionen** einzutragen. Dadurch können Sie Änderungen an Konditionen erfassen, die während der Laufzeit des Darlehens auftreten. Diese variablen Konditionen können einmalig, regelmäßig sein oder gar bestehende Zahlungsrhythmen ändern. Welche Optionen durch das Einfügen von Variablen Konditionen bereitstehen finden Sie in den kommenden Unterkapiteln.

Zeilen ein- und ausblenden

Wenn Sie nicht jede Zeile im Zins- und Tilgungsplan angezeigt bekommen möchten, können Sie einzelne Spalte ausblenden. Dadurch verringert sich auch die Breite der Anzeige. Nicht jede Spalte kann ausgeblendet werden, da diese essentielle Informationen enthalten. Die Anpassung der Spaltenanzeige kann über die Schaltfläche am oberen, rechten Rand der Tabelle vornehmen.

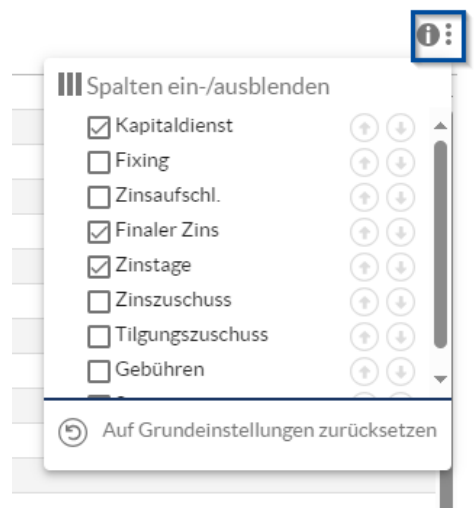

Durch die An- oder Abwahl der einzelnen Boxen neben den Spaltenbezeichnungen wird die Einstellung vorgenommen. Wenn im Anschluss das Darlehen gespeichert wird, so ist die Einstellung der Spaltenanzeige im Zins- und Tilgungsplan je Nutzer und je Browser automatisch gespeichert.

Wenn die Einstellung geändert wurde, besteht jederzeit die Möglichkeit mittels der Schaltfläche "Auf Grundeinstellungen zurücksetzen" die ursprüngliche Anzeige einzustellen.

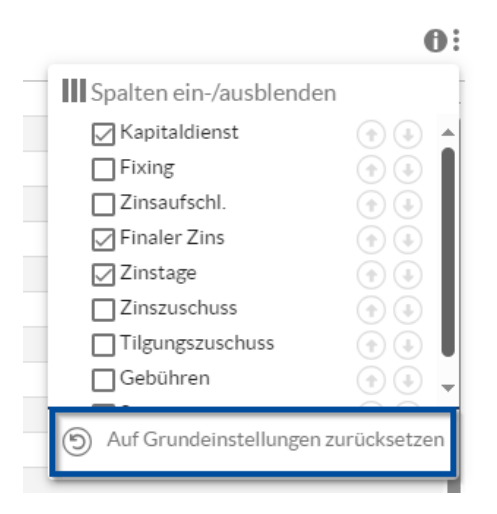

## 7.2.2.5.1 Variable Kondition anlegen

Variable Konditionen anlegen Um eine neue variable Kondition anzulegen, selektieren Sie zunächst die Zeile mit dem passenden Datum. Klicken Sie dazu auf die entsprechende Zeile, die dann weiß hinterlegt angezeigt wird.

| Zins-                                                                                                    | ins- & Tilgungsplan 69 |            |               |              |          |            |            |              |       |    |  |  |  |
|----------------------------------------------------------------------------------------------------|------------------------|------------|---------------|--------------|----------|------------|------------|--------------|-------|----|--|--|--|
| Darlehensbetrag: 2.300.000,00 EUR, Startzinsen: 3M-EURIBOR + 2,6000 % (Vierteljährlich), Laufzeit: 24 Jahre 0 Monate 1 Tage |                        |            |               |              |          |            |            |              |       |    |  |  |  |
| BEREC                                                                                                    | CHNUNG                 | FÄLLIGKEIT | KAPITALDIENST | FINALER ZINS | ZINSTAGE | ZINSEN     | TILGUNG    | RESTBETRAG   | WHG.  | 0: |  |  |  |
| 01.05                                                                                                    | 5.2023                 | 02.05.2023 |               |              |          |            |            | 2.300.000,00 | EUR   | *  |  |  |  |
| 01.08                                                                                                    | 8.2024                 | 01.08.2024 | 130.830,21    | 5,8500 %     | 458      | 171.177,50 | -40.347,29 | 2.340.347,29 | EUR   |    |  |  |  |
| 01.11                                                                                                    | 1.2024                 | 01.11.2024 | 55.554,25     | 6,0800 %     | 92       | 36.363,80  | 19.190,45  | 2.321.156,84 | EUR 🚺 | L  |  |  |  |
| Σ 2                                                                                                    | 2024                   |            | 186.384,46    |              |          | 207.541,30 | -21.156,84 |              | 0     |    |  |  |  |
| 03.02                                                                                                    | 2.2025                 | 03.02.2025 | 55.079,96     | 5,9010%      | 94       | 35.764,77  | 19.315,19  | 2.301.841,65 | EUR 🚺 |    |  |  |  |
| 02.05                                                                                                    | 5.2025                 | 02.05.2025 | 51.738,14     | 5,7400 %     | 88       | 32.297,40  | 19.440,74  | 2.282.400,91 | EUR 🚺 |    |  |  |  |
| 01.08                                                                                                    | 8.2025                 | 01.08.2025 | 51.944,99     | 5,6120%      | 91       | 32.377,89  | 19.567,10  | 2.262.833,81 | EUR 🚺 |    |  |  |  |
| 03.11                                                                                                    | 1.2025                 | 03.11.2025 | 52.155,65     | 5,4940 %     | 94       | 32.461,36  | 19.694,29  | 2.243.139,52 | EUR 🚺 |    |  |  |  |
| Σ 2                                                                                                    | 2025                   |            | 210.918,74    |              |          | 132.901,42 | 78.017,32  |              | 0     |    |  |  |  |
| 02.02                                                                                                    | 2.2026                 | 02.02.2026 | 50.197,34     | 5,3570 %     | 91       | 30.375,04  | 19.822,30  | 2.223.317,22 | EUR 🚺 |    |  |  |  |
| 04.05                                                                                                    | 5.2026                 | 04.05.2026 | 49.068.64     | 5.1810 %     | 91       | 29.117.49  | 19.951.15  | 2.203.366.07 | EUR 🔒 |    |  |  |  |

| <b>6"</b><br>Neue variable Kondition     | ) (x) Ab            |
|------------------------------------------|---------------------|
| KONDITION                                |                     |
| ▼ Zins                                   | A                   |
| Nominalzins                              |                     |
| Zinskorrektur                            |                     |
| Zinszuschuss                             |                     |
| Zinsrhythmus                             |                     |
| Zinsmethode                              |                     |
| Anpassung der Zinstage                   |                     |
| Rollkonvention                           |                     |
| Steuern                                  |                     |
| <ul> <li>Tilgung und Annuität</li> </ul> |                     |
| Tilgung                                  |                     |
| Annuität                                 |                     |
| Tilgungskorrektur                        |                     |
| Tilgungszuschuss                         |                     |
| <b>-</b> · · ·                           | 24 Finträge         |
|                                          | 2-+ Linu ago        |
|                                          | Abbrechen 📀 Ok      |
| 5.1070 %                                 | 27.923.90 20.392.14 |

Klicken Sie auf die Schaltfläche  $\oplus$  in der Kopfzeile. Im sich öffnenden Fenster können Sie die gewünschten Änderungen eingeben.

Wählen Sie hier zunächst den Typ der Kondition aus. Die weiteren auszufüllenden Felder werden direkt nach Ihrer Auswahl im Zins- und Tilgungsplan angezeigt. Sie werden an der Position angezeigt, auf die das gewünschte Gültigkeitsdatum sich bezieht. Variable Konditionen erscheinen in einer separaten Zeile, gekennzeichnet mit dem Zahnrad Symbol 🔅 und einem kurzen zusammenfassenden Text.

© 03.07.2025 Nominalzins 2,0000 %

Ø

Sobald Sie die Daten befüllt haben, können Sie mit einem Klick auf "Speichern" die variable Kondition und das Darlehen speichern.

## 7.2.2.5.2 Variable Kondition bearbeiten

Variable Kondition Um eine variable Kondition zu bearbeiten, wählen Sie das Stift-Symbol in der entsprechenden Zeile aus.

| Darlehensbetrag | lehensbetrag: 1.000.000,00 EUR, Startzinsen: 2,0000 % (Halbjährlich), Laufzeit: 36 Jahre 7 Monate 2 Tage |               |              |          |           |           |              |       |  |  |
|-----------------|----------------------------------------------------------------------------------------------------|---------------|--------------|----------|-----------|-----------|--------------|-------|--|--|
| BERECHNUNG      | FÄLLIGKEIT                                                                                               | KAPITALDIENST | FINALER ZINS | ZINSTAGE | ZINSEN    | TILGUNG   | RESTBETRAG   | WHG.  |  |  |
| 03.12.2023      | 04.12.2023                                                                                               |               |              |          |           |           | 1.000.000,00 | ) EUR |  |  |
| 03.01.2024      | 03.01.2024                                                                                               | 26.666,67     | 2,0000 %     | 30       | 1.666,67  | 25.000,00 | 975.000,00   | ) EUR |  |  |
| 03.07.2024      | 03.07.2024                                                                                               | 34.750,00     | 2,0000 %     | 180      | 9.750,00  | 25.000,00 | 950.000,00   | ) EUR |  |  |
| Σ 2024          |                                                                                                    | 61.416,67     |              |          | 11.416,67 | 50.000,00 | )            |       |  |  |
| 03.01.2025      | 03.01.2025                                                                                               | 34.500,00     | 2,0000 %     | 180      | 9.500,00  | 25.000,00 | 925.000,00   | ) EUR |  |  |
| \$ 03.07.2025   | Nominalzins 2,0000 %                                                                                     |               |              |          |           |           |              |       |  |  |
| \$ 03.07.2025   | Tilgung 2.000,00 EUR                                                                                     |               |              |          |           |           |              |       |  |  |
| 03.07.2025      | 03.07.2025                                                                                               | 11.250,00     | m.F. 🚹       | 180      | 9.250,00  | 2.000,00  | 923.000,00   | ) EUR |  |  |
| Σ 2025          |                                                                                                    | 45,750.00     |              |          | 18,750.00 | 27.000.00 | )            |       |  |  |

Daraufhin öffnet sich der Dialog mit den Daten der variablen Kondition. Dieser entspricht dem Dialog beim Neu-Anlegen, jedoch kann der Typ der variablen Kondition nicht mehr geändert werden. Es können also das Datum sowie diverse Einstellungen geändert werden. Diese sind verschieden je nach Art der variablen Kondition.

## 7.2.2.5.3 Variable Konditionen löschen

Variable Konditionen Um eine einzelne variable Kondition zu löschen, wählen Sie das Löschen-Symbol in der löschen Zeile aus.

| Σ 2024        |                      | 61.416,67 |          |     | 11.416,67 | 50.000,00 |                |  |
|---------------|----------------------|-----------|----------|-----|-----------|-----------|----------------|--|
| 03.01.2025    | 03.01.2025           | 34.500,00 | 2,0000 % | 180 | 9.500,00  | 25.000,00 | 925.000,00 EUR |  |
| \$ 03.07.2025 | Nominalzins 2,0000 % |           |          |     |           |           | (.             |  |
| \$ 03.07.2025 | Tilgung 2.000,00 EUR |           |          |     |           |           | (.             |  |
| 03.07.2025    | 03.07.2025           | 11.250,00 | m.F. 🚹   | 180 | 9.250,00  | 2.000,00  | 923.000,00 EUR |  |
| Σ 2025        |                      | 45.750,00 |          |     | 18.750,00 | 27.000,00 |                |  |

Daraufhin wird eine Sicherheits-Abfrage angezeigt. Wenn Sie diese mit "Ja" beantworten, wird die variable Kondition gelöscht.

Alle variablen Konditionen löschen Worfzeile aus.

| ins- & Tilgur   | ngsplan                 |                            |                         |                         |           |           | P            |       |                                                                                                    |
|-----------------|-------------------------|----------------------------|-------------------------|-------------------------|-----------|-----------|--------------|-------|----------------------------------------------------------------------------------------------------|
| Darlehensbetrag | g: 1.000.000,00 EUR, St | tartzinsen: 2,0000 % (Hall | bjährlich), Laufzeit: 3 | 6 Jahre 7 Monate 2 Tage |           |           |              |       |                                                                                                    |
| BERECHNUNG      | FÄLLIGKEIT              | KAPITALDIENST              | FINALER ZINS            | ZINSTAGE                | ZINSEN    | TILGUNG   | RESTBETRAG   | WHG.  |                                                                                                    |
| 03.12.2023      | 04.12.2023              |                            |                         |                         |           |           | 1.000.000,00 | ) EUR |                                                                                                    |
| 03.01.2024      | 03.01.2024              | 26.666,67                  | 2,0000 %                | 30                      | 1.666,67  | 25.000,00 | 975.000,00   | ) EUR |                                                                                                    |
| 03.07.2024      | 03.07.2024              | 34.750,00                  | 2,0000 %                | 180                     | 9.750,00  | 25.000,00 | 950.000,00   | ) EUR |                                                                                                    |
| Σ 2024          |                         | 61.416,67                  |                         |                         | 11.416,67 | 50.000,00 |              |       |                                                                                                    |
| 03.01.2025      | 03.01.2025              | 34.500,00                  | 2,0000 %                | 180                     | 9.500,00  | 25.000,00 | 925.000,00   | EUR   |                                                                                                    |
| \$ 03.07.2025   | Nominalzins 2,0000      | %                          |                         |                         |           |           |              |       | Image: Image: |
| \$ 03.07.2025   | Tilgung 2.000,00 EU     | R                          |                         |                         |           |           |              |       |                                                                                                    |

#### Daraufhin wird die folgende Sicherheitsabfrage angezeigt.

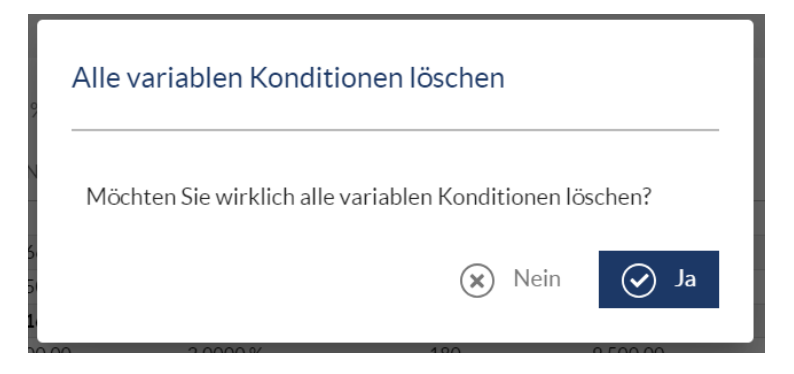

Wenn Sie "Ja" klicken, werden alle eingetragenen variablen Konditionen gelöscht. Dieser Schritt lässt sich <u>nicht rückgängig</u> machen. Die variablen Konditionen können jedoch wieder erneut angelegt werden.

## 7.2.2.5.4 Nominalzins

Diese variable Kondition dient zur Erfassung einer Änderung des Nominalzinses.

Zur Änderung dieser variablen Kondition muss im Feld **Gültig ab** das Datum eingetragen werden, ab dem die Änderung erfolgen soll und ob Sie den **Tag mitrechnen** wollen. Anschließend wählen Sie die Art der **Zinsfeststellung**. Der Nominalzins selbst wird im darunterliegenden Feld als prozentualer Wert eingetragen. Als Nominalzins können auch **negative Zinssätze** erfasst werden.

Entscheiden Sie im Drop-down Menü **Zinsfeststellung** zunächst ob es sich um einen **Festzins**, **Variablen Zins** oder **Terminzins** handelt. Bei Wahl eines Festzinses geben Sie in dem Feld **Startzins** den nominellen Jahreszinssatz ein. Es sind auch negative Zinssätze erlaubt.

Die Option **Variabler Zins** ermöglicht die zusätzliche Auswahl eines Referenzzinssatzes. Es wird automatisch ein Referenzzinssatz gewählt, der zum eingestellten Zinsrhythmus passt. Hier können Sie ebenfalls, wie aus den Zahlungsdaten bekannt, einen Floor einstellen.

Die letzte Option ist der **Terminzins (einm.)**. Mit dieser Option können Sie einen Terminzinssatz für die Laufzeit Ihres Darlehens wählen. Die Fixings für variable Zinssätze und Terminzinssätze werden automatisch aus den zur Verfügung stehenden Marktdaten bestimmt. Bei Wahl eines variablen Zinssatzes oder Terminzinssatzes erscheint unter dem Referenzzinssatz das Feld **Zinsaufschlag**. In diesem Feld kann ein mit der Bank vereinbarter Zinsaufschlag eingetragen werden.

| © 03.07.2025                           | Nominalzins | 2,000  | )%                                        |                                             |               |          | $\bigcirc$ |  |
|----------------------------------------|-------------|--------|-------------------------------------------|---------------------------------------------|---------------|----------|------------|--|
| 03.07.2025                             |             | Ē      | ☑ Tag mitrechnen                          |                                             |               |          |            |  |
| Zinsfeststellung<br>Festzins           |             | ~      | Startzins 2,0000 %                        |                                             |               |          |            |  |
| © 03.07.2025                           | Nominalzins | Variat | el: 6M-EURIBOR + 2,0000 %                 |                                             |               |          | $\bigcirc$ |  |
| 03.07.2025                             |             | Ē      | ✓ Tag mitrechnen                          |                                             |               |          |            |  |
| Zinsfeststellung<br>Variabel           |             | Ŧ      | Laufzeit<br>6M 💌                          | Referenzzinssatz EUR-EURIBOR-Reuters        | Zinsaufschlag | 2,0000 % |            |  |
| Floor-Typ<br>Ohne Floor                |             | *      |                                           |                                             |               |          |            |  |
|                                        |             |        |                                           |                                             |               |          |            |  |
| © 03.07.2025<br>Gültigab               | Nominalzins | CMSS   | ingle Fixed Variabel: 2Y Swapsatz + 2,000 | D %                                         |               |          | $\bigcirc$ |  |
| 03.07.2025                             |             | Ē      | Z Tag mitrechnen                          |                                             |               |          |            |  |
| Zinsfeststellung<br>CMS Single Fixed V | /ariabel    | *      | Laufzeit<br>2Y ·                          | Referenzzinssatz EUR-ISDA-EURIBOR Swap Rate | Zinsaufschlag | 2,0000 % |            |  |
| Floor-Typ<br>Ohne Floor                |             | *      |                                           |                                             |               |          |            |  |

Ein Beispiel der eingetragenen Kondition sehen Sie unten:

| O3.07.2025 Nominalzins CMS Single Fixed Variabel: 2Y Swapsatz + 2,0000 %     Golding ab |   |                  |   |                              |               |          |  |  |  |
|-----------------------------------------------------------------------------------------|---|------------------|---|------------------------------|---------------|----------|--|--|--|
| 03.07.2025                                                                              | É | ✓ Tag mitrechnen |   |                              |               |          |  |  |  |
| Zinsfeststellung                                                                        |   | Laufzeit         |   | Referenzzinssatz             | Zinsaufschlag |          |  |  |  |
| CMS Single Fixed Variabel                                                               | * | 2Y               | * | EUR-ISDA-EURIBOR Swap Rate 🔻 |               | 2,0000 % |  |  |  |
| Floor-Typ                                                                               |   |                  |   |                              |               |          |  |  |  |
| Ohne Floor                                                                              | * |                  |   |                              |               |          |  |  |  |

# 7.2.2.5.5 Tilgung

Diese variable Kondition dient zur Erfassung einer Änderung des Tilgungssatzes.

Zur Änderung dieser variablen Kondition muss im Feld **Gültig ab** das Datum eingetragen werden, ab dem die Änderung erfolgen soll. Die Höhe der Änderung kann als absoluter Betrag eingegeben werden.

Collegab
 Collegab
 Rate
 20.000,00 EUR
 Rate
 20.000,00 EUR
 20.000,00 EUR

Hinweis: Nach dem Hinzufügen einer variablen Kondition "Tilgung" wird die Tilgungsart des Darlehens automatisch als feste Tilgung aufgefasst, unabhängig davon ob zuvor annuitätisch, also mit einer stetig gleichen Summe aus Zinsen und Tilgung, gezahlt wurde.

Darlehen, die während der Laufzeit ihren Berechnungsmodus von fester Annuität auf feste Tilgung wechseln, können somit über diese Option nachgebildet werden.

Ein **Beispiel** der eingetragenen Kondition sehen Sie unten:

| \$ 03.07.2025 | Zinskorrektur 0,01 EUR                       | <ul> <li>Image: Image: Ima</li></ul> |
|---------------|----------------------------------------------|----------------------------------------------------------------------------------------------------|
| \$ 03.07.2025 | Zinsrhythmus Jährlich Erstmals am 02.07.2026 | <ul> <li>Image: Image: Ima</li></ul> |
| \$ 03.07.2025 | Tilgung 20.000,00 EUR                        | (iii)                                                                                                    |

# 7.2.2.5.6 Annuität

Diese variable Kondition dient zur Erfassung einer Änderung der Annuitätsrate.

Zur Änderung dieser variablen Kondition muss im Feld **Gültig ab** das Datum eingetragen werden, ab dem die Änderung erfolgen soll.

Die Höhe der Änderung kann prozentual oder als absoluter Betrag eingegeben werden. Wird eines der beiden Felder **Annuität** oder **Rate** befüllt, ergänzt sich das Andere automatisch.

Der **Festzinssatz** muss ebenfalls befüllt werden und wird standardmäßig der Zinssatz übernommen der zu diesem Zeitpunkt auch zur Berechnung der Zinszahlungen genutzt wird.

Wenn der Festzinssatz der Annuität mit dem Zinssatz des Darlehens übereinstimmt, dann ergibt sich eine gleichbleibend hohe Annuitätsrate. Liegt der Festzinssatz der Annuität niedriger als der Zinssatz für die Zinszahlungen, so verringert sich die Annuitätsrate in jeder Periode. Liegt der Festzinssatz höher, so steigt die Annuitätsrate in jeder Periode.

Zusätzlich können Sie die Höhe der **1. Rate** angeben, sofern diese von den regelmäßigen Zahlungen abweicht. Das kann der Fall sein, wenn das Darlehen z.B. eine vierteljährlich Zinszahlungen aufweist aber die erste Periode von der Auszahlung bis zur ersten Tilgung nur einen Monat beträgt. Auch Wechsel der Annuität lassen sich so sehr bequem erfassen.

| <b>0</b> 3.01.2027 | Annuität Festzinssa | tz 2,0000 % Rate 15.000,00 EUR |        | Deer     |               |
|--------------------|---------------------|--------------------------------|--------|----------|---------------|
| 03.01.2027         | Ē                   | 2,0                            | 0000 % | Rate     | 15.000,00 EUR |
| 1. Rate            | 15.000.00 EUR       | Zinsmethode                    | _      | _        |               |
|                    | 15.000,00 EOR       | 50/300                         |        | Adjusted |               |

**Hinweis**: Nach dem Hinzufügen einer variablen Kondition "Annuität" wird die Tilgungsart des Darlehens automatisch als feste Annuität aufgefasst, unabhängig davon ob zuvor eine feste Tilgung gezahlt wurde. Darlehen, die während der Laufzeit ihren Berechnungsmodus von fester Tilgung auf feste Annuität wechseln, können somit über diese Option nachgebildet werden.

Ein Beispiel der eingetragenen Kondition sehen Sie unten:

| Σ 2026        |                                                   | 67.750,00 |          |     |          | 50.000,00 |                |   |
|---------------|---------------------------------------------------|-----------|----------|-----|----------|-----------|----------------|---|
| \$ 03.01.2027 | Annuität Festzinssatz 2,0000 % Rate 15.000,00 EUR |           |          |     |          |           |                | Ø |
| 03.01.2027    | 04.01.2027                                        | 15.000,00 | 2,0000 % | 180 | 8.500,00 | 6.500,00  | 843.500,00 EUR |   |

### 7.2.2.5.7 Gebühren

Diese variable Kondition dient zur Erfassung einer Änderung der Gebührenhöhe. Eine Änderung des Zahlungsrhythmus der Gebühren muss als separate variable Kondition vorgenommen werden.

Zur Änderung dieser variablen Kondition muss im Feld **Gültig ab** das Datum eingetragen werden, ab dem die Änderung erfolgen soll. Die Höhe der Änderung kann prozentual oder als absoluter Betrag eingegeben werden. Wird eines der beiden Felder **Gebühr** oder **Neuer Betrag** befüllt, wird ein eventueller Eintrag im anderen Feld automatisch gelöscht, da sich prozentuale und fixe Gebühren ausschließen.

Wurden für das Darlehen bisher keine Gebühren gezahlt, aber zu einem späteren Zeitpunkt vereinbart, so muss zusammen mit dieser variablen Kondition auch eine variable Kondition vom Typ **Gebührenrhythmus** erfasst werden.

| 🕸 31.12.2029 | Gebühren |   |        |    |              |     | $\bigcirc$ | Î |
|--------------|----------|---|--------|----|--------------|-----|------------|---|
| Gültigab     |          |   |        |    |              |     |            |   |
| 31.12.2029   |          | ÷ | Gebühr | %8 | Neuer Betrag | EUR |            |   |

Wenn nach einem gewissen Zeitpunkt keine Gebühren mehr gezahlt werden, so kann dies ebenfalls mit dieser variablen Kondition erfasst werden.

Dafür wird das Datum für **Gültig ab** auf den Zeitpunkt nach der letzten Zahlung eingestellt und der neue Betrag ist in diesem 0.

Ein Beispiel der eingetragenen Kondition mit relativen Gebühren sehen Sie unten:

| 03.07.2029    | 03.07.2029 | 2,0000 % | 180 | 25.000,00 | 700.000,00 EUR |
|---------------|------------|----------|-----|-----------|----------------|
| \$ 31.12.2029 | Gebühren   |          |     |           | (iii) (8)      |
| 03.01.2030    | 03.01.2030 | 2,0000 % | 180 | 25.000,00 | 675.000,00 EUR |

### 7.2.2.5.8 Zugang

Diese variable Kondition dient zur Erfassung einer Erhöhung des Darlehensbetrags.

Zur Änderung dieser variablen Kondition muss im Feld **Am** das Datum eingetragen werden, an dem die Erhöhung erfolgen soll. Die Höhe der Änderung wird als absoluter **Betrag** eingegeben .

| 4m 03.01.2025 | Zugang |   |                |        |     |  | $\bigcirc$ |  |
|---------------|--------|---|----------------|--------|-----|--|------------|--|
| 03.01.2025    |        | Ē | Tag mitrechnen | Betrag | EUR |  |            |  |

Ein Beispiel der eingetragenen Kondition sehen Sie unten:

| Σ 2024        |                     | 61.416,67 |          |     | 11.416,67 | 50.000,00 |                |  |
|---------------|---------------------|-----------|----------|-----|-----------|-----------|----------------|--|
| \$ 03.01.2025 | Zugang 5.000,00 EUR |           |          |     |           |           |                |  |
| 03.01.2025    | 03.01.2025          | 34.500,00 | 2,0000 % | 180 | 9.500,00  | 25.000,00 | 930.000,00 EUR |  |

## 7.2.2.5.9 Steuern

Diese variable Kondition dient zur Erfassung einer Änderung des Steuersatz.

Zur Änderung dieser variablen Kondition muss im Feld **Gültig ab** das Datum eingetragen werden, ab dem die Änderung erfolgen soll.

Hier können Sie einen neuen **Steuersatz** hinterlegen oder eine Änderung in Hinblick auf den **Steuer-Berechnungsmodus** vornehmen.

Damit diese variable Kondition eingestellt werden kann, muss vorher bereits unter Zahlungsdaten der Haken bei **Steuern** gesetzt und ein Wert hinterlegt worden sein.

| \$ 03.01.2029 | Steuern Zinsen 0,00 % |        |                         |   |  | $(\land)$ |        |
|---------------|-----------------------|--------|-------------------------|---|--|-----------|--------|
| Ab            | Steuersatz            |        | Steuer-Berechnungsmodus |   |  | $\smile$  | $\sim$ |
| 03.01.2029    |                       | 0,00 % | Zinsen                  | - |  |           |        |

Wenn nach einem gewissen Zeitpunkt keine Steuern mehr gezahlt werden, so kann dies ebenfalls mit dieser variablen Kondition erfasst werden.

Dafür wird das Datum für **Gültig ab** auf den Zeitpunkt nach der letzten Zahlung eingestellt und der neue Betrag ist in diesem 0.

Ein Beispiel der eingetragenen Kondition mit einem neuen Steuersatz sehen Sie unten:

| 03.07.2028    | 03.07.2028            | 32.800,00 | 2,0000 % | 180 | 7.800,00  | 25.000,00 | 755.000,00 EUR |  |
|---------------|-----------------------|-----------|----------|-----|-----------|-----------|----------------|--|
| Σ 2028        |                       | 65.850,00 |          |     | 15.850,00 | 50.000,00 |                |  |
| \$ 03.01.2029 | Steuern Zinsen 6,00 % |           |          |     |           |           |                |  |
| 03.01.2029    | 03.01.2029            | 32.550,00 | 2,0000 % | 180 | 7.550,00  | 25.000,00 | 730.000,00 EUR |  |

### 7.2.2.5.10 Umschuldung Zugang

Diese variable Kondition dient zur Erfassung einer Erhöhung des Darlehensbetrags aufgrund einer Umschuldung aus einem anderen Darlehen.

Zur Änderung dieser variablen Kondition muss im Feld **Am** das Datum eingetragen werden, an dem die Erhöhung erfolgen soll. Die Höhe der Änderung wird als absoluter **Betrag** eingegeben . Zusätzlich sollten Sie angeben **von** welcher **Akte** die Umschuldung erfolgt. Diese Angabe wird dann auch in Berichten berücksichtigt.

| 03.07.2028    | 03.07.2028                   | 32.800,00       | 2,0000 % | 180 | 7.800,00  | 25.000,00 | 755.000,00 EUR   |                                                                                                    |
|---------------|------------------------------|-----------------|----------|-----|-----------|-----------|------------------|----------------------------------------------------------------------------------------------------|
| Σ 2028        |                              | 65.850,00       |          |     | 15.850,00 | 50.000,00 |                  |                                                                                                    |
| \$ 03.01.2029 | Umschuldung Zugang 500.000,0 | 00 EUR von Akte |          |     |           |           |                  | <ul> <li>Image: Image: Ima</li></ul> |
| 03.01.2029    | 03.01.2029                   | 32.577,78       | 2,0000 % | 180 | 7.577,78  | 25.000,00 | 1.230.000,00 EUR |                                                                                                    |

Hinweis: Verwenden Sie diese variable Kondition ausschließlich um in ein bereits bestehendes Darlehen während seiner Laufzeit umzuschulden. Ein typischer Fall sind mehrere aufeinanderfolgende Umschuldungen in ein Anschlussdarlehen. Eine Erklärung zu Anschlussdarlehen finden Sie im Kapitel Erfassen der Grunddaten#.

Ein Beispiel der eingetragenen Kondition sehen Sie unten:

| 23.12.2026      |                                            | 0,00 | 25.282.184,50 | 0,00 | 4.045.149,52 EUR |
|-----------------|--------------------------------------------|------|---------------|------|------------------|
| \$\$ 23.03.2027 | Umschuldung Zugang 500.000,00 EUR von Akte |      |               |      |                  |
| 23.03.2027      |                                            | 0,00 | 28.407.184,50 | 0,00 | 4.545.149,52 EUR |

## 7.2.2.5.11 Sondertilgung

Diese variable Kondition dient zur Erfassung von Sondertilgungen.

Zur Änderung dieser variablen Kondition muss im Feld **Am** das Datum eingetragen werden, an dem die Sondertilgung erfolgen soll. Die Höhe der Änderung wird als absoluter **Betrag** eingegeben. Mit einem Klick ins Kästchen **Vollständige Tilgung** legen Sie fest, dass die Sondertilgung in Höhe des vollen Darlehensrestbetrages erfolgt. Hierdurch wird das Darlehen zum angegebenen Datum vollständig getilgt.

| 🕸 03.12.2024 | Sondertilgung 0,01 EUR |                                 | $(\land)$ |        |
|--------------|------------------------|---------------------------------|-----------|--------|
| Am           | Betrag                 |                                 | 0         | $\sim$ |
| 03.12.2024   | Ē                      | 0,01 EUR 🔲 Vollständige Tilgung |           |        |

Hinweis: Sondertilgungen werden der Haushaltsstelle bzw. dem Konto Sondertilgung zugeordnet.

Ein Beispiel der eingetragenen Kondition sehen Sie unten:

| \$ 03.12.2024 | Nominalzins 1,0000 %       |                                                                                                    |
|---------------|----------------------------|----------------------------------------------------------------------------------------------------|
| \$ 03.12.2024 | Sondertilgung 0,01 EUR     | <ul> <li>III</li> </ul>                                                                                                    |
| \$ 03.12.2024 | Sonderbeitrag 6.000,00 EUR | <ul> <li>Image: Image: Ima</li></ul> |

## 7.2.2.5.12 Umschuldung Abgang

Diese variable Kondition dient zur Erfassung einer Erhöhung des Darlehensbetrags aufgrund einer Umschuldung aus einem anderen Darlehen.

Zur Änderung dieser variablen Kondition muss im Feld **Am** das Datum eingetragen werden, an dem die Erhöhung erfolgen soll. Die Höhe der Änderung wird als absoluter **Betrag** eingegeben. Geben Sie zusätzlich im Feld **Nach Akte** die Bezeichnung des Darlehens an, auf das die Umschuldung erfolgt. Diese Angabe wird dann auch in Berichten berücksichtigt, sowie in der Portfolio-Übersicht angezeigt.

| 🕸 03.01.2027      | Umschuldung Abgang 849<br>Betrag | 9.999,99 EUR nach Akte |           |
|-------------------|----------------------------------|------------------------|-----------|
| 03.01.2027        | •                                | 849.999,99 EUR         | Nach Akte |
| Vollständige Til: | gung                             |                        |           |
|                   | 00                               |                        |           |

**Hinweis**: Ein Darlehen kann teilweise oder komplett umgeschuldet werden. Setzen Sie ein Häkchen im Feld **Vollständige Tilgung**, wenn das Darlehen zum festgelegten Termin komplett umgeschuldet wird.

Ein Beispiel der eingetragenen Kondition sehen Sie unten:

| 03.07.2026    | 03.07.2026                 | 29.375,00         | 1,0000 % | 180 | 4.375,00  | 25.000,00  | 849.999,99 EUR                                                                                                    |  |
|---------------|----------------------------|-------------------|----------|-----|-----------|------------|----------------------------------------------------------------------------------------------------|--|
| Σ 2026        |                            | 58.875,00         |          |     | 8.875,00  | 50.000,00  |                                                                                                    |  |
| \$ 03.01.2027 | Umschuldung Abgang 849.999 | ,99 EUR nach Akte |          |     |           |            | <ul> <li>Image: Image: Ima</li></ul> |  |
| 03.01.2027    | 04.01.2027                 | 4.250,00          | 1,0000 % | 180 | 4.250,00  | 0,00       | 0,00 EUR                                                                                                    |  |
| Σ 2027        |                            | 4.250,00          |          |     | 4.250,00  | 0,00       |                                                                                                    |  |
| Σ Insgesamt   |                            | 187.875,00        |          |     | 37.875,00 | 150.000,00 |                                                                                                    |  |

#### 7.2.2.5.13 Teilauszahlung

Diese variable Kondition ermöglicht das Erfassen von Darlehen, die in Teilbeträgen ausgezahlt werden.

Zur Änderung dieser variablen Kondition muss im Feld **Am** das Datum eingetragen werden, an dem die Teilauszahlung erfolgen soll. Die Höhe der Änderung wird als absoluter **Betrag** eingegeben.

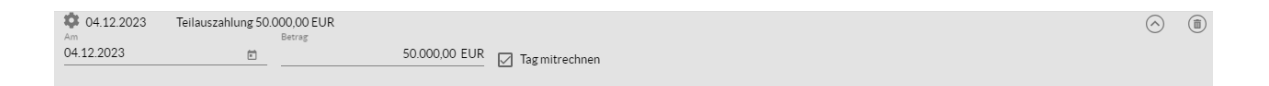

**Hinweis:** die erste Teilauszahlung muss an dem gleichen Datum wie das Berechnungs-Startdatum eingetragen werden. Im Anschluss können beliebig viele Teilauszahlungen erfolgen, die gemeinsam die Auszahlungsstruktur des Darlehens bestimmen.

Ein Beispiel der eingetragenen Kondition sehen Sie unten:

| \$ 04.12.2023 | Teilauszahlung 50.000,00 EUR | $\checkmark$ |  |
|---------------|------------------------------|--------------|--|
| \$ 04.12.2023 | Sondertilgung 50.000.00 EUR  | Ø            |  |

#### 7.2.2.5.14 Ansparrate

Diese variable Kondition ermöglicht es Zahlungen, die vor der Auszahlung eines Darlehens vom Darlehensnehmer geleistet werden, zu erfassen.

Zur Änderung dieser variablen Kondition muss im Feld **Am** das Datum eingetragen werden, an dem die Ansparrate erfolgen soll. Die Höhe der Änderung wird als absoluter **Betrag** eingegeben.

| Σ 2025             |                                     | 206.250,00    |         |     | 56.250,00 | 150.000,00 |                  |            |  |
|--------------------|-------------------------------------|---------------|---------|-----|-----------|------------|------------------|------------|--|
| 🕸 03.01.2026<br>Am | Ansparrate 100.000,00 EUR<br>Betrag |               |         |     |           |            |                  | $\bigcirc$ |  |
| 03.01.2026         | Ē                                   | 100.000,00 EU | JR      |     |           |            |                  |            |  |
| 03.01.2026         | 05.01.2026                          | 102.000.00    | 2.0000% | 180 | 27.000.00 | 75.000.00  | 2.625.000.00 EUR |            |  |

**Hinweis:** Für die Berechnung des Zins- und Tilgungsplans sind Ansparraten **ohne Bedeutung**. Ansparraten werden der Haushaltsstelle bzw. dem Konto Ansparrate/Sonderbeitrag zugeordnet.

## 7.2.2.5.15 Sonderbeitrag

Diese variable Kondition ermöglicht die Erfassung außerplanmäßiger Zahlungen, die weder Gebühren, noch Zinsen oder Tilgungen zuzuordnen sind.

Zur Änderung dieser variablen Kondition muss im Feld **Am** das Datum eingetragen werden, an dem der Sonderbeitrag erfolgen soll. Die Höhe der Änderung wird als absoluter **Betrag** eingegeben.

| Image: 31.12.2027         Sonderbeitrag 0.01 EUR Betrag           Am         Betrag           31.12.2027         0.01 EUR |               |                        |          |
|----------------------------------------------------------------------------------------------------|---------------|------------------------|----------|
| Am Betrag<br>31.12.2027                                                                                                   | \$ 31.12.2027 | Sonderbeitrag 0.01 EUR |          |
| 31 12 2027 - 0.01 EUD                                                                                                    | Am            | Betrag                 |          |
| 0,01 LOR                                                                                                    | 31.12.2027    | <b></b>                | 0,01 EUR |

Für die Berechnung des Zins- und Tilgungsplans sind Sonderbeiträge ohne Bedeutung.

**Hinweis:** Die Eingabe von Sonderbeiträgen ist vor, während und nach der Darlehenslaufzeit erlaubt. Sonderbeiträge werden der Haushaltsstelle bzw. dem Konto Ansparrate/Sonderbeitrag zugeordnet.

## 7.2.2.5.16 Zins-, Tilgungs-, Gebührenrhythmus

Die variablen Konditionen Zins-, Tilgungs- und Gebührenrhythmus ermöglichen eine Änderung der Zahlungsrhythmen für Zinsen, Tilgung oder Gebühren.

Die Beispiele werden anhand der Kondition Zinsrhythmus dargestellt. Die Abläufe sind für den Tilgungs- und Gebührenrhythmus identisch.

Zur Einstellung dieser variablen Kondition muss im Feld **Gültig ab** das Datum eingetragen werden, ab dem die Änderung erfolgen soll. Im Feld **Zinsen erstmals am** wird daraufhin automatisch ein passender Termin gewählt, zu dem die **Zinsen erstmals** gezahlt werden. Diese Angabe können Sie natürlich anpassen, ohne dass dabei das Datum geändert wird, ab dem die Änderung gültig sein soll. Anschließend wählen Sie einen (neuen) **Zinsrhythmus** aus dem Drop-down Menü. Unabhängig von der Auswahl des Zins, Tilgungs- bzw. Gebührenrhythmus ist es möglich abweichende Termine zur Berechnung zu wählen.

| 31.03.2025<br>Gültigab<br>31.03.2025 | Tilgungsrhythn | nus Vierteljährlich Erstmals am 31.03.20<br>Tilgungsrhythmus<br>Vierteljährlich | Tigung erstmals am<br>31.03.2025 | 🗈 🚺 🗌 Abweichende Fälligkeiten | $\odot$ | ۲    |
|--------------------------------------|----------------|---------------------------------------------------------------------------------|----------------------------------|--------------------------------|---------|------|
|                                      |                |                                                                                 |                                  | TAG                            |         | MON  |
| Berechnungsterm                      | nin 1          |                                                                                 |                                  | 31                             |         | 3 🔺  |
| Berechnungsterm                      | nin 2          |                                                                                 |                                  | 30                             |         | 6    |
| Berechnungsterm                      | nin 3          |                                                                                 |                                  | 30                             |         | 9    |
| Berechnungsterm                      | nin 4          |                                                                                 |                                  | 31                             |         | 12 👻 |
|                                      |                |                                                                                 |                                  |                                |         |      |

In der angezeigten Tabelle **Berechnungstermine** wird als erster Termin das im Feld "Zinsen erstmals am" angegebene Datum (ohne das Jahr) eingetragen. Abhängig vom Rhythmus erscheint die entsprechende Anzahl Zeilen (für die Einstellung monatlich z.B. 12 Zeilen) befüllt mit dem Stichtag der ersten Zeile. Die hier angegebenen Termine liegen den Folgejahren als Berechnungstermine zugrunde. Jeder einzelne Termin lässt sich ändern, indem Sie ihn mit einem Termin Ihrer Wahl überschreiben.

### 7.2.2.5.17 Zinskorrektur

Diese variable Kondition ermöglicht die Korrektur einzelner Zinszahlungen.

Die **Zinskorrektur** ermöglicht Ihnen, Abweichungen auszugleichen, indem Sie einzelne berechnete Zinsfälligkeiten korrigieren. Geben Sie hierzu im Feld **Am** das Datum der zu korrigierenden Zinsfälligkeit ein.

Dafür können Sie den finalen **korrigierten Betrag** eingeben und die Differenz zwischen diesem und dem ursprünglichen Betrag wird automatisch angegeben.

Sie haben außerdem die Möglichkeit, die **Differenz** anzugeben, um die sich der alte vom neuen Betrag unterscheidet bzw. korrigiert wird.

| 03.01.2028    | 03.01.2028            | 99.000,00 | 2,0000 %   | 180      | 24.000,00 | 75.000,00 | 2.325.000,00 EUR |            |   |
|---------------|-----------------------|-----------|------------|----------|-----------|-----------|------------------|------------|---|
| \$ 03.07.2028 | Zinskorrektur 5,01 EL | JR        | Difference |          |           |           |                  | $\bigcirc$ | Î |
| 03.07.2028    | Ē.                    | 23.255,01 | EUR        | 5,01 EUR |           |           |                  |            |   |
|               | _                     |           |            |          |           |           |                  |            |   |
| 03.07.2028    | 03.07.2028            | 98.255,01 | 2,0000 %   | 180      | 23.255,01 | 75.000,00 | 2.250.000,00 EUR |            |   |

Sollten Sie eine Korrektur eingeben, welche mehr als 1% des ursprünglichen Betrag übersteigt, wird Ihnen ein Hinweis angezeigt, dass die Variable Kondition "Zinskorrektur" nur für kleinere Korrekturen vorgesehen ist.

**Hinweis**: Bei Darlehen mit fester Annuität ändert sich durch die Zinskorrektur automatisch die Tilgungsrate, so dass die Summe aus Zinsen und Tilgung nach wie vor der Annuität entspricht.

### 7.2.2.5.18 Tilgungskorrektur

Diese variable Kondition ermöglicht die Korrektur einzelner Tilgungszahlungen.

Die **Tilgungskorrektur** ermöglicht Ihnen, Abweichungen auszugleichen, indem Sie einzelne berechnete Tilgungen korrigieren. Geben Sie hierzu im Feld **Am** das Datum der zu korrigierenden Tilgung ein.

Dafür können Sie den finalen **korrigierten Betrag** eingeben und die Differenz zwischen diesem und dem ursprünglichen Betrag wird automatisch angegeben.

Sie haben außerdem die Möglichkeit, die **Differenz** anzugeben, um die sich der alte vom neuen Betrag unterscheidet bzw. korrigiert wird. wird.

| \$ 03.07.2029    | Tilgungskorrektur | 1,69 EUR                             |                        | (~ | ) | (iii) |
|------------------|-------------------|--------------------------------------|------------------------|----|---|-------|
| Am<br>03.07.2029 |                   | Korrigierter Betrag<br>74.998,31 EUR | Differenz<br>-1,69 EUR |    |   | Ŭ     |
|                  |                   |                                      |                        |    |   |       |

Sollten Sie eine Korrektur eingeben, welche mehr als 1% des ursprünglichen Betrag übersteigt, wird Ihnen ein Hinweis angezeigt, dass die Variable Kondition "Tilgungskorrektur" nur für kleinere Korrekturen vorgesehen ist.

**Hinweis**: Durch die Tilgungskorrektur ändert sich automatisch die Annuität. Dies betrifft allerdings ausschließlich die von der Korrektur betroffenen Zeitpunkte. Für alle übrigen Termine, auch nach der Korrektur, wird die bisherige Annuität verwendet.

## 7.2.2.5.19 Restbetragskorrektur

Diese variable Kondition ermöglicht die Korrektur einzelner Restbeträge.

Die **Restbetragskorrektur** ermöglicht Ihnen, Abweichungen auszugleichen, indem Sie einzelne berechnete Restbeträge korrigieren. Ein typisches Anwendungsbeispiel sind Tippfehler der Bank im Zins- und Tilgungsplan, die nachträglich korrigiert werden.

Geben Sie hierzu im Feld Am das Datum der zu korrigierenden Tilgung ein.

Dafür können Sie den finalen **korrigierten Betrag** eingeben und die Differenz zwischen diesem und dem ursprünglichen Betrag wird automatisch angegeben.

Sie haben außerdem die Möglichkeit, die **Differenz** anzugeben, um die sich der alte vom neuen Betrag

| \$ 03.07.2031 | Restbetragskorre | ktur 1.874.999,23 EUR |           | $\langle \rangle$ |          |
|---------------|------------------|-----------------------|-----------|-------------------|----------|
| Am            |                  | Korrigierter Betrag   | Differenz | $\bigcirc$        | $\smile$ |
| 03.07.2031    | Ē                | 1.874.999,23 EUR      | -0,77 EUR |                   |          |

**Hinweis**: Bei einem ratierlichen Darlehen ändern sich nach einer Restbetragskorrektur nur die darauf folgenden Zinszahlungen. Bei einem annuitätischen Darlehen ändert sich durch die Restbetragskorrektur die Zusammensetzung aber nicht die Höhe der Annuität. Bei einer (prozentual) hohen Restbetragskorrektur bspw. wird die nächste Zinszahlung signifikant geringer sein und die Tilgung entsprechend höher. Die Zinsen und Tilgung zum Fälligkeitstag werden durch die Restbetragskorrektur aber nicht verändert.

## 7.2.2.5.20 Zinszuschuss

Diese variable Kondition ermöglicht die Erfassung von Zinszuschüssen.

Mit der variablen Kondition **Zinszuschuss** können Sie den von einem Zuschussgeber geleisteten Anteil an den Zinsen erfassen. Geben Sie hierzu im Feld **Am** das Datum des Zinszuschusses ein. Sie haben die Möglichkeiten den **Fremdanteil**, also die Höhe des Zuschusses, anzugeben.

Sie haben bei der Eingabe des Zuschusses die Wahl aus zwei Zuschussmodi.

 Wenn Sie nur eine einmalige Zuschusszahlung eingeben möchten, wählen Sie den Zuschussmodus Einmalig. Nach der Eingabe des Zuschuss wird Ihnen dieser Modus direkt im Zins- und Tilgungsplan angezeigt. Daraufhin können Sie entweder den Fremdanteil oder den Eigenanteil angeben, um den korrekten Zuchussbetrag zu erfassen. Hieraufhin sehen Sie direkt den jeweiligen Eigenanteil und Fremdanteil.

| 03.07.2028    | 03.07.2028         | 98.250,00                            | 2,0000 %    | 180           | 23.250,00   | 75.000,00    | 2.250.000,00 EUR |            |  |
|---------------|--------------------|--------------------------------------|-------------|---------------|-------------|--------------|------------------|------------|--|
| Am 31.12.2028 | Zinszuschuss 1.000 | 0,00 EUR (Einmalig)<br>Zuschussmodus | Eigenanteil |               | Fremdanteil |              |                  | $\bigcirc$ |  |
| 31.12.2028    | Ē                  | Einmalig                             | <b>•</b>    | 21.500,00 EUR |             | 1.000,00 EUR |                  |            |  |
| Σ 2028        |                    | 197.250,00                           |             |               | 47.250,00   | 150.000,00   |                  |            |  |

 Wenn Sie regelmäßig Zuschusszahlungen erhalten, wählen Sie den Zuschussmodus Fortlaufend. Hierbei haben Sie wiederum die Wahl zwischen der Erfassung eines festen Betrags der regelmäßig den Fremdanteil darstellt und der Eingabe eines prozentualen Anteil an den Zinszahlungen die bezuschusst werden. Sie können immer nur eine der beiden Möglichkeiten auswählen.

| 03.07.2029       | 03.07.2029         | 96.750,00                                | 2,0000 %                                | 180 | 21.750,00   | 75.000,00     | 2.100.000,00 EUR |            |  |
|------------------|--------------------|------------------------------------------|-----------------------------------------|-----|-------------|---------------|------------------|------------|--|
| 31.12.2029<br>Am | Zinszuschuss 20.00 | 00,00 EUR (Fortlaufend)<br>Zuschussmodus |                                         |     | Frendanteil |               |                  | $\bigcirc$ |  |
| 31.12.2029       | ŧ                  | Fortlaufend                              | <ul> <li>Fremdanteil in Proz</li> </ul> | ent | %           | 20.000,00 EUR |                  |            |  |
| Σ 2029           |                    | 194.250,00                               |                                         |     | 44.250,00   | 150.000,00    |                  |            |  |

Die Höhe des Zinszuschuss wird Ihnen zu jeder Zeit in der Spalte Zinszuschuss angezeigt.

Wenn Sie einen fortlaufenden Zinszuschuss eingeben, wird dies solange fortgeführt bis Sie eine Änderung vornehmen. Anderenfalls wird der Zuschuss durchgängig bis zum Ende des Darlehens berechnet.

**Hinweis**: Bei einem ratierlichen Darlehen ändert sich nach einem Zinszuschuss nur die Zinszahlung. Bei einem annuitätischen Darlehen hingegen ändert sich durch den Zinszuschuss auch die Zusammensetzung aber nicht die Höhe der Annuität. Die Annuität setzt sich in diesem Fall aus dem Eigenanteil und der entsprechend höheren Tilgung zusammen.

### 7.2.2.5.21 Tilgungszuschuss

Diese variable Kondition ermöglicht die Erfassung von Zinszuschüssen.

Mit der variablen Kondition **Tilgungszuschuss** können Sie den von einem Zuschussgeber geleisteten Anteil an den Zinsen erfassen. Geben Sie hierzu im Feld **Am** das Datum des Tilgungszuschusses ein. Sie haben die Möglichkeiten den **Fremdanteil**, also die Höhe des Zuschusses, anzugeben.

Sie haben bei der Eingabe des Zuschusses die Wahl aus zwei Zuschussmodi.

• Wenn Sie nur eine einmalige Zuschusszahlung eingeben möchten, wählen Sie den **Zuschussmodus Einmalig.** Nach der Eingabe des Zuschuss wird Ihnen dieser Modus direkt im Zins- und Tilgungsplan angezeigt. Daraufhin können Sie entweder den Fremdanteil oder den Eigenanteil angeben, um den korrekten Zuchussbetrag zu erfassen. Hieraufhin sehen Sie direkt den jeweiligen **Eigenanteil** und **Fremdanteil**.

| \$ 03.07.2028 | Tilgungszuschuss 1 | L.000,00 EUR (Einmalig) |   |               |              | $\langle \rangle$ |          |
|---------------|--------------------|-------------------------|---|---------------|--------------|-------------------|----------|
| Am            |                    | Zuschussmodus           |   | Eigenanteil   | Fremdanteil  | <u> </u>          | $\smile$ |
| 03.07.2028    | •                  | Einmalig                | - | 74.000,00 EUR | 1.000,00 EUR |                   |          |

 Wenn Sie regelmäßig Zuschusszahlungen erhalten, wählen Sie den Zuschussmodus Fortlaufend. Hierbei haben Sie wiederum die Wahl zwischen der Erfassung eines festen Betrags der regelmäßig den Fremdanteil darstellt und der Eingabe eines prozentualen Anteil an den Zinszahlungen die bezuschusst werden. Sie können immer nur eine der beiden Möglichkeiten auswählen.

| \$ 03.07.2028 | Tilgungszuschuss 1 | .000.00 EUR (Fortlaufend) |   |                        |        |              | $\langle \wedge \rangle$ | (iii)  |
|---------------|--------------------|---------------------------|---|------------------------|--------|--------------|--------------------------|--------|
| Am            |                    | Zuschussmodus             |   |                        | Fremda | nteil        | $\bigcirc$               | $\sim$ |
| 03.07.2028    | •                  | Fortlaufend               | ~ | Fremdanteil in Prozent | %      | 1.000,00 EUR |                          |        |

Die Höhe des Zinszuschuss wird Ihnen zu jeder Zeit in der Spalte Tilgungszuschuss angezeigt.

Wenn Sie einen fortlaufenden Tilgungszuschuss eingeben, wird dies solange fortgeführt bis Sie eine Änderung vornehmen. Anderenfalls wird der Zuschuss durchgängig bis zum Ende des Darlehens berechnet.

**Hinweis**: Bei einem ratierlichen Darlehen ändert sich nach einem Zinszuschuss nur die Tilgung. Bei einem annuitätischen Darlehen hingegen ändert sich durch den Tilgungszuschuss auch die Höhe der Annuität. Sie setzt sich in diesem Fall aus dem Eigenanteil und den Zinsen zusammen.

## 7.2.2.5.22 Annahme

Diese variable Kondition ermöglicht es, das Ende einer Festzinsbindung oder eine Laufzeitverlängerung einzutragen.

Ab dem eingetragenen Datum werden die Zahlungen im Zins- und Tilgungsplan kursiv dargestellt. Damit wird deutlich, ab welchem Zeitpunkt künftige Zahlungen unsicher werden. Dieses Feld dient jedoch nur als Hinweis und erlaubt keine Angabe der folgenden Zinssätze etc.

**Hinweis**: Sie können selbstverständlich nur eine Annahme Zinsanpassung oder Laufzeitverlängerung eintragen. Sollten Sie nach einer bereits abgelaufenen Festzinsbindung einen neuen Termin für eine Zinsanpassung oder Laufzeitverlängerung haben, so tragen sie das Datum der neuen Zinsanpassung oder Laufzeitverlängerung ein.

# 7.2.3 Produkt bearbeiten

#### So bearbeiten Sie ein Produkt:

Wählen Sie im Hauptmenü **Portfolio** im Portfoliobaum den Bestand aus und öffnen sie das Produkt mit einem Doppelklick. Alternativ, selektieren Sie das zu bearbeitende Produkt und wählen Sie die Schaltfläche 🖉.

Produkte die mit einem Derivat verknüpft sind können per Klick auf das Kettensymbol direkt mit den jeweiligen Produkten verbunden werden. Somit erscheint nur noch das Derivat mit den jeweilig verbundenen Produkten. Umgeschuldete Darlehen können auf die gleiche Art und Weise - per Klick auf das Umschuldungssymbol - gefiltert werden.

| Portfolio             |                |                      |    |          |                     |                 |            |              |            |                 |           |                   |
|-----------------------|----------------|----------------------|----|----------|---------------------|-----------------|------------|--------------|------------|-----------------|-----------|-------------------|
|                       |                |                      |    |          |                     |                 |            |              |            |                 |           | •                 |
| V 🚍 Bestand           | 0 <sup>0</sup> | NAME                 | ^1 | PRODUKT  | PORTFOLIO           | AKT. RESTBETRAG | PRODUKTART | NOMINAL      | STARTDATUM | ZINSFESTSTEL v3 | AKT. ZINS | KLASSI <b>O</b> : |
| Eigenbetrieb          |                | IK - 106             |    | Darlehen | Eigenbetrieb        | 1.155.055,87    | Darlehen   | 2.300.000,00 | 01.05.2011 | Variabler Zins  | 3,9680 %  | Investition +     |
| Investitionskredite   | 00             | IK - 109             |    | Darlehen | Investitionskredite | 480.000,00      | Darlehen   | 1.200.000,00 | 15.09.2017 | Variabler Zins  | 4,5450 %  | Investition       |
| Kassenkredite         |                | IK - 128             |    | Darlehen | Investitionskredite | 1.008.332,90    | Darlehen   | 2.200.000,00 | 15.07.2007 | Variabler Zins  | 4,9650 %  | Investition       |
| Wasser und Abwasser   |                | KK - 101             |    | Darlehen | Kassenkredite       | 1.200.000,00    | Darlehen   | 1.200.000,00 | 30.09.2021 | Variabler Zins  | 4,0452 %  | Kassenkre         |
| · C Pastand (alstin)  |                | KK - 105             |    | Darlehen | Kassenkredite       | 750.000,00      | Darlehen   | 750.000,00   | 01.09.2021 | Variabler Zins  | 4,4750 %  | Kassenkre         |
| Bestand (aktiv)       |                | KK - 201             |    | Darlehen | Eigenbetrieb        | 250.000,00      | Darlehen   | 250.000,00   | 01.01.2023 | Variabler Zins  | 5,4210 %  | Kassenkre         |
| Portfoliowerkstatt    |                | KK - 206             |    | Darlehen | Eigenbetrieb        | 416.770,81      | Darlehen   | 500.000,00   | 15.02.2023 | Variabler Zins  | 4,0330 %  | Kassenkre         |
| - apriorationaria att |                | Kopie 1 von IK - 106 |    | Darlehen | Eigenbetrieb        | 1.155.055,87    | Darlehen   | 2.300.000,00 | 01.05.2011 | Variabler Zins  | 3,9680 %  | Investition       |

#### Eingabemasken des Produkts bearbeiten

Die Ansicht **Grunddaten** des ausgewählten Produkts öffnet sich.

| Portfolio > Bestand > Investitionskredit<br>Darlehen "IK - 10 | °<br>9"                           |   |                                                                      | × | Abbrechen                                  | Speichern  |
|---------------------------------------------------------------|-----------------------------------|---|----------------------------------------------------------------------|---|--------------------------------------------|------------|
| Grunddaten                                                    | Zuordnungen                       |   | Zahlungsdaten                                                        |   | Zins- & Ti                                 | lgungsplan |
| Grunddaten                                                    |                                   |   |                                                                      |   |                                            |            |
| Name<br>IK - 109<br>Darlehensgeber<br>Privatbank              | Referenznummer           65418516 | Ŧ | Klassifikation<br>Investitionskredit -<br>Zahlungsweg<br>Lastschrift | • | Verwendungsz<br>Bankkonto<br>Nicht ausgewä | ihlt •     |
| 🗌 Dieses Darlehen ist ein Pla                                 | andarlehen                        |   |                                                                      |   |                                            |            |
| Vertragsdaten                                                 |                                   |   |                                                                      |   |                                            |            |
| Vertragsnummer                                                | Vertragsdatum                     | Ē | Drl. ist aufgeteilt                                                  |   | Kostenstelle<br>*                          |            |
| Kalender                                                      |                                   |   |                                                                      |   |                                            |            |
| Nächste Erinnerung                                            |                                   | Ē | Kommentar zur Erinnerung                                             |   |                                            |            |
| Statistikschlüssel                                            |                                   |   |                                                                      |   |                                            |            |
| Schuldenstatistik                                             |                                   | Ŧ | Gesamtlaufzeit<br>Autom. berechnet                                   |   |                                            | -          |
| Kassenstatistik                                               |                                   | - | Verbindlichkeitsart                                                  |   |                                            | -          |

Hier können Sie nun die vorhandenen Eingaben überarbeiten.

Gleichermaßen können Sie auch in den Ansichten **Empfängerseite, Zahlungsdaten**, und **Zinsund Tilgungsplan** die bestehenden Daten anpassen. Um von der Ansicht **Grunddaten** in andere Menüpunkte zu wechseln, klicken Sie entweder oben links in der Ansicht auf den gewünschten Reiter oder auf den schwarzen Pfeil am rechten Rand des Fensters.

| Grunddaten                                                                     | Zuordnungen                                               | Empfängerseit      | e                                               | Zahlungsdaten | Zins- & Tilgungsplan   |  |
|--------------------------------------------------------------------------------|-----------------------------------------------------------|--------------------|-------------------------------------------------|---------------|------------------------|--|
| Zahlungsdaten 膨 Dat                                                            | ten übernehmen                                            |                    |                                                 |               | Details einblenden 🧹   |  |
| Nominalbetrag<br>7.000.000,00 E                                                | Währung<br>UR EUR                                         | - 0                | Startdatum<br>20.12.2023                        |               | Enddatum<br>18.01.2040 |  |
| Zinsen                                                                         |                                                           |                    |                                                 |               | Details einblenden 🗸   |  |
| Zindresstellung<br>Variabel<br>Properts<br>Vierteljährlich<br>Spread<br>0,0000 | Laufzeit     3M     Roll-Tag     18     Bonuszins     0 % | •<br>•<br>1,0000 % | Referenzzinssatz<br>EUR-EURIBOR<br>Zinsschweile | -Reuters -    |                        |  |
| Tilgung und Annuität                                                           |                                                           |                    |                                                 |               |                        |  |
| Tilgungsart<br>Errechnet                                                       | Tilgungsmodus<br>Tagesgewichte                            | ter Durchs 🔻       |                                                 |               |                        |  |
| Termine und Beträge                                                            |                                                           |                    |                                                 |               | ۱                      |  |

Nehmen Sie die gewünschten Änderungen in den jeweiligen Ansichten vor. Klicken Sie abschließend rechts oben im Fenster auf **Speichern**, um Ihre Änderungen zu sichern. Daraufhin wechselt die Anzeige zurück zu der Hauptansicht **Portfolio**. Oben in der Kopfleiste erscheint kurz eine grün hinterlegte Bestätigung, dass die geänderten Daten des Produkts erfolgreich gespeichert wurden.

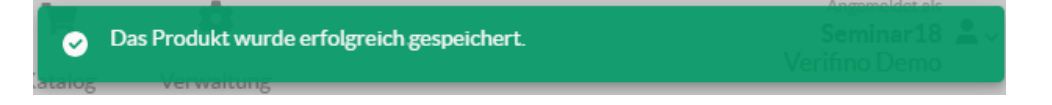

#### 7.2.3.1 Produkt duplizieren

Sie haben die Möglichkeit **Darlehen oder Derivate** zu duplizieren, um eine identische Kopie anzufertigen. Auf diese Weise können Sie Darlehen oder Derivate mit ähnlichen oder gleichen Spezifikationen schnell eingeben.

Selektieren Sie hierzu das zu duplizierende Darlehen oder Derivat und wählen Sie die Schaltfläche Duplizieren

| + • • •                 |                |                     |                |                     |                 | (~k        | comuno) 🔫    | ) © Ø 🕀    | • • •            |           | •                |
|-------------------------|----------------|---------------------|----------------|---------------------|-----------------|------------|--------------|------------|------------------|-----------|------------------|
| V 🖹 Bestand             | 0 <sup>0</sup> | NAME ^1             | PRODUKT        | PORTFOLIO           | AKT. RESTBETRAG | PRODUKTART | NOMINAL      | STARTDATUM | ZINSFESTSTELLUNG | AKT. ZINS | KLASSI <b>()</b> |
| Eigenbetrieb            |                | Cap                 | Cap            | Bestand             | 1.950.000,00    | Derivat    | 2.000.000,00 | 15.12.2022 | -                | 1,5000 %  | Nicht ausg 🔺     |
|                         |                | Collar              | Collar         | Bestand             | 20.000,00       | Derivat    | 20.000,00    | 06.12.2023 |                  | 3,0000 %  | Nicht ausg       |
| Kassenkredite           |                | Cross Currency Swap | Cross Currency | Bestand             | 1.080.400,00    | Derivat    | 1.080.400,00 | 21.11.2023 | -                | 0,0000 %  | Nicht ausg       |
| Wasser und Abwasser     |                | Floor               | Floor          | Bestand             | 1.000.000,00    | Derivat    | 1.000.000,00 | 19.10.2023 |                  | 2,0000 %  | Nicht ausg       |
| - Set Darband (alielis) |                | ID1                 | Darlehen       | Wasser und Abwasser | 3.000.000,00    | Darlehen   | 3.000.000,00 | 03.12.2023 | Festzins         | 2,0000 %  | Investition      |

Daraufhin wird die Kopie des Darlehens bzw. Derivats direkt geöffnet, so dass Sie die gewünschten Änderungen vornehmen können.

### 7.2.4 Produkt bestätigen

Um die Daten neu angelegter oder geänderter Produkte zu überprüfen, können Sie gemäß dem "Vier-Augen-Prinzip" die zuvor eingegebenen Daten eines anderen Mitarbeiters durchsehen und abschließend bestätigen. Ein noch nicht bestätigtes Produkt erkennen Sie an dem ... Symbol in der Spalte **Status**.

| d? | ~            | NAME ^1             | PRODUKT        | PORTFOLIO           | AKT. RESTBETRAG |
|----|--------------|---------------------|----------------|---------------------|-----------------|
|    | ~            | Сар                 | Сар            | Bestand             | 1.950.000,00    |
|    | ~            | Collar              | Collar         | Bestand             | 20.000,00       |
|    | ~            | Cross Currency Swap | Cross Currency | Bestand             | 1.080.400,00    |
|    | $\checkmark$ | Floor               | Floor          | Bestand             | 1.000.000,00    |
|    |              | ID1                 | Darlehen       | Wasser und Abwasser | 3.000.000,00    |
|    | $\sim$       | IK - 100 Stadtwerke | Darlehen       | Investitionskredite | 0,00            |
| 4  |              | IK - 103            | Darlehen       | Investitionskredite | 9.600.000,00    |

## Vier-Augen-Prinzip So bestätigen Sie ein Produkt:

Wählen Sie im Hauptmenü **Portfolio** im Portfoliobaum das Portfolio aus, in dem Sie die Änderungen an einem Produkt bestätigen möchten und klicken dann auf das zu überprüfende Produkt und dann oben rechts auf die Schaltfläche **Bestätigen** O.

|                     |                |                     |                 | (~k        | onuno) 🛲      |            | D (b) (b) (c)    |           | $\bigcirc \bigcirc$ |
|---------------------|----------------|---------------------|-----------------|------------|---------------|------------|------------------|-----------|---------------------|
| NAME ^1             | PRODUKT        | PORTFOLIO           | AKT. RESTBETRAG | PRODUKTART | NOMINAL       | STARTDATUM | ZINSFESTSTELLUNG | AKT. ZINS | KLASSII 0:          |
| Cap                 | Cap            | Bestand             | 1.950.000,00    | Derivat    | 2.000.000,00  | 15.12.2022 | -                | 1,5000 %  | Nicht ausg 🔺        |
| Collar              | Collar         | Bestand             | 20.000,00       | Derivat    | 20.000,00     | 06.12.2023 | -                | 3,0000 %  | Nicht ausg          |
| Cross Currency Swap | Cross Currency | Bestand             | 1.080.400,00    | Derivat    | 1.080.400,00  | 21.11.2023 | -                | 0,0000 %  | Nicht ausg          |
| Floor               | Floor          | Bestand             | 1.000.000,00    | Derivat    | 1.000.000,00  | 19.10.2023 | -                | 2,0000 %  | Nicht ausg          |
| ID1                 | Darlehen       | Wasser und Abwasser |                 | Darlehen   |               |            | -                | -         | Investition         |
| IK - 100 Stadtwerke | Darlehen       | Investitionskredite | 0,00            | Darlehen   | 900.000,00    | 01.03.2002 | Festzins         | -         | Investition         |
| IK - 103            | Darlehen       | Investitionskredite | 9.600.000,00    | Darlehen   | 10.000.000,00 | 04.01.2023 | Festzins         | 1,6000 %  | Investition         |
| IK - 106            | Darlehen       | Eigenbetrieb        | 1.155.055,87    | Darlehen   | 2.300.000,00  | 01.05.2011 | Variabler Zins   | 3,9680 %  | Investition         |
| IK - 109            | Darlehen       | Investitionskredite | 480.000,00      | Darlehen   | 1.200.000,00  | 15.09.2017 | Variabler Zins   | 4,5450 %  | Investition         |
| IK - 110            | Darlehen       | Investitionskredite | 440.547,74      | Darlehen   | 850.000,00    | 28.02.2004 | Festzins         | 0,8000 %  | Investition         |

#### Grunddaten

Daraufhin öffnet sich die Ansicht **Grunddaten** des ausgewählten Produkts. In dieser und den weiteren Unterpunkten des Produkts können Sie die eingegebenen Daten überprüfen. Falls das Produkt von dem Mitarbeiter geändert wurde, konnte dieser in der Ansicht **Grunddaten** unter der Rubrik **Dateianhänge** einen Änderungskommentar mit weiteren Informationen für Sie hinterlassen.

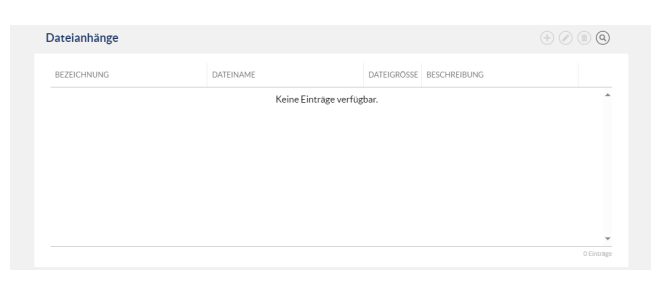

Daraufhin wechselt die Anzeige zurück zu der Hauptansicht **Portfolio**. In der Spalte **Status** des bestätigten Produkts wird ein Haken angezeigt.

| d <sup>2</sup> | ~            | NAME ^1         | PRODUKT        | PORTFOLIO           | AKT. RESTBETRAG | PRODUKTART |
|----------------|--------------|-----------------|----------------|---------------------|-----------------|------------|
|                | $\checkmark$ | Сар             | Сар            | Bestand             | 1.950.000,00    | Derivat    |
|                | $\checkmark$ | Collar          | Collar         | Bestand             | 20.000,00       | Derivat    |
|                | $\checkmark$ | Cross Currency  | Cross Currency | Bestand             | 1.080.400,00    | Derivat    |
|                | $\checkmark$ | Floor           | Floor          | Bestand             | 1.000.000,00    | Derivat    |
|                |              | ID1             | Darlehen       | Wasser und Abwasser | 3.000.000,00    | Darlehen   |
|                | $\checkmark$ | IK - 100 Stadtw | Darlehen       | Investitionskredite | 0,00            | Darlehen   |
| 4              |              | IK - 103        | Darlehen       | Investitionskredite | 9.600.000,00    | Darlehen   |
|                | $\checkmark$ | IK - 106        | Darlehen       | Eigenbetrieb        | 1.155.055,87    | Darlehen   |

Sollte die Status Spalte nicht angezeigt werden, kann sie zusätzlich eingeblendet werden. Hierzu

wählen Sie das drei-Punkte-Symbol an, anschließend öffnet sich das Fenster "**Spalten Ein-/Ausblenden**". In diesem Fenster können Sie die verschiedenen Spalten durch an- bzw. abhaken in der Übersicht ergänzt bzw. entfernen. Mit Hilfe der Pfeiltasten können Sie ebenfalls die Position der Spalten verändert werden.

|        | © ⊘ ⊕ ()           | ) 🗈 🖨 🖉 🕗           |           | 70         |   |
|--------|--------------------|---------------------|-----------|------------|---|
| MINAL  | STARTDATUM         | ZINSFESTSTELLUNG    | AKT. ZINS | KLAS 0     | E |
| 000    | Spalten ein-/ausł  | olenden             |           |            | Ţ |
| 000    | Verknüpfungen      |                     |           | ••         |   |
| 400    | Status 🗸           |                     |           | •          | Ш |
| 000    | 🗹 Produkt          |                     |           | 1          | • |
| 000    | 🗹 Portfolio        |                     |           | ••         |   |
| 000    | 🗹 Akt. Restbetrag  |                     |           | ••         |   |
| 000    | 🗹 Produktart       |                     |           | ••         |   |
| 000    | 🗹 Nominal          |                     |           | ••         |   |
| 000    | Whg.               |                     |           |            | - |
| 000    | ) Auf Grundeinstel | lungen zurücksetzen |           |            |   |
| 000    | -                  |                     |           |            |   |
| 000,00 | 01.01.2004         | Festzins            | 2,6000 %  | Investitio |   |

### 7.2.5 Produkt löschen

#### So löschen Sie ein Produkt:

Wählen Sie im Hauptmenü **Portfolio** im Portfoliobaum das Portfolio aus, in dem Sie ein vorhandenes Darlehen löschen möchten, wählen Sie das entsprechen Produkt aus und klicken oben rechts auf die Schaltfläche Löschen ():

|                |              |                     |                     |            |                 | 6    | •komuno) (   |           |                    | ) 🖉 🖉 🗊     | ۵ 🗶      |
|----------------|--------------|---------------------|---------------------|------------|-----------------|------|--------------|-----------|--------------------|-------------|----------|
| c <sup>o</sup> | ~            | NAME ^1             | PRODUKT             | PRODUKTART | AKT. RESTBETRAG | WHG. | ZINSFESTSTEL | AKT. ZINS | KLASSIFIKATION     | DARLEHENSGE | 0:       |
|                | ~            | Сар                 | Сар                 | Derivat    | 1.950.000,00    | EUR  | -            | 1,5000 %  | Nicht ausgewählt   |             | <b>A</b> |
|                | $\checkmark$ | Collar              | Collar              | Derivat    | 20.000,00       | EUR  | -            | 3,0000 %  | Nicht ausgewählt   |             |          |
|                | $\checkmark$ | Cross Currency Swap | Cross Currency Swap | Derivat    | 1.080.400,00    | USD  | -            | 0,0000 %  | Nicht ausgewählt   |             |          |
|                | $\checkmark$ | Floor               | Floor               | Derivat    | 1.000.000,00    | EUR  | -            | 2,0000 %  | Nicht ausgewählt   |             |          |
|                |              | ID1                 | Darlehen            | Darlehen   | 3.000.000,00    | EUR  | Festzins     | 2,0000 %  | Investitionskredit | Landesbank  |          |
| 4              |              | IK - 103            | Darlehen            | Darlehen   | 9.600.000,00    | EUR  | Festzins     | 1,6000 %  | Investitionskredit | Sparkasse   |          |
| Löschvorgang<br>bestätigen | Ein Pop-Up öffnet sich, über das Sie das Löschen des Produkts bestätigen:                                                                                                    |  |  |  |  |
|----------------------------|----------------------------------------------------------------------------------------------------|--|--|--|--|
|                            | Portfolio löschen                                                                                                    |  |  |  |  |
|                            | Möchten Sie das Portfolio 'Planung' inklusive aller enthaltenen Produkte sowie zugehöriger Regeln und<br>Alarme wirklich löschen?                                                                                                    |  |  |  |  |
|                            | (X) Nein 🚫 Ja                                                                                                    |  |  |  |  |
|                            | Klicken Sie <b>Ja</b> , um das Produkt zu löschen. Daraufhin wechselt die Anzeige zurück zu der Hauptansicht <b>Portfolio</b> , in der das gelöschte Produkt im Bereich <b>Produkte</b> nicht mehr vorhanden ist. Oben in der Kopfleiste erscheint kurz eine grün hinterlegte Bestätigung, dass das Produkt erfolgreich gelöscht wurde. |  |  |  |  |
|                            | Anormalidat alc                                                                                                    |  |  |  |  |

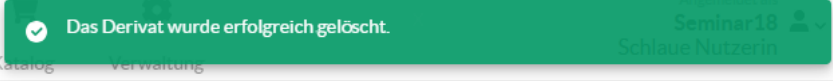

0

Sie können die Daten eines gelöschten Produkts nicht wiederherstellen. Es kann immer nur jeweils ein Produkt gleichzeitig gelöscht werden.

# <u>8 Analyse</u>

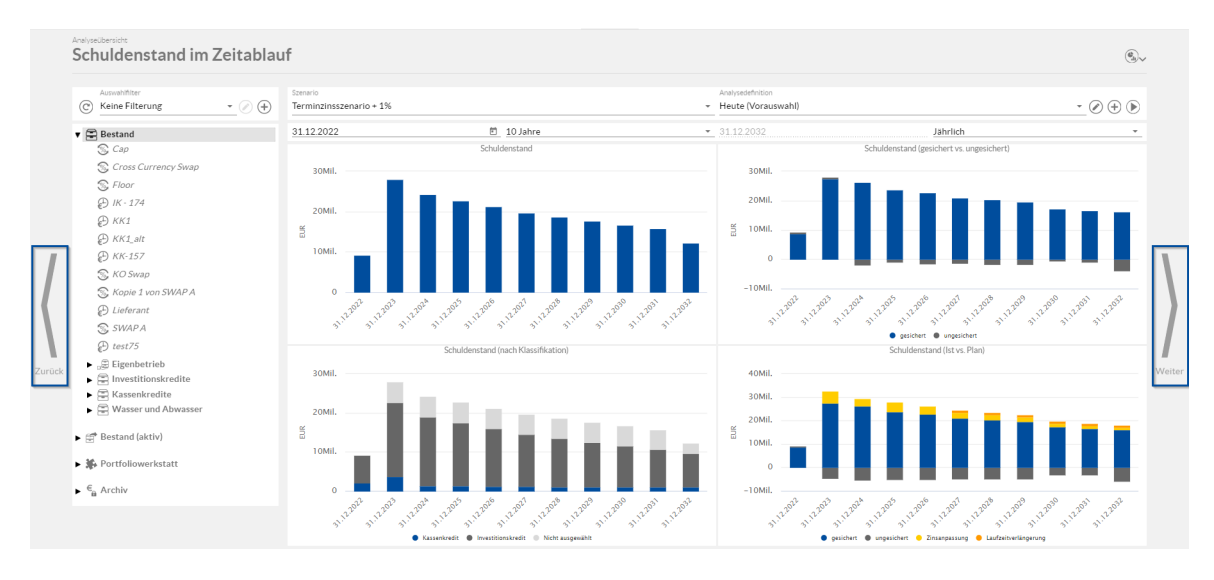

Im Bereich **Analyse** können Sie Ihre eingegebenen Portfolios nach unterschiedlichen Kriterien auswerten und betrachten.

Hierzu klicken Sie in der Hauptmenüleiste auf die Schaltfläche Analyse.

| <b>A</b>  | 31       | 8         |            | ЦÌ.     | *          |            |         | \$         |  |
|-----------|----------|-----------|------------|---------|------------|------------|---------|------------|--|
| Übersicht | Kalender | Portfolio | Zins Check | Analyse | Marktdaten | Auswertung | Katalog | Verwaltung |  |

Daraufhin öffnet sich die Übersichtsseite des Bereichs Analyse.

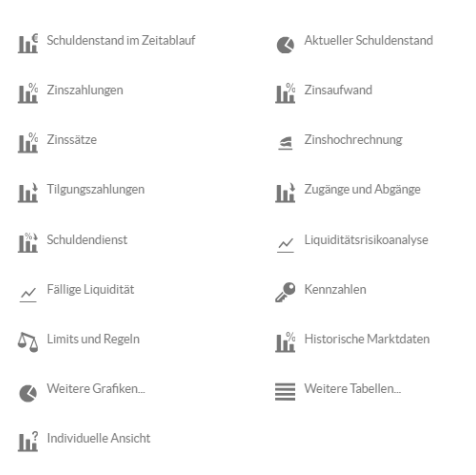

Hier stehen Ihnen mehrere Analysekategorien zur Auswahl, in denen Sie verschiedene Grafiken sehen, die Ergebnisse der von Ihnen definierten Limits und Regeln sowie der Kennzahlen einzusehen und eine individuelle Ansichten zu erstellen, in denen Sie verschiedene Portfolios oder Szenarien miteinander vergleichen können.

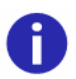

Auf der Anlageseite (Bestand (aktiv)) werden die Funktionen Limits und Regeln, Portfoliovergleich und Individueller Portfoliovergleich sowie im Bereich Individuelle Ansicht die Analysegrafiken "Unsicherheitsfächer: Zinszahlungen" und "Feste/ Variable Quote" nicht unterstützt.

Ein gelungenes Portfoliomanagement ist nur möglich, wenn alle angegeben Daten in dem Portfolio korrekt sind. Allerdings können sich bei der Eingabe jederzeit Fehler einschleichen. Diese gilt es ausfindig zu machen und zu korrigieren. Somit ist zum Beispiel bei einer Darlehensübersicht die Kennzahl Net Present Value pro Darlehen eine geeignete Kennzahl zur Feststellung der Plausibilität. In den Auswertungen war die Anzeige des NPV nur pro Derivat möglich. Um Ihnen bei einer Übersicht aller Darlehen und in Verbindung mit anderen Kennzahlen den NPV als essenzielle Größe für einen Plausibilitäts-Check zu bieten, haben wir diesen als neue mögliche Variable in den Auswertungen aufgenommen.

Falls Sie eine Warnung erhalten, dass die Berechnung auf einer veralteten Version des Produktes basiert, dann liegt das im Regelfall daran, dass Sie das Produkt kurz zuvor bearbeitet haben und der Server diese Daten noch nicht berechnet hat. Um in diesem Fall aktuelle Daten zu erhalten, klicken

Sie auf die Schaltfläche "Seite aktualisieren" C.

Analyse wechseln

Falls Sie von einer geöffneten Analyseansicht mit einem Klick zu einer Anderen wechseln möchten, dann wählen Sie entsprechend Zurück oder Weiter aus.

Ansonsten können Sie natürlich auch direkt zu einer bestimmten Analysekategorie über folgenden Button klicken.

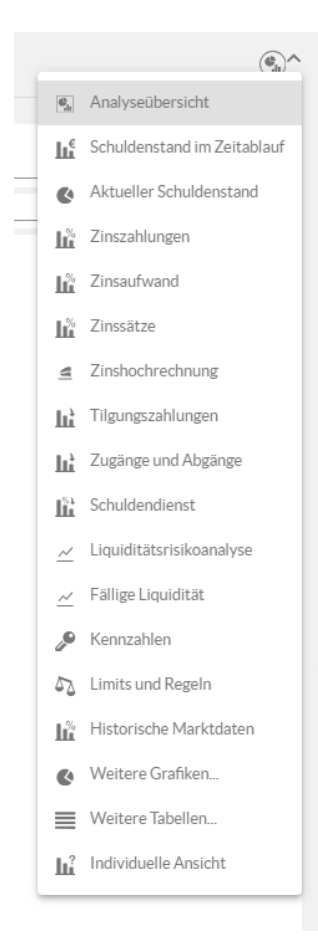

Themenübersicht

Folgende Themen werden behandelt:

<u>Gegenstand der Analyse auswählen</u> <u>Analysekategorien</u>

### 8.1 Gegenstand der Analyse auswählen

Sie können zunächst im Portfoliobaum auswählen, welches Ihrer Elemente Sie analysieren möchten: Ihr komplettes Bestandsportfolio, ein Unterportfolio, das Sie ggf. zuvor im Bereich **Portfolio** angelegt haben, ein Darlehen, ein Derivat oder die entsprechenden Daten aus der Portfoliowerkstatt.

Ausw ahl der zu analysierenden Daten

| Analyseübersicht        |       |
|-------------------------|-------|
| Auswahlfilter           |       |
| C Keine Filterung       | • 🖉 🕀 |
| ▼ 🖹 Bestand             |       |
| ▶ 👼 Eigenbetrieb        |       |
| Investitionskredite     |       |
| Kassenkredite           |       |
| Wasser und Abwasser     |       |
| ► 🚍 Bestand (aktiv)     |       |
| Portfoliowerkstatt      |       |
| ▶ € <sub>@</sub> Archiv |       |

Falls Sie beispielsweise nur die Positionen der Untergruppe "Investitionskredite" analysieren möchten, dann klicken Sie in der linken Anzeige auf "Investitionskredite".

Beachten Sie, dass Eingabefelder im Analysebereich von den ausgewählten Grafiken abhängig sind. Das bedeutet, dass Eingabefelder, deren Veränderung auf die ausgewählte Grafik keine Auswirkung haben werden ausgegraut und können nicht verändert werden.

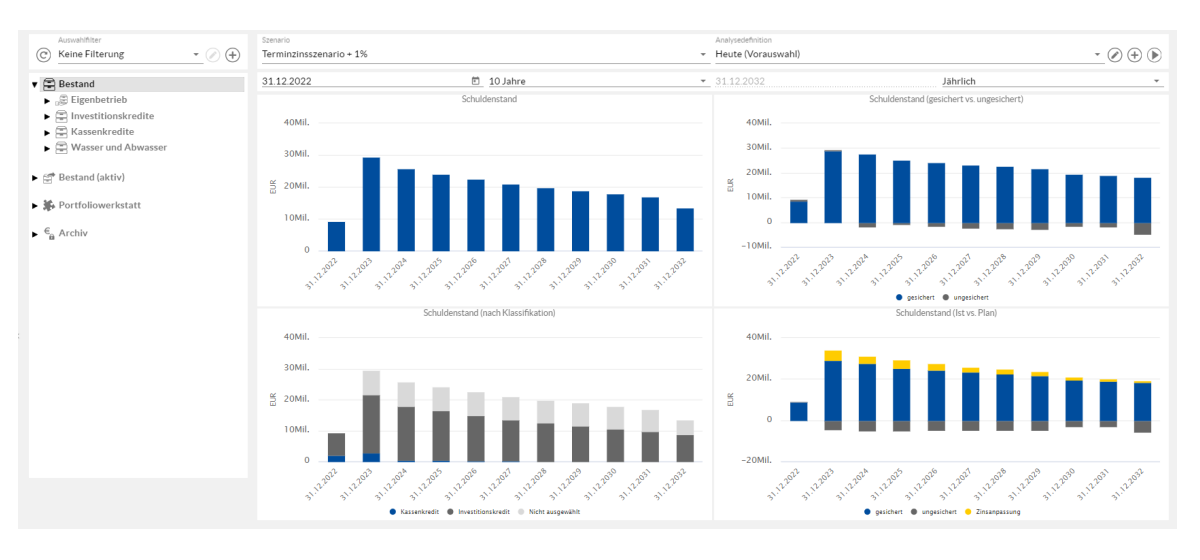

Filter anw enden

Abgesehen von der Auswahl eines Portfolios oder Produktes besteht die Möglichkeit die Auswahl zu filtern. Sie finden den Filter in der Kopfzeile.

| C Keine Filterung • ( | Szenario<br>Terminzinsszenario + 1% |          | Analysedefinition     Heute (Vorauswahl) |          | • 🖉 🕂 🕑 |
|-----------------------|-------------------------------------|----------|------------------------------------------|----------|---------|
| 🔻 🚍 Bestand           | 31.12.2022                          | 10 Jahre | • 31.12.2032                             | Jährlich | · ·     |

Die ausgewählten Filter beziehen sich stets auf die im ersten Schritt ausgewählten Portfolien oder Produkte. Filtern Sie die Anzeige bspw. nach Umschuldungen, so werden Ihnen ausschließlich Umschuldungen für das vorher angeklickte Portfolio (oder Produkt) angezeigt. Die Auswahl eines Portfolios oder Produktes lässt sich auch nach der Erstellung eines Filters, durch Anklicken eines alternativen Portfolios oder Produktes, ändern.

| (71) | Keine Filterung   | 1 |
|------|-------------------|---|
| é    | SWAP              | ì |
| •    | Sparkassen        |   |
| •    | Sparkasse         |   |
| Ē    | Temporärer Filter |   |

Bei der Nutzung eines Filters können Sie zunächst wählen, ob der Filter einmalig (temporärer Filter) oder häufiger genutzt wird. Bei der Wahl eines temporären Filters werden die gewählten Filterbedingungen ausschließlich für die Dauer Ihres Logins gespeichert. Sobald Sie sich abmelden wird der temporäre Filter gelöscht. Um einen Filter dauerhaft anzulegen, wählen Sie das Plus. ⊕ Bei dieser Auswahl müssen Sie ihrem Filter einen Namen vergeben, damit er gespeichert werden kann.

Weitere Details finden Sie im Kapitel Auswahlfilter und Analysedefinition.

Analyse von Aktivdarlehen

Der Analysebereich für Aktivdarlehen funktioniert analog zu dem Analysebereich von Darlehen.

Bei der Analyse erfolgt eine strikte Trennung zwischen Passiv- und Aktivdarlehen. Zwischen den Darlehen erfolgt keine Zuordnung und Zahlungsströme werden nicht saldiert.

Die Aufspaltung der Ergebnisdaten anhand der Klassifikation in Investitions- und Kassenkredite sowie mittels der Darlehensgebergruppen erfolgt analog, d.h. gemäß der Klassifikation "Inneres Darlehen" und "Externes Darlehen" bzw. anhand der Darlehensnehmergruppen.

# 8.2 Analysekategorien

Analysekategorien Im Bereich Analyse stehen Ihnen 18 verschiedene Analysekategorien zur Verfügung.

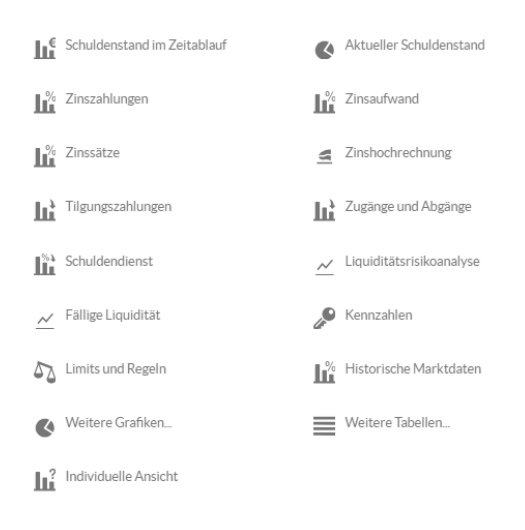

#### Analysedatum

Für jede Analyse kann ein **Analyse datum** ausgewählt werden. Das Analysedatum gibt an aus welchem Zeitpunkt die Analyse betrachtet werden soll. Damit gehen zugehörige Marktdaten und Prognosen einher.

| Szenario<br>Terminzinsszenario + 1% + |            | Analysedefinition<br>Heute (Vorauswahl) | • 🖉 🕂 💽  | ) |
|---------------------------------------|------------|-----------------------------------------|----------|---|
| 31.12.2022                            | 🖹 10 Jahre | • 31.12.2032                            | Jährlich |   |

Die Standard Einstellung ist Heute. In dieser Einstellung stehen alle bekannten Marktdaten zum vorletzten Bankarbeitstag zur Verfügung. Szenarien werden anhand der aktuellen Terminzinsen berechnet.

Sie können einen neuen Zeitpunkt für die Betrachtung der Analyse erstellen indem Sie auf klicken. In der Verwaltung unter <u>Auswahlfilter und Analysedefinition</u> können Sie alle angelegten Analysezeitpunkte ändern, löschen oder neu erstellen.

| Szenario                |            |      | nalysedefinition     |          |          |
|-------------------------|------------|------|----------------------|----------|----------|
| Terminzinsszenario + 1% |            | ✓ He | - Heute (Vorauswahl) |          | <u> </u> |
| 31.12.2022              | 🗈 10 Jahre | ▼ 31 | 1.12.2032            | Jährlich | +        |

Aus dem Drop-down Menü können Sie alle von Ihnen bisher gespeicherten Analysedefinitionen auswählen. Haben Sie den gewünschten Zeitpunkt gewählt, dann müssen Sie die Berechnung aller Darlehen und Derivate neu starten. Dieser Vorgang kann einige Minuten dauern, da alle Zinszahlungen aller Darlehen und Derivate unter Berücksichtigung der veränderten Marktdaten neu evaluiert werden müssen. Sobald die Berechnung gestartet wurde, erscheint eine Meldung, die Sie auf diesen Umstand nochmal hinweist. Außerdem ist der Button zum Anstoßen der Berechnung für einige Zeit ausgegraut und kann nicht genutzt werden. Das wiederholte Klicken dieser Schaltfläche beschleunigt die Berechnung nicht.

|          | Berechnung gestartet                                             | 20Mil.<br>il. |
|----------|------------------------------------------------------------------|---------------|
| A        | Berechnung gestartet. Die Berechnung kann einige Minuten dauern. | il.           |
| n'<br>So | Ok                                                               | ŝ             |

Während der Dauer der Berechnung können Sie wie gewohnt weiterarbeiten. Lediglich Auswertungen stehen erst wieder zur Verfügung sobald die Berechnungen abgeschlossen sind. Wenn Sie den aktuellen Stand der Berechnung aktualisieren möchten, können Sie dies mittels

| dieser Schaltfläche | Auswahlfilter<br>Keine Filterung | • | am | linken, | oberen | Rand | der | Anwendung |
|---------------------|----------------------------------|---|----|---------|--------|------|-----|-----------|
| vornehmen.          |                                  |   |    |         |        |      |     |           |

lst im Drop-down Menü noch nicht der gewünschte Termin aufgeführt, dann können Sie ein neues

Analysedatum anlegen indem Sie auf das  $\bigoplus$  klicken. Geben Sie in der folgenden Eingabemaske unter Name eine Bezeichnung ein anhand derer Sie erkennen welchen Zeitpunkt Sie für diese Analysedefintion gewählt haben. Wir empfehlen hier schlicht das Datum einzutragen, dass Sie auch im nächsten Feld Analysedatum eintragen werden. Im Feld Analysedatum tragen Sie das Datum ein aus dessen Perspektive die Analyse betrachtet werden soll. Möchten Sie z.B. eine Analyse auswerten zu dem Zeitpunkt zu dem Sie Ihre Planung für das Jahr 2015 gemacht haben, so geben Sie z.B. den 30.09.2014 als Analysedatum ein. Es werden daraufhin alle bis zu diesem Zeitpunkt bekannten Marktdaten verwendet, darüber hinaus wird mit den zugehörigen Terminzinssätzen ausgewertet.

| Analysedefinition                                                                            |                                                                    |                |
|----------------------------------------------------------------------------------------------|--------------------------------------------------------------------|----------------|
| -                                                                                            |                                                                    |                |
| Name                                                                                         |                                                                    |                |
|                                                                                              |                                                                    | *              |
|                                                                                              |                                                                    |                |
| Analysedatum                                                                                 |                                                                    | i 😣            |
| Analysedatum<br>Das ausgewertete Datum ist s<br>da die Close of Business Werte               | tets ein Tag vor dem festgelegten Analys<br>e herangezogen werden. | edatum,        |
| Analysedatum<br>Das ausgewertete Datum ist s<br>da die Close of Business Werte<br>Vorauswahl | tets ein Tag vor dem festgelegten Analys<br>e herangezogen werden. | edatum,        |
| Analysedatum<br>Das ausgewertete Datum ist s<br>da die Close of Business Werte               | tets ein Tag vor dem festgelegten Analys<br>e herangezogen werden. | ë 3<br>edatum, |

Nachdem Sie die Eingabe mit OK bestätigt haben, müssen Sie auch die Berechnung, wie oben beschrieben, neu starten um die gewünschten Ergebnisse zu bekommen.

Analyseperiode

Innerhalb jeder der Analysen befindet sich eine Menüleiste, um den Betrachtungszeitraum und die Betrachtungstiefe der Analysen sowie Auswahlfilter anzupassen. Für die Analyse ist ein bestimmter Zeitraum als Standardeinstellung vorgegeben, den Sie aber nach Belieben ändern können.

| Szenario             |          |                    | Analysedefinition |          |   |
|----------------------|----------|--------------------|-------------------|----------|---|
| Terminzinsszenario * |          | Heute (Vorauswahl) | <u> </u>          |          |   |
| 31.12.2022           | 10 Jahre | -                  | 31.12.2032        | Jährlich | ~ |

Wenn Sie beispielsweise das **Startdatum** auf einen anderen Zeitpunkt verlegen möchten, klicken Sie in das Feld "Startdatum der Analyse", tragen dort das gewünschte Startdatum ein und bestätigen Ihre Eingabe mit Enter. Das **Enddatum** passt sich daraufhin automatisch Ihrer Eingabe und dem vorgegebenen Betrachtungszeitraum an. Sie können das Startdatum auch ändern, indem Sie in das kleine Feld neben dem Startdatum klicken. Es öffnet sich eine Kalenderansicht, in der Sie nun das gewünschte Startdatum per Mausklick auswählen können.

| 31.12.2 | 2022    |     |    |    |    |     | ÷    |
|---------|---------|-----|----|----|----|-----|------|
| 31.1    | .2.2022 | 2 🔻 |    |    | <  | >   |      |
| М       | D       | М   | D  | F  | s  | S   |      |
| DEZ     |         |     | 1  | 2  | 3  | 4   |      |
| 5       | 6       | 7   | 8  | 9  | 10 | 11  |      |
| 12      | 13      | 14  | 15 | 16 | 17 | 18  |      |
| 19      | 20      | 21  | 22 | 23 | 24 | 25  |      |
| 26      | 27      | 28  | 29 | 30 | 31 |     |      |
|         |         |     |    |    |    |     | 3    |
|         |         |     |    |    |    | Sch | ulde |

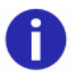

Das **Startdatum** einer Analyse ist immer exklusiv und das Enddatum inklusive, d.h. wenn sie ein klassisches Haushaltsjahr eingeben möchten, geben Sie dies vom 31.12. bis zum 31.12. ein.

Das am weitesten in der Vergangenheit liegende Startdatum, das Sie eintragen können, liegt 10 volle Kalenderjahre in der Vergangenheit, das am weitesten in der Zukunft liegende Startdatum 20 Kalenderjahre in der Zukunft. Bei Auswertung mit einem Startdatum in der Zukunft ist zu beachten, dass das gewählte Startdatum in Kombination mit dem Zeitraum zusammen nicht über 21 Kalenderjahre, ab dem heutigen Datum, in der Zukunft liegen darf.

Falls Sie ein Datum eintragen, das über diese Zeitpunkte hinausgeht, erscheint in der Anzeige die Information, dass dieses Datum nicht ausgewählt werden kann und als Startdatum erscheint automatisch das frühest- bzw. spätmöglichste Startdatum.

| Szenario           |                                                                                                    | _ |
|--------------------|----------------------------------------------------------------------------------------------------|---|
| Terminzinsszenario |                                                                                                    | • |
| 31.12.2034         | 🛅 🚺 10 Jahre                                                                                                    | * |
| 15Mil.             | Das gewählte Datum 31.12.2039 mit dem Zeitraum '10<br>Jahre' reicht zu weit in die Zukunft.<br>Das Startdatum der Analyse wurde auf den 31.12.2034<br>gesetzt. |   |
|                    |                                                                                                    |   |

#### Analyseperiode -

Im Feld "Betrachtungszeitraum der Analyse" ist ein Zeitraum von 10 Jahren als Standardeinstellung vorgegeben. Sie können diesen Wert abändern in einen Zeitraum, der Ihnen für Ihre Analyse als

Beobachtungszeitrau m<sup>und</sup>-tiefe sinnvoll erscheint. Dabei stehen Ihnen unterschiedliche Zeiträume von mindestens ein Monat bis zu maximal 20 Jahren zur Auswahl. Um den Betrachtungszeitraum zu ändern, klicken Sie bitte in das Feld und wählen den für Sie interessanten Zeitraum aus. Dabei ist zu beachten, dass der gewählte Zeitraum in Kombination mit dem Startdatum zusammen nicht über 21 Kalenderjahre, ab dem heutigen Datum, in der Zukunft liegen darf.

| 31.12.2034 | 🗈 🚺 10 Jahre | * | 31.12.2044 |
|------------|--------------|---|------------|

Das Enddatum der Analyse passt sich daraufhin an den Beobachtungszeitraum an.

Als **Betrachtungstiefe** Ihrer Analyse ist "Jährlich" als Grundeinstellung vorgegeben. Sie können diese Einstellung abändern in "Halbjährlich", "Vierteljährlich" oder "Monatlich", indem Sie in das Feld klicken und den gewünschten Turnus aus der Drop-down Liste wählen.

| Analysedefinition<br>Heute (Vorauswahl) | <u>·</u> Ø 🕂 🕑  |
|-----------------------------------------|-----------------|
| 31.12.2044                              |                 |
| Schuldenstand (g                        | Halbjährlich    |
|                                         | Vierteljährlich |
|                                         | Monatlich       |

Analyseperiode -Szenariodefinition

Zusätzlich können Sie die Analysen unter Berücksichtigung verschiedener Szenarien anzeigen (für mehr Informationen zu den unterschiedlichen Szenarien siehe <u>Szenarien</u>). Klicken Sie dazu in das Feld über den Grafiken am rechten Rand der Menüleiste und wählen das gewünschte Zinsszenario aus der Liste aus.

| Terminzinsszenario                       |
|------------------------------------------|
| Hochzinsszenario                         |
| Niedrigzinsszenario                      |
| NRW Terminzinsszenario % inkl. Spreads   |
| NRW Terminzinsszenario +1% inkl. Spreads |

Nachdem Sie ein Szenario selektiert haben, werden die Werte in dem Analysechart entsprechend des Szenarios dargestellt. Das gewählte Szenario wird je Nutzer und Browser gespeichert und steht auch bei der nächsten Sitzung direkt wieder zur Verfügung.

Für eine detaillierte Anleitung wie Szenarien in V-Kompass angelegt werden, siehe Kapitel <u>Neues</u> <u>Szenario anlegen</u>.

Abgesehen von der Auswahl des Zeitraums oder Szenarios besteht die Möglichkeit die Auswahl der Produkte zu filtern. Sie finden den Filter in der Kopfzeile links. Die ausgewählten Filter beziehen sich stets auf die im Portfolio- und Produktbaum links ausgewählten Portfolios oder Produkte. Filtern Sie die Anzeige bspw. nach Umschuldungen, so werden Ihnen ausschließlich Umschuldungen für das

vorher angeklickte Portfolio (oder Produkt) angezeigt. Die Auswahl eines Portfolios oder Produktes lässt sich auch nach der Erstellung eines Filters, durch Anklicken eines alternativen Portfolios oder Produktes, ändern.

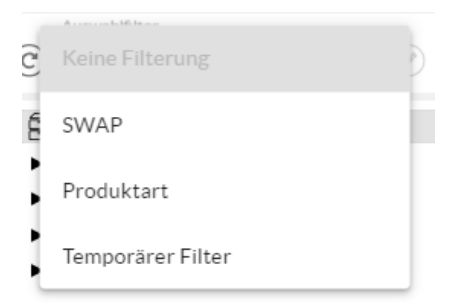

Bei der Nutzung eines Filters können Sie zunächst wählen, ob der Filter einmalig (temporärer Filter) oder häufiger genutzt wird. Bei der Wahl eines temporären Filters werden die gewählten Filterbedingungen ausschließlich für die Dauer Ihres Logins gespeichert. Sobald Sie sich abmelden wird der temporäre Filter gelöscht. Um einen Filter dauerhaft anzulegen, wählen Sie das Plus.  $\oplus$  Bei dieser Auswahl müssen Sie ihrem Filter einen Namen vergeben, damit er gespeichert werden kann.

Weitere Details finden Sie im Kapitel Auswahlfilter und Analysedefinition.

Chart- bzw . Tabellenansicht

Sie können grundsätzlich von der Grafikansicht in eine tabellarische Ansicht wechseln. Dazu klicken Sie in der Kopfleiste des gewünschten Charts oben rechts auf das Symbol **Tabelle zeigen**.

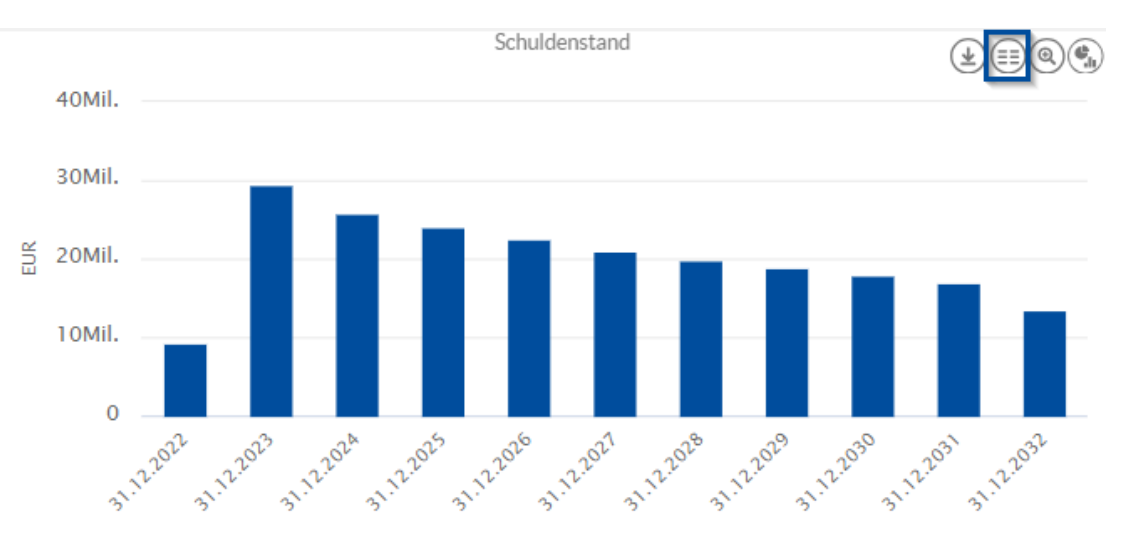

Daraufhin wird Ihnen die Tabellenansicht angezeigt.

|            | Schuldenstand     |
|------------|-------------------|
| DATUM      | BETRAG            |
| 31.12.2022 | 9.221.109,80 EUR  |
| 31.12.2023 | 29.439.764,60 EUR |
| 31.12.2024 | 25.681.030,48 EUR |
| 31.12.2025 | 24.125.195,73 EUR |
| 31.12.2026 | 22.566.289,56 EUR |
| 31.12.2027 | 21.000.969,92 EUR |
| 31.12.2028 | 19.900.296,62 EUR |
| 31.12.2029 | 18.911.333,07 EUR |
| 31.12.2030 | 17.916.211,22 EUR |
| 31.12.2031 | 16.914.514,44 EUR |
|            | 11 Einträ         |

Um zurück zur Chartansicht zu gelangen, klicken Sie in der Kopfleiste oben rechts auf das Symbol **Grafik anzeigen.** 

|            | Schuldenstand     |   |
|------------|-------------------|---|
| DATUM      | BETRAG            |   |
| 31.12.2022 | 9.221.109,80 EUR  |   |
| 31.12.2023 | 29.439.764,60 EUR |   |
| 31.12.2024 | 25.681.030,48 EUR |   |
| 31.12.2025 | 24.125.195,73 EUR |   |
| 31.12.2026 | 22.566.289,56 EUR |   |
| 31.12.2027 | 21.000.969,92 EUR |   |
| 31.12.2028 | 19.900.296,62 EUR |   |
| 31.12.2029 | 18.911.333,07 EUR |   |
| 31.12.2030 | 17.916.211,22 EUR |   |
| 31.12.2031 | 16.914.514,44 EUR | • |
|            |                   |   |

11 Einträge

Zuschüsse in der Ansicht berücksichtigen

Sie können Zuschüsse in Grafiken und Wertetabellen, in Analysebereichen die davon fachlich betroffen sind, entweder einfließen lassen oder ausschließen. Hierfür wählen Sie in der gewünschten Grafik die Schaltfläche "Einstellungen anzeigen".

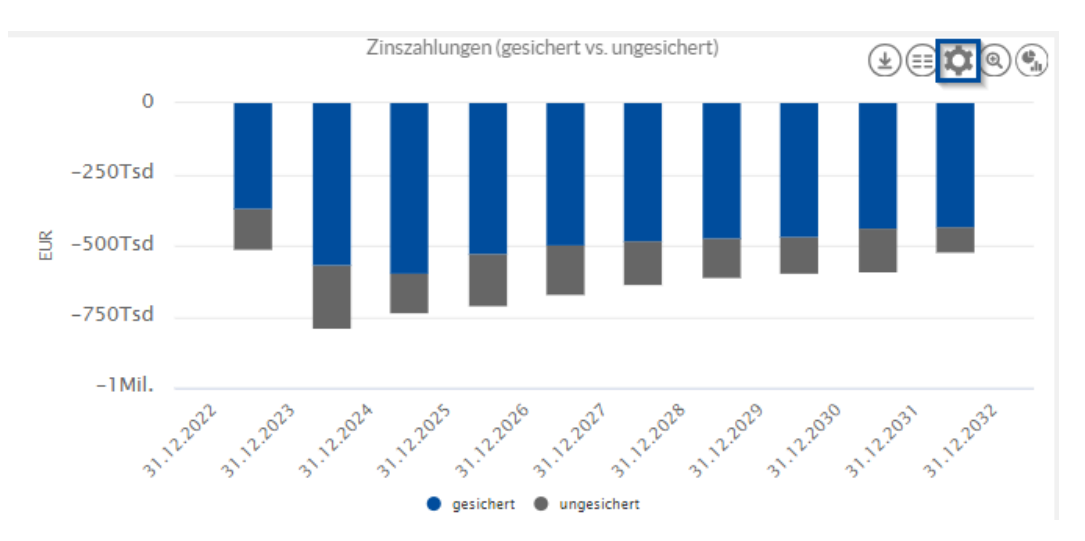

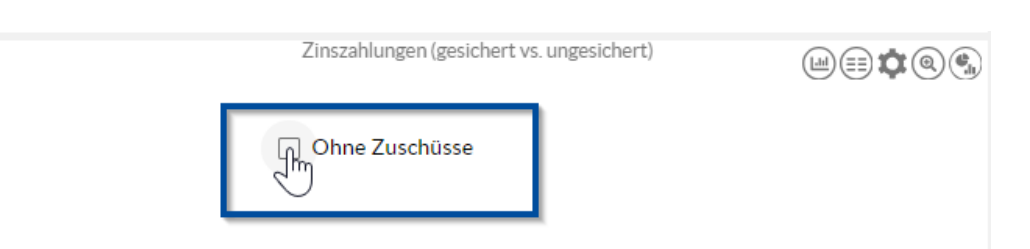

Anschließend wählen Sie aus, ob Zuschüsse bei der Anzeige berücksichtigt werden oder nicht.

Daraufhin werden in der Grafik Zuschüsse nicht mehr berücksichtigt. Sollten Sie die Einstellung erneut ändern wollen, gehen Sie den gleichen Weg und können die Einstellung auf den Ursprungszustand zurücksetzen.

Nachdem Sie eingestellt haben, dass Zuschüsse nicht berücksichtigt werden sollen, wird Ihnen diese Einstellung auch in der Überschrift der jeweiligen Grafik angezeigt.

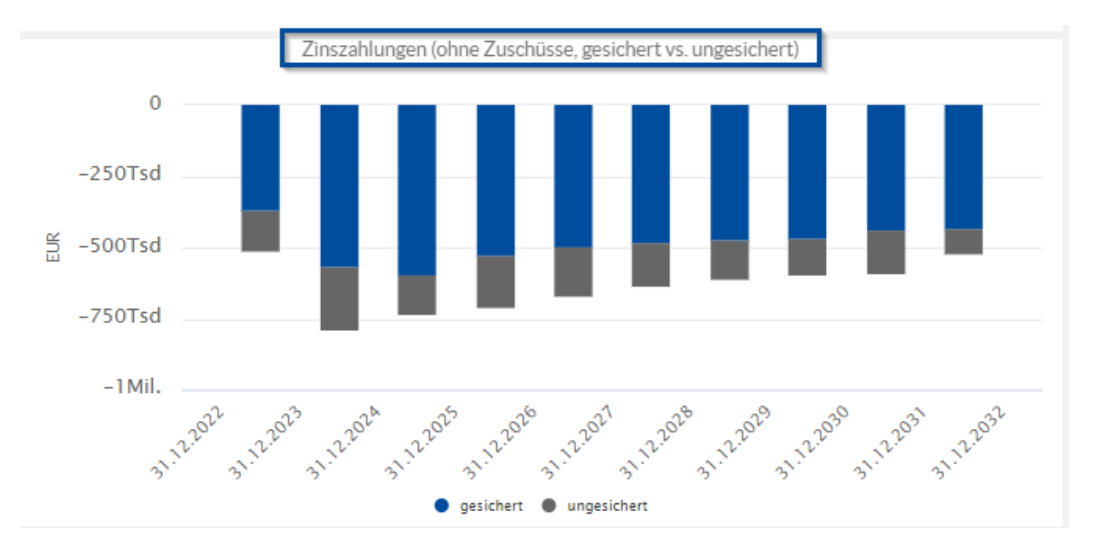

Die Einstellung in Bezug auf die Berücksichtigung von Zuschüssen wird je Nutzer und je Analysegrafik gespeichert. Es gibt keine übergreifende Einstellungsoption für alle Grafiken.

Wenn Sie eine der Ansichten vergrößert betrachten möchten, dann klicken Sie in der Kopfleiste der Chart- bzw. der Tabellenansicht oben rechts auf das Symbol **Vergrößern**.

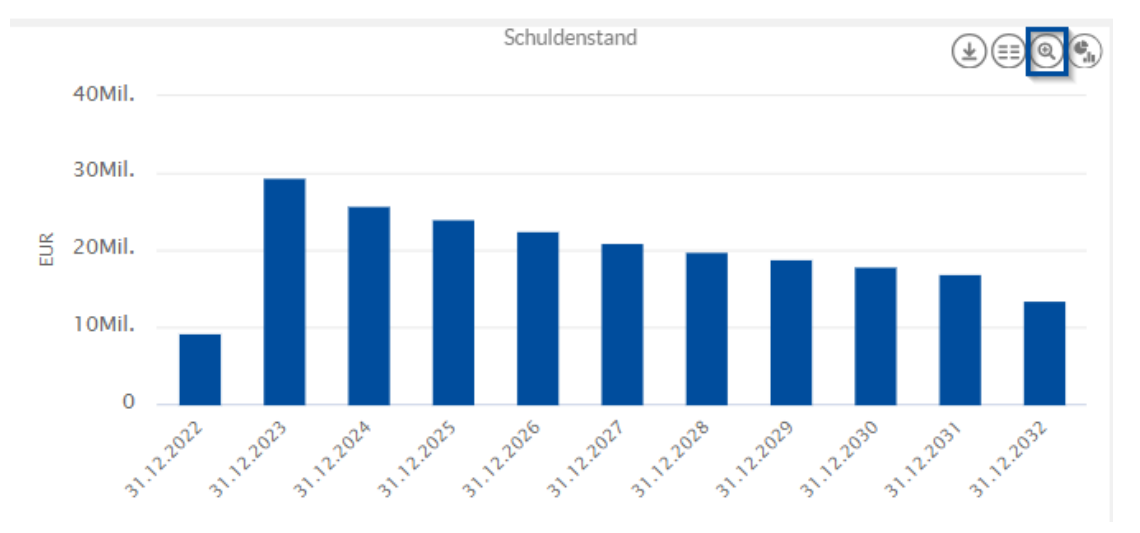

Chart- bzw . Tabellenansicht vergrößern

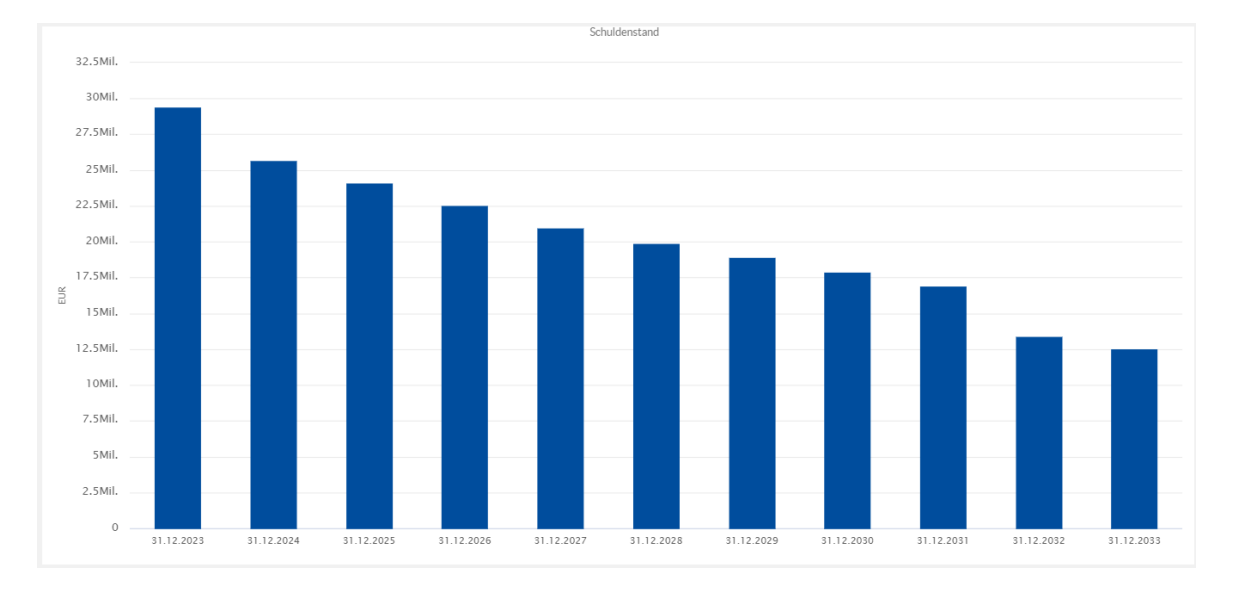

Daraufhin wird die ausgewählte Ansicht maximiert angezeigt.

Position und Größe des Charts wird auf diese Weise oben in der Ansicht geöffnet. Um den ausgewählten Chart wieder auf die ursprüngliche Größe zu verkleinern, klicken Sie oben rechts in der Kopfleiste auf das Symbol **Normalgröße**.

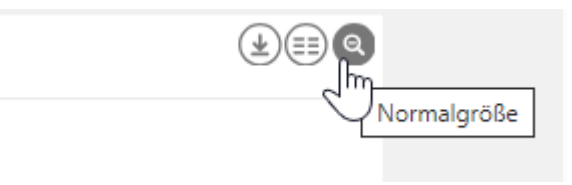

Analysen der Wenn S Übersicht hinzufügen rechts **7** 

Wenn Sie eine Analyse Ihrer Übersichtsseite hinzufügen wollen, klicken Sie auf den Button oben rechts **Zu Übersicht hinzufügen**.

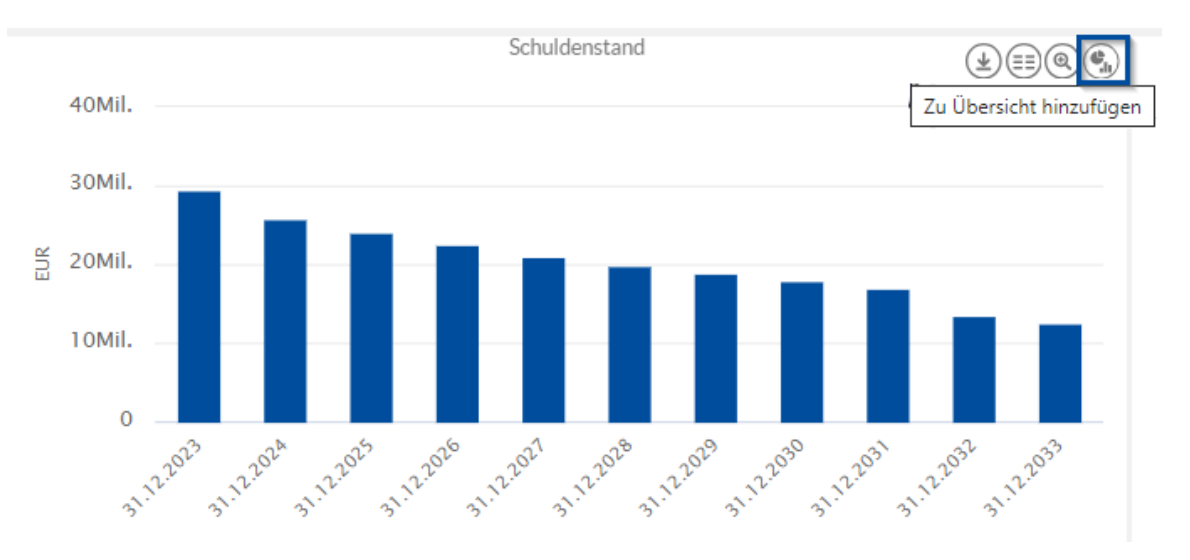

0

Sie haben die Möglichkeit, Daten aus den Tabellen in Ihre Unterlagen (z.B. Excel) zu kopieren. Klicken Sie hierfür in die jeweilige tabellarische Ansicht hinein und dann auf **Tabelle Kopieren** aus.

|            | Schuldenstand     | e,     |
|------------|-------------------|--------|
| DATUM      | Tabelle ko        | pieren |
| 31.12.2023 | 29.439.764,60 EUR |        |
| 31.12.2024 | 25.681.030,48 EUR |        |
| 31.12.2025 | 24.125.195,73 EUR |        |
| 31.12.2026 | 22.566.289,56 EUR |        |
| 31.12.2027 | 21.000.969,92 EUR |        |
| 31.12.2028 | 19.900.296,62 EUR |        |
| 31.12.2029 | 18.911.333,07 EUR |        |
| 31.12.2030 | 17.916.211,22 EUR |        |
| 31.12.2031 | 16.914.514,44 EUR | •      |
| 31.12.2032 | 13.405.911,90 EUR | -      |

#### Daraufhin öffnet sich folgendes Fenster

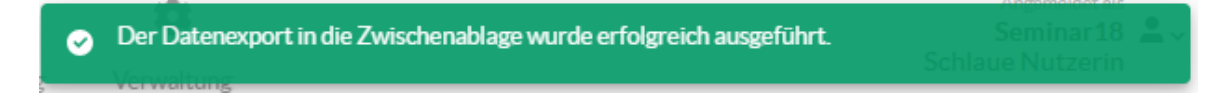

#### Zudem können Sie die Grafiken herunterladen indem Sie auf den linken Button klicken.

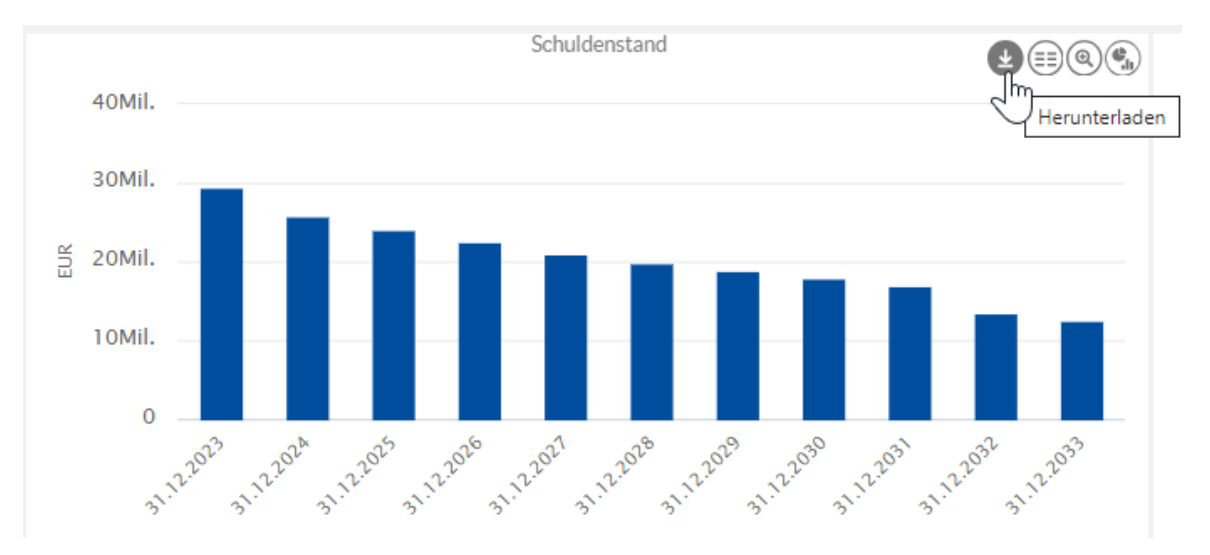

Der Download der Grafik erfolgt daraufhin im png-Format.

Interaktive Grafiken Alle Grafiken aus der Analyse lassen sich bearbeiten und anpassen.

Sie können somit beispielsweise nur einen Teil der Grafik anzeigen lassen, indem sie die anderen Teile ausblenden.

Nehmen wir als Beispiel folgendes Beispiel: Grafik des Schuldenstand (Ist vs. Plan).

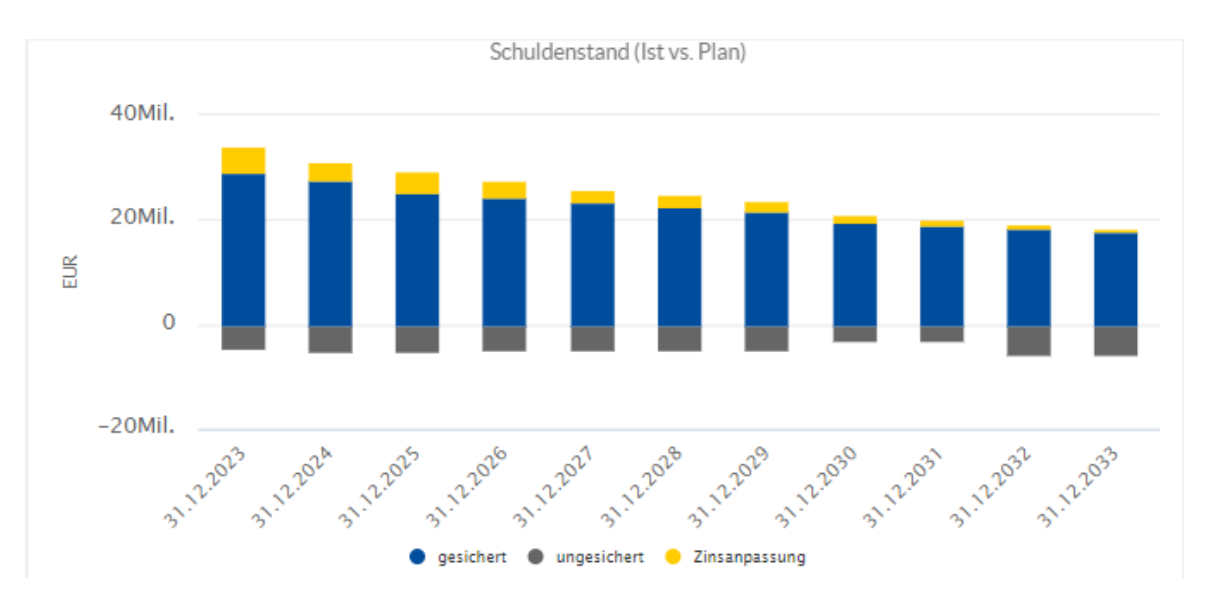

Angenommen Sie wollen hier nur den unsicheren Anteil anzeigen, dann klicken Sie einmal auf gesichert und einmal auf Zinsanpassung um diese Anteile auszublenden und erhalten als Resultat folgende Grafik:

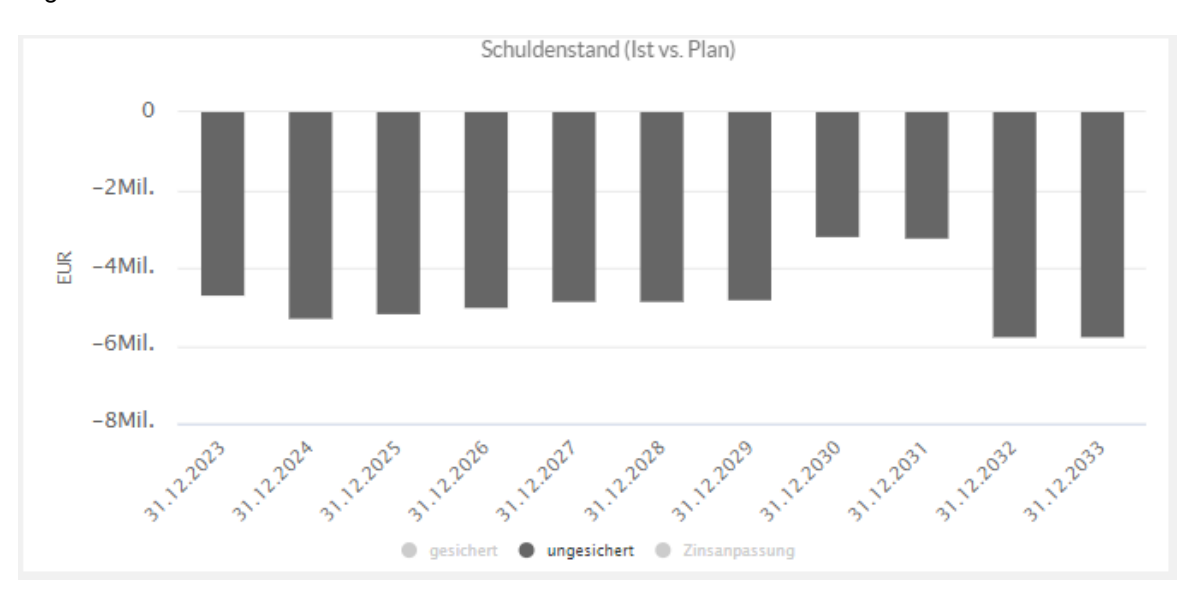

Dieses Prinzip der Legende als dynamische Filterfunktion findet sich in jeder Grafik des Analysebereich wieder. Dadurch können Sie auch anhand von bspw. der jeweiligen Klassifikationen filtern.

Themenübersicht Weitere Informationen zu den jeweiligen Analysekategorien finden Sie in den Abschnitten:

Schuldenstand im Zeitablauf Aktueller Schuldenstand Zinszahlungen Zinsaufwand Zinssätze Zinshochrechnung Tilgungszahlungen Zugänge und Abgänge **Schuldendienst** Liquiditätsrisikoanalyse **Kennzahlen** Limits und Regeln Historische Marktdaten Weitere Grafiken Weitere Tabellen Individuelle Ansicht

# 8.2.1 Schuldenstand im Zeitablauf

In der Analysekategorie **Schuldenstand im Zeitablauf** wird Ihnen eine Übersicht des aktuellen und prognostizierten Schuldenstands Ihres Portfolios dargestellt.

Um diese Ansicht zu starten, klicken Sie auf das Feld Schuldenstand im Zeitablauf.

Darstellung Schuldenstand im Zeitablauf

# In der Ansicht werden Ihnen vier Balkendiagramme angezeigt:

- Schuldenstand
  Schuldenstand (desichert vs.)
- Schuldenstand (gesichert vs. ungesichert)
  Schuldenstand (nach Klassifikation)
- Schuldenstand (lating Dien)
- Schuldenstand (Ist vs. Plan)

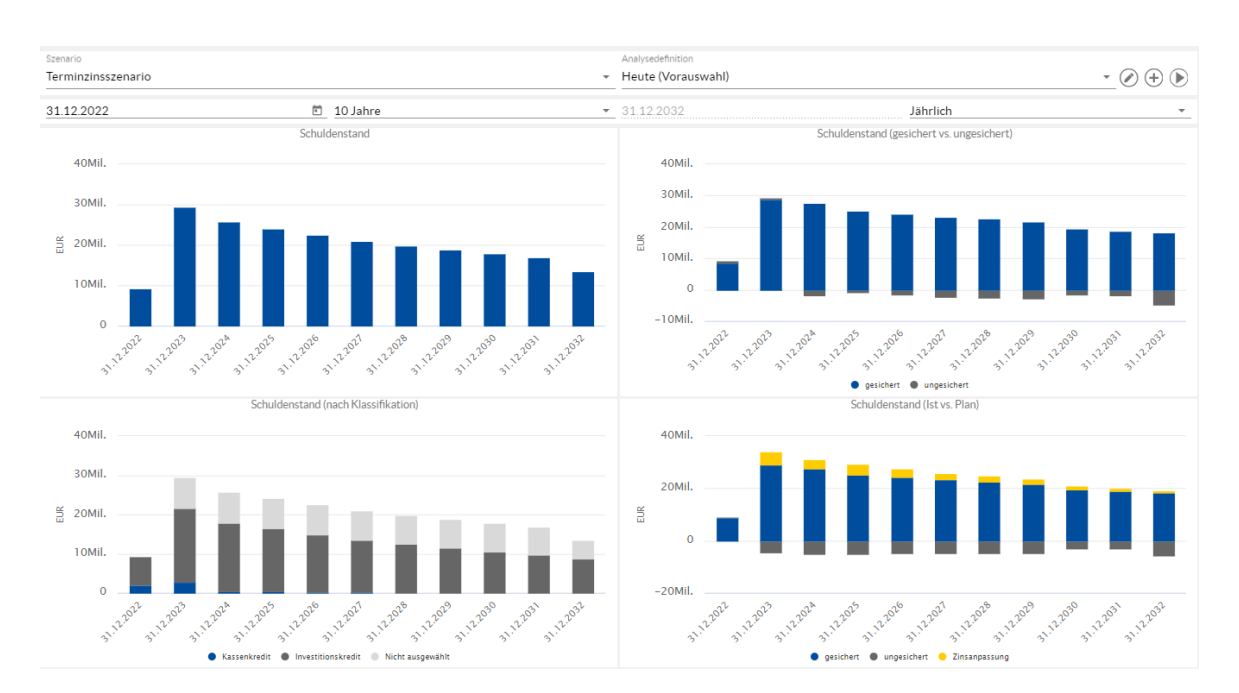

Informationen zu Änderungen des Betrachtungszeitraums und der Betrachtungstiefe Ihrer Analyse finden Sie im Abschnitt Analyseperiode.

Detaillierte Informationen zur Arbeit mit den Chart- und Tabellenansichten Ihrer Analyse finden Sie im Abschnitt Chart- und Tabellenansichten.

### 8.2.2 Aktueller Schuldenstand

In der Analysekategorie Aktueller Schuldenstand wird Ihnen eine Übersicht des zum Analysezeitpunkt bestehenden Schuldenstands Ihres Portfolios dargestellt.

Um diese Ansicht zu starten, klicken Sie auf das Feld Aktueller Schuldenstand.

Darstellung Aktueller Schuldenstand In der Ansicht werden Ihnen vier Tortendiagramme angezeigt:

- Akt. Schuldenstand (nach Portfolio)
- Akt. Schuldenstand (gesichert vs. ungesichert)
- Akt. Schuldenstand (nach Darlehensgeber)
- Akt. Schuldenstand (nach Klassifikation)

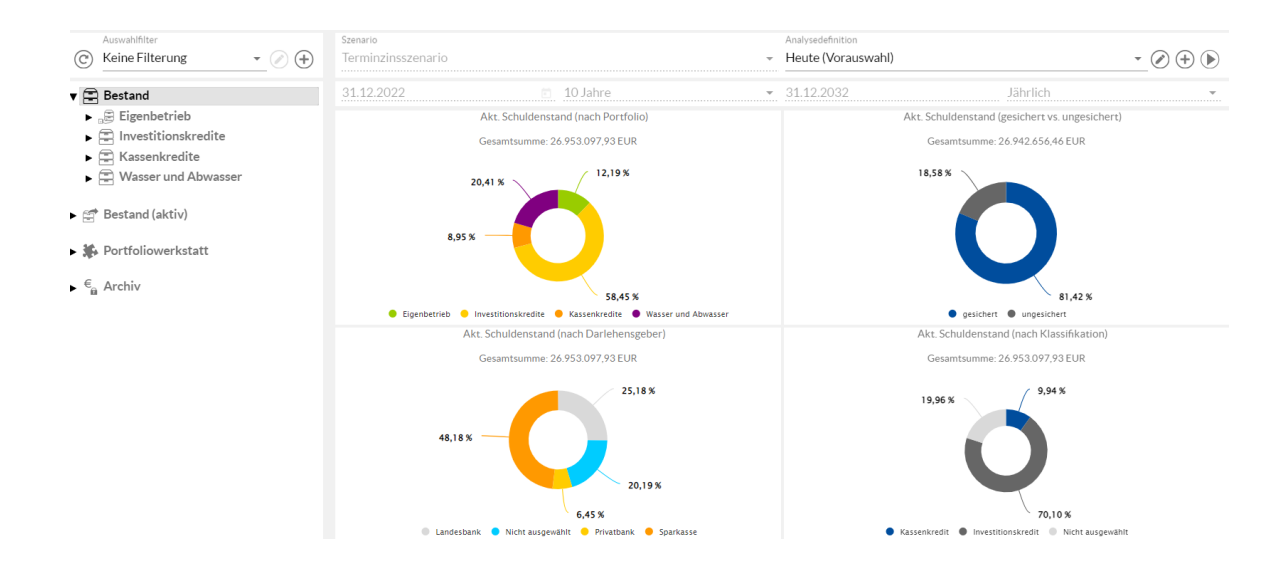

Informationen zu Änderungen des Betrachtungszeitraums und der Betrachtungstiefe Ihrer Analyse finden Sie im Abschnitt Analyseperiode.

Detaillierte Informationen zur Arbeit mit den Chart- und Tabellenansichten Ihrer Analyse finden Sie im Abschnitt Chart- und Tabellenansichten.

# 8.2.3 Zinszahlungen

Über die Analysekategorie Zinszahlungen wird Ihnen eine Übersicht der aktuellen und szenariobedingten, zukünftigen Zinslast Ihres Portfolios dargestellt.

Um diese Ansicht zu starten, klicken Sie auf das Feld Zinszahlungen.

Darstellung Zinszahlungen In der Ansicht werden Ihnen drei Balken- und ein Kurvendiagramm angezeigt:

Zinsentwicklung - EUR

- Zinszahlungen (gesichert vs. ungesichert)
- Zinszahlungen (nach Klassifikation)
- Zinszahlungen (lst vs. Plan)

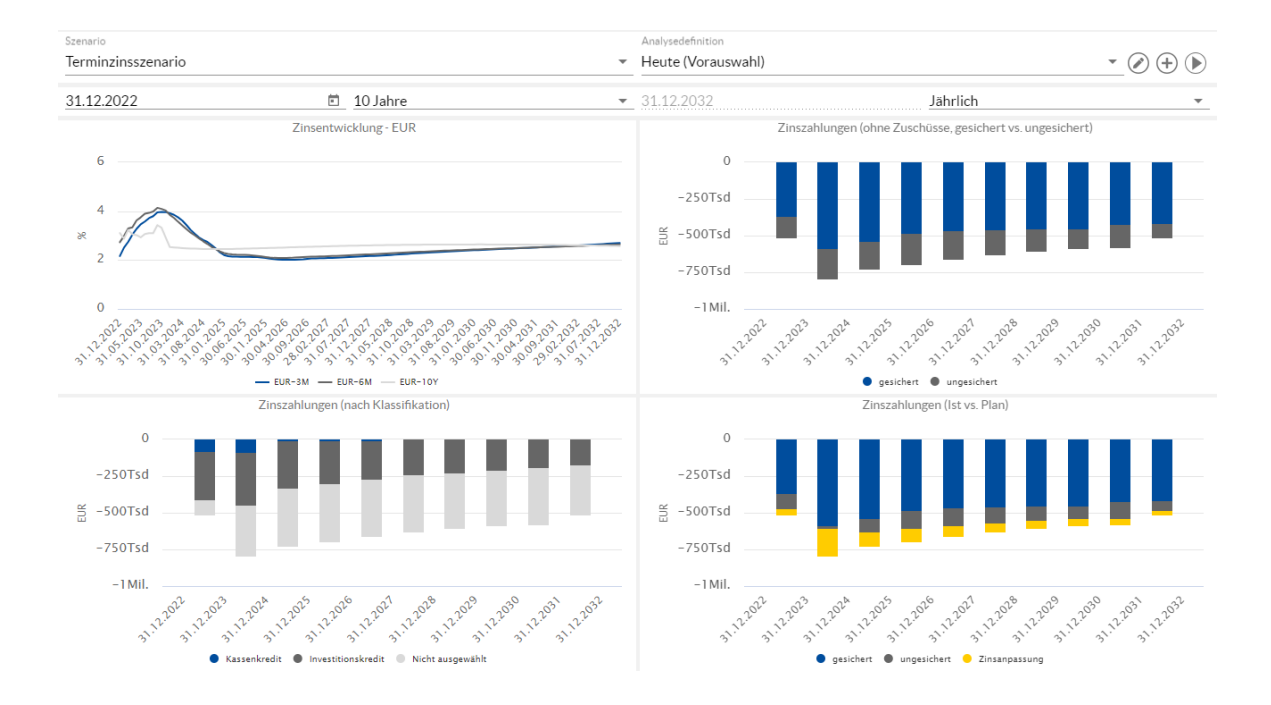

0

Informationen zu Änderungen des Betrachtungszeitraums und der Betrachtungstiefe Ihrer Analyse finden Sie im Abschnitt <u>Analyseperiode</u>.

Detaillierte Informationen zur Handhabe der Chart- und Tabellenansichten Ihrer Analyse finden Sie im Abschnitt <u>Chart- und Tabellenansichten</u>.

# 8.2.4 Zinsaufwand

Über die Analysekategorie **Zinsaufwand** wird Ihnen eine Übersicht der aktuellen und szenariobedingten abgegrenzten, zukünftigen Zinslast Ihres Portfolios dargestellt.

Um diese Ansicht zu starten, klicken Sie auf das Feld Zinsaufwand.

Darstellung Zinsaufwand

- In der Ansicht werden Ihnen vier Balkendiagramme angezeigt:
- Abgegrenzte Zinszahlungen
- Abgegrenzte Zinszahlungen (gesichert vs. ungesichert)
- Abgegrenzte Zinszahlungen (nach Klassifikation)
- Abgegrenzte Zinszahlungen (Ist vs. Plan)

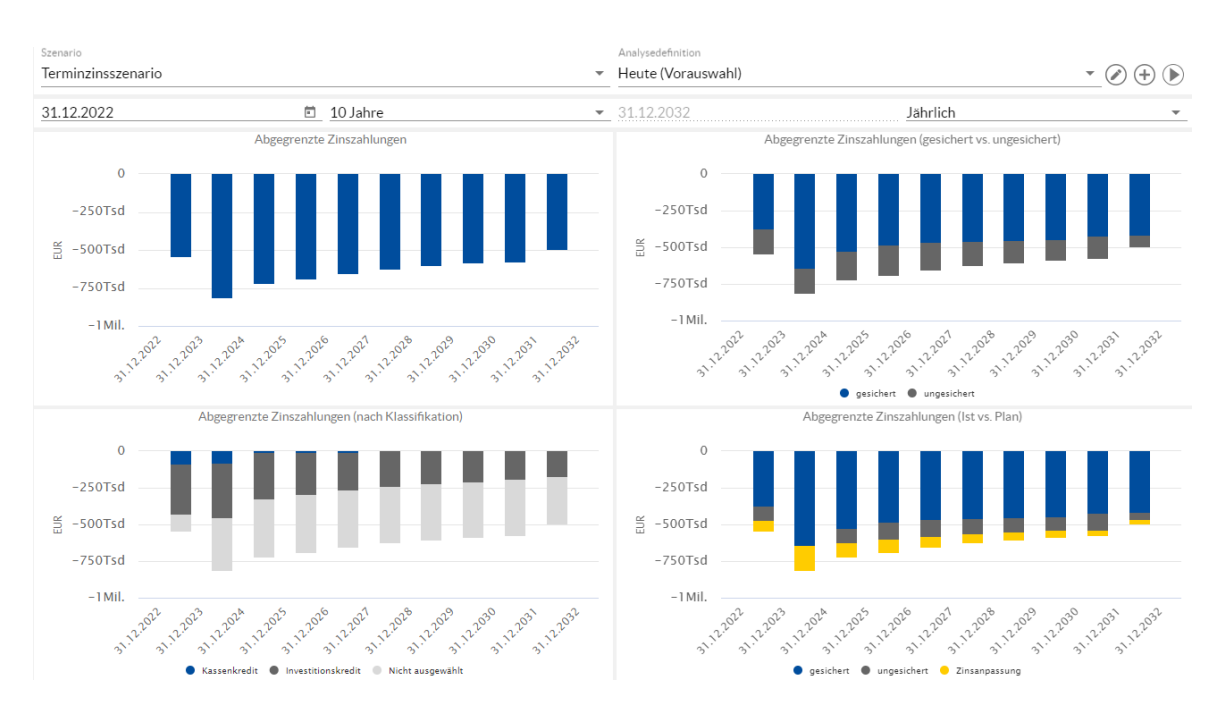

Die Abgrenzung erfolgt dabei immer in Abhängigkeit zur eingestellten Betrachtungstiefe. Wenn also eine monatliche Betrachtung gewählt ist, so wird auch eine monatliche Abgrenzung vorgenommen. Dabei wird als Grundlage der Abgrenzung i.d.R. die Zinskonvention des jeweiligen Produkts zugrunde gelegt.

0

Informationen zu Änderungen des Betrachtungszeitraums und der Betrachtungstiefe Ihrer Analyse finden Sie im Abschnitt <u>Analyseperiode</u>.

Detaillierte Informationen zur Handhabe der Chart- und Tabellenansichten Ihrer Analyse finden Sie im Abschnitt <u>Chart- und Tabellenansichten</u>.

# 8.2.5 Zinssätze

Über die Analysekategorie **Zinssätze** wird Ihnen eine Übersicht der aktuellen und szenariobedingten abgegrenzten Durchschnittszinssätze Ihres Portfolios dargestellt.

Um diese Ansicht zu starten, klicken Sie auf das Feld Zinssätze.

Darstellung Zinssätze In der Ansicht werden Ihnen vier Balkendiagramme angezeigt:

- Abgegrenzte Durchschnittszinssätze
- Abgegrenzte Durchschnittszinssätze (gesichert vs. ungesichert)
- Abgegrenzte Durchschnittszinssätze (nach Klassifikation)
- Abgegrenzte Durchschnittszinssätze (lst vs. Plan)

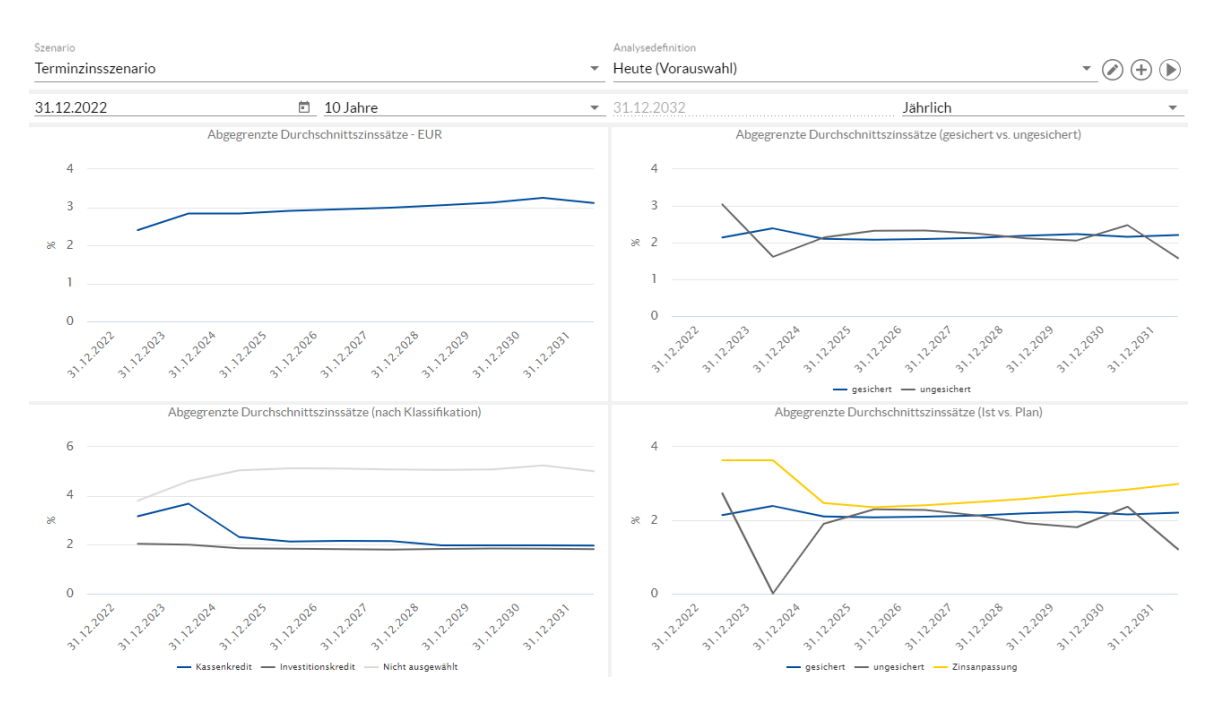

Die Abgrenzung erfolgt dabei immer in Abhängigkeit zur eingestellten Betrachtungstiefe. Wenn also eine monatliche Betrachtung gewählt ist, so wird auch eine monatliche Abgrenzung vorgenommen. Dabei wird als Grundlage der Abgrenzung i.d.R. die Zinskonvention des jeweiligen Produkts zugrunde gelegt.

Informationen zu Änderungen des Betrachtungszeitraums und der Betrachtungstiefe Ihrer Analyse finden Sie im Abschnitt <u>Analyseperiode</u>.

Detaillierte Informationen zur Handhabe der Chart- und Tabellenansichten Ihrer Analyse finden Sie im Abschnitt <u>Chart- und Tabellenansichten</u>.

# 8.2.6 Zinshochrechnung

Über die Analysekategorie **Zinshochrechnung** wird Ihnen eine Übersicht der Unsicherheitsfächer der Zinsentwicklung Ihres Portfolios dargestellt.

Um diese Ansicht zu starten, klicken Sie auf das Feld Zinshochrechnung.

Darstellung Zinshochrechnung In der Ansicht werden Ihnen die folgenden zwei Diagramme angezeigt:

- Unsicherheitsfächer: Zinsentwicklung EUR
- Abgegrenzte Unsicherheitsfächer: Zinszahlungen

Der Unsicherheitsfächer: Zinsentwicklung stellt eine Prognose Ihrer Zinsentwicklung dar, indem ausgehend vom

Terminzins zwei bzw. drei Konfidenzintervalle/Korridore aufgezeigt werden, mit deren zugehörenden Wahrscheinlichkeiten, dass sich das Portfolio während seiner Laufzeit innerhalb dieser Konfidenzintervalle/Korridore bewegt.

#### Konfidenzniveau 90%:

mit einer Wahrscheinlichkeit von 90% werden alle Zinszahlungen im Betrachtungszeitraum den Bereich nicht über-oder unterschreiten **Konfidenzniveau 80%**:

mit einer Wahrscheinlichkeit von 80% werden alle Zinszahlungen im Betrachtungszeitraum den Bereich nicht über-oder unterschreiten

#### Konfidenzniveau 60 %:

mit einer Wahrscheinlichkeit von 60% werden alle Zinszahlungen im Betrachtungszeitraum den Bereich nicht über-oder unterschreiten

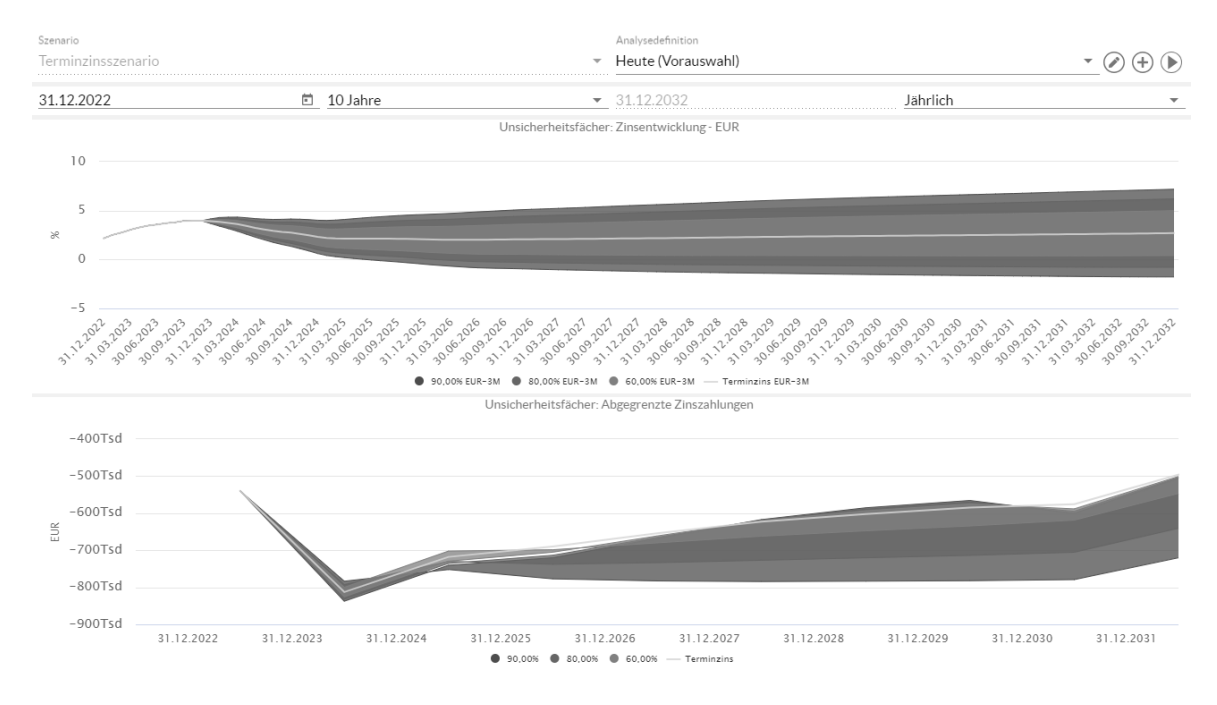

Informationen zu Änderungen des Betrachtungszeitraums und der Betrachtungstiefe Ihrer Analyse finden Sie im Abschnitt <u>Analyseperiode</u>.

Detaillierte Informationen zur Handhabe der Chart- und Tabellenansichten Ihrer Analyse finden Sie im Abschnitt <u>Chart- und Tabellenansichten</u>.

# 8.2.7 Tilgungszahlungen

Über die Analysekategorie **Tilgungszahlungen** wird Ihnen eine Übersicht der aktuellen und zukünftigen Tilgungen, Rückzahlungen und Sondertilgungen Ihres Portfolios dargestellt.

Um diese Ansicht zu starten, klicken Sie auf das Feld Tilgungszahlungen.

Darstellung Tilgungszahlungen

Н

- In der Ansicht werden Ihnen vier Balkendiagramme angezeigt:
- Tilgungen, Rückzahlungen und Sondertilgungen
- Tilgungen, Rückzahlungen und Sondertilgungen (gesichert vs. ungesichert)
- Tilgungen, Rückzahlungen und Sondertilgungen (nach Klassifikation)
- Tilgungen, Rückzahlungen und Sondertilgungen (lst vs. Plan)

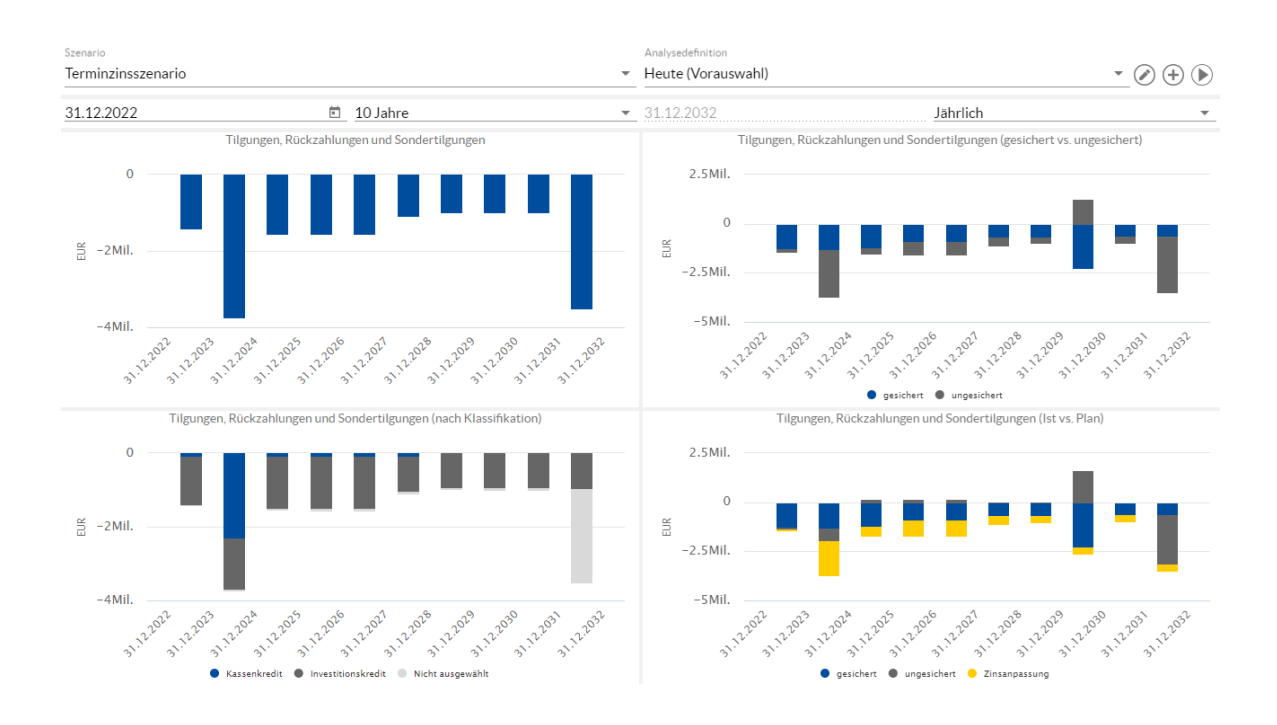

Informationen zu Änderungen des Betrachtungszeitraums und der Betrachtungstiefe Ihrer Analyse finden Sie im Abschnitt <u>Analyseperiode</u>.

Detaillierte Informationen zur Handhabe der Chart- und Tabellenansichten Ihrer Analyse finden Sie im Abschnitt <u>Chart- und Tabellenansichten</u>.

# 8.2.8 Zugänge und Abgänge

In der Analysekategorie **Zugänge und Abgänge** werden Umschuldungszugänge und Umschuldungsabgänge von Zu- und Abgängen getrennt und in separaten Graphiken ausgewertet

Um diese Ansicht zu starten, klicken Sie auf das Feld Zugänge und Abgänge.

Darstellung Zugänge und Abgänge In der Ansicht werden Ihnen vier Balkendiagramme angezeigt:

- Zugänge
- Abgänge
- Umschuldungszugänge
- Umschuldungsabgänge

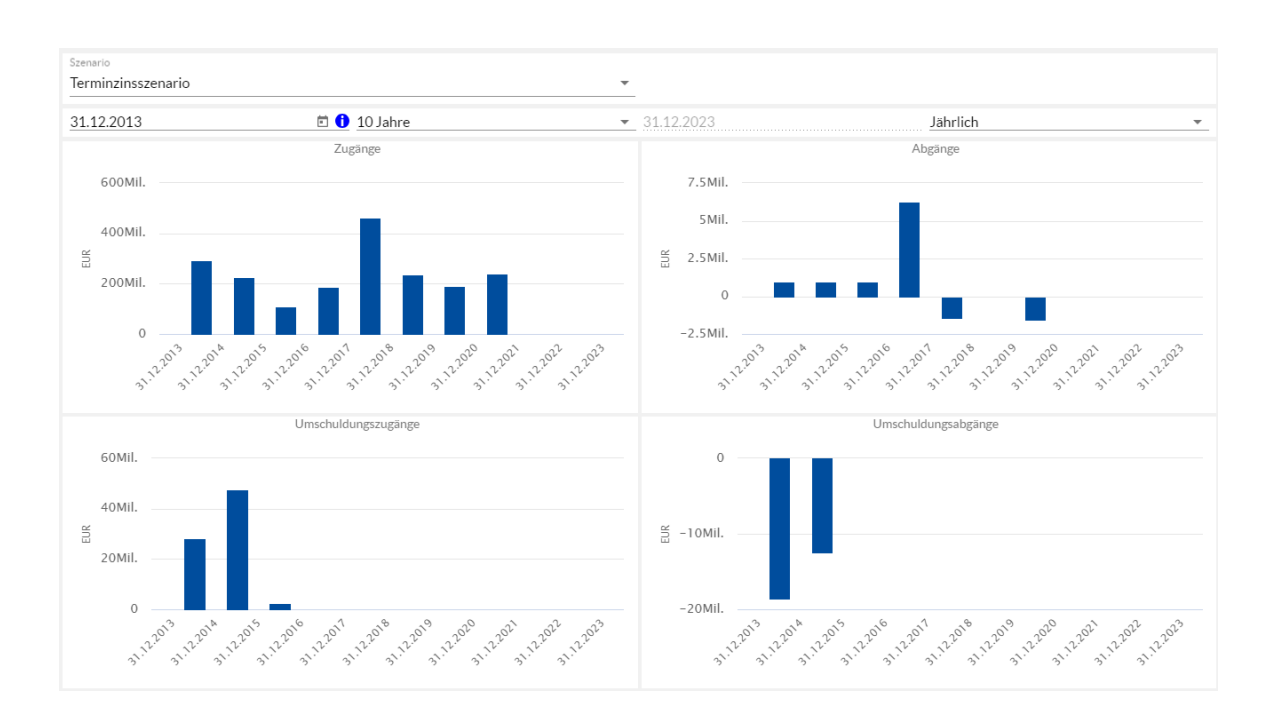

0

Informationen zu Änderungen des Betrachtungszeitraums und der Betrachtungstiefe Ihrer Analyse finden Sie im Abschnitt <u>Analyseperiode</u>.

Detaillierte Informationen zur Handhabe der Chart- und Tabellenansichten Ihrer Analyse finden Sie im Abschnitt <u>Chart- und Tabellenansichten</u>.

# 8.2.9 Schuldendienst

Über die Analysekategorie **Schuldendienst** wird Ihnen eine Übersicht des aktuellen und prognostizierten Schuldendienstes für Ihr Portfolios dargestellt.

Um diese Ansicht zu starten, klicken Sie auf das Feld Schuldendienst.

Darstellung Schuldendienst In der Ansicht werden Ihnen vier Balkendiagramme angezeigt:

- Schuldendienst (nach Komponente)
- Sonstige Kosten
- Tilgungszahlungen
- Zinszahlungen

wobei "Schuldendienst" die Summe der Daten der restlichen drei Diagramme darstellt.

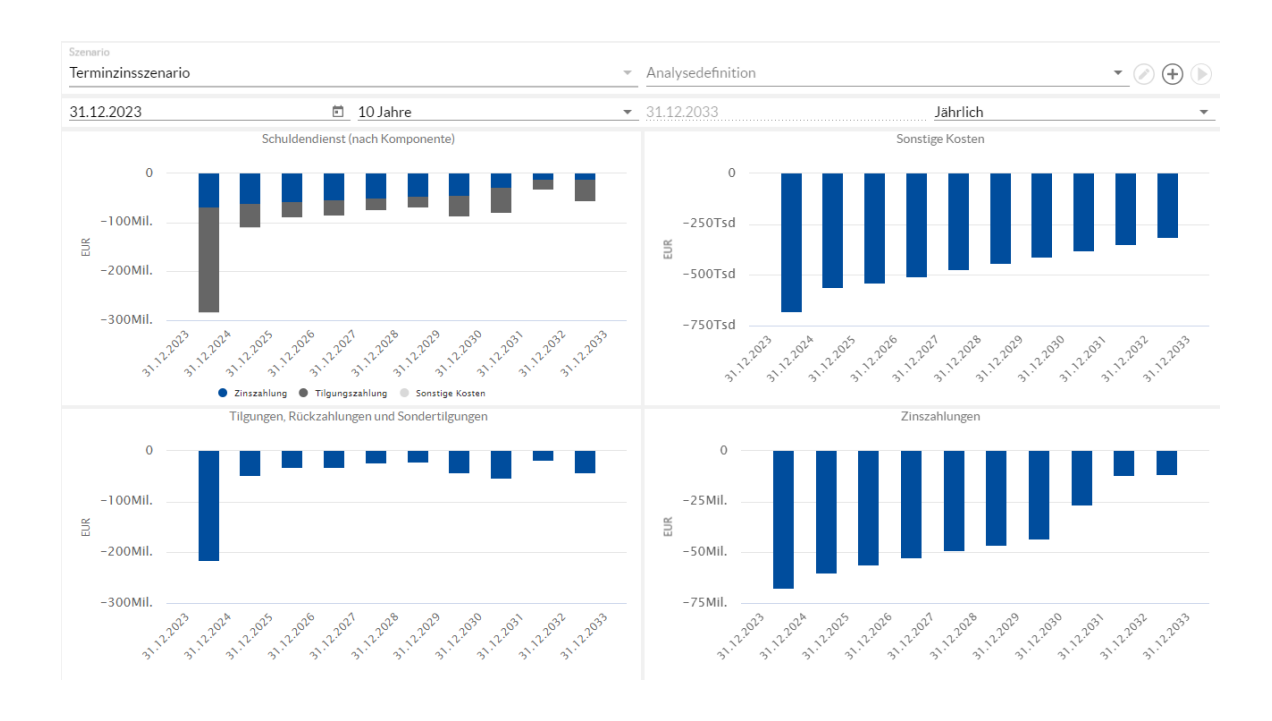

Informationen zu Änderungen des Betrachtungszeitraums und der Betrachtungstiefe Ihrer Analyse finden Sie im Abschnitt <u>Analyseperiode</u>.

Detaillierte Informationen zur Handhabe der Chart- und Tabellenansichten Ihrer Analyse finden Sie im Abschnitt <u>Chart- und Tabellenansichten</u>.

# 8.2.10 Liquiditätsrisikoanalyse

Über die Standardansicht Liquiditätsrisikoanalyse wird Ihnen eine Übersicht des aktuellen und prognostizierten Schuldendienstes für Ihr Portfolios dargestellt.

Um diese Ansicht zu starten, klicken Sie auf das Feld Liquiditätsrisikoanalyse.

Darstellung Risikoanalyse

In der Risikoanalyse sehen Sie das Liquiditätsrisiko des ausgewählten Portfolios. Ein Risiko entsteht, wenn das Liquiditätsende eines Darlehens vor dem Darlehens-Enddatum liegt. Dies bedeutet, dass die Zurverfügungstellung des Kapitals seitens der darlehensgebenden Bank nicht länger sicher ist. Zum Datum des Liquiditätsendes wird die Restschuld des Darlehens als Liquiditätsrisiko dargestellt. Das Liquiditätsende können Sie bei der Darlehenseingabe im Zins- und Tilgungsplan ändern. Sind das Enddatum des Darlehens und das Datum des Liquiditätsendes gleich, beträgt das Risiko 0.

Die Grafik gibt Ihnen demnach schnell einen Überblick über etwaige neu aufzunehmende Nominale im Zeitablauf, sodass Sie rechtzeitig entsprechende Verhandlungen mit den Banken aufnehmen können.

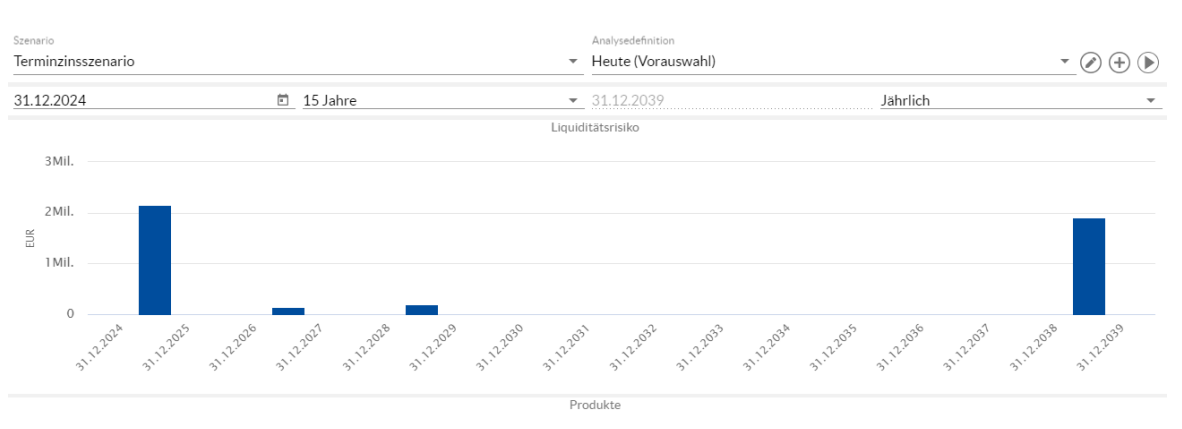

| NAME                 | PRODUKTART | KLASSIFIKATION     | LIQUIDITÄTSEN | RESTBETRAG   | WĂHRU | REFERENZINDEX | ZINSSAT | FLOOR-TYP | FLOOR-GREN | 1 |
|----------------------|------------|--------------------|---------------|--------------|-------|---------------|---------|-----------|------------|---|
| IK - 110             | Darlehen   | Investitionskredit | 28.02.2025    | 146.341,32   | EUR   |               | 0,80 %  |           |            |   |
| Kopie 1 von IK - 110 | Darlehen   | Investitionskredit | 28.02.2025    | 146.341,32   | EUR   |               | 0,80 %  |           |            |   |
| Kopie 1 von IK - 103 | Darlehen   | Investitionskredit | 15.09.2025    | 901.250,00   | EUR   |               | 1,60 %  |           |            |   |
| Kopie 1 von IK - 106 | Darlehen   | Investitionskredit | 01.10.2025    | 963.080,76   | EUR   | 3M-EURIBOR    | 0,00 %  |           |            |   |
| IK - 117             | Darlehen   | Investitionskredit | 01.10.2027    | 143.333,02   | EUR   |               | 2,60 %  |           |            |   |
| IK - 111             | Darlehen   | Investitionskredit | 01.08.2029    | 200.000,00   | EUR   |               | 0,43 %  |           |            |   |
| IK - 173             | Darlehen   | Nicht ausgewählt   | 03.05.2039    | 1.909.375,00 | EUR   |               | 3,50 %  |           |            |   |

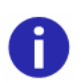

Informationen zu Änderungen des Betrachtungszeitraums und der Betrachtungstiefe Ihrer Analyse finden Sie im Abschnitt <u>Analyseperiode</u>.

Detaillierte Informationen zur Handhabe der Chart- und Tabellenansichten Ihrer Analyse finden Sie im Abschnitt <u>Chart- und Tabellenansichten</u>.

# 8.2.11 Kennzahlen

Im Bereich **Kennzahlen** werden die in V-Kompass definierten und berechneten Finanzkennzahlen aufgelistet.

#### Kennzahlen

Dabei werden die vorhandenen Kennzahlen in tabellarischer Form auf die Blöcke Bestandskennzahlen, Duration, Schuldenstände und Streuungskennzahlen aufgeteilt:

| C Auswahlfilter C Keine Filterung · (                          | Szenario     Terminzinsszenario                                |                                       |                        | Analysedefinition <ul> <li>Heute (Vorauswahl</li> </ul> | )                      | • 🖉 🕂 膨  |
|----------------------------------------------------------------|----------------------------------------------------------------|---------------------------------------|------------------------|---------------------------------------------------------|------------------------|----------|
| ▼ 🚍 Bestand                                                    | 31.12.2024                                                     | 💼 15 Jahre                            |                        | ▼ 31.12.2039                                            | Jährlich               | -        |
| <ul> <li>Eigenbetrieb</li> <li>Investitionskredite</li> </ul>  | Darlehen in Laufzeitverlängerun                                | g können den Schulder                 | nstand verzerren.      | Kennzahlen                                              |                        |          |
| <ul> <li>Kassenkredite</li> <li>Wasser und Abwasser</li> </ul> | KENNZAHL                                                       | KOMPONENTE                            | 31.12.2024             |                                                         | 18.12.2023(COB)        | EINH     |
| ▶ 🚔 Bestand (aktiv)                                            | Durchschn. Festzinslaufzeit<br>Durchschn. Darlehenslaufzeit    |                                       | 6,57<br>9,50           |                                                         | 7,12<br>9,53           | Jahre A  |
| Portfoliowerkstatt                                             | Anzahl aktive Produkte                                         |                                       | 27,00                  |                                                         | 30,00                  |          |
| ▶ € <sub>B</sub> Archiv                                        | Duration (mit Prolongation)<br>Duration (mit Prolongation)     | EUR<br>USD                            |                        |                                                         | 7,88<br>0,00           |          |
|                                                                | Schuldenstände     Schuldenstand                               | Insgesamt                             | 31.997.202,05          |                                                         | 33.169.515,00          | EUR      |
|                                                                | Schuldenstand (absolut)<br>Schuldenstand (relativ)             | Kassenkredit                          | 1,23                   |                                                         | 2.6/7.855,81<br>8,07   | %        |
|                                                                | Schuldenstand (absolut) Schuldenstand (relativ)                | Investitionskredit                    | 23.985.440,09<br>74,96 |                                                         | 25.310.409,19<br>76,31 | SUR      |
|                                                                | Schuldenstand (absolut) Schuldenstand (relativ)                | Nicht ausgewählt                      | 23,81                  |                                                         | 5.181.250,00           | 5UR      |
|                                                                | Fremdwährungsanteil (absolut)<br>Fremdwährungsanteil (relativ) | Insgesamt                             | 3,04                   |                                                         | 2,98                   | %        |
|                                                                | Derivateanteil (absolut)<br>Derivateanteil (relativ)           | Insgesamt                             | 36,23                  |                                                         | 35,87                  | EUR<br>% |
|                                                                | <ul> <li>Streuungskennzahlen</li> </ul>                        |                                       |                        |                                                         |                        |          |
|                                                                | Laufzeitenstreuung                                             | Kleiner 12 Monate                     | 2,07                   |                                                         | -1,13                  | %        |
|                                                                | Lautzeitenstreuung<br>Durch. Festzinsanteil                    | Großer 12 Monate<br>Kleiner 12 Monate | 97,93<br>104,28        |                                                         | 101,13<br>97,63        | 96<br>96 |
|                                                                | Durch. Festzinsanteil                                          | Größer 12 Monate                      | 88,38                  |                                                         | 88,82                  | % 👻      |

Sobald Sie mit der Maus über den rechten oberen Bereich der Tabelle fahren erscheinen folgende drei Buttons weißer burch das Auswählen des Einstellungs Symbols weißer können die gewünschten Laufzeitbänder hinterlegt werden. Diese werden danach im Kennzahlenbereich für die jeweilige Laufzeitenstreuung prozentual dargestellt.

|               | Kennzahlen |   |       |
|---------------|------------|---|-------|
| LAUFZEITBAND  |            |   |       |
| bis           |            |   | <br>* |
| 12 Monate     |            | • |       |
| 12 Monate bis |            |   |       |
| Ende          |            | • |       |

| <ul> <li>Streuungskennzahlen</li> </ul> |                       |        |        |   |
|-----------------------------------------|-----------------------|--------|--------|---|
| Laufzeitenstreuung                      | Kleiner 12 Monate     | 2,07   | -1,13  | % |
| Laufzeitenstreuung                      | 12 Monate bis 6 Jahre | 48,50  | 14,74  | % |
| Laufzeitenstreuung                      | Größer 6 Jahre        | 49,43  | 86,39  | % |
| Durch. Festzinsanteil                   | Kleiner 12 Monate     | 104,28 | 97,63  | % |
| Durch. Festzinsanteil                   | 12 Monate bis 6 Jahre | 112,90 | 109,08 | % |
| Durch. Festzinsanteil                   | Größer 6 Jahre        | 84,29  | 85,55  | % |

# 8.2.12 Limits und Regeln

Der Bereich Limits und Regeln hält die Auswertung der von Ihnen angelegten Limits und Regeln im Vergleich zu den ausgegebenen Kennzahlen bereit. Die Limits und Regeln können im Analysebereich zu unterschiedlichen Referenzdaten ausgewertet werden. Sie können die Auswertung der Limits und Regeln öffnen, indem Sie unter Analyse auf Limits und Regeln klicken.

Limits und Regeln In der Ansicht **Auswertung der Limits und Regeln** finden Sie eine tabellarische Übersicht Ihrer Richtlinien (mehr Informationen dazu, wie Sie Limits und Regeln in V-Kompass anlegen, finden Sie in Kapitel Limits und Regeln).

Jede Regel in der Tabelle ist in der ersten Spalte **Erfolg** mit einem von fünf möglichen Symbolen versehen: Einem **Haken**, falls die Richtlinie erfüllt wurde, einem **Dreieck mit Ausrufezeichen**, falls das Über- oder Unterschreiten einer Grenze kurz bevorsteht, einem **Kreuz**, falls die Richtlinie nicht erfüllt wurde, einem **Taschenrechner**, falls die Regel nicht zu dem gewählten Referenzdatum ausgewertet werden kann und eine **Leere Menge**, falls keine Daten vorhanden sind.

| Szenario<br>Terminzins | szenario              |                           |                    | Analysedefinition<br>Heute (Vorauswahl)                                                       | • 🖉 🕂 🕨 |
|------------------------|-----------------------|---------------------------|--------------------|-----------------------------------------------------------------------------------------------|---------|
| 31.12.2022             | 2                     | 💼 10 Jahr                 | e                  | ✓ 31.12.2032 Jährlich                                                                         | -       |
|                        |                       |                           | Die Auswertung der | Auswertung der Limits und Regeln<br>Limits und Regeln erfolgt zum eingegebenen Referenzdatum. |         |
| ERFOLG                 | NAME                  | KOMPONENTE                | PORTFOLIO          | DETAILS                                                                                       |         |
| X                      | AVG Zins              | Insgesamt                 | Bestand            | Der Wert 2,14% soll unter dem Maximalwert -0,60% liegen.                                      |         |
| ×                      | Darlehensgeberstreu   | Größter<br>Darlehensgeber | Bestand            | Der Wert 83,40% soll unter dem Maximalwert 25,00% liegen.                                     |         |
| X                      | Darlehenslaufzeit     | Kleiner 12 Monate         | Bestand            | Der Wert 38,76% soll unter dem Maximalwert 20,00% liegen.                                     |         |
| $\checkmark$           | Darlehenslaufzeit     | 12 Monate bis 5 Jahre     | Bestand            | Der Wert 6,41% soll unter dem Maximalwert 20,00% liegen.                                      |         |
| ×                      | Darlehenslaufzeit     | 5 Jahre bis 10 Jahre      | Bestand            | Der Wert 21,91% soll unter dem Maximalwert 20,00% liegen.                                     |         |
| $\checkmark$           | Darlehenslaufzeit     | 10 Jahre bis 20 Jahre     | Bestand            | Der Wert 15,39% soll unter dem Maximalwert 20,00% liegen.                                     |         |
| $\checkmark$           | Darlehenslaufzeit     | Größer 20 Jahre           | Bestand            | Der Wert 17,53% soll unter dem Maximalwert 20,00% liegen.                                     |         |
| $\checkmark$           | Derivate VOI only Sub | Bürgschaft                | Bestand > Annika   | Der Wert 0,00 EUR soll unter oder auf dem Maximalwert 60.000.000,00 EUR liegen.               |         |
| $\checkmark$           | Derivateanteil        | Insgesamt                 | Bestand            | Der Wert 14,86% soll zwischen 5,00% und 20,00% liegen.                                        |         |
| ×                      | Duration              | Kassenkredit              | Bestand            | Der Wert 2,39% soll über dem Minimalwert 3,00% liegen.                                        |         |
| ×                      | Durchschnittszins     | Insgesamt                 | Bestand            | Der Wert 2,14% soll unter dem Maximalwert 2,00% liegen.                                       |         |

In der letzten Spalte werden die tatsächlich erreichten Werte des Portfolios und die angestrebten Werte oder Spannen der Limits und Regeln einander gegenübergestellt.

Als Benutzer wählen Sie oben in der Kopfzeile das Datum aus, zu dem die vorhandenen Limits und Regeln überprüft werden sollen. Beachten Sie hierbei, dass Sie dieses Datum nicht mehr als drei Jahre in der Vergangenheit bzw. nicht mehr als 5 Jahre in der Zukunft setzen können.

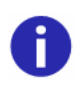

Für das Anlageportfolio (Bestand (aktiv)) werden keine Limits und Regeln ausgewertet.

### 8.2.13 Historische Marktdaten

Über die Analysekategorie **Historische Marktdaten** wird Ihnen eine Übersicht der historischen Marktdaten zu kurz- und langfristigen Zinskursen sowie Währungswechselkurse angezeigt.

Um diese Ansicht zu starten, klicken Sie auf das Feld Historische Marktdaten.

Historische Marktdaten

- In der Ansicht werden Ihnen vier Charts angezeigt:
- Fixings Libor EUR
- Fixings EZB Wechselkurse EUR-CHF
- Fixings kurzfrist. Swapsätze EUR
- Fixings langfrist. Swapsätze EUR

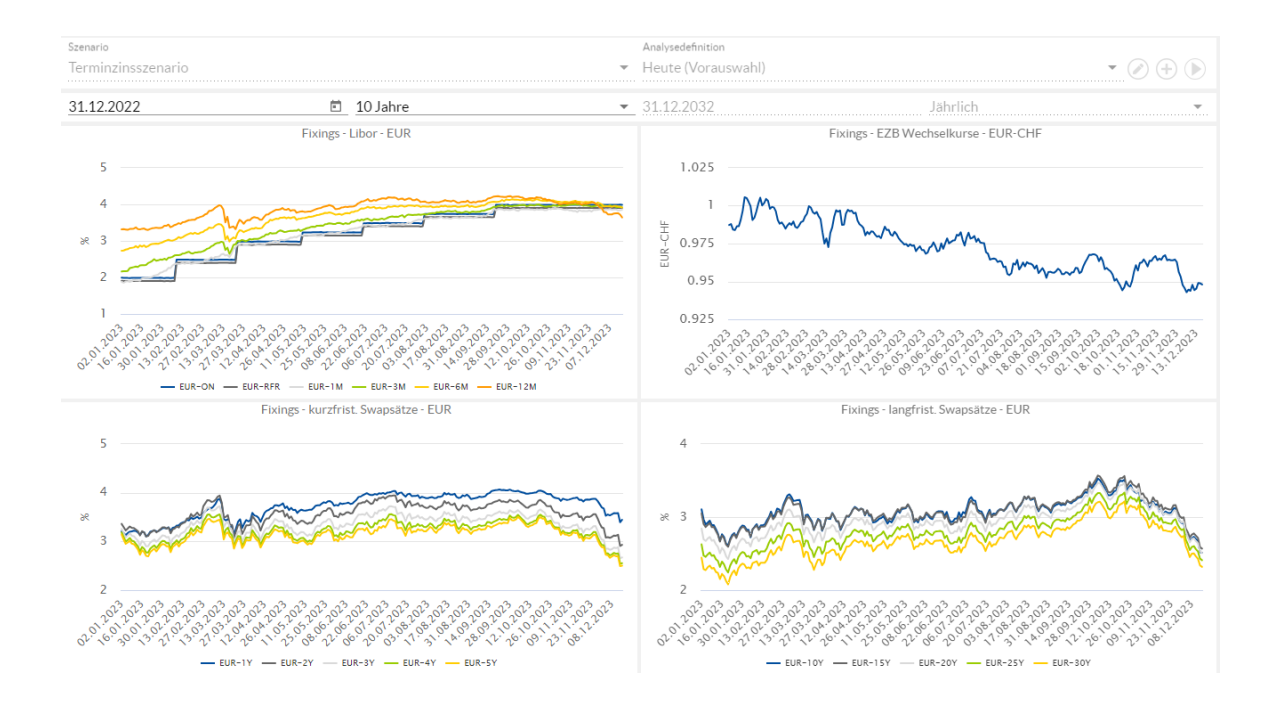

# 8.2.14 Weitere Grafiken

Über die Analysekategorie **Weitere Grafiken** wird Ihnen eine Auswahl weiterer wichtiger Grafiken und Tabellen angezeigt, die keinem der anderen Analysekategorien genau zugeordnet werden können.

Um diese Ansicht zu starten, klicken Sie auf das Feld Weitere Grafiken.

Weitere Grafiken In der Ansicht werden Ihnen vier Charts angezeigt:

- Aktueller Durchschnittszinssatz (nach Portfolio), hierbei können Sie die Einstellung vornehmen ob sich die Berechnung des Durchschnittszinssatzes auf einen Monat oder einen einzigen Tag beziehen soll.
- Zinsstrukturkurve (Schlusskurs) EUR
- Akt. Schuldenstand (nach Währung)
- Akt. Derivatenominal (nach Portfolio)

| Auswahlfilter                           | Szenario            | Szenario                                                           |                 | Analysedefinition  |                                                                                                   |             |
|-----------------------------------------|---------------------|--------------------------------------------------------------------|-----------------|--------------------|---------------------------------------------------------------------------------------------------|-------------|
| C Keine Filterung 👻 🖉                   | Terminzinsszenario  |                                                                    | - H             | Heute (Vorauswahl) |                                                                                                   | <u> </u>    |
| 🔻 🚍 Bestand                             | 31.12.2022          | 10 Jahre                                                           | <b>▼</b> 3      | 31.12.2032         | Jährlich                                                                                          | <b>.</b>    |
| Eigenbetrieb                            | Aktuell             | Aktueller Durchschnittszinssatz (nach Portfolio)                   |                 |                    | Zinsstrukturkurve - EUR                                                                           |             |
| Investitionskredite                     |                     |                                                                    |                 | -                  |                                                                                                   |             |
| Kassenkredite                           | PORTFOLIO           | AKTUELLER DURCHSCHNITTSZINSSATZ                                    |                 | 2                  |                                                                                                   |             |
| <ul> <li>Wasser und Abwasser</li> </ul> | Bestand (Gesamt)    | 2,2652%                                                            | *               | 4                  |                                                                                                   |             |
|                                         | Eigenbetrieb        | 3,2041%                                                            |                 |                    |                                                                                                   |             |
| <ul> <li>E Bestand (aktiv)</li> </ul>   | Investitionskredite | 1,4065%                                                            |                 | 3                  |                                                                                                   |             |
| 14 p                                    | Kassenkredite       | 4,4639%                                                            |                 | 2                  |                                                                                                   |             |
| Portfoliowerkstatt                      | Wasser und Abwasser | 5,0983%                                                            |                 | -                  |                                                                                                   |             |
| ▶ € <sub>a</sub> Archiv                 | р<br>С              | kt. Schuldersstand (nach Währung)<br>esamtsumme: 33 106.454,00 EUR | ▼<br>5 Eintrage | 0RFR 1M 3M         | I 6M 12M 2J 3J 5J 7J 10J<br>Akt. Dertvatenominal (nach Portfolio)<br>Gesamtsumme: 3152.370,74 EUR | 15j 20j 30j |
|                                         |                     | 97,93 K<br>• EXt 0 450                                             |                 | • B                | 15,23 %                                                                                           |             |

# 8.2.15 Weitere Tabellen

Über die Analysekategorie Weitere Tabellen wird Ihnen zwei zusätzliche wichtige Tabellen angezeigt.

Um diese Ansicht zu starten, klicken Sie auf das Feld Weitere Tabellen.

Weitere Tabellen In der Ansicht werden Ihnen zwei Tabellen angezeigt:

- Terminzinssätze (Schlusskurs) EUR
- Anstehende Zahlungen

| C Auswahlfilter C Keine Filterung · C + | Szenario<br>Terminzinsszenari       | io               |            | -              | Analysedefinition<br>Heute (Voraus) | wahl)    |              | • 🖉      | + 🕨        |
|-----------------------------------------|-------------------------------------|------------------|------------|----------------|-------------------------------------|----------|--------------|----------|------------|
| 🔻 🚍 Bestand 🚺                           | 31.12.2022                          |                  | 🗈 10 Jahre | -              | 31.12.2032                          |          | Jährlich     |          | -          |
| ► ﷺ Eigenbetrieb                        | Terminzinssätze (Schlusskurs) - EUR |                  |            |                |                                     |          |              |          |            |
| Investitionskredite                     |                                     |                  |            |                |                                     |          |              |          |            |
| ► 🚍 Kassenkredite 🚺                     | LAUFZEIT                            | 6 MONATE         | 1 JAHR     | 2 JAHR         | 3 JAHR                              | 4 JAHR   | 5 JAHR       | 10 JAHR  |            |
| Wasser und Abwasser                     | 1 Jahr                              | 2,6740 %         | 2,2430 %   | 2,0790 %       | 2,1470 %                            | 2,2560 % | 2,3760 %     | 3,0330 % |            |
|                                         | 2 Jahre                             | 2,4950 %         | 2,2460 %   | 2,1740 %       | 2,2550 %                            | 2,3540 % | 2,4440 %     | 2,8160 % |            |
| <ul> <li>Bestand (aktiv)</li> </ul>     | 3 Jahre                             | 2,3850 %         | 2,2320 %   | 2,2170 %       | 2,3030 %                            | 2,3970 % | 2,4820 %     | 2,7890 % |            |
|                                         | 4 Jahre                             | 2,3540 %         | 2,2500 %   | 2,2620 %       | 2,3480 %                            | 2,4360 % | 2,5200 %     | 2,7520 % |            |
| <ul> <li>Portfoliowerkstatt</li> </ul>  | 5 Jahre                             | 2,3530 %         | 2,2790 %   | 2,3050 %       | 2,3880 %                            | 2,4750 % | 2,5550 %     | 2,7110 % |            |
| 6                                       | 10 Jahre                            | 2,4670 %         | 2,4480 %   | 2,4920 %       | 2,5530 %                            | 2,6000 % | 2,6280 %     | 2,5230 % |            |
| En Archiv                               | 15 Jahre                            | 2,5300 %         | 2,5040 %   | 2,5100 %       | 2,5280 %                            | 2,5380 % | 2,5350 %     | 2,3450 % |            |
|                                         | 20 Jahre                            | 2,4770 %         | 2,4480 %   | 2,4360 %       | 2,4340 %                            | 2,4250 % | 2,4080 %     | 2,2100 % |            |
|                                         |                                     |                  |            |                |                                     |          |              |          | 8 Einträge |
|                                         |                                     |                  |            | Anstehe        | nde Zahlungen                       |          |              |          |            |
|                                         |                                     |                  |            |                |                                     |          |              |          |            |
|                                         | ZAHLUNGSTERMIN                      |                  | ZAHLUNG    |                | PRODUKT                             |          | KONTRAHENTEN |          |            |
|                                         | 20.12.2023                          |                  |            | 0,00 EUR       | KO Swap                             |          |              |          |            |
|                                         | 29.12.2023                          |                  |            | -12.270,53 EUR | KK - 101                            |          | Sparkasse    |          |            |
|                                         | 02.01.2024                          |                  |            | -5.543,34 EUR  | IK - 117                            |          | Sparkasse    |          |            |
| 02.01.2024 2.500.000                    |                                     | 2.500.000,00 EUR | IR IK-174  |                |                                     |          |              |          |            |
|                                         | 02.01.2024                          |                  |            | -3.501,06 EUR  | KK - 201                            |          | Privatbank   |          |            |
|                                         | 03.01.2024                          |                  |            | -80.000,00 EUR | ID1                                 |          | Landesbank   |          |            |
|                                         | 05.01.2024                          |                  |            | 0,00 EUR       | Floor                               |          |              |          |            |
|                                         | 15.01.2024                          |                  |            | -31.127,40 EUR | IK - 128                            |          | Privatbank   |          | Ū.         |
|                                         | 40.01.0004                          |                  |            | 0.00 EUD       | KOO                                 |          |              |          | 9 Einträge |

### 8.2.16 Individuelle Ansicht

Über die **Individuelle Ansicht** haben Sie die Möglichkeit Charts individuell zusammen zu stellen. Hier können Sie den Gesamtbestand, einzelne Unterportfolios oder Produkte betrachten.

Um diese Ansicht zu starten, klicken Sie auf das Feld Individuelle Ansicht.

Analysemöglichkeiten Zunächst öffnet sich die Chartauswahl aus der Sie Ihre Analyse zusammenstellen können.

| C Keine Filterung                                                                                                    | Szenario<br>Terminzinsszenario | -                                                                                                    | Analysedefinition<br>Heute (Vorauswahl)                                                                                                    | • 🖉 🕂 🕑 |
|----------------------------------------------------------------------------------------------------|--------------------------------|----------------------------------------------------------------------------------------------------|----------------------------------------------------------------------------------------------------|---------|
| <ul> <li>♥ Bestand</li> <li>♥ Eigenbetrieb</li> <li>♥ Investitionskredite</li> <li>♥ Kassenkredite</li> <li>♥ Wasser und Abwasser</li> <li>♥ Bestand (aktiv)</li> <li>♥ Portfoliowerkstatt</li> <li>♥ <sup>G</sup><sub>a</sub> Archiv</li> </ul> | 31.12.2022 E :                 | 10 Jahre        Ansicht H     Ansicht H       Gebühren, Sonderbeiträge, Ansparraten        Lati     Tilgungen, Rückzahlungen und Sondertrilg       Lati     Schuldenstand       Lati     Fallige Liquidität | 31.12.2032     Jahrlich       imzufügen                                                                                                    |         |
|                                                                                                    |                                | Lind Abgänge       Lind Umschuldungsabgänge       Durchschnittszinssätze       E     Zinsentwicklung       Lunsicherheitsfächer: Zinsentwicklung                                                            | ⊥       Umschuldungszugänge         ≦       Feste/Variable Quote         ≦       Wechselkursentwicklung         ▲       Unsicherheitsfächer: Zinszahlungen |         |
|                                                                                                    |                                | Akt. Schuldenstand                                                                                                    | Laufzeitenstreuung in 12 Monaten                                                                                                    |         |

Für die individuelle Ansicht Ihrer Daten stehen die folgenden Themen zur Auswahl:

- Gebühren, Sonderbeiträge, Ansparraten
- Zinszahlungen
- Tilgungen, Rückzahlungen und Sondertilgungen
- Schuldendienst
- Schuldenstand
- Liquiditätsrisiko
- Zugänge
- Abgänge
- Umschuldungszugänge
- Umschuldungsabgänge
- Durchschnittszinssätze
- Feste/Variable Quote
- Zinsentwicklung
- Wechselkursentwicklung
- Unsicherheitsfächer: Zinsentwicklung
- Unsicherheitsfächer: Zinszahlungen
- Akt. Schuldenstand
- Laufzeitenstreuung in 12 Monaten

#### Für alle individuelle Ansichten gelten die folgenden Hinweise:

Allgemeine Einstellungen

In der Menüleiste am rechten oberen Ende des Fensters, sind einige Symbole platziert, die zur Navigation innerhalb der Analysen dienen.

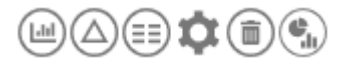

Mit den Schaltflächen **Grafik anzeigen** und **Wertetabelle anzeigen** können Sie den Anzeigetyp der Analysen wechseln (siehe Abschnitt <u>Chart- und Tabellenansichten</u> in Kapitel <u>Analysekategorien</u>).

Mit dem Symbol **Parameter eingeben** Symbol **Werden** Sie zur **der Ansicht Parameter bearbeiten** weitergeleitet. Hier können die Ausgestaltungen der Charts oder Tabellen definiert werden.

Die Symbole **Verwerfen** und **Zu Übersicht hinzufügen** führen Sie zurück zur Übersicht der Individuellen Ansicht beziehungsweise fügt die entsprechende Grafik der Übersicht hinzu.

Sofern Sie eine Aufteilung, beispielsweise nach Portfolien (s.u.), gewählt haben, können Sie mit dem Symbol  $\triangle$  die Grafik als Delta-Grafik anzeigen lassen. Dabei werden jeweils nur die Differenzen zwischen den eingestellten Gruppierungen dargestellt.

Analysen Außerdem ist über der beschriebenen Symbolleiste eine zweite Menüleiste eingerichtet.

| Szenario<br>Terminzinsszenario |            | • | Analysedefinition<br>Heute (Vorauswahl) |          | • 🖉 🕂 🕨 |
|--------------------------------|------------|---|-----------------------------------------|----------|---------|
| 31.12.2022                     | 🗉 10 Jahre | v | 31.12.2032                              | Jährlich | ~       |

Hier wird der Analysezeitraum angepasst (siehe auch Analyseperiode).

Für die meisten der individuellen Ansichten finden Sie folgende Ansicht vor. Mit dieser können Sie die gewünschte Analyse weiter spezifizieren. Zum einen wählt man hier eine der folgenden Aufteilungen aus:

- Nicht aufgeteilt
- Portfolio
- Szenario
- Gesichert vs. ungesichert
- · Gesichert vs ungesichert und Währung
- Ist vs. Plan
- Klassifikation
- Währung

Bei Grafiken mit Zinsen gibt man zudem an, ob diese abgegrenzt werden sollen.

Außerdem kann man nach Währungen filtern und auswählen, ob man die Darlehen in Basiswährung oder Nominalwährung angezeigt haben möchte.

|                  | Zinszahlungen |       |  |
|------------------|---------------|-------|--|
| Gruppierung      |               |       |  |
| Nicht aufgeteilt |               | *     |  |
| Abgrenzung       | 🗌 Ohne Zusch  | hüsse |  |
| Währung          |               |       |  |
| Alle Währungen   | <b>.</b>      |       |  |

Wählen Sie hier beispielsweise bei der Gruppierung Portfolio aus, können sie verschiedene Portfolios gegeneinander vergleichen.

| S Zurücksetzen auf die ursprüngliche | n Einstellungen                |
|--------------------------------------|--------------------------------|
| Gruppierung<br>Portfolio             | •                              |
|                                      | Währung                        |
| Abgrenzung                           | Alle Währungen 👻               |
| Darstellung                          |                                |
| Standard Vorauswahl                  | •                              |
|                                      |                                |
| Portfolio Position 1 verwenden       | Portfolio Position 2 verwenden |
| Portfolio Position 3 verwenden       | Portfolio Position 4 verwenden |
| Portfolio Position 5 verwenden       | Portfolio Position 6 verwenden |
| Portfolio Position 7 verwenden       | Portfolio Position 8 verwenden |
| Portfolio Position 9 verwenden       |                                |

#### In diesem Beispiel haben wir uns für 2 Portfolios entschieden.

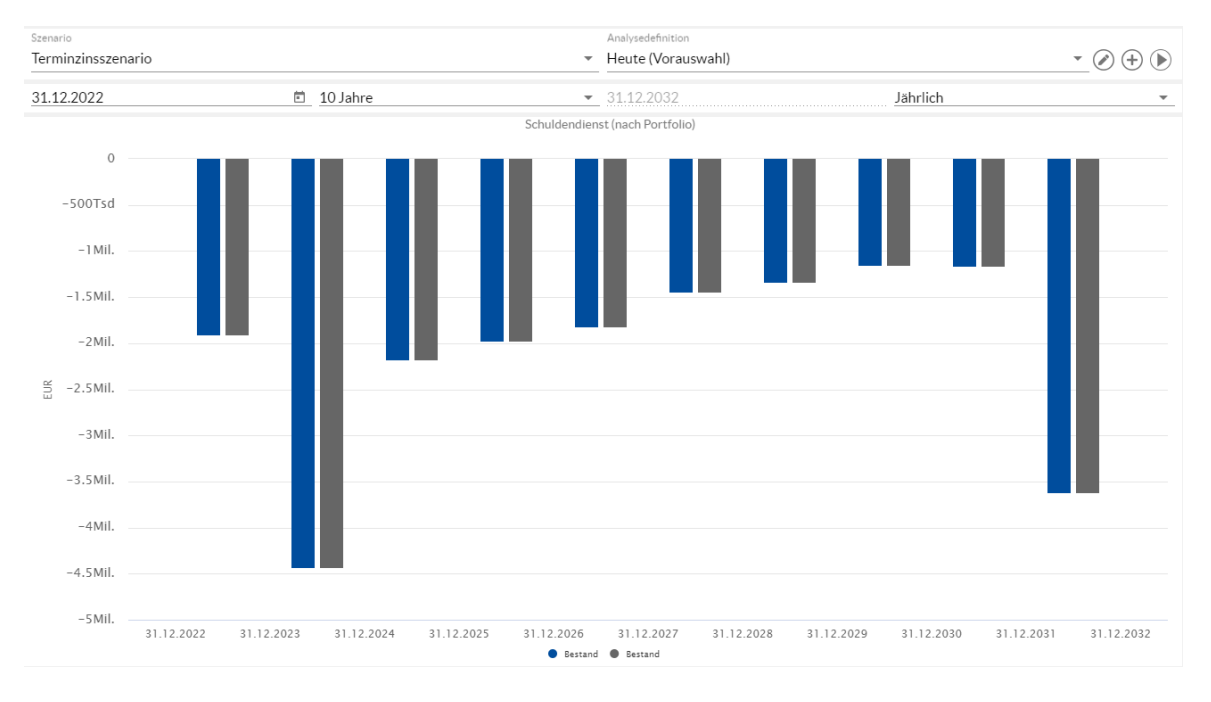

Nun muss man auswählen, welche Portfolios man sehen möchte, da als Standard dreimal der Bestand ausgewählt ist.

Dazu wählt man oben links die entsprechende Position aus und wählt im Portfoliobaum das entsprechende Portfolio aus. Dann wird dieses im Chart und in der Legende ausgegeben. Dieses Vorgehen funktioniert in den anderen Gruppierungen analog, allerdings kann die Auswahl je nach Gruppierung auch direkt oberhalb der Grafiken sein.

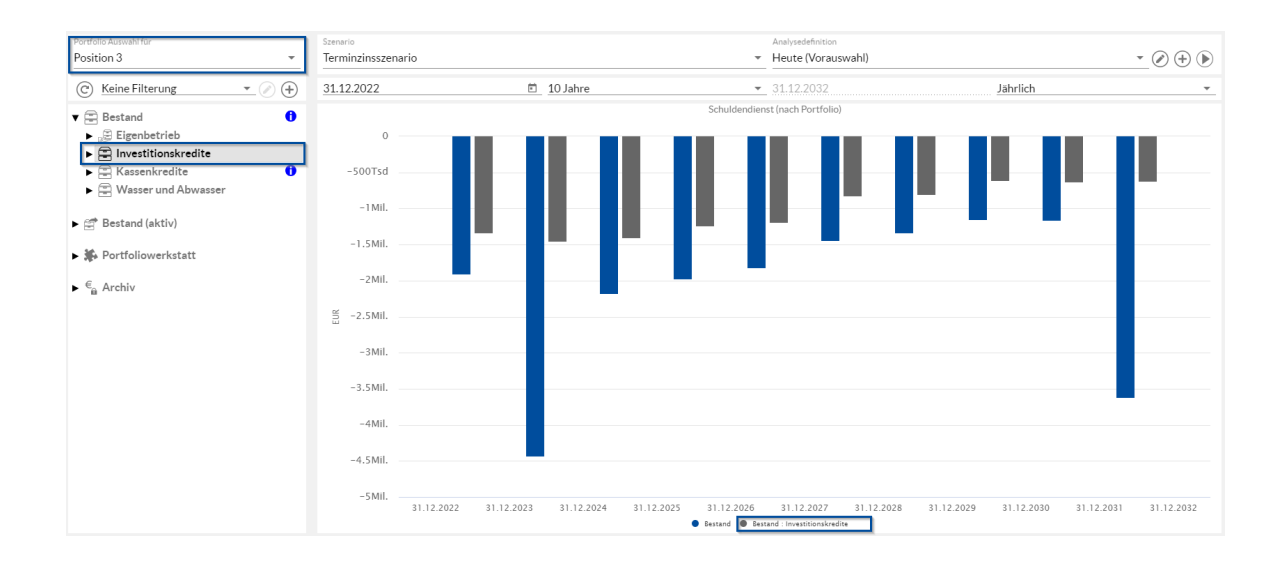

Gebühren, Sonderbeiträge, Ansparrate Zinszahlungen Tilgungszahlungen Schuldendienst Schuldenstand

Die Analysen **Gebühren Sonderbeiträge Ansparraten, Zinszahlungen, Tilgungszahlungen, Schuldenstand** und **Schuldendienst** stellen Ihre jeweiligen Analysen mit einer einzelnen Balkengrafik dar, deren Werte per Standardeinstellung "Nicht aufgeteilt", also nicht gruppiert, ausgegeben werden und werden für alle Währungen auf der Basiswährung ausgewertet.

### Gebühren, Sonderbeiträge, Ansparraten

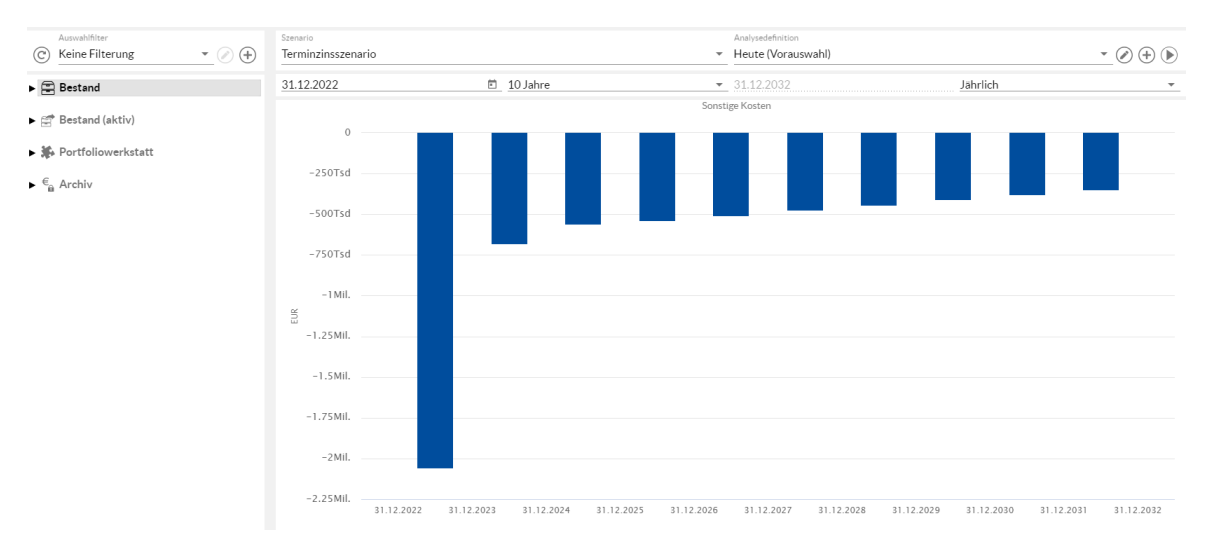

### Zinszahlungen

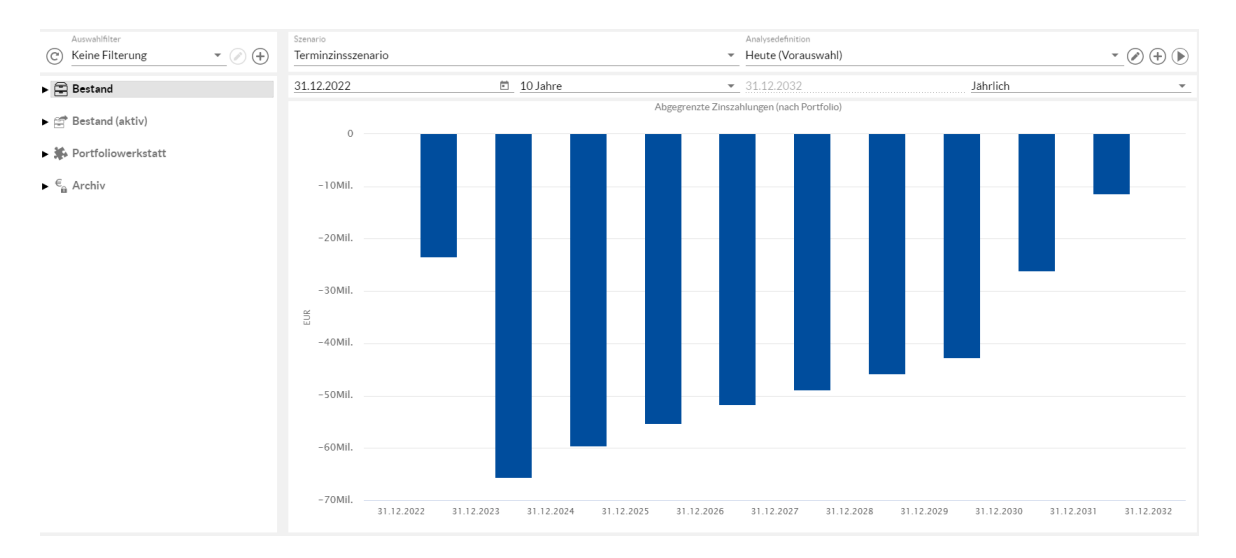

### Tilgungen, Rückzahlungen und Sondertilgungen

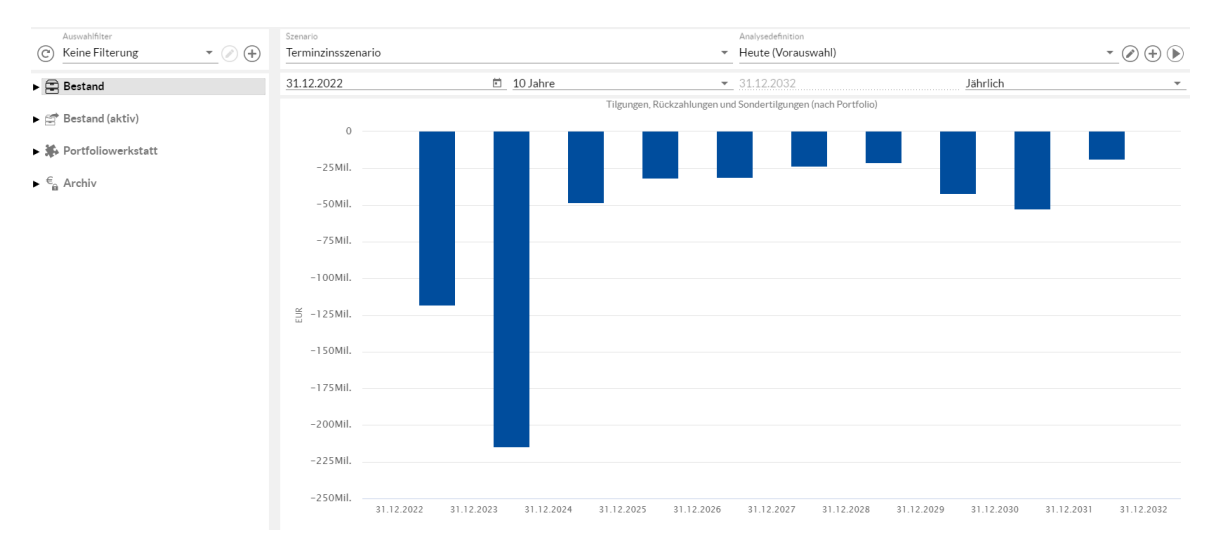

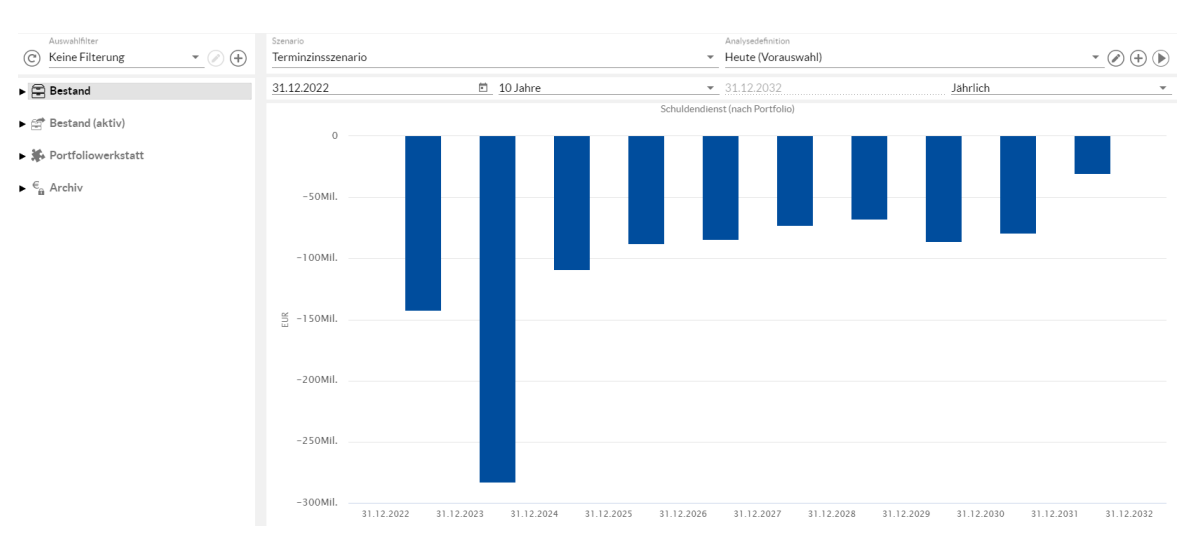

#### Schuldendienst

### Schuldenstand

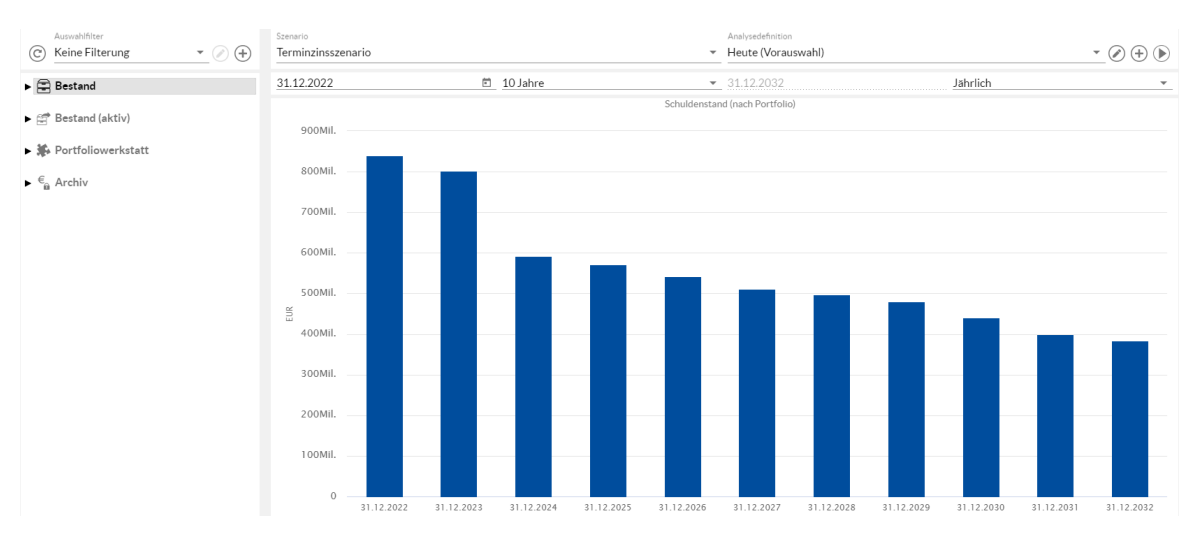

Hierbei ist zu beachten, dass die ersten 4 Grafiken stets im negativen Bereich dargestellt sind, um zu verdeutlichen, dass hier etwas gezahlt wurde. Nur beim Schuldenstand wird die Grafik positiv dargestellt.

Liquiditätsrisiko Die Analyse des Liquiditätsrisikos bezieht sich auf die von Ihnen selbst definierten Zeitpunkte des Liquiditätsendes. Sie können für jedes Darlehen einen eigenen Zeitpunkt des Liquiditätsendes festlegen. Diese Angabe wird in den Zahlungsdaten Darlehen eines Darlehens gemacht. In dieser Darstellung können Sie somit auf einen Blick sehen wann Sie wie viel Liquidität für Zahlungen bereit halten müssen.

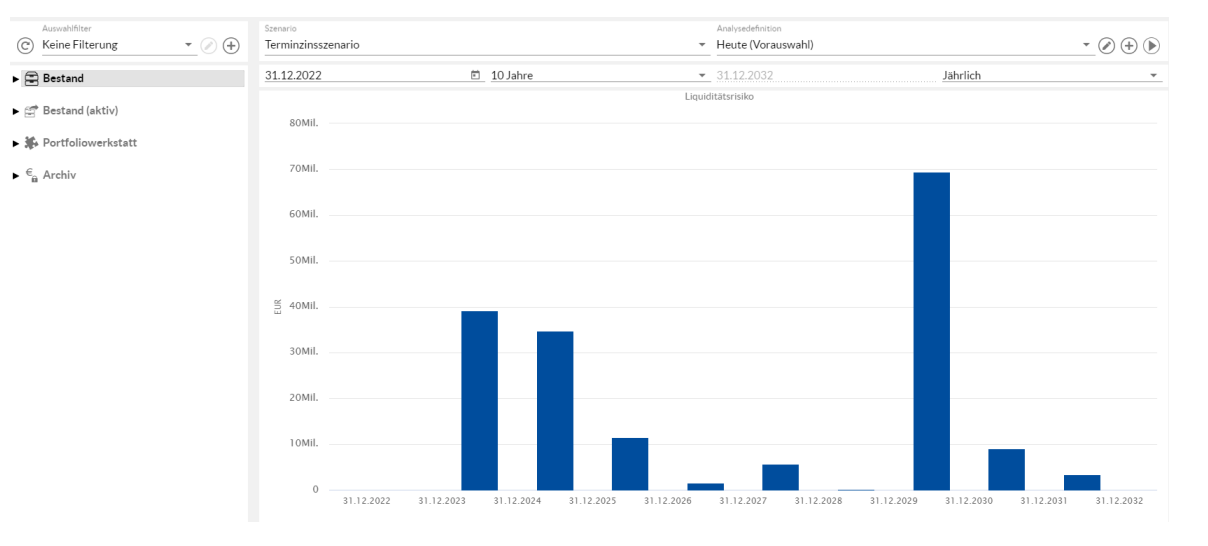

#### Liquiditätsrisiko

Die Anzeige der Balkendiagramme dieser Analysen kann neben "Nicht aufgeteilt" in die Ansichten "Gesichert vs. ungesichert", "Ist vs. Plan", "Klassifikation" und "Währung" geändert werden. Das Diagramm kann dafür noch in "Komponenten" aufgeteilt werden. Wechseln Sie dazu in den **Parameter der Ansicht bearbeiten** Dialog, indem Sie auf das **Parameter eingeben** Symbol klicken. Hier können Sie die gewünschte Ansicht Ihrer Grafik oder Tabelle aus der Drop-down Liste des Eingabefeldes **Gruppierung** auswählen.

Zudem können Sie bestimmen ob Sie nach allen Währungen oder einer speziellen Währung Ihres Portfolios analysieren möchten, indem Sie das Eingabefeld **Währung** betätigen. Sie können neben "Alle Währungen" auch nur "EUR", "CHF" oder "USD" auswählen. Wenn Sie sich für eine bestimmte Währung entscheiden, werden die optionalen Schaltflächen **Basiswährung** und **Nominalwährung** freigeschaltet. Damit können Sie festlegen ob die Werte Ihrer zugrunde liegenden Analyse in der ursprünglichen Währung Ihres Darlehens (Nominalwährung) oder in EUR dargestellt werden.

Zugänge

Die Y-Achse des Diagramms passt sich daraufhin entsprechend der Änderung an. Die Analyse **Zugänge** umfasst alle initialen Auszahlungen und Teilauszahlungen. Auch hier ist standardmäßig "Nicht aufgeteilt" in der Gruppierung der Zugänge hinterlegt.

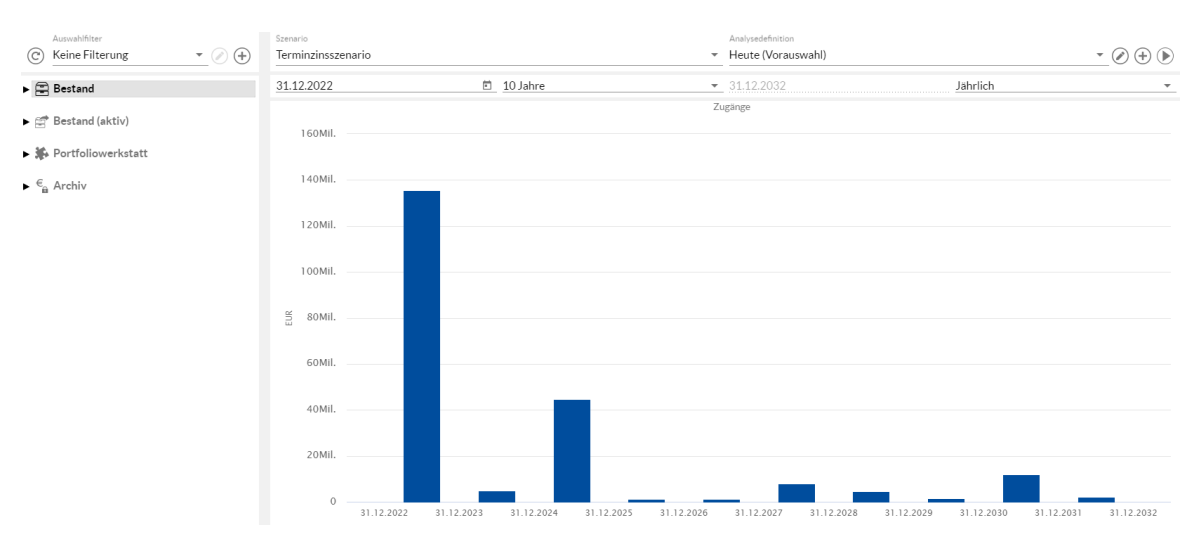

#### Abgänge

In der Analyse Abgänge werden die Rückzahlungen und Sondertilgungen Ihres Portfolios angezeigt.

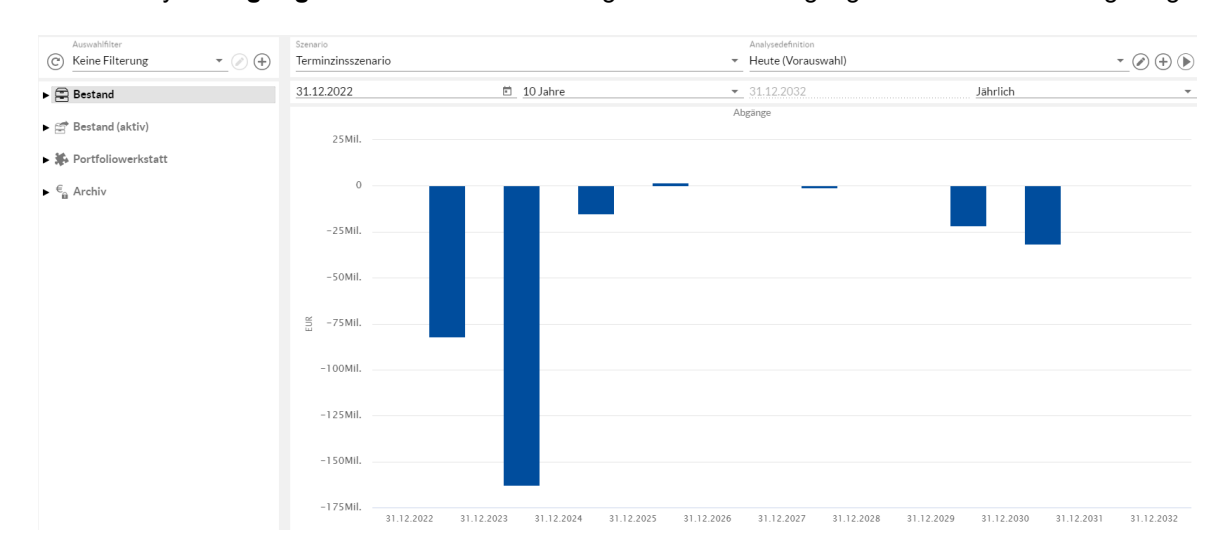

Umschuldungszugän Wie bereits in <u>Zugänge und Abgänge</u> beschrieben, werden **Umschuldungszugänge** von den Zugängen getrennt und somit in einer separaten Graphik ausgewertet. Diese steht Ihnen auch in der individuellen Ansicht zu Verfügung. Auch hier ist in der Gruppierung "Nicht aufgeteilt" als Standardeinstellung hinterlegt.
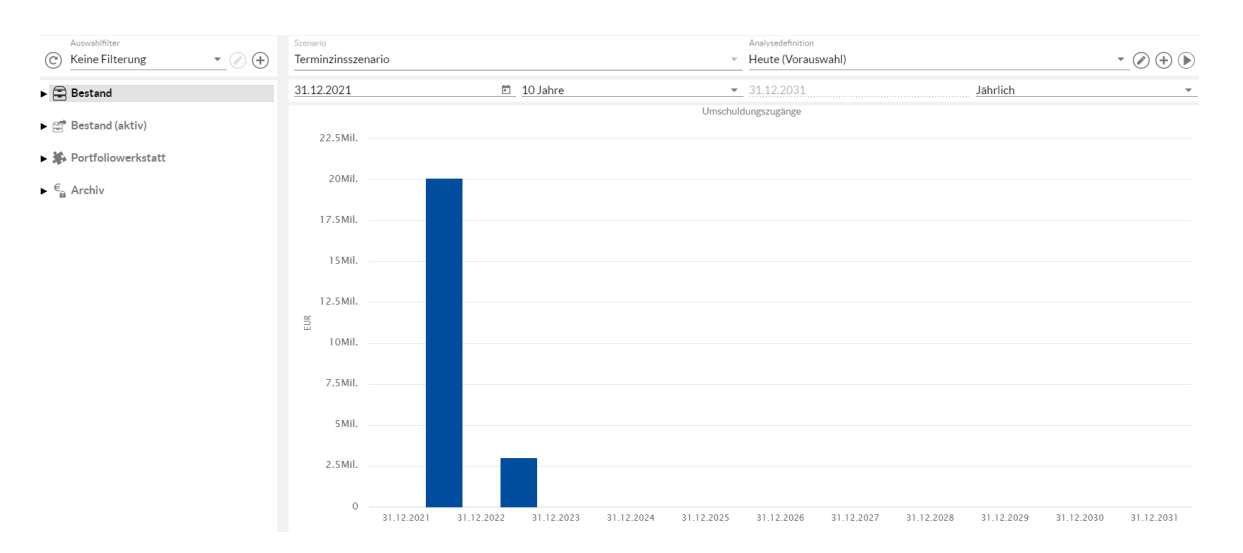

Umschuldungsabgän gen

Als Pendant zu den Umschuldungszugängen haben Sie auch die Möglichkeit **Umschuldungsabgänge** in der individuellen Ansicht zu analysieren.

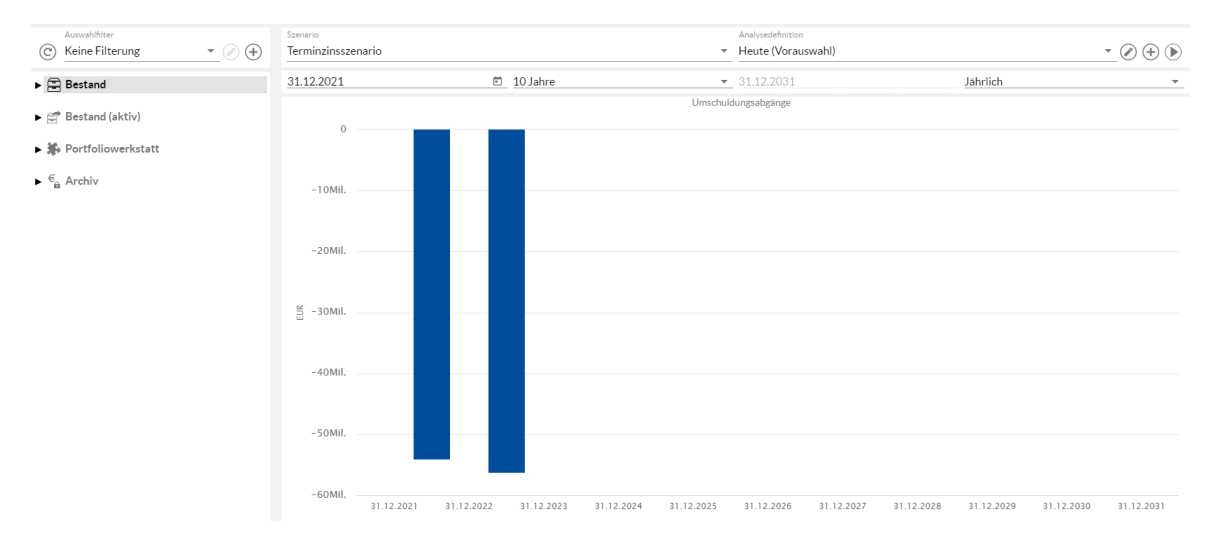

DurchschnittszinssätDie Analyse Durchschnittszinssätze stellt ihre Auswertung in einem Liniendiagramm dar, dessenze - EURWerte per Standardeinstellung "Nicht aufgeteilt", also nicht gruppiert, ausgegeben werden.

## Durchschnittszinssätze

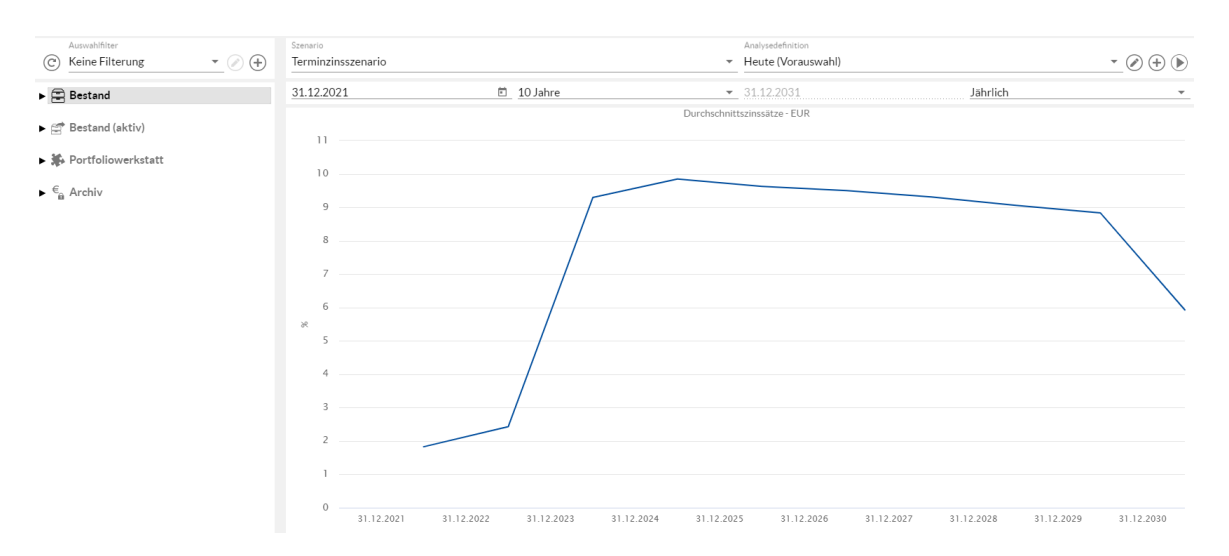

Darüber hinaus können Sie die Analyse in gleicher Weise wie oben beschrieben in Bezug auf verschiedene Szenarien abbilden.

Feste/Variable Quote

Die Analyse **Feste/Variable Quote** stellt ihre Auswertung in einem Liniendiagramm dar, dessen Werte per Standardeinstellung "Nicht aufgeteilt", also nicht gruppiert, ausgegeben werden.

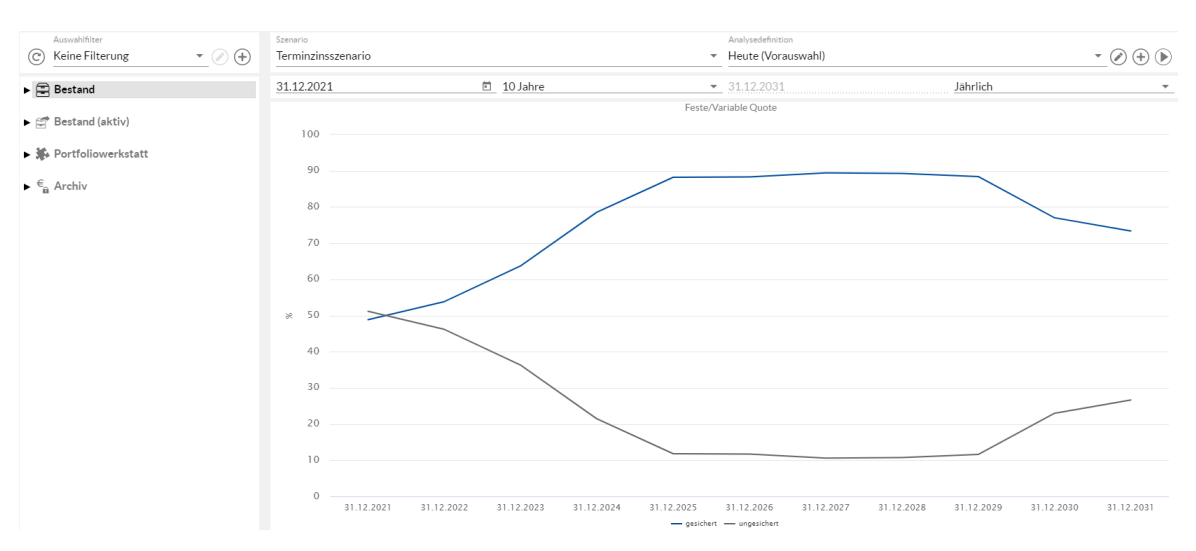

# Feste/Variable Quote

Im Dialog **Parameter der Ansicht bearbeiten** können Sie die Darstellung der Grafik bzw. Tabelle von "Nicht aufgeteilt", zu "Gesicherten und ungesicherten Zahlungen", "Klassifikation" oder "Währung" im Feld **Gruppierung** umstellen.

Weiterhin haben Sie die Möglichkeit mit der Schaltfläche **Abgrenzung** die Ausgestaltung der Analyseperioden zu definieren.

Darüber hinaus können Sie die Analyse in gleicher Weise wie oben beschrieben in Bezug auf verschiedene Szenarien abbilden.

Zinsentwicklung Die Analyse **Zinsentwicklung** stellt Ihnen standardmäßig die Entwicklung des 3M-Euribors, des 6M-Euribors und des 10Y-Swapsatzes, basierend auf aktuellen Marktdaten, dar.

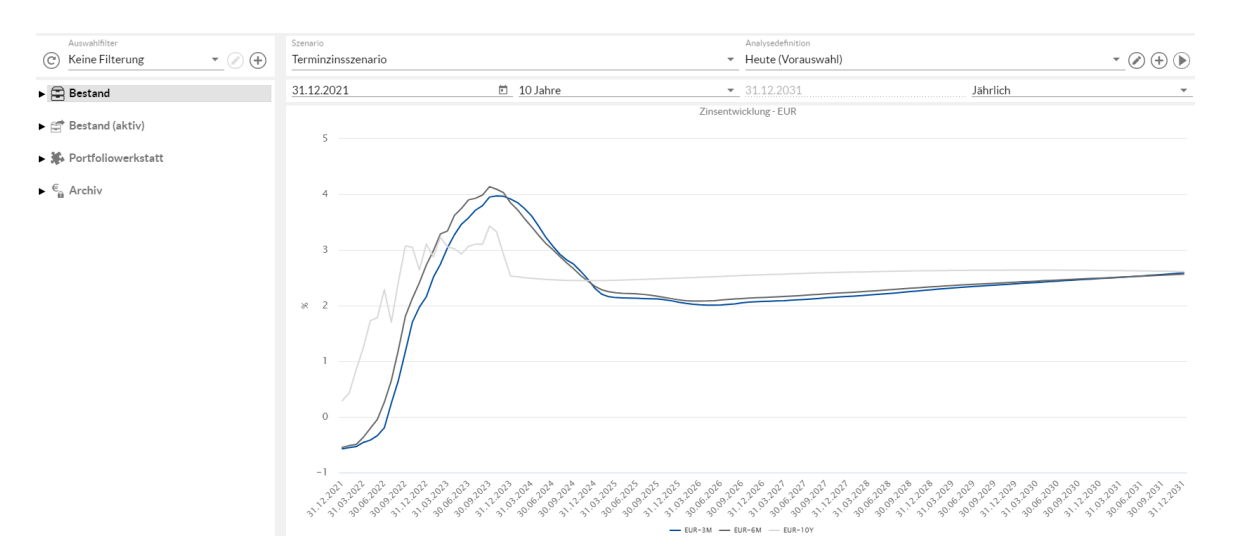

Sie die Möglichkeit sich hier auch die Zinsentwicklung in CHF und USD darstellen zu lassen.

<sup>ung</sup> Anhand der Analyse **Wechselkursentwicklung** haben Sie die Möglichkeit die vergangenen Wechselkurs der Währungskurse EUR-CHF, EUR-USD und USD-CHF sowie die dazugehörigen Forwards zu analysieren.

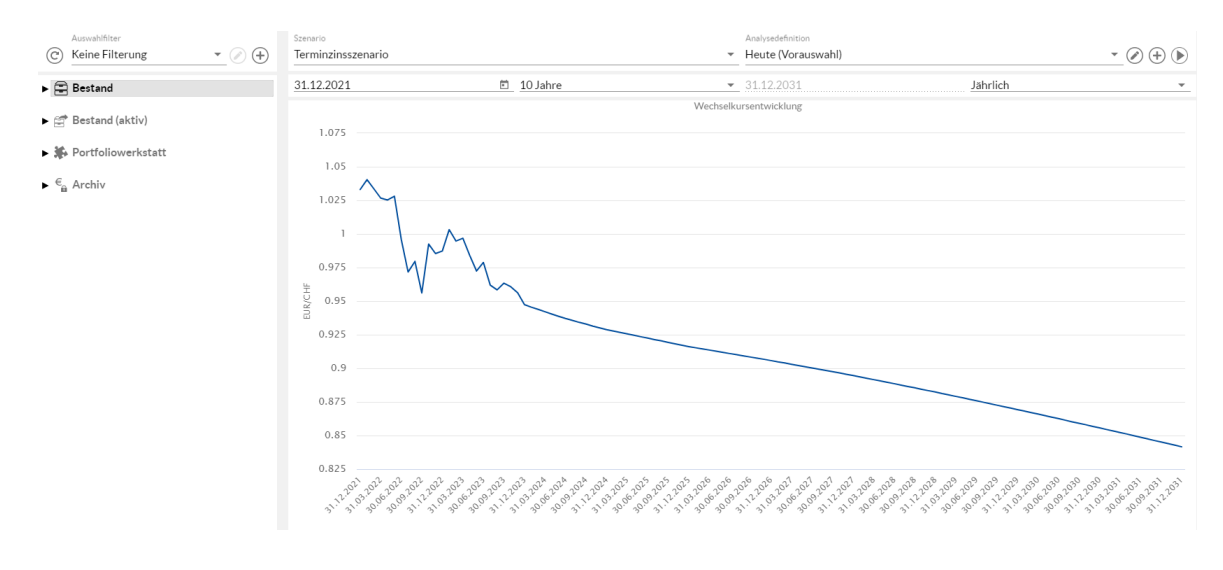

Unsicherheitsfächer: Der **Unsicherheitsfächer: Zinsentwicklung** zeigt standardmäßig die zukünftige Entwicklung des 3M-Euribors in unterschiedlichen Intervallen.

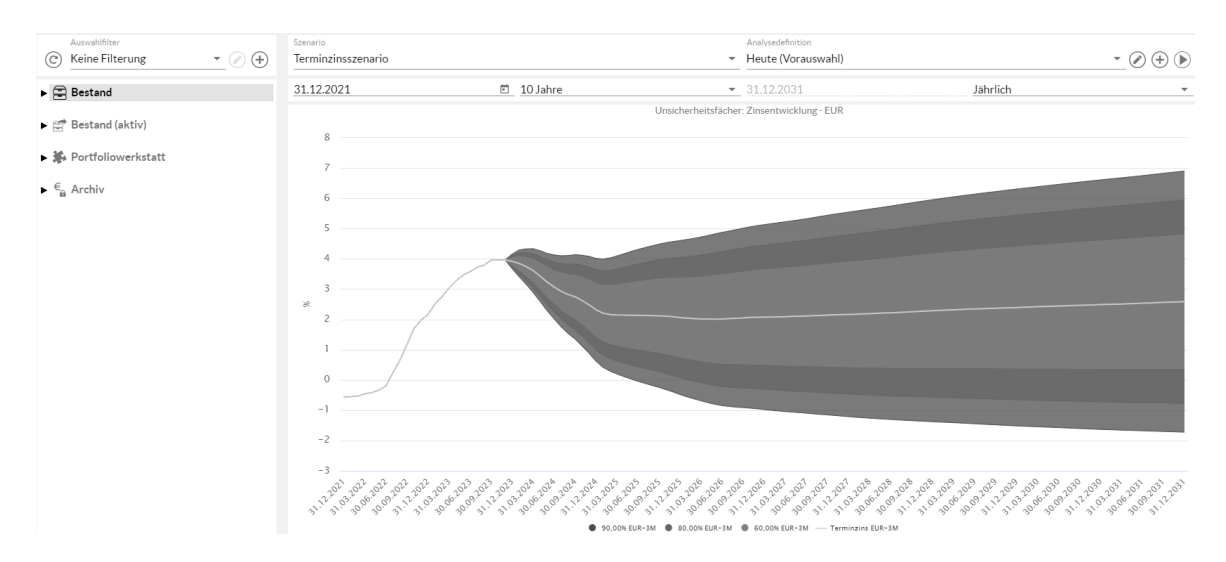

Auch hier steht Ihnen die Auswahl der Währung zur Verfügung.

Unsicherheitsfächer: Zinszahlungen die Entwicklung stellt der **Unsicherheitsfächer: Zinszahlungen** die Entwicklung der Zinszahlungen Ihres Portfolios in unterschiedlichen Intervallen dar.

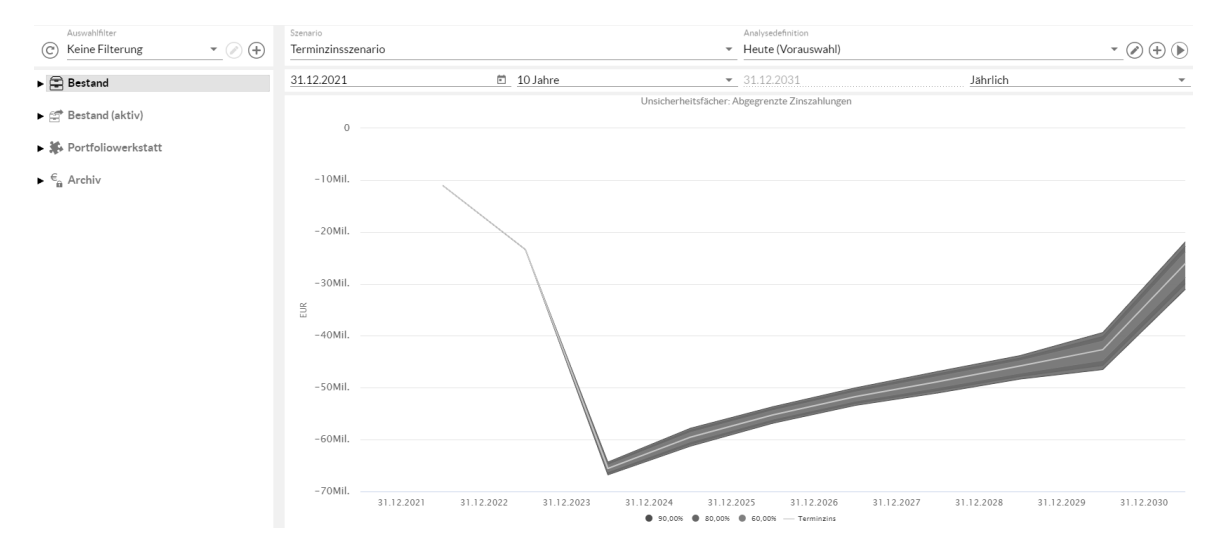

Der Vergleich verschiedenster Portfolios steht Ihnen auch hier zur Verfügung.

Akt. Schuldenstand Die Graphik **Akt. Schuldenstand** in der Individuellen Ansicht bieten Ihnen die Möglichkeit den Schuldenstand nach den folgenden Kriterien darzustellen:

- Darlehensgeber
- Darlehensgebergruppe
- Gesichert vs. ungesichert
- Gesichert vs. ungesichert und Währung
- Ist vs. Plan
- Klassifikation
- Währung

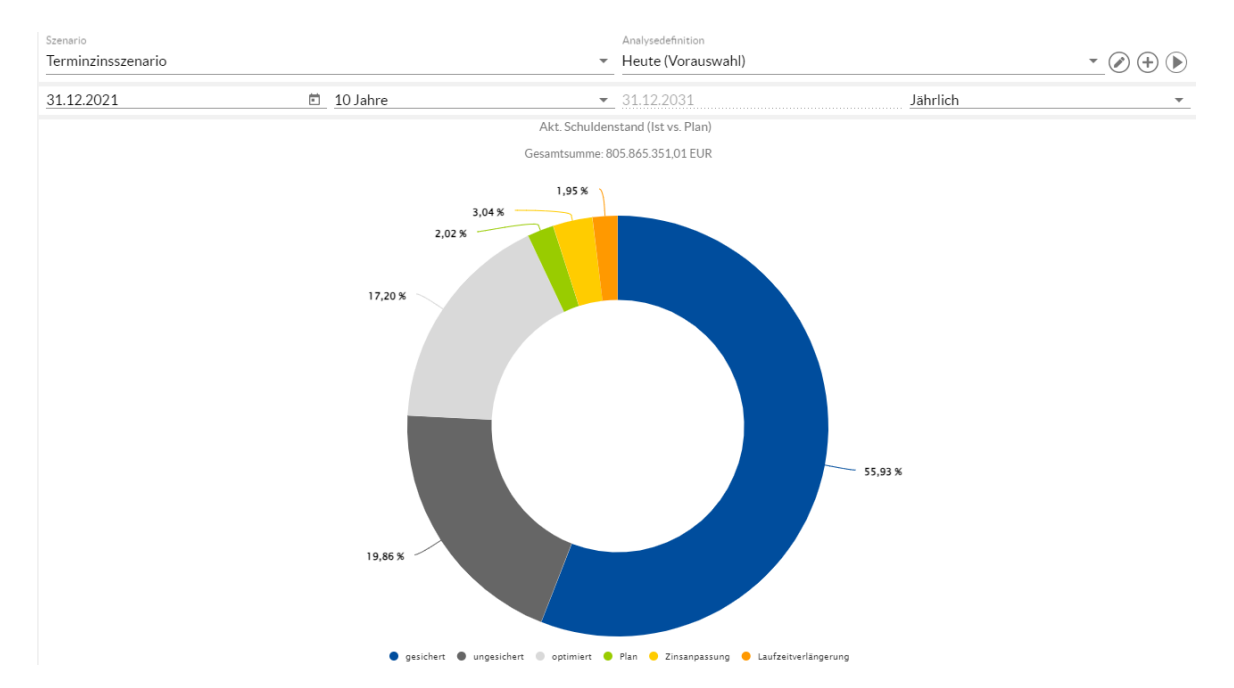

#### Laufzeitenstreuung in 12 Monaten

Die Analyse **Laufzeitenstreuung in 12 Monaten** gliedert Ihren Bestand zunächst in einen variablen und Festzinsanteil. Hier werden die planmäßigen Tilgungszahlungen des jeweiligen Anteils im Verhältnis zum Schuldenstand zum Bewertungsstichtag dargestellt.

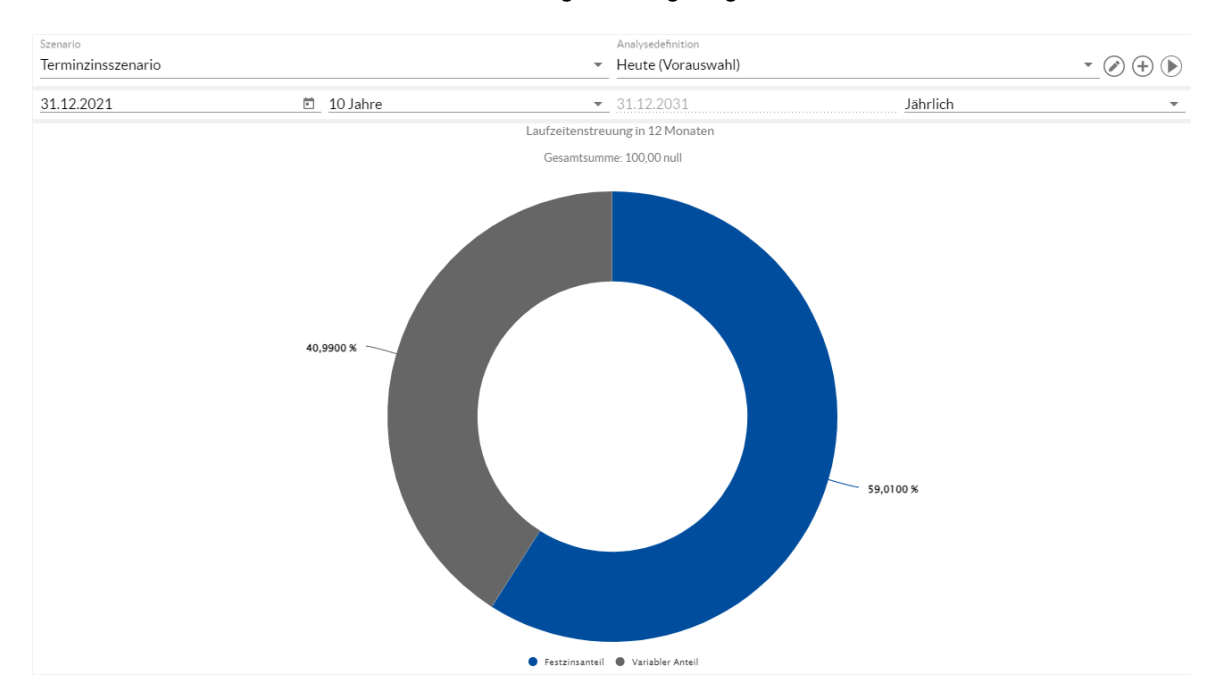

# 9 Marktdaten

Marktdaten

Wichtig im Schuldenmanagement - gerade in der heutigen Zeit - ist die Beobachtung des Marktgeschehens. Sie möchten einen einfachen und trotzdem umfangreichen Überblick über vergangene Trends beibehalten, um das bisherige Marktgeschehen einordnen zu können. Damit soll die Entscheidung von Handlungsmöglichkeiten erleichtert werden.

Bisher haben Sie in den Analysen alle von Marktdaten betroffenen Grafiken und Charts zwischen den Abschnitten einzeln gezogen. Dies wird sich mit dem jetzigen Release mit einer Erweiterung in der Hauptmenüleiste verbessern. Nun findet sich dort die weitere Schaltfläche Marktdaten.

# 9.1 Übersicht der Marktdaten

Klicken Sie in der Hauptmenüleiste auf die Schaltfläche Marktdaten

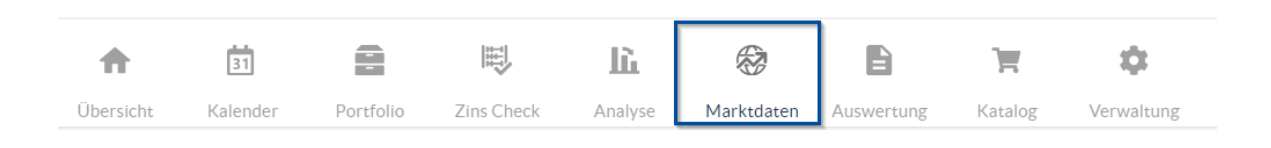

Daraufhin öffnet sich eine Übersicht, in der Sie verschiedene Grafiken aus den Analysen wiederfinden, die unsere täglich aktualisierten Marktdaten betreffen. Zu den genannten Grafiken zählen Zinsentwicklung, Unsicherheitsfächer, alle vier Fixing Charts, Zinsstrukturkurve und Terminzinssätze.

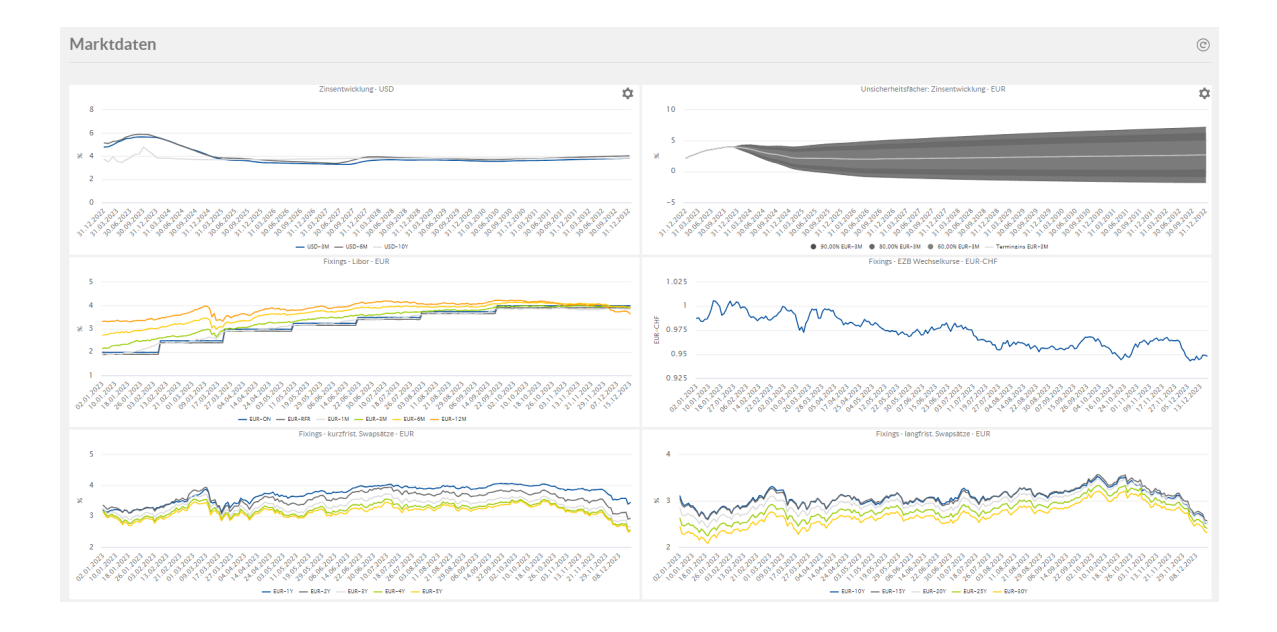

Im rechten Abschnitt finden Sie Schaltflächen, mit denen Sie die Grafiken herunterladen, als Tabelle anzeigen oder vergrößern können.

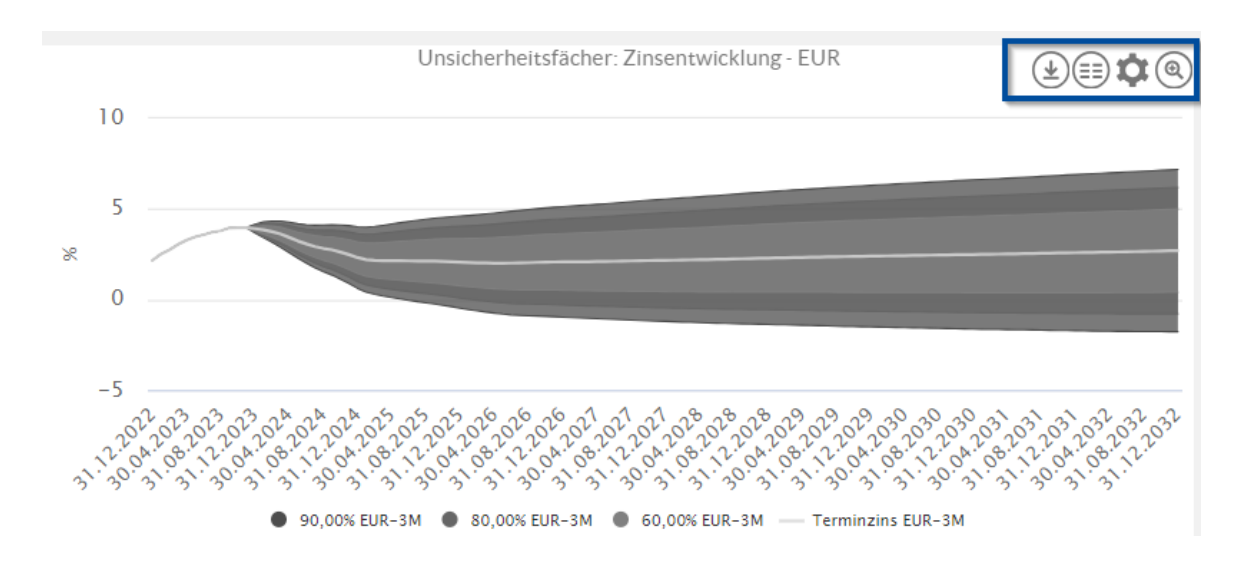

Bei Darstellungen zur Zinsentwicklung, Unsicherheitsfaktoren und Wechselkursentwicklung besteht die Möglichkeit, die Währung anzupassen.

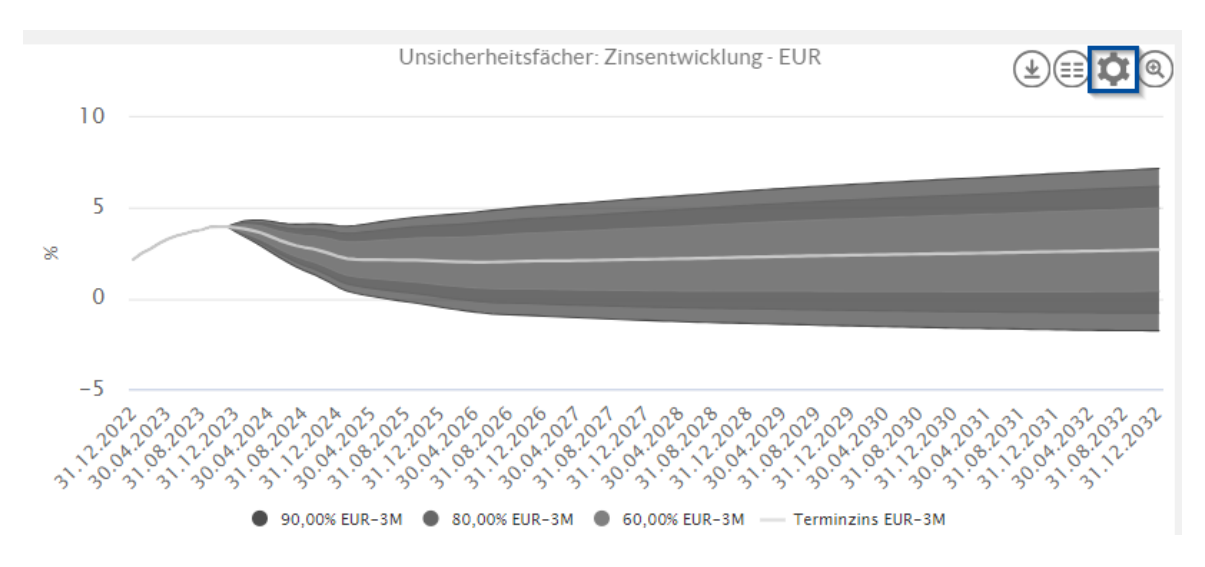

Zur Auswahl stehen Euro, US-Dollar und Schweizer Franken.

| Unsicherheitsfächer: Zinsentwicklung - EUR | 1 | ¢ |
|--------------------------------------------|---|---|
| Währung                                    |   |   |
| EUR                                        |   |   |
| CHF                                        |   |   |
| USD                                        |   |   |
|                                            |   |   |
|                                            |   |   |
|                                            |   |   |

Vorteil

Der Vorteil dabei ist, dass Sie sich die einzelnen Grafiken nicht nach einer Vorauswahl aus den Analysekategorien ziehen müssen, sondern alle Marktdaten bezogenen Grafiken auf einem Blick haben. Dieses Feature soll Ihnen einen besseren Überblick erlauben und erleichtert die Validierung vergangener Trends und die Visualisierung zukünftiger Prognosen.

# 10 Auswertung

Im Bereich **Auswertung** können Sie sich Berichte zu diversen Themen erstellen lassen. Hierzu klicken Sie in der Hauptmenüleiste auf die Schaltfläche **Auswertung**.

| •         | 31       |           |            | lù      | Ø          | 6          | Ì       | \$         |
|-----------|----------|-----------|------------|---------|------------|------------|---------|------------|
| Übersicht | Kalender | Portfolio | Zins Check | Analyse | Marktdaten | Auswertung | Katalog | Verwaltung |

Daraufhin öffnet sich die Übersichtsseite des Bereichs Auswertungen.

| Auswertungen                                                                                                    |                                                           |                                                   |                                               |         |
|----------------------------------------------------------------------------------------------------|-----------------------------------------------------------|---------------------------------------------------|-----------------------------------------------|---------|
| <ul> <li>Berichte (17)         Auszahlungsanordnung 01 (intern)         Darlehensübersicht         Derivateübersicht         Einzelkonten         Fälligkeitenlistung     </li> </ul> | Parameter Darle                                           | e <b>hensübersicht</b><br>ung aller Darlehen im F | Portfolio                                     |         |
| Fälligkeitssummen monatlich                                                                                                    | 🛕 Bestand: Die Ergebnis                                   | se für 1 Produkte dieses P                        | ortfolios sind unvollständig.                 |         |
| Limits und Regeln                                                                                                    | Portfolioauswahl                                          |                                                   | Szenario                                      |         |
| Neuverschuldung                                                                                                    | 🚍 Bestand                                                 | Ψ                                                 | Terminzinsszenario (Standard)                 | *       |
| Restlaufzeiten und Ablaufdatum<br>Stammdatenblatt 01<br>Übersicht Drl-Auffeilung                                                                                                    | Startdatum<br>01.01.2023                                  | Ē                                                 | Enddatum<br>31.12.2023                        |         |
| Verbindl. Restl. Einzelausweis<br>Werte für den Finanzplan<br>Zinsabgrenzungen<br>Zinsfestschreibungen<br>Schuldenstatistik kommunale<br>Haushalte                                    | Zeitraum<br>12 Monate<br>Auswahifilter<br>Keine Filterung | •<br>• Ø 🕀                                        | Analysedefinition<br>Heute (Vorauswahl) 🛛 👻 🔶 | )<br>() |
| Anlagestatistik                                                                                                    | Als PDF Dokume                                            | ent speichern                                     | Als Excel Dokument speichern                  |         |
| CIP Schnittstelle (kameral)                                                                                                    |                                                           |                                                   |                                               |         |
| INFOMA N7 Schnittstelle<br>(doppisch)                                                                                                    |                                                           |                                                   |                                               |         |

Hier stehen Ihnen auf der linken Seite alle Berichte und Schnittstellen zur Verfügung, auf der rechten Seite kann man diese mit den gewünschten Eingaben auswerten:

Im Folgenden sehen Sie eine Auflistung der meistgenutzten Berichte in V-Kompass:

- In der Darlehensübersicht werden alle Darlehen Ihres Portfolios aufgelistet.
- Der Bericht **Darlehensübersicht pro Währung** gruppiert die Auflistung der Darlehen entsprechend der im Portfolio vorhandenen Währungen.
- In der **Darlehensübersicht nach Kontrahenten** gruppiert die Auflistung der Darlehen entsprechend zugeordneten Darlehensgebern.
- Die Derivateübersicht bietet Ihnen eine Auflistung aller Derivate im Portfolio.
- Mit Hilfe des Berichts **Derivateübersicht pro Währung** lassen sich die Derivate sortiert nach den Währungen des Portfolios ausgeben.
- Über den Bericht **Sicherungsbeziehungen** erstellen Sie eine Übersicht der Derivate und Ihrer Grundgeschäfte im Portfolio.
- Mit der Übersicht Fremdwährungsdarlehen haben Sie die Möglichkeit, eine Auflistung aller Darlehen im Portfolio gruppiert nach Währung zu erstellen.
- Der **Verbindlichkeitenspiegel** dient zur Gruppierung der Darlehen im Portfolio nach Verbindlichkeitsart und Restlaufzeit.
- Der Bericht Angaben für die Kassenstatistik (Doppik) zeigt eine Auflistung der Kredite und Derivate gruppiert nach Ihrer Klassifikation gemäß der Kassenstatistik.

- Im Bericht **Differenzierte Zinsabgrenzungen** werden zu jedem einzelnen Produkt die Zinsabgrenzungen der Vorperiode und der Folgeperiode aufgelistet.
- Der Ergebnisplan zeigt die abgegrenzten Zinszahlungen pro Unterportfolio an.
- Im Bericht Fällige Zahlungen wird eine Auflistung aller Zahlungen und Zahlungstermine gedruckt.
- Unter Fällige Zahlungen auf Portfolioebene wird die Summe aller Zahlungen im Zeitraum aufgelistet.
- Unter **Fällige Zahlungen in Fremdwährungen** wird die Summe aller Zahlungen in Fremdwährung aufgelistet.
- Der Finanzplan zeigt die Zinszahlungen pro Unterportfolio an.
- Mit dem Bericht **Sollstellungen** bekommen Sie eine Basis für Zahlungsanweisungen. Er zeigt die Auflistung aller Zahlungen einschließlich der Verrechnungskosten an.
- Bei **Zahlungen aus Derivaten (brutto/netto)** werden die geleisteten und die empfangenen Zahlungen für alle Derivate einander gegenübergestellt.
- Über den Bericht Zahlungen aus Derivaten (brutto/netto) auf Portfolioebene können Sie eine Gegenüberstellung der geleisteten und empfangenen Zahlungen im Portfolio erstellen.
- Berechnungen der abgegrenzten Zinszahlungen im Zeitraum können über **Zinsabgrenzungen** durchgeführt werden.
- Über den Bericht Limits und Regeln erhalten Sie einen Statusbericht über die Erfüllung der Limits und Regeln.
- Mit dem Bericht **Neuverschuldung** erhalten Sie eine Übersicht über neu aufgenommene und getilgte Darlehen im Portfolio.
- Der Report **Restlaufzeiten** zeigt eine Übersicht über die Restlaufzeiten aller Darlehen und Derivate im Portfolio.
- Über **Zinsbindungsenden Darlehen** erhalten Sie einen Überblick der Darlehen mit auslaufenden Zinsbindungen im Portfolio.

Standardmäßig berücksichtigen alle Berichte Prolongationen, allerdings kann dies auf Anfrage auch entsprechend abgeändert werden, sodass keine Planzahlungen beachtet werden.

Planungsberichte unterscheiden sich in einem wesentlichen Punkt von den übrigen drei Kategorien. In den Kategorien Bestandsberichte, Ereignisberichte und Zahlungsaufstellungen werden keine Annahmen für die Prolongation von Darlehen getroffen. Für Planungsberichte hingegen wird bei Laufzeitverlängerungen die Annahme getroffen, dass das Darlehen ohne Tilgung auf unbestimmte Zeit fortgeführt wird. Dadurch erhalten Sie eine Obergrenze zur Einschätzung künftiger Zinsbelastungen.

Grundsätzlich kann jeder Bericht aus einer anderen Kategorie auch in die Kategorie Planungsberichte überführt werden.

#### Schnittstellen

Analog zu den Berichten finden Sie auch ihre Schnittstelle in der linken Auswahl.

Transparenter Abruf von Berichten, Schnittstellendateien Wenn Sie in V-Kompass einen Bericht erstellen oder eine Schnittstellen-Datei generieren, wurde bisher die Auswertung im Hintergrund geladen und geöffnet. Bei großen Portfolien und/ oder sehr umfangreichen Berichten konnte das manchmal lange dauern. Dies konnte dazu führen, dass Nutzer den Bericht versehentlich noch einmal generierten, oder der Browser die Einstellungen des Berichtes abbrach.

Dies wird jetzt für Sie als Nutzer transparenter. Ihr Vorteil: Sie sehen, wie weit die Berichtserstellung fortgeschritten ist und Sie können die Erstellungen des Berichts nicht versehentlich mehrmals anstoßen.

Konkret sieht das wie folgt aus. Nehmen wir als Beispiel den Bericht " Darlehensübersicht" :

Auswertungen

| Derivateübersicht<br>Einzelkonten<br>Eälligkeitenlictung                | Parameter                        |       |                                                  |                    |
|-------------------------------------------------------------------------|----------------------------------|-------|--------------------------------------------------|--------------------|
| Fälligkeitssummen monatlich<br>Limits und Regeln                        | Portfolioauswahl                 | Ŧ     | <sup>Szenario</sup><br>Terminzinsszenario (Stano | dard) <del>-</del> |
| Neuverschuldung<br>Restlaufzeiten und Ablaufdatum<br>Stammdatenblatt 01 | Startdatum<br>01.01.2023         |       | Enddatum<br>31.12.2023                           | Ē                  |
| Übersicht Drl-Aufteilung<br>Verbindl. Restl. Einzelausweis              | Zeitraum<br>12 Monate            | •     | Analysedefinition<br>Heute (Vorauswahl) -        |                    |
| Werte für den Finanzplan<br>Zinsabgrenzungen<br>Zinsfestschreibungen    | Auswahlfilter<br>Keine Filterung | • 🖉 🕂 |                                                  |                    |
| Schuldenstatistik kommunale<br>Haushalte                                |                                  |       |                                                  |                    |

Wenn Sie auf " als pdf (oder Excel) Dokument speichern" klicken, sehen Sie zunächst diese Anzeige:

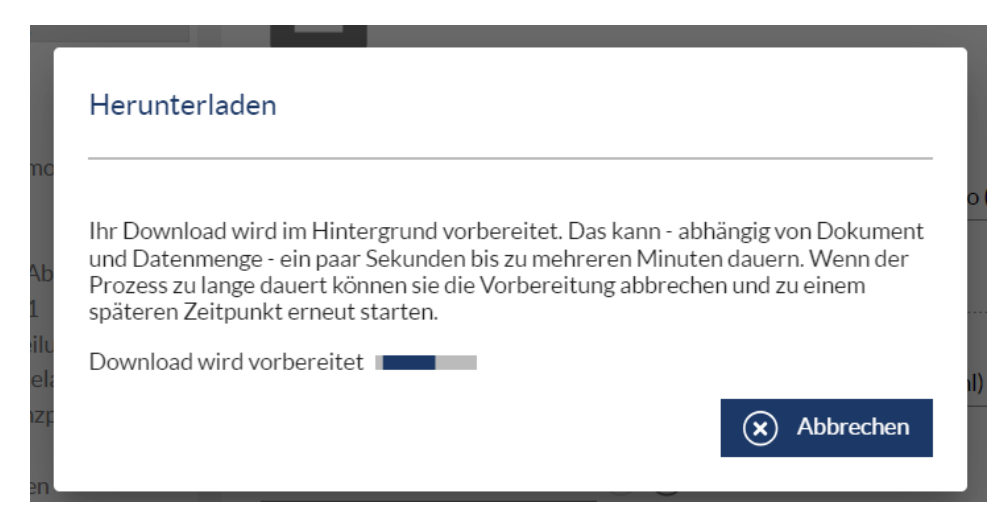

Nach kurzer Zeit steht der Bericht als Download bereit:

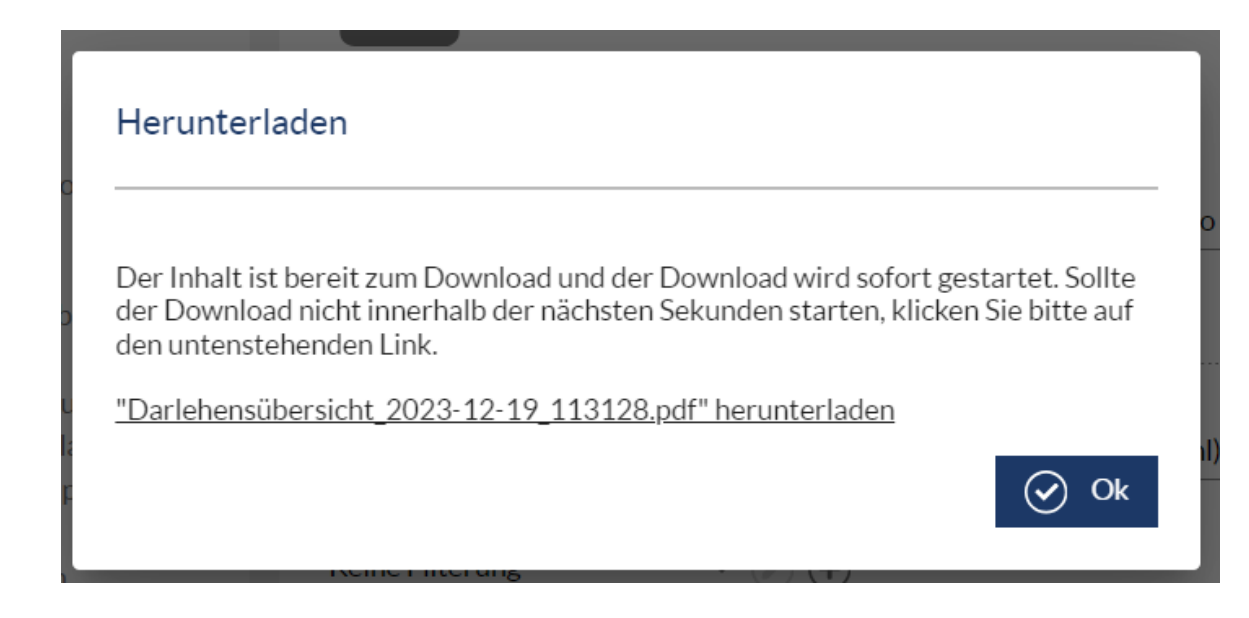

Das Gleich Anzeige begegnet Ihnen, wenn Sie nach V-Kompass hochgeladene Dokumente abrufen. Während der Abruf stattfindet, können Sie keine weiteren Funktionen von V-Kompass nutzen. Wenn Ihnen die Erstellung des Berichtes zu lange dauert, können Sie jedoch auf "Abbrechnen" klicken und sofort mit V-Kompass weiterarbeiten.

Analysedefinition Für jeden Bericht kann ein **Analysedatum** ausgewählt werden. Das Analysedatum gibt an aus welchem Zeitpunkt der Bericht betrachtet werden soll. Damit gehen zugehörige Marktdaten und Szenarienberechnungen einher.

Analysedefinition Heute (Vorauswahl) √ (𝒫) (+)

Die Vorauswahl ist in der Regel **Heute**. In dieser Einstellung stehen alle bekannten Marktdaten bis zum vorletzten Bankarbeitstag zur Verfügung. Szenarien werden anhand der aktuellen Terminzinsen berechnet.

Sie können einen neuen Zeitpunkt für die Betrachtung der Analyse erstellen indem Sie auf klicken. In der Verwaltung unter <u>Auswahlfilter und Analysedefinition</u> können Sie alle angelegten Analysezeitpunkte ändern, löschen oder neu erstellen.

Analysedefinition

19.12.2023.

Aus dem Drop-down Menü können Sie alle von Ihnen bisher gespeicherten Analysedefinitionen auswählen. Haben Sie den gewünschten Zeitpunkt gewählt, dann müssen Sie die Berechnung aller Darlehen und Derivate neu starten. Dieser Vorgang kann einige Minuten dauern, da alle Zinszahlungen aller Darlehen und Derivate unter Berücksichtigung der veränderten Marktdaten neu evaluiert werden müssen. Sobald die Berechnung gestartet wurde erscheint eine Meldung, die Sie auf diesen Umstand nochmal hinweist.

Während der Dauer der Berechnung können Sie wie gewohnt weiterarbeiten. Lediglich Auswertungen stehen erst wieder zur Verfügung sobald die Berechnungen abgeschlossen sind. Den aktuellen Stand der Berechnungen wird Ihnen dahingehend angezeigt, dass die Anzahl der noch ausstehenden Produkte ausgewiesen wird.

Parameter

Investitionskredite: Die Ergebnisse f
ür 19 Produkte dieses Portfolios sind unvollst
ändig.

Sie können manuell die Seite aktualisieren um den neuesten Stand der Berechnung angezeigt zu

bekommen. Dafür können Sie den Aktualisierungsbutton nutzen.

Sobald die oben gezeigte Warnmeldung nicht mehr angezeigt wird, sind alle Produkte die zur Erstellung des ausgewählten Berichts benötigt werden vollständig durchgerechnet und der Bericht kann problemlos generiert werden.

lst im Drop-down Menü noch nicht der gewünschte Termin aufgeführt, dann können Sie ein neues

Analysedatum anlegen indem Sie auf das <sup>(±)</sup> klicken. Geben Sie in der folgenden Eingabemaske unter Name eine Bezeichnung ein anhand derer Sie erkennen welchen Zeitpunkt Sie für diese Analysedefintion gewählt haben. Wir empfehlen hier schlicht das Datum einzutragen, dass Sie auch im nächsten Feld Analysedatum eintragen werden. Im Feld Analysedatum tragen Sie das Datum ein aus dessen Perspektive der Bericht betrachtet werden soll. Möchten Sie z.B. einen Bericht auswerten zu dem Zeitpunkt zu dem Sie Ihre Planung für das Jahr 2015 gemacht haben, so geben Sie z.B. den 30.09.2014 als Analysedatum ein. Es werden daraufhin alle bis zu diesem Zeitpunkt bekannten Marktdaten verwendet, darüber hinaus wird mit den zugehörigen Terminzinssätzen ausgewertet.

| Name                                                                                     |                                                                                       |
|------------------------------------------------------------------------------------------|---------------------------------------------------------------------------------------|
|                                                                                          | <b>.</b>                                                                              |
|                                                                                          |                                                                                       |
| Analysedatum                                                                             | <b>č</b> 3                                                                            |
| Analysedatum<br>Das ausgewertete Datum is<br>da die Close of Business We                 | 🖆 🕄<br>: stets ein Tag vor dem festgelegten Analysedatum,<br>rte herangezogen werden. |
| Analysedatum<br>Das ausgewertete Datum is<br>da die Close of Business We<br>D Vorauswahl | 🗈 🔇<br>: stets ein Tag vor dem festgelegten Analysedatum,<br>rte herangezogen werden. |

Nachdem Sie die Eingabe mit OK bestätigt haben, müssen Sie auch die Berechnung, wie oben beschrieben, neu starten um die gewünschten Ergebnisse zu bekommen.

Themenübersicht

Beispielhaft für alle aufgelisteten Reporte wird im Folgenden die Erstellung einiger Berichte erläutert. Die Generierung der restlichen Berichte erfolgt analog dazu.

Katalog Darlehensübersicht Verbindlichkeitenspiegel Fällige Zahlungen Limits und Regeln Limits und Regeln <u>Restlaufzeiten</u> <u>Bericht Zins- und Tilgungsplan</u>

# 10.1 Katalog

Der Bereich Katalog:

Mit einem Klick auf den Reiter Katalog öffnet sich eine Auswahl aller zur Verfügung stehenden Berichte und in separaten Reiter der Schnittstellen. In diesem Katalog haben Sie eine Übersicht können Sie nach folgenden Eigenschaften filtern.

**Kategorien**: Eine grobe Filterung nach Berichtstypen ist möglich. Hier wird bspw. unterschieden zwischen Fälligkeitenlistung oder Darlehensübersicht.

**Gruppierung**: Wählen Sie aus, nach welchen Kriterien in den Berichten die Summen gebildet werden.

**Sortiert nach**: Die Reihenfolge der Darlehen in den Berichten wird nach dem ausgewählten Merkmal bestimmt.

Enthält Spalten: Hier wird ausgewählt, welche Spalten in dem gesuchten Bericht zwingend enthalten sein sollen.

**Produkte**: Legen Sie fest, ob in dem Bericht nur Darlehen oder auch Derivate abgebildet werden sollen.

Assetklassen: Hier wählen Sie aus, ob der Bericht für Passiv- und/oder Aktivdarlehen verwendet werden soll.

Zudem lässt sich jeweils Anwählen, ob Gebühren, Zuschüsse oder Charts enthalten sein sollen und ob die Ausgabe im Excelformat oder PDF möglich sein soll.

Den Bereich Katalog finden Sie in der Menüleiste:

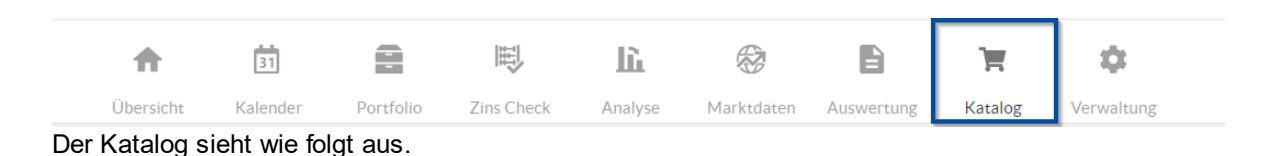

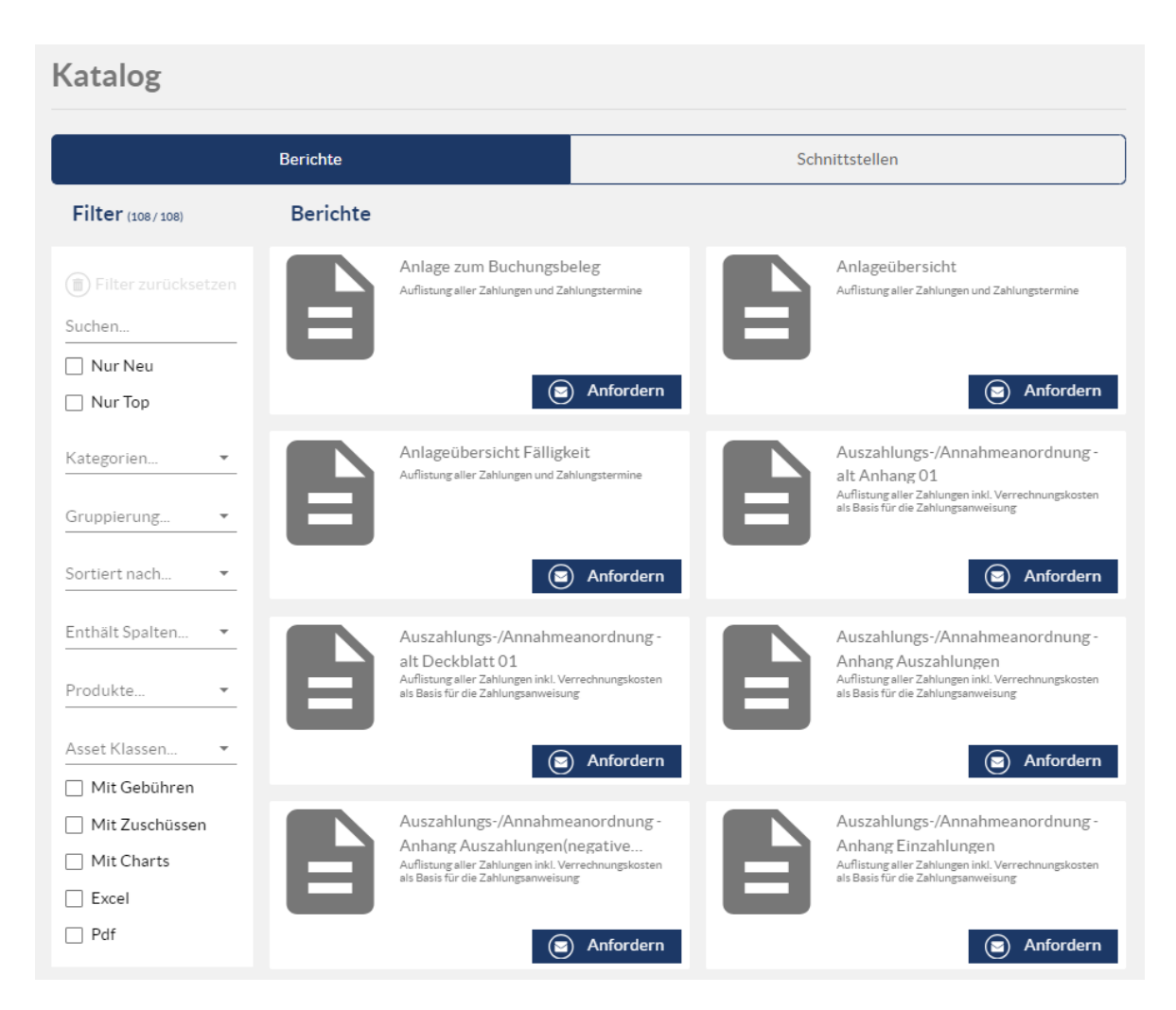

Mit jeder Spezifikation der Filter verkleinert sich die Auswahl der verfügbaren Berichte. In folgendem Beispiel wurde nach Darlehensübersicht und Gruppierung nach Darlehensgeber gefiltert und man erhält folgenden Bericht.

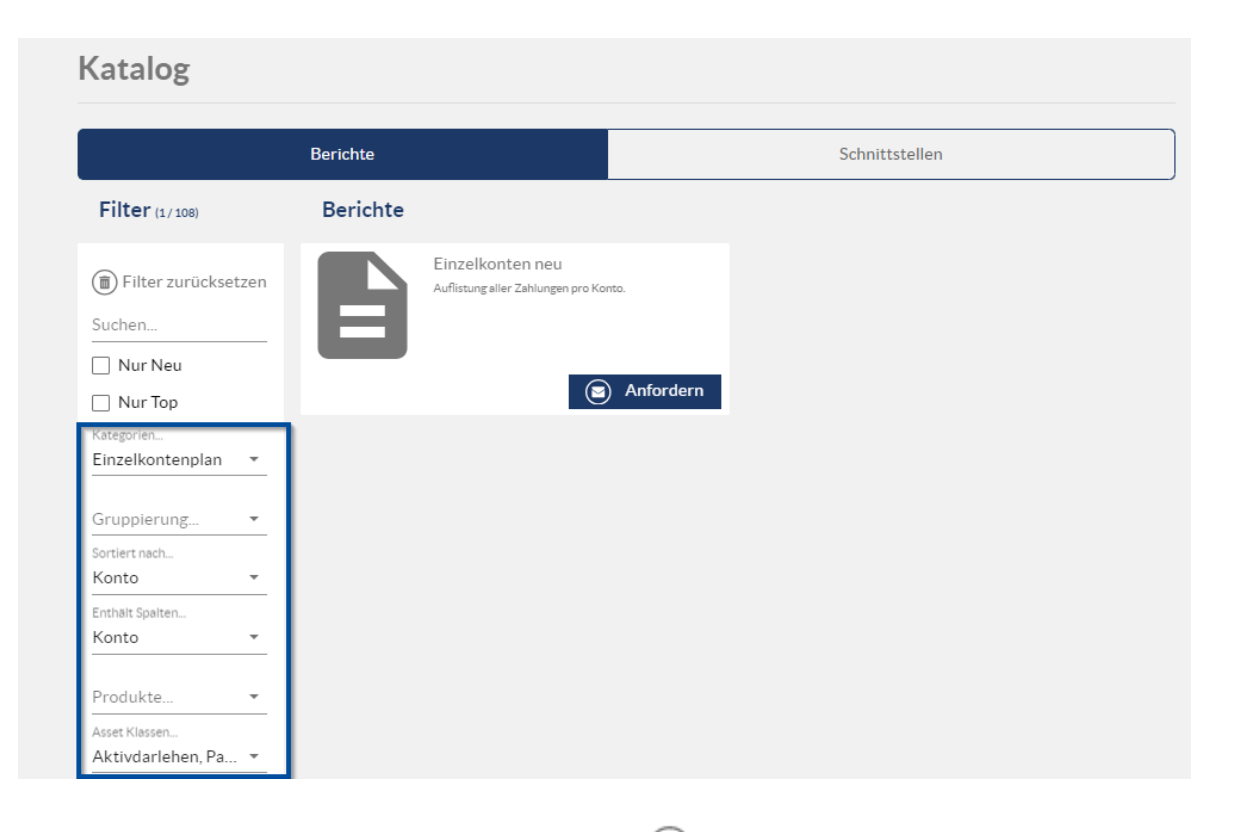

Mit Auswahl der Schaltfläche **Beispiel anzeigen** (Q) Beispiel zeigen Vorschau des Berichts anzeigen lassen, um so direkt das Layout und Inhalt des Berichts zu begutachten.

Hat man einen passenden Bericht gefunden, kann man diesen anfordern und das V-Kompass Team wird den Bericht entsprechend freischalten.

Bericht freischalten Hat man einen passenden Bericht gefunden, kann man bei diesem auf **Anfordern** klicken. lassen

| Bericht Anfordern                                                                                                    |                                                       |
|----------------------------------------------------------------------------------------------------|-------------------------------------------------------|
| Wollen Sie den Bericht "Einzelkonten neu" jetzt anfordern<br>Unser Support-Team wird sich mit Ihnen in Verbindung set | n?<br>tzen um die Details und offene Fragen zu klären |
|                                                                                                    | 🗴 Nein 🕑 Ja                                           |

Anschließend muss man die Anforderung bestätigen. Nachdem man dies getan hat, erhält man folgende Nachricht.

Der Bericht "Einzelkonten neu" wurde für Sie angefordert. Unser Support-Team wird sich mit Ihnen in Verbindung setzen.

Das V-Kompass Support Team erhält nun eine Benachrichtigung und wird sich anschließend bei Ihnen melden.

Zudem erhalten Sie direkt im Anschluss eine automatisierte Bestätigungsmail der Berichtsanfrage.

An Ihre E-Mail Adresse schicken wir eine Bestätigung sobald Ihr gewünschter Bericht freigeschaltet wurde. Die Freischaltung dauert üblicherweise nicht länger als einen Tag.

# 10.2 Standardberichte

Voreingestelle Berichte Je nach Lizenzstruktur stehen Ihnen 5 oder 15 Berichte zur Verfügung. Zum Start Ihrer V-Kompass Nutzung werden Ihnen durch den Support eine entsprechende Anzahl von Berichte zur Verfügung gestellt.

Dabei handelt es sich um Berichte die bereits von vielen anderen Kunden genutzt werden und sich als sehr hilfreich in der täglichen Arbeit der kommunalen Schuldenverwaltung erwiesen haben.

Die wichtigsten dieser Berichte werden Ihnen folgend kurz beschrieben und Ihre Generierung im Bereich Auswertungen erläutert.

Anhand dieser werden auch die benötigten Einstellungen beschrieben und die Optionen bei der Generierung von Berichten beispielhaft dargestellt.

# 10.2.1 Fällige Zahlungen

Über den Bericht **Fällige Zahlungen** erhalten Sie einen Überblick über die Zahlungen und Zahlungstermine im Portfolio.

#### So erstellen Sie den Bericht Fällige Zahlungen:

Wählen Sie in der Übersichtsseite des Bereichs Auswertungen mit einem Klick den Menüpunkt Fällige Zahlungen aus.

Parameter eingeben und Dokument generieren

Die Ansicht Parameter öffnet sich.

(doppisch)

| Auswertungen                             |                           |                           |                               |       |
|------------------------------------------|---------------------------|---------------------------|-------------------------------|-------|
|                                          |                           |                           |                               |       |
| Berichte (18)                            | Fällige                   | Zahlungen                 |                               |       |
| Auszahlungsanordnung 01 (intern)         |                           | Zamangen                  |                               |       |
| Darlehensübersicht                       | Auflistu                  | ng aller Zahlungen ur     | id Zahlungstermine            |       |
| Derivateübersicht                        |                           |                           |                               |       |
| Einzelkonten                             |                           |                           |                               |       |
| Fällige Zahlungen                        | Parameter                 |                           |                               |       |
| Fälligkeitenlistung                      | A Bestand: Die Ergebnisse | e für 1 Produkte dieses P | ortfolios sind unvollständig. |       |
| Fälligkeitssummen monatlich              | Portfolioauswahl          |                           | Szenario                      |       |
| Limits und Regeln                        | 🚍 Bestand                 | *                         | Terminzinsszenario (Standard) | -     |
| Neuverschuldung                          |                           |                           |                               |       |
| Restlaufzeiten und Ablaufdatum           | Startdatum                |                           | Enddatum                      |       |
| Stammdatenblatt 01                       | 01.01.2023                | Ē                         | 31.12.2023                    |       |
| Übersicht Drl-Aufteilung                 | Zeitraum                  |                           | Frequenz                      |       |
| Verbindl. Restl. Einzelausweis           | 12 Monate                 | *                         | Vierteliährlich               | -     |
| Werte für den Finanzplan                 |                           |                           | Viercegannien                 |       |
| Zinsabgrenzungen                         | Analysedefinition         |                           | Auswahlfilter                 |       |
| Zinsfestschreibungen                     | 19.12.2023 (Voraus 🔻      |                           | Keine Filterung 🔹             | ) (+) |
| Schuldenstatistik kommunale<br>Haushalte |                           |                           |                               | 00    |
| Anlagestatistik                          | Als PDF Dokumen           | it speichern              | Als Excel Dokument speichern  |       |
| ➡ Schnittstellen (2)                     |                           |                           |                               |       |
| CIP Schnittstelle (kameral)              |                           |                           |                               |       |
| INFOMA NZ Schnittstollo                  |                           |                           |                               |       |

Um den Zeitraum, den der Bericht umfassen soll, genau zu definieren, geben Sie das **Startdatum** ein und wählen den **Zeitraum** aus. Zur Auswahl stehen Ihnen hier Zeiträume von mindestens einer Woche bis zu maximal zwanzig Jahren. Nach der Eingabe von **Startdatum** und **Zeitraum** wird das Feld **Enddatum** automatisch befüllt.

Zudem geben Sie hier die **Frequenz** ein (zur Auswahl stehen "Jährlich", "Halbjährlich", "Vierteljährlich" und "Monatlich") und wählen das für den Bericht gewünschte **Szenario** aus (siehe hierzu auch Kapitel <u>Szenarien</u>). Die Auswahl eines Szenarios ist nur relevant für Zahlungen, die in der Zukunft gefixt werden.

Abschließend wählen Sie in der linken Ansicht entweder den Bestand oder ein Unterportfolio aus, zu dem der Bericht erstellt werden soll. Sie können sich auch für ein Portfolio aus der Portfoliowerkstatt oder dem Archiv entscheiden.

Sie können außerdem die dem Report zu Grunde liegenden Daten nach Ihren eigenen Kriterien filtern. Ihnen stehen umfangreiche Möglichkeiten im Drop-down Menü **Auswahlfilter** zur Verfügung. Mit einem Klick auf das "Plus" in der Zeile erstellen Sie einen neuen Filter.

Mit Hilfe der Filter ist es z.B. möglich alle Darlehen bei einer bestimmten Bank, die ab einem bestimmten Datum aufgenommen wurden, in einem Bericht ausgeben zu lassen. Sie können so auch einfach eine Gruppe von Darlehen wählen. Weiteres zu Filtern finden Sie im Kapitel Auswahlfilter und Analysedefinition.

Produktauswahl im<br/>PortfoliobaumSoll ein Bericht ausschließlich für ein einzelnes Portfolio oder Produkt generiert werden, so können<br/>Sie das gewünschte Portfolio oder Produkt in der Portfolioauswahl einfach anklicken.

| ▼ 🚍 Bestand             |
|-------------------------|
| Eigenbetrieb            |
| Investitionskredite     |
| ▼ 🚍 Kassenkredite       |
| 🔁 КК - 101              |
| 🔁 КК - 105              |
| 🕑 КК-157                |
| Wasser und Abwasser     |
| ▶ 🔄 Bestand (aktiv)     |
| ► 🏶 Portfoliowerkstatt  |
| ⊧ € <sub>⋒</sub> Archiv |

Bericht generieren

<sup>n</sup> Sie können einen Bericht sowohl als PDF- als auch als Excel-Dokument erzeugen.

| Portfolioauswahl             | Szenario<br>Terminzinsszenario (Standard) |
|------------------------------|-------------------------------------------|
| Startdatum                   | Enddatum                                  |
| 01.01.2023                   | 31.12.2023                                |
| Zeitraum                     | Frequenz                                  |
| 12 Monate                    | Vierteljährlich -                         |
| Analysedefinition            | Auswahlfilter                             |
| 19.12.2023 (Voraus 👻 🕢 🕂 🕑 🔘 | Keine Filterung 🔹 🖉 🔶                     |
| Als PDF Dokument speichern   | Als Excel Dokument speichern              |

Möchten Sie die PDF-Version, dann klicken Sie auf **Als PDF Dokument speichern**, möchten Sie den Bericht im Excel-Format, dann klicken Sie entsprechend auf **Als Excel Dokument speichern**.

Wenn Sie eine der beiden Optionen wählen, erscheint ein Download-Fenster, das es Ihnen ermöglicht, den Link herunterzuladen. Klicken Sie jedoch darauf, öffnet sich der Bericht in einem separaten Browserfenster.

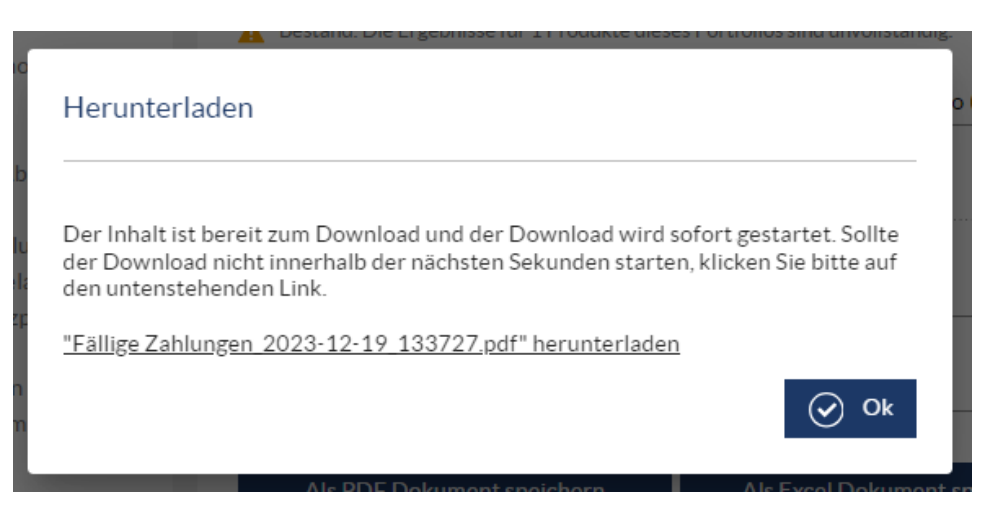

Um wieder zurück zur V-Kompass Oberfläche zu gelangen, klicken Sie Ok.

Beispieldokument Fällige Zahlungen Beispiel für Bericht Fällige Zahlungen im PDF-Format:

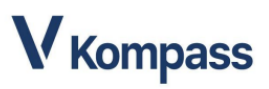

# Fällige Zahlungen

Seminar18 Bestand (Terminzinsszenario (Standard)) (Jahr 2023)

| Ligenbetrieb            |                     |                                |                   |                  |          |                  |                   |                      |                              |                 |
|-------------------------|---------------------|--------------------------------|-------------------|------------------|----------|------------------|-------------------|----------------------|------------------------------|-----------------|
| Q1 2023                 |                     |                                |                   |                  |          |                  |                   |                      |                              |                 |
| Bezelchnung             | Referenz-<br>nummer | Darlehensgeber /<br>Kontrahent | Fälligkeitstermin | Zinsfeststellung | Unsicher | Zinsen<br>In EUR | Tilgung<br>In EUR | Auszahlung<br>In EUR | Sonstige<br>Kosten<br>In EUR | Summe<br>In EUR |
| KK - 201                | 19687629            | Privatbank                     | 01.01.2023        | fest             | nein     | 0,00             | 0,00              | 250.000,00           | 0,00                         | 250.000,00      |
| IK - 106                | 13846745            | Landesbank                     | 01.02.2023        | fest             | nein     | -8.195,91        | -26.206,80        | 0,00                 | 0,00                         | -34.402,71      |
| Kopie 1 von IK -<br>106 | 13846745            | Landesbank                     | 01.02.2023        | fest             | nein     | -8.195,91        | -26.206,80        | 0,00                 | 0,00                         | -34.402,71      |
| KK - 206                | 61154482            | Landesbank                     | 15.02.2023        | fest             | nein     | 0,00             | 0,00              | 500.000,00           | 0,00                         | 500.000,00      |
| KK 75                   |                     |                                | 15.02.2023        | fest             | nein     | 0,00             | 0,00              | 0,00                 | 0,00                         | 0,00            |
| KK 75                   |                     |                                | 15.02.2023        | fest             | nein     | 0,00             | 0,00              | 0,00                 | 0,00                         | 0,00            |
| IK - 111                | 95649515            | Landesbank                     | 01.03.2023        | fest             | nein     | -354,75          | -5.000,00         | 0,00                 | 0,00                         | -5.354,75       |
| KK - 206                | 61154482            | Landesbank                     | 15.03.2023        | fest             | nein     | -83,33           | -20.916,67        | 0,00                 | 0,00                         | -21.000,00      |
| KK 75                   |                     |                                | 15.03.2023        | fest             | nein     | 83,33            | 0,00              | 0,00                 | 0,00                         | 83,33           |
| KK 75                   |                     |                                | 15.03.2023        | fest             | nein     | 0,00             | 0,00              | 0,00                 | 0,00                         | 0,00            |
| Summe                   |                     |                                |                   |                  |          | -16.746,57       | -78.330,27        | 750.000,00           | 0,00                         | 654.923,16      |

| Q2 | 2023 |
|----|------|

Eigenbetrieb

| Bezelchnung             | Referenz-<br>nummer | Darlehensgeber /<br>Kontrahent | Fälligkeitstermin | Zinsfeststellung | Unsicher | Zinsen<br>In EUR | Tilgung<br>In EUR | Auszahlung<br>In EUR | Sonstige<br>Kosten<br>In EUR | Summe<br>In EUR |
|-------------------------|---------------------|--------------------------------|-------------------|------------------|----------|------------------|-------------------|----------------------|------------------------------|-----------------|
| KK - 201                | 19687629            | Privatbank                     | 01.04.2023        | fest             | nein     | -625,00          | 0,00              | 0,00                 | 0,00                         | -625,00         |
| IK - 106                | 13846745            | Landesbank                     | 01.05.2023        | fest             | nein     | -8.025,57        | -26.377,14        | 0,00                 | 0,00                         | -34.402,71      |
| Kopie 1 von IK -<br>106 | 13846745            | Landesbank                     | 01.05.2023        | fest             | nein     | -8.025,57        | -26.377,14        | 0,00                 | 0,00                         | -34.402,71      |
| IK - 111                | 95649515            | Landesbank                     | 01.06.2023        | fest             | nein     | -349,38          | -5.000,00         | 0,00                 | 0,00                         | -5.349,38       |
| KK - 206                | 61154482            | Landesbank                     | 15.06.2023        | fest             | nein     | -239,54          | -20.760,46        | 0,00                 | 0,00                         | -21.000,00      |
| KK 75                   |                     |                                | 15.06.2023        | fest             | nein     | 239,54           | 0,00              | 0,00                 | 0,00                         | 239,54          |
| KK 75                   |                     |                                | 15.06.2023        | fest             | nein     | 0,00             | 0,00              | 0,00                 | 0,00                         | 0,00            |
| 0                       |                     |                                |                   |                  |          | 47 005 50        | 70 544 74         | 0.00                 | 0.00                         | 05 540 00       |

Seminar18, Schlaue Nutzerin 19.12.2023, 12:37:28

Seite 1 von 7

#### Beispiel für Bericht Fällige Zahlungen im Excel-Format:

|    | Α | В                    | С                   | D                            | E                       | F                    | G         | Н                | 1                 | J K                | L                                | М               |
|----|---|----------------------|---------------------|------------------------------|-------------------------|----------------------|-----------|------------------|-------------------|--------------------|----------------------------------|-----------------|
| 1  |   |                      |                     |                              |                         |                      |           |                  |                   |                    |                                  |                 |
| 2  |   |                      |                     |                              |                         |                      |           |                  |                   | V                  | Kor                              | mpass           |
| 3  |   |                      |                     |                              |                         | Fällig               | e Za      | hlunge           | n                 |                    |                                  |                 |
| 4  |   |                      |                     |                              | Semi                    | nar18 Bestan         | d (Termin | zinsszenario (   | Standard))        |                    |                                  |                 |
| 5  |   |                      |                     |                              |                         |                      | (Jahr 20  | 23)              |                   |                    |                                  |                 |
| 7  |   | Eigenbetrieb         |                     |                              |                         |                      |           |                  |                   |                    |                                  |                 |
| 8  |   | Q1 2023              |                     |                              |                         |                      |           |                  |                   |                    |                                  |                 |
| 9  |   | Bezeichnung          | Referenz-<br>nummer | Darlehensgeber<br>Kontrahent | / Fälligkeitstermi<br>n | Zinsfeststellun<br>g | Unsicher  | Zinsen<br>in EUR | Tilgung<br>in EUR | Auszahlun<br>in EU | Sonstige<br>R Kosten<br>R in EUR | Summe<br>in EUR |
| 10 |   | KK - 201             | 19687629            | Privatbank                   | 01.01.2023              | fest                 | nein      | 0,00             | 0,00              | 250.000,0          | 0,00                             | 250.000,00      |
| 11 |   | IK - 106             | 13846745            | Landesbank                   | 01.02.2023              | fest                 | nein      | -8.195,91        | -26.206,80        | 0,0                | 0,00                             | -34.402,71      |
| 12 |   | Kopie 1 von IK - 106 | 13846745            | Landesbank                   | 01.02.2023              | fest                 | nein      | -8.195,91        | -26.206,80        | 0,0                | 0,00                             | -34.402,71      |
| 13 |   | KK - 206             | 61154482            | Landesbank                   | 15.02.2023              | fest                 | nein      | 0,00             | 0,00              | 500.000,0          | 0,00                             | 500.000,00      |
| 14 |   | KK 75                |                     |                              | 15.02.2023              | fest                 | nein      | 0,00             | 0,00              | 0,0                | 0,00                             | 0,00            |
| 15 |   | KK 75                |                     |                              | 15.02.2023              | fest                 | nein      | 0,00             | 0,00              | 0,0                | 0,00                             | 0,00            |
| 16 |   | IK - 111             | 95649515            | Landesbank                   | 01.03.2023              | fest                 | nein      | -354,75          | -5.000,00         | 0,0                | 0,00                             | -5.354,75       |
| 17 |   | KK - 206             | 61154482            | Landesbank                   | 15.03.2023              | fest                 | nein      | -83,33           | -20.916,67        | 0,0                | 0,00                             | -21.000,00      |
| 18 |   | KK 75                |                     |                              | 15.03.2023              | fest                 | nein      | 83,33            | 0,00              | 0,0                | 0,00                             | 83,33           |
| 19 |   | KK 75                |                     |                              | 15.03.2023              | fest                 | nein      | 0,00             | 0,00              | 0,0                | 0,00                             | 0,00            |
| 20 |   | Summe                |                     |                              |                         |                      |           | -16.746,57       | -78.330,27        | 750.000,0          | 0 0,00                           | 654.923,16      |

Um zurück in die Übersicht **Berichte** zu gelangen, klicken Sie unten rechts in der Anzeige auf das Feld **Zurück** oder auf **Berichte** in der Hauptmenüleiste.

# 10.2.2 Bericht Zins- und Tilgungsplan

Sie haben die Möglichkeit, die Zins- und Tilgungspläne Ihrer Darlehen und Derivate als Bericht auszudrucken.

Dafür gibt es mehrere Arten des Berichts "Zins- und Tilgungsplan" in dem Sie alle Zahlungsströme wie aus den einzelnen Produkten kennen.

Den Zins- und Tilgungsplan können Sie ebenfalls direkt in der Eingabemaske der jeweiligen Produkte exportieren.

Hier wählen Sie nun die Ansicht Zins- und Tilgungsplan aus.

Oben rechts über dem Zins- und Tilgungsplan finden Sie die Schaltfläche Zins- und Tilgungsplan als .pdf- oder .xlsx-Dokument speichern.

| Portfolio > Bestand > Investitionskredite<br>Darlehen "IK - 110" |             |                     | × 4           | Abbrechen     Speichern |  |  |
|------------------------------------------------------------------|-------------|---------------------|---------------|-------------------------|--|--|
| Grunddaten                                                       | Zuordnungen | Schnittstellendaten | Zahlungsdaten | Zins- & Tilgungsplan    |  |  |
|                                                                  |             |                     |               |                         |  |  |

Klicken Sie die Schaltfläche, und erstellen Sie so den Zins- und Tilgungsplan Ihres ausgewählten Darlehens bzw. Derivats.

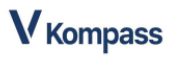

|            |            | Darlahansha   | trag: 200.000.00 El | ZINS- UND     | I ilgungsplan  | ufreit: 41 Jahrs 0 Monate 0 Tage |           |                 |
|------------|------------|---------------|---------------------|---------------|----------------|----------------------------------|-----------|-----------------|
| Barachauna | Câllokeit  | Vapiteldieget | Finales Zine        | Zinsen: 0,800 | Zipezuechuee   | Tiloung Tiloungeruschuse         | Gebühren  | Peethetrag      |
| 28.02.2004 | 01.03.2004 | Rapitationist |                     | 2010011       | 21110203011085 | ngung ngungszuschuss             | Gebuillen | 300.000.00 EUR  |
| 21.05.2004 | 21.05.2004 | 2 442 60      | 0.900.0%            | 613.33        |                | 1 920 27                         | 0.00      | 209 170 73 EUP  |
| 31.09.2004 | 31.09.2004 | 2.442,00      | 0,8000%             | 506.34        |                | 1.029,27                         | 0,00      | 296.170,75 EUR  |
| 20.11.2004 | 20.11.2004 | 2.423,01      | 0,0000%             | 500,04        |                | 1 920 27                         | 0,00      | 200.541,40 EUR  |
| 2004       | 30.11.2004 | 7 200 16      | 0,000070            | 1 902 35      |                | 5 497 91                         | 0,00      | 234.312,13 2010 |
| 28.02.2005 | 28.02.2005 | 2 /18 20      | 0.8000%             | 589.02        |                | 1 820 27                         | 0,00      | 202.692.02 ELIP |
| 31.05.2005 | 31.05.2005 | 2.410,23      | 0,8000%             | 585.37        |                | 1 829 27                         | 0,00      | 200.853.65 EUR  |
| 31.09.2005 | 31.09.2005 | 2.410.09      | 0.8000%             | 591 71        |                | 1 820 27                         | 0,00      | 280.033,03 EUR  |
| 30.11.2005 | 30.11.2005 | 2.410,30      | 0,8000%             | 578.05        |                | 1 820 27                         | 0,00      | 287 105 11 EUR  |
| 2005       | 30.11.2003 | 0.651.02      | 0,000070            | 2 224 45      |                | 7 317 09                         | 0,00      | 207.135,11 201  |
| 28.02.2006 | 28.02.2006 | 2 403 66      | 0.8000%             | 574.30        |                | 1 820 27                         | 0,00      | 285 365 84 EUP  |
| 31.05.2006 | 31.05.2006 | 2,400,00      | 0,8000%             | 570 73        |                | 1 829 27                         | 0,00      | 283 536 57 EUR  |
| 31.09.2006 | 31.09.2006 | 2.400,00      | 0.8000%             | 567.07        |                | 1 820 27                         | 0,00      | 200.000,07 EUR  |
| 20.11.2006 | 20.11.2006 | 2.000,04      | 0,0000%             | 507,07        |                | 1 920 27                         | 0,00      | 201.101,30 EUR  |
| 2006       | 30.11.2000 | 2.392,08      | 0,0000%             | 2 275 60      |                | 7 317 08                         | 0,00      | 2/9.0/0,03 EUK  |
| 28.02.2007 | 28.02.2007 | 2 389 03      | 0.8000%             | 550.76        |                | 1 829 27                         | 0,00      | 278 048 76 EUP  |
| 31.05.2007 | 31.05.2007 | 2 385 37      | 0,8000%             | 556 10        |                | 1 829 27                         | 0,00      | 276.210.40 EUR  |
| 31.09.2007 | 31.09.2007 | 2 381 71      | 0,8000%             | 552 44        |                | 1 820 27                         | 0,00      | 274 300 22 EUR  |
| 30.11.2007 | 30.11.2007 | 2.301,71      | 0,8000%             | 548 78        |                | 1 829 27                         | 0,00      | 272 560 05 EUP  |
| 2007       | 30.11.2007 | 0.524.16      | 0,000070            | 2 217 09      |                | 7 317 09                         | 0,00      | 212.000,00 2011 |
| 28.02.2008 | 28.02.2008 | 2 362 28      | 0.8000%             | 533.01        |                | 1 829 27                         | 0,00      | 270 731 68 EUP  |
| 21.05.2000 | 02.06.2008 | 2.302,20      | 0,0000%             | 553,01        |                | 1 920 27                         | 0,00      | 269 002 41 EUP  |
| 31.08.2008 | 01.09.2008 | 2 367 07      | 0.8000%             | 537.80        |                | 1 829 27                         | 0.00      | 267.073.14 EUR  |
| 30 11 2008 | 01.12.2008 | 2 363 42      | 0.8000%             | 534 15        |                | 1 829 27                         | 0.00      | 265 243 87 EUR  |
| 2008       | 01.12.2000 | 9 475 54      | 0,000070            | 2 158 46      |                | 7 317 08                         | 0.00      | 200.210,01 2011 |
| 28.02.2009 | 02.03.2009 | 2 359 76      | 0.8000%             | 530.49        |                | 1 829 27                         | 0.00      | 263 414 60 EUR  |
| 31.05.2009 | 01.06.2009 | 2.356.10      | 0.8000%             | 526.83        |                | 1.829.27                         | 0.00      | 261,585,33 EUR  |
| 31.08.2009 | 31.08.2009 | 2 352 44      | 0.8000%             | 523.17        |                | 1 829 27                         | 0.00      | 259 756 06 EUR  |
| 30 11 2009 | 30 11 2009 | 2.348.78      | 0.8000%             | 519.51        |                | 1 829 27                         | 0.00      | 257 926 79 EUR  |
| 2009       | 30.11.2000 | 9 417 08      | 0,0000.0            | 2 100 00      |                | 7 317 08                         | 0.00      | 201.020,10 2011 |
| 28.02.2010 | 01 03 2010 | 2 345 12      | 0.8000%             | 515.85        |                | 1 829 27                         | 0.00      | 256 097 52 EUR  |
| 31 05 2010 | 31.05.2010 | 2 341 47      | 0.8000%             | 512.20        |                | 1 829 27                         | 0.00      | 254 268 25 EUR  |
| 01.00.2010 | 01.00.2010 | 2.041,41      | 0,00070             | 512,20        |                | 1.020,21                         | 0,00      | 201.200,20 2010 |

IK - 110

Seminar18, Schlaue Nutzerin 19.12.2023, 13:59:21 "Berechnung von zukünftigen, variablen Zinszahlungen anhand von Terminzinsszenario

Seite 1 von 6 IK - 110

# 10.2.3 Restlaufzeiten

Mit dem Bericht Restlaufzeiten können Sie eine Übersicht über die Restlaufzeiten aller Darlehen und Derivate im Portfolio abbilden.

#### So erstellen Sie den Ereignisbericht Restlaufzeiten:

Wählen Sie in der Übersichtsseite des Bereichs Auswertungen mit einem Klick den Menüpunkt Restlaufzeiten aus.

Parameter eingeben Die Ansicht Parameter öffnet sich. und Dokument generieren

### Auswertungen

| Berichte (20)                       | Restlaufzeiten               |                                       |           |
|-------------------------------------|------------------------------|---------------------------------------|-----------|
| Auszahlungsanordnung 01<br>(intern) | Übersicht über die Restlaufz | zeiten aller Darlehen und Derivate im | Portfolio |
| Darlehensübersicht                  |                              |                                       |           |
| Derivateübersicht                   |                              |                                       |           |
| Einzelkonten                        | Parameter                    |                                       |           |
| Fällige Zahlungen                   | Portfolioauswahl             | Stichtag                              |           |
| Fälligkeitenlistung                 | 🗄 Bestand 🔹                  | 31.12.2022                            |           |
| Fälligkeitssummen monatlich         |                              |                                       |           |
| Limits und Regeln                   | Analysedefinition            | Auswahlfilter                         |           |
| Neuverschuldung                     | 19.12.2023 (Voraus 🔻 🖉 🕂 🕟 🕲 | Keine Filterung                       | • 🖉 🕂     |
| Restlaufzeiten                      |                              |                                       |           |
| Restlaufzeiten und Ablaufdatum      |                              |                                       |           |
| Stammdatenblatt 01                  | Als PDF Dokument speichern   | Als Excel Dokument speichern          |           |
| Übersicht Drl-Aufteilung            |                              |                                       |           |
| Verbindl. Restl. Einzelausweis      |                              |                                       |           |
|                                     |                              |                                       |           |

Sie können außerdem die dem Report zu Grunde liegenden Daten nach Ihren eigenen Kriterien filtern. Ihnen stehen umfangreiche Möglichkeiten im Drop-down Menü **Auswahlfilter** zur Verfügung. Mit einem Klick auf das "Plus" in der Zeile erstellen Sie einen neuen Filter.

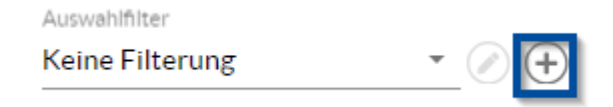

Mit Hilfe der Filter ist es z.B. möglich alle Darlehen bei einer bestimmten Bank, die ab einem bestimmten Datum aufgenommen wurden, in einem Bericht ausgeben zu lassen. Sie können so auch einfach eine Gruppe von Darlehen wählen. Weiteres zu Filtern finden Sie im Kapitel Auswahlfilter und Analysedefinition.

Produktauswahl im<br/>PortfoliobaumSoll ein Bericht ausschließlich für ein einzelnes Portfolio oder Produkt generiert werden, so können<br/>Sie das gewünschte Portfolio oder Produkt in der Portfolioauswahl einfach anklicken.

| Plaute la numunali     |   |
|------------------------|---|
| ▼ 🚍 Bestand            | • |
| Eigenbetrieb           |   |
| Investitionskredite    |   |
| ▼ 🚍 Kassenkredite      |   |
| 🕀 КК - 101             |   |
| 🕀 КК - 105             | 1 |
| 🕀 КК-157               |   |
| Wasser und Abwasser    | 1 |
| ▶ 🔄 Bestand (aktiv)    |   |
| ► 🗱 Portfoliowerkstatt |   |
| ► € Archiv             | - |

Bericht generieren Sie können einen Bericht sowohl als PDF- als auch als Excel-Dokument erzeugen.

#### Restlaufzeiten

Übersicht über die Restlaufzeiten aller Darlehen und Derivate im Portfolio

| Als PDF Dokument speichern                     | Als Excel Dokument speichern           |
|------------------------------------------------|----------------------------------------|
| Analysedefinition 19.12.2023 (Voraus * 🖉 🕂 🕩 😋 | Auswahlfilter<br>Keine Filterung • 🖉 🕀 |
| Portfolioauswahl                               | Stichtag<br>31.12.2022                 |
| Parameter                                      |                                        |

Möchten Sie die PDF-Version, dann klicken Sie auf **Als PDF Dokument speichern**, möchten Sie den Bericht im Excel-Format, dann klicken Sie entsprechend auf **Als Excel Dokument speichern**.

Wenn Sie eine der beiden Optionen wählen, erscheint ein Download-Fenster, das es Ihnen ermöglicht, den Link herunterzuladen. Klicken Sie jedoch darauf, öffnet sich der Bericht in einem separaten Browserfenster.

| no             | Herunterladen                                                                                                    |    |
|----------------|----------------------------------------------------------------------------------------------------|----|
| l              |                                                                                                    |    |
| Ab<br>1<br>ilu | Der Inhalt ist bereit zum Download und der Download wird sofort gestartet. Sollte<br>der Download nicht innerhalb der nächsten Sekunden starten, klicken Sie bitte auf<br>den untenstehenden Link. | sp |
| ela            | "Restlaufzeiten 2023-12-19 140846.pdf" herunterladen                                                                                                    |    |
| ie;<br>izp     | ⊘ Ok                                                                                                    |    |
|                |                                                                                                    |    |

Um wieder zurück zur V-Kompass Oberfläche zu gelangen, klicken Sie Fenster schließen

Beispieldokument Restlaufzeiten Beispiel für Bericht Restlaufzeiten im PDF-Format:

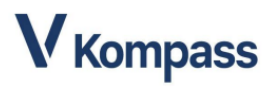

Restlaufzeiten

Seminar18 Bestand (31.12.2022)

| Eigenbetrieb                                                                                                    |                                                                                                    |                                                                                                    |                                                                                                    |                                                                                                    |                                                                                                    |                                                                                                    |                                                                                                    |
|----------------------------------------------------------------------------------------------------|----------------------------------------------------------------------------------------------------|----------------------------------------------------------------------------------------------------|----------------------------------------------------------------------------------------------------|----------------------------------------------------------------------------------------------------|----------------------------------------------------------------------------------------------------|----------------------------------------------------------------------------------------------------|----------------------------------------------------------------------------------------------------|
| Bezelchnung                                                                                                    | Produktart                                                                                                    | Startdatum                                                                                                    | Ursprungsbetrag<br>In EUR                                                                                                    | Schuidenstand<br>In EUR<br>31.12.2022                                                                                                    | Ursprungslaufzeit<br>In Jahren                                                                                         | Restiaufzelt<br>In Jahren                                                                                         | Enddatum                                                                                                    |
| Investitionskredit                                                                                                    |                                                                                                    |                                                                                                    |                                                                                                    |                                                                                                    |                                                                                                    |                                                                                                    |                                                                                                    |
| Kopie 1 von IK - 106                                                                                                    | Darlehen                                                                                                    | 01.05.2011                                                                                                    | 2.300.000,00                                                                                                    | 1.260.909,56                                                                                                    | 15,50*                                                                                                    | 3,84*                                                                                                    | 02.11.2026                                                                                                    |
| IK - 106                                                                                                    | Darlehen                                                                                                    | 01.05.2011                                                                                                    | 2.300.000,00                                                                                                    | 1.260.909,56                                                                                                    | 22,00                                                                                                    | 10,34                                                                                                    | 02.05.2033                                                                                                    |
| IK - 111                                                                                                    | Darlehen                                                                                                    | 01.06.2019                                                                                                    | 400.000,00                                                                                                    | 330.000,00                                                                                                    | 20,00                                                                                                    | 16,42                                                                                                    | 01.06.2039                                                                                                    |
| Kassenkredit                                                                                                    |                                                                                                    |                                                                                                    |                                                                                                    |                                                                                                    |                                                                                                    |                                                                                                    |                                                                                                    |
| KK - 201                                                                                                    | Darlehen                                                                                                    | 01.01.2023                                                                                                    | 250.000,00                                                                                                    |                                                                                                    | 1,62**                                                                                                    | 1,62                                                                                                    | 15.08.2024                                                                                                    |
| KK - 206                                                                                                    | Darlehen                                                                                                    | 15.02.2023                                                                                                    | 500.000,00                                                                                                    |                                                                                                    | 5,83                                                                                                    | 5,83                                                                                                    | 15.12.2028                                                                                                    |
| Nicht ausgewählt                                                                                                    |                                                                                                    |                                                                                                    |                                                                                                    |                                                                                                    |                                                                                                    |                                                                                                    |                                                                                                    |
| KK 75                                                                                                    | Doppelswap                                                                                                    | 15.02.2023                                                                                                    | 500.000,00                                                                                                    |                                                                                                    | 5,83                                                                                                    | 5,83                                                                                                    | 15.12.2028                                                                                                    |
| Investitionskredite                                                                                                    |                                                                                                    |                                                                                                    |                                                                                                    |                                                                                                    |                                                                                                    |                                                                                                    |                                                                                                    |
|                                                                                                    |                                                                                                    |                                                                                                    |                                                                                                    | Only of the state of the state |                                                                                                    |                                                                                                    |                                                                                                    |
| Bezelchnung                                                                                                    | Produktart                                                                                                    | Startdatum                                                                                                    | Ursprungsbetrag<br>In EUR                                                                                                    | In EUR<br>31.12.2022                                                                                                    | Ursprungslaufzeit<br>In Jahren                                                                                         | Restlaufzeit<br>In Jahren                                                                                         | Enddatum                                                                                                    |
| Bezelchnung<br>Investitionskredit                                                                                                    | Produktart                                                                                                    | Startdatum                                                                                                    | Ursprungsbetrag<br>In EUR                                                                                                    | In EUR<br>31.12.2022                                                                                                    | Ursprungslaufzeit<br>In Jahren                                                                                         | Restiaufzeit<br>In Jahren                                                                                         | Enddatum                                                                                                    |
| Bezelchnung Investitionskredit IK - 122                                                                                                    | Produktart                                                                                                    | Startdatum<br>15.10.2020                                                                                                    | Ursprungsbetrag<br>In EUR<br>495.103,30                                                                                                    | 53.784,10                                                                                                    | Ursprungslaufzeit<br>In Jahren<br>2,42**                                                                               | Restlaufzelt<br>In Jahren<br>0,21                                                                                 | Enddatum<br>15.03.2023                                                                                                    |
| Bezelchnung<br>Investtionskredit<br>IK - 122<br>IK - 109                                                                                                    | Produktart<br>Darlehen<br>Darlehen                                                                                                    | Startdatum<br>15.10.2020<br>15.09.2017                                                                                                    | Ursprungsbetrag<br>In EUR<br>495.103,30<br>1.200.000,00                                                                                               | 53.784,10<br>600.000,00                                                                                                    | Ursprungslaufzelt<br>In Jahren<br>2,42**<br>8,00*                                                                      | Restlaufzelt<br>In Jahren<br>0,21<br>2,71*                                                                        | Enddatum<br>15.03.2023<br>15.09.2025                                                                                                    |
| Bezelchnung<br>Investitionskredit<br>IK - 122<br>IK - 109<br>Kopie 1 von IK - 109                                                                                                    | Produktart<br>Darlehen<br>Darlehen<br>Darlehen                                                                                                 | Startdatum<br>15.10.2020<br>15.09.2017<br>15.09.2017                                                                                                   | Ursprungsbetrag<br>in EUR<br>495.103,30<br>1.200.000,00<br>1.200.000,00                                                                               | Schuldenstand<br>In EUR<br>31.12.2022<br>53.784,10<br>600.000,00<br>600.000,00                                                                                                    | Ursprungslaufzeit<br>in Jahren<br>2,42**<br>8,00*<br>8,75*                                                             | Restiaufzeit<br>In Jahren<br>0,21<br>2,71*<br>3,46*                                                               | Enddatum<br>15.03.2023<br>15.09.2025<br>15.06.2026                                                                                                   |
| Bezelchnung           Investlionskredit           IK - 122           IK - 109           Kopie 1 von IK - 109           Kopie 1 von IK - 103                                                                                                    | Produktart<br>Darlehen<br>Darlehen<br>Darlehen<br>Darlehen                                                                                     | Startdatum<br>15.10.2020<br>15.09.2017<br>15.09.2017<br>15.09.2018                                                                                     | Ursprungsbetrag<br>In EUR<br>495.103,30<br>1.200.000,00<br>1.200.000,00<br>3.500.000,00                                                               | Schuldenstand<br>In EUR<br>31.12.2022<br>53.784,10<br>600.000,00<br>600.000,00<br>1.960.000,00                                                                                                    | Ursprungslaufzeit<br>in Jahren<br>2,42**<br>8,00*<br>8,75*<br>9,50                                                     | Restlaufzeit<br>In Jahren<br>0,21<br>2,71*<br>3,46*<br>5,21                                                       | Enddatum<br>15.03.2023<br>15.09.2025<br>15.06.2026<br>15.03.2028                                                                                     |
| Bezelchnung           Investflionskredit           IK - 122           IK - 122           Kopie 1 von IK - 100           Kopie 1 von IK - 103           Kopie 1 von IK - 103                                                                                                    | Produktart<br>Darlehen<br>Darlehen<br>Darlehen<br>Darlehen<br>Darlehen                                                                         | Startdatum<br>15.10.2020<br>15.09.2017<br>15.09.2017<br>15.09.2018<br>10.08.2019                                                                       | Ureprungebetrag<br>In EUR<br>495.103,30<br>1.200.000,00<br>1.200.000,00<br>3.500.000,00<br>11.000.000,00                                              | Schuldenetand<br>In EUR<br>31.12.2022<br>53.784,10<br>600.000,00<br>600.000,00<br>1.960.000,00<br>10.933.799,91                                                                                                    | Ursprungelaufzeit<br>In Jehren<br>2,42**<br>8,00*<br>8,75*<br>9,50<br>10,39*                                           | Restlaufzeit<br>In Jahren<br>0,21<br>2,71*<br>3,46*<br>5,21<br>7,00*                                              | Enddetum<br>15.03.2023<br>15.09.2025<br>15.06.2026<br>15.03.2028<br>31.12.2029                                                                       |
| Bezelchnung           Investitionskredit           IK - 122           IK - 120           Kopie 1 von IK - 109           Kopie 1 von IK - 103           IK - 121           IK - 128                                                                                                    | Produktart<br>Darlehen<br>Darlehen<br>Darlehen<br>Darlehen<br>Darlehen<br>Darlehen                                                             | Startdatum<br>15.10.2020<br>15.09.2017<br>15.09.2017<br>15.09.2018<br>10.08.2019<br>15.07.2006                                                         | Ureprungebetrag<br>In EUR<br>495.103.30<br>1.200.000,00<br>1.200.000,00<br>3.500.000,00<br>11.000.000,00<br>2.200.000,00                              | Schuldenstand<br>In EUR<br>31,12,2022<br>53,784,10<br>600.000,00<br>600.000,00<br>1.960.000,00<br>10.933,799,91<br>1.081.666,26                                                                                                    | Ureprungelaufzolt<br>In Jahren<br>2,42**<br>8,00*<br>8,75*<br>9,50<br>10,39*<br>31,00                                  | Restlaufzolt<br>In Jahren<br>0,21<br>2,71*<br>3,46*<br>5,21<br>7,00*<br>14,54                                     | Enddetum<br>15.03.2023<br>15.09.2025<br>15.06.2026<br>15.03.2028<br>31.12.2029<br>15.07.2037                                                         |
| Bezelchnung           Investtionskredit           IK - 122           IK - 122           Kopie 1 von IK - 109           Kopie 1 von IK - 103           IK - 121           IK - 128           IK - 110                                                                                                    | Produktart<br>Darlehen<br>Darlehen<br>Darlehen<br>Darlehen<br>Darlehen<br>Darlehen<br>Darlehen                                                 | Startdatum<br>15.10.2020<br>15.09.2017<br>15.09.2018<br>10.08.2019<br>15.07.2006<br>28.02.2004                                                         | Unaprungabetrag<br>h EUR<br>495.103,30<br>1.200.000,00<br>1.200.000,00<br>3.500.000,00<br>2.200.000,00<br>300.000,00                                  | 53.784.10<br>53.784.10<br>600.000,00<br>600.000,00<br>1.960.000,00<br>10.933.799.91<br>1.081.666.26<br>162.804.75                                                                                                    | Ursprungelaufzeit<br>In Jahren<br>2,42**<br>8,00*<br>8,75*<br>9,50<br>10,39*<br>31,00<br>41,00**                       | 0,21<br>0,21<br>2,71*<br>3,46*<br>5,21<br>7,00*<br>14,54<br>22,16                                                 | Enddetum<br>15.03.2023<br>15.09.2025<br>15.06.2026<br>15.03.2028<br>31.12.2029<br>15.07.2037<br>28.02.2045                                           |
| Bezelchnung           Investflionskredit           IK - 122           IK - 120           Kopie 1 von IK - 109           Kopie 1 von IK - 103           IK - 121           IK - 128           IK - 128           IK - 100           Kopie 1 von IK - 110                                                                                        | Produktart<br>Darlehen<br>Darlehen<br>Darlehen<br>Darlehen<br>Darlehen<br>Darlehen<br>Darlehen<br>Darlehen                                     | Startdatum<br>15.10.2020<br>15.09.2017<br>15.09.2017<br>15.09.2018<br>10.08.2019<br>15.07.2006<br>28.02.2004<br>28.02.2004                             | Unsprungebetrag<br>h EUR<br>495.103,30<br>1.200.000,00<br>3.500.000,00<br>11.000.000,00<br>2.200.000,00<br>300.000,00<br>300.000,00                   | Schuldenetand<br>In EUR<br>31.12.2022<br>53.784.10<br>600.000,00<br>600.000,00<br>1.960.000,00<br>1.960.000,00<br>1.963.799,91<br>1.081.666,26<br>162.804.75<br>162.804.75                                                                                                    | Ureprungeleutzeit<br>In Jahren<br>2,42**<br>8,00*<br>8,75*<br>9,50<br>10,39*<br>31,00<br>41,00**                       | Restautzoit<br>In Jahren<br>0.21<br>2,71*<br>3,46*<br>5,21<br>7,00*<br>14,54<br>22,16<br>22,16                    | Enddetum<br>15.03.2023<br>15.09.2025<br>15.08.2026<br>15.03.2028<br>31.12.2029<br>15.07.2037<br>28.02.2045                                           |
| Bezelchnung           Investiionskredit           IK - 122           IK - 123           Kopie 1 von IK - 109           Kopie 1 von IK - 103           IK - 121           IK - 128           IK - 128           IK - 120           IK - 121           IK - 128           IK - 100           Kopie 1 von IK - 110           Kopie 1 von IK - 110 | Produktart<br>Darlehen<br>Darlehen<br>Darlehen<br>Darlehen<br>Darlehen<br>Darlehen<br>Darlehen<br>Darlehen<br>Darlehen                         | Startdatum<br>15.10.2020<br>15.09.2017<br>15.09.2018<br>10.08.2019<br>15.07.2006<br>28.02.2004<br>04.01.2023                                           | Unsprungsbetrag<br>h EUR<br>495.103.30<br>1.200.000,00<br>1.200.000,00<br>11.000.000,00<br>2.200.000,00<br>300.000,00<br>10.550.000,00                | 501000101001<br>51,12,2022<br>53,784,10<br>600,000,00<br>600,000,00<br>1.960,000,00<br>10,933,799,91<br>1.081,666,26<br>162,804,75<br>162,804,75                                                                                                    | Uraprungelaufzeit<br>in Jahren<br>2,42**<br>8,00*<br>8,75*<br>9,50<br>10,38*<br>31,00<br>41,00**<br>24,95**            | Restitutzeit<br>In Jahren<br>0,21<br>2,71*<br>3,46*<br>5,21<br>7,00*<br>14,54<br>22,16<br>22,16<br>24,95          | Enddatum<br>15.03.2023<br>15.09.2025<br>15.06.2026<br>31.12.2029<br>15.07.2037<br>28.02.2045<br>28.02.2045<br>15.12.2047                             |
| Bezelchnung           Investflionskredit           IK - 122           IK - 122           Kopie 1 von IK - 109           Kopie 1 von IK - 103           IK - 121           IK - 128           IK - 110           Kopie 1 von IK - 110           Kopie 1 von IK - 103           Kopie 2 von IK - 103                                             | Produktart<br>Darlehen<br>Darlehen<br>Darlehen<br>Darlehen<br>Darlehen<br>Darlehen<br>Darlehen<br>Darlehen<br>Darlehen<br>Darlehen<br>Darlehen | Startdatum<br>15.10.2020<br>15.09.2017<br>15.09.2017<br>15.09.2018<br>10.08.2019<br>15.07.2006<br>28.02.2004<br>28.02.2004<br>04.01.2023<br>04.01.2023 | Unsprungebetrag<br>h EUR<br>495.103.30<br>1.200.000,00<br>3.500.000,00<br>11.000.000,00<br>2.200.000,00<br>300.000,00<br>1.650.000,00<br>1.650.000,00 | Schuldentatand<br>31.12.2022<br>53.784.10<br>600.000,00<br>600.000,00<br>1.966.000,00<br>10.933.799,91<br>1.081.666.26<br>1622.804,75<br>162.804,75                                                                                                    | Ureprungeleutzeit<br>in Jahren<br>2,42**<br>8,00*<br>8,75*<br>9,50<br>10,39*<br>31,00<br>41,00**<br>41,00**<br>24,95** | Restlaufzeit<br>In Jahren<br>0.21<br>2.71*<br>3.46*<br>5.21<br>7.00*<br>14,54<br>22,16<br>22,16<br>24,95<br>24,95 | Enddatum<br>15.03.2023<br>15.09.2025<br>15.06.2026<br>15.03.2028<br>31.12.2029<br>15.07.2037<br>28.02.2045<br>28.02.2045<br>15.12.2047<br>15.12.2047 |

Seminar18, Schlaue Nutzerin 19.12.2023, 13:08:47

Seite 1 von 2

## Beispiel für Bericht Restlaufzeiten im Excel-Format:

| A A    | 4                          | В | С          | D          | E               | F                        | G H               | 1            | J          |
|--------|----------------------------|---|------------|------------|-----------------|--------------------------|-------------------|--------------|------------|
| 5      | Seminar18 Schlaue Nutzerin |   |            |            |                 |                          |                   |              |            |
| 3      | 19.12.2023, 13:09:50       |   |            |            |                 |                          |                   |              |            |
|        |                            |   |            |            |                 |                          |                   |              |            |
|        |                            |   |            |            |                 |                          |                   |              |            |
|        |                            |   |            |            |                 |                          |                   | Kom          | bass       |
|        |                            |   |            |            |                 |                          | -                 |              |            |
| 5      |                            |   |            |            |                 |                          |                   |              |            |
| 3      |                            |   |            | Restlau    | ufzeiten        |                          |                   |              |            |
| 7      |                            |   |            | Seminar1   | 8 Bestand       |                          |                   |              |            |
| 2      |                            |   |            | (31.13     | 2022)           |                          |                   |              |            |
| )<br>) |                            |   |            | (51.12     |                 |                          |                   |              |            |
| 0      | Figenbetrieb               |   |            |            |                 |                          |                   |              |            |
| 0      | Ligono otrop               |   | _          | _          | _               |                          | _                 | _            |            |
|        | Bezeichnung                |   | Produktart | Startdatum | Ursprungsbetrag | Schuldenstand<br>in FIIR | Ursprungslaufzeit | Restlaufzeit | Enddatum   |
| 1      | bozolomang                 |   | riodantart | otartaatam | in EUR          | 31.12.2022               | in Jahren         | in Jahren    | Enddatum   |
| 2      | Investitionskredit         |   |            |            |                 |                          |                   |              |            |
| 3      | Kopie 1 von IK - 106       |   | Darlehen   | 01.05.2011 | 2.300.000,00    | 1.260.909,56             | 15,50*            | 3,84*        | 02.11.2026 |
| 4      | IK - 106                   |   | Darlehen   | 01.05.2011 | 2.300.000,00    | 1.260.909,56             | 22,00             | 10,34        | 02.05.2033 |
| 5      | IK - 111                   |   | Darlehen   | 01.06.2019 | 400.000,00      | 330.000,00               | 20,00             | 16,42        | 01.06.2039 |
| 6      | Kassenkredit               |   |            |            |                 |                          |                   |              |            |
| 7      | КК - 201                   |   | Darlehen   | 01.01.2023 | 250.000,00      |                          | 1,62**            | 1,62         | 15.08.2024 |
| 8      | KK - 206                   |   | Darlehen   | 15.02.2023 | 500.000,00      |                          | 5,83              | 5,83         | 15.12.2028 |
| 9      | Nicht ausgewählt           |   |            |            |                 |                          |                   |              |            |
| 0      | KK 75                      |   | Doppelswap | 15.02.2023 | 500.000,00      |                          | 5,83              | 5,83         | 15.12.2028 |
| .1     | 1 00 1 01                  |   |            |            |                 |                          |                   |              |            |
| 2      | Investitionskredite        |   |            |            |                 |                          |                   |              |            |
|        |                            |   |            |            | Ursprungsbetrag | Schuldenstand            | Ursprungslaufzeit | Restlaufzeit |            |
| 2      | Bezeichnung                |   | Produktart | Startdatum | in EUR          | in EUR                   | in Jahren         | in Jahren    | Enddatum   |
| 3      | Investitionskradit         |   |            |            |                 | 51.12.2022               |                   |              |            |
| 4      | IK 122                     |   | Darlahan   | 15 10 2020 | 405 102 20      | 52 794 40                | 2.428             | 0.21         | 15.02.2022 |
| 0      | IK - 109                   |   | Darlehen   | 15.09.2017 | 1 200 000 00    | 600.000.00               | 2,42              | 2.71*        | 15.09.2025 |
| 7      | Konie 1 von IK - 109       |   | Darlehen   | 15.09.2017 | 1 200 000 00    | 600.000.00               | 8 75*             | 3.46*        | 15.06.2026 |
| 8      | Kopie 1 von IK - 103       |   | Darlehen   | 15.09.2018 | 3.500.000.00    | 1.960.000.00             | 9.50              | 5.21         | 15.03.2028 |
| q      | K - 121                    |   | Darlehen   | 10.08.2019 | 11.000.000.00   | 10.933.799.91            | 10.39*            | 7.00*        | 31.12.2029 |
| 0      | IK - 128                   |   | Darlehen   | 15.07.2006 | 2.200.000,00    | 1.081.666,26             | 31,00             | 14,54        | 15.07.2037 |

Um zurück in die Übersicht **Berichte** zu gelangen, klicken Sie unten rechts in der Anzeige auf das Feld **Zurück** oder auf **Berichte** in der Hauptmenüleiste.

# 10.2.4 Limits und Regeln

Mit dem Bericht Limits und Regeln können Sie einen Statusbericht über die Erfüllung der Limits und Regeln erstellen.

So erstellen Sie den Ereignisbericht Limits und Regeln:

Wählen Sie in der Übersichtsseite des Bereichs Auswertungen mit einem Klick den Menüpunkt Limits und Regeln aus.

Auswertungen Berichte (20) **Limits und Regeln** Auszahlungsanordnung 01 Statusbericht über die Erfüllung der Limits und Regeln (intern) Darlehensübersicht Derivateübersicht Parameter Einzelkonten Fällige Zahlungen Fälligkeitenlistung Bestand \_ 19.12.2023 (Voraus... · () + () C Limits und Regeln • 🖉 🕂 Keine Filterung Restlaufzeiten Restlaufzeiten und Ablaufdatum Als PDF Dokument speichern Stammdatenblatt 01 Übersicht Drl-Aufteilung Verbindl, Restl, Einzelausweis Verbindlichkeitenspiegel

Sie können außerdem die dem Report zu Grunde liegenden Daten nach Ihren eigenen Kriterien filtern. Ihnen stehen umfangreiche Möglichkeiten im Drop-down Menü **Auswahlfilter** zur Verfügung. Mit einem Klick auf das "Plus" in der Zeile erstellen Sie einen neuen Filter.

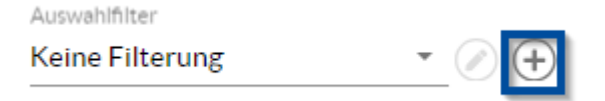

Mit Hilfe der Filter ist es z.B. möglich alle Darlehen bei einer bestimmten Bank, die ab einem bestimmten Datum aufgenommen wurden, in einem Bericht ausgeben zu lassen. Sie können so auch einfach eine Gruppe von Darlehen wählen. Weiteres zu Filtern finden Sie im Kapitel Auswahlfilter und Analysedefinition.

Produktauswahl im<br/>PortfoliobaumSoll ein Bericht ausschließlich für ein einzelnes Portfolio oder Produkt generiert werden, so können<br/>Sie das gewünschte Portfolio oder Produkt in der Portfolioauswahl einfach anklicken.

Parameter eingeben und Dokument generieren Die Ansicht Parameter öffnet sich.

| ▼ 🖹 Bestand         |
|---------------------|
| ► 😂 Eigenbetrieb    |
| Investitionskredite |
| ▼ 🚍 Kassenkredite   |
| 🕀 КК-101            |
| ⊕ кк-105            |
| ₽ КК-157            |
| Wasser und Abwasser |
| ▶ 🖆 Bestand (aktiv) |
| Portfoliowerkstatt  |
|                     |

Bericht generieren Sie können einen Bericht sowohl als PDF-Dokument erzeugen.

| Limits<br>Statusbe                                                           | und Regeln<br>richt über die Erfüllun | g der Limits und Regeln                           |
|------------------------------------------------------------------------------|---------------------------------------|---------------------------------------------------|
| Parameter<br>Portfolioauswahl<br>Bestand<br>Auswahlfilter<br>Keine Filterung | •<br>• Ø (+)                          | Analysedefinition<br>19.12.2023 (Voraus 💌 🕢 🔶 🕑 🕐 |
| Als PDF Dokumen                                                              | t speichern                           |                                                   |

Möchten Sie die PDF-Version, dann klicken Sie auf Als PDF Dokument speichern.

Wenn Sie eine die Option wählen, erscheint ein Download-Fenster, das es Ihnen ermöglicht, den Link herunterzuladen. Klicken Sie jedoch darauf, öffnet sich der Bericht in einem separaten Browserfenster..

| Der Inhalt ist bereit zum Download und der Download wird sofo<br>der Download nicht innerhalb der nächsten Sekunden starten, k<br>den untenstehenden Link. | ort gestartet. Sollte<br>dicken Sie bitte auf |
|----------------------------------------------------------------------------------------------------|-----------------------------------------------|
| "Limits und Regeln 2023-12-19 141746.pdf" herunterladen                                                                                                    |                                               |
|                                                                                                    | ⊘ Ok                                          |

Um wieder zurück zur V-Kompass Oberfläche zu gelangen, klicken Sie Ok.

Beispieldokument Limits und Regeln Beispiel für Bericht Limits und Regeln im PDF-Format:

#### **V** Kompass

# Limits und Regeln Seminar18 Bestand

| Darle | ehensgeberstre | euung                                                        |                        |               |
|-------|----------------|--------------------------------------------------------------|------------------------|---------------|
|       | Status         | Regelbeschreibung                                            | Kreditart              | Referenzdatum |
| X     | Nicht erfüllt  | Der Wert 2,95% soll unter dem Maximalwert -0,60% liegen.     | Insgesamt              | 18.12.2023    |
| Darl  | ehensgeberstr  | euung                                                        |                        |               |
|       | Status         | Regelbeschreibung                                            | Kontrahent             | Referenzdatum |
| X     | Nicht erfüllt  | Der Wert 82,14% soll unter dem Maximalwert 25,00%<br>liegen. | Größter Darlehensgeber | 18.12.2023    |
| Darl  | ehenslaufzeit  |                                                              |                        |               |
|       | Status         | Regelbeschreibung                                            | Betrachtungszeitraum   | Referenzdatum |
| X     | Nicht erfüllt  | Der Wert 40,99% soll unter dem Maximalwert 20,00%<br>liegen. | Kleiner 12 Monate      | 18.12.2023    |
| X     | Nicht erfüllt  | Der Wert 26,22% soll unter dem Maximalwert 20,00%<br>liegen. | 5 Jahre bis 10 Jahre   | 18.12.2023    |
| ~     | Erfüllt        | Der Wert 2,61% soll unter dem Maximalwert 20,00% liegen.     | 12 Monate bis 5 Jahre  | 18.12.2023    |
| ~     | Erfüllt        | Der Wert 11,54% soll unter dem Maximalwert 20,00%<br>liegen. | 10 Jahre bis 20 Jahre  | 18.12.2023    |
| ~     | Erfüllt        | Der Wert 18,64% soll unter dem Maximalwert 20,00%<br>liegen. | Größer 20 Jahre        | 18.12.2023    |
| Duro  | chschnittszins |                                                              |                        |               |
|       | Status         | Regelbeschreibung                                            | Kreditart              | Referenzdatum |
| X     | Nicht erfüllt  | Der Wert 2,95% soll unter dem Maximalwert 2,00% liegen.      | Insgesamt              | 18.12.2023    |

Alle Limits und Regeln in dem Bericht sind in der ersten Spalte Status mit einem Haken, einem Dreieck mit Ausrufezeichen oder einem Kreuz versehen, je nachdem ob die Richtlinie erfüllt wurde (Status Erfüllt, Haken, grün), das Über- oder Unterschreiten eines Limits bzw. einer Regel kurz bevorsteht (Status Erfüllt - Warnung, Dreieck mit Ausrufezeichen, gelb) oder die Richtlinie nicht erfüllt wurde (Status Nicht Erfüllt, Kreuz, rot).

Den Status Erfüllt - Warnung (Dreieck mit Ausrufezeichen, Gelb) erhalten alle Limits und Regeln bei Erreichen der 90%-Marke des jeweiligen Limits bzw. der jeweiligen Regel.

#### 10.2.5 Verbindlichkeitenspiegel

Mit dem Bericht Verbindlichkeitenspiegel können Sie Schuldenstände nach Restlaufzeit und Verbindlichkeitsart gruppieren. Die Verbindlichkeitsart legen Sie beim Erfassen der Grunddaten fest, die Restlaufzeit wird automatisch bestimmt.

#### So erstellen Sie den Verbindlichkeitenspiegel:

Wählen Sie in der Übersichtsseite des Bereichs Auswertungen mit einem Klick den Verbindlichkeitenspiegel aus.

Parameter eingeben und Dokument generieren

Die Ansicht Parameter öffnet sich.

207

| uswertungen                                                                                                    |                                                        |                                                                         |                                                                      |         |
|----------------------------------------------------------------------------------------------------|--------------------------------------------------------|-------------------------------------------------------------------------|----------------------------------------------------------------------|---------|
| Berichte (20)<br>Auszahlungsanordnung 01<br>(intern)<br>Darlehensübersicht<br>Derivateübersicht                                                                                               | <b>Verbind</b><br>Gruppier<br>Restlaufz                | <b>dlichkeitenspieg</b><br>ung der Darlehen im<br>zeit für den Anhang d | <b>el</b><br>Portfolio nach Verbindlichkeits<br>es Jahresabschlusses | art und |
| Einzelkonten<br>Fällige Zahlungen<br>Fälligkeitenlistung<br>Fälligkeitssummen monatlich<br>Limits und Regeln<br>Neuverschuldung                                                               | Parameter Portfolioauswahl Bestand Enddatum 31.12.2023 | •<br>0                                                                  | Startdatum<br>01.01.2023<br>Zeitraum<br>12 Monate                    | Ť       |
| Restlaufzeiten<br>Restlaufzeiten und Ablaufdatum<br>Stammdatenblatt 01                                                                                                    | Analysedefinition<br>19.12.2023 (Voraus 👻              | ⊘⊕€©                                                                    | Auswahifilter<br>Keine Filterung                                     | • 🖉 🕂   |
| Übersicht Drl-Aufteilung<br>Verbindl. Restl. Einzelausweis<br>Verbindlichkeitenspiegel<br>Werte für den Finanzplan<br>Zinsabgrenzungen<br>Zinsfestschreibungen<br>Schuldenstatistik kommunale | Als PDF Dokument                                       | speichern                                                               | Als Excel Dokument speiche                                           | rn      |

Um den Zeitraum, den der Bericht umfassen soll, genau zu definieren, geben Sie das **Startdatum** ein und wählen Sie den **Zeitraum** aus. Zur Auswahl stehen Ihnen hier Zeiträume von mindestens einer Woche bis zu maximal zwanzig Jahren zur Verfügung. Nach der Eingabe von **Startdatum** und **Zeitraum** wird das Feld **Enddatum** automatisch befüllt. Wählen Sie in der Portfolioauswahl entweder den Bestand oder ein Unterportfolio aus, zu dem der Bericht erstellt werden soll. Sie können sich auch für ein Portfolio aus der Portfoliowerkstatt entscheiden. Zudem besteht die Möglichkeit den Bericht nur für einzelne Darlehen auszugeben.

Sie können außerdem die dem Report zu Grunde liegenden Daten nach Ihren eigenen Kriterien filtern. Ihnen stehen umfangreiche Möglichkeiten im Drop-down Menü **Auswahlfilter** zur Verfügung. Mit einem Klick auf das "Plus" in der Zeile erstellen Sie einen neuen Filter.

Auswahlfilter

| Keine Filterung | * | $\oslash$ $\Theta$    |
|-----------------|---|-----------------------|
| Keine Filterung | * | $\bigcirc$ $\bigcirc$ |

Mit Hilfe der Filter ist es z.B. möglich alle Darlehen bei einer bestimmten Bank, die ab einem bestimmten Datum aufgenommen wurden, in einem Bericht ausgeben zu lassen. Sie können so auch einfach eine Gruppe von Darlehen wählen. Weiteres zu Filtern finden Sie im Kapitel Auswahlfilter und Analysedefinition.

Produktausw ahl im Portfoliobaum

<sup>w ahl im</sup> Soll ein Bericht ausschließlich für ein einzelnes Portfolio oder Produkt generiert werden, so können <sup>um</sup> Sie das gewünschte Portfolio oder Produkt in der Portfolioauswahl einfach anklicken.

| ▼ 🚍 Bestand             |   |
|-------------------------|---|
| ► 😂 Eigenbetrieb        | I |
| Investitionskredite     | I |
| ▼ 🚍 Kassenkredite       | I |
| 🕀 КК-101                | I |
| 🕀 КК - 105              | I |
| ₽ КК-157                | I |
| Wasser und Abwasser     | I |
| ▶ 🖅 Bestand (aktiv)     | I |
| ► 🏶 Portfoliowerkstatt  |   |
| ▶ € <sub>m</sub> Archiv | ų |

Bericht generieren Sie können einen Bericht sowohl als PDF- als auch als Excel-Dokument erzeugen.

| Gruppierung der Darlehen im Portfolio nach Verbindlichkeitsart und<br>Restlaufzeit für den Anhang des Jahresabschlusses |      |                 | sart und |
|----------------------------------------------------------------------------------------------------|------|-----------------|----------|
| Parameter                                                                                                    |      |                 |          |
| Portfolioauswahl                                                                                                    |      | Startdatum      |          |
| Bestand                                                                                                    | Ψ    | 01.01.2023      | -        |
| Enddatum                                                                                                    |      | Zeitraum        |          |
| 31.12.2023                                                                                                    | Ē    | 12 Monate       | -        |
| Analysedefinition                                                                                                    |      | Auswahlfilter   |          |
| 19.12.2023 (Voraus 👻 (                                                                                                  | ∕⊕€© | Keine Filterung | • 🖉 🕂    |

Möchten Sie die PDF-Version, dann klicken Sie auf **Als PDF Dokument speichern**, möchten Sie den Bericht im Excel-Format, dann klicken Sie entsprechend auf **Als Excel Dokument speichern**.

Wenn Sie eine der beiden Optionen wählen, erscheint ein Download-Fenster, das es Ihnen ermöglicht, den Link herunterzuladen. Klicken Sie jedoch darauf, öffnet sich der Bericht in einem separaten Browserfenster.

| Herur                         | iterladen                                                                                                    |
|-------------------------------|----------------------------------------------------------------------------------------------------|
| Der Inh<br>der Dov<br>den unt | alt ist bereit zum Download und der Download wird sofort gestartet. Solit<br>vnload nicht innerhalb der nächsten Sekunden starten, klicken Sie bitte au<br>enstehenden Link. |
| "Verbir                       | dlichkeitenspiegel 2023-12-19 143133.pdf" herunterladen                                                                                                    |
|                               | (e) of                                                                                                    |

Um wieder zurück zur V-Kompass Oberfläche zu gelangen, klicken Sie Fenster schließen

Beispieldokument Verbindlichkeitenspie gel

Beispiel für Bericht **Verbindlichkeitenspiegel** im PDF-Format:

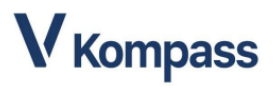

# Verbindlichkeitenspiegel

| Seminar18 Bestand<br>(Jahr 2023)                                                                      |                                        |                               |                               |                                  |                                      |
|----------------------------------------------------------------------------------------------------|----------------------------------------|-------------------------------|-------------------------------|----------------------------------|--------------------------------------|
| Art der Verbindlichkeit                                                                               | Gesamtbetrag<br>In EUR *<br>31.12.2023 | Restlaufzelt<br>bis zu 1 Jahr | Restlaufzeit<br>1 bis 5 Jahre | Restlaufzelt<br>mehr als 5 Jahre | Gesamtbetrag<br>In EUR<br>31.12.2022 |
| 1 Anleihen                                                                                            |                                        |                               |                               |                                  |                                      |
| 2 Verbindlichkeiten aus Krediten für Investitionen                                                    |                                        |                               |                               |                                  |                                      |
| 2.1 Verbindlichkeiten aus Krediten für Investitionen von verbundenen<br>Unternehmen                   |                                        |                               |                               |                                  |                                      |
| 2.2 Verbindlichkeiten aus Krediten für Investitionen von Beteiligungen                                |                                        |                               |                               |                                  |                                      |
| 2.3 Verbindlichkeiten aus Krediten für Investitionen von Sondervermögen                               |                                        |                               |                               |                                  |                                      |
| 2.4 Verbindlichkeiten aus Krediten für Investitionen vom öffentlichen<br>Bereich                      |                                        |                               |                               |                                  |                                      |
| 2.4.1 Verbindlichkeiten aus Krediten für Investitionen vom Bund                                       |                                        |                               |                               |                                  |                                      |
| 2.4.2 Verbindlichkeiten aus Krediten für Investitionen vom Land                                       |                                        |                               |                               |                                  |                                      |
| 2.4.3 Verbindlichkeiten aus Krediten für Investitionen von Gemeinden                                  |                                        |                               |                               |                                  |                                      |
| 2.4.4 Verbindlichkeiten aus Krediten für Investitionen von Zweckverbänden                             |                                        |                               |                               |                                  |                                      |
| 2.4.5 Verbindlichkeiten aus Krediten für Investitionen vom sonstigen<br>öffentlichen Bereich          |                                        |                               |                               |                                  |                                      |
| 2.4.6 Verbindlichkeiten aus Krediten für Investitionen von sonstigen<br>öffentlichen Sonderrechnungen |                                        |                               |                               |                                  |                                      |
| 2.5 Verbindlichkeiten aus Krediten für Investitionen vom privaten<br>Kapitalmarkt                     |                                        |                               |                               |                                  |                                      |
| 2.5.1 Verbindlichkeiten aus Krediten für Investitionen von Banken und<br>Kreditinstituten             | 3.000.000,00                           |                               |                               | 3.000.000,00                     |                                      |
| 2.5.2 Verbindlichkeiten aus Krediten für Investitionen von übrigen<br>Kreditgebern                    |                                        |                               |                               |                                  |                                      |
| 3 Verbindlichkeiten aus Krediten zur Liquiditätssicherung                                             |                                        |                               |                               |                                  |                                      |
| 3.1 Verbindlichkeiten aus Krediten zur Liquiditätssicherung vom<br>öffentlichen Bereich               |                                        |                               |                               |                                  |                                      |
| 3.1.1 Verbindlichkeiten aus Krediten zur Liquiditätssicherung vom Bund                                |                                        |                               |                               |                                  |                                      |
| 3.1.2 Verbindlichkeiten aus Krediten zur Liquiditätssicherung vom Land                                |                                        |                               |                               |                                  |                                      |
| 3.1.3 Verbindlichkeiten aus Krediten zur Liquiditätssicherung vom<br>Gemeinden                        |                                        |                               |                               |                                  |                                      |
| 3.1.4 Verbindlichkeiten aus Krediten zur Liquiditätssicherung vom<br>Zweckverhänden                   |                                        |                               |                               |                                  |                                      |

Seminar18, Schlaue Nutzerin 19.12.2023, 13:41:21

3.1.4 verbindlichkeiten aus Krediten zur Liquiditätssicherung vom Zweckverbänden 3.1.5 Verbindlichkeiten aus Krediten zur Liquiditätssicherung vom sonstigen öffentlichen Bereich

Seite 1 von 2

## Beispiel für Bericht Verbindlichkeitenspiegel im Excel-Format:

|    | А | В                                                                                                    | С                                      | D                             | E                             | F G                              | H I                                  |
|----|---|----------------------------------------------------------------------------------------------------|----------------------------------------|-------------------------------|-------------------------------|----------------------------------|--------------------------------------|
| 2  |   | Seminar18 Schlaue Nutzerin                                                                                                    |                                        |                               |                               |                                  |                                      |
| 3  |   | 19.12.2023, 13:41:41                                                                                                    |                                        |                               |                               |                                  |                                      |
| 5  |   |                                                                                                    |                                        |                               |                               | Vко                              | mpass                                |
| 6  |   | , in the second second s | Verbindlic                             | hkeitensp                     | iegel                         |                                  |                                      |
| 7  |   |                                                                                                    | Semir                                  | ar18 Bestand                  | •                             |                                  |                                      |
| 0  |   |                                                                                                    | (1                                     | ahr 2023)                     |                               |                                  |                                      |
| 9  |   |                                                                                                    | (0                                     | ani 2023)                     |                               |                                  |                                      |
| 10 |   | Art der Verbindlichkeit                                                                                                    | Gesamtbetrag<br>in EUR *<br>31.12.2023 | Restlaufzeit<br>bis zu 1 Jahr | Restlaufzeit<br>1 bis 5 Jahre | Restlaufzeit<br>mehr als 5 Jahre | Gesamtbetrag<br>in EUR<br>31.12.2022 |
| 11 |   | 1 Anleihen                                                                                                    |                                        |                               |                               |                                  |                                      |
| 12 |   | 2 Verbindlichkeiten aus Krediten für Investitionen                                                                                                    |                                        |                               |                               |                                  |                                      |
| 13 |   | 2.1 Verbindlichkeiten aus Krediten für Investitionen von verbundenen<br>Unternehmen                                                                                                    |                                        |                               |                               |                                  |                                      |
| 14 |   | 2.2 Verbindlichkeiten aus Krediten für Investitionen von Beteiligungen                                                                                                    |                                        |                               |                               |                                  |                                      |
| 15 |   | 2.3 Verbindlichkeiten aus Krediten für Investitionen von Sondervermögen                                                                                                    |                                        |                               |                               |                                  |                                      |
| 16 |   | 2.4 Verbindlichkeiten aus Krediten für Investitionen vom öffentlichen<br>Bereich                                                                                                    |                                        |                               |                               |                                  |                                      |
| 17 |   | 2.4.1 Verbindlichkeiten aus Krediten für Investitionen vom Bund                                                                                                    |                                        |                               |                               |                                  |                                      |
| 18 |   | 2.4.2 Verbindlichkeiten aus Krediten für Investitionen vom Land                                                                                                    |                                        |                               |                               |                                  |                                      |
| 19 |   | 2.4.3 Verbindlichkeiten aus Krediten für Investitionen von Gemeinden                                                                                                    |                                        |                               |                               |                                  |                                      |
| 20 |   | 2.4.4 Verbindlichkeiten aus Krediten für Investitionen von                                                                                                    |                                        |                               |                               |                                  |                                      |
| 21 |   | 2.4.5 Verbindlichkeiten aus Krediten für Investitionen vom sonstigen<br>öffentlichen Bereich                                                                                                    |                                        |                               |                               |                                  |                                      |
| 22 |   | 2.4.6 Verbindlichkeiten aus Krediten für Investitionen von sonstigen<br>öffentlichen Sonderrechnungen                                                                                                    |                                        |                               |                               |                                  |                                      |
| 23 |   | 2.5 Verbindlichkeiten aus Krediten für Investitionen vom privaten<br>Kapitalmarkt                                                                                                    |                                        |                               |                               |                                  |                                      |
| 24 |   | 2.5.1 Verbindlichkeiten aus Krediten für Investitionen von Banken und<br>Kreditinstituten                                                                                                    | 3.000.000,00                           |                               |                               | 3.000.000,00                     |                                      |
| 25 |   | 2.5.2 Verbindlichkeiten aus Krediten für Investitionen von übrigen<br>Kreditgebern                                                                                                    |                                        |                               |                               |                                  |                                      |
|    |   |                                                                                                    |                                        |                               |                               |                                  |                                      |

Um zurück in die Übersicht **Berichte** zu gelangen, klicken Sie unten rechts in der Anzeige auf das Feld **Zurück** oder auf **Berichte** in der Hauptmenüleiste.

## 10.2.6 Darlehensübersicht

Über den Bericht Darlehensübersicht können Sie alle Darlehen im Portfolio auflisten.

#### So erstellen Sie die Darlehensübersicht:

Wählen Sie in der Übersichtsseite des Bereichs Auswertung den Bericht Darlehensübersicht aus.

Parameter eingeben und Dokument generieren

Auf der rechten Seite können die Parameter eingegeben werden.

| swertungen                     |                  |                       |                               |
|--------------------------------|------------------|-----------------------|-------------------------------|
|                                |                  |                       |                               |
| Rerichte (21)                  | Dark             | honoühoroicht         |                               |
| Juszahlungsanordnung 01        | Darre            | enensubersicht        |                               |
| intern)                        | Auflist          | ung aller Darlehen im | Portfolio                     |
| Darlehensübersicht             |                  |                       |                               |
| Derivateübersicht              |                  |                       |                               |
| inzelkonten                    | Parameter        |                       |                               |
| ällige Zahlungen               | Portfolioauswahl |                       | Szenario                      |
| älligkeitenlistung             | 🚍 Bestand        | •                     | Terminzinsszenario (Standard) |
| älligkeitssummen monatlich     |                  |                       |                               |
| imits und Regeln               | Startdatum       |                       | Enddatum                      |
| leuverschuldung                | 01.01.2023       | Ē                     | 31.12.2023                    |
| Restlaufzeiten                 | 7                |                       | A seal and a final laters     |
| Restlaufzeiten und Ablaufdatum | 12 Monato        | -                     | 19 12 2022 (Versus            |
| tammdatenblatt 01              |                  |                       | 17.12.2023 (Voraus +          |
| bersicht Drl-Aufteilung        | Auswahlfilter    |                       |                               |
| /erbindl. Restl. Einzelausweis | Keine Filterung  | • 🖉 🕂                 |                               |
| /erbindlichkeitenspiegel       |                  |                       |                               |
| /erbindlichkeitenspiegel       |                  |                       |                               |
| Verte für den Finanzplan       | Als PDF Dokume   | ent speichern         | Als Excel Dokument speichern  |
| Zinsabgrenzungen               |                  |                       |                               |
| Zinsfestschreibungen           |                  |                       |                               |

Um den Zeitraum, den der Bericht umfassen soll, genau zu definieren, geben Sie das **Startdatum** ein und wählen Sie den **Zeitraum** aus. Zur Auswahl stehen Ihnen hier Zeiträume von mindestens einer Woche bis zu maximal zwanzig Jahren zur Verfügung. Nach der Eingabe von **Startdatum** und **Zeitraum** wird das Feld **Enddatum** automatisch befüllt. Wählen Sie in der Portfolioauswahl entweder den Bestand oder ein Unterportfolio aus, zu dem der Bericht erstellt werden soll. Sie können sich auch für ein Portfolio aus der Portfoliowerkstatt entscheiden. Zudem besteht die Möglichkeit den Bericht nur für einzelne Darlehen auszugeben.

Sie können außerdem die dem Report zu Grunde liegenden Daten nach Ihren eigenen Kriterien filtern. Ihnen stehen umfangreiche Möglichkeiten im Drop-down Menü **Auswahlfilter** zur Verfügung. Mit einem Klick auf das "Plus" in der Zeile erstellen Sie einen neuen Filter.

| Keine Filterung | • 🖉 🕀 |
|-----------------|-------|
| Auswahlftlter   |       |

Mit Hilfe der Filter ist es z.B. möglich alle Darlehen bei einer bestimmten Bank, die ab einem bestimmten Datum aufgenommen wurden, in einem Bericht ausgeben zu lassen. Sie können so auch einfach eine Gruppe von Darlehen wählen. Weiteres zu Filtern finden Sie im Kapitel Auswahlfilter und Analysedefinition.

Produktausw ahl im Portfoliobaum Soll ein Bericht ausschließlich für ein einzelnes Portfolio oder Produkt generiert werden, so können Sie das gewünschte Portfolio oder Produkt in der Portfolioauswahl einfach anklicken.

| ▼ 🖹 Bestand                        |      |
|------------------------------------|------|
| Eigenbetrieb                       |      |
| Investitionskredite                | - 11 |
| ▼ 🚍 Kassenkredite                  | - 11 |
| 🕑 КК-101                           | - 11 |
| 段 КК-105                           |      |
| <i>⊕ кк-157</i>                    |      |
| Wasser und Abwasser                |      |
| ▶ 🔄 Bestand (aktiv)                | - 11 |
| Portfoliowerkstatt                 |      |
| ▶ <sup>€</sup> <sub>@</sub> Archiv | -    |

Bericht generieren Sie können einen Bericht sowohl als PDF- als auch als Excel-Dokument erzeugen.

| Als PDF                                  | Dokument speichern                                | Als Excel Dokument speichern                    |
|------------------------------------------|---------------------------------------------------|-------------------------------------------------|
| Auswahlfilter<br>Keine Filterung         | <del>,</del> • • •                                |                                                 |
| Zeitraum<br>12 Monate                    | -                                                 | Analysedefinition<br>19.12.2023 (Voraus 👻 🕢 🕩 🕑 |
| Startdatum<br>01.01.2023                 | Ē                                                 | Enddatum<br>31.12.2023                          |
| Parameter<br>Portfolioauswahl<br>Bestand | •                                                 | Szenario<br>Terminzinsszenario (Standard) 🔹     |
|                                          | Darlehensübersicht<br>Auflistung aller Darlehen i | m Portfolio                                     |

Möchten Sie die PDF-Version, dann klicken Sie auf **Als PDF Dokument speichern**, möchten Sie den Bericht im Excel-Format, dann klicken Sie entsprechend auf **Als Excel Dokument speichern**.

Wenn Sie eine der beiden Optionen wählen, erscheint ein Download-Fenster, das es Ihnen ermöglicht, den Link herunterzuladen. Klicken Sie jedoch darauf, öffnet sich der Bericht in einem separaten Browserfenster.

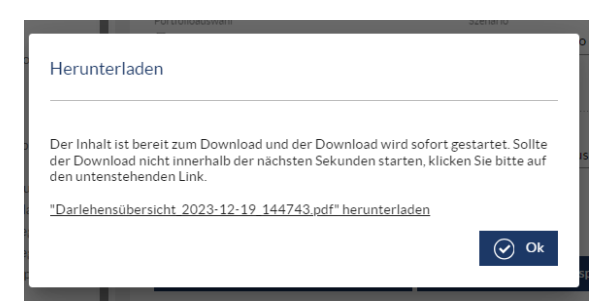

Um wieder zurück zur V-Kompass Oberfläche zu gelangen, klicken Sie Fenster schließen

Beispieldokument Darlehensübersicht

**V** Kompass

#### Schuldenübersicht für den Zeitraum 31.12.2022-31.12.2023

Beispiel für Bericht Darlehensübersicht im PDF-Format:

| Akte Nr        | Darlehenegeber<br>Verwendungszweck | Auszahlungstag<br>Ursprungsbetrag | Stand<br>01.01.2023 | Umschuld. Zug.<br>Neuaufn. | Zinsen<br>Jahr 2023 | Tilgung<br>Jahr 2023 | Umschuldung<br>Tilgung | Stand<br>31.12.2023 |
|----------------|------------------------------------|-----------------------------------|---------------------|----------------------------|---------------------|----------------------|------------------------|---------------------|
| Gemeinde nich  | nt gesetzt                         |                                   |                     |                            |                     |                      |                        |                     |
| Darlehensart n | licht gesetzt                      |                                   |                     |                            |                     |                      |                        |                     |
| ID1            | Landesbank                         | 03.12.2023<br>3.000.000,00        | 0,00                | 3.000.000,00               | 0,00                | 0,00                 | 0,00                   | 3.000.000,00        |
| IK - 103       | Sparkasse                          | 03.01.2023<br>1.650.000,00        | 0,00                | 1.650.000,00               | 24.610,67           | 66.000,00            | 0,00                   | 1.584.000,00        |
| IK - 106       | Landesbank                         | 01.05.2011<br>2.300.000,00        | 1.260.909,56        | 0,00                       | 33.091,57           | 105.853,69           | 0,00                   | 1.155.055,87        |
| IK - 109       | Privatbank                         | 15.09.2017<br>1.200.000,00        | 600.000,00          | 0,00                       | 22.401,35           | 120.000,00           | 0,00                   | 480.000,00          |
| IK - 110       | Sparkasse                          | 28.02.2004<br>300.000,00          | 162.804,75          | 0,00                       | 1.280,48            | 7.317,08             | 0,00                   | 155.487,67          |
| IK - 111       | Landesbank                         | 01.06.2019<br>400.000,00          | 330.000,00          | 0,00                       | 1.386,76            | 20.000,00            | 0,00                   | 310.000,00          |
| IK - 117       | Sparkasse                          | 01.01.2004 300.000,00             | 176.666,42          | 0,00                       | 4.549,99            | 6.666,68             | 0,00                   | 169.999,74          |
| IK - 121       | Landesbank                         | 10.08.2019<br>11.000.000,00       | 10.933.799,91       | 0,00                       | 142.043,08          | 19.810,44            | 0,00                   | 10.913.989,47       |
| IK - 122       | Privatbank                         | 15.10.2020<br>495.103,30          | 53.784,10           | 0,00                       | 49,01               | 54.447,62            | 0,00                   | 0,00                |
| IK - 128       | Privatbank                         | 15.07.2006<br>2.200.000,00        | 1.081.666,26        | 0,00                       | 53.762,46           | 73.333,36            | 0,00                   | 1.008.332,90        |
| IK - 173       |                                    | 07.06.2023<br>2.500.000,00        | 0,00                | 2.500.000,00               | 43.181,86           | 18.750,00            | 0,00                   | 2.481.250,00        |
| IK - 174       |                                    | 30.12.2023<br>2.500.000,00        | 0,00                | 2.500.000,00               | 0,00                | 0,00                 | 0,00                   | 2.500.000,00        |
| KK - 101       | Sparkasse                          | 30.09.2021<br>1.200.000,00        | 1.200.000,00        | 0,00                       | 42.599,80           | 0,00                 | 0,00                   | 1.200.000,00        |

## Beispiel für Bericht Darlehensübersicht im Excel-Format:

|    | Α | В                | С                                  | D                                                                                                    | E                   | F                          | G                   | Н                    | 1                      | J                   |  |
|----|---|------------------|------------------------------------|----------------------------------------------------------------------------------------------------|---------------------|----------------------------|---------------------|----------------------|------------------------|---------------------|--|
| 1  |   |                  |                                    |                                                                                                    |                     |                            |                     |                      |                        |                     |  |
| 2  |   | Schulden         | übersicht für der                  | Distance Strategy Strategy Str | 2.2022-31.12        | .2023                      |                     |                      |                        |                     |  |
| 3  |   |                  |                                    |                                                                                                    |                     |                            |                     |                      |                        |                     |  |
| 4  |   | Akte Nr          | Darlehensgeber<br>Verwendungszweck | Auszahlungstag<br>Ursprungsbetrag                                                                                                    | Stand<br>01.01.2023 | Umschuld. Zug.<br>Neuaufn. | Zinsen<br>Jahr 2023 | Tilgung<br>Jahr 2023 | Umschuldung<br>Tilgung | Stand<br>31.12.2023 |  |
| 5  |   | Gemeinde nicht   | gesetzt                            |                                                                                                    |                     |                            |                     |                      |                        |                     |  |
| 6  |   | Darlehensart nic | ht gesetzt                         |                                                                                                    |                     |                            |                     |                      |                        |                     |  |
| 7  |   | ID1              | Landesbank                         | 03.12.2023<br>3.000.000,00                                                                                                    | 0,00                | 3.000.000,00               | 0,00                | 0,00                 | 0,00                   | 3.000.000,00        |  |
| 8  |   | IK - 103         | Sparkasse                          | 03.01.2023<br>1.650.000,00                                                                                                    | 0,00                | 1.650.000,00               | 24.610,67           | 66.000,00            | 0,00                   | 1.584.000,00        |  |
| 9  |   | IK - 106         | Landesbank                         | 01.05.2011<br>2.300.000,00                                                                                                    | 1.260.909,56        | 0,00                       | 33.091,57           | 105.853,69           | 0,00                   | 1.155.055,87        |  |
| 10 |   | IK - 109         | Privatbank                         | 15.09.2017<br>1.200.000,00                                                                                                    | 600.000,00          | 0,00                       | 22.401,35           | 120.000,00           | 0,00                   | 480.000,00          |  |
| 11 |   | IK - 110         | Sparkasse                          | 28.02.2004<br>300.000,00                                                                                                    | 162.804,75          | 0,00                       | 1.280,48            | 7.317,08             | 0,00                   | 155.487,67          |  |
| 12 |   | IK - 111         | Landesbank                         | 01.06.2019<br>400.000,00                                                                                                    | 330.000,00          | 0,00                       | 1.386,76            | 20.000,00            | 0,00                   | 310.000,00          |  |
| 13 |   | IK - 117         | Sparkasse                          | 01.01.2004<br>300.000,00                                                                                                    | 176.666,42          | 0,00                       | 4.549,99            | 6.666,68             | 0,00                   | 169.999,74          |  |
| 14 |   | IK - 121         | Landesbank                         | 10.08.2019<br>11.000.000,00                                                                                                    | 10.933.799,91       | 0,00                       | 142.043,08          | 19.810,44            | 0,00                   | 10.913.989,47       |  |
| 15 |   | IK - 122         | Privatbank                         | 15.10.2020<br>495.103,30                                                                                                    | 53.784,10           | 0,00                       | 49,01               | 54.447,62            | 0,00                   | 0,00                |  |
| 16 |   | IK - 128         | Privatbank                         | 15.07.2006<br>2.200.000,00                                                                                                    | 1.081.666,26        | 0,00                       | 53.762,46           | 73.333,36            | 0,00                   | 1.008.332,90        |  |
| 17 |   | IK - 173         |                                    | 07.06.2023                                                                                                    | 0,00                | 2.500.000,00               | 43.181,86           | 18.750,00            | 0,00                   | 2.481.250,00        |  |

Um zurück in die Übersicht **Auswertungen** zu gelangen, klicken Sie das vorherige Tab an und wählen Sie den Bereich Auswertungen.

#### 10.3 Schuldenstatistik

Hinterlegen der passenden Werte je Darlehen

Über den Menüpunkt **Schuldenstatistik** können Sie Daten für die Schuldenstatistik als Excel-Datei öffnen und bearbeiten. Wenn alle Werte eingegeben wurden, kann eine CSV-Datei mittels der Schaltfläche **"CSV-Datei speichern"** erzeugt werden. Anschließend kann diese Datei im passenden Format auf der Webseite des statistischen Bundesamtes hochgeladen werden.

Die Schuldenstatistik sieht vor, dass jedes Darlehen einer Klassifikation zugeordnet wird. Bisher waren in der Schuldenstatistik nur Investitions- und Kassenkredite als Kreditkategorien für Kommunen vorgesehen. Für die Schuldenstatistik 2020 wurde eine weitere, neue Klassifikation eingeführt. Somit können nun auch Bürgschaften berücksichtigt werden. Sollten Sie dies nutzen wollen, ist es notwendig, dass Sie sich im Bereich Verwaltung unter Listen in den Klassifikationen diese neue Kategorie "Bürgschaft" einmalig anlegen.

| Klassifikationen   | (0)      |
|--------------------|----------|
| BEZEICHNUNG        |          |
| Investitionskredit | + • • •  |
| Kassenkredit       | + ® • +  |
| Bürgschaft         | + ii + 4 |

**Wichtig**: Die Klassifikationen (Kassenkredit, Investitionskredit und Bürgschaft) und der Schuldenstatistikschlüssel müssen in den einzelnen Darlehen ausgewählt werden sein. Haben Sie sich neben den drei genannten Klassifikationen weitere Kategorien definiert und im Darlehen verwendet, finden diese Darlehen keine Berücksichtigung in der Schuldenstatistik.

Nach dieser Einrichtung steht Ihnen die Optionen zur Auswahl von Bürgschaften, Investitionskrediten und Kassenkrediten im Drop-Down-Menü während der Darlehenseingabe zur Verfügung.

| Portfolio > Bestand > Investitionskn<br>Darlehen "ID6" | edite                      |                  | X Abbrechen Speichern         |
|--------------------------------------------------------|----------------------------|------------------|-------------------------------|
| Grunddaten                                             | Zuordnungen                | Zahlungsdaten    | Zins- & Tilgungsplan          |
| Grunddaten                                             | Referenznummer<br>95649515 | Nicht ausgewählt | Verwendungszweck              |
| Darlehensgeber<br>Landesbank (                         | Q.X                        | Kassenkredit     | Bankkonto<br>Nicht ausgewählt |
| 🗌 Dieses Darlehen ist ein                              | Plandarlehen               | Bürgschaft       |                               |

Zusätzlich zur gewählten Klassifikation ist der passende Statistikschlüssel für die Schuldenstatistik und die Gesamtlaufzeit zu pflegen. Bei der Gesamtlaufzeit können Sie "Autom. berechnet" stehen lassen, sodass V-Kompass für Sie die Laufzeiten kalkuliert.

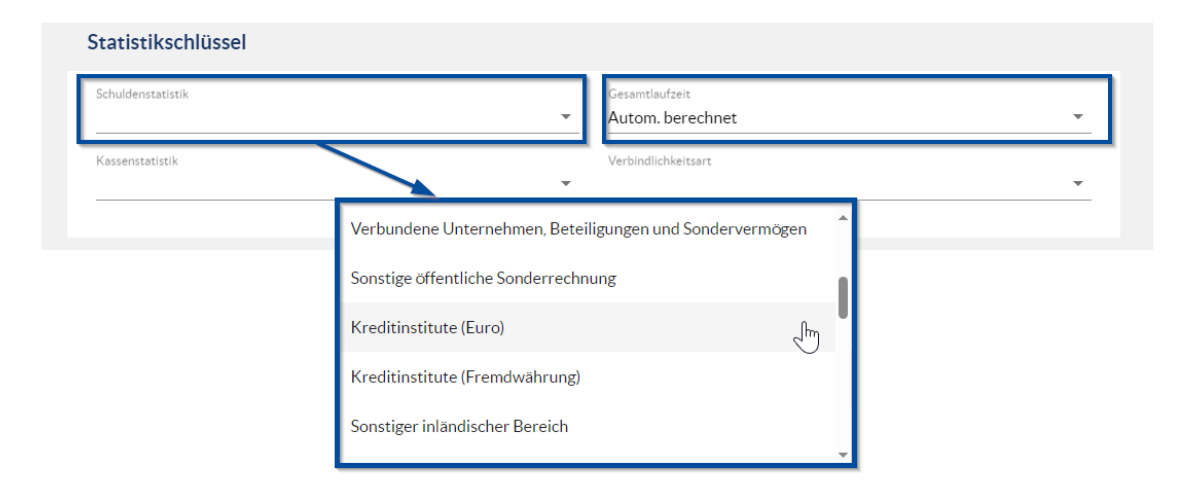

Sollten Sie die Schuldenstatistik-Schlüssel für die Schuldenstatistik für SFEUs hinterlegen wollen, so finden Sie diese am Ende des Auswahlmenüs.

Zusätzlich zur gewählten Klassifikation ist der passende Statistikschlüssel für die Schuldenstatistik und die Gesamtlaufzeit zu pflegen.

Bei der Gesamtlaufzeit können Sie "Autom. berechnet" stehen lassen, sodass V-Kompass für Sie die Laufzeiten kalkuliert.

Es ist wichtig zu beachten, dass beispielsweise bei der Klassifikation "Bürgschaft" nur die entsprechenden Statistikschlüssel für Bürgschaften verwendet, werden sollen. Diese Statistikschlüssel beginnen im Drop-Down-Menü der Statistikschlüsselauswahl mit dem Begriff "Bürgschaften". Falls die Klassifikation nicht richtig gesetzt wurde oder eine Klassifikation nicht mit dem zugehörigen Statistikschlüssel übereinstimmt, wird das entsprechende Darlehen im von Ihnen erstellten Excel-Datei im Tabellenblatt "Nicht berücksichtigte Produkte" aufgeführt. Wenn Sie alle Klassifikationen und Statistikschlüssel korrekt hinterlegt haben, wird dieses Tabellenblatt nicht erscheinen.

| Berichtsstellennummer:                                                                                                    |                     |                    |                  |            |            |  |  |  |  |
|----------------------------------------------------------------------------------------------------|---------------------|--------------------|------------------|------------|------------|--|--|--|--|
| Folgende Produkte/Positionen werden in der Schuldenstatistik nicht berücksichtigt.<br>Die Auflistung an dieser Stelle dient nur der internen Plausibilitätsprüfung und ist nicht Teil der .csr - Datei, die auf dem ersten Arbeitsblatt "Allgemeines" gespeichert wird. |                     |                    |                  |            |            |  |  |  |  |
| Name                                                                                                    | Portfolio           | Klassifikation     | Schlüssel        | Startdatum | Enddatum   |  |  |  |  |
| Positionen ohne zugewiesenen Schlüssel                                                                                                    |                     |                    |                  |            |            |  |  |  |  |
| KD1                                                                                                    | Kassenkredite       | Kassenkredit       | Nicht ausgewählt | 30.09.2020 | 31.10.2025 |  |  |  |  |
| KD2                                                                                                    | Kassenkredite       | Kassenkredit       | Nicht ausgewählt | 01.09.2020 | 01.09.2025 |  |  |  |  |
| KD3                                                                                                    | Kassenkredite       | Kassenkredit       | Nicht ausgewählt | 01.01.2022 | 15.08.2025 |  |  |  |  |
| ID10                                                                                                    | Investitionskredite | Investitionskredit | Nicht ausgewählt | 01.01.2004 | 01.01.2049 |  |  |  |  |
| ID7                                                                                                    | Investitionskredite | Investitionskredit | Nicht ausgewählt | 10.08.2014 | 01.08.2029 |  |  |  |  |
| ID5                                                                                                    | Investitionskredite | Investitionskredit | Nicht ausgewählt | 28.02.2003 | 29.02.2044 |  |  |  |  |
| ID9                                                                                                    | Investitionskredite | Investitionskredit | Nicht ausgewählt | 15.07.2006 | 15.07.2036 |  |  |  |  |
| ID4                                                                                                    | Investitionskredite | Investitionskredit | Nicht ausgewählt | 15.09.2016 | 15.03.2030 |  |  |  |  |
| ID3                                                                                                    | Investitionskredite | Investitionskredit | Nicht ausgewählt | 01.05.2010 | 03.05.2032 |  |  |  |  |
| ID2                                                                                                    | Investitionskredite | Investitionskredit | Nicht ausgewählt | 15.09.2017 | 17.03.2036 |  |  |  |  |
| Bürgschaften, die nicht als Bürgschaften klassifiziert wurden                                                                                                    |                     |                    |                  |            |            |  |  |  |  |
| ID6                                                                                                    | Investitionskredite | Bürgschaft         | Bund             | 01.06.2018 | 01.06.2038 |  |  |  |  |

Auf diese Weise kann der Bereich **"Nicht berücksichtigte Produkte"** als Mittel zur **Überprüfung genutzt werden**. Darlehen, die nicht in die Schuldenstatistik einfließen, können Sie auf einen Blick identifizieren

Nachdem Sie für alle Darlehen die passenden **Klassifikationen** und **Statistikschlüssel** hinterlegt haben, können Sie die Schuldenstatistik im Bereich Auswertungen erstellen.

Schuldenstatistik generieren

#### So erstellen Sie die Excel-Datei:

Die aktuelle Excel-Vorlage zur Schuldenstatistik finden Sie im Bereich "Auswertung" mit dem Namen "Schuldenstatistik für kommunale Haushalte".Durch Anpassungen im Parameter "Portfolioauswahl" können Sie die Schuldenstatistik gezielt für ein bestimmtes Teilportfolio generieren.

Die Vorlage für SFEUs ist aufgeteilt danach, ob es sich um eine 100%-ige Tochtergesellschaft der Kommune handelt oder nicht.

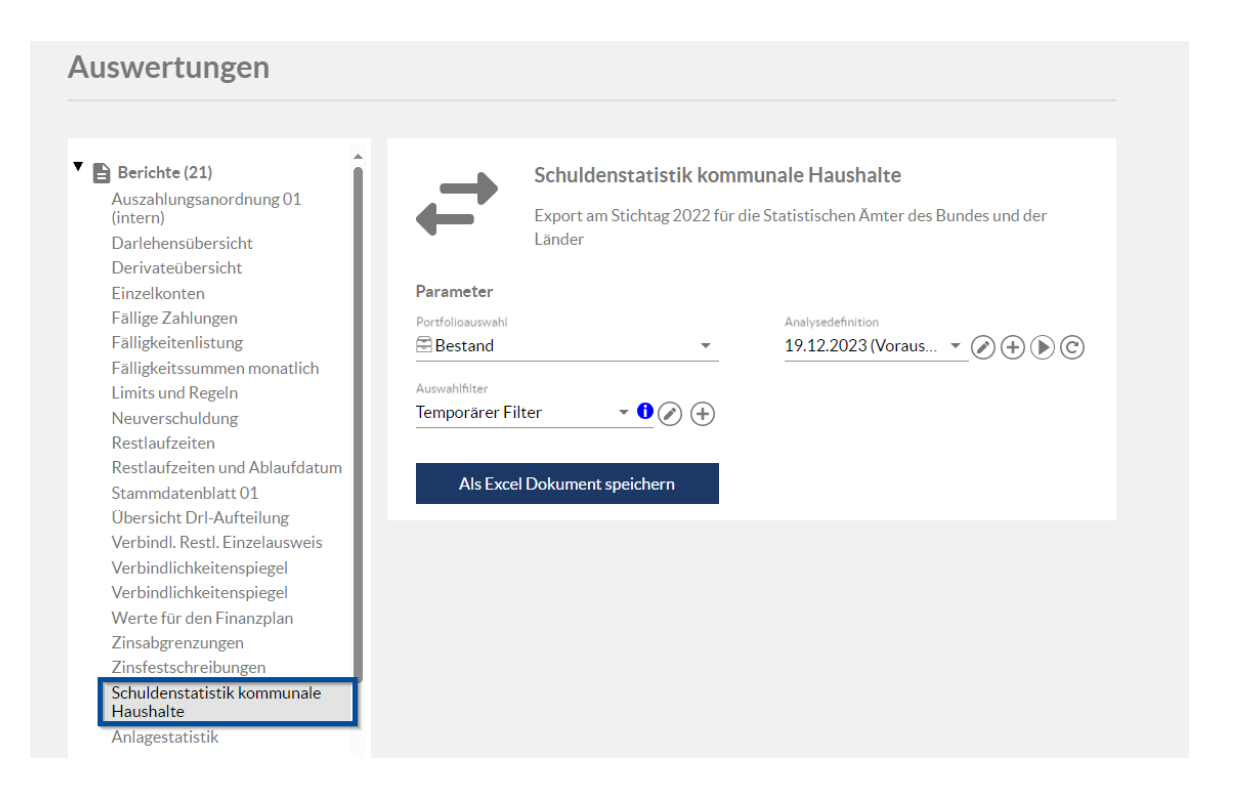

Über die Einstellungen des Parameters "Portfolioauswahl", können Sie die Schuldenstatik für ein bestimmtes Teilportfolio generieren.

| ←                                                                                                    | <b>Schuldenstatistik</b><br>Export am Stichtag 20<br>Länder                  | t <b>kommu</b><br>122 für die S | <b>nale Haushalte</b><br>Statistischen Ämter des Bundes und der |
|----------------------------------------------------------------------------------------------------|------------------------------------------------------------------------------|---------------------------------|-----------------------------------------------------------------|
| Parameter<br>♥  Bestand<br>►  Bestand<br>►  Bestand<br>►  Bestand<br>►  Bestand (<br>►  Portfolior<br>►  Archiv | etrieb<br>itionskredite<br>nkredite<br>r und Abwasser<br>aktiv)<br>werkstatt | ľ                               | Analysedefinition<br>19.12.2023 (Voraus 👻 🕢 🔶 🕑                 |

Zudem haben Sie durch die Einstellung des Auswahlfilters die Möglichkeit, weitere Filterungen vorzunehmen. Zum Beispiel können Sie so den gesamten Bestand auswählen und lediglich ein bestimmtes Teilportfolio davon ausschließen. Wenn Sie jedoch alle Darlehen in die Schuldenstatistik einbeziehen möchten, müssen Sie keinen Auswahlfilter hinterlegen.
| <b>–</b>                         | <b>Schuldenstatistik kommunale Haushalte</b><br>Export am Stichtag 2022 für die Statistischen Ämter des Bundes und der<br>Länder |            |                                                   |  |  |  |  |  |  |  |  |
|----------------------------------|----------------------------------------------------------------------------------------------------|------------|---------------------------------------------------|--|--|--|--|--|--|--|--|
| Parameter                        |                                                                                                    |            |                                                   |  |  |  |  |  |  |  |  |
| Portfolioauswahl                 |                                                                                                    | •          | Analysedefinition<br>19.12.2023 (Voraus 💌 🕢 🕂 🕩 🕐 |  |  |  |  |  |  |  |  |
| Auswahlfilter<br>Keine Filterung | g 🔹 🚺 🖉                                                                                                    | <b>(+)</b> |                                                   |  |  |  |  |  |  |  |  |
| Als Exce                         | l Dokument speichern                                                                                                    |            |                                                   |  |  |  |  |  |  |  |  |

#### Excel-Datei öffnen

Über die Schaltfläche Als Excel-Dokument speichern starten Sie den Export der Daten.

| <b>–</b>                         | Schuldenstatistik kommunale Haushalte<br>Export am Stichtag 2022 für die Statistischen Ämter des Bundes und der<br>Länder |                                                   |  |  |  |  |  |  |  |  |  |
|----------------------------------|----------------------------------------------------------------------------------------------------|---------------------------------------------------|--|--|--|--|--|--|--|--|--|
| Parameter                        |                                                                                                    |                                                   |  |  |  |  |  |  |  |  |  |
| Portfolioauswahl                 | <b>v</b>                                                                                                    | Analysedefinition<br>19.12.2023 (Voraus 👻 🕢 🕩 🔘 🕲 |  |  |  |  |  |  |  |  |  |
| Auswahlfilter<br>Keine Filterung | <u>•</u> • • •                                                                                                    |                                                   |  |  |  |  |  |  |  |  |  |
| Als Excel                        | Dokument speichern                                                                                                    |                                                   |  |  |  |  |  |  |  |  |  |

Mit der Excel-Datei arbeiten

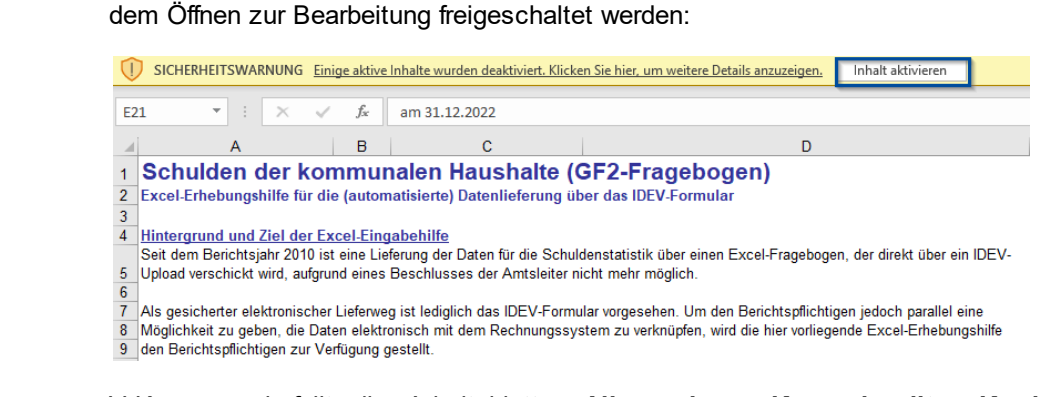

V-Kompass befüllt die Arbeitsblätter Allgemeines, Kassenkredite, Kredite, Wertpapiere, Weitere Verpflichtungen, Schuldenübernahmen, Restlaufzeit, Fälligkeiten und Nicht berücksichtige Produkte.

Um die Excel-Datei korrekt angezeigt zu bekommen bzw. bearbeiten zu können, muss Sie nach

Titel der Tabellenblätter Inhalt der Tabellenblätter

| Allgemeines                   | Erklärung der Eingabehilfe und Möglichkeit zur Erstellung der csv-<br>Datei.                                                                                                    |
|-------------------------------|----------------------------------------------------------------------------------------------------|
| Kassenkredite                 | Ausweis aller Kassenkredite, unterteilt in die jeweiligen Schlüssel<br>und Cash-Pool-Einheiten. Die Kassenkredite werden automatisiert<br>durch V-Kompass befüllt. Die Cash-Pool-Einheiten sind manuell<br>einzutragen. |
| Wertpapiere                   | Ausweis von Investitionskrediten mit dem Statistikschlüssel<br>Anleihen oder Geldmarktpapiere.                                                                                                    |
| Kredite                       | Ausweis aller weiteren Investitionskredite nach der entsprechenden Unterteilung in die Statistikschlüssel.                                                                                                    |
| Weitere Verpflichtungen       | Dieses Tabellenblatt ist überwiegend manuell zu befüllen.<br>Bürgschaften (an letzter Stelle) werden jedoch aus der<br>gleichnamigen Klassifikation entnommen und automatisiert durch<br>V-Kompass befüllt.             |
| Schuldenübernahmen            | Ausweis der Schuldenübernahmen. Dieser Bereich ist manuell zu befüllen.                                                                                                    |
| Restlaufzeiten                | In diesem Tabellenblatt wird die durchschnittliche Restlaufzeit für<br>ein Berichtsjahr wird für das Jahresende (31. Dezember)<br>berechnet.                                                                            |
| Fälligkeiten                  | Darstellung der zusammengefassten Eingaben nach Fälligkeiten.                                                                                                    |
| Nicht berücksichtige Produkte | Ausweis von Darlehen, die nicht in der generierten csv-Datei zu<br>finden sind. Hier werden auch mögliche Hinweise angezeigt,<br>weshalb das Produkt nicht ausgewiesen wird.                                            |

# Wichtig: Bedenken Sie, dass wenn Sie Anpassungen vornehmen möchten, es erforderlich ist, den Blattschutz aufzuheben.

|                                                                                                    |                                                      | A                           |                          | 3                                 | С                    |                                    | D                                              |                         |         | E                 | F          | G               |         |  |
|----------------------------------------------------------------------------------------------------|------------------------------------------------------|-----------------------------|--------------------------|-----------------------------------|----------------------|------------------------------------|------------------------------------------------|-------------------------|---------|-------------------|------------|-----------------|---------|--|
| 1                                                                                                    | Schulde                                              | en der l                    | comr                     | nunalen H                         | aushalte (G          | F2-Frag                            | ebogen)                                        |                         |         |                   |            |                 |         |  |
| 2                                                                                                    | Excel-Erhebi                                         | ıngshilfe fü                | r die (au                | itomatisierte) Da                 | tenlieferung über (  | das IDEV-Fori                      | nular                                          |                         |         |                   |            |                 |         |  |
| 3                                                                                                    |                                                      |                             |                          |                                   |                      |                                    |                                                |                         |         |                   |            |                 |         |  |
| 4                                                                                                    | Hintergrund                                          | und Ziel der                | Excel-I                  | <u>Eingabehilfe</u>               | Datas file dia Ostal |                                    | han since French French and a                  | attact the State of the |         |                   |            |                 |         |  |
| 5                                                                                                    | DEV-Upload                                           | verschickt v                | vird auf                 | ne Lieferung der                  | Daten für die Schul  | ldenstatistik u<br>leiter nicht me | iber einen Excel-Fragebogen, de<br>ihr möglich | direkt über ein         |         |                   |            |                 |         |  |
| 6                                                                                                    |                                                      | vero enforte v              | and, dui                 | grana entes pes                   |                      | ienter mient me                    |                                                |                         |         |                   |            |                 |         |  |
| 7                                                                                                    | Als gesichert                                        | er elektronis               | scher Li                 | eferweg ist ledigl                | ich das IDEV-Form    | ular vorgeseh                      | en. Um den Berichtspflichtigen j               | doch parallel           |         |                   |            |                 |         |  |
| 8 eine Möglichkeit zu geben, die Daten elektronisch mit dem Rechnungssystem zu verknüpfen, wird die hier vorliegende Excel- |                                                      |                             |                          |                                   |                      |                                    |                                                |                         |         |                   |            |                 |         |  |
| 9 Erhebungshilfe den Berichtspflichtigen zur Verfügung gestellt.                                                            |                                                      |                             |                          |                                   |                      |                                    |                                                |                         |         |                   |            |                 |         |  |
| 11 Allgemeine Hinweise zur Bedienung                                                                                        |                                                      |                             |                          |                                   |                      |                                    |                                                |                         |         |                   |            |                 |         |  |
| 12                                                                                                    |                                                      |                             |                          |                                   |                      |                                    |                                                |                         |         |                   |            |                 |         |  |
|                                                                                                    | Aufbau der Excel-Datei                               |                             |                          |                                   |                      |                                    |                                                |                         |         |                   |            |                 |         |  |
| 13                                                                                                    | Die Excel-Ein                                        | gabehilfe is                | st adäqu                 | at zum Fragebog                   | en der Schuldensta   | atistik mit den                    | Tabellenblättern                               |                         |         |                   |            |                 |         |  |
| 14                                                                                                    | - Kassenkrov                                         | lito                        |                          |                                   |                      |                                    |                                                |                         |         |                   |            |                 |         |  |
| 16                                                                                                    | - Wertpapiere                                        |                             |                          |                                   |                      |                                    |                                                |                         |         |                   |            |                 |         |  |
| 17                                                                                                    | - Kredite                                            |                             |                          |                                   |                      |                                    |                                                |                         |         |                   |            |                 |         |  |
| 18                                                                                                    | - Weitere Ver                                        | pflichtungen                | n                        |                                   |                      |                                    |                                                |                         |         |                   |            |                 |         |  |
| 19                                                                                                    | - Schuldenub                                         | ernahmen                    |                          |                                   |                      |                                    |                                                |                         |         |                   |            |                 |         |  |
| 20                                                                                                    | <ul> <li>Resuauizen</li> <li>Fälligkeiten</li> </ul> |                             |                          |                                   |                      |                                    |                                                |                         | Stichta | ag der Erhebung   | g<br>7     |                 |         |  |
| 22                                                                                                    | aufgebaut. Ei                                        | läuterunger                 | n zu den                 | einzelnen Frage                   | bogenpositionen si   | ind als Komm                       | nentare an die jeweiligen Zellen a             | ngefügt.                |         | dili 51.12.202.   | 21         |                 |         |  |
| 23                                                                                                    |                                                      |                             |                          |                                   |                      |                                    |                                                |                         | Be      | erichtsstellen-Nr | r.         |                 |         |  |
| 24                                                                                                    | Zwischen- ur                                         | id Endsumr                  | men (gra                 | au unterlegt) were                | den jeweils automa   | tisch generie                      | rt.                                            |                         |         |                   |            |                 |         |  |
|                                                                                                    | Die Berichtss                                        | tellennumn                  | ner sow                  | ie die Andabe zu                  | m Berichtsiahr sind  | I nur auf diese                    | em Tabellenblatt einzutragen (far              | oiae Zellen) und        |         |                   |            |                 |         |  |
| _                                                                                                    | werden auf d                                         | en anderen                  | Tabelle                  | nblättern automa                  | tisch generiert.     |                                    | 5.                                             | -                       |         |                   |            |                 |         |  |
| 25                                                                                                    |                                                      |                             |                          |                                   |                      |                                    |                                                |                         | csv-Da  | atei speichern    |            |                 |         |  |
|                                                                                                    | Zulassige w                                          | erte una Pla<br>n Werte sin | ausidiilti<br>d in volle | atsprutungen<br>an Euro einzutrag | en negative Werte    | sind nicht zul                     | aeein                                          |                         |         |                   | -          |                 |         |  |
| 26                                                                                                    | Darüber hina                                         | us erfolgt b                | ei den T                 | abellenblättern "\                | Nertpapiere", "Kred  | ite" sowie "Fä                     | Iligkeiten" eine Plausibilitätsprüf            | ing (Spalte D           |         |                   |            |                 |         |  |
| 27                                                                                                    | oder E). Insb                                        | esondere w                  | ird gepr                 | üft:                              |                      |                                    |                                                |                         |         |                   |            |                 |         |  |
|                                                                                                    | Stand Vori                                           | abr + Aufoal                | hmon -                   | Tilgung + Sonsti                  | ne Zugänge – Sone    | tige Abgänge                       | - Stand Berichtsiahr                           |                         |         |                   |            |                 |         |  |
| 28                                                                                                    | Stand Volj                                           |                             | innen –                  | Inguing · Sonsu                   | ge zugange – oons    | nige Abgange                       | - Stand Dencitsjani                            |                         |         |                   |            |                 |         |  |
| 29                                                                                                    | sowie                                                |                             |                          |                                   |                      |                                    |                                                |                         |         |                   |            |                 |         |  |
|                                                                                                    |                                                      |                             |                          |                                   |                      |                                    |                                                |                         |         |                   |            |                 |         |  |
|                                                                                                    | "Darunter-                                           | Position" <=                | - Hauptp                 | osidonen                          |                      |                                    |                                                |                         |         |                   |            |                 |         |  |
| 30                                                                                                    |                                                      |                             |                          |                                   |                      |                                    |                                                |                         |         |                   |            |                 |         |  |
| 32                                                                                                    | Nach der Ein                                         | gabe der W                  | /erte                    |                                   |                      |                                    |                                                |                         |         |                   |            |                 |         |  |
| 33                                                                                                    | Nachdem Sie                                          | e alle Werte                | eingege                  | eben habe, könne                  | en Sie über den net  | benstehender                       | n Button "csv-Datei speichern" ei              | ie CSV-Datei            |         |                   |            |                 |         |  |
| 34                                                                                                    | Diese ist dan                                        | n in einem i                | importfä                 | higen Format für                  | das IDEV-Formula     | r.                                 |                                                |                         |         |                   |            |                 |         |  |
| 35                                                                                                    |                                                      |                             |                          |                                   |                      |                                    |                                                |                         |         |                   |            |                 |         |  |
| 37                                                                                                    |                                                      |                             |                          |                                   |                      |                                    |                                                |                         |         |                   |            |                 |         |  |
|                                                                                                    | <                                                    | Allgeme                     | ines                     | Kassenkredite                     | Wertpapiere          | Kredite                            | Weitere Verpflichtungen                        | Schuldenüber            | nahmen  | Fälligkeiten      | Nicht berü | ücksichtigte Pi | rodukte |  |

Die **Plausibilitätskontrolle** kann in den Arbeitsblättern **Kredite** und **Fälligkeiten** durch Rundungsdifferenzen den Wert **Fehler** anzeigen. In diesem Fall ist eine manuelle Kontrolle in den Zellen mit weißem Hintergrund erforderlich.

Die Plausibilitätsüberprüfung des Excel-Arbeitsbuchs berücksichtigt für Fremdwährungskredite keine Wechselkursschwankungen. Daher werden auch in V-Kompass korrekt ermittelte Positionen als Fehler dargestellt.

Bei dem Arbeitsblatt **Wertpapiere** kommt es zu einer Fehlermeldung, falls die Laufzeit nicht mit der Klassifizierung übereinstimmt und/oder als Kassenkredit erfasst wurde. Unter **Nicht berücksichtigte Produkte** werden alle nicht klassifizierten Produkte und alle als Kassenkredit erfassten Wertpapiere aufgeführt.

Nach erfolgreicher Überprüfung der Eingaben, können Sie in einem letzten Schritt die csv-Datei generieren. Hierfür hinterlegen Sie im Reiter "Allgemeines" Ihre Berichtsstellen-Nr. und klicken anschließend auf **"csv-Datei speichern"**.Somit lässt sich die generierte csv-Datei in einem importfähigen Format für das IDEV-Formular speichern und im Anschluss auf der bekannten Webseite des zugehörigen Statistikamtes hochladen. Dort können Sie Ihre Angaben noch einmal final prüfen und, falls notwendig, Änderungen vornehmen bessere Formulierung

| Aufbau der Excel-Datei<br>Die Excel-Eingabehilfe ist adäquat zum Fragebogen der Schuldenstatistik mit den Tabellenblättern<br>- Kassenkredite<br>- Wertpapiere<br>- Kredite<br>- Weitere Verpflichtungen                                                                                                    |                                        |
|----------------------------------------------------------------------------------------------------|----------------------------------------|
| - Schuldenübernahmen<br>- Restlautzeit<br>- Fälligkeiten<br>auforebaut. Erläuterungen zu den einzelnen Fragebogenpositionen sind als Kommentare an die jeweiligen Zellen angefügt                                                                                                    | Stichtag der Erhebung<br>am 31.12.2022 |
| Zwischen- und Endsummen (grau unterlegt) werden jeweils automatisch generiert.                                                                                                    | Berichtsstellen-Nr.                    |
| Die Berichtsstellennummer sowie die Angabe zum Berichtsjahr sind nur auf diesem Tabellenblatt einzutragen (farbige Zellen) und werden auf den anderen Tabellenblättern automatisch generiert.                                                                                                    |                                        |
| Zulässige Werte und Plausibilitätsprüfungen<br>Die jeweiligen Werte sind in vollen Euro einzutragen, negative Werte sind nicht zulässig.<br>Darüber hinaus erfolgt bei den Tabellenblättern "Wertpapiere", "Kredite" sowie "Fälligkeiten" eine Plausibilitätsprüfung (Spalte D<br>oder E). Insbesondere wird geprüft: | csv-Datei speichern                    |
| Stand Vorjahr + Aufnahmen – Tilgung + Sonstige Zugänge – Sonstige Abgänge = Stand Berichtsjahr                                                                                                    |                                        |
| sowie                                                                                                    |                                        |
| "Darunter-Position" <= Hauptpositionen                                                                                                    |                                        |
| Nach der Eingabe der Werte<br>Nachdem Sie alle Werte eingegeben habe, können Sie über den nebenstehenden Button "csv-Datei speichern" eine CSV-Datei<br>erzeugen.<br>Diese ist dann in einem importfähigen Format für das IDEV-Formular.                                                                              |                                        |

Diese wiederum kann in diesem Format direkt auf der Webseite des Statistischen Bundesamtes hochgeladen werden.

Neue Kennzahl -<br/>RestlaufzeitenAb jetzt steht Ihnen das neue Datenblatt "Restlaufzeiten" zur Verfügung. Neu ist, dass die Kennzahl<br/>"Restlaufzeiten" jetzt auch die Werte des Vorjahres enthält.

| Berichtsstellennummer:                                             |       |                        |       |                     |
|--------------------------------------------------------------------|-------|------------------------|-------|---------------------|
| Restlaufzeit der Schulden beim nicht-öffentlichen<br>Bereich       | Code  | Stand am<br>31.12.2023 | Code  | Stand am 31.12.2024 |
| Bezogen auf die Schulden beim nicht-öffentlichen Bereich (in Euro) | Z9890 | 14.388.009             | Z9899 | 13.735.162          |
| Durchschnittliche Restlaufzeit (in Tagen)                          | P8900 | 7.568                  | P8909 | 7.278               |

| Ausfüllhilfe zur Berechnung des Merkmals "Durchschni<br>Restlaufzeit (in Tagen)" (Code P8909)                                                                                                    | ttliche                                                                     | Schuldenstatistik ;<br>am:                                                                                              | zum Stand                                                                 | 31.12.2024                                                                                            |
|----------------------------------------------------------------------------------------------------|-----------------------------------------------------------------------------|----------------------------------------------------------------------------------------------------|---------------------------------------------------------------------------|----------------------------------------------------------------------------------------------------|
| Nachweis der einzelnen Schuldenpositionen beim nicht-<br>öffentlichen Bereich                                                                                                    | Datum<br>der<br>letzten<br>Fälligkeit                                       | Restbetrag am<br>Stichtag<br>in vollen Euro                                                                             | Restlauf-<br>zeit<br>in Tagen                                             | Restlaufzeit x<br>Restbetrag                                                                          |
|                                                                                                    |                                                                             |                                                                                                    | -45.657                                                                   | 0                                                                                                    |
|                                                                                                    |                                                                             |                                                                                                    | -45.657                                                                   | 0                                                                                                    |
|                                                                                                    |                                                                             |                                                                                                    | -45.657                                                                   | 0                                                                                                    |
|                                                                                                    |                                                                             |                                                                                                    | -45.657                                                                   | 0                                                                                                    |
|                                                                                                    |                                                                             |                                                                                                    | -45.657                                                                   | 0                                                                                                    |
|                                                                                                    |                                                                             |                                                                                                    | -45.657                                                                   | 0                                                                                                    |
|                                                                                                    |                                                                             |                                                                                                    | -45.657                                                                   | 0                                                                                                    |
|                                                                                                    |                                                                             |                                                                                                    | -45.657                                                                   | 0                                                                                                    |
| Summe Schulden / Summe der gewichteten Schulden                                                                                                    | Plausi-<br>bilitäts-<br>kontrolle                                           | 0<br>Fehler: Ungleich<br>Wert in Zelle C5                                                                               |                                                                           | 0                                                                                                    |
|                                                                                                    | Durchschn                                                                   | ittliche Restlaufzeit                                                                                                   | (in Tagen)                                                                | 0                                                                                                    |
| Hintergrund: Mit Verordnung (EU) 2023/734 des Europäischen P<br>(EU) Nr. 549/2013 des Europäischen Parlaments und des Rates<br>Volkswirtschaft-licher Gesamtrechnungen auf nationaler und re<br>Dies hat Auswirkungen auf das Lieferprogramm an Eurostat, w<br>Schuldenstatistik für Einheiten des Sektors Staat notwendig wir | arlaments un<br>vom 21. Mai<br>gionaler Ebe<br>odurch eine<br>d. In der Sch | d des Rates vom 15. h<br>2013 (ESA VO 549/20<br>ne in der Europäische<br>Erweiterung des Erhei<br>uldenstatistik werden | lärz 2023 w<br>13) zum Eur<br>n Union (ESV<br>bungsprogra<br>die Schulder | urde die Verordnung<br>opäischen System<br>(G 2010) revidiert.<br>mms der jährlichen<br>generell nach |

Irsprungslaufzeiten erhoben. Die revidierte EU-Verordnung v Restlaufzeiten der Schulden beim nicht-öffentlichen Bereich".

Die durchschnittliche Restlaufzeit für ein Berichtsjahr wird für das Jahresende (31. Dezember) berechnet. Sie ergibt sich aus den Restlaufzeiten jeder Wertpapieremission, jedes Schuldscheindarlehens und jedes Kredits bzw. Kassenkredits im nicht-öffentlichen Bereich. Die Restlaufzeit ist die Differenz in Tagen zwischen dem letzten Fälligkeitsdatum der gesamten Laufzeit und dem Stichtag des Berichts. Die gewichteten Restlaufzeiten werden durch Multiplikation mit den anteiligen Nominalbeträgen ermittelt, wobei der Prozentsatz des Nominalbetrags am Gesamtbetrag der Schulden (Kassenkredite, Kredite im nicht-öffentlichen Bereich und Wertpapierschulden) verwendet wird.

Schulden ohne festgelegtes Laufzeitende oder tägliche Fälligkeit, wie z.B. Kontokorrentkredite, haben eine Restlaufzeit von 0 Tagen am Stichtag 31.12. des aktuellen Berichtsjahres. Die Restlaufzeit bezieht sich auf die Kapitalbindung, auch bei Schulden mit variabler Verzinsung. Nichtgesamtfällige Schuldverschreibungen haben gewichtete Restlaufzeiten basierend auf verschiedenen Tilgungszeitpunkten. Bei vorzeitigem Rückgabe- oder Kündigungsrecht wird angenommen, dass diese Option nicht genutzt wird. Wenn kein Fälligkeitsdatum, sondern ein Zinsbindungsenddatum zur Refinanzierung vereinbart wurde, ist das Datum der letzten Fälligkeit für die Restlaufzeitberechnung relevant.

Die durchschnittliche Restlaufzeit der Schulden beim nicht-öffentlichen Bereich lässt sich durch folgende Formel ausdrücken:

Summe aus (Einzelner Restbetrag am Stichtag \* Anzahl Tage einzelne Restlaufzeit)

Summe der Schulden beim nicht-öffentlichen Bereich

Um das neu eingeführte Merkmal "Durchschnittliche Restlaufzeit (in Tagen)" für das Berichtsjahr 2023 in IDEV korrekt zu erfassen, steht Ihnen die Ausfüllhilfe zur Verfügung.

Zur Plausibilitätsprüfung können Sie den Bericht "Schuldenstatistik Restlaufzeit" in V Kompass nutzen. Kontaktieren Sie uns bei Bedarf gerne dafür.

Erklärung der Ausfüllhilfe Die Ausfüllhilfe bietet eine benutzerfreundliche Möglichkeit, das geforderte Merkmal zu berechnen und trägt dazu bei, eine fehlerfreie Statistikmeldung sicherzustellen.

|             | A                                                                                                    | В                                                                                               | С                                                                                                    | D                                                                                                | E                                                                                                    |   |
|-------------|----------------------------------------------------------------------------------------------------|-------------------------------------------------------------------------------------------------|----------------------------------------------------------------------------------------------------|--------------------------------------------------------------------------------------------------|----------------------------------------------------------------------------------------------------|---|
| 1           | Berichtsstellennummer:                                                                                                    |                                                                                                 |                                                                                                    |                                                                                                  |                                                                                                    |   |
| 2<br>3<br>4 | Restlaufzeit der Schulden beim nicht-öffentlichen Bereich                                                                                                    | Code                                                                                            | Stand am 31.12.2023                                                                                                    |                                                                                                  |                                                                                                    |   |
| 5           | Bezogen auf die Schulden beim nicht-öffentlichen Bereich (in Euro)                                                                                                    | Z9899                                                                                           | 15926876                                                                                                    |                                                                                                  |                                                                                                    |   |
| 6           | Durchschnittliche Restlaufzeit (in Tagen)                                                                                                    | P8909                                                                                           | 9.323                                                                                                    |                                                                                                  |                                                                                                    |   |
| 7           |                                                                                                    |                                                                                                 |                                                                                                    |                                                                                                  |                                                                                                    | _ |
| 8           | Ausfüllhilfe zur Berechnungen des Merkmals "Durchschnittlich<br>Restlaufzeit (in Tagen)" (Code P8909)                                                                                                    | e                                                                                               | Schuldenstatistik zum                                                                                                    | Stand am:                                                                                        | 31.12.2023                                                                                                    |   |
| 9           | Nachweis der einzelnen Schuldenpositionen beim nicht-<br>öffentlichen Bereich                                                                                                    | Datum der<br>letzten<br>Fälligkeit                                                              | Restbetrag am<br>Stichtag<br>in vollen Euro                                                                                                    | Restlauf-<br>zeit in<br>Tagen                                                                    | Restlaufzeit x<br>Restbetrag<br>Tage Euro                                                                              |   |
| 10          |                                                                                                    |                                                                                                 |                                                                                                    | -45.291                                                                                          |                                                                                                    | 0 |
| 11          |                                                                                                    |                                                                                                 |                                                                                                    | -45.291                                                                                          |                                                                                                    | 0 |
| 12          |                                                                                                    |                                                                                                 |                                                                                                    | -45.291                                                                                          |                                                                                                    | 0 |
| 13          |                                                                                                    |                                                                                                 |                                                                                                    | -45.291                                                                                          |                                                                                                    | 0 |
| 14          |                                                                                                    |                                                                                                 |                                                                                                    | -45.291                                                                                          |                                                                                                    | 0 |
| 15          |                                                                                                    |                                                                                                 |                                                                                                    | -45.291                                                                                          |                                                                                                    | 0 |
| 16          |                                                                                                    |                                                                                                 |                                                                                                    | -45.291                                                                                          |                                                                                                    | 0 |
| 17          |                                                                                                    |                                                                                                 |                                                                                                    | -45.291                                                                                          |                                                                                                    | 0 |
| 18<br>19    | Summe Schulden / Summe der gewichteten Schulden                                                                                                    | Plausi-<br>bilitäts-<br>kontrolle                                                               | 0<br>Fehler: Ungleich Wert<br>in Zelle C5                                                                                                    |                                                                                                  |                                                                                                    | 0 |
| 20          |                                                                                                    | Durchs                                                                                          | chnittliche Restlaufzei                                                                                                    | t (in Tagen)                                                                                     |                                                                                                    | 0 |
| 21          | Hintergrund: Mit Verordnung (EU) 2023/734 des Europäischen Parla<br>549/2013 des Europäischen Parlaments und des Rates vom 21. Mai<br>Volkswirtschaftlicher Gesamtrechnungen auf nationaler und regional<br>Auswirkungen auf das Lieferprogramm an Eurostat, wodurch eine Er<br>Einheiten des Sektors Staat notwendig wird. In der Schuldenstatistil<br>revidierte EU-Verordnung verlangt nun auch die Übermittlung der "dul<br>Bereich". | ments und de<br>2013 (ESA \<br>er Ebene in d<br>weiterung des<br>werden die s<br>rchschnittlich | es Rates vom 15. März 2<br>/O 549/2013) zum Europ<br>er Europäischen Union (<br>s Erhebungsprogramms<br>Schulden generell nach I<br>en Restlaufzeiten der Sc | 023 wurde die<br>bäischen Syst<br>ESVG 2010)<br>der jährlichen<br>Jrsprungslauf<br>hulden beim i | Verordnung (EU) Nr.<br>em<br>revidiert. Dies hat<br>Schuldenstatistik für<br>zeiten erhoben. Die<br>nicht-öffentlichen |   |

Für die Berechnung des Merkmals "Durchschnittliche Restlaufzeit (in Tagen)" im Rahmen des aktuellen Fragebogens stellen wir Ihnen eine Anleitung zur Verfügung:

1. Tragen Sie für jeden einzelnen Kredit, Kassenkredit beim nicht-öffentlichen Bereich und jede Wertpapierschuld in den Spalten das Datum der letzten Fälligkeit sowie den Restbetrag am Stichtag ein.

- 2. Verwenden Sie bei Bedarf zusätzliche Zeilen, um die Angaben für einzelne Kassenkredite, Kredite und Wertpapierschulden zu ergänzen. Kopieren Sie hierbei die im Tabellenblatt hinterlegten Formeln in die neuen Zeilen.
- 3. Die im Tabellenblatt enthaltenen Formeln berechnen automatisch die durchschnittliche Restlaufzeit (in Tagen) für jede Position.
- 4. Der berechnete Wert für die durchschnittliche Restlaufzeit (in Tagen) wird direkt in das entsprechende Merkmalsfeld des Fragebogens übertragen.
- Die Plausibilitätskontrolle überprüft, ob die Summe der eingetragenen Restbeträge mit den in den Tabellenblättern "Kassenkredite", "Wertpapiere" und "Kredite" angegebenen Daten übereinstimmt.

Hinweise:

Bei Verwendung der Excel-Musterdatei mit Makro wird das Merkmal "Durchschnittliche Restlaufzeit (in Tagen)" in der CSV-Datei erzeugt, die für den Import in das IDEV-Formular genutzt werden kann. Beachten Sie, dass nur der berechnete Wert übermittelt wird.

Das Statistische Bundesamt empfiehlt, vorrangig die Positionen beim nicht-öffentlichen Bereich in den Tabellenblättern "Kassenkredite", "Wertpapiere" und "Kredite" auszufüllen, da diese Informationen in die Plausibilitätskontrolle einfließen.

Anleitung für die Schuldenstatistik Die Eingabehilfe für die Schuldenstatistik steht Ihnen wie gewohnt im Auswertungsbereich unter dem Namen "Schuldenstatistik" zur Verfügung. Zur Unterstützung beim Ausfüllen und der anschließenden Abgabe haben wir nachfolgend eine kurze Anleitung für Sie zusammengestellt.

Folgende Hinweise, die sich eher auf Excel als auf V-Kompass beziehen, sind vielleicht hilfreich:

Die heruntergeladene Excel-Datei müssen Sie möglicherweise in Windows als **vertrauenswürdig einstufen**. Das können Sie machen, indem Sie die Datei im Windows Explorer auswählen, rechts klicken und "Eigenschaften" auswählen. Jetzt können Sie unter "Sicherheit" ein Häkchen bei "Zulassen" setzen oder Sie machen es direkt in der heruntergeladen Excel-Datei.

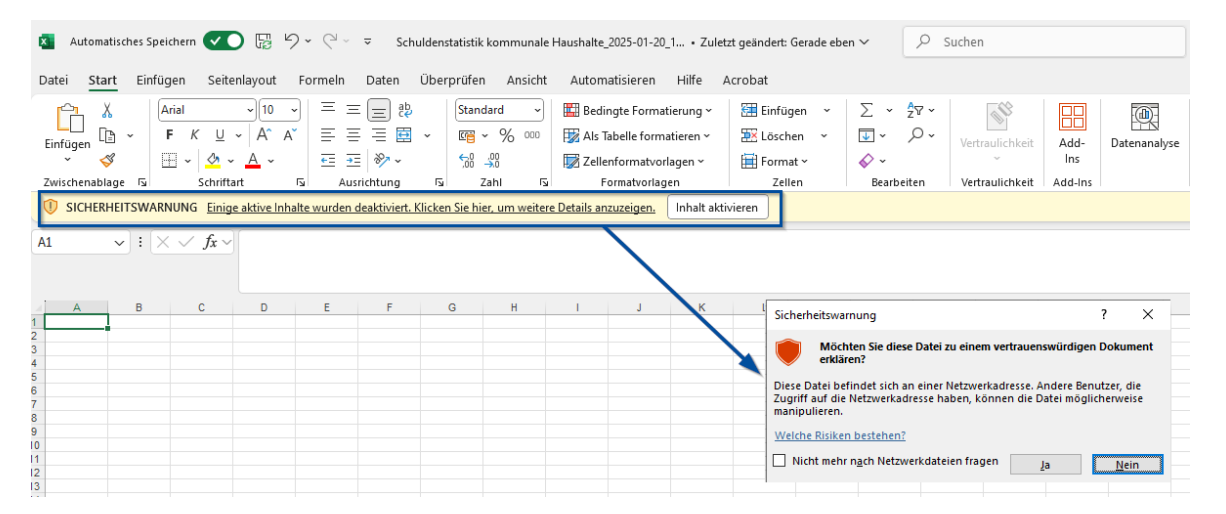

Anleitung und Hinw eise zur Schuldenstatistik Die in V-Kompass erstellte Excel-Datei dient als Eingabehilfe um die Schuldenstatistik an das statistische Bundesamt übermitteln zu können. An verschiedenen Stellen sind Plausibilitätskontrollen zu finden. Diese prüfen, ob die berechneten Summen mit den Einzelwerten und den Zwischensummen übereinstimmen. Zusätzlich werden in dieser Datei die ausgegebenen Daten anhand eines Kommentares kurz beschrieben.

Die Vorgabe des statistischen Bundesamtes sieht vor, dass alle Beträge in der Schuldenstatistik auf volle Euro gerundet werden.

Deshalb kann es vorkommen, dass in der Spalte Plausibilitätskontrolle ein **"Fehler"** angezeigt wird. Dies ist in der Regel auf **Rundungsdifferenzen** oder bei Fremdwährungsdarlehen **auf Rundungen durch die Umrechnung in Euro**, zurückzuführen. Falls dieser Fall auftritt, entscheiden Sie selbst darüber welchen Wert Sie anpassen, um die Rundungsdifferenz auszugleichen.

Um eine präzise Ausfüllung der Schuldenstatistik sicherzustellen, ist es erforderlich, dass die Darlehen der entsprechenden Klassifikation zugeordnet werden. Aus diesem Grund beginnt diese Anleitung bereits bei der Erfassung der Darlehen.

## 10.4 Anlagestatistik

Über den Menüpunkt **Anlagestatistik** können Sie Daten für die Anlagestatistik als Excel-Datei öffnen und bearbeiten. Nachdem alle Werte eingegeben wurden, kann eine CSV-Datei erzeugt werden, welche in das IDEV-Formular importiert werden kann.

#### So erstellen Sie die Excel-Datei:

Wählen Sie im linken Baum unter **Bestand (aktiv)** das Portfolio aus, das Sie in die Excel-Datei exportieren möchten:

| Berichte (21)                            | _               | Anlagestatistik             |                                            |
|------------------------------------------|-----------------|-----------------------------|--------------------------------------------|
| Auszahlungsanordnung 01<br>(intern)      | E C             | Export am Stichtag 2022 für | die Statistischen Ämter des Bundes und der |
| Darlehensübersicht                       |                 | Länder                      |                                            |
| Derivateübersicht                        |                 |                             |                                            |
| Einzelkonten                             | Parameter       |                             |                                            |
| Fällige Zahlungen                        | Portfolioauswah | 1                           | Analysedefinition                          |
| Fälligkeitenlistung                      | 🖃 Bestand (a    | aktiv) 👻                    | 19.12.2023 (Voraus 💌 🅢 🕂 🌔 🕲               |
| Fälligkeitssummen monatlich              |                 |                             |                                            |
| Limits und Regeln                        | Auswahlfilter   |                             |                                            |
| Neuverschuldung                          | Keine Filteru   | ung 🔻 🕇 🖉 🕂                 |                                            |
| Restlaufzeiten                           |                 |                             |                                            |
| Restlaufzeiten und Ablaufdatum           |                 |                             |                                            |
| Stammdatenblatt 01                       | Als Ex          | cel Dokument speichern      |                                            |
| Übersicht Drl-Aufteilung                 |                 |                             |                                            |
| Verbindl. Restl. Einzelausweis           |                 |                             |                                            |
| Verbindlichkeitenspiegel                 |                 |                             |                                            |
| Verbindlichkeitenspiegel                 |                 |                             |                                            |
| Werte für den Finanzplan                 |                 |                             |                                            |
| Zinsabgrenzungen                         |                 |                             |                                            |
| Zinsfestschreibungen                     |                 |                             |                                            |
| Schuldenstatistik kommunale<br>Haushalte |                 |                             |                                            |

Die Darlehen im Portfolio müssen dabei für die Anlagestatistik immer die Angaben zur **Kreditart**, zur **Anlagestatistik**, **Währung** und **Laufzeit** enthalten. Informationen zum Ausfüllen der Angaben erhalten Sie im Kapitel <u>Erfassen der Grunddaten</u>.

Fehlen die oben genannten Angaben, werden die Werte nicht in die Excel-Datei übernommen.

#### Excel-Datei öffnen Über die Schaltfläche Als Excel-Dokument speichern starten Sie den Export der Daten.

| ÷                                | Anlagestatistik<br>Export am Stichtag 2022 für die Statistischen Ämter des Bundes un<br>Länder |    |                                                         |  |  |  |  |  |  |
|----------------------------------|------------------------------------------------------------------------------------------------|----|---------------------------------------------------------|--|--|--|--|--|--|
| Parameter<br>Portfolioauswahl    | ()                                                                                             |    | Analysedefinition<br>19.12.2023 (Voraus 🔻 🍙 (+) (+) (C) |  |  |  |  |  |  |
| Auswahlfilter<br>Keine Filterung | • 1)                                                                                           | •) | 00000                                                   |  |  |  |  |  |  |
| Als Excel D                      | okument speichern                                                                              |    |                                                         |  |  |  |  |  |  |

Daraufhin öffnet sich ein neues Fenster mit der Anfrage, ob Sie die Excel-Datei öffnen oder speichern möchten. Damit haben Sie das ausgewählte Portfolio erfolgreich in die Excel-Datei zur Anlagestatistik exportiert.

| Herunterladen                                                                                                    |  |
|----------------------------------------------------------------------------------------------------|--|
| Der Inhalt ist bereit zum Download und der Download wird sofort gestartet. Sollte<br>der Download nicht innerhalb der nächsten Sekunden starten, klicken Sie bitte auf<br>den untenstehenden Link. |  |
| "Anlagestatistik 2023-12-19 152605.xlsx" herunterladen                                                                                                    |  |
| ⊘ Ok                                                                                                    |  |

Mit der Excel-Datei arbeiten

A

V-Kompass befüllt das Arbeitsblatt C Ausleihungen.

| _  |             | Α                | В                 |             | С                  |            |                 |          | D                  |                     |          | E                 |                  | F     |          | G    |            | н            | 1      |
|----|-------------|------------------|-------------------|-------------|--------------------|------------|-----------------|----------|--------------------|---------------------|----------|-------------------|------------------|-------|----------|------|------------|--------------|--------|
| 1  | Statis      | tik über         | das Fina          | anzve       | rmögen ar          | n 31.1     | 12.2022         |          |                    |                     |          |                   |                  |       |          |      |            |              |        |
| 2  | Excel-      | Erhebund         | shilfe fü         | r die (a    | automatisie        | rte) D     | atenliefer      | una      | über das l         | DEV-Formul          | ar       |                   |                  |       |          |      |            |              |        |
| 3  |             |                  | ,                 | (.          |                    | , -        |                 |          |                    |                     |          |                   |                  |       |          |      |            |              |        |
| 4  | Hintergru   | und und Ziel o   | ler Excel-Ein     | ngabehilf   | e                  |            |                 |          |                    |                     |          |                   |                  |       |          |      |            |              |        |
|    | Als gesich  | nerter elektroni | scher Lieferw     | eg ist ledi | iglich das IDEV-F  | ormular v  | vorgesehen. Ur  | n den    | Berichtspflichtig  | en jedoch parallel  | eine     |                   |                  |       |          |      |            |              |        |
|    | Möglichke   | it zu geben, di  | e Daten elektr    | ronisch m   | iit dem Rechnung   | ssystem    | ı zu verknüpfen | , wird   | die hier vorliege  | nde Excel-Erhebur   | ngshilfe |                   |                  |       |          |      |            |              |        |
| 5  | den Bericl  | htspflichtigen z | zur Verfügung     | gestellt.   |                    |            |                 |          |                    |                     |          |                   |                  |       |          |      |            |              |        |
| 6  |             |                  |                   |             |                    |            |                 |          |                    |                     |          |                   |                  |       |          |      |            |              |        |
| 7  | Allgemeir   | ne Hinweise z    | ur Bedienur       | ng          |                    |            |                 |          |                    |                     |          |                   |                  |       |          |      |            |              |        |
| 0  | Aufbau d    | er Excel-Date    | i.                |             |                    |            |                 |          |                    |                     |          |                   |                  |       |          |      |            |              |        |
| 10 | Die Excel   | -Eingabehilfe i  | <br>st adāguat zu | m Erageh    | ogen der Statistik | über da    | s Finanzvermö   | aen m    | it den Tabellenh   | lättern             |          |                   |                  |       |          |      |            |              |        |
| 11 | 210 2100    | Lingubornio      | or addigate Ea    |             | ogon der etalletin |            |                 | 901111   |                    |                     |          |                   |                  |       |          |      |            |              |        |
| 12 | - A Bargel  | ld und Einlager  | 1 I               |             |                    |            |                 |          |                    |                     |          |                   |                  |       |          |      |            |              |        |
| 13 | - B Wertp   | apiere           |                   |             |                    |            |                 |          |                    |                     |          |                   |                  |       |          |      |            |              |        |
| 14 | - C Auslei  | hungen           |                   |             |                    |            |                 |          |                    |                     |          |                   |                  |       |          |      |            |              |        |
| 15 | - D Anteils | srechte          |                   |             |                    |            |                 |          |                    |                     |          |                   |                  |       |          |      |            |              |        |
| 16 | - E Sonsti  | ige Forderunge   | en                |             |                    |            |                 |          |                    |                     |          | Stichtag der Er   | hebung           |       |          |      |            |              |        |
| 17 | - F Schuld  | denerlasse       |                   |             |                    |            |                 |          |                    |                     |          | ar                | n 31.12.2022     |       |          |      |            |              |        |
| 18 | - Bemerkı   | ungen            |                   |             |                    |            |                 |          |                    |                     |          |                   |                  |       |          |      |            |              |        |
| 19 |             | Education        |                   |             |                    | a staat at |                 |          |                    |                     |          | Berichtsstellen   | -Nr.             |       |          |      |            |              |        |
| 20 | aurgebaut   | . Enauterunge    | n zu den einz     | einen Fra   | gebogenpositione   | en sind al | is Kommentare   | e an die | e jeweiligen Zeile | en angerugt.        |          |                   |                  |       |          |      |            |              |        |
| 22 | Zwischen    | - und Endsum     | men werden i      | ieweils au  | tomatisch generie  | ert        |                 |          |                    |                     |          | csv-Datei sp      | eichern          |       |          |      |            |              |        |
| 23 |             |                  |                   |             | 5                  |            |                 |          |                    |                     |          | ·                 |                  |       |          |      |            |              |        |
|    | Die Berich  | ntsstellennumr   | ner sowie die     | Angabe 2    | zum Berichtsjahr   | sind nur   | auf diesem Tal  | bellent  | olatt einzutragen  | (grau hinterlegte Z | ellen)   |                   |                  |       |          |      |            |              |        |
| 24 | und werde   | en auf den and   | eren Tabellen     | nblättern a | utomatisch gener   | riert.     |                 |          |                    |                     |          |                   |                  |       |          |      |            |              |        |
| 25 |             |                  |                   |             |                    |            |                 |          |                    |                     |          |                   |                  |       |          |      |            |              |        |
| 26 | Zulässige   | e Werte          |                   |             |                    |            |                 |          |                    |                     |          |                   |                  |       |          |      |            |              |        |
|    | Die jeweili | igen Werte sin   | d in vollen Eu    | iro einzutr | agen. Negative W   | /erte (Au  | snahmen: Fina   | nzderi   | vate und Sonsti    | ge Anteilsrechte) s | ind      |                   |                  |       |          |      |            |              |        |
| 27 | nicht zula  | ssig.            |                   |             |                    |            |                 |          |                    |                     |          |                   |                  |       |          |      |            |              |        |
| 20 | Nach der    | Findabe der      | Werte             |             |                    |            |                 |          |                    |                     |          |                   |                  |       |          |      |            |              |        |
| 20 | Nachdem     | Sie alle Werte   | eingegeben        | habe, kõn   | inen Sie über den  | nebenst    | ehenden Butto   | n "csv   | -Datei speicherr   | " eine CSV-Datei    |          |                   |                  |       |          |      |            |              |        |
| 30 | erzeugen.   | Diese ist dan    | n in einem im     | portfähige  | en Format für das  | IDEV-Fo    | ormular.        |          | ,                  |                     |          |                   |                  |       |          |      |            |              |        |
| 31 | 1           |                  |                   |             |                    |            | _               |          |                    |                     |          |                   |                  |       |          |      |            |              |        |
|    | < +         | Anleitung        | Allgemeine H      | Hinweise    | A Bargeld und E    | inlagen    | B Wertpapier    | re       | C Ausleihungen     | D Anteilsrechte     | E Son    | stige Forderungen | F Schuldenerlass | e Bem | erkungen | Nich | ht berücks | ichtigte Pro | odukte |

Die Plausibilitätsüberprüfung des Excel-Arbeitsblattes berücksichtigt für Fremdwährungskredite keine Wechselkursschwankungen. Daher werden auch in V-Kompass korrekt ermittelte Positionen als Fehler dargestellt.

In der Übersicht **Nicht berücksichtigte Produkte** finden Sie alle Positionen, die nicht klassifiziert wurden.

Anschließend kann in dem Arbeitsblatt Allgemeines eine csv-Datei gespeichert werden.

| 9  | Aufbau der Excel-Datei                                                                                                    |                       |
|----|----------------------------------------------------------------------------------------------------|-----------------------|
| 10 | Die Excel-Eingabehilfe ist adäquat zum Fragebogen der Statistik über das Finanzvermögen mit den Tabellenblättern                    |                       |
| 11 |                                                                                                    |                       |
| 12 | - A Bargeld und Einlagen                                                                                                    |                       |
| 13 | - B Wertpapiere                                                                                                    |                       |
| 14 | - C Ausleihungen                                                                                                    |                       |
| 15 | - D Anteilsrechte                                                                                                    |                       |
| 16 | - E Sonstige Forderungen                                                                                                    | Stichtag der Erhebung |
| 17 | - F Schuldenerlasse                                                                                                    | am 31.12.2022         |
| 18 | - Bemerkungen                                                                                                    | -                     |
| 19 |                                                                                                    | Berichtsstellen-Nr.   |
| 20 | aufgebaut. Erläuterungen zu den einzelnen Fragebogenpositionen sind als Kommentare an die jeweiligen Zellen angefügt.               |                       |
| 21 |                                                                                                    |                       |
| 22 | Zwischen- und Endsummen werden jeweils automatisch generiert.                                                                       | csv-Datei speichern   |
| 23 |                                                                                                    |                       |
|    | Die Berichtsstellennummer sowie die Angabe zum Berichtsjahr sind nur auf diesem Tabellenblatt einzutragen (grau hinterlegte Zellen) |                       |
| 24 | und werden auf den anderen Tabellenblättern automatisch generiert.                                                                  |                       |

Anzeige und Bearbeitung Arbeitsbuch

0

Um das Arbeitsbuch korrekt angezeigt zu bekommen bzw. bearbeiten zu können, muss es in Office2010 nach dem Öffnen zur Bearbeitung freigeschaltet werden, zudem müssen die Makros aktiviert werden. Schalten Sie hierfür das Arbeitsbuch zur Bearbeitung frei und erlauben die Verwendung von Makros.

|     | SICHERHEITSWARNUNG | Einige aktive Inhalte wurden deaktiviert. Klick | <u>en Sie hier, um weitere Details anzuzeigen.</u> | Inhalt aktivieren |
|-----|--------------------|-------------------------------------------------|----------------------------------------------------|-------------------|
| E21 | • : ×              | √ <i>f</i> <sub>x</sub> am 31.12.2022           |                                                    |                   |
|     | А                  | BC                                              | D                                                  |                   |

# 10.5 Schnittstellen

Die Schnittstellen befinden sich analog zu den Berichten im Bereich Auswertungen. Über Schnittstellen ist die Anbindung von V-Kompass an andere Programme möglich

Neben den hier beschriebenen Schnittstellen können auf Anfrage auch Export-Schnittstellen in andere Systeme implementiert werden (z.B.: SAP-KOAS, Infoma,...). Manche dieser Schnittstellen könnten zusätzliche Angaben bei Krediten, Derivaten und Darlehensgebern erfordern. In diesem Fall werden an entsprechender Stelle zusätzliche "Zuordnungsfelder" angezeigt. Im Folgenden erläutern wir die Schnittstellenbedienung am Beispiel einer CIP Schnittstelle, andere Schnittstellen funktionieren aber absolut analog.

| Parameter eingeben<br>und Dokument | Die Ansicht <b>Parameter</b> öffnet sich.                                                                                                    |                                                                                                    |                                                                              |                                                                                                    |                       |  |  |  |  |  |  |
|------------------------------------|----------------------------------------------------------------------------------------------------|----------------------------------------------------------------------------------------------------|------------------------------------------------------------------------------|----------------------------------------------------------------------------------------------------|-----------------------|--|--|--|--|--|--|
| generieren                         | Auswertungen                                                                                                    |                                                                                                    |                                                                              |                                                                                                    |                       |  |  |  |  |  |  |
|                                    | Darlehensübersicht<br>Derivateübersicht<br>Einzelkonten<br>Fällige Zahlungen<br>Fälligkeitenlistung<br>Fälligkeitssummen monatlich<br>Limits und Regeln<br>Neuverschuldung<br>Restlaufzeiten<br>Restlaufzeiten und Ablaufdatum<br>Stammdatenblatt 01<br>Obersicht Drl-Aufteilung<br>Verbindl. Restl. Einzelausweis<br>Verbindlichkeitenspiegel<br>Verbindlichkeitenspiegel<br>Verbindlichkeitenspiegel<br>Werte für den Finanzplan<br>Zinsabgrenzungen<br>Zinsfestschreibungen<br>Schuldenstatistik kommunale<br>Haushalte<br>Anlagestatistik | INF<br>Expo<br>System<br>Parameter<br>Exporttyp<br>Regelbetrieb<br>Portfolioauswahl<br>Bestand (aktiv)<br>Enddatum<br>31.12.2023<br>Analysedefinition<br>19.12.2023 (Voraus | OMA N7 Schnittstel<br>rtiert Zahlungsinformatio<br>em. Zins- und Tilgungszus | Ile (doppisch)<br>onen als .txt-Datei für Buchu<br>chüsse werden nicht übergel<br>01.01.2023<br>Zeitraum<br>12 Monate<br>Auswahlfiter<br>Keine Filterung | ng im INFOMA-<br>ben. |  |  |  |  |  |  |

Um den Zeitraum, den die Schnittstelle umfassen soll, genau zu definieren, geben Sie das **Startdatum** ein und wählen den **Zeitraum** aus. Zur Auswahl stehen Ihnen hier Zeiträume von mindestens einer Woche bis zu maximal zwanzig Jahren. Nach der Eingabe von **Startdatum** und **Zeitraum** wird das Feld **Enddatum** automatisch befüllt.

Abschließend wählen Sie in der Portfolioauswahl entweder den Bestand oder ein Unterportfolio aus, zu dem der Bericht erstellt werden soll. Sie können sich auch für ein Portfolio aus der Portfoliowerkstatt entscheiden.

Sie können außerdem die der Schnittstelle zu Grunde liegenden Daten nach Ihren eigenen Kriterien filtern. Ihnen stehen umfangreiche Möglichkeiten im Drop-down Menü **Auswahlfilter** zur Verfügung. Mit einem Klick auf das "Plus" in der Zeile erstellen Sie einen neuen Filter.

Auswahlfilter

| Keine Filterung | - ( |  |
|-----------------|-----|--|
|                 |     |  |

Mit Hilfe der Filter ist es z.B. möglich, alle Darlehen bei einer bestimmten Bank, die ab einem bestimmten Datum aufgenommen wurden, in einem Bericht ausgeben zu lassen. Sie können so auch einfach eine Gruppe von Darlehen wählen. Weiteres zu Filtern finden Sie im Kapitel Auswahlfilter und Analysedefinition.

Produktausw ahl im Portfoliobaum

Soll ein Bericht ausschließlich für ein einzelnes Portfolio oder Produkt generiert werden, so können Sie das gewünschte Portfolio oder Produkt in der Portfolioauswahl einfach anklicken.

| Development         |   |
|---------------------|---|
| ▼ 🚍 Bestand         | Ŀ |
| Eigenbetrieb        |   |
| Investitionskredite |   |
| ▼ 🚍 Kassenkredite   |   |
| 🕀 КК-101            |   |
| 🕀 КК - 105          | 1 |
| € KK-157            | 1 |
| Wasser und Abwasser | 1 |
| ▶ 🖅 Bestand (aktiv) |   |
| Portfoliowerkstatt  |   |
| ► € Archiv          | - |

Schnittstellendatei Sie können die Schnittstelle als Exportdatei speichern.

| Ē   |
|-----|
|     |
| •   |
|     |
| (+) |
| )   |

Beispieldokument INFOMA New system 7 Schnittstelle

# Beispiel für eine CIP Schnittstelle:

| ////////////////////////////////////// | OMA N7 So  | hnittstelle: | (doppisch | )_2023-12-19_15 | 3927 - Editor |             |              |                  |
|----------------------------------------|------------|--------------|-----------|-----------------|---------------|-------------|--------------|------------------|
| Datei I                                | Bearbeiten | Format       | Ansicht   | Hilfe           |               |             |              |                  |
| 0 VKom                                 | ipass 23   | 1219153      | 9 19.12   | .2023 15:39     | :28 3         |             |              |                  |
| 1 1000                                 | 0 1 1  1   | Vein 19      | .12.202   | 3 04.04.202     | 3 2   0       | -500000,00  | ) Sonstige K | osten EUR 04.04. |
| 2 1000                                 | 0 1 1  0   | 0 nicht      | gesetz    | t Einkauf       | 500000,00     | ) Sonstige  | Kosten nich  | t gesetzt        |
| 1 2000                                 | 0 1 2  1   | Vein 19      | .12.202   | 3 10.08.202     | 3 2   0       | 6125,00 Zi  | insen EUR 10 | .08.2023         |
| 2 2000                                 | 0 1 2  0   | 0 55170      | 00 Eink   | auf   -6125     | ,00 Zinser    | 1 99900000  | 9            | 160611010        |
| 1 3000                                 | 0 1 3  1   | Vein 19      | .12.202   | 3 10.08.202     | 3 2   0       | 2500,00 Ti  | ilgung EUR 1 | 0.08.2023        |
| 2 3000                                 | 0 1 3  0   | 0 32510      | 06 Eink   | auf   -2500     | ,00 Tilgur    | 1g 99900000 | 00           | 160611010        |
| 1   4000                               | 0 1 4  1   | Vein 19      | .12.202   | 3 10.11.202     | 3 2   0       | 4353,13 Zi  | insen EUR 10 | .11.2023         |
| 2   4000                               | 0 1 4  0   | 0 55170      | 00 Eink   | auf   -4353     | ,13 Zinser    | 1 999000000 | 9            | 160611010        |
|                                        |            |              |           |                 |               |             |              |                  |

# 11 Verwaltung

Im Bereich Verwaltung können Sie Benutzer hinzufügen, bearbeiten, entfernen und ihnen ihre Benutzerrollen zuweisen, sowie Kontrahenten und Szenarien anlegen, editieren und löschen. Weiterhin können die Auswertung der Limits und Regeln eingesehen sowie Benachrichtigungen zu Limits und Regeln hinzugefügt werden.

Außerdem können hier **Zuordnungsfelder und Listen** sowie **Auswahlfilter** und **Berichtsaufträge** angelegt, bearbeitet und entfernt werden. Schließlich kann ein **Auditbericht** erzeugt werden, der Ihnen alle Änderungen an Ihrem Datenbestand auflistet. Auch **Termine** und **Besicherungen** können in diesem Bereich verwaltet werden.

Hierzu klicken Sie in der Hauptmenüleiste auf die Schaltfläche Verwaltung.

|            | <b>A</b>                                           | 31                                                               | Destfalia                            | Time Charala    | L                | L Ma | 8                                     | B                                                            | T                   | <b>\$</b>              |                |  |
|------------|----------------------------------------------------|------------------------------------------------------------------|--------------------------------------|-----------------|------------------|------|---------------------------------------|--------------------------------------------------------------|---------------------|------------------------|----------------|--|
| Verwaltung |                                                    |                                                                  |                                      |                 |                  |      |                                       |                                                              |                     |                        |                |  |
|            |                                                    |                                                                  |                                      |                 |                  |      |                                       |                                                              |                     |                        |                |  |
|            | Benutzer<br>Benutzer verwa                         | iten und Benutzerroli                                            | en zuwelsen                          |                 | $\bigcirc$       |      | Browse<br>Konfigurier<br>für die Zwis | reinstellungen<br>en Sie Ihre Browsereir<br>schenablage etc. | nstellungen wie z.8 | B. Formateinstellungen | $\bigcirc$     |  |
|            |                                                    |                                                                  |                                      |                 |                  |      |                                       |                                                              |                     |                        |                |  |
| ŧ          | Kontrahent<br>Kontrahenten hi                      | ten<br>Inzufügen, entfernen                                      | und bearbeiten                       |                 | $\bigcirc$       |      | Listen<br>Listen für K<br>pflegen     | lassifikationen, Konte                                       | n und Zuordnungs    | felder definieren und  | $\bigcirc$     |  |
| 31         | Termine<br>Eigene Kalender                         | rtermine hinzufügen,                                             | entfernen und bearbe                 | elten           | $\triangleright$ |      |                                       |                                                              |                     |                        |                |  |
|            |                                                    |                                                                  |                                      |                 |                  |      |                                       |                                                              |                     |                        |                |  |
| ₹          | Auswahlfilt<br>Filter und Analy<br>Parametern defi | ter und Analyse<br>sedefinitionen für die<br>inieren und pflegen | edefinitionen<br>Produktselektion be | I Berichten und | $\bigcirc$       |      | Szenarie<br>Szenarien h               | en<br>Inzufügen, entfernen i                                 | und bearbeiten      |                        | $\bigcirc$     |  |
| *          | Parameter<br>Verwaltungder                         | Parameter                                                        |                                      |                 | $\mathfrak{D}$   | ¢,   | Übersic<br>Persönliche                | ht<br>Obersicht gestalten                                    |                     |                        | $\mathfrak{D}$ |  |
|            |                                                    |                                                                  |                                      |                 |                  |      |                                       |                                                              |                     |                        |                |  |
|            | Limits und<br>Richtlinien zum<br>bearbeiten        | Regeln<br>Überprüfen eines Poi                                   | tfolios hinzufügen, ei               | ntfernen und    | $\bigcirc$       |      | Alarme<br>Alarme bzg<br>entfernen u   | ). Richtlinien zum Über<br>Ind bearbeiten.                   | rprüfen eines Port  | folios hinzufügen,     | $\bigcirc$     |  |
|            | Regelmäßige Be                                     | ge Benachricht<br>machrichtigungen, en                           | igungen<br>tfernen und bearbeit      | en.             | $\bigcirc$       |      | Auditbe<br>Bericht mit                | e <b>richt</b><br>allen Änderungen In d                      | ler Datenbank erz   | eugen.                 | $\bigcirc$     |  |

Themenübersicht

Folgende Themen werden behandelt:

<u>Benutzer</u> <u>Kontrahenten</u> <u>Listen</u> Szenarien Limits und Regeln Regelmäßige Benachrichtigungen <%TARGETTITLE%> Auswahlfilter und Analysedefinition Auditbericht

# 11.1 Auditbericht

Über den Menüpunkt **Auditbericht** können Sie einen Bericht erzeugen, der Ihnen alle Änderungen an Ihrem Datenbestand auflistet.

#### So erzeugen Sie einen Auditbericht:

Wählen Sie in der Übersichtsseite des Bereichs Verwaltung mit einem Klick den Menüpunkt Auditbericht aus.

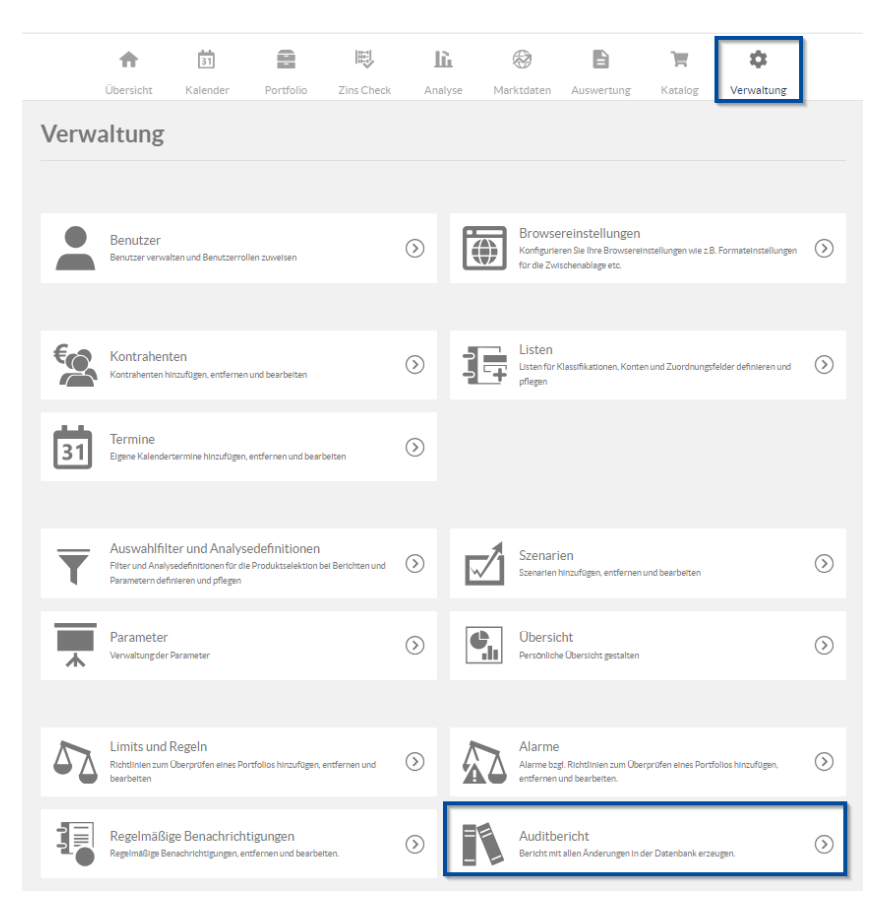

Parameter eingeben und Dokument generieren Als nächstes öffnet sich die Ansicht Auditbericht.

| Startdatum    | -  |
|---------------|----|
| 17.12.2023    | ٤  |
| Zeitraum      |    |
| 1 Tag         | *  |
| Enddatum      |    |
| 20.12.2023    |    |
| Anderungen an |    |
| Produkten     | Ψ. |

Um die Zeitspanne, die der Auditbericht umfassen soll, genau zu definieren, geben Sie das **Startdatum** und den **Zeitraum** des Berichts ein.

Es stehen Ihnen die Zeiträume 1 Tag, 1 Woche oder 1 Monat zur Verfügung.

Danach wird das Feld **Enddatum** automatisch befüllt. Beachten Sie hier, dass das Startdatum im Zeitraum des letzten Monats liegen muss und das Enddatum nicht in der Zukunft liegen kann.

Sollten Sie einen Auditbericht benötigen der weiter als einen Monat in die Vergangenheit zurückreichen soll, kommen Sie direkt auf den V-Kompass Support zu.

Als nächstes wählen Sie in dem Feld Änderungen an aus, welche Art Änderungen in dem Bericht aufgelistet werden sollen.

Zur Auswahl stehen Ihnen hier sowohl eine Gesamtübersicht aller oder Übersichten einzelner Objekte.

| Startdatum     |   |
|----------------|---|
| 19.12.2023     | Ē |
| Zeitraum       |   |
| 1 Tag          | * |
| Enddatum       |   |
| Allen Objekten |   |
|                |   |
| Portfolios     |   |
| Auswahlfiltern |   |
| Szenarien      |   |
|                |   |

Beispieldokument Auditbericht Wenn Sie Ihre Eingaben beendet haben, dann klicken Sie auf die Schaltfläche **Als Excel Dokument speichern**. Daraufhin öffnet sich der Auditbericht als Excel-Tabelle mit Ihrer Vorauswahl der Daten.

|                     |               |           |            |                                               |            | <b>V</b> Kompass            |
|---------------------|---------------|-----------|------------|-----------------------------------------------|------------|-----------------------------|
|                     |               |           |            | Auditbericht                                  |            |                             |
|                     |               |           |            | Seminar18, Schlaue Nutzerin                   |            |                             |
|                     |               |           |            | 19 12 2023 15 48 47                           |            |                             |
|                     |               |           | Zei        | traum: 19 12 2023 - 20 12 2023                |            |                             |
|                     |               |           | 201        |                                               |            |                             |
| Datum               | Benutzer      | Objekttyp | Aktion     | Objektbezeichnung                             | Bezeichnur | ıg des zugehörigen Objektes |
| 19.12.2023 09:15:10 | S18\Seminar18 | Produkt   | Bearbeitet | Bestand > Wasser und Abwasser > ID1           |            |                             |
| 19.12.2023 09:15:10 | S18\Seminar18 | Produkt   | Bearbeitet | Planung > Wasser und Abwasser > ID1           |            |                             |
| 19.12.2023 09:15:10 | S18\Seminar18 | Produkt   | Bearbeitet | Planung 2025 > Wasser und Abwasser > ID1      |            |                             |
| 19.12.2023 09:15:34 | S18\Seminar18 | Produkt   | Bearbeitet | Bestand > Wasser und Abwasser > ID1           |            |                             |
| 19.12.2023 09:15:34 | S18\Seminar18 | Produkt   | Bearbeitet | Planung > Wasser und Abwasser > ID1           |            |                             |
| 19.12.2023 09:15:34 | S18\Seminar18 | Produkt   | Bearbeitet | Planung 2025 > Wasser und Abwasser > ID1      |            |                             |
| 19.12.2023 09:15:44 | S18\Seminar18 | Produkt   | Bearbeitet | Bestand > Investitionskredite > IK - 103      |            |                             |
| 19.12.2023 09:15:44 | S18\Seminar18 | Produkt   | Bearbeitet | Planung > Investitionskredite > IK - 103      |            |                             |
| 19.12.2023 09:15:44 | S18\Seminar18 | Produkt   | Bearbeitet | Planung 2025 > Investitionskredite > IK - 103 |            |                             |
| 19.12.2023 09:17:51 | S18\Seminar18 | Produkt   | Bearbeitet | Bestand > Investitionskredite > IK - 109      |            |                             |
| 19.12.2023 09:17:51 | S18\Seminar18 | Produkt   | Bearbeitet | Planung > Investitionskredite > IK - 109      |            |                             |
| 19.12.2023 09:17:51 | S18\Seminar18 | Produkt   | Bearbeitet | Planung 2025 > Investitionskredite > IK - 109 |            |                             |
| 19.12.2023 09:18:06 | S18\Seminar18 | Produkt   | Bearbeitet | Bestand > Investitionskredite > IK - 110      |            |                             |
| 19.12.2023 09:18:06 | S18\Seminar18 | Produkt   | Bearbeitet | Planung > Investitionskredite > IK - 110      |            |                             |
| 19.12.2023 09:18:06 | S18\Seminar18 | Produkt   | Bearbeitet | Planung 2025 > Investitionskredite > IK - 110 |            |                             |
| 19.12.2023 09:18:20 | S18\Seminar18 | Produkt   | Bearbeitet | Bestand > Investitionskredite > IK - 109      |            |                             |
| 19.12.2023 09:18:20 | S18\Seminar18 | Produkt   | Bearbeitet | Planung > Investitionskredite > IK - 109      |            |                             |
| 19.12.2023 09:18:20 | S18\Seminar18 | Produkt   | Bearbeitet | Planung 2025 > Investitionskredite > IK - 109 |            |                             |
| 19.12.2023 09:18:29 | S18\Seminar18 | Produkt   | Bearbeitet | Bestand > Investitionskredite > IK - 110      |            |                             |
| 19.12.2023 09:18:29 | S18\Seminar18 | Produkt   | Bearbeitet | Planung > Investitionskredite > IK - 110      |            |                             |
| 19.12.2023 09:18:29 | S18\Seminar18 | Produkt   | Bearbeitet | Planung 2025 > Investitionskredite > IK - 110 |            |                             |
| 19.12.2023 09:19:55 | S18\Seminar18 | Produkt   | Bearbeitet | Bestand > Kassenkredite > KO Swap             |            |                             |

# 11.2 Auswahlfilter und Analysedefinition

Im Bereich **Auswahlfilter und Analysedefinition** können Sie diese Filter und Analysedefinitionen erstellen, bearbeiten und löschen.

Diese können Sie anschließend im Bereich Analyse und Auswertungen anwenden. Dadurch können diese Bereiche passend eingestellt werden. (siehe auch <u>Analyse</u> und <u>Auswertungen</u>) So starten Sie den Verwaltungsbereich **Auswahlfilter und Analysedefinition**:

|       | Obersicht                                             | 31<br>Kalender                                                | Portfolio                             | Reference Check | Ana       | <b>ù</b><br>alyse | 🛞<br>Marktdaten                     | Auswertung                                                    | Katalog             | 🔅<br>Verwaltung        |            |
|-------|-------------------------------------------------------|---------------------------------------------------------------|---------------------------------------|-----------------|-----------|-------------------|-------------------------------------|---------------------------------------------------------------|---------------------|------------------------|------------|
| Verwa | altung                                                |                                                               |                                       |                 |           |                   |                                     |                                                               |                     |                        |            |
|       |                                                       |                                                               |                                       |                 |           |                   |                                     |                                                               |                     |                        |            |
|       | Benutzer<br>Benutzer verwalt                          | ten und Benutzerroli                                          | len zuweisen                          |                 | $\supset$ |                   | Browse<br>Konfigurie<br>für die Zwi | reinstellungen<br>ren Sie Ihre Browsereir<br>schenablage etc. | nstellungen wie z.B | 8. Formateinstellungen | $\bigcirc$ |
|       |                                                       |                                                               |                                       |                 |           |                   |                                     |                                                               |                     |                        |            |
| €¢    | Kontrahent<br>Kontrahenten hir                        | en<br>nzufügen, entfernen                                     | und bearbeiten                        |                 | ightarrow |                   | Listen<br>Listen für l<br>pflegen   | Klassifikationen, Konter                                      | n und Zuordnungst   | felder definieren und  | $\bigcirc$ |
| 31    | Termine<br>Eigene Kalendert                           | ermine hinzufügen,                                            | entfernen und bearbe                  | iten            | ightarrow |                   |                                     |                                                               |                     |                        |            |
| T     | Auswahlfilte<br>Filter und Analys<br>Parametern defin | er und Analyse<br>edefinitionen für die<br>nieren und pflegen | edefinitionen<br>Produktselektion bei | Berichten und   | ightarrow |                   | Szenari<br>Szenarien                | en<br>hinzufügen, entfernen (                                 | und bearbeiten      |                        | ightarrow  |
| *     | Parameter<br>Verwaltung der P                         | Parameter                                                     |                                       |                 | ightarrow | ¢                 | Übersie<br>Persönlich               | cht<br>e Übersicht gestelten                                  |                     |                        | ightarrow  |

Themenübersicht

Folgende Themen werden behandelt:

**Auswahlfilter** 

#### **Analysedefinition**

## 11.2.1 Auswahlfilter

Über das Trichtersymbol gelangen Sie zur Verwaltung der **Auswahlfilter und Analysedefinitionen**. Sie können dort Neue Filter anlegen, löschen und Änderungen an bestehenden Filtern vornehmen.

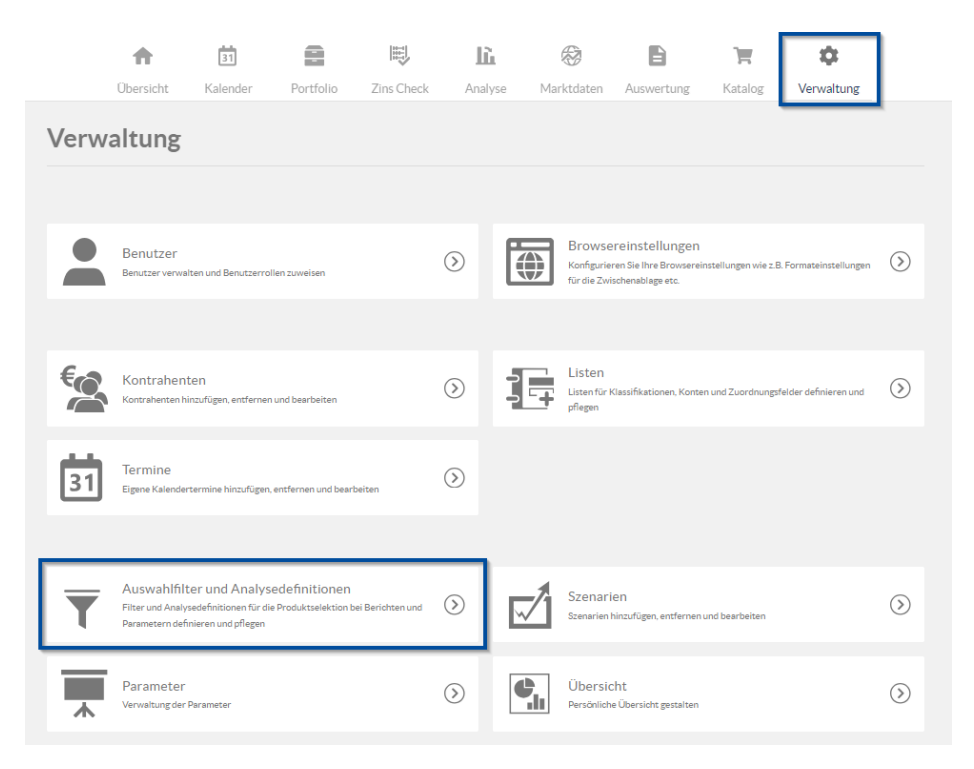

Ausw ahlfilter erstellen Mit Hilfe von **Auswahlfiltern** können Sie eine Teilmenge des Portfolios definieren, die beim Generieren von **Analysen**, **Berichten** und **Schnittstellen** verwendet werden soll.

Im oberen Bereich der Ansicht können Sie Auswahlfilter definieren und unter einem frei wählbaren Namen speichern. Alle erstellten Filter sehen Sie in dieser Liste.

| Auswahlfilter und Analy | sedefinitionen                       | () Zurück                    |
|-------------------------|--------------------------------------|------------------------------|
| Auswahlfilter           |                                      | $(\div) (m) (0)$             |
| NAME                    | VERKNÜPFUNGSART DER EINZELNEN FILTER | ANZAHL DER FILTERBEDINGUNGEN |
| Heute                   | UND-Verknüpfung                      | 1                            |
| Produktart              | ODER-Verknüpfung                     | 1                            |
| SWAP                    | ODER-Verknüpfung                     | 2                            |
| Analysedefinitionen     |                                      | 3Eintrága                    |
| NAME                    | ^ ANALYSEDATUM                       | VORAUSWAHL                   |
| 19.12.2023              | 19.12.2023                           | ×                            |
| 19.12.2023.             | 19.12.2023                           |                              |
| Gestern                 | 05.12.2023                           |                              |
| Heute                   | 19.12.2023                           |                              |
|                         |                                      |                              |
|                         |                                      |                              |

Um Auswahlfilter anzulegen klicken Sie auf das Symbol 🕀 im Bereich Auswahlfilter.

In dem sich öffnenden Fenster müssen Sie dem neuen Filter eine eindeutige Bezeichnung geben. Anschließend können Filter einzeln gewählt werden.

Die Eingabemaske eines Filters ist in drei Spalten, die **Filterbedingung**, den **Operator** und den **Wert** eingeteilt.

Sobald eine Filterbedingung gewählt wird, fügt das Programm automatisch eine neue Zeile für die nächste Filterbedingung ein. Die gewählte Bedingung wird durch eine Auswahl des Operators spezifiziert.

Der **Operator** bezieht sich auf den Eintrag im Feld **Wert**. Meist wird gewählt, ob die Filterbedingung "gleich" oder "ungleich" dem angegebenen Wert sein soll.

Je nach Filterbedingung wird in der Spalte Wert aus einem passenden Drop-down Menü gewählt oder eine Bezeichnung selbst eingetragen.

| Name<br>Produktart                                       |   |      |                     |         |                         |   |     |
|----------------------------------------------------------|---|------|---------------------|---------|-------------------------|---|-----|
| Verknüpfungsart der einzelnen Filter<br>ODER-Verknüpfung | • | (Mii | ndestens eine Filte | erbedin | gung muss erfüllt sein) |   |     |
| FILTERBEDINGUNG                                          |   |      |                     |         |                         |   | +   |
| Produktart                                               |   | •    | Darlehen            | Ŧ       |                         |   | +   |
| Währung                                                  |   | *    | Wert gleich         | *       | EUR                     | * | + 1 |
|                                                          |   |      |                     |         |                         |   |     |
|                                                          |   |      |                     |         |                         |   |     |
|                                                          |   |      |                     |         |                         |   |     |
|                                                          |   |      |                     |         |                         |   |     |

Sie haben im Drop-down Menü der Zeile Verknüpfungsart der einzelnen Filter grundsätzlich die Wahl zwischen einer UND-Verknüpfung und einer ODER-Verknüpfung.

Sie können also wählen, ob alle in jeder Zeile angegebenen Einstellungen zutreffen sollen (UND-Verknüpfung) oder ob nur min. eine der angegebenen Filterbedingungen erfüllt wird (ODER-Verknüpfung).

UND-Verknüpfung
ODER-Verknüpfung

Jeder Filter besteht aus drei Komponenten:

- Filterbedingung beschreibt anhand welcher Eigenschaften die Produkte selektiert werden sollen.
- **Operator** beschreibt, ob während des Filtervorgangs die Produkte ausgewählt oder ausgeschlossen werden, die dem Wert entsprechen.
- Wert beschreibt anhand welchen Wertes die Produkte gefiltert werden.

| Verknüpfungsart der einzelnen Filter<br>UND-Verknüpfung | Ŧ | (Alle Filterbedingunge          | en müsse | en erfüllt sein) |              |
|---------------------------------------------------------|---|---------------------------------|----------|------------------|--------------|
| FILTERBEDINGUNG                                         |   | Operator                        |          | Wert             | $(\div)$     |
| Kontrahentengruppe                                      |   | <ul> <li>Wert gleich</li> </ul> | •        | Privatbank       | · (†) (ii) * |

Um beispielsweise einen Filter für alle Investitionskredite anzulegen, die bei einer Privatbank aufgenommen wurden, gehen sie folgendermaßen vor:

- Tragen Sie als Name beispielsweise "Private Investitionskredite" ein.
- Als Verknüpfungsart wählen Sie "Und-Verknüpfung" aus.
- In der ersten Zeile der Filterdefinition tragen Sie folgendes ein:
  - o "Darlehensgebergruppe/Darlehensnehmergruppe" als Filtebedingung
  - o "Wert gleich" als Operator

- o "Privatbank" als Wert
- In der zweiten Zeile der Filterdefinition tragen Sie folgendes ein:
  - o "Kreditart" als Filtebedingung
  - o "Wert gleich" als Operator
  - o "Investitionskredit" als Wert

Der auf diese Weise definierte Auswahlfilter selektiert alle Investitionskredite, die von einer Privatbank vergeben wurden.

Bestätigen und Speichern Sie Ihre Auswahl und den zugehörigen Filter mit einem Klick auf

Filter: Bankkonto

Mit dem Release 23.0 steht Ihnen die Filtermöglichkeit nach Bankkonten zur Verfügung. Im Hintergrund hinterlegen Sie die Bankkonten bei Ihren jeweiligen Kontrahenten. Diese finden Sie unter der Verwaltung bei dem Punkt Kontrahenten. Dort wählen Sie einen beliebigen Kontrahenten aus. Mit einem Doppelklick werden Sie auf die Details des Kontrahenten weitergeleitet. Unter Bankverbindung können Sie neue Bankkonten hinterlegen und die Änderung speichern.

| Bankverbindung              |             |                                 |            |
|-----------------------------|-------------|---------------------------------|------------|
| Name der Bank<br>Bundesbank |             | SWIFT-Code (BIC)<br>INGDDEFFXXX |            |
| BLZ<br>10000000             |             |                                 |            |
| NAME DES BANKKONTOS         | KONTONUMMER | IBAN                            | VORAUSWAHL |
| Test                        | 1234567890  | DE21301204000000015228          | ✓ + ii ▲   |
|                             |             |                                 |            |
|                             |             |                                 |            |
|                             |             |                                 | T Eintrag  |

In der Eingabemaske Ihres Darlehens lässt sich unter den Grunddaten ein Konto auswählen. Dafür wählen Sie innerhalb der Grunddaten Ihren Darlehensgeber. Darauffolgend können Sie auf Bankkonto klicken. Es öffnet sich ein Drop-Down-Menü, bei dem alle Bankkonten, die man zuvor bei dem Kontrahenten angelegt hat, aufgelistet werden.

| Portfolio > Bestand > Unter<br>Darlehen "IK | nehmen 1 > Investitionen<br>( - 101"  |                                    | (x) Abb              | orechen 🕑 Speichern                 |
|---------------------------------------------|---------------------------------------|------------------------------------|----------------------|-------------------------------------|
| Grunddaten                                  | Konten und Zuordnungen                | Schnittstellendaten                | Zahlungsdaten        | Zins- & Tilgungsplan                |
| Grunddaten                                  |                                       |                                    |                      |                                     |
| Name<br>IK - 101                            | Referenznummer<br>2                   | Klassifikation<br>Investitionskred | it <del>-</del> Verv | vendungszweck                       |
| Darlehensgeber<br>Landesbank                | Darlehensgebergruppe<br>QX Landesbank | Zahlungsweg<br>– Lastschrift       | - Nich               | <sup>conto</sup><br>It ausgewählt → |
| Dieses Darlehen                             | ist ein Plandarlehen                  |                                    |                      |                                     |

Wenn Sie in Ihren Darlehen alle Details sorgfältig einpflegen, lässt sich die Filterfunktion sehr gut wie oben beschrieben anwenden.

So können Sie bei den verschiedenen Filterfunktionen Bankkonto auswählen.

Filter: Zahlungsweg Links vom Bankkonto lässt sich in der Eingabemaske eines Produktes der Zahlungsweg einpflegen. Dieser ist über ein Drop-Down-Menü auswählbar.

| Grunddaten                 | Konten und Zuordnun             | gen S         | chnittst | ellendaten                          | Zahlungsd | aten         | Zins- & Tilgungsplan |
|----------------------------|---------------------------------|---------------|----------|-------------------------------------|-----------|--------------|----------------------|
| runddaten                  |                                 |               |          |                                     |           |              |                      |
| <sup>ame</sup><br>≺ - 101  | Referenznummer<br>2             |               |          | Classifikation<br>nvestitionskredit |           | Ven          | wendungszweck        |
| arlehensgeber<br>andesbank | Darlehensgeb<br>(Q) 🗙 Landesban | ergruppe<br>k | Ŧ        | Zahlungsweg<br>Lastschrift          |           | Bank<br>Nicł | <sup>konto</sup>     |

Wenn Sie in Ihren Darlehen alle Details sorgfältig einpflegen, lässt sich die Filterfunktion sehr gut wie oben beschrieben anwenden.

So können Sie bei den verschiedenen Filterfunktionen Zahlungsweg auswählen.

Filter: Bei der Maske für die Einpflege des Produkts findet man in den Grunddaten im Bereich des Bankkontos auch den Verwendungszweck wieder. Dieser lässt sich frei eintragen.

| Grunddaten                   | Konten u | nd Zuordnungen                     | Schnitt | stellendaten                         | Zahlungsdat | en    | Zins- & Tilgungsp                 |
|------------------------------|----------|------------------------------------|---------|--------------------------------------|-------------|-------|-----------------------------------|
| Grunddaten                   |          |                                    |         |                                      |             |       |                                   |
| Name<br>IK - 101             | Re<br>2  | ferenznummer                       |         | Klassifikation<br>Investitionskredit | <b>.</b>    | Verv  | vendungszweck                     |
| Darlehensgeber<br>Landesbank | @×       | Darlehensgebergruppe<br>Landesbank | •       | Zahlungsweg<br>Lastschrift           | •           | Bankk | <sup>konto</sup><br>It ausgewählt |

Auch der Verwendungszweck ist in den Filtern wählbar.

Filter: Konten und Zuordnungen

In der Ansicht Konten können Sie die internen Kontonummern für Ihr Produkt eingeben.

| Grunddaten                | Konten und Zuordnungen | Schnittstellendaten | Zahlungsdaten          | Zins- & Tilgungsplan |
|---------------------------|------------------------|---------------------|------------------------|----------------------|
| Haushaltsstellen          |                        |                     |                        |                      |
| Zinsen                    | Empfangene Zinsen      | Gebühren            | Tilgun                 | ε<br>-               |
| Sondertilgung             | Umschuld. Tilg.        | Anspar. / Sonderb.  | Zinszu                 | ischüsse 🗸           |
| Zugang/Umschuldungszugang | Tilgungszuschüsse      | • •                 |                        |                      |
|                           |                        |                     |                        |                      |
| Konten                    |                        |                     |                        |                      |
| Zinsen                    | Empfangene Zinsen      | Gebühren            | Tilgun<br><del>•</del> | 5                    |
| Sondertilgung             | Umschuld. Tilg.        | Anspar. / Sonderb.  | Zinszu                 | ischüsse 🗸           |
| Zugang/Umschuldungszugang | Tilgungszuschüsse      | •                   |                        |                      |
| Einnahmeart               |                        |                     |                        |                      |
| Zinsen                    | Empfangene Zinsen      | Gebühren            | Tilgun                 | 5<br>•               |
| Sondertilgung             | Umschuld. Tilg.        | Anspar. / Sonderb.  | Zinszu                 | ischüsse 👻           |
|                           |                        |                     |                        |                      |

Die Kontoinformationen sind aufgeteilt in die Gruppen:

- Zinsen
- Gebühren
- Tilgung
- Sondertilgung
- Umschuldung Tilgung
- Ansparung/Sonderbeitrag
- Zinszuschüsse.

In jeder Gruppe kann wiederum spezifiziert werden welcher Haushaltsstelle, welchem Konto und welcher Abgabeart sie zugeordnet werden soll. Diese Informationen sind relevant, falls Sie Schnittstellen zum Rechnungswesen nutzen möchten. Die Eingabefelder der jeweiligen Gruppe sind mit den internen Kontonummern, die Sie dem jeweiligen Konto zuordnen, zu befüllen. Die Auswahl erfolgt über Drop-Down-Listen, deren Zuordnung und Erstellung in der Verwaltung unter Listen organisiert wird. Die Werte sind in der jeweiligen Drop-Down-Liste immer alphabetisch sortiert. Nachdem Sie Ihre Felder befüllt haben, taucht auch diese unter den Filterbedingungen auf.

Ausw ahlfilter anw enden

Auswahlfilter könne Sie für **Analysen**, **Berichte** und **Schnittstellen** anwenden. In diesen Bereichen können Sie in der Zeile "Auswahlfilter" einen bestehenden Auswahlfilter selektieren. Für den daraufhin generierten Bericht, bzw. die generierte Schnittstellendatei oder Analyse werden dann nur die Produkte verwendet, auf die das Filterkriterium zutrifft.

| Produktart        |  |
|-------------------|--|
| Heute             |  |
| Temporärer Filter |  |

Zusätzlich gibt es die Möglichkeit einen Auswahlfilter zu erstellen und direkt anzuwenden.

| Keine Filterung | • 🖉 🕀 |
|-----------------|-------|
| Auswahlfilter   |       |

Sie können einen bereits bestehenden Filter mit einem Klick auf die Bleistift-Schaltfläche Ø bearbeiten. Es öffnet sich die Eingabemaske, in der Sie die gewünschten Änderungen vornehmen können.

#### Ausw ahlfilter bearbeiten

Sie können die Einstellungen jedes Auswahlfilters in der Liste ändern. Klicken Sie dazu auf das Symbol mit dem Bleistift *O*. Sie gelangen daraufhin in die Eingabemaske für den Auswahlfiltern und können Änderungen vornehmen. Sie haben die gleichen Möglichkeiten wie bei einer Neuanlage des Filters in der obigen Beschreibung.

# 11.2.2 Analysedefinition

Analysedefinitionen Ansicht Mit Hilfe von **Analysedefinitionen** können Sie den Betrachtungszeitpunkt definieren, der beim Generieren von **Analysen**, **Berichten** und **Schnittstellen** verwendet werden soll. Im unteren Bereich der Ansicht können Sie Auswahlfilter definieren und unter einem frei wählbaren Namen speichern. Alle erstellten Filter sehen Sie in dieser Liste.

| Auswahlfilter       |                                      | $(\div ) ( I ) ( I )$ |
|---------------------|--------------------------------------|----------------------------------------------------------------------------------------------------|
| NAME ^              | VERKNÜPFUNGSART DER EINZELNEN FILTER | ANZAHL DER FILTERBEDINGUNGEN                                                                                                    |
| Heute               | UND-Verknüpfung                      | 1                                                                                                    |
| Produktart          | ODER-Verknüpfung                     | 2                                                                                                    |
| SWAP                | ODER-Verknüpfung                     | 2                                                                                                    |
|                     |                                      |                                                                                                    |
|                     |                                      |                                                                                                    |
|                     |                                      |                                                                                                    |
|                     |                                      | 3 Einträge                                                                                                    |
| Analysedefinitionen |                                      | $( \bullet ) $                                                                                                    |
| NAME                | ^ ANALYSEDATUM                       | VORAUSWAHL                                                                                                    |
| 19.12.2023          | 19.12.2023                           |                                                                                                    |
| 19.12.2023.         | 19.12.2023                           |                                                                                                    |
| Gestern             | 05.12.2023                           |                                                                                                    |
| Heute               | 19.12.2023                           |                                                                                                    |

#### Analysedefinition

erstellen

Sie können ein neues Analysedatum anlegen indem Sie auf das (+) klicken. Geben Sie in der folgenden Eingabemaske unter Name eine Bezeichnung ein anhand derer Sie erkennen, welchen Zeitpunkt Sie für diese Analysedefintion gewählt haben. Wir empfehlen hier schlicht das Datum einzutragen, dass Sie auch im nächsten Feld Analysedatum eintragen werden.

Im Feld Analysedatum tragen Sie das Datum ein, aus dessen Perspektive der Bericht oder die Analyse betrachtet werden soll. Dabei ist zu beachten, dass jeweils die Werte des Vorabend genutzt werden, sodass Sie für den Bewertungsstichtag 31.12. immer den 01.01. des Folgejahres einstellen müssten.

Es werden daraufhin alle bekannten Marktdaten verwendet, darüber hinaus wird mit den zugehörigen Terminzinssätzen ausgewertet.

| Name                                                                                             | (                                              |
|--------------------------------------------------------------------------------------------------|------------------------------------------------|
| Analysedatum                                                                                     | ti 🤇                                           |
| Das ausgewertete Datum ist ste<br>dem festgelegten Analysedatum<br>Business Werte herangezogen w | ts ein Tag vor<br>, da die Close of<br>/erden. |
| Business Werte herangezogen w                                                                    | verden.                                        |

Nachdem Sie die Eingabe mit Speichern bestätigt haben, taucht das eingegebene Analysedatum in der Liste auf.

Analysedefinition bearbeiten Sie können die Einstellungen jeder Analysedefinition in der Liste ändern. Klicken Sie dazu auf das Symbol mit dem Bleistift 🖉. Sie gelangen daraufhin in die Eingabemaske für die Analysedefinition und können Änderungen vornehmen. Sie haben die gleichen Möglichkeiten wie bei einer Neuanlage der Analysedefinition in der obigen Beschreibung.

Analysedefinition <sup>löschen</sup> Um einen Filter zu löschen, markieren Sie den gewünschten Filter zunächst mit der Maus. Durch klicken auf das Symbol Warnhinweis.

Analysedefinition löschen

Möchten Sie die Analysedefinition '19.12.2023! wirklich löschen? Dabei werden gegebenfalls Übersichts-Seiten anderer Benutzer gelöscht.

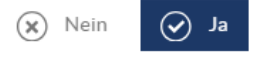

Möchten Sie den Filter endgültig löschen, so bestätigen Sie diesen Warnhinweis mit Ja.

#### 11.3 Benutzer

Über den Menüpunkt **Benutzer** können Sie Benutzer hinzufügen, bearbeiten und entfernen, Benutzerrollen zuweisen und neue Bestätigungsmails versenden.

#### So starten Sie den Menüpunkt Benutzer:

Wählen Sie in der Übersichtsseite des Bereichs Verwaltung mit einem Klick den Menüpunkt Benutzer aus.

Die Ansicht Alle Benutzer mit der Auflistung aller vorhandenen Benutzer Ihrer Organisation öffnet sich.

| Verv<br>Be | Verweltune<br>Benutzer |              |          |            |         |    |  |  |
|------------|------------------------|--------------|----------|------------|---------|----|--|--|
| E          | Benutze                | r            |          | $\oplus$ ( |         | J) |  |  |
|            | AKTIV                  | BENUTZERNAME | NACHNAME | VORNAME    | SPRACHE |    |  |  |
|            | ~                      | Admin        | min      | Ad         | Deutsch | •  |  |  |
|            | ~                      | PrivatBank   | Bank     | Privat     | Deutsch |    |  |  |
|            | ~                      | Seminar18    | Nutzerin | Schlaue    | Deutsch |    |  |  |
|            | ~                      | VerifinoD    | Demo     | Verifino   | Deutsch |    |  |  |

#### 11.3.1 Benutzer bearbeiten

So bearbeiten Sie vorhandene Benutzerdaten:

Wählen Sie den Menüpunkt **Benutzer** im Menü **Verwaltung** aus, um zu der Ansicht **Alle Benutzer** zu gelangen (Informationen hierzu finden Sie unter <u>Benutzer</u>).

Klicken Sie in der Ansicht **Alle Benutzer** den gewünschten Benutzer an und anschließend links oben auf das Symbol **Bearbeiten**, oder per Rechtsklick > **Bearbeiten** bzw. mit Doppelklick in das Feld des gewünschten Benutzers.

| Benutzer 🕀 💽 🗐 🗐 🕲 |              |          |          |           |  |
|--------------------|--------------|----------|----------|-----------|--|
| AKTIV              | BENUTZERNAME | NACHNAME | VORNAME  | SPRACHE   |  |
| ~                  | Admin        | min      | Ad       | Deutsch 📩 |  |
| ~                  | PrivatBank   | Bank     | Privat   | Deutsch   |  |
| $\checkmark$       | Seminar18    | Nutzerin | Schlaue  | Deutsch   |  |
| ~                  | VerifinoD    | Demo     | Verifino | Deutsch   |  |

Hierdurch können Sie, wenn Sie die passenden Rechte haben, einsehen welchem Nutzer welche Rechte zugeteilt sind.

Um Änderungen in der Rechtestruktur vornehmen zu lassen, neue Benutzer anzulegen oder den Aktivierungslink neu zu versenden, kontaktieren Sie bitte den V-Kompass Support.

#### 11.4 Besicherungen

Unter dem Menüpunkt **Besicherungen** können Sie Besicherungen erstellen und verwalten. Es werden hier ebenfalls die freien Nominale der Besicherungen angezeigt.

Die Verknüpfung zwischen den Besicherungen und den zugehörigen Darlehen erfolgt in den Grunddaten der Darlehen.

Dort können ebenfalls Besicherungen erstellt werden, welche dann direkt verknüpft werden.

#### So starten Sie den Menüpunkt Besicherungen:

Wählen Sie in der Übersichtsseite des Bereichs **Verwaltung** mit einem Klick den Menüpunkt **Besicherungen** aus.

| Verweitung<br>Besicherungen |                  |                 |                    |                | $\langle$ | Zurück |
|-----------------------------|------------------|-----------------|--------------------|----------------|-----------|--------|
| Besicherungen               |                  |                 |                    |                | + 🖉 (1    |        |
| NAME                        | BESTELLUNGSDATUM | BESICHERUNGSART | BESICHERUNGSBETRAG | FREIES NOMINAL | WÄHRU     |        |
| Grundbuch 43                | 31.12.2023       | Grundbuchlich   | 10.000.000,00      | 10.000.000,00  | EUR       | -      |
| Neue Besichrung             | 04.05.2022       | Grundbuchlich   | 6.351.350,00       | 3.471.350,00   | EUR       | 0      |
| 10m Besicherung             | 01.02.2021       | Grundbuchlich   | 10.000.000,00      | 364.261,74     | EUR       | 0      |

Themenübersicht Folgende Themen werden behandelt:

Erstellung und Verwaltung von Besicherungen Verknüpfung von Besicherungen und Darlehen Anzeige und Auswertung von Besicherungen

# 11.4.1 Erstellung und Verwaltung von Besicherungen

#### So legen Sie eine neue Besicherung an:

Wählen Sie den Menüpunkt Besicherungen im Menü Verwaltung aus.

Neue Besicherungen Um eine neue Besicherung anzulegen klicken Sie auf die Schaltfläche **Neu** in der Übersicht der Besicherungen im Bereich **Verwaltung**.

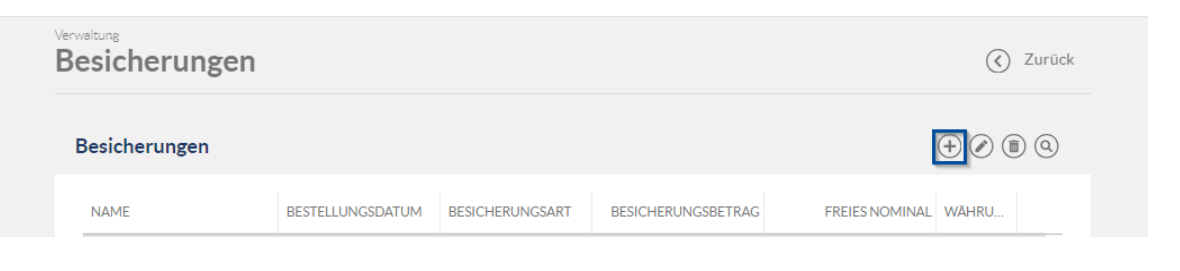

Daten der Besicherung eingeben Anschließend öffnet sich das Fenster für eine neue Besicherung. Hier können Sie die entsprechenden Details hinterlegen.

| waltung > Besicherungen<br>leue Besicherun | ng               |              |                         | × Abb           | rechen | Speicherr |
|--------------------------------------------|------------------|--------------|-------------------------|-----------------|--------|-----------|
| G                                          | runddaten        |              |                         | Zuordnungsfelde | er     |           |
| Grunddaten                                 |                  |              |                         |                 |        |           |
| Name                                       |                  | 8 Grun       | erungsart<br>ndbuchlich |                 |        | Ţ         |
| Besicherungsbetrag                         | Währung<br>8 EUR | • Frei       | es Nominal              |                 |        | EUR       |
| Bestellungsdatum                           | Ē                | 8            |                         |                 |        |           |
| Bemerkung                                  |                  |              |                         |                 |        |           |
|                                            |                  |              |                         |                 |        | /i        |
| Dateianhänge                               |                  |              |                         |                 | (-     | ₽⊘ 🗉 🍳    |
| BEZEICHNUNG                                | DATEINAME        |              | DATEIGRÖSSE             | BESCHREIBUNG    |        |           |
|                                            | Keine Eir        | nträge verfü | gbar.                   |                 |        | <b>^</b>  |

Dabei sind die Felder **Name, Besicherungsbetrag** und **Bestellungsdatum** Pflichtfelder und müssen befüllt werden um die Besicherung letztlich speichern zu können.

Im Feld Name können Sie einen beliebigen, passenden Namen hinterlegen.

Unter **Besicherungsbetrag** geben Sie den Geldbetrag ein der Besicherung zugrunde liegt. Hier haben Sie auch die Möglichkeit eine Währung auszuwählen.

Dabei ist zu beachten, dass Besicherungen immer nur mit Darlehen verknüpft werden können, welche die gleiche Währung haben.

Im Feld **Bestellungsdatum** hinterlegen Sie das Datum ab dem die Besicherung als solche bestellt worden ist.

In der Auswahl **Besicherungsart** können Sie in einem Drop-Down-Menü die passende Besicherungsart auswählen.

Dabei können Sie aus folgenden Arten wählen:

- Grundbuchlich
- Wertpapier
- Geldbetrag
- Bürgschaft
- sonstige Besicherung

Im Feld **Freies Nominal** wird Ihnen der Besicherungsbetrag angezeigt, welcher noch nicht durch verknüpfte Darlehen in Anspruch genommen ist.

Unter **Bemerkungen** können Sie einen Freitext eingeben mit dem Sie die Besicherung beschreiben oder weitere Informationen hinterlegen.

Im Bereich **Dateianhänge** können Sie Dateien an diese Besicherung anhängen welche für diese Besicherung relevant sind

und welche Sie gegebenenfalls mit anderen Nutzern Ihrer Organisation teilen möchten.

Wenn Sie zu Ihren Besicherungen weitere Informationen hinterlegen möchten können Sie individuell freischaltbare Zuordnungsfelder anfragen. Diese können in Berichte genutzt und so ausgewertet werden.

Um die passenden Werte einzugeben finden Sie bei der Eingabe der Besicherung nun auch den Bereich **Zuordnungsfelder.** 

| Verweltung > Besicherungen<br>Neue Besicherun | g        | Abbrechen Speichern |                            |  |  |  |
|-----------------------------------------------|----------|---------------------|----------------------------|--|--|--|
| Gru                                           | Inddaten | Zuordnungsfelder    |                            |  |  |  |
| Zuordnungsfelder                              |          |                     |                            |  |  |  |
| Grundbuch Nummer                              | Beispiel | Grundbuch Adresse   | Datum der Grundbucheintrag |  |  |  |
|                                               |          |                     |                            |  |  |  |

Sie können in Absprache mit dem V-Kompass Support zwischen Freitext-Feldern und Listenauswahl wählen.

Erstellung einer neuen Besicherung in den Grunddaten eines Darlehens Wenn Sie eine neue Besicherung anlegen möchten, können Sie die Daten auch direkt innerhalb der **Grunddaten** des Darlehens anlegen, welches mit der Besicherung verknüpft werden soll. Hierzu wählen Sie im Menüpunkt **Portfolio** das entsprechende Darlehen aus und öffnen dessen Detailansicht per Doppelklick oder über das Icon **Bearbeiten**.

Hier sehen Sie unter **Grunddaten** den Unterbereich **Besicherung** welche Besicherung mit dem Darlehen verbunden ist.

Falls noch keine Besicherung hinterlegt ist, können Sie mittels des Icons **Neue Besicherung anlegen** direkt innerhalb der Grunddaten des Darlehens eine neue Besicherung anlegen.

| Grunddaten                           | Grunddaten Konten und Zuordnungen |                                | Zahlungsdaten         | Zins- & Tilgungsplan |  |  |  |  |  |
|--------------------------------------|-----------------------------------|--------------------------------|-----------------------|----------------------|--|--|--|--|--|
| Grunddaten                           |                                   |                                |                       |                      |  |  |  |  |  |
| Name<br>Darl.Nr. 302 345 79          | 201 Referenznummer                | Klassifikation<br>Nicht ausgev | vählt • Ver           | wendungszweck        |  |  |  |  |  |
| Darlehensgeber (Q)                   |                                   |                                |                       |                      |  |  |  |  |  |
| Dieses Darlehen ist ein Plandarlehen |                                   |                                |                       |                      |  |  |  |  |  |
| Vertragsdaten                        |                                   |                                |                       |                      |  |  |  |  |  |
| Vertragsnummer                       | Vertragsdatum                     | 🖻 🗌 Drl. ist                   | Kostr<br>aufgeteilt * | enstelle             |  |  |  |  |  |
| Besicherung                          |                                   |                                |                       |                      |  |  |  |  |  |
| Besicherung                          |                                   | Q <del>+</del>                 |                       |                      |  |  |  |  |  |

Durch Auswählen dieser Schaltfläche öffnet sich die Eingabemaske zur Erstellung einer Besicherung.

| Name               |           | •          |
|--------------------|-----------|------------|
|                    |           | *          |
| Besicherungsart    |           |            |
| Grundbuchlich      |           | *          |
|                    | Währung   |            |
| Besicherungsbetrag | <br>这 EUR | *          |
|                    |           |            |
| Freies Nominal     |           | EUR        |
|                    |           |            |
| Bestellungsdatum   |           | <b>i</b> 😣 |
|                    |           |            |
| Bemerkung          |           |            |
|                    |           |            |
|                    |           | 1.         |

In dieser Eingabemaske füllen Sie die schon im obigen Unterkapitel **Daten der Besicherung** eingeben beschriebenen Pflichtfelder aus.

Ebenfalls können Sie die bereits beschriebenen weiteren Angaben hinterlegen. Jedoch über diesen Weg der Eingabe keine Anhänge hinterlegen.

Nachdem Sie die neue Besicherung angelegt haben, ist diese automatisch mit dem **Darlehen** verknüpft in dessen Grunddaten Sie sie angelegt haben.

Weiterhin können Sie auch Besicherungen die über diesen Weg angelegt wurden im Menüpunkt **Verwaltung** wie unten beschrieben verwalten.

Besicherungen verwalten

Nachdem Sie eine Besicherung angelegt haben, können Sie diese in der Übersicht der **Besicherungen** im Menü **Verwaltung** überblicken.

| Besicherungen |                  |                 |                    |                | + 🖉 🗊 | )@ |
|---------------|------------------|-----------------|--------------------|----------------|-------|----|
| NAME          | BESTELLUNGSDATUM | BESICHERUNGSART | BESICHERUNGSBETRAG | FREIES NOMINAL | WÄHRU |    |
| Grundbuch 43  | 31.12.2023       | Grundbuchlich   | 10.000.000,00      | 10.000.000,00  | EUR   | *  |

Hier sehen Sie wie bereits erwähnt das freie Nominal der jeweiligen Besicherung. Außerdem können Sie bestehende Besicherungen **bearbeiten** oder **löschen**. Dies können Sie durchführen, indem Sie die jeweilige Besicherung anwählen und anschließend die jeweiligen Icons **Bearbeiten** oder **Löschen** nutzen.

# 11.4.2 Verknüpfung von Besicherungen und Darlehen

Verknüpfung von Besicherungen und Darlehen Nachdem Sie einen oder mehrere Besicherungen erstellt haben, können Sie diese mit den entsprechenden Darlehen verbinden.

Dabei wird immer der aktuelle Restbetrag des Darlehens vom freien Nominal der verbundenen Besicherung abgezogen.

Zur Verknüpfung wählen Sie das entsprechende Darlehen aus und lassen sich die **Grunddaten** anzeigen.

| Grunddaten                  | Konten und Zuordnungen | Schnitts | tellendaten                        | Zahlungsdaten  | a Zins- & Tilgungsplan |
|-----------------------------|------------------------|----------|------------------------------------|----------------|------------------------|
| Grunddaten                  |                        |          |                                    |                |                        |
| Name<br>Darl.Nr. 302 345 79 | 201 Referenznummer     |          | Klassifikation<br>Nicht ausgewählt | t <del>*</del> | Verwendungszweck       |
| Darlehensgeber              | <u>@</u> ×             |          |                                    |                |                        |
| Dieses Darleher             | n ist ein Plandarlehen |          |                                    |                |                        |
| Vertragsdaten               |                        |          |                                    |                |                        |
| Vertragsnummer              | Vertragsdatum          | ۲        | 🗌 Drl. ist aufg                    | eteilt         | Kostenstelle<br>*      |
| Besicherung                 |                        |          | 1                                  |                |                        |
| Besicherung                 |                        | Q+)      |                                    |                |                        |

Hier können Sie im Bereich **Besicherung** nach der vorher eingegebenen Besicherung suchen und die gewünschte Besicherung auswählen.

| Besicherungen   |               |                 |                     |             |
|-----------------|---------------|-----------------|---------------------|-------------|
|                 |               |                 |                     | ٩           |
| NAME            | BESTELLUNGSDA | BESICHERUNGSART | BESICHERUNGSBETRAG  |             |
| 10m Besicherung | 01.02.2021    | Grundbuchlich   | 10.000.000,00 EUR   | •           |
| Neue Besichrung | 04.05.2022    | Grundbuchlich   | 6.351.350,00 EUR    |             |
| Grundbuch 43    | 31.12.2023    | Grundbuchlich   | 10.000.000,00 EUR   |             |
|                 |               |                 | 3 Fi                | ▼<br>nträge |
|                 |               |                 | (X) Abbrechen (V) C | )k          |

Anschließend sehen Sie den Namen, die Besicherungsart und den Besicherungsbetrag in den Grunddaten des Darlehens.

| Besicherung                    |              |                                  |   |                                         |
|--------------------------------|--------------|----------------------------------|---|-----------------------------------------|
| Besicherung<br>10m Besicherung | $\mathbb{A}$ | Besicherungsart<br>Grundbuchlich | Ŧ | Besicherungsbetrag<br>10.000.000,00 EUR |

Anschließend **Speichern** Sie die Änderungen des Darlehens und damit auch die Verknüpfung mit der Besicherung wie gewohnt über die Schaltfläche **Speichern** in der Eingabemaske des Darlehens.

## 11.4.3 Anzeige und Auswertung von Besicherungen

Anzeige in der Portfolioübersicht Nachdem Sie eine Besicherung mit einem Darlehen verknüpft haben, können Sie sich diese Verknüpfung und das freie Nominal der Besicherung in der **Übersicht** unter dem Menüpunkt **Portfolio** anzeigen lassen.

| NAME                       | KLASSIFIKATION   | IST BESICHERT? | BESICHERUNG     | BESICHERUNGSA | BESICHERUNGSB     |
|----------------------------|------------------|----------------|-----------------|---------------|-------------------|
| Darl.Nr. 302 345 7901      | Nicht ausgewählt | Ja             | 10m Besicherung | Grundbuchlich | 10.000.000,00 EUR |
| Darl.Nr. 302 345 7901 swap | Nicht ausgewählt | Nein           |                 |               |                   |

Hier können Sie die Spalten mit den Namen **Ist besichert?, Besicherung, Besicherungsart** und **Besicherungsbetrag** einblenden und an den gewünschten Ort in der Übersicht verschieben. Dafür wählen Sie auf der Übersichtsseite des Menüpunkts **Portfolio** die Schaltfläche welche mit 3 untereinanderliegende Punkten aus.

| KLASSIFIKATION | DARLEHENSGE | IST BESICHERT? | BESICHERUNG | BESICHERU |  |  |  |  |
|----------------|-------------|----------------|-------------|-----------|--|--|--|--|
|                |             |                |             |           |  |  |  |  |

Hier können Sie Spalten auswählen welche Sie zusätzlich angezeigt werden können und deren Position bestimmen.

|                             | 0       |
|-----------------------------|---------|
| III Spalten ein-/ausblenden |         |
| Verwendungszweck            | (†) (‡) |
| Portfolio                   | (*)     |
| Darlehensgeber              | ٠.      |
| ✓ Ist Besichert?            | (ئ      |
| ✓ Besicherung               | •       |
| ✓ Besicherungsart           | •       |
| ✓ Besicherungsbetrag        | (†) (J  |
| Nächster Zahlungstermin     | ÷ 🕹 _   |
| Kündhar                     | A A     |
| <u> </u>                    |         |

Auf Grundeinstellungen zurücksetzen

Weitere Beschreibungen der Anzeige einzelner Spalten auf der Übersicht des Portfolios entnehmen Sie dem Unterkapitel <u>Portfolio-Übersicht bearbeiten</u>.

Anzeige in Auswertungen Die Angaben der Besicherungen und die Verknüpfung mit den Darlehen Ihres Portfolios werden ebenfalls in Berichten angezeigt.

Diese können Sie über den Menüpunkt Auswertung auswählen.

Falls Sie noch keine Auswertungen freigeschaltet haben, welche Angaben in Bezug auf Besicherungen anzeigen, können Sie unter dem Menüpunkt **Katalog** nach solchen suchen und direkt beim Support anfragen. Im Anschluss können Sie diese unter dem Menüpunkt **Auswertung** ausgeben lassen.

#### 11.5 Browsereinstellungen

Die Menüpunkt Browsereinstellungen erlaubt das problemlose Kopieren aus der Softwareumgebung in eine Excel oder Textdatei, auch wenn dabei ein anderes Format benötigt wird. Es ermöglicht Ihnen, das Dezimaltrennzeichen und das Symbol für das Dezimaltrennzeichen entsprechend den Sprachformaten auszuwählen.

Die Browsereinstellungen werden in den lokalen Browserdaten gespeichert, nicht in der Datenbank. Wenn Sie die Browserdaten leeren, gehen die hier vorgenommenen individuellen Einstellungen verloren. Das kann in manchen Fällen auch durch automatische Sicherheitseinstellungen Ihrer Organisation geschehen (z.B. beim Schliessen des Browsers)

So starten Sie den Menüpunkt Browsereinstellungen:

|       | <b>†</b><br>Übersicht           | 31<br>Kalender                    | Portfolio             | Zins Check | LL<br>Analyse | Marktdaten                         | <b>E</b><br>Auswertung                                           | Katalog             | ¢<br>Verwaltung        |   |
|-------|---------------------------------|-----------------------------------|-----------------------|------------|---------------|------------------------------------|------------------------------------------------------------------|---------------------|------------------------|---|
| Verwa | altung                          |                                   |                       |            |               |                                    |                                                                  |                     |                        |   |
|       | Benutzer<br>Benutzer verwalt    | en und Benutzerrol                | len zuweisen          |            | ⊘ [           | Browse<br>Konfigurie<br>für die Zw | ereinstellungen<br>eren Sie Ihre Browsereir<br>ischenablage etc. | nstellungen wie z.E | 3. Formateinstellungen | ⊘ |
| 6     | Kontrahente<br>Kontrahenten hin | 2 <b>N</b><br>izufügen, entfernen | und bearbeiten        |            | <b>&gt;</b>   | Listen<br>Listen für<br>pflegen    | Klassifikationen, Konte                                          | n und Zuordnungs    | felder definieren und  | > |
| 31    | Termine<br>Eigene Kalendert     | ermine hinzufügen,                | entfernen und bearbei | ten        | $\bigcirc$    |                                    |                                                                  |                     |                        |   |

Wählen Sie in der Übersichtsseite des Bereichs Verwaltung mit einem Klick den Menüpunkt Browsereinstellungen aus.

|                                        | <b>A</b>                                                                             | 31                                                       | 8                                                  |                                                         | lù                                              |                                                         | È                                   | Ì                                | <b>\$</b>                     |
|----------------------------------------|--------------------------------------------------------------------------------------|----------------------------------------------------------|----------------------------------------------------|---------------------------------------------------------|-------------------------------------------------|---------------------------------------------------------|-------------------------------------|----------------------------------|-------------------------------|
|                                        | Übersicht                                                                            | Kalender                                                 | Portfolio                                          | Zins Check                                              | Analyse                                         | Marktdaten                                              | Auswertung                          | Katalog                          | Verwaltung                    |
| rwaltung                               | sereins                                                                              | tellung                                                  | en                                                 |                                                         |                                                 |                                                         | ×                                   | Abbrechen                        | Speichern                     |
| Achtur<br>leeren<br>Sicher<br>Sprachfo | ng: die Browse<br>a, gehen die hie<br>heitseinstellu<br>ormate (Datum, Za<br>ch (GB) | ereinstellunge<br>er vorgenomm<br>ngen Ihrer Or<br>hlen) | en werden in d<br>ienen individu<br>ganisation ges | en lokalen Brov<br>ellen Einstellun<br>schehen (z.B. be | wserdaten ges<br>ngen verloren<br>im Schliesser | speichert, nicht<br>. Das kann in ma<br>1 des Browsers) | in der Datenbar<br>anchen Fällen at | nk. Wenn Sie c<br>uch durch auto | lie Browserdaten<br>omatische |
| Zahle                                  | nformat                                                                              |                                                          |                                                    |                                                         |                                                 |                                                         |                                     |                                  |                               |
| Dezimal<br>Punkt                       | Trennzeichen                                                                         | -                                                        | Dezimal Trennz                                     | eichen Symbol                                           |                                                 |                                                         |                                     |                                  |                               |

Sie können zwischen den Einstellungen für Englisch, Deutsch, Französisch, Spanisch und Norwegisch wählen. So kann man auch bei sehr speziellen Schnittstellen für eine reibungslose Übertragung von Daten ohne Probleme in der Formatierung sorgen.

Wenn Sie das englische Format bei der Kopie aus der Softwarelösung benötigen, stellen Sie die Browsereinstellungen auf das englische Format um.

| erwaltung<br>Browsereinstellungen                                                                                                    | × Abb                           | rechen                             | ) Speichern   |
|----------------------------------------------------------------------------------------------------|---------------------------------|------------------------------------|---------------|
| Achtung: die Browsereinstellungen werden in den lokalen Browserdaten gespeichert, nicht in der E<br>leeren, gehen die hier vorgenommenen individuellen Einstellungen verloren. Das kann in manchen l<br>Sicherheitseinstellungen Ihrer Organisation geschehen (z.B. beim Schliessen des Browsers) | )atenbank. We<br>Fällen auch du | nn Sie die Brow<br>rch automatisch | serdaten<br>e |
| Englisch (GB)                                                                                                    |                                 |                                    |               |
| Deutsch                                                                                                    |                                 |                                    |               |
| Französisch                                                                                                    |                                 |                                    |               |
| Spanisch                                                                                                    |                                 |                                    |               |
| Norwegisch                                                                                                    |                                 |                                    |               |

Wenn Sie nun den Schuldenstand aus der Musterorganisation herauskopieren und in eine Textdatei einfügen, werden Sie schnell erkennen, dass die Dezimal Trennzeichen anstelle eines Kommas mit einem Punkt dargestellt werden.

|           |                                       | Schuldenstand (gesichert vs. ungesichert) |                   |   |
|-----------|---------------------------------------|-------------------------------------------|-------------------|---|
| NAME      | DATUM                                 |                                           | BETRAG            |   |
| gesichert | 31.12.2022                            |                                           | 19.267.378,40 EUR |   |
| gesichert | 31.12.2023                            |                                           | 27.245.399,76 EUR |   |
| gesichert | 31.12.2024                            |                                           | 26.118.676,00 EUR | J |
| gesichert | 31.12.2025                            |                                           | 23.907.228,05 EUR |   |
| gesichert | 31.12.2026                            |                                           | 23.188.418,61 EUR |   |
| gesichert | 31.12.2027                            |                                           | 22.473.978,00 EUR |   |
| gesichert | 31.12.2028                            |                                           | 21.877.286,33 EUR |   |
| gesichert | 31.12.2029                            |                                           | 10.388.028,85 EUR |   |
|           | · · · · · · · · · · · · · · · · · · · |                                           | 0.704.704.00 EUD  |   |

#### 11.6 Kontrahenten

Über den Menüpunkt **Kontrahenten** können Sie Darlehensgeber und Darlehensnehmer hinzufügen, bearbeiten und entfernen.

#### So starten Sie den Menüpunkt Kontrahenten:

Wählen Sie in der Übersichtsseite des Bereichs Verwaltung mit einem Klick den Menüpunkt Kontrahenten aus.

Die Ansicht **Darlehensgeber und Darlehensnehmer** öffnet sich, in der Sie alle vorhandenen Darlehensgeber und Darlehensnehmer aufgelistet vorfinden.
#### Verwaltung

| Verwaltung<br>Kontrahenten |                   |       | ( Zurück                                |
|----------------------------|-------------------|-------|-----------------------------------------|
| Darlehensgeber/Derivatepa  | artner            |       | (+) ( ) ( ) ( ) ( ) ( ) ( ) ( ) ( ) ( ) |
| NAME                       | GRUPPE            | STADT | KONTAKTPERSON                           |
| Förderbank                 | Förderbank        |       | *                                       |
| KFW                        | Förderbank        |       |                                         |
| Landesbank                 | Landesbank        |       |                                         |
| Musterbank                 | Privatbank        |       |                                         |
| Privatbank                 | Privatbank        |       |                                         |
| Sparkasse                  | Sparkasse         |       |                                         |
| ₩ 4 1 2 ▶ ₩                |                   |       | 1 - 6 von 8 Einträgen                   |
| Darlehensnehmer            |                   |       | (+) () (ii) (0)                         |
| NAME                       | GRUPPE            | STADT | KONTAKTPERSON                           |
| Mustermann                 | Private Haushalte |       | *                                       |

Themenübersicht Folgende Themen werden behandelt:

Bestand - Organisation und Struktur Kontrahenten anlegen Kontrahenten bearbeiten Kontrahenten löschen

#### 11.6.1 Kontrahenten anlegen

So legen Sie einen Kontrahenten an:

Wählen Sie den Menüpunkt Kontrahenten im Menü Verwaltung aus, um zu der Ansicht Darlehensgeber und Darlehensnehmer zu gelangen (Informationen hierzu finden Sie unter Kontrahenten).

Klicken Sie links oben über der Ansicht **Darlehensgeber** bzw. über der Ansicht **Darlehensnehmer** auf die Schaltfläche **Neu**.

| Verwaltung<br>Kontrahenten |                   |       | 🔇 Zurück              |
|----------------------------|-------------------|-------|-----------------------|
| Darlehensgeber/Derivatep   | partner           |       | (+) (m) (m) (m)       |
| NAME                       | GRUPPE            | STADT | KONTAKTPERSON         |
| Förderbank                 | Förderbank        |       | *                     |
| KFW                        | Förderbank        |       |                       |
| Landesbank                 | Landesbank        |       |                       |
| Musterbank                 | Privatbank        |       |                       |
| Privatbank                 | Privatbank        |       |                       |
| Sparkasse                  | Sparkasse         |       |                       |
| H 4 1 2 <b>&gt;</b> H      |                   |       | 1 - 6 von 8 Einträgen |
| Darlehensnehmer            |                   |       | (+) () (ii) (0)       |
| NAME                       | GRUPPE            | STADT | KONTAKTPERSON         |
| Mustermann                 | Private Haushalte |       |                       |

Kontrahentendaten eingeben

i<sup>en</sup> Daraufhin öffnet sich entsprechend Ihrer Auswahl entweder die Ansicht Darlehensgeber/Kontrahent oder die Ansicht Darlehensnehmer:

| leuer Kontrahent    |              |                      | Abbrechen          | Speichern        |
|---------------------|--------------|----------------------|--------------------|------------------|
| Grund               | idaten 📀     | S                    | chnittstellendaten |                  |
| Grunddaten          |              |                      |                    |                  |
| Name                | 8            | Darlehensgebergruppe |                    | - <mark>3</mark> |
| Nummer              |              | Gläubigergruppe      |                    |                  |
| Rating              | *            |                      |                    |                  |
| Kommentar           |              |                      |                    | <i>h</i>         |
| Bankverbindung      |              |                      |                    |                  |
| Name der Bank       |              | SWIFT-Code (BIC)     |                    |                  |
| BLZ                 |              |                      |                    |                  |
| NAME DES BANKKONTOS | KONTONUMMER  | IBAN                 | VORAUS             | SWAHL            |
|                     | Keine Einträ | ge verfügbar.        |                    |                  |

Unter der Rubrik **Darlehensgeber/Kontrahent** bzw. **Darlehensnehmer** geben Sie zunächst den **Namen** (Pflichtfeld) des Darlehensgebers/Kontrahenten ein. Dieser Name wird automatisch auch für die Bankverbindung eingetragen. In dem Aufklappfeld **Gruppe** (Pflichtfeld) wählen sie den zutreffenden Bank- oder Organisationstyp aus (z.B. Sparkasse, Landesbank, Privatbank etc.). Unter **Darlehensgeber/Kontrahent** können Sie weiterhin optional das **Rating der Bank** und einen **Zinsaufschlag** für Laufzeitverlängerungen in Darlehen auswählen unter **Darlehensnehmer** ist diese Auswahl nicht möglich. Abschließend können Sie einen **Kommentar** zu dem Darlehensgeber bzw. Kontrahenten verfassen.

Die Bankdaten (**Name der Bank**, **BLZ**, **SWIFT-Code**) des Darlehensgebers/Kontrahenten tragen Sie unterhalb der Rubrik Bankverbindung ein, sowie den Namen des Bankkontos, Kontonummer und IBAN. Falls Sie ein in der Auflistung vorhandenes Bankkonto auswählen möchten, dann setzen Sie rechts neben dem relevanten Bankkonto einen Haken bei **Vorauswahl**. Um Konten **einzufügen**, klicken Sie auf das Pluszeichen

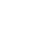

H

| Bankverbindung      |             |                     |           |
|---------------------|-------------|---------------------|-----------|
| Name der Bank       |             | SWIFT-Code (BIC)    |           |
| BLZ                 |             |                     |           |
| NAME DES BANKKONTOS | KONTONUMMER | IBAN                |           |
|                     | Keine       | Einträge verfügbar. | _         |
|                     |             |                     |           |
|                     |             |                     |           |
|                     |             |                     |           |
|                     |             |                     | 0 Einträg |

#### Um ein vorhandenes Konto zu löschen, klicken Sie auf den Papierkorb.

| Bankverbindung      |             |                       |                |
|---------------------|-------------|-----------------------|----------------|
| Name der Bank       |             | SWIFT-Code (BIC)      |                |
| BLZ                 |             |                       |                |
| NAME DES BANKKONTOS | KONTONUMMER | IBAN                  | VORAUSWAHL (+) |
| Musterbank          | 236         | DE0212030000000202051 |                |

Informationen zu Im Bereich **Kontakt** notieren Sie alle Informationen von bis zu 3 Kontaktpersonen.

| Kontakt 1 |              |               |                |
|-----------|--------------|---------------|----------------|
| Art 👻     | Anrede 👻     | (akad.) Titel | Vorsatzname    |
| Name      | Name 2       | Vorname       | Vorname 2      |
| Straße    | Hausnummer   | PLZ           | Stadt          |
| Postfach  | wohnhaft bei | Telefonnummer | E-Mail-Adresse |
| Kontakt 2 |              |               |                |
| Art •     | Anrede 🔹     | (akad.) Titel | Vorsatzname    |
| Name      | Name 2       | Vorname       | Vorname 2      |
| Straße    | Hausnummer   | PLZ           | Stadt          |
| Postfach  | wohnhaft bei | Telefonnummer | E-Mail-Adresse |
| Kontakt 3 |              |               |                |
| Art 👻     | Anrede 👻     | (akad.) Titel | Vorsatzname    |
| Name      | Name 2       | Vorname       | Vorname 2      |
| Straße    | Hausnummer   | PLZ           | Stadt          |
| Postfach  | wohnhaft bei | Telefonnummer | E-Mail-Adresse |

Abschließend sichern Sie Ihre eingegebenen Daten, indem Sie oben rechts in der Ansicht auf die Schaltfläche **Speichern** klicken.

#### 11.6.2 Kontrahenten bearbeiten

So bearbeiten Sie vorhandene Kontrahenten:

Wählen Sie den Menüpunkt Kontrahenten im Menü Verwaltung aus, um zu der Ansicht Darlehensgeber und Darlehensnehmer zu gelangen (Informationen hierzu finden Sie unter Kontrahenten).

Klicken Sie in der Ansicht **Darlehensgeber und Darlehensnehmer** als nächstes den gewünschten Darlehensgeber bzw. Darlehensnehmer an und anschließend links oben auf das Symbol **Bearbeiten** oder per Rechtsklick > **Bearbeiten** bzw. mit Doppelklick in das Feld des gewünschten Darlehensgebers bzw. Darlehensnehmers.

| arlehensgeber/De | erivatepartner |       | (†            |   |
|------------------|----------------|-------|---------------|---|
| NAME             | GRUPPE         | STADT | KONTAKTPERSON |   |
| Förderbank       | Förderbank     |       |               | * |
| KFW              | Förderbank     |       |               |   |
| Landesbank       | Landesbank     |       |               |   |
| Musterbank       | Privatbank     |       |               |   |
| Privatbank       | Privatbank     |       |               |   |
| Sparkasse        | Sparkasse      |       |               |   |

Kontrahentendaten bearbeiten

Daraufhin öffnet sich entsprechend Ihrer Auswahl entweder die Ansicht mit den Daten des **Darlehensgebers/Kontrahenten** oder die mit den Daten des **Arbeitnehmers**.

| orderbank                                                                  |              |                                    | (🗙 Abbrechen   | Speicher |
|----------------------------------------------------------------------------|--------------|------------------------------------|----------------|----------|
| Grun                                                                       | ddaten       | Schni                              | ttstellendaten |          |
| Grunddaten                                                                 |              |                                    |                |          |
| Name<br>Förderbank                                                         |              | Darlehensgebergruppe<br>Förderbank |                |          |
| Nummer                                                                     |              | Gläubigergruppe                    |                |          |
| Rating                                                                     |              | *                                  |                |          |
|                                                                            |              |                                    |                |          |
| Kommentar                                                                  |              |                                    |                |          |
| Kommentar<br>Bankverbindung                                                |              |                                    |                | ,        |
| Kommentar<br>Hankverbindung<br>Name der Bank                               |              | SWIFT-Code (BIC)                   |                |          |
| Kommentar<br>tankverbindung<br>Name der Bank<br>BLZ                        |              | SWIFT-Code (BIC)                   |                |          |
| Kommentar<br>Hankverbindung<br>Name der Bank<br>BLZ<br>NAME DES BANKKONTOS | KONTONUMMER  | SWIFT-Code (BIC)                   | VORAUSWI       | AHL (+)  |
| Kommentar<br>Hankverbindung<br>Name der Bank<br>BLZ<br>NAME DES BANKKONTOS | KONTONUMMER  | SWIFT-Code (BIC)                   | VORAUSW        | AHL (+)  |
| Kommentar<br>Lankverbindung<br>Name der Bank<br>BLZ<br>NAME DES BANKKONTOS | KONTONJIMMER | SWIFT-Code (BIC)                   | VORAUSW        | AHL 🛨    |

Hier können Sie nun die gewünschten Änderungen an jedem beliebigen Eingabefeld vornehmen. Weitere Informationen zu den Daten der Eingabemaske finden Sie unter Kontrahenten anlegen.

Klicken Sie abschließend unten rechts in der Ansicht auf **Speichern**, um die geänderten Daten zu sichern.

#### 11.6.3 Kontrahenten löschen

So löschen Sie Kontrahenten:

Wählen Sie den Menüpunkt Kontrahenten im Menü Verwaltung aus, um zu der Ansicht Darlehensgeber und Darlehensnehmer zu gelangen (Informationen hierzu finden Sie unter Kontrahenten).

Klicken Sie in der Ansicht **Darlehensgeber und Darlehensnehmer** als nächstes den gewünschten Darlehensgeber bzw. Darlehensnehmer an und anschließend links oben auf das Symbol **Löschen**, oder per Rechtsklick > **Löschen** in das Feld des gewünschten Darlehensgebers bzw. Darlehensnehmers:

| Verwaltung<br>Kontrahenten |            |       |                | <ul> <li>Zurück</li> </ul> |
|----------------------------|------------|-------|----------------|----------------------------|
| Darlehensgeber/Derivate    | partner    |       | $(\div)$       | 0                          |
| NAME                       | GRUPPE     | STADT | KONTAKTPERSON  |                            |
| Förderbank                 | Förderbank |       |                | -                          |
| KFW                        | Förderbank |       |                |                            |
| Landesbank                 | Landesbank |       |                |                            |
| Musterbank                 | Privatbank |       |                |                            |
| Privatbank                 | Privatbank |       |                |                            |
| Sparkasse                  | Sparkasse  |       |                | -                          |
| H 4 1 2 <b>F</b> H         |            |       | 1 - 6 von 8 Ei | nträgen                    |

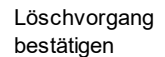

Ein Pop-Up erscheint, damit Sie den Löschvorgang mit **Ja** bestätigen können.

| Kontrahent löschen               |                 |            |
|----------------------------------|-----------------|------------|
| Möchten Sie den Kontrahent 'Förd | erbank' wirklic | h löschen? |
|                                  | × Nein          | ⊘ Ja       |

Daraufhin ist der Darlehensgeber bzw. Darlehensnehmer aus der Ansicht **Darlehensgeber und Darlehensnehmer** entfernt. Oben in der Kopfleiste erscheint kurz eine grün hinterlegte Bestätigung, dass der Darlehensgeber bzw. Darlehensnehmer erfolgreich gelöscht wurde.

### 11.7 Limits und Regeln

Über den Menüpunkt **Limits und Regeln** können Sie Richtlinien zum Überprüfen eines Portfolios im Hinblick auf bestimmte Kennzahlen hinzufügen, entfernen und bearbeiten. Die Ergebnisse der Auswertungen werden im Bereich **Analyse** gezeigt und geben Ihnen die Möglichkeit, eventuelle Risiken Ihres Bestands ausfindig zu machen.

So starten Sie den Menüpunkt Limits und Regeln:

Wählen Sie in der Übersichtsseite des Bereichs Verwaltung mit einem Klick den Menüpunkt Limits und Regeln aus.

Die Ansicht Limits und Regeln öffnet und listet alle vorhandenen Richtlinien auf, die für Ihre Portfolios angelegt werden können.

|       | <b>A</b><br>Übersicht                                  | 31<br>Kalender                                                | Portfolio                             | III)<br>Zins Check | Li<br>Ana        | <b>L</b><br>lyse | <b>X</b><br>Marktdaten              | Auswertung                                                      | Katalog           | <b>t</b><br>Verwaltung |                  |
|-------|--------------------------------------------------------|---------------------------------------------------------------|---------------------------------------|--------------------|------------------|------------------|-------------------------------------|-----------------------------------------------------------------|-------------------|------------------------|------------------|
| Verwa | altung                                                 |                                                               |                                       |                    |                  |                  |                                     |                                                                 |                   |                        |                  |
|       |                                                        |                                                               |                                       |                    |                  |                  |                                     |                                                                 |                   |                        |                  |
|       | Benutzer<br>Benutzer verwalt                           | en und Benutzerroll                                           | en zuweisen                           |                    | $\bigcirc$       |                  | Browse<br>Konfigurie<br>für die Zwi | ereinstellungen<br>ren Sie Ihre Browserein<br>ischenablage etc. | stellungen wie z. | B. Formateinstellungen | $\bigcirc$       |
|       |                                                        |                                                               |                                       |                    |                  |                  |                                     |                                                                 |                   |                        |                  |
|       | Kontrahente<br>Kontrahenten hin                        | en<br>1zufügen, entfernen                                     | und bearbeiten                        |                    | ightarrow        |                  | Listen<br>Listen für I<br>pflegen   | Klassifikationen, Konter                                        | n und Zuordnung   | sfelder definieren und | $\bigcirc$       |
| 31    | Termine<br>Eigene Kalendert                            | ermine hinzufügen, «                                          | entfernen und bearbe                  | iten               | ightarrow        |                  |                                     |                                                                 |                   |                        |                  |
|       |                                                        |                                                               |                                       |                    |                  |                  |                                     |                                                                 |                   |                        |                  |
| T     | Auswahlfilte<br>Filter und Analyse<br>Parametern defin | er und Analyse<br>edefinitionen für die<br>iieren und pflegen | edefinitionen<br>Produktselektion bei | Berichten und      | $\triangleright$ |                  | Szenari<br>Szenarien                | ien<br>hinzufügen, entfernen u                                  | ind bearbeiten    |                        | $\bigcirc$       |
| *     | Parameter<br>Verwaltung der P                          | larameter                                                     |                                       |                    | $\left( \right)$ | ¢,               | Übersio<br>Persönlich               | cht<br>ie Übersicht gestalten                                   |                   |                        | $\triangleright$ |
|       |                                                        |                                                               |                                       |                    | _                |                  |                                     |                                                                 |                   |                        |                  |
| 5     | Limits und R<br>Richtlinien zum Ü<br>bearbeiten        | Regeln<br>İberprüfen eines Por                                | tfolios hinzufügen, er                | itfernen und       | $\bigcirc$       |                  | Alarme<br>Alarme bzj<br>entfernen   | gl. Richtlinien zum Über<br>und bearbeiten.                     | prüfen eines Port | tfolios hinzufügen,    | $\triangleright$ |

Mit einem Klick auf das Symbol **Neu** in der oberen rechten Ecke der Ansicht erscheint der Dialog **Art der Regel auswählen**. Hier können Sie sich für den Regeltyp entscheiden, den Sie anlegen möchten.

| valtung > Limits und Regeln<br>eue Regel | X Abbrechen |
|------------------------------------------|-------------|
| Portfolioregel                           |             |
| Name 8                                   |             |
| Art der Regel 🗸 🗸 😮                      |             |
| Beschreibung                             |             |
|                                          |             |
| Portfolio                                |             |
| 🗄 Bestand 🔹                              |             |
| Vergleichsoperator • 3                   |             |

Limits und Regeln bearbeiten und löschen Bereits angelegte Richtlinien können einfach bearbeitet oder gelöscht werden.

Indem Sie den **Bearbeiten** Button betätigen oder doppelt auf das ausgewählte Limit bzw. die ausgewählte Regel klicken, gelangen Sie zu der Anzeige,

in der die Limits und Regeln definiert werden und wo Sie Ihre Änderungen eingeben können.

Nachdem Sie die entsprechenden Änderungen vorgenommen haben, klicken Sie **Speichern**, und die gelistete Richtlinie wird aktualisiert.

Mit einem Klick auf die Schaltfläche Löschen erscheint ein Pop-Up Fenster, in dem der Löschvorgang bestätigt werden muss.

Wählen Sie Ja aus, wird das Limit bzw. die Regel unwiderruflich aus der Übersichtstabelle entfernt.

Erw eiterungen bei Limits und Regeln Limits und Regeln Limits auch dann zu überwachen, wenn man sich mal nicht in V-Kompass einloggt.

Es geht ein paar wichtige Schritte weiter:

Jetzt können Sie das richtige Portfolio f
ür eine Regel ausw
ählen.

• Limits lassen sich jetzt auch für ein **Datum in der Zukunft** (bis zu einem Jahr ab heute) ausrechnen.

Schauen wir uns das konkret an. Im Menü "Verwaltung" gelangen Sie sowohl zu den Limits und Regeln als auch zu den Alarmen (früher: "Benachrichtigungen"):

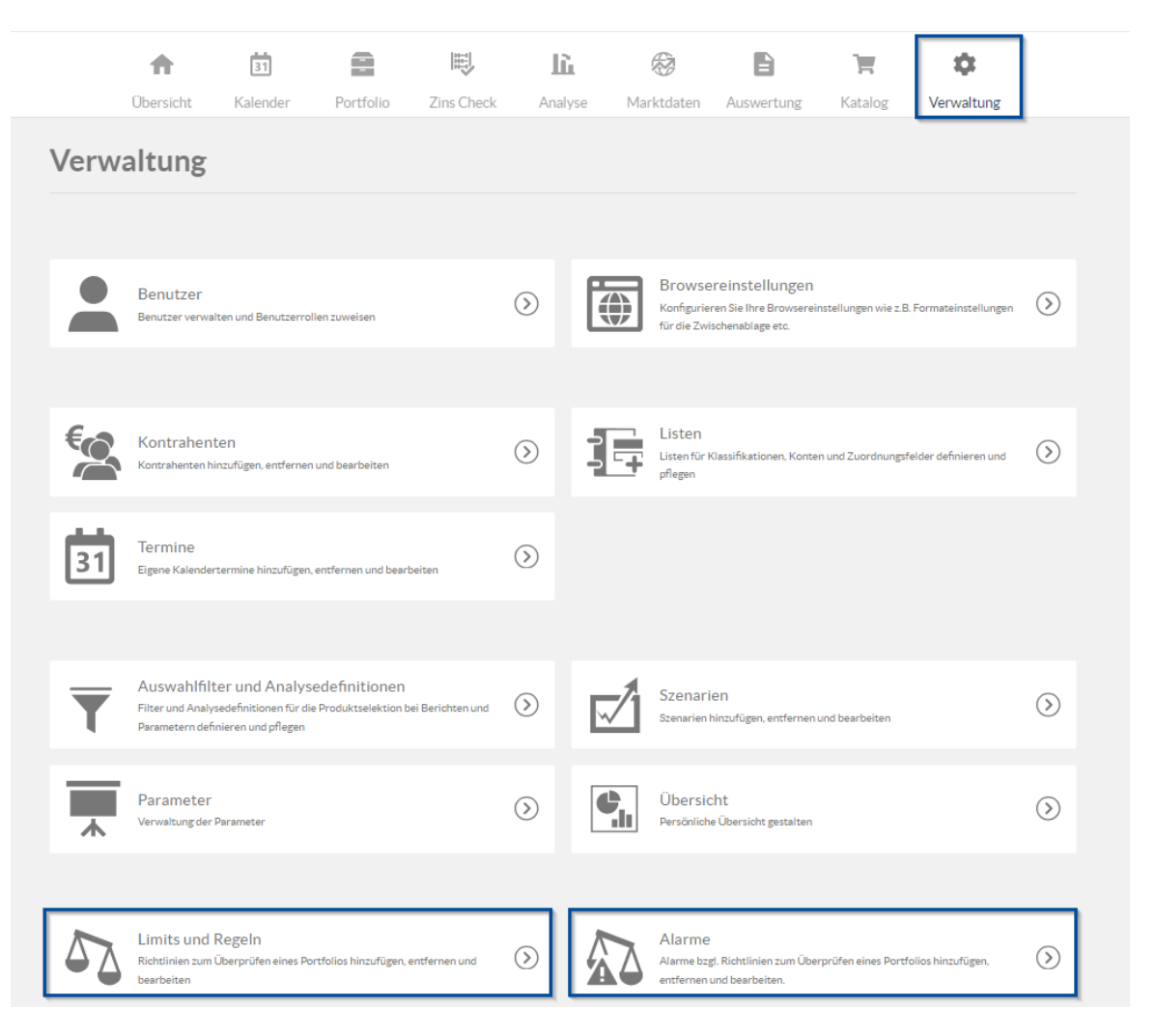

In diesem Musterportfolio werden zwei Limits überwacht:

| Verweitung<br>Limits und Regeln |                            |                                  |                        |              |   |  |  |  |  |
|---------------------------------|----------------------------|----------------------------------|------------------------|--------------|---|--|--|--|--|
| Limits und Regeln (+ 🖉 🗐 🍳      |                            |                                  |                        |              |   |  |  |  |  |
|                                 | NAME ^                     | PORTFOLIO                        | ART DER REGEL          | BESCHREIBUNG |   |  |  |  |  |
|                                 | Festzinsquote >70%         | Bestand ><br>Investitionskredite | Zinsbindungsquote      |              | • |  |  |  |  |
|                                 | Größter<br>Kreditgeber<40% | Bestand                          | Darlehensgeberstreuung |              |   |  |  |  |  |

Im Portfolio "Investitionskredite" soll mindestens 70% fest verzinst sein. Im Gesamtbestand soll die Abhängigkeit vom größten Darlehensgeber unter 40% liegen. Hier sehen Sie, dass jede Regel sich auf ein konkretes Portfolio bezieht. Für jede Regel können Sie eine Schwelle und eine Warnschwelle festlegen.

Wir wollen uns die zweite Regel etwas genauer anschauen. Und zwar darf der größte Kreditgeber maximal 40% des Darlehensvolumens stellen:

| Verweitung -> Limits und Regeln<br>Größter Kreditgeber<40% |                          |                    |                    | Abbrechen      | Speichern           |
|------------------------------------------------------------|--------------------------|--------------------|--------------------|----------------|---------------------|
| Portfolioregel                                             | Darlehensgeber           |                    |                    |                |                     |
| Name<br>Größter Kreditgeber<40%                            | DARLEHENSGEBER           | VERGLEICHSOPERATOR | OBERE WARNSCHWELLE | OBERE SCHWELLE | ÷                   |
| Art der Regel<br>Darlehensgeberstreuung 🔹                  | Größter Darlehensgeber • | Wert kleiner als   | 30,00 %            |                | <u>40,00 %</u> ⊕® ≜ |
| Beschreibung                                               |                          |                    |                    |                |                     |
|                                                            |                          |                    |                    |                |                     |
| <u>6</u>                                                   |                          |                    |                    |                |                     |
| Portfolio Bestand *                                        |                          |                    |                    |                |                     |
| Vergleichsoperator<br>Wert kleiner als •                   |                          |                    |                    |                |                     |
|                                                            |                          |                    |                    |                |                     |

Im Analysebereich können Sie die Einhaltung dieser Regel überprüfen.

| Analyseübersicht<br>Limits und Regeln                         |       |                        |                            |                           |                                                                                                    |                                                                                                    | 9.~            |  |
|---------------------------------------------------------------|-------|------------------------|----------------------------|---------------------------|----------------------------------------------------------------------------------------------------|----------------------------------------------------------------------------------------------------|----------------|--|
| Auswahlfliter<br>C Keine Filterung                            | • 🖉 🕂 | Szenario<br>Terminzin: | sszenario                  |                           |                                                                                                    | Analysedefinition<br>= 19.12.2023 (Vorauswahl)                                                     | <u>·</u> Ø 🕀 🕟 |  |
| <ul> <li>Bestand</li> </ul>                                   |       | 31.12.202              | 2                          | ۲                         | 10 Jahre                                                                                                    | - 31.12.2032 Jährlis                                                                               | .h •           |  |
| <ul> <li>Elgenbetrieb</li> <li>Investitionskredite</li> </ul> |       |                        |                            |                           | Auswertung der Limits und Regeln<br>Die Auswertung der Limits und Regeln erfolgt zum eingegebenen Referenzdatum. |                                                                                                    |                |  |
| Kassenkredite                                                 |       | ERFOLG                 | NAME                       | KOMPONENTE                | PORTFOLIO                                                                                                    | DETAILS                                                                                            |                |  |
| Wasser und Abwasser                                           |       | ~                      | Festzinsquote >70%         | Investitionskredit        | Bestand ><br>Investitionskredite                                                                                 | Der Wert 92.03% soll über dem Minimalwert 70.00% liegen, die untere Warnschwelle liegt bei 75.00%. |                |  |
| Bestand (aktiv)                                               |       | ×                      | Größter<br>Kreditgeber<40% | Größter<br>Darlehensgeber | Bestand                                                                                                    | Der Wert 70,57% soll unter dem Maximalwert 40,00% liegen, die obere Warnschwelle liegt bei 30,00%. |                |  |
| Portfoliowerkstatt                                            |       |                        |                            |                           |                                                                                                    |                                                                                                    |                |  |

Wie Sie sehen, ist im Analysebereich sowohl der Portfoliobaum als auch die Szenarioauswahl "ausgegraut". Diese Einstellungen legen Sie für jede Regeln einzeln fest. Im Ausgabefeld sehen Sie die Details zu jeder Regel, z.B. auf welches Portfolio sich die Regel bezieht.

Sie können das Datum in der oberen Leiste ändern. Am 31.12.2022 lag die Kennzahl (Anteil am Portfolio des größten Darlehensgebers) bei 70,57 %, damit lagen wir über der Warnschwelle als auch über dem Limit. Aber wo stehen wir heute?

| Analyseübersicht<br>Limits und Regeln                          |           |                                                                                                    |                           |                                  |                                                                                                    | (°),~    |
|----------------------------------------------------------------|-----------|----------------------------------------------------------------------------------------------------|---------------------------|----------------------------------|----------------------------------------------------------------------------------------------------|----------|
| Auswahlfilter                                                  | Szenario  |                                                                                                    |                           |                                  | Analysedefinition                                                                                  |          |
| C Keine Filterung • 🖉 (+)                                      | Terminzin | sszenario                                                                                                    |                           |                                  | <ul> <li>19.12.2023 (Vorauswahl)</li> </ul>                                                        | <u> </u> |
| <ul> <li>Bestand</li> </ul>                                    | 19.12.202 | 23                                                                                                    | ۲                         | 10 Jahre                         | ▼ 19.12.2033 Jährlich                                                                              | ÷        |
| <ul> <li>Beigenbetrieb</li> <li>Descriptionskredite</li> </ul> |           | Auswertung der Limits und Regeln<br>Die Auswertung der Limits und Regeln erfolgt zum eingegebenen Referenzdatum. |                           |                                  |                                                                                                    | •        |
| Kassenkredite                                                  | ERFOLG    | NAME                                                                                                    | KOMPONENTE                | PORTFOLIO                        | DETAILS                                                                                            |          |
| Wasser und Abwasser                                            | ~         | Festzinsquote >70%                                                                                               | Investitionskredit        | Bestand ><br>Investitionskredite | Der Wert 92,44% soll über dem Minimalwert 70,00% liegen, die untere Warnschwelle liegt bei 75,00%. | *        |
| Eestand (aktiv)                                                | ×         | Größter<br>Kreditgeber<40%                                                                                       | Größter<br>Darlehensgeber | Bestand                          | Der Wert 53,69% soll unter dem Maximalwert 40,00% liegen, die obere Warnschwelle liegt bei 30,00%. |          |
| Portfoliowerkstatt                                             |           |                                                                                                    |                           |                                  |                                                                                                    |          |
| ▶ € <sub>ii</sub> Archiv                                       |           |                                                                                                    |                           |                                  |                                                                                                    |          |

Aktuell liegen wir immer noch über dem Limit.. Und wo stehen wir am 31.01.2027, wenn wir nichts aktiv unternehmen?

| Analyse Cherricht<br>Limits und Regeln                |                                                                                                    |                        |                            |                           |                                  |                                                                            |                           | <b>()</b> ~ |
|-------------------------------------------------------|----------------------------------------------------------------------------------------------------|------------------------|----------------------------|---------------------------|----------------------------------|----------------------------------------------------------------------------|---------------------------|-------------|
| Auswahifilter           Example 1           Example 2 | 0 🕀                                                                                                    | Szenario<br>Terminzins | sszenario                  |                           |                                  | Analysedefinition<br>= 19.12.2023 (Vorauswahl)                             |                           | <u> </u>    |
| ▼ 🚍 Bestand                                           |                                                                                                    | 31.01.202              | 8                          | ۲                         | 10 Jahre                         | ✓ 31.01.2038                                                               | Jährlich                  | -           |
| B Eigenbetrieb     D Investitionskredite              | Auswertung der Limits und Regeln<br>Die Auswertung der Limits und Regeln erfolgt zum eingegebenen Referenzdatum. |                        |                            |                           |                                  | (B) 🖏                                                                      |                           |             |
| Kassenkredite                                         |                                                                                                    | ERFOLG                 | NAME                       | KOMPONENTE                | PORTFOLIO                        | DETAILS                                                                    |                           |             |
| Wasser und Abwasser                                   |                                                                                                    | ~                      | Festzinsquote >70%         | Investitionskredit        | Bestand ><br>Investitionskredite | Der Wert 93,82% soll über dem Minimalwert 70,00% liegen, die untere Warnsc | hwelle liegt bei 75,00%.  | -           |
| Bestand (aktiv)                                       |                                                                                                    | ×                      | Größter<br>Kreditgeber<40% | Größter<br>Darlehensgeber | Bestand                          | Der Wert 53,40% soll unter dem Maximalwert 40.00% liegen, die obere Warnso | chwelle liegt bei 30,00%. |             |
| Portfoliowerkstatt                                    |                                                                                                    |                        | -                          | -                         |                                  |                                                                            |                           |             |
|                                                       |                                                                                                    |                        |                            |                           |                                  |                                                                            |                           |             |

Wie Sie sehen,können Sie die Einhaltung des Limits für ein künftiges Datum jetzt einfach überprüfen, indem Sie das Datum ändern. In diesem Fall ist das Limit am 31.01.2028 (wenn bis dahin nicht gegensteuert wird) überschritten.

Limits und Regeln umsetzen Wenn Sie kontrollieren möchten, ob die bestehenden Richtlinien von Ihrem Portfolio erfüllt werden, wechseln Sie in den Bereich **Analyse** > **Limits und Regeln** (siehe Kapitel <u>Limits und Regeln</u>). Hier werden Ihre Limits und Regeln sowie deren Auswertung tabellarisch aufgelistet, wobei die Erfüllung des jeweiligen Limits bzw. der jeweiligen Regel mit einem Haken und das Brechen des Limits bzw. der Regel mit einem Kreuz in der ersten Spalte dargestellt wird.

Weiterhin gibt es die Möglichkeit die oben genannte Anzeige auch in einem passenden Bericht ausgeben zu lassen.

Themenübersicht Insgesamt stehen Ihnen dreizehn verschiedene Arten von Limits und Regeln zur Verfügung, deren Ausgestaltung Sie selbst definieren können:

Darlehensgeberstreuung Derivateanteil Derivatevolumen Durchschnittliche Darlehenslaufzeit Durchschnittszins Duration Zinsbindungsquote Zinsbindungsquote Fremdwährungsquote Fremdwährungsquote Fremdwährungsvolumen Kreditlimit je Darlehensgeber Laufzeitenstreuung Variable Quote

### 11.7.1 Darlehensgeberstreuung

Mit einem Klick auf das Symbol **Neu** in der oberen linken Ecke der Ansicht erscheint der Dialog **Art der Regel auswählen**. Hier können Sie sich für den Regeltyp entscheiden, den Sie anlegen möchten.

Engabemaske Indem Sie Darlehensgeberstreuung auswählen, wird die Ansicht **Portfolioregel** Darlehensgeberstreu ung (Darlehensgeberstreuung) angezeigt.

| Verweltung: > Limits und Regeln<br>Neue Regel |                |                    |                      | Abbrechen      | Speichern      |
|-----------------------------------------------|----------------|--------------------|----------------------|----------------|----------------|
| Portfolioregel                                | Darlehensgeber |                    |                      |                |                |
| Name O                                        | DARLEHENSGEBER | VERGLEICHSOPERATOR | OBERE WARNSCHWELLE   | OBERE SCHWELLE | $\oplus$       |
| Art der Regel<br>Darlehensgeberstreuung 👻     |                | Wert kleiner als   | Obere Warnschwelle % | Obere Schwelle | <u>%</u> + 1 ^ |
| Beschreibung                                  |                |                    |                      |                |                |
|                                               |                |                    |                      |                |                |
| <i>h</i>                                      |                |                    |                      |                |                |
| Portfolio                                     |                |                    |                      |                |                |
| Vergleichsoperator<br>Wert kleiner als 🔹 🗸 🚺  |                |                    |                      |                |                |
|                                               |                |                    |                      |                |                |
|                                               |                |                    |                      |                |                |

Mit dieser Portfolioregel werden die Anteile bestimmter Darlehensgeber an Darlehen Ihres Bestands bzw. einzelner Portfolios überwacht.

Ausgestaltung der Portfolioregel eingeben Im linken Teil der Ansicht wird der **Name** der Portfolioregel (Pflichtfeld) eingegeben und eine kurze **Beschreibung**.

Als nächstes wählen Sie einen **Vergleichsoperator**, der definiert, zu welchen Bedingungen die gewählte Kennzahl überprüft wird. An dieser Stelle haben Sie die folgenden Möglichkeiten:

| Wert größer als     |  |
|---------------------|--|
| Wert kleiner als    |  |
| Wert liegt zwischen |  |

Falls Sie bspw. "Wert kleiner als" auswählen, wird mit der Portfolioregel verglichen, ob der tatsächliche Anteil des überprüften Darlehensgebers an Ihrem Portfolio kleiner als der Vergleichswert ist.

Ob die Richtlinie erfüllt wird, können Sie in der Auswertung der Limits und Regeln im Bereich Analyse überprüfen.

In der rechten Hälfte der Ansicht legen Sie den Vergleichswert fest, an dem sich die Portfolioregel orientiert.

Hier können Sie eine **Schwelle** oder einen **Bereich** für die Richtlinie eingeben und einen **Darlehensgeber** aus der Drop-down Liste bestimmen, die neben der Auswahl "Nicht ausgewählt" und "Größter Darlehensgeber" alle manuell hinterlegten Darlehensgeber enthält (siehe auch Kapitel Kontrahenten anlegen).

Befüllen Sie das Eingabefeld mit "Nicht ausgewählt", gibt die Portfolioregel den Anteil an Darlehen aus, die keinen Darlehensgebern zugeordnet sind.

Nehmen Sie "Größter Darlehensgeber" aus der Liste, überprüft die Regel für alle Darlehensgeber einen einheitlichen Maximalanteil an Darlehen.

Die Spalte Vergleichsoperator wird automatisch mit der Eingabe von der linken Seite befüllt.

| Verveltung: > Limits und Regeln Darlehensgeber |                          |                    |                    | Abbrecher      | Speichern       |
|------------------------------------------------|--------------------------|--------------------|--------------------|----------------|-----------------|
| Portfolioregel                                 | Darlehensgeber           |                    |                    |                |                 |
| Name<br>Darlehensgeber                         | DARLEHENSGEBER           | VERGLEICHSOPERATOR | OBERE WARNSCHWELLE | OBERE SCHWELLE | ÷               |
| Art der Regel                                  | Größter Darlehensgeber - | Wert kleiner als   | 55,00 %            |                | 60,00 % + 🖲 🌥   |
| Darlehensgeberstreuung *                       | Musterbank *             | Wert kleiner als   | 30,00 %            |                | 40,00 % (+) (8) |
| Beschreibung                                   |                          |                    |                    |                |                 |
| A                                              |                          |                    |                    |                |                 |
| 🗟 Bestand 🔹                                    |                          |                    |                    |                |                 |
| Vergleichsoperator<br>Wert kleiner als 🗸 🗸 🕽   |                          |                    |                    |                |                 |

Sobald Sie mit der Befüllung der Eingabewerte beginnen, erweitert sich die Tabelle unmittelbar um eine weitere Zeile.

Die Tabellenzeile vor der Letzten kann dabei jederzeit mit dem <br/>
Symbol am rechten Tabellenrand wieder entfernt werden.

Abschließend klicken Sie auf **Speichern** rechts unten im Anzeigefenster. Der Vorgang ist erfolgreich abgeschlossen, wenn eine grün hinterlegte Bestätigungsnotiz am oberen Rand erscheint und die Portfolioregel in der Übersichtstabelle der Anzeige **Limits und Regeln** aufgeführt wird.

Über die Auswahl des Vergleichsoperators **Wert liegt zwischen** haben Sie auch die Möglichkeit, genaue Übereinstimmung zu prüfen. Um dies abzufragen, tragen Sie bei beiden Schwellen den gleichen Wert ein.

### 11.7.2 Derivateanteil

Mit einem Klick auf das Symbol **Neu** in der oberen linken Ecke der Ansicht erscheint der Dialog **Art der Regel auswählen**. Hier können Sie sich für den Regeltyp entscheiden, den Sie anlegen möchten.

Eingabemaske Derivatequote

i

Indem Sie Derivateanteil auswählen, wird die Ansicht Portfolioregel (Derivateanteil) angezeigt.

| Verweltung > Limits und Regeln<br>Neue Regel |                 |                    |                      | Abbrechen      | Speichern |
|----------------------------------------------|-----------------|--------------------|----------------------|----------------|-----------|
| Portfolioregel                               | Derivateanteile |                    |                      |                |           |
| Name O                                       | KLASSIFIKATION  | VERGLEICHSOPERATOR | OBERE WARNSCHWELLE   | OBERE SCHWELLE | ÷         |
| Art der Regel                                |                 | Wert kleiner als   | Obere Warnschwelle % | Obere Schwelle | »© ⊕® ^   |
| Derivateanteil 👻                             |                 |                    |                      |                |           |
|                                              |                 |                    |                      |                |           |
| Beschreibung                                 |                 |                    |                      |                |           |
|                                              |                 |                    |                      |                |           |
|                                              |                 |                    |                      |                |           |
|                                              |                 |                    |                      |                |           |
| Portfolio                                    |                 |                    |                      |                |           |
| 🕾 Bestand 👻                                  |                 |                    |                      |                |           |
| Vergleichsoperator                           |                 |                    |                      |                |           |
| Wert kleiner als 🔹 🕤                         |                 |                    |                      |                |           |
|                                              |                 |                    |                      |                |           |
|                                              |                 |                    |                      |                |           |

Mit dieser Portfolioregel wird der Anteil der Derivate des Portfolios in Verbindung zum gewünschten Vergleichswert oder zur gewünschten Vergleichsspanne überwacht.

Ausgestaltung der Portfolioregel eingeben Im linken Teil der Ansicht wird der **Name** der Portfolioregel (Pflichtfeld) eingegeben und eine kurze **Beschreibung**.

Als nächstes wählen Sie einen **Vergleichsoperator**, der definiert, zu welchen Bedingungen die gewählte Kennzahl überprüft wird. An dieser Stelle haben Sie die folgenden Möglichkeiten:

| Wert größer als     |  |
|---------------------|--|
| Wert kleiner als    |  |
| Wert liegt zwischen |  |

Falls Sie bspw. "Wert größer als" auswählen, wird mit der Portfolioregel verglichen, ob die tatsächliche Festzinsquote in Ihrem Portfolio größer ist als der Vergleichswert.

Ob die Richtlinie erfüllt wird, können Sie in der Auswertung der Limits und Regeln im Bereich Analyse überprüfen.

In der rechten Hälfte der Ansicht legen Sie den Vergleichswert fest, an dem sich die Portfolioregel orientiert.

Hier können Sie eine **Schwelle** oder einen **Bereich** für die Richtlinie eingeben und eine **Kreditart** aus der Drop-down Liste bestimmen,

wobei Ihnen die Kategorien "Insgesamt" und die von Ihnen unter Liste für Klassifikationen eingestellten Klassifikationen bereit stehen.

Die Spalte Vergleichsoperator wird automatisch mit der Eingabe von der linken Seite befüllt.

Sobald Sie mit der Befüllung der Eingabewerte beginnen, erweitert sich die Tabelle unmittelbar um eine weitere Zeile.

Die Tabellenzeile vor der Letzten kann dabei jederzeit mit dem <br/>
Symbol am rechten Tabellenrand wieder entfernt werden.

Abschließend klicken Sie auf **Speichern** rechts unten im Anzeigefenster.

Der Vorgang ist erfolgreich abgeschlossen, wenn eine grün hinterlegte Bestätigungsnotiz am oberen Rand erscheint und die Portfolioregel in der Übersichtstabelle der Anzeige **Limits und Regeln** aufgeführt wird.

#### 11.7.3 Derivatevolumen

Mit einem Klick auf das Symbol **Neu** in der oberen linken Ecke der Ansicht erscheint der Dialog **Art der Regel auswählen**. Hier können Sie sich für den Regeltyp entscheiden, den Sie anlegen möchten.

Engabemaske Indem Sie **Derivatevolumen** auswählen, wird die Ansicht **Portfolioregel (Derivatevolumen)** angezeigt.

| rvvaltung > Limits und Regeln                      |     |                  |            |                              |                      | (x) Abbrechen  | Speichern                   |
|----------------------------------------------------|-----|------------------|------------|------------------------------|----------------------|----------------|-----------------------------|
| Portfolioregel                                     |     | Derivatevolumina |            |                              |                      |                |                             |
| Name                                               | 0   | KLASSIFIKATION   |            | VERGLEICHSOPERATOR           | OBERE WARNSCHWELLE   | OBERE SCHWELLE | <b>(+</b> )                 |
| Art der Regel<br>Derivatevolumen                   | Ŧ   |                  | - <b>O</b> | Wert gleich oder kleiner als | Obere Warnschwel EUR | Obere Schwelle | _EUR <mark>O</mark> ⊕ (8) ▲ |
| Beschreibung                                       |     |                  |            |                              |                      |                |                             |
|                                                    |     |                  |            |                              |                      |                |                             |
| Portfolio<br>Bestand                               | *   |                  |            |                              |                      |                |                             |
| Vergleichsoperator<br>Wert gleich oder kleiner als | - 0 |                  |            |                              |                      |                |                             |
|                                                    |     |                  |            |                              |                      |                |                             |

Mit dieser Portfolioregel wird das Volumen der Derivate des Portfolios in Verbindung zum gewünschten Vergleichswert oder zur gewünschten Vergleichsspanne überwacht.

Ausgestaltung der Portfolioregel eingeben Im linken Teil der Ansicht wird der **Name** der Portfolioregel (Pflichtfeld) eingegeben und eine kurze **Beschreibung**.

Als nächstes wählen Sie unter **Portfolio** den Bestand oder ein Unterportfolio aus, sowie einen **Vergleichsoperator**, der definiert, zu welchen Bedingungen die gewählte Kennzahl überprüft wird. Aus **Bestand (aktiv)** ist kein Portfolio auswählbar. An dieser Stelle haben Sie die folgenden Möglichkeiten:

| Wert größer als     |  |
|---------------------|--|
| Wert kleiner als    |  |
| Wert liegt zwischen |  |

Falls Sie bspw. "Wert gleich oder größer als" auswählen, wird mit der Portfolioregel verglichen, ob das tatsächliche Derivatevolumen in Ihrem Portfolio gleich oder größer ist als der Vergleichswert. Ob die Richtlinie erfüllt wird, können Sie in der Auswertung der Limits und Regeln im Bereich **Analyse** überprüfen.

In der rechten Hälfte der Ansicht legen Sie den Vergleichswert fest, an dem sich die Portfolioregel orientiert.

Hier können Sie eine **Schwelle** oder einen **Bereich** für die Richtlinie eingeben und eine **Kreditart** aus der Drop-down Liste bestimmen,

wobei Ihnen die Kategorien "Insgesamt" und die von Ihnen unter Liste für Klassifikationen eingestellten Klassifikationen bereit stehen.

Die Spalte Vergleichsoperator wird automatisch mit der Eingabe von der linken Seite befüllt.

Sobald Sie mit der Befüllung der Eingabewerte beginnen, erweitert sich die Tabelle unmittelbar um eine weitere Zeile.

Die Tabellenzeile vor der Letzten kann dabei jederzeit mit dem <br/>
Symbol am rechten Tabellenrand wieder entfernt werden.

Abschließend klicken Sie auf **Speichern** rechts unten im Anzeigefenster. Der Vorgang ist erfolgreich abgeschlossen,

wenn eine grün hinterlegte Bestätigungsnotiz am oberen Rand erscheint und die Portfolioregel in der Übersichtstabelle der Anzeige Limits und Regeln aufgeführt wird.

### 11.7.4 Durchschnittliche Darlehenslaufzeit

Mit einem Klick auf das Symbol **Neu** in der oberen linken Ecke der Ansicht erscheint der Dialog **Art der Regel auswählen**. Hier können Sie sich für den Regeltyp entscheiden, den Sie anlegen möchten.

Eingabemaske Durchschnittliche Darlehenslaufzeit Indem Sie Durchschnittliche Darlehenslaufzeit auswählen, wird die Ansicht Portfolioregel (Durchschnittliche Darlehenslaufzeit) angezeigt.

| Verweltung > Limits und Regeln                                            |                                     |                       | (🗙 Abbrechen            | Speichern |
|---------------------------------------------------------------------------|-------------------------------------|-----------------------|-------------------------|-----------|
| Portfolioregel                                                            | Durchschnittliche Darlehenslaufzeit |                       |                         |           |
| Name 😗                                                                    | VERGLEICHSOPERATOR                  | UNTERE SCHWELLE       | UNTERE WARNSCHWELLE     |           |
| Artor Regi<br>Durchschnittliche Darlebenslaufzeit •                       | Wert größer als                     | Untere Schwelle Jahre | Untere Warnschw Jahre 🤅 |           |
| A<br>Pertfolo<br>■ Bestand •<br>Vergleichtsperator<br>Wert großer als • 0 |                                     |                       |                         |           |

Mit dieser Portfolioregel wird die Kennzahl "Durchschnittliche Festzinslaufzeit" in Verbindung zum gewünschten Vergleichswert bzw. zur gewünschten Vergleichsspanne überprüft.

ler Im linken Teil der Ansicht wird der **Name** der Portfolioregel (Pflichtfeld) eingegeben und eine kurze **Beschreibung**.

Als nächstes wählen Sie einen **Vergleichsoperator**, der definiert, zu welchen Bedingungen die gewählte Kennzahl überprüft wird. An dieser Stelle haben Sie die folgenden Möglichkeiten:

| Wert größer als     |  |
|---------------------|--|
| Wert kleiner als    |  |
| Wert liegt zwischen |  |

Falls Sie bspw. "Wert größer als" auswählen, wird mit der Portfolioregel verglichen, ob die tatsächliche durchschnittliche Festzinslaufzeit in Ihrem Portfolio größer als der Vergleichswert ist. Ob die Richtlinie erfüllt wird, können Sie in der Auswertung der Limits und Regeln im Bereich <u>Analyse</u> überprüfen.

In der rechten Hälfte der Ansicht legen Sie den Vergleichswert fest, an dem sich die Portfolioregel orientiert.

Hier können Sie eine **Schwelle** oder einen **Bereich** für die Richtlinie eingeben. Die Spalte **Vergleichsoperator** wird automatisch mit der Eingabe von der linken Seite befüllt.

Abschließend klicken Sie auf Speichern rechts unten im Anzeigefenster.

Der Vorgang ist erfolgreich abgeschlossen, wenn eine grün hinterlegte Bestätigungsnotiz am oberen Rand erscheint und die Portfolioregel in der Übersichtstabelle der Anzeige **Limits und Regeln** aufgeführt wird.

Ausgestaltung der Portfolioregel eingeben

#### 11.7.5 Durchschnittliche Festzinslaufzeit\_2

Mit einem Klick auf das Symbol **Neu** in der oberen linken Ecke der Ansicht erscheint der Dialog **Art der Regel auswählen**. Hier können Sie sich für den Regeltyp entscheiden, den Sie anlegen möchten.

Eingabemaske Durchschnittliche Festzinslaufzeit Indem Sie Durchschnittliche Festzinslaufzeit auswählen, wird die Ansicht Portfolioregel (Durchschnittliche Festzinslaufzeit) angezeigt.

| ervaltung > Limits und Regeln<br>Neue Regel                            |                                    |                       | Abbrechen           | 🕑 Speicherr          |
|------------------------------------------------------------------------|------------------------------------|-----------------------|---------------------|----------------------|
| Portfolioregel                                                         | Durchschnittliche Festzinslaufzeit |                       |                     |                      |
| Name 🙁                                                                 | VERGLEICHSOPERATOR                 | UNTERE SCHWELLE       | UNTERE WARNSCHWELLE |                      |
| Arcder Repri<br>Durchschnittliche Festzinslaufzeit •                   | Wert großer als                    | Untere Schweile Jahre | Untere Warnschw Jał | <u>nre</u> (+) (1) * |
| A<br>Portolo<br>PB Bestand<br>Vergleningerstor<br>Wert.größer als<br>C |                                    |                       |                     |                      |

Mit dieser Portfolioregel wird die Kennzahl "Durchschnittliche Festzinslaufzeit" in Verbindung zum gewünschten Vergleichswert bzw. zur gewünschten Vergleichsspanne überprüft.

Ausgestaltung der Portfolioregel eingeben Im linken Teil der Ansicht wird der **Name** der Portfolioregel (Pflichtfeld) eingegeben und eine kurze **Beschreibung**.

Als nächstes wählen Sie einen **Vergleichsoperator**, der definiert, zu welchen Bedingungen die gewählte Kennzahl überprüft wird. An dieser Stelle haben Sie die folgenden Möglichkeiten:

| Wert größer als     |
|---------------------|
| Wert kleiner als    |
| Wert liegt zwischen |

Falls Sie bspw. "Wert größer als" auswählen, wird mit der Portfolioregel verglichen, ob die tatsächliche durchschnittliche Festzinslaufzeit in Ihrem Portfolio größer als der Vergleichswert ist. Ob die Richtlinie erfüllt wird, können Sie in der Auswertung der Limits und Regeln im Bereich <u>Analyse</u> überprüfen.

In der rechten Hälfte der Ansicht legen Sie den Vergleichswert fest, an dem sich die Portfolioregel orientiert. Hier können Sie eine **Schwelle** oder einen **Bereich** für die Richtlinie eingeben. Die Spalte **Vergleichsoperator** wird automatisch mit der Eingabe von der linken Seite befüllt.

Abschließend klicken Sie auf Speichern rechts unten im Anzeigefenster.

Der Vorgang ist erfolgreich abgeschlossen, wenn eine grün hinterlegte Bestätigungsnotiz am oberen Rand erscheint und die Portfolioregel in der Übersichtstabelle der Anzeige **Limits und Regeln** aufgeführt wird.

### 11.7.6 Durchschnittszins

Mit einem Klick auf das Symbol **Neu** in der oberen linken Ecke der Ansicht erscheint der Dialog **Art der Regel auswählen**. Hier können Sie sich für den Regeltyp entscheiden, den Sie anlegen möchten.

Engabemaske Indem Sie **Durchschnittszins** auswählen, wird die Ansicht **Portfolioregel (Durchschnittszins)** angezeigt.

| erweltung > Limits und Regeln<br>Neue Regel |                   |                    |                    | Abbrechen             | Speichern      |
|---------------------------------------------|-------------------|--------------------|--------------------|-----------------------|----------------|
| Portfolioregel                              | Durchschnittszins |                    |                    |                       |                |
| Name 🚯                                      | KLASSIFIKATION    | VERGLEICHSOPERATOR | UNTERE SCHWELLE    | UNTERE WARNSCHWELLE   | ÷              |
| Art der Regel<br>Durchschnittszins 👻        |                   | Wert größer als    | Untere Schwelle %O | Untere Warnschwelle 5 | <u>*</u> + ® ^ |
| Beschreibung                                |                   |                    |                    |                       |                |
|                                             |                   |                    |                    |                       |                |
| A<br>Portfolio<br>Bestand                   |                   |                    |                    |                       |                |
| Vergleichsoperator<br>Wert größer als 🗸 🕯   |                   |                    |                    |                       |                |
|                                             |                   |                    |                    |                       |                |

Mit dieser Portfolioregel wird die Kennzahl "Durchschnittszins" in Verbindung zum gewünschten Vergleichswert bzw. zur gewünschten Vergleichsspanne überprüft.

Ausgestaltung der Portfolioregel eingeben Im linken Teil der Ansicht wird der **Name** der Portfolioregel (Pflichtfeld) eingegeben und eine kurze **Beschreibung**.

Als nächstes wählen Sie einen **Vergleichsoperator**, der definiert, zu welchen Bedingungen die gewählte Kennzahl überprüft wird. An dieser Stelle haben Sie die folgenden Möglichkeiten:

| Wert größer als     |  |
|---------------------|--|
| Wert kleiner als    |  |
| Wert liegt zwischen |  |

Falls Sie bspw. "Wert größer als" auswählen, wird mit der Portfolioregel verglichen, ob der tatsächliche Durchschnittszins in Ihrem Portfolio größer als der Vergleichswert ist.

Ob die Richtlinie erfüllt wird, können Sie in der Auswertung der Limits und Regeln im Bereich Analyse überprüfen.

In der rechten Hälfte der Ansicht legen Sie den Vergleichswert fest, an dem sich die Portfolioregel orientiert.

Hier können Sie eine **Schwelle** oder einen **Bereich** für die Richtlinie eingeben und eine **Währung** aus der Drop-down Liste bestimmen. Die Spalte **Vergleichsoperator** wird automatisch mit der Eingabe von der linken Seite befüllt.

Sobald Sie mit der Befüllung der Eingabewerte beginnen, erweitert sich die Tabelle unmittelbar um eine weitere Zeile.

Die Tabellenzeile vor der Letzten kann dabei jederzeit mit dem <br/>
Symbol am rechten Tabellenrand wieder entfernt werden.

Abschließend klicken Sie auf **Speichern** rechts unten im Anzeigefenster. Der Vorgang ist erfolgreich abgeschlossen, wenn eine grün hinterlegte Bestätigungsnotiz am oberen Rand erscheint und die Portfolioregel in der Übersichtstabelle der Anzeige **Limits und Regeln** aufgeführt wird.

#### 11.7.7 Duration

Mit einem Klick auf das Symbol **Neu** in der oberen linken Ecke der Ansicht erscheint der Dialog **Art der Regel auswählen**. Hier können Sie sich für den Regeltyp entscheiden, den Sie anlegen möchten.

#### Indem Sie Duration auswählen, wird die Ansicht Portfolioregel (Duration) angezeigt.

| -        |  |
|----------|--|
| Duration |  |

Findabemaske

indem die Duration auswanien, wird die Ansieht Fortionoreger (Duration) angezeigt.

| Neue Regel                                  |          |                    |                   | Abbrechen           | Speichern |
|---------------------------------------------|----------|--------------------|-------------------|---------------------|-----------|
| Portfolioregel                              | Duration |                    |                   |                     |           |
| Name 3                                      | WÄHRUNG  | VERGLEICHSOPERATOR | UNTERE SCHWELLE   | UNTERE WARNSCHWELLE | $\oplus$  |
| Art der Regel<br>Duration -                 | - 0      | Wert größer als    | Untere Schwelle 📀 | Untere Warnschwelle | . ÷ 🗊 *   |
| Beschreibung                                |          |                    |                   |                     |           |
|                                             |          |                    |                   |                     |           |
| Portfolio                                   |          |                    |                   |                     |           |
| Vergfelchsoperator<br>Wert größer als 🗸 🗸 🕽 |          |                    |                   |                     |           |
|                                             |          |                    |                   |                     |           |

Mit dieser Portfolioregel wird die Kennzahl "Duration" für eine oder mehrere Währungen in Verbindung zum gewünschten Vergleichswert bzw. zur gewünschten Vergleichsspanne überprüft.

Ausgestaltung der Portfolioregel eingeben Im linken Teil der Ansicht wird der **Name** der Portfolioregel (Pflichtfeld) eingegeben und eine kurze **Beschreibung**.

Als nächstes wählen Sie einen **Vergleichsoperator**, der definiert, zu welchen Bedingungen die gewählte Kennzahl überprüft wird. An dieser Stelle haben Sie die folgenden Möglichkeiten:

| Wert größer als     |  |
|---------------------|--|
| Wert kleiner als    |  |
| Wert liegt zwischen |  |

Falls Sie bspw. "Wert größer als" auswählen, wird mit der Portfolioregel verglichen, ob die tatsächliche Duration in Ihrem Portfolio größer als der Vergleichswert ist.

Ob die Richtlinie erfüllt wird, können Sie in der Auswertung der Limits und Regeln im Bereich Analyse überprüfen.

In der rechten Hälfte der Ansicht legen Sie den Vergleichswert fest, an dem sich die Portfolioregel orientiert.

Hier können Sie eine **Schwelle** oder einen **Bereich** für die Richtlinie eingeben und eine **Währung** aus der Drop-down Liste auswählen. Die Spalte **Vergleichsoperator** wird automatisch mit der Eingabe von der linken Seite befüllt. Sobald Sie mit der Befüllung der Eingabewerte beginnen, erweitert sich die Tabelle unmittelbar um eine weitere Zeile.

Die Tabellenzeile vor der Letzten kann dabei jederzeit mit dem <br/>
Symbol am rechten Tabellenrand wieder entfernt werden.

Abschließend klicken Sie auf Speichern rechts unten im Anzeigefenster.

Der Vorgang ist erfolgreich abgeschlossen, wenn eine grün hinterlegte Bestätigungsnotiz am oberen Rand erscheint und die Portfolioregel in der Übersichtstabelle der Anzeige Limits und Regeln aufgeführt wird.

#### 11.7.8 Zinsbindungsquote

Mit einem Klick auf das Symbol **Neu** in der oberen linken Ecke der Ansicht erscheint der Dialog **Art der Regel auswählen**. Hier können Sie sich für den Regeltyp entscheiden, den Sie anlegen möchten.

Eingabemaske Indem Sie **Zinsbindungsquote** auswählen, wird die Ansicht **Portfolioregel (Zinsbindungsquote)** angezeigt.

| ERGLEICHSOPERATOR | UNTERE SCHWELLE   | UNTERE WARNSCHWELLE 😧       |
|-------------------|-------------------|-----------------------------|
| Vert größer als   | Untere Schwelle % | Untere Warnschwelle % 🕀 🗊 🌘 |
|                   |                   |                             |
|                   |                   |                             |
|                   |                   |                             |
|                   |                   |                             |
|                   |                   |                             |
|                   |                   |                             |
|                   |                   |                             |
|                   |                   |                             |
|                   |                   |                             |
|                   |                   |                             |
|                   |                   |                             |

Mit dieser Portfolioregel wird der Anteil festverzinslicher Bestandteile des Portfolios in Verbindung zum gewünschten Vergleichswert oder zur gewünschten Vergleichsspanne überwacht.

Im linken Teil der Ansicht wird der **Name** der Portfolioregel (Pflichtfeld) eingegeben und eine kurze **Beschreibung**.

Als nächstes wählen Sie einen **Vergleichsoperator**, der definiert, zu welchen Bedingungen die gewählte Kennzahl überprüft wird. An dieser Stelle haben Sie die folgenden Möglichkeiten:

| Wert größer als     |  |
|---------------------|--|
| Wert kleiner als    |  |
| Wert liegt zwischen |  |

Falls Sie bspw. "Wert größer als" auswählen, wird mit der Portfolioregel verglichen, ob die tatsächliche Festzinsquote in Ihrem Portfolio größer ist als der Vergleichswert.

Ob die Richtlinie erfüllt wird, können Sie in der Auswertung der Limits und Regeln im Bereich Analyse überprüfen.

Ausgestaltung der Portfolioregel eingeben In der rechten Hälfte der Ansicht legen Sie den Vergleichswert fest, an dem sich die Portfolioregel orientiert.

Hier können Sie eine **Schwelle** oder einen **Bereich** für die Richtlinie eingeben und eine **Kreditart** aus der Drop-down Liste bestimmen,

wobei Ihnen die Kategorien "Insgesamt" und die von Ihnen unter Liste für Klassifikationen eingestellten Klassifikationen bereit stehen. Die Spalte **Vergleichsoperator** wird automatisch mit der Eingabe von der linken Seite befüllt.

Sobald Sie mit der Befüllung der Eingabewerte beginnen, erweitert sich die Tabelle unmittelbar um eine weitere Zeile.

Die Tabellenzeile vor der Letzten kann dabei jederzeit mit dem <br/>
Symbol am rechten Tabellenrand wieder entfernt werden.

Abschließend klicken Sie auf **Speichern** rechts unten im Anzeigefenster.

Der Vorgang ist erfolgreich abgeschlossen, wenn eine grün hinterlegte Bestätigungsnotiz am oberen Rand erscheint und die Portfolioregel in der Übersichtstabelle der Anzeige Limits und Regeln aufgeführt wird.

### 11.7.9 Zinsbindungsquote für Kassenkredite

Mit einem Klick auf das Symbol **Neu** in der oberen linken Ecke der Ansicht erscheint der Dialog **Art der Regel auswählen**. Hier können Sie sich für den Regeltyp entscheiden, den Sie anlegen möchten.

Engabemaske Zinsbindungsquote für Kassenkredite Indem Sie **Zinsbindungsquote für Kassenkredite** auswählen, wird die Ansicht **Portfolioregeln** (Zinsbindungsquote für Kassenkredite) angezeigt.

| Portfolioregel                                       | :      | Zinsbindungsquote für | Kassenkredite                |                      |                   |           |
|------------------------------------------------------|--------|-----------------------|------------------------------|----------------------|-------------------|-----------|
| Name                                                 | 3      | LAUFZEITBAND          | VERGLEICHSOPERATOR           | OBERE WARNSCHWELLE   | OBERE SCHWELLE    |           |
| Art der Regel<br>Zinsbindungsquote für Kassenkredi ¬ | -<br>- | bis<br>Ende 👻 🕻       | Wert gleich oder kleiner als | Obere Warnschwel EUR | Obere Schwelle EU | JRO 🕀 🗊 Î |
| Beschreibung                                         |        |                       |                              |                      |                   |           |
|                                                      |        |                       |                              |                      |                   |           |
|                                                      | /      |                       |                              |                      |                   |           |
| Portfolio<br>Bestand                                 | -      |                       |                              |                      |                   |           |
| Vergleichsoperator<br>Wert gleich oder kleiner als   | 0      |                       |                              |                      |                   |           |

Mit dieser Portfolioregel wird der Anteil festverzinslicher Kassenkredite des Portfolios in Verbindung zum gewünschten Vergleichswert oder zur gewünschten Vergleichsspanne überwacht.

Ausgestaltung der Portfolioregel eingeben Im linken Teil der Ansicht wird der **Name** der Portfolioregel (Pflichtfeld) eingegeben und eine kurze **Beschreibung**.

Als nächstes wählen Sie unter **Portfolio** den Bestand oder ein Unterportfolio aus, sowie einen **Vergleichsoperator**, der definiert, zu welchen Bedingungen die gewählte Kennzahl überprüft wird. An dieser Stelle haben Sie die folgenden Möglichkeiten:

Wert größer als Wert kleiner als Wert liegt zwischen

Falls Sie bspw. "Wert gleich oder größer als" auswählen, wird mit der Portfolioregel verglichen, ob die tatsächliche Festzinsquote der Kassenkredite in Ihrem Portfolio größer ist als der Vergleichswert.

Ob die Richtlinie erfüllt wird, können Sie in der Auswertung der Limits und Regeln im Bereich Analyse überprüfen.

In der rechten Hälfte der Ansicht legen Sie den Vergleichswert fest, an dem sich die Portfolioregel orientiert.

Hier können Sie eine Schwelle oder einen Bereich für die Richtlinie eingeben und ein Laufzeitband aus der Drop-down Liste bestimmen.

Dabei haben Sie für die Laufzeit die Auswahl zwischen verschiedenen Zeitspannen von 1 Monat bis 20 Jahre bzw. bis Ende des Portfolios. Die Spalte Vergleichsoperator wird automatisch mit der Eingabe von der linken Seite befüllt.

Sobald Sie mit der Befüllung der Eingabewerte beginnen und ein anderes Laufzeitband als "bis Ende" eingegeben haben, erweitert sich die Tabelle unmittelbar um eine weitere Zeile.

Sie können die Einteilung der abzufragenden Perioden den eigenen Bedingungen entsprechend vornehmen und müssen lediglich beachten, dass die letzte Periode bis zum Laufzeitende andauert. Wird eine Zwischenperiode hinzugefügt, beginnt der darauf folgende Zeitraum automatisch mit dem Ende der vorangehenden Periode.

| Zinsbindungsquote für H    | Kassenkredite                |                    |                  |     |
|----------------------------|------------------------------|--------------------|------------------|-----|
| LAUFZEITBAND               | VERGLEICHSOPERATOR           | OBERE WARNSCHWELLE | OBERE SCHWELLE   | (+) |
| bis 3 Jahre                | Wert gleich oder kleiner als | 4.500.000,00 EUR   | 5.000.000,00 EUR | +   |
| 3 Jahre bis<br>10 Jahre 👻  | Wert gleich oder kleiner als | 3.500.000,00 EUR   | 4.000.000,00 EUR | +   |
| 10 Jahre bis<br>Ende 🔹 🗣 🚺 | Wert gleich oder kleiner als | 2.900.000,00 EUR   | 3.000.000,00 EUR | +   |

Die Tabellenzeile vor der Letzten kann dabei jederzeit mit dem <br/>
Symbol am rechten Tabellenrand wieder entfernt werden.

Abschließend klicken Sie auf Speichern rechts unten im Anzeigefenster.

Der Vorgang ist erfolgreich abgeschlossen, wenn eine grün hinterlegte Bestätigungsnotiz am oberen Rand erscheint und die Portfolioregel in der Übersichtstabelle der Anzeige Limits und Regeln aufgeführt wird.

### 11.7.10 Fremdwährungsquote

Mit einem Klick auf das Symbol **Neu** in der oberen linken Ecke der Ansicht erscheint der Dialog **Art der Regel auswählen**. Hier können Sie sich für den Regeltyp entscheiden, den Sie anlegen

möchten.

Engabemaske Indem Sie **Fremdwährungsquote** auswählen, wird die Ansicht **Portfolioregel** Fremdwährungsquot (Fremdwährungsquote) angezeigt. e

| erweitung: > Limits und Regeln<br>Neue Regel        |                |                     |     |                   |                 | ×       | Abbrechen       | Speichern          |
|-----------------------------------------------------|----------------|---------------------|-----|-------------------|-----------------|---------|-----------------|--------------------|
| Portfolioregel                                      |                | Fremdwährungsquoten |     |                   |                 |         |                 |                    |
| Name                                                | 0              | KLASSIFIKATION      | v   | ERGLEICHSOPERATOR | UNTERE SCHWELLE | UNTER   | RE WARNSCHWELL  | ÷                  |
| Art der Regel<br>Fremdwährungsquote<br>Beschreibung | -              |                     | ~ O | Vert größer als   | Untere Schwelle | %© Unte | re Warnschwelle | <u>%</u> (†) (1) * |
| Portfolio                                           | *<br>*<br>* () |                     |     |                   |                 |         |                 |                    |

Mit dieser Portfolioregel wird der Anteil der Fremdwährung des Portfolios in Verbindung zum gewünschten Vergleichswert oder zur gewünschten Vergleichsspanne überwacht.

Ausgestaltung der Portfolioregel eingeben Im linken Teil der Ansicht wird der **Name** der Portfolioregel (Pflichtfeld) eingegeben und eine kurze **Beschreibung**.

Als nächstes wählen Sie einen **Vergleichsoperator**, der definiert, zu welchen Bedingungen die gewählte Kennzahl überprüft wird. An dieser Stelle haben Sie die folgenden Möglichkeiten:

| Wert größer als     |  |
|---------------------|--|
| Wert kleiner als    |  |
| Wert liegt zwischen |  |

Falls Sie bspw. "Wert größer als" auswählen, wird mit der Portfolioregel verglichen, ob die tatsächliche Festzinsquote in Ihrem Portfolio größer ist als der Vergleichswert.

Ob die Richtlinie erfüllt wird, können Sie in der Auswertung der Limits und Regeln im Bereich Analyse überprüfen.

In der rechten Hälfte der Ansicht legen Sie den Vergleichswert fest, an dem sich die Portfolioregel orientiert.

Hier können Sie eine **Schwelle** oder einen **Bereich** für die Richtlinie eingeben und eine **Kreditart** aus der Drop-down Liste bestimmen,

wobei Ihnen die Kategorien "Insgesamt" und die von Ihnen unter Liste für Klassifikationen eingestellten Klassifikationen bereit stehen.

Die Spalte Vergleichsoperator wird automatisch mit der Eingabe von der linken Seite befüllt.

Sobald Sie mit der Befüllung der Eingabewerte beginnen, erweitert sich die Tabelle unmittelbar um eine weitere Zeile.

Die Tabellenzeile vor der Letzten kann dabei jederzeit mit dem <br/>
Symbol am rechten Tabellenrand wieder entfernt werden.

Abschließend klicken Sie auf **Speichern** rechts unten im Anzeigefenster. Der Vorgang ist erfolgreich abgeschlossen, wenn eine grün hinterlegte Bestätigungsnotiz am oberen Rand erscheint und die Portfolioregel in der Übersichtstabelle der Anzeige **Limits und Regeln** aufgeführt wird.

#### 11.7.11 Fremdwährungsvolumen

Mit einem Klick auf das Symbol **Neu** in der oberen linken Ecke der Ansicht erscheint der Dialog **Art der Regel auswählen**. Hier können Sie sich für den Regeltyp entscheiden, den Sie anlegen möchten.

Eingabemaske Indem Sie **Fremdwährungsvolumen** auswählen, wird die Ansicht **Portfolioregel** Fremdwährungsvolu (Fremdwährungsvolumen) angezeigt. men

| ue Regel                                           |                      |                                  | X Abbrechen Speich                          |
|----------------------------------------------------|----------------------|----------------------------------|---------------------------------------------|
| ortfolioregel                                      | Fremdwährungsvolumen |                                  |                                             |
| ame                                                | S KLASSIFIKATION     | VERGLEICHSOPERATOR               | OBERE WARNSCHWELLE OBERE SCHWELLE           |
| t der Regel<br>remdwährungsvolumen                 |                      | - C Wert gleich oder kleiner als | Obere Warnschwel EUR Obere Schweile EURO () |
| eschreibung                                        |                      |                                  |                                             |
|                                                    |                      |                                  |                                             |
|                                                    | <u></u>              |                                  |                                             |
| rtfolio<br>Bestand                                 | *                    |                                  |                                             |
| rgleichsoperator<br>/ert gleich oder kleiner als 🔹 | 0                    |                                  |                                             |

Mit dieser Portfolioregel wird das Volumen der Fremdwährung des Portfolios in Verbindung zum gewünschten Vergleichswert oder zur gewünschten Vergleichsspanne überwacht.

Ausgestaltung der Portfolioregel eingeben Im linken Teil der Ansicht wird der **Name** der Portfolioregel (Pflichtfeld) eingegeben und eine kurze **Beschreibung**.

Als nächstes wählen Sie unter **Portfolio** den Bestand oder ein Unterportfolio aus, sowie einen **Vergleichsoperator**, der definiert, zu welchen Bedingungen die gewählte Kennzahl überprüft wird. Aus **Bestand (aktiv)** ist kein Portfolio auswählbar. An dieser Stelle haben Sie die folgenden Möglichkeiten:

| Wert größer als     |  |
|---------------------|--|
| Wert kleiner als    |  |
| Wert liegt zwischen |  |

Falls Sie bspw. "Wert gleich oder größer als" auswählen, wird mit der Portfolioregel verglichen, ob das tatsächliche Fremdwährungsvolumen in Ihrem Portfolio gleich oder größer ist als der Vergleichswert.

Ob die Richtlinie erfüllt wird, können Sie in der Auswertung der Limits und Regeln im Bereich Analyse überprüfen.

In der rechten Hälfte der Ansicht legen Sie den Vergleichswert fest, an dem sich die Portfolioregel orientiert.

Hier können Sie eine **Schwelle** oder einen **Bereich** für die Richtlinie eingeben und eine **Kreditart** aus der Drop-down Liste bestimmen,

wobei Ihnen die Kategorien "Insgesamt" und die von Ihnen unter Liste für Klassifikationen eingestellten Klassifikationen bereit stehen.

Die Spalte Vergleichsoperator wird automatisch mit der Eingabe von der linken Seite befüllt.

Sobald Sie mit der Befüllung der Eingabewerte beginnen, erweitert sich die Tabelle unmittelbar um eine weitere Zeile.

Die Tabellenzeile vor der Letzten kann dabei jederzeit mit dem <br/>
Symbol am rechten Tabellenrand wieder entfernt werden.

Abschließend klicken Sie auf Speichern rechts unten im Anzeigefenster.

Der Vorgang ist erfolgreich abgeschlossen, wenn eine grün hinterlegte Bestätigungsnotiz am oberen Rand erscheint und die Portfolioregel in der Übersichtstabelle der Anzeige **Limits und Regeln** aufgeführt wird.

#### 11.7.12 Kreditlimit je Darlehensgeber

Mit einem Klick auf das Symbol **Neu** in der oberen linken Ecke der Ansicht erscheint der Dialog **Art der Regel auswählen**. Hier können Sie sich für den Regeltyp entscheiden, den Sie anlegen möchten.

Eingabemaske Kreditlimit je Darlehensgeber Indem Sie Kreditlimit je Darlehensgeber auswählen, wird die Ansicht Portfolioregel (Kreditlimit je Darlehensgeber) angezeigt.

| leue Regel                                         |     |                               |                              |                      | (X) Abbrechen  | Speichern      |
|----------------------------------------------------|-----|-------------------------------|------------------------------|----------------------|----------------|----------------|
| Portfolioregel                                     |     | Kreditlimit je Darlehensgeber |                              |                      |                |                |
| Name                                               | 0   | DARLEHENSGEBER                | VERGLEICHSOPERATOR           | OBERE WARNSCHWELLE   | OBERE SCHWELLE | ÷              |
| Art der Regel<br>Kreditlimit je Darlehensgeber     | ¥   | - 0                           | Wert gleich oder kleiner als | Obere Warnschwel EUR | Obere Schwelle | EURO (+) (1) ^ |
| Beschreibung                                       |     |                               |                              |                      |                |                |
|                                                    |     |                               |                              |                      |                |                |
|                                                    |     |                               |                              |                      |                |                |
| Portfolio                                          |     |                               |                              |                      |                |                |
| Vergleichsoperator<br>Wert gleich oder kleiner als | - 0 |                               |                              |                      |                |                |
|                                                    |     |                               |                              |                      |                |                |

Mit dieser Portfolioregel wird das Kreditlimit je Darlehensgeber an Ihrem Bestand bzw. einzelnen Portfolios überwacht.

Ausgestaltung der Portfolioregel eingeben Im linken Teil der Ansicht wird der **Name** der Portfolioregel (Pflichtfeld) eingegeben und eine kurze **Beschreibung**.

Als nächstes wählen Sie unter **Portfolio** den Bestand oder ein Unterportfolio aus, sowie einen **Vergleichsoperator**, der definiert, zu welchen Bedingungen die gewählte Kennzahl überprüft wird. Aus **Bestand (aktiv)** ist kein Portfolio auswählbar. An dieser Stelle haben Sie die folgenden Möglichkeiten: Wert größer als Wert kleiner als Wert liegt zwischen

Falls Sie bspw. "Wert gleich oder kleiner als" auswählen, wird mit der Portfolioregel verglichen, ob das tatsächliche Kreditlimit je Darlehensgeber an Ihrem Portfolio gleich oder kleiner als der Vergleichswert ist.

Ob die Richtlinie erfüllt wird, können Sie in der Auswertung der Limits und Regeln im Bereich Analyse überprüfen.

In der rechten Hälfte der Ansicht legen Sie den Vergleichswert fest, an dem sich die Portfolioregel orientiert.

Hier können Sie eine **Schwelle** oder einen **Bereich** für die Richtlinie eingeben und einen **Darlehensgeber** aus der Drop-down Liste bestimmen,

die neben der Auswahl "Nicht ausgewählt" und "Größter Darlehensgeber" alle manuell hinterlegten Darlehensgeber enthält (siehe auch Kapitel Kontrahenten anlegen).

Befüllen Sie das Eingabefeld mit "Nicht ausgewählt", gibt die Portfolioregel den Anteil an Darlehen aus, die keinem Darlehensgeber zugeordnet sind.

Nehmen Sie "Größter Darlehensgeber" aus der Liste, überprüft die Regel für alle Darlehensgeber einen einheitlichen Maximalanteil an Darlehen.

Die Spalte Vergleichsoperator wird automatisch mit der Eingabe von der linken Seite befüllt.

Sobald Sie mit der Befüllung der Eingabewerte beginnen, erweitert sich die Tabelle unmittelbar um eine weitere Zeile.

Die Tabellenzeile vor der Letzten kann dabei jederzeit mit dem Symbol am rechten Tabellenrand wieder entfernt werden.

Abschließend klicken Sie auf Speichern rechts unten im Anzeigefenster.

Der Vorgang ist erfolgreich abgeschlossen, wenn eine grün hinterlegte Bestätigungsnotiz am oberen Rand erscheint und die Portfolioregel in der Übersichtstabelle der Anzeige **Limits und Regeln** aufgeführt wird.

### 11.7.13 Laufzeitenstreuung

Mit einem Klick auf das Symbol **Neu** in der oberen linken Ecke der Ansicht erscheint der Dialog **Art der Regel auswählen**. Hier können Sie sich für den Regeltyp entscheiden, den Sie anlegen möchten.

Engabemaske Indem Sie Laufzeitenstreuung auswählen, wird die Ansicht Portfolioregel (Laufzeitenstreuung) angezeigt.

| Portfolioregel                        | Laufzeitenstreuung |                    |                    |                             |
|---------------------------------------|--------------------|--------------------|--------------------|-----------------------------|
| Name 8                                | LAUFZEITBAND       | VERGLEICHSOPERATOR | UNTERE SCHWELLE    |                             |
| Art der Regel<br>Laufzeitenstreuung - | bis<br>Ende 👻 🗸 🚺  | Wert größer als    | Untere Schwelle %2 | Untere Warnschwelle % (+) ( |
| Beschreibung                          |                    |                    |                    |                             |
|                                       |                    |                    |                    |                             |
| <i>h</i>                              |                    |                    |                    |                             |
| Portfolio                             |                    |                    |                    |                             |
| Vergleichsoperator<br>Wert größer als |                    |                    |                    |                             |

Mit dieser Portfolioregel wird die Kennzahl "Laufzeitenstreuung" für alle definierten Perioden mit dem gewünschten Vergleichswert oder der gewünschten Vergleichsspanne verglichen.

Ausgestaltung der Portfolioregel eingeben

Im linken Teil der Ansicht wird der Name der Portfolioregel (Pflichtfeld) eingegeben und eine kurze **Beschreibung**.

Als nächstes wählen Sie einen **Vergleichsoperator**, der definiert, zu welchen Bedingungen die gewählte Kennzahl überprüft wird. An dieser Stelle haben Sie die folgenden Möglichkeiten:

| Wert größer als     |  |
|---------------------|--|
| Wert kleiner als    |  |
| Wert liegt zwischen |  |

Falls Sie bspw. "Wert größer als" auswählen, wird mit der Portfolioregel verglichen, ob die tatsächliche Laufzeitenstreuung in Ihrem Portfolio größer als der Vergleichswert ist.

Ob die Richtlinie erfüllt wird, können Sie in der Auswertung der Limits und Regeln im Bereich Analyse überprüfen.

In der rechten Hälfte der Ansicht legen Sie den Vergleichswert fest, an dem sich die Portfolioregel orientiert.

Hier können Sie eine **Schwelle** oder einen **Bereich** für die Richtlinie eingeben und ein **Laufzeitband** aus der Drop-down Liste bestimmen.

Dabei haben Sie für die Laufzeit die Auswahl zwischen verschiedenen Zeitspannen von 1 Monat bis 20 Jahre bzw. bis Ende des Portfolios.

Die Spalte Vergleichsoperator wird automatisch mit der Eingabe von der linken Seite befüllt.

Sobald Sie mit der Befüllung der Eingabewerte beginnen und ein anderes Laufzeitband als "bis Ende" eingegeben haben, erweitert sich die Tabelle unmittelbar um eine weitere Zeile.

Sie können die Einteilung der abzufragenden Perioden den eigenen Ansprüchen entsprechend vornehmen und müssen lediglich beachten, dass die letzte Periode bis zum Laufzeitende andauert. Wird eine Zwischenperiode hinzugefügt, beginnt der darauf folgende Zeitraum automatisch mit dem Ende der vorangehenden Periode.

| LAUFZEITBAND     VERGLEICHSOPERATOR     OBERE WARNSCHWELLE     OBERE SCHWELLE       bis<br>10 Jahre     Wert kleiner als     50,00 %     55,00 %     ••       10 Jahre bis<br>Ende     ••     40,00 %     50,00 %     •• | aufzeitenstreuung        |                    |                    |                |     |
|----------------------------------------------------------------------------------------------------|--------------------------|--------------------|--------------------|----------------|-----|
| bis<br>10 Jahre Wert kleiner als 50,00 % 55,00 % (+) (ii)<br>10 Jahre bis<br>Ende (ii) Wert kleiner als 40,00 % (+) (ii)                                                                                                 | LAUFZEITBAND             | VERGLEICHSOPERATOR | OBERE WARNSCHWELLE | OBERE SCHWELLE | (+) |
| 10 Jahre bis           Ende         • • • •           40,00 %         • • • •                                                                                                    | bis<br>10 Jahre 👻        | Wert kleiner als   | 50,00 %            | 55,00 %        | +   |
|                                                                                                    | 10 Jahre bis<br>Ende - i | Wert kleiner als   | 40,00 %            | 50,00 %        | + 🗉 |

Die Tabellenzeile vor der Letzten kann dabei jederzeit mit dem <a>Symbol</a> am rechten Tabellenrand wieder entfernt werden.

Abschließend klicken Sie auf Speichern rechts unten im Anzeigefenster.

Der Vorgang ist erfolgreich abgeschlossen, wenn eine grün hinterlegte Bestätigungsnotiz am oberen Rand erscheint und die Portfolioregel in der Übersichtstabelle der Anzeige **Limits und Regeln** aufgeführt wird.

#### 11.7.14 Variable Quote

Mit einem Klick auf das Symbol **Neu** in der oberen linken Ecke der Ansicht erscheint der Dialog **Art der Regel auswählen**. Hier können Sie sich für den Regeltyp entscheiden, den Sie anlegen möchten.

Engabemaske Indem Sie Variable Quote auswählen, wird die Ansicht Portfolioregel (Variable Quote) angezeigt.

| rweltung > Limits und Regeln<br>Neue Regel  |                 |                    | (🗙 Abbrechen 🔗 Speichern                    |
|---------------------------------------------|-----------------|--------------------|---------------------------------------------|
| Portfolioregel                              | Variable Quoten |                    |                                             |
| Name 📀                                      | KLASSIFIKATION  | VERGLEICHSOPERATOR | UNTERE SCHWELLE UNTERE WARNSCHWELLE 🕀       |
| Artder Regel<br>Variable Quote ~            |                 | ▼ O Wertgrößer als | Untere Schwelle 🕺 Untere Warmschwelle 🕺 🛞 🏝 |
| A                                           |                 |                    |                                             |
| Bestand  Vergleichtooerator Wert größer als |                 |                    |                                             |

Mit dieser Portfolioregel wird der Anteil variabel verzinslicher Bestandteile des Portfolios in Verbindung zum gewünschten Vergleichswert oder zur gewünschten Vergleichsspanne überwacht.

Ausgestaltung der Portfolioregel eingeben Im linken Teil der Ansicht wird der **Name** der Portfolioregel (Pflichtfeld) eingegeben und eine kurze **Beschreibung**.

Als nächstes wählen Sie einen **Vergleichsoperator**, der definiert, zu welchen Bedingungen die gewählte Kennzahl überprüft wird. An dieser Stelle haben Sie die folgenden Möglichkeiten:

| Wert größer als     |  |
|---------------------|--|
| Wert kleiner als    |  |
| Wert liegt zwischen |  |

Falls Sie bspw. "Wert kleiner als" auswählen, wird mit der Portfolioregel verglichen, ob die tatsächliche Variable Quote Ihres Portfolios kleiner als der Vergleichswert ist.

Ob die Richtlinie erfüllt wird, können Sie in der Auswertung der Limits und Regeln im Bereich Analyse überprüfen.

In der rechten Hälfte der Ansicht legen Sie den Vergleichswert fest, an dem sich die Portfolioregel orientiert.

Hier können Sie eine **Schwelle** oder einen **Bereich** für die Richtlinie eingeben und eine **Kreditart** aus der Drop-down Liste bestimmen,

wobei Ihnen die Kategorien "Insgesamt" und die von Ihnen unter Liste für Klassifikationen eingestellten Klassifikationen bereit stehen. Die Spalte **Vergleichsoperator** wird automatisch mit der Eingabe von der linken Seite befüllt.

Sobald Sie mit der Befüllung der Eingabewerte beginnen, erweitert sich die Tabelle unmittelbar um eine weitere Zeile.

Die Tabellenzeile vor der Letzten kann dabei jederzeit mit dem <br/>
Symbol am rechten Tabellenrand wieder entfernt werden.

Abschließend klicken Sie auf **Speichern** rechts unten im Anzeigefenster.

Der Vorgang ist erfolgreich abgeschlossen, wenn eine grün hinterlegte Bestätigungsnotiz am oberen Rand erscheint und die Portfolioregel in der Übersichtstabelle der Anzeige Limits und Regeln aufgeführt wird.

### 11.7.15 Alarme

Alarme zu Limits und Regeln Bisher haben wir den Fall betrachtet, dass Sie als Nutzer in V-Kompass unterwegs sind und im Analysebereich die Einhaltung der Limite überprüfen. Jetzt wollen wir uns damit beschäftigen, wie Sie sich proaktiv warnen lassen können. Bisher konnten Sie hierfür **"Benachrichtigungen"** nutzen. Ab jetzt stehen hierfür **"Alarme" zur Verfügung.** 

Die Vorteile der neuen Limits und Regeln (s. letztes Kapitel) können Sie in Alarmen für eine proaktive Warnung nutzen. Beispielsweise können Sie sich jetzt warnen lassen, wenn eine von Ihnen definierte Schwelle nicht sofort, sondern z.B. in 3 Monaten überschritten wird.

Alarme hinzufügen Im Menü "Verwaltung" können Sie die neuen Alarme einstellen und anpassen:

|      |              | Keine Eintr | äge ver        | fügbar.   |       | _@   |
|------|--------------|-------------|----------------|-----------|-------|------|
| Neu  | ien Alarm a  | nlegen      |                |           |       |      |
| ALA  | RMTYP AUSWÄH | HLEN        |                |           |       | .    |
| Limi | it/Regel     |             |                |           |       |      |
| -    |              |             |                |           | 1 Ein | trag |
|      |              |             | $(\mathbf{x})$ | Abbrechen | ⊘ or  | ¢    |
|      |              |             |                |           |       |      |

Hier bekommen Sie schon einen Hinweis, wie viele Benutzer entsprechende E-Mails bekommen werden. Ob ein Nutzer solche E-Mails erhält, hängt von seinen Nutzerrechten ab. Sprechen Sie uns gerne an, wenn Sie die Rechte von Nutzern aus Ihrer Organisation anpassen möchten.

| Verwaltung > Alarme Alarm                                                                                 | X Abbrechen Speichern        |
|----------------------------------------------------------------------------------------------------|------------------------------|
| Alarm                                                                                                    | Termine und Portfolioauswahl |
| Alarmtyp                                                                                                  | Versatz des Alarms           |
| Limit/Regel 👻                                                                                             | 3 Monate 👻                   |
| Name                                                                                                    | Auslöser                     |
| Abhängigkeit von der größten Bank                                                                         | Schwelle •                   |
| Beschreibung                                                                                              | Regelauswahl                 |
| Richtlinie schreibt vor dass der wichtigste Darlehensgeber max.<br>40% des gesamten Volumens stellen soll | Größter Kreditgeber<40% 🔹    |
|                                                                                                    |                              |
| <i>h</i>                                                                                                  |                              |
|                                                                                                    |                              |

In diesem Beispiel soll die Regel "größter Darlehensgeber <40%", die wir uns bereits vorher angeschaut haben, überwacht werden. Die berechtigten Nutzer sollen benachrichtigt werden, wenn diese Schwelle (ohne Gegensteuern) in 3 Monaten erreicht wird.

| Nur Benutzer mit dem Recht "Benachrichtigungsempfänger" empfängen die automatischen Mails. Aktuelle Benutzer mit diesem Recht: 4          Alarme       Image: Constraint of the second second secon | arweitung<br>Alarme                                     |                                                                                                    |                                  | ( Z                     | Zurück |
|----------------------------------------------------------------------------------------------------|---------------------------------------------------------|----------------------------------------------------------------------------------------------------|----------------------------------|-------------------------|--------|
| NAME     BESCHREIBUNG     ALARMTYP     LIMIT/REGEL       Abhängigkeit von der größten<br>Bank     Richtlinie schreibt vor,dass der<br>wichtigste Darlehensgeber<br>max. 40% des gesamten<br>Volumens stellen soll     Limit/Regel     Größter Kreditgeber<40%                                                                                                    | r Benutzer mit dem Recht "Benachrichtigungser<br>Alarme | npfänger" empfangen die automatischen Mails. Aktue                                                               | ile Benutzer mit diesem Recht: 4 | $(\div \oslash )$       | 0      |
| Abhängigkeit von der größten     Richtlinie schreibt vor,dass der       Abhängigkeit von der größten     wichtigste Darlehensgeber       Bank     max. 40% des gesamten       Volumens stellen soll                                                                                                    | NAME                                                    | ^ BESCHREIBUNG                                                                                                   | ALARMTYP                         | LIMIT/REGEL             |        |
|                                                                                                    | Abhängigkeit von der größter<br>Bank                    | Richtlinie schreibt vor,dass der<br>wichtigste Darlehensgeber<br>max. 40% des gesamten<br>Volumens stellen soll. | Limit/Regel                      | Größter Kreditgeber<40% | *      |

0

Wenn Sie bereits vor Release 20.0 Limits, Regeln und Benachrichtigungen im Einsatz hatten, sind diese Tipps wichtig für Sie:

1. Bisher konnten Sie im Analysebereich anhand des Portfoliobaums die gleiche Regel auf mehrere Portfolien anwenden. Ab jetzt müssen Sie ggfs. mehrere Regeln für die gleiche Kennzahl einstellen.

2. Prüfen Sie auf jeden Fall, ob die von Ihnen bereits in der Vergangenheit eingepflegten Limits, Regeln und Benachrichtigungen noch richtig sind und passen Sie diese ggfs. an. Wenn Sie Unterstützung brauchen, steht Ihnen das V-Kompass Support-Team gerne zur Verfügung.

### 11.8 Regelmäßige Benachrichtigungen

Über den Menüpunkt Regelmäßige Benachrichtigungen können Sie Benachrichtigungen bezüglich Richtlinien zum Überprüfen eines Portfolios hinzufügen, entfernen und bearbeiten. Sie haben die Möglichkeit Berichte, die für Sie relevant sind, ohne sich in V-Kompass einloggen zu müssen,für einzelne Darlehen ziehen. Sie werden in der von Ihnen gewünschten Wiederholungsfrequenz in Form einer automatischen E-Mail verschickt.

#### 11.8.1 Benachrichtigungen hinzufügen

So fügen Sie die Regelmäßige Benachrichtigungen hinzu:

Wählen Sie den Menüpunkt Regelmäßige Benachrichtigungen im Menü Verwaltung aus.

|       | <b>†</b><br>Übersicht                                 | 31<br>Kalender                                                | Portfolio                            | E Zins Check    | LL<br>Anal       | <b>u</b><br>yse Ma | <b>R</b> rktdaten                    | <b>B</b><br>Auswertung                                        | Katalog             | <b>¢</b><br>Verwaltung |                |
|-------|-------------------------------------------------------|---------------------------------------------------------------|--------------------------------------|-----------------|------------------|--------------------|--------------------------------------|---------------------------------------------------------------|---------------------|------------------------|----------------|
| Verwa | altung                                                |                                                               |                                      |                 |                  |                    |                                      |                                                               |                     |                        |                |
|       |                                                       |                                                               |                                      |                 |                  |                    |                                      |                                                               |                     |                        |                |
|       | Benutzer<br>Benutzer verwalt                          | ten und Benutzerroll                                          | en zuweisen                          |                 | >                |                    | Browse<br>Konfigurier<br>für die Zwi | reinstellungen<br>ren Sie Ihre Browserein<br>schenablage etc. | stellungen wie z.B  | Formateinstellungen    | ightarrow      |
|       |                                                       |                                                               |                                      |                 |                  |                    |                                      |                                                               |                     |                        |                |
|       | Kontrahente<br>Kontrahenten hir                       | en<br>nzufügen, entfernen i                                   | und bearbeiten                       |                 | ightarrow        |                    | Listen<br>Listen für k<br>pflegen    | (lassifikationen, Konten                                      | und Zuordnungsf     | elder definieren und   | $\bigcirc$     |
| 31    | Termine<br>Eigene Kalendert                           | termine hinzufügen, (                                         | entfernen und bearb                  | elten           | $\triangleright$ |                    |                                      |                                                               |                     |                        |                |
|       |                                                       |                                                               |                                      |                 |                  |                    |                                      |                                                               |                     |                        |                |
| T     | Auswahlfilte<br>Filter und Analys<br>Parametern defin | er und Analyse<br>edefinitionen für die<br>nieren und pflegen | edefinitionen<br>Produktselektion be | I Berichten und | $\bigcirc$       |                    | Szenari<br><sub>Szenarlen I</sub>    | en<br>ninzufügen, entfernen u                                 | nd bearbeiten       |                        | >              |
| *     | Parameter<br>Verwaltungder P                          | <sup>2</sup> arameter                                         |                                      |                 | $\triangleright$ | ¢,                 | Übersic<br>Persönlich                | : <b>ht</b><br>e Übersicht gestalten                          |                     |                        | ightarrow      |
|       |                                                       |                                                               |                                      |                 |                  |                    |                                      |                                                               |                     |                        |                |
|       | Limits und R<br>Richtlinien zum G<br>bearbeiten       | Regeln<br>Oberprüfen eines Por                                | tfolios hinzufügen, e                | ntfernen und    | $\bigotimes$     |                    | Alarme<br>Alarme bzg<br>entfernen i  | d. Richtlinien zum Überj<br>und bearbeiten.                   | prüfen eines Portfi | olios hinzufügen,      | $\mathfrak{D}$ |
|       | Regelmäßig<br>Regelmäßige Ben                         | re Benachricht<br>nachrichtigungen, en                        | igungen<br>tfernen und bearbett      | en.             | $\geqslant$      |                    | Auditbe<br>Bericht mit               | ericht<br>: allen Änderungen in de                            | er Datenbank erze   | ugen.                  | $\mathfrak{D}$ |

Klicken Sie rechts oben in der Ansicht Regelmäßige Benachrichtigungen auf die Schaltfläche Neu.

| Regelmäßig                                        | e Benacl                                | nrichtigungen                                               |                                     | C Zurück      |
|---------------------------------------------------|-----------------------------------------|-------------------------------------------------------------|-------------------------------------|---------------|
| Nur Benutzer mit dem Recht "Ber<br>Regelmäßige Be | nachrichtigungsempfäng<br>enachrichtigu | ger" empfangen die automatischen Mails. Ak<br>I <b>ngen</b> | tuelle Benutzer mit diesem Recht: 4 |               |
| NAME                                              | ^                                       | BESCHREIBUNG                                                | BERICHT                             | AUSGABEFORMAT |
|                                                   |                                         | Keine Ein                                                   | träge verfügbar.                    | A             |

| Regelmäßige      | Daraufhin öffnet sich die Ansicht Regelmäßige Benachrichtigung |
|------------------|----------------------------------------------------------------|
| Benachrichtigung |                                                                |
| hinzufügen       |                                                                |

| waltung > Regelmäßige Benachrichtigungen<br>leue regelmäßige Benachric | htigung  | (🗙) Abbrechen                                        | Speichern |
|------------------------------------------------------------------------|----------|------------------------------------------------------|-----------|
| Regelmäßige Benachrichtigung                                           |          | Ausführungstermine und Portfolios                    |           |
| Name                                                                   | 8        | Erstes Ausführungsdatum                              | i 😣       |
| Beschreibung                                                           |          | Wiederholungsfrequenz<br>Jährlich                    | ÷         |
|                                                                        |          | Monatsenden berücks.                                 |           |
|                                                                        | <u> </u> | Portfolloauswahl Bestand                             | •         |
| Berichtsauswahl                                                        |          | Berichtsparameter                                    |           |
| Berichtsauswahl<br>Auszahlungsanordnung 01 (intern)                    | •        | Zeitraum<br>12 Monate                                | •         |
|                                                                        |          | Betrachtung<br>Intervall vor Ausführungstermin       | •         |
|                                                                        |          | <sub>Szenario</sub><br>Terminzinsszenario (Standard) | •         |
|                                                                        |          | Ausgabeformat<br>PDF                                 | *         |
|                                                                        |          | Auswahlfilter<br>Keine Filterung                     | • 🖉 🕂     |

Im linken Teil der Ansicht wird der **Name** (Pflichtfeld) eingegeben und eine kurze **Beschreibung**. Im Rechten Teil wird **"Erstes Ausführungsdatum"** gesucht. Sie erhalten Benachrichtigungen in Form einer automatischen E-Mail.

Diese E-Mail, die eine Zusammenfassung der ausgewerteten Benachrichtigungen der Organisation enthält, wird nächtlich an alle aktiven Benutzer mit der entsprechen Rolle versandt. Sie wird in Ihrer gewünschten Wiederholungsfrequenz verschickt. Unter Regelmäßige Benachrichtigungen können Sie Ihren gewünschten Bericht auswählen. Wiederholungsfrequenz kann jährlich, halbjährlich, vierteljährlich und monatlich sein. Es besteht die Möglichkeit, dass Sie den Bericht sowohl für den Bestand als auch für einzelne Darlehen ziehen können.

Unter Berichtsparameter können Sie eine oder mehrere Regeln auswählen, zu denen Sie eine Benachrichtigung erhalten möchten.

| Berichtsparameter               |       |
|---------------------------------|-------|
| Zeitraum                        |       |
| 12 Monate                       | *     |
| Betrachtung                     |       |
| Intervall vor Ausführungstermin | *     |
| Szenario                        |       |
| Terminzinsszenario (Standard)   | *     |
| Ausgabeformat                   |       |
| PDF                             | *     |
| Auswahlfilter                   |       |
| Keine Filterung                 | • 🖉 🕂 |

Abschließend klicken Sie auf Speichern rechts oben im Anzeigefenster. Der Vorgang ist erfolgreich abgeschlossen, wenn eine grün hinterlegte Bestätigungsnotiz am oberen Rand erscheint und die neue Benachrichtigung in der Übersichtstabelle der Anzeige Regelmäßige Benachrichtigung aufgeführt wird.

## 11.8.2 Benachrichtigungen bearbeiten

#### So bearbeiten Sie Benachrichtigungen:

Regelmäßige Benachrichtigung bearbeiten Wählen Sie den Menüpunkt Regelmäßige Benachrichtigungen im Menü Verwaltung aus, um zu der Ansicht Regelmäßige Benachrichtigungen zu gelangen.
Klicken Sie in der Ansicht die gewünschte Benachrichtigung an und anschließend links oben auf das Symbol Bearbeiten.

| Verwaltung Regelmäßige | e Benach     | richtigungen | zuelle Benutzer mit diesem Recht: 4 | (             | C Zurück |
|------------------------|--------------|--------------|-------------------------------------|---------------|----------|
| Regelmäßige Bei        | nachrichtigu | ngen         |                                     | $\oplus $     |          |
| NAME                   | ^            | BESCHREIBUNG | BERICHT                             | AUSGABEFORMAT |          |
| Darlehensübersich      | ıt           |              | Darlehensübersicht                  | Pdf           | -        |
|                        |              |              |                                     |               |          |
|                        |              |              |                                     |               |          |

Daraufhin öffnet sich die Ansicht, in der Sie die Daten der Benachrichtigung bearbeiten können. Klicken Sie abschließend unten rechts in der Ansicht auf **Speichern**, um die geänderten Daten zu sichern.

### 11.8.3 Benachrichtigungen entfernen

#### So entfernen Sie Benachrichtigungen zu Limits und Regeln:

Wählen Sie den Menüpunkt **Regelmäßige Benachrichtigungen** im Menü **Verwaltung** aus, um zu der Ansicht Regelmäßige Benachrichtigungen zu gelangen. Klicken Sie in der Ansicht die gewünschte Benachrichtigung an und anschließend rechts oben auf das Symbol **Löschen**.

| lenutzer mit dem Recht "Bens | chrichtigungsempfäng | er" empfangen die automatischen Mails. Al | ktuelle Benutzer mit diesem Recht: 4 |               |          |
|------------------------------|----------------------|-------------------------------------------|--------------------------------------|---------------|----------|
| Regelmäßige Be               | nachrichtigu         | Ingen                                     |                                      | $( \div ) $   | <u> </u> |
| NAME                         | ^                    | BESCHREIBUNG                              | BERICHT                              | AUSGABEFORMAT |          |
| Darlehensübersich            | t                    |                                           | Darlehensübersicht                   | Pdf           |          |

Regelmäßige Benachrichtigungen entfernen

Mit einem Klick auf die Schaltfläche **Löschen** erscheint ein Pop-Up Fenster, in dem der Löschvorgang bestätigt werden muss. Wählen Sie **Ja** aus, wird die Benachrichtigung zu Limits und Regeln unwiderruflich aus der Übersichtstabelle entfernt.

| Regelmäßige Benachrichtigung löschen                  |                               |   |
|-------------------------------------------------------|-------------------------------|---|
| Möchten Sie die regelmäßige Benachrichtigung 'Darlehe | nsübersicht' wirklich löschen | ? |
|                                                       | 🗴 Nein 🕑 Ja                   |   |
|                                                       |                               |   |

Daraufhin ist die Benachrichtigung aus der Ansicht Regelmäßige Benachrichtigungen entfernt. Oben in der Kopfleiste erscheint kurz eine grün hinterlegte Bestätigung, dass der Prozess erfolgreich war.

### 11.9 Listen

Übersicht Sie gelangen über den Reiter Verwaltung zum Symbol für Listen. Hier können Sie Zuordnungsfelder, Konten und Klassifikationen anlegen und bearbeiten.

|       | <b>A</b><br>Übersicht                               | 31<br>Kalender                                               | Portfolio                             | III<br>Zins Check | LL<br>Analy      | ı<br>rse Ma | 🛞<br>rktdaten                        | <b>B</b><br>Auswertung                                        | Katalog            | 🔅<br>Verwaltung        |                  |
|-------|-----------------------------------------------------|--------------------------------------------------------------|---------------------------------------|-------------------|------------------|-------------|--------------------------------------|---------------------------------------------------------------|--------------------|------------------------|------------------|
| Verwa | altung                                              |                                                              |                                       |                   |                  |             |                                      |                                                               |                    |                        |                  |
|       |                                                     |                                                              |                                       |                   |                  |             |                                      |                                                               |                    |                        |                  |
|       | Benutzer<br>Benutzer verwa                          | Iten und Benutzerro                                          | llen zuweisen                         |                   | $\bigcirc$       |             | Browse<br>Konfigurier<br>für die Zwi | reinstellungen<br>ren Sie Ihre Browserein<br>schenablage etc. | stellungen wie z.E | 3. Formateinstellungen | $\Diamond$       |
|       |                                                     |                                                              |                                       |                   |                  |             |                                      |                                                               |                    |                        |                  |
|       | Kontrahent<br>Kontrahenten hi                       | ten<br>inzufügen, entferner                                  | und bearbeiten                        |                   | $\bigcirc$       |             | Listen<br>Listen für H<br>pflegen    | (lassifikationen, Konten                                      | und Zuordnungst    | felder definieren und  | $\triangleright$ |
| 31    | Termine<br>Eigene Kalender                          | termine hinzufügen.                                          | entfernen und bearl                   | peiten            | $\bigcirc$       |             |                                      |                                                               |                    |                        |                  |
|       |                                                     |                                                              |                                       |                   |                  |             |                                      |                                                               |                    |                        |                  |
| T     | Auswahlfilt<br>Filter und Analy:<br>Parametern defi | er und Analys<br>sedefinitionen für di<br>nieren und pflegen | edefinitionen<br>e Produktselektion b | ei Berichten und  | $\triangleright$ |             | Szenari<br>Szenarien H               | en<br>ninzufügen, entfernen u                                 | nd bearbeiten      |                        | $\triangleright$ |
|       | Parameter                                           |                                                              |                                       |                   | $\bigcirc$       | ¢,          | Übersio                              | ht                                                            |                    |                        | (>)              |
| *     | Verwaltung der l                                    | Parameter                                                    |                                       |                   | <u> </u>         |             | Persönlich                           | e Ubersicht gestalten                                         |                    |                        | 0                |
|       | Limits und                                          | Regeln<br>Überprüfen eines Po                                | rtfolios hinzufügen,                  | entfernen und     | $\bigcirc$       |             | Alarme<br>Alarme bzg                 | l. Richtlinien zum Überj                                      | prüfen eines Portf | folios hinzufügen,     | $\triangleright$ |

Übersichtsansicht Nach einem Klick auf das Icon Listen gelangen Sie in die folgende Ansicht

| isten                      |                             | <ul> <li>Zur</li> </ul> |
|----------------------------|-----------------------------|-------------------------|
| Zuordnungsfelder           |                             | + 🖉 🗊 🤄                 |
| BEZEICHNUNG                | AUFEBENE                    | ART DER EINGABE         |
| Darlehensaufnahme          | Produkt (Kredite, Derivate) | Freitexteingabe         |
| Zinsaufwandkonto           | Produkt (Kredite, Derivate) | Freitexteingabe         |
| Gemeinde                   | Produkt (Kredite, Derivate) | Auswahl aus Liste       |
| Darlehensart               | Produkt (Kredite, Derivate) | Auswahl aus Liste       |
| N 4 1 > N                  |                             | 1 - 4 von 4 Einträgen   |
| _                          |                             |                         |
| Konten                     |                             | (2                      |
| BEZEICHNUNG                |                             |                         |
| Haushaltsstellen           |                             |                         |
| Konten                     |                             |                         |
| Abgabe- / Einnahmeart      |                             |                         |
| F1                         |                             |                         |
| F2                         |                             |                         |
|                            |                             |                         |
| F3                         |                             |                         |
| F3                         |                             | 10 Eintr                |
| F3<br><br>Klassifikationen |                             | 10 Eintr                |
| F3<br>Klassifikationen     |                             | 10 Eintr                |

Themenübersicht Folgende Themen werden behandelt:

Listen für Zuordnungsfelder Listen für Konten Liste für Klassifikationen

# 11.9.1 Listen für Zuordnungsfelder

Auswahlliste anlegen Sie können zu einem bestehenden Zuordnungsfeld selbst eine Drop-down Liste an Auswahlmöglichkeiten erstellen. Markieren Sie hierzu das Zuordnungsfeld und klicken Sie auf die Schaltfläche ⊘ um die Auswahlliste zu bearbeiten.
| $(+ \bigcirc ( \blacksquare ) )$ |
|----------------------------------|
| ART DER EINGABE                  |
| Perivate) Freitexteingabe        |
| Perivate) Freitexteingabe        |
| erivate) Auswahl aus Liste       |
| erivate) Auswahl aus Liste       |
|                                  |
|                                  |
| 1 - 4 von 4 Einträgen            |
|                                  |

In diesem Menü können Sie im rechten Bereich die Auswahlmöglichkeiten für dieses Zuordnungsfeld festlegen. Jede Auswahlmöglichkeit besteht aus einem Zahlenwert und einer kurzen textlichen Beschreibung. Beide werden bei der späteren Benutzung in den Auswahllisten angezeigt. Mit dem Pluszeichen kann man jeweils eine neue Zeile erstellen.

Über die Schaltfläche suchen, können Sie anhand von Namensbestandtteilen der jeweiligen Bezeichnung einen Wert suchen.

Die blauen Hinweisfelder weisen Sie darauf hin, das ein Wert aktuell in einem aktiven Produkt verwendet wird. Dadurch ist es automatisch nicht möglich diesen Listeneintrag zu löschen.

| ype                                  |                        | X Abbrechen Speich |
|--------------------------------------|------------------------|--------------------|
| Zuordnungsfeld Details               | Auswahlliste           | (@)                |
| Technischer Name<br>Type             | ZAHLENWERT BEZEICHNU   | JNG (+)            |
| Bezeichnung                          | Zahlenwert 😣 Bezeichnu | ing 😵 🕂 🗑          |
| Darlehensart                         | Zahlenwert 🕴 Bezeichnu | ıng 😢 (+) (iii)    |
| Tooltip<br>Art des Darlebens         | Zahlenwert 🔇 Bezeichnu | ing 😳 🕂 🗊          |
| Auf Fhane                            | Zahlenwert 😣 Bezeichnu | ing 😣 🕂 🗊          |
| Produkt (Kredite, Derivate)          | •                      |                    |
| Art der Eingabe<br>Auswahl aus Liste | -                      |                    |
|                                      |                        |                    |
|                                      |                        |                    |
|                                      |                        |                    |
|                                      |                        |                    |
|                                      |                        |                    |
|                                      |                        |                    |
|                                      |                        |                    |

Zuordnungsfelder freischalten Die zur Verfügung stehenden Zuordnungsfelder werden zentral in einer Datenbank gepflegt. Die Freischaltung neu eingerichteter Zuordnungsfelder erfolgt in Zusammenarbeit mit dem Support.

Zuordnungsfelder für Produkte Die Freischaltung neu eingerichteter Zuordnungsfelder erfolgt in Zusammenarbeit mit dem Support.

<sup>er für</sup> Haben Sie Zuordnungsfelder auf Produktebene freischalten lassen, können diese bei der Eingabe eines Darlehens befüllt werden. Sie finden die entsprechenden Auswahlmöglichkeiten im Reiter **Zuordnungsfelder** eines Darlehens.

| Grunddaten               | Konten und Zuordnungen | Schnittstellendaten | Zahlungsdaten          | Zins- & Tilgungsplan |
|--------------------------|------------------------|---------------------|------------------------|----------------------|
| Haushaltsstellen         |                        |                     |                        |                      |
| Zinsen                   | Empfangene Zinsen      | Gebühren            | Tilgun                 | 5.<br>•              |
| Sondertilgung            | Umschuld. Tilg.        | Anspar. / Sonderb.  | Zinszu                 | uschüsse             |
| Zugang/Umschuldungszugan | g Tilgungszuschüsse    | •                   |                        |                      |
| Konten                   |                        |                     |                        |                      |
| Zinsen                   | Empfangene Zinsen      | Gebühren            | Tilgun<br><del>v</del> | 5<br>                |
| Sondertilgung            | Umschuld. Tilg.        | Anspar. / Sonderb.  | Zinszu                 | uschüsse 👻           |
| Zugang/Umschuldungszugan | g Tilgungszuschüsse    | •                   |                        |                      |
| Einnahmeart              |                        |                     |                        |                      |
| Zinsen                   | Empfangene Zinsen      | Gebühren            | Tilgun                 | 5<br>•               |
| Sondertilgung            | Umschuld. Tilg.        | Anspar. / Sonderb.  | Zinszu                 | uschüsse 👻           |
| Zugang/Umschuldungszugan | g Tilgungszuschüsse    |                     |                        |                      |

Sie können ihre Darlehen nun mit den gewünschten Informationen versehen.

Zuordnungsfelder für Kontrahenten

<sup>ùr</sup> Die Zuordnungsfelder für Kontrahenten können in der Verwaltung nach einem Doppelklick auf den **Kontrahent** eingesehen werden.

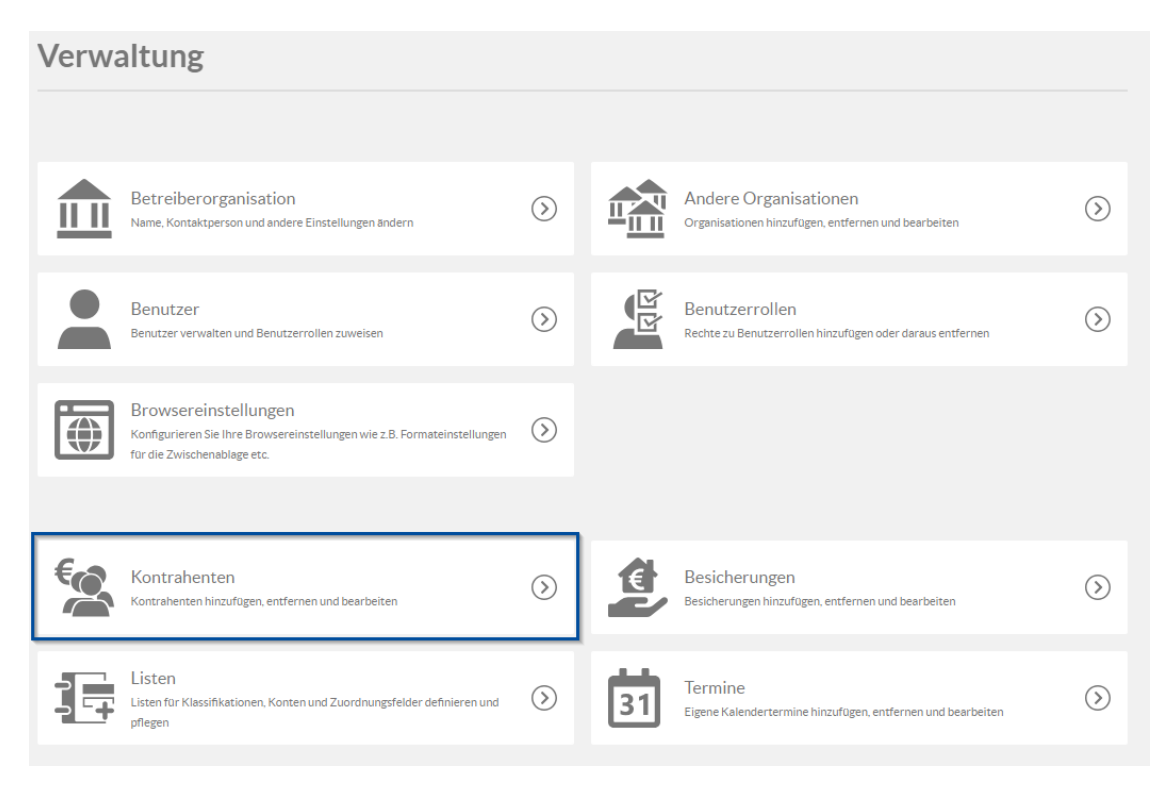

In der Übersicht aller Kontrahenten wählen Sie einen Kontrahenten aus und klicken auf "Bearbeiten".

| C | )arlehensgeber/Derivatepa | artner |       | + <b>(</b> 1) (0) |
|---|---------------------------|--------|-------|-------------------|
|   | NAME                      | GRUPPE | STADT | KONTAKTPERSON     |
|   | Musterbank4               | Rest   |       | <u> </u>          |

In der sich öffnenden Ansicht muss der Tab "**Zuordnungsfelder**" gewählt werden. Dort sind alle freigeschalteten Zuordnungsfelder aufgelistet. Sie können zwischen einer Auswahl aus einem Dropdown Menü wählen oder selbst etwas als "Wert" eintragen, je nachdem was für Felder zur Verfügung stehen.

| Verwaltung > Darlehensgeber/Derivatepartner Musterbank4 | Abbrechen Speichern |
|---------------------------------------------------------|---------------------|
| Grunddaten                                              | Zuordnungsfelder    |
| Zuordnungsfelder                                        |                     |
| Geschäftspartner-Nummer BusinessPartnerNumber           |                     |

### 11.9.2 Listen für Konten

#### Übersicht

In der Darlehenseingabe können Sie im Tab **Konten** eine Verknüpfung zwischen Abgabearten und Konten erstellen. Hierzu sind in V-Kompass Listen von Kontonummern hinterlegt, aus denen Sie die entsprechende Kontonummer selektieren können. Insgesamt können 3 voreingestellte Abgabearten (Haushaltsstellen, Konten, Abgabeart) sowie 7 individuell benennbare (F1-F7) verwendet werden.

| Grunddaten                | Konten und Zuordnungen | Schnittstellendaten | Zahlungsdaten | Zins- & Tilgungsplan |
|---------------------------|------------------------|---------------------|---------------|----------------------|
| Haushaltsstellen          |                        |                     |               |                      |
| Zinsen                    | Empfangene Zinsen      | Gebühren            | Tigu          | ۲<br>۲               |
| Sondertilgung             | Umschuld. Tilg.        | Anspar. / Sonderb.  | Zinsz         | uschüsse 🗸           |
| Zugang/Umschuldungszugang | Tilgungszuschüsse      | <b>.</b>            |               |                      |
| Konten                    |                        |                     |               |                      |
| Zinsen                    | Empfangene Zinsen      | Gebühren            | Tigu          | ч<br>ч               |
| Sondertilgung             | Umschuld. Tilg.        | Anspar. / Sonderb.  | Zinsz         | uschüsse 👻           |
| Zugang/Umschuldungszugang | Tilgungszuschüsse<br>• | •                   |               |                      |
| Einnahmeart               |                        |                     |               |                      |
| Zinsen                    | Empfangene Zinsen      | Gebühren            | Tigu          | ч<br>Т               |
| Sondertilgung             | Umschuld. Tilg.        | Anspar. / Sonderb.  | Zinsz         | uschüsse 👻           |
| Zugang/Umschuldungszugang | Tilgungszuschüsse      |                     |               |                      |
|                           |                        |                     |               |                      |

In jedem Darlehen können Sie im Reiter Konten für jede verfügbare Abgabeart die Zahlungen einem Konto zuordnen.

Auswahlliste Das Einrichten der Kontolisten erfolgt im Menü Listen im Bereich Verwaltung. erstellen

|       | <b>A</b><br>Übersicht                              | 31<br>Kalender                                                  | Portfolio                              | Zins Check       | Li<br>Analy      | i<br>rse Ma | 🛞<br>arktdaten                      | Auswertung                                 | <b>)</b><br>Katalog | <b>¢</b><br>Verwaltung |            |
|-------|----------------------------------------------------|-----------------------------------------------------------------|----------------------------------------|------------------|------------------|-------------|-------------------------------------|--------------------------------------------|---------------------|------------------------|------------|
| Verwa | altung                                             |                                                                 |                                        |                  |                  |             |                                     |                                            |                     |                        |            |
|       | Derectors                                          |                                                                 |                                        |                  |                  | _           | Browse                              | reinstellungen                             |                     |                        |            |
| Ă     | Benutzer<br>Benutzer verwa                         | iten und Benutzerro                                             | illen zuweisen                         |                  | $\bigcirc$       |             | Konfigurier<br>für die Zwis         | ren Sie Ihre Browserei<br>schenablage etc. | nstellungen wie z.E | 3. Formateinstellungen | $\bigcirc$ |
| 6.4   |                                                    |                                                                 |                                        |                  |                  |             | Liston                              |                                            |                     |                        |            |
|       | Kontrahen<br>Kontrahenten h                        | ten<br>inzufügen, entferner                                     | n und bearbeiten                       |                  | $\bigcirc$       |             | LISTEN<br>Listen für K<br>pflegen   | (lassifikationen, Konte                    | n und Zuordnungs    | felder definieren und  | >          |
| 31    | Termine<br>Eigene Kalender                         | rtermine hinzufügen,                                            | , entfernen und bearl                  | peiten           | $\triangleright$ |             |                                     |                                            |                     |                        |            |
|       |                                                    |                                                                 |                                        |                  |                  |             |                                     |                                            |                     |                        |            |
| T     | Auswahlfilt<br>Filter und Analy<br>Parametern defi | ter und Analys<br>rsedefinitionen für di<br>inieren und pflegen | edefinitionen<br>ie Produktselektion b | ei Berichten und | >                |             | Szenarie<br>Szenarien h             | en<br>ninzufügen, entfernen                | und bearbeiten      |                        | $\bigcirc$ |
| *     | Parameter<br>Verwaltung der                        | Parameter                                                       |                                        |                  | $\triangleright$ | ¢,          | Übersic<br>Persönliche              | ht<br>E Übersicht gestalten                |                     |                        | >          |
|       |                                                    |                                                                 |                                        |                  |                  |             |                                     |                                            |                     |                        |            |
| 5     | Limits und<br>Richtlinien zum<br>bearbeiten        | Regeln<br>Überprüfen eines Po                                   | ortfolios hinzufügen,                  | entfernen und    | $\triangleright$ |             | Alarme<br>Alarme bzg<br>entfernen u | f. Richtlinien zum Übe<br>Ind bearbeiten.  | rprüfen eines Port  | folios hinzufügen,     | $\diamond$ |

Im unteren Teil sind die 10 Abgabearten aufgeführt. Um die Kontenliste einer Abgabeart zu editieren, selektieren Sie die entsprechende Abgabeart und klicken Sie auf die Schaltfläche Ø oder doppelklicken Sie die gewünschte Abgabeart an.

| Zuordnungsfelder      |                             | $+ \mathcal{O} = \mathbf{O}$                                                                                                    |
|-----------------------|-----------------------------|----------------------------------------------------------------------------------------------------|
| BEZEICHNUNG           | AUFEBENE                    | ART DER EINGABE                                                                                                    |
| Darlehensaufnahme     | Produkt (Kredite, Derivate) | Freitexteingabe                                                                                                    |
| Zinsaufwandkonto      | Produkt (Kredite, Derivate) | Freitexteingabe                                                                                                    |
| Gemeinde              | Produkt (Kredite, Derivate) | Auswahl aus Liste                                                                                                    |
| Darlehensart          | Produkt (Kredite, Derivate) | Auswahl aus Liste                                                                                                    |
| и и 1 р и             |                             | ▼<br>1 - 4 von 4 Einträgen                                                                                                    |
| Konten                |                             | $\textcircled{\begin{tabular}{c} \hline \hline \hline \hline \hline \hline \hline \hline \hline \hline \hline \hline \hline \hline \hline \hline \hline \hline \hline$ |
| BEZEICHNUNG           |                             |                                                                                                    |
| Haushaltsstellen      |                             |                                                                                                    |
| Konten                |                             |                                                                                                    |
| Abgabe- / Einnahmeart |                             |                                                                                                    |
| F1                    |                             |                                                                                                    |
| F2                    |                             |                                                                                                    |
| F3                    |                             |                                                                                                    |
| EA.                   |                             | 10 Einträge                                                                                                    |

Daraufhin wird die Liste der Kontonummern dieser Abgabearten angezeigt. Der Name der Abgabeart, die Sie aktuell bearbeiten, wird in der grauen Kopfzeile angezeigt. Im Beispielbild ist dies die Kontenliste für "Haushaltsstellen".

| atung: > Zuordnungsfelder<br>aushaltsstellen | (x) Abbrechen (C) Speicher                                                                                                    |
|----------------------------------------------|----------------------------------------------------------------------------------------------------|
| iste                                         | (9)                                                                                                    |
| KONTO                                        | (+)                                                                                                    |
| Konto 1                                      | + • • • • • •                                                                                                    |
| Konto 2                                      |                                                                                                    |
| Konto 3                                      | ÷ • • •                                                                                                    |
| Konto 4                                      |                                                                                                    |
| Konto 5                                      | (+)                                                                                                    |
| Konto 6                                      | $(\mathbf{h},\mathbf{h}) (\mathbf{h},\mathbf{h}) (\mathbf{h}) (h$ |
| Konto 7                                      | ÷ (1) († (4)                                                                                                    |
| Konto 8                                      | $\oplus \blacksquare \oplus \oplus$                                                                                                    |
| Konto 9                                      |                                                                                                    |
| Konto 10                                     | + · · · · ·                                                                                                    |

Zum Eintragen einer neuen Kontonummer, schreiben Sie diese in die letzte, leere Zeile. Dadurch wird sie in die Liste übernommen und eine neue, leere Zeile eingefügt.

Sie können auch bestehende Kontonummern ändern indem sie den Wert in einer Zeile durch einen neuen Wert überschreiben. Dies ist jedoch nur möglich wenn die zu bearbeitende Kontonummer aktuell nicht in einem Darlehen hinterlegt ist.

Enträge löschen Zum Entfernen einer Kontonummer aus der Liste, klicken Sie das "Minus"-Symbol rechts neben der entsprechenden Kontonummer. Sie können nur Einträge löschen, die in keinem Ihrer Darlehen verwendet werden.

Ist eines der Konten in einem Darlehen eingetragen, so wird der entsprechende Eintrag ausgegraut und das Löschen nicht erlaubt.

| Liste   | 0                    |
|---------|----------------------|
| колто   | $(\div)$             |
| Konto 1 | + <b>I</b> • • ^     |
| Konto 2 | + <b>B</b> + +       |
| Konto 3 | + <b>B</b> + +       |
| Konto 4 | + <mark>I</mark> + + |
| Konto 5 | + B + +              |
| Konto 6 | + <b>•</b> •         |

#### 11.9.3 Liste für Klassifikationen

#### Auswahlliste erstellen und bearbeiten Standardmäßig sind hier die Klassifikationen Investitonskredit und Kassenkredit hinterlegt. Sie haben die Möglichkeit über das 🕀 Symbol weitere Klassifikationen zu hinterlegen. Zum Entfernen einer Klassifikation aus der Liste, klicken Sie auf das 🔘 rechts neben der entsprechenden Klassifikation.

| Klassifikationen   | (2)                                                               |
|--------------------|-------------------------------------------------------------------|
| BEZEICHNUNG        | ( + )                                                             |
| Investitionskredit | ÷ 🗊 🕆 🔺                                                           |
| Kassenkredit       | $\oplus \blacksquare \textcircled{\bullet} \textcircled{\bullet}$ |

Anschließend können Sie die angelegten Klassifikationen in den Grunddaten der Produkte auswählen. Wenn Sie die Schuldenstatistik mittels V-Kompass automatisch erstellen möchten, sind nur die Klassifikationen "Investitionskredit, Kassenkredit und Besicherung" passend zu verwenden.

Reihenfolge der Klassifikationen F 🗊 🕞 🖡

Durch die beiden Pfeile können die Klassifikationen beliebig angeordnet werden. Diese Reihenfolge wird ebenfalls in den Drop-down Feldern in der Produkteingabe berücksichtigt. Sie können somit die für Sie relevanteste Klassifikation direkt beim Aufklappen des Feldes anzeigen. Im Analysebereich wird der Akt. Schuldenstand (nach Klassifikation) ebenfalls in der gleichen Reihenfolge aufgeteilt.

#### 11.10 Termine

In diesem Bereich der **Verwaltung** können Sie eigene Kalendertermine hinzufügen, entfernen und bearbeiten.

Die in diesem Bereich hinterlegten Termine werden nur Ihrer V-Kompass Organisation angezeigt. Damit können Sie wichtige Erinnerungen für sich selbst und Ihre Kollegen erstellen.

Egene Wenn Sie einen eigenen Kalendereintrag erstellt haben, wird dieser deutlich gekennzeichnet im Bereich **Kalender** 

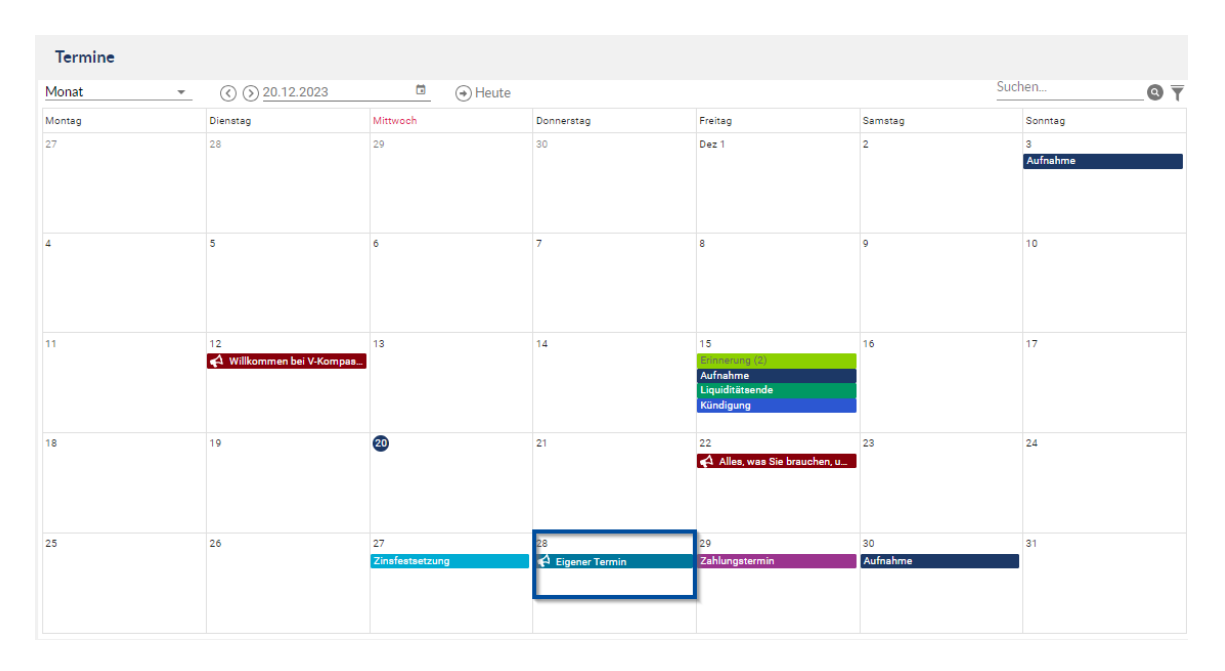

### und auf der Übersichtsseite angezeigt.

| 12.12.2023                                                                                                    |              |
|----------------------------------------------------------------------------------------------------|--------------|
| Willkommen bei V-Kompass 22.0!<br>Entdecken Sie das neue Design schon vor dem Start ins Jahr 2024. Nutzen Sie al<br>https://v-kompass.verifin <u>mehr</u>                 | Betreiber 🗸  |
| ZZ.1Z.2023                                                                                                    | Detroihor    |
| Liebe Kundlnnen, V-Kompass geht wie geplant live! Wir freuen uns darauf, Sie w<br>unterstützen! Um Verifino als <u>mehr</u>                                               | veiterhin zu |
| 28.12.2023                                                                                                    |              |
| Eigener Termin                                                                                                    | Seminar18    |
| 14.03.2024                                                                                                    |              |
| V-Kompass Online Seminar für Einsteiger<br>In dem Seminar erhalten Neueinsteiger praxisnahe Einblicke, wie sie mit V-Kom<br>Grundlagen des Schuldenmanagement <u>mehr</u> | Betreiber 🗸  |

Wie diese eigenen Termine erstellt und bearbeitet werden, wird in den nächsten Unterkapiteln erläutert.

### 11.10.1 Neuen Termin erstellen

So legen Sie einen neuen eigenen Termin an:

Wählen Sie in der Verwaltung den Bereich **Termine** aus. Hier sehen Sie in der Tabelle alle bisher angelegten Termine:

| Termine                   | (<) Zurück   |
|---------------------------|--------------|
| Termine                   |              |
| DATUM TITEL               | BESCHREIBUNG |
| 28.12.2023 Eigener lermin |              |

Über die Schaltfläche **Neu** 💮 kann ein weiterer Termin angelegt werden.

Eingabemaske neuer Nachdem die Schaltfläche **Neu** geklickt wurde erscheint die folgenden Eingabemaske für den neuen Termin:

| euer Termin  |           | A (X)                    | Abbrechen 🔗 Speichern   |
|--------------|-----------|--------------------------|-------------------------|
| Termin       |           |                          |                         |
| Titel        |           |                          | 0                       |
| Datum        |           |                          | ē 😮                     |
| Beschreibung |           |                          |                         |
|              |           |                          |                         |
|              |           |                          | <i>h</i>                |
| URL          |           |                          |                         |
| Anhang       |           |                          |                         |
| Dateianhänge |           |                          | ( <del>)</del> ()) (()) |
| BEZEICHNUNG  | DATEINAME | DATEIGRÖSSE BESCHREIBUNG |                         |
|              | Keine Ei  | nträge verfügbar.        |                         |

Ähnlich wie bei anderen Eingabemasken in V-Kompass werden auch hier Pflichtfelder mit einem gelben Stern gekennzeichnet.

Im Pflichtfeld **Titel** können Sie dem Termin einen passenden Namen geben und im Pflichtfeld **Datum** hinterlegen Sie wann der Termin angezeigt werden soll.

Die weiteren Felder sind optional. So können Sie im Feld **Beschreibung** einen freien Text hinterlegen der den Termin beschreibt und weitere Informationen enthält.

Dafür stehen Ihnen bis zu 200 Zeichen zur Verfügung.

Im Feld **URL** können Sie einen Link hinterlegen, der direkt über den Kalendereintrag aufgerufen werden kann. Dadurch können Sie auf eine Webseite verweisen die weitere Informationen zum Termin bereithält.

Unter **Dateianhänge** können Sie Dateien direkt an den Termin anhängen und so ebenfalls wichtige Informationen mit allen Nutzern teilen, die diesen Termin sehen sollen.

Das Anhängen einer Datei erfolgt wie schon in den Grunddaten eines Darlehens bekannt. (siehe auch <u>Darlehen anlegen</u>).

So nutzen Sie die Schaltfläche **Neu** (en und können daraufhin eine Datei per Drag-and-Drop einfügen oder den entsprechenden Dateipfad angeben.

Das Löschen, Bearbeiten und die Suche erfolgt wie auch anderen Bereichen in V-Kompass bekannt.

#### 11.10.2 Termin bearbeiten

So bearbeiten Sie einen Termin:

Sie können bestehende Termine bearbeiten indem Sie diesen in der Liste der Termine auswählen und entweder über die Schaltfläche **Bearbeiten** oder mittels Doppelklick öffnen.

|                |                       | (+ <b>(</b> ii) (0) |
|----------------|-----------------------|---------------------|
| TITEL          | BESCHREIBUNG          |                     |
| Eigener Termin |                       | •                   |
|                | ITEL<br>igener Termin | itel BESCHREIBUNG   |

Anschließend wird wieder die aus dem vorigen Unterkapitel bekannte Eingabemaske geöffnet und Sie können bspw. das Datum ändern oder die Beschreibung anpassen.

#### 11.10.3 Termin löschen

So können Sie einen Termin löschen:

Sie wählen wie schon im vorigen Unterkapitel zu Beginn beschrieben den gewünschten Termin aus und löschen diesen dann mittels der Schaltfläche **Löschen**.

| Termsine        |             |              |   |
|-----------------|-------------|--------------|---|
| Termine         |             | (+)          | ٩ |
| DATUM TITEI     | L           | BESCHREIBUNG |   |
| 28.12.2023 Eige | ener Termin |              |   |

Anschließend erscheint das Fenster um das Löschen zu bestätigen oder notfalls doch nicht durchzuführen.

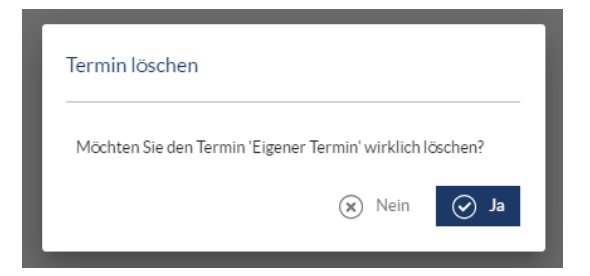

### 11.11 Szenarien

Über den Menüpunkt **Szenarien** können Sie Szenarien hinzufügen, bearbeiten und entfernen. Dieser steht Ihnen nur zur Verfügung wenn das entsprechende Modul in Ihrem Lizenzpaket enthalten ist oder Sie dieses separat gebucht haben.

#### So starten Sie den Menüpunkt Szenarien:

Wählen Sie in der Übersichtsseite des Bereichs **Verwaltung** mit einem Klick den Menüpunkt **Szenarien** aus.

|      | <b>A</b><br>Obersicht                               | 31<br>Kalender                                                | Portfolio                           | III)<br>Zins Check | Li               | <b>L</b><br>Iyse | <b>Ø</b><br>Marktdaten               | Auswertung                                                   | Katalog              | <b>¢</b><br>Verwaltung |                  |
|------|-----------------------------------------------------|---------------------------------------------------------------|-------------------------------------|--------------------|------------------|------------------|--------------------------------------|--------------------------------------------------------------|----------------------|------------------------|------------------|
| Verw | altung                                              |                                                               |                                     |                    |                  |                  |                                      |                                                              |                      |                        |                  |
|      |                                                     |                                                               |                                     |                    |                  |                  |                                      |                                                              |                      |                        |                  |
|      | Benutzer<br>Benutzer verwal                         | ten und Benutzerrol                                           | len zuweisen                        |                    | $\triangleright$ |                  | Browse<br>Konfigurier<br>für die Zwi | reinstellungen<br>ren Sie Ihre Browserei<br>schenablage etc. | nstellungen wie z.B. | Formateinstellungen    | $\triangleright$ |
|      |                                                     |                                                               |                                     |                    |                  |                  |                                      |                                                              |                      |                        |                  |
| €¢   | Kontrahent<br>Kontrahenten hi                       | :en<br>nzufügen, entfernen                                    | und bearbeiten                      |                    | ightarrow        |                  | Listen                               | (lassifikationen, Konte                                      | en und Zuordnungsf   | elder definieren und   | $\bigcirc$       |
| 31   | Termine<br>Eigene Kalender                          | termine hinzufügen,                                           | entfernen und bearb                 | eiten              | $\geqslant$      |                  |                                      |                                                              |                      |                        |                  |
|      |                                                     |                                                               |                                     |                    |                  |                  |                                      |                                                              |                      |                        |                  |
| T    | Auswahlfilt<br>Filter und Analy:<br>Parametern defi | er und Analys<br>sedefinitionen für die<br>nieren und pflegen | edefinitionen<br>Produktselektion b | ei Berichten und   | $\triangleright$ |                  | Szenari<br>Szenarien I               | en<br>hinzufügen, entfernen                                  | und bearbeiten       |                        | ightarrow        |
| *    | Parameter<br>Verwaltung der l                       | Parameter                                                     |                                     |                    | $\triangleright$ | ¢,               | Übersio<br>Persönlich                | ht<br>e Übersicht gestalten                                  |                      |                        | $\triangleright$ |

Als nächstes öffnet sich die Ansicht **Szenarien** mit Ihren eigenen sowie den von der Betreiberorganisation freigegebenen Szenarien:

| Szenarien       ()       ()       ()       ()       ()       ()       ()       ()       ()       ()       ()       ()       ()       ()       ()       ()       ()       ()       ()       ()       ()       ()       ()       ()       ()       ()       ()       ()       ()       ()       ()       ()       ()       ()       ()       ()       ()       ()       ()       ()       ()       ()       ()       ()       ()       ()       ()       ()       ()       ()       ()       ()       ()       ()       ()       ()       ()       ()       ()       ()       ()       ()       ()       ()       ()       ()       ()       ()       ()       ()       ()       ()       ()       ()       ()       ()       ()       ()       ()       ()       ()       ()       ()       ()       ()       ()       ()       ()       ()       ()       ()       ()       ()       ()       ()       ()       ()       ()       ()       ()       ()       ()       ()       ()       ()       ()       ()       ()       ()       ()       ()                                                                                                    | zenarien                                     |                                                                                                    | 🔇 Zuri        |
|----------------------------------------------------------------------------------------------------|----------------------------------------------|----------------------------------------------------------------------------------------------------|---------------|
| REZEICHNUNGRESCHREIBUNGRESITZERHochzinsszenarioDas Hochzinsszenario wurde auf Basis der aktuellen<br>Terminzinsen & Volatilitäten (Bewertungsstichtag) erstellt. Es<br>bildet die Zinssätze ab, die mit einer Wahrscheinlichkeit von<br>5% noch überschritten werden können.BetreiberNiedrigzinsszenarioDas Niedrigzinsszenario wurde auf Basis der aktuellen<br>Terminzinsen & Volatilitäten (Bewertungsstichtag) erstellt. Es<br>bildet die Zinssätze ab, die mit einer Wahrscheinlichkeit von<br>5% noch unterschritten werden können.BetreiberNiedrigzinsszenarioDas Niedrigzinsszenario wurde auf Basis der aktuellen<br>Terminzinsen & Volatilitäten (Bewertungsstichtag) erstellt. Es<br>bildet die Zinssätze ab, die mit einer Wahrscheinlichkeit von<br>5% noch unterschritten werden können.BetreiberNRW Terminzinsszenario % inkl. SpreadsVerifino DemoNRW Terminzinsszenario 1% inkl.<br>SpreadsVerifino DemoNRW Terminzinsszenario -1% inkl.<br>spreadsIn diesem Szenario wird das Terminzinsszenario un 1%<br>parallel nach oben verschoben. Somit wird im Szenario<br>insgesamt ein höheres zukünftiges Zinsniveau unterstellt.Betreiber | Szenarien                                    |                                                                                                    | + 🖉 🗐 🍳       |
| HochzinsszenarioDas Hochzinsszenario wurde auf Basis der aktuellen<br>Terminzinsen & Volatilitäten (Bewertungsstichtag) erstellt. Es<br>bildet die Zinssätze ab, die mit einer Wahrscheinlichkeit von<br>5% noch überschritten werden können.BetreiberNiedrigzinsszenarioDas Niedrigzinsszenario wurde auf Basis der aktuellen<br>Terminzinsen & Volatilitäten (Bewertungsstichtag) erstellt. Es<br>bildet die Zinssätze ab, die mit einer Wahrscheinlichkeit von<br>5% noch überschritten werden können.BetreiberNiedrigzinsszenarioDas Niedrigzinsszenario wurde auf Basis der aktuellen<br>Terminzinsen & Volatilitäten (Bewertungsstichtag) erstellt. Es<br>bildet die Zinssätze ab, die mit einer Wahrscheinlichkeit von<br>5% noch unterschritten werden können.BetreiberNRW Terminzinsszenario % inkl. SpreadsVerifino DemoNRW Terminzinsszenario +1% inkl.<br>SpreadsVerifino DemoNRW Terminzinsszenario -1% inkl.<br>SpreadsVerifino DemoIn diesem Szenario wird das Terminzinsszenario un 1%<br>parallel nach oben verschoben. Somit wird im Szenario<br>insgesamt ein höheres zukünftiges Zinsniveau unterstellt.Betreiber                   | BEZEICHNUNG                                  | * BESCHREIBUNG                                                                                                    | BESITZER      |
| NiedrigzinsszenarioDas Niedrigzinsszenario wurde auf Basis der aktuellen<br>Terminzinsen & Volatilitäten (Bewertungsstichtag) erstellt. Es<br>bildet die Zinssätze ab, die mit einer Wahrscheinlichkeit von<br>5% noch unterschritten werden können.BetreiberNRW Terminzinsszenario % inkl. SpreadsVerifino DemoNRW Terminzinsszenario +1% inkl.<br>SpreadsVerifino DemoNRW Terminzinsszenario -1% inkl.<br>SpreadsVerifino DemoIn diesem Szenario wird das Terminzinsszenario un 1%<br>parallel nach oben verschoben. Somit wird im Szenario<br>insgesamt ein höheres zukünftiges Zinsniveau unterstellt.Betreiber                                                                                                    | Hochzinsszenario                             | Das Hochzinsszenario wurde auf Basis der aktuellen<br>Terminzinsen & Volatilitäten (Bewertungsstichtag) erstellt. Es<br>bildet die Zinssätze ab, die mit einer Wahrscheinlichkeit von<br>5% noch überschritten werden können.     | Betreiber     |
| NRW Terminzinsszenario % inkl. Spreads       Verifino Demo         NRW Terminzinsszenario + 1% inkl.       Verifino Demo         Spreads       Verifino Demo         NRW Terminzinsszenario - 1% inkl.       Verifino Demo         Spreads       Verifino Demo         Terminzinsszenario - 1% inkl.       Verifino Demo         In diesem Szenario wird das Terminzinsszenario um 1% parallel nach oben verschoben. Somit wird im Szenario insgesamt ein höheres zukünftiges Zinsniveau unterstellt.       Betreiber                                                                                                    | Niedrigzinsszenario                          | Das Niedrigzinsszenario wurde auf Basis der aktuellen<br>Terminzinsen & Volatilitäten (Bewertungsstichtag) erstellt. Es<br>bildet die Zinssätze ab, die mit einer Wahrscheinlichkeit von<br>5% noch unterschritten werden können. | Betreiber     |
| NRW Terminzinsszenario +1% inkl.       Verifino Demo         Spreads       Verifino Demo         NRW Terminzinsszenario -1% inkl.       Verifino Demo         Spreads       Verifino Demo         Terminzinsszenario + 1%       In diesem Szenario wird das Terminzinsszenario um 1% parallel nach oben verschoben. Somit wird im Szenario insgesamt ein höheres zukünftiges Zinsniveau unterstellt.       Betreiber                                                                                                    | NRW Terminzinsszenario % inkl. Spread        | s                                                                                                    | Verifino Demo |
| NRW Terminzinsszenario - 1% inkl.     Verifino Demo       Spreads     In diesem Szenario wird das Terminzinsszenario um 1%<br>parallel nach oben verschoben. Somit wird im Szenario<br>insgesamt ein höheres zukünftiges Zinsniveau unterstellt.     Betreiber                                                                                                    | NRW Terminzinsszenario +1% inkl.<br>Spreads  |                                                                                                    | Verifino Demo |
| Terminzinsszenario + 1%       In diesem Szenario wird das Terminzinsszenario um 1%         Terminzinsszenario + 1%       parallel nach oben verschoben. Somit wird im Szenario         Betreiber       insgesamt ein höheres zukünftiges Zinsniveau unterstellt.                                                                                                    | NRW Terminzinsszenario - 1% inkl.<br>Spreads |                                                                                                    | Verifino Demo |
|                                                                                                    | Terminzinsszenario + 1%                      | In diesem Szenario wird das Terminzinsszenario um 1%<br>parallel nach oben verschoben. Somit wird im Szenario<br>insgesamt ein höheres zukünftiges Zinsniveau unterstellt.                                                        | Betreiber     |
|                                                                                                    |                                              |                                                                                                    |               |

Themenübersicht

Folgende Themen werden behandelt:

Neues Szenario anlegen Szenario bearbeiten

#### Szenario löschen

### 11.11.1 Neues Szenario anlegen

#### So legen Sie ein neues Szenario an:

Wählen Sie den Menüpunkt **Szenarien** im Bereich **Verwaltung** aus, um zu der Ansicht **Szenarien** zu gelangen (Informationen hierzu finden Sie unter <u>Szenarien</u>).

Klicken Sie rechts oben über der Ansicht auf das Pluszeichen.

| /erwaltung<br>Szenarien                     |                                                                                                    | $\langle \rangle$ | Zurück   |
|---------------------------------------------|----------------------------------------------------------------------------------------------------|-------------------|----------|
| Szenarien                                   |                                                                                                    |                   | 0        |
| BEZEICHNUNG                                 | BESCHREIBUNG                                                                                                    | BESITZER          |          |
| Hochzinsszenario                            | Das Hochzinsszenario wurde auf Basis der aktuellen<br>Terminzinsen & Volatilitäten (Bewertungsstichtag) erstellt. Es<br>bildet die Zinssätze ab, die mit einer Wahrscheinlichkeit von<br>5% noch überschritten werden können.     | Betreiber         | *        |
| Niedrigzinsszenario                         | Das Niedrigzinsszenario wurde auf Basis der aktuellen<br>Terminzinsen & Volatilitäten (Bewertungsstichtag) erstellt. Es<br>bildet die Zinssätze ab, die mit einer Wahrscheinlichkeit von<br>5% noch unterschritten werden können. | Betreiber         |          |
| NRW Terminzinsszenario % inkl. Spreads      |                                                                                                    | Verifino Demo     |          |
| NRW Terminzinsszenario +1% inkl.<br>Spreads |                                                                                                    | Verifino Demo     |          |
| NRW Terminzinsszenario -1% inkl.<br>Spreads |                                                                                                    | Verifino Demo     |          |
| Terminzinsszenario + 1%                     | In diesem Szenario wird das Terminzinsszenario um 1%<br>parallel nach oben verschoben. Somit wird im Szenario<br>insgesamt ein höheres zukünftiges Zinsniveau unterstellt.                                                        | Betreiber         |          |
|                                             |                                                                                                    |                   | -        |
|                                             |                                                                                                    | ó                 | Einträge |
|                                             |                                                                                                    |                   |          |

Grunddaten

Daraufhin öffnet sich die Ansicht Grunddaten.

| Verweltung > Szenario<br>Neues Szenario                              |   | Abbrechen     Speichern |
|----------------------------------------------------------------------|---|-------------------------|
| Grunddaten                                                           | 0 | Zinsen                  |
| Szenario                                                             |   |                         |
| Bezeichnung                                                          | 0 |                         |
| Beschreibung                                                         |   |                         |
|                                                                      |   |                         |
|                                                                      |   |                         |
| Szen-Zinsaufschlag Anwendungsstrategie<br>Kein Szenariozinsaufschlag | • |                         |
| 🗌 kündbare Produkte autom. Kündigen                                  |   |                         |
| Präsentationen                                                       |   |                         |
| Titel                                                                | _ |                         |
| Untertitel                                                           | _ |                         |

Hier tragen Sie für das neue Szenario zunächst einen Namen in das Eingabefeld **Bezeichnung** (Pflichtfeld) und eine kurze **Beschreibung** ein.

In der Teilansicht **Präsentationen** können Sie optional einen **Titel** sowie einen **Untertitel** für das neue Szenario hinterlegen, die dann ggf. beim Generieren der Berichte verwendet werden.

Weiterhin kann ein **Szenarioaufschlag** hinterlegt werden. Dieser Aufschlag wird dann bei prolongierten Darlehen, ab dem Datum der Prolongation, dem Zins hinzugerechnet.

Hat man beispielsweise ein variables Darlehen, welches auf dem 3M-EURIBOR läuft und am 31.12.2018 eine Zinsanpassung oder Laufzeitverlängerung hat, wird der Zinsszenarioaufschlag erst ab dem 31.12.2018 dem Zins hinzugerechnet.

Hierfür können Sie im Drop-Down-Menü auswählen mit welcher **Anwendungsstrategie** dieser Aufschlag genutzt werden soll.

Zinsaufschlag zu individuellem addieren individuellen Zinsaufschlag überschreiben Kein Szenariozinsaufschlag

- Wenn **"Kein Szenarioaufschlag"** gewählt wurde, dann wird auch kein Aufschlag auf das Szenario nach einer Prolongation eingerechnet.
- Wenn "Zinsaufschlag zu individuellem addieren" gewählt wird, dann wird der hier hinterlegte Zinsaufschlag zu dem Zinsaufschlag nach der Prolongation zu jenem hinzugerechnet der in den einzelnen Produkten hinterlegt ist.
- Wenn "Individuellen Zinsaufschlag überschreiben" gewählt wird, dann wir der Zinsaufschlag nach Prolongation der in den einzelnen Produkten in der Prolongation hinterlegt ist ignoriert und durch den hier eingetragen Zinsaufschlag überschrieben.

Darüber hinaus ist es möglich, Produkte mit **Kündigungsrechten** zum nächsten Kündigungstermin automatisch zu kündigen.

kündbare Produkte autom. Kündigen

Zinsen

Im nächsten Schritt wechseln Sie in die Ansicht **Zinsen**. Dazu klicken Sie auf das Feld Zinsen in der Navigationsleiste.

Verwaltung > Szenario **Neues Szenario** (x) Abbrechen Grunddaten Zinsen Währung "EUR" ▼ Szenario 😣 Forward Linear EUR 🕂 💼 Beschreibung für das Forward Sz Beschreibung für das Lineare Szenario Market High/Low Historisch Beschreibung für das Market High/Lov Beschreibung für das Historische Sz Szenario Individuell Beschreibung fü

Die Ansicht Zinsen öffnet sich.

Hier wird Ihnen im linken Szenariobaum die Bezeichnung Ihres Szenarios als Standardeinstellung mit einem darunter hängenden **EUR Währungsraumszenario** angezeigt.

Das ausgegebene Währungsszenario kann mit einem Klick auf den Papierkorb gelöscht werden.

Sie können ebenfalls ein zusätzliches Währungsszenario erstellen, indem Sie auf Währung auswählen klicken.

| Szenario | + *               |
|----------|-------------------|
|          | Währung auswählen |
|          | EUR               |
|          | CHF               |
|          | USD               |
|          |                   |

Stützstelle hinzufügen Zu Ihrem Währungsraumszenario können Sie verschiedene Stützstellenszenarien hinzufügen.

Daraufhin öffnet sich das Fenster **Stützstelle auswählen**, in dem Sie sich aus der Drop-down Liste für eine Stützstelle verschiedener Zeitspannen zwischen Overnight und 20 Jahren entscheiden.

| ▼ Szenari | Szenario 😵            |  |  |
|-----------|-----------------------|--|--|
| EUR       | + II <sup>3</sup>     |  |  |
|           | Stützstelle auswählen |  |  |
|           | ON                    |  |  |
|           | 1M                    |  |  |
|           | 3M                    |  |  |
|           | 6M                    |  |  |
|           | 12M                   |  |  |
|           | 2J                    |  |  |
|           | 5J                    |  |  |
|           | 10J                   |  |  |
| Szena     | 15J                   |  |  |
|           | 20J                   |  |  |
|           |                       |  |  |

Wählen Sie anschließend das Verhalten für ihr neues Szenario. Zur Auswahl stehen <u>Terminzins</u>, <u>Linear</u>, <u>Historisch</u>, <u>Hochzins/Niedrigzins</u> und <u>IndividueII</u>.

Diese können Sie anschließend noch genauer einstellen. Dafür werden Ihnen diese in den nächsten Unterkapiteln detaillierter erläutert.

| Währung "EUR"                                              | 8                                                                   |
|------------------------------------------------------------|---------------------------------------------------------------------|
| Forward<br>Beschreibung für das Forward Szenario           | Linear<br>Beschreibung für das Lineare Szenario                     |
| Historisch<br>Beschreibung für das Historische Szenario    | Market High/Low<br>Beschreibung für das Market High/Low<br>Szenario |
| Individuell     Beschreibung für das Individuelle Szenario |                                                                     |

Klicken Sie abschließend unten rechts in der Ansicht auf **Speichern**, um Ihr neu angelegtes Szenario zu sichern.

### 11.11.1.1 Verhaltenstypen Szenarien

Verhaltenstyp Forw ard Bei dem Verhaltenstyp **Forward** wird das Verhalten des Zinssatzes, der zu dieser Stützstelle gehört, gemäß des entsprechenden Terminzinses definiert. Der Wert kann durch die Angabe einer Schrittweite nach oben und unten angepasst werden.

| Währung "EUR": Szenario "Forward" | 3  |
|-----------------------------------|----|
| Art der Verschiebung              |    |
| Absolut                           | Ŧ  |
| Verschiebung                      | %8 |

Wählen Sie die Art der Verschiebung aus und geben die Verschiebung in % ein.

Wenn Sie bei **Art der Verschiebung** "Absolut" auswählen, wird der Wert, den Sie in das Feld **Verschiebung** eingeben, zu den originären Zinssätzen addiert.

Wenn Sie "Relativ" auswählen, werden die originären Zinssätze mit dem Faktor (1 + eingegebener Wert im Feld **Verschiebung**) multipliziert.

Beispiel: Die Einstellungen **Art der Verschiebung:** *Absolut* und **Verschiebung:** *0,5%* führen dazu, dass der Szenariozins immer 0,5% über dem Terminzins liegt.

Verhaltenstyp Linear Bei dem Verhaltenstyp **Linear** wird das Verhalten des Zinssatzes, der zu dieser Stützstelle gehört, mit linearen Schritten definiert. Zusätzlich muss definiert werden, in welchen Schritten (**Frequenz**) und um jeweils welchen Wert (**Schrittweite**) die Anpassung erfolgen soll.

| Währung "EUR": Szenario "Linear"                                    | 8 |
|---------------------------------------------------------------------|---|
| Art der Verschiebung                                                |   |
| Absolut                                                             | - |
| Verschiebung                                                        | % |
|                                                                     |   |
| Startwert überschreiben                                             |   |
| Startwert überschreiben                                             |   |
| Startwert überschreiben                                             |   |
| Startwert überschreiben<br>Startwert<br>Frequenz                    | 5 |
| Startwert überschreiben<br>Startwert<br>Frequenz<br>Vierteljährlich |   |

Falls Sie **Startwert überschreiben** auswählen, geben Sie den Startwert in % ein. Falls Sie **Startwert überschreiben** nicht auswählen, wird der aktuelle Wert des Index verwendet. Anschließend wählen Sie die Frequenz aus und geben die Schrittweite in % ein.

Beispiel: Die Einstellungen **Frequenz**: *vierteljährlich* und **Schrittweite**: 0,1% führen dazu, dass der Szenariozins pro Vierteljahr um 0,1% steigt.

Verhaltenstyp Historisch Bei dem Verhaltenstyp **Historisch** werden die Referenzzinsen aus der Vergangenheit verwendet. Dabei werden ausgehend vom Beginn des Beobachtungszeitraums die Referenzzinsen aus der Vergangenheit in die Zukunft gespiegelt. Bei einem Beobachtungszeitraum, der beispielsweise heute beginnt, entspricht der Szenariowert von morgen dem Fixing-Wert von gestern, der Szenariowert von übermorgen dem Fixing-Wert von vorgestern usw.

| Währung "EUR": Szenario "Historisch" | 3 ( |
|--------------------------------------|-----|
| Art der Verschiebung<br>Absolut      | •   |
| Verschiebung                         | %8  |

Hier wählen Sie zunächst die **Art der Verschiebung** aus und geben dann die **Verschiebung** in % ein. Wählen Sie bei **Art der Verschiebung** "Absolut" aus, wird der Wert, den Sie in das Feld **Verschiebung** eingeben, zu den originären Zinssätzen addiert. Wählen Sie "Relativ" aus, werden die originären Zinssätze mit dem Faktor (1 + eingegebener Wert im Feld **Verschiebung**) multipliziert.

Verhaltenstyp Market High / Low Bei den Verhaltenstypen **Market High / Low** wird ein Szenarioverlauf festgelegt, der aus Marktdaten errechnet wird.

Um weitere Marktinformationen in die Definition des Szenarios einfließen zu lassen, werden am Markt gehandelte Produkte verwendet, die für eine "echte" Erwartung über den Verlauf variabler Zinssätze relevant sind (Derivate auf äquivalenten Zinssätzen).

Eine wesentliche charakteristische Größe zur Bewertung solcher Derivate ist die Volatilität. Je höher die Volatilität ist, desto stärker schätzt der Markt das Schwankungspozential ein (und vice versa).

Auf dieser Grundlage kann ein Intervall angegeben werden, in dem sich der zukünftige Zinssatz mit einer bestimmten Wahrscheinlichkeit befinden wird (von der Größe der Wahrscheinlichkeit hängt die Größe des Intervalls ab, d.h. bei gleicher Volatilität ist ein 95% Intervall größer als ein 85% Intervall).

| Nährung "EUR": Szenario "Market High/Low" |         |
|-------------------------------------------|---------|
| Art der Verschiebung                      |         |
| Absolut                                   | *       |
| Verschiebung                              | %*      |
| Тур                                       |         |
| Market Low                                | -       |
| Konfidenzintervall                        |         |
|                                           | 95,00 % |

Wählen Sie zunächst den **Typ** ("Market High" oder "Market Low") aus und geben dann das **Konfidenzintervall** in % ein.

Beispiel 1: Die Einstellungen **Typ: Market High** und **Konfidenzintervall:** *95%* führen dazu, dass der Szenariozins sich unter Einbeziehung der Terminzinsen und der Volatilität so verhält, dass 95% der aus den Marktdaten zu erwartenden Zinsverläufe sich innerhalb des Intervalls befinden. Es bildet die Zinssätze ab, die mit Wahrscheinlichkeit von 5% noch überschritten werden. Das Hochzins-Verhalten wird bestimmt, indem ein Intervall nach den aus den Marktdaten zu erwartenden Zinsverläufe sich ein und der Verlauf des oberen Randes benutzt wird.

Beispiel 2: Die Einstellungen **Typ: Market Low** und **Konfidenzintervall:** *95%* führen dazu, dass der Szenariozins sich unter Einbeziehung der Terminzinsen und der Volatilität so verhält,

dass 95% der aus den Marktdaten zu erwartenden Zinsverläufe sich innerhalb des Intervalls befinden. Es bildet die Zinssätze ab, die mit Wahrscheinlichkeit von 5% noch unterschritten werden.

Das Niedrigzins-Szenario verwendet dann den unteren Rand des Verlaufs.

Verhaltenstyp Individuell

Bei dem Verhaltenstyp **Individuell** wird das Verhalten des Szenarios gemäß den von Ihnen vorgegebenen Zeitpunkten mit zugehörigen Werten definiert.

Die Werte zwischen den definierten Zeitpunkten werden linear interpoliert. Der Wert des letzten Eintrags wird bis zum Ende des Szenarios konstant fortgeschrieben.

| Währung "EUR": Szenario "Ind | divid | luell"   |          |   |
|------------------------------|-------|----------|----------|---|
| DATUM                        |       | WERT     | $(\div)$ |   |
| 01.01.2024                   | Ē     | 0,5000 % | + 1      | • |
| 03.04.2024                   | Ē     | 0,3400 % | + 1      |   |
| 01.10.2024                   | i i   | 0,3200 % | +1       |   |
|                              |       |          |          |   |

Geben Sie ein **Datum** und einen **Wert** in % ein. Mit dem Plus Zeichen können Sie beliebig viele Zeilen einfügen.

Diesen Vorgang können Sie so oft wiederholen, bis Sie alle Daten für Ihr gewünschtes Verhalten eingegeben haben.

Falls Sie hierzu Daten in einer Excel-Tabelle vorliegen haben, können Sie diese einfach kopieren und in die Ansicht einfügen.

### 11.11.2 Szenario bearbeiten

So bearbeiten Sie ein vorhandenes Szenario:

Wählen Sie den Menüpunkt **Szenarien** im Bereich **Verwaltung** aus, um zu der Ansicht **Szenarien** zu gelangen (Informationen hierzu finden Sie unter <u>Szenarien</u>).

Markieren Sie in der Ansicht **Szenarien** das gewünschte Szenario und klicken anschließend links oben auf das Symbol **Bearbeiten**.

| Verwaitung<br>Szenarien                     |                                                                                                    | ( Zu          | ırück |
|---------------------------------------------|----------------------------------------------------------------------------------------------------|---------------|-------|
| Szenarien                                   |                                                                                                    | +0=           | ٩     |
| BEZEICHNUNG                                 | BESCHREIBUNG                                                                                                    | BESITZER      |       |
| Hochzinsszenario                            | Das Hochzinsszenario wurde auf Basis der aktuellen<br>Terminzinsen & Volatilitäten (Bewertungsstichtag) erstellt. Es<br>bildet die Zinssätze ab, die mit einer Wahrscheinlichkeit von<br>5% noch überschritten werden können.     | Betreiber     | *     |
| Niedrigzinsszenario                         | Das Niedrigzinsszenario wurde auf Basis der aktuellen<br>Terminzinsen & Volatilitäten (Bewertungsstichtag) erstellt. Es<br>bildet die Zinssätze ab, die mit einer Wahrscheinlichkeit von<br>5% noch unterschritten werden können. | Betreiber     |       |
| NRW Terminzinsszenario % inkl. Spreads      |                                                                                                    | Verifino Demo |       |
| NRW Terminzinsszenario +1% inkl.<br>Spreads |                                                                                                    | Verifino Demo |       |
| NRW Terminzinsszenario -1% inkl.<br>Spreads |                                                                                                    | Verifino Demo |       |
| Terminzinsszenario + 1%                     | In diesem Szenario wird das Terminzinsszenario um 1%<br>parallel nach oben verschoben. Somit wird im Szenario<br>insgesamt ein höheres zukünftiges Zinsniveau unterstellt.                                                        | Betreiber     |       |
|                                             |                                                                                                    |               | •     |
|                                             |                                                                                                    | ó Eint        | räge  |
|                                             |                                                                                                    |               |       |

#### Grunddaten und Definition bearbeiten

Daraufhin öffnet sich die Ansicht Grunddaten des gewählten Szenarios.

| Verweltung > Szenerio<br>Niedrigzinsszenario                                                                                                    | Abbrechen Speichern |
|----------------------------------------------------------------------------------------------------|---------------------|
| Grunddaten                                                                                                    | Zinsen              |
| Szenario                                                                                                    |                     |
| Bezeichnung<br>Niedrigzinsszenario<br>Beschreibung<br>Das Niedrigzinsszenario wurde auf Basis der<br>aktuellen Terminzinsen & Volatilitäten<br>(Bewertungsstichtag) erstellt. Es bildet die<br>Zinssätze ab, die mit einer Wahrscheinlichkeit<br>von 5% noch unterschritten werden können. |                     |
| Szen-Zinsaufschlag Anwendungsstrategie       Kein Szenariozinsaufschlag       kündbare Produkte autom. Kündigen                                                                                                    |                     |
| Präsentationen                                                                                                    |                     |
| Titel<br>Niedrigzinsszenario<br>Untertitel<br>- Impliziter Marktzins inkl. Volatilitäten -                                                                                                    |                     |

Hier, sowie in der Ansicht **Zinsen**, können Sie nun die vorhandenen Eingaben und Szenarioeinstellungen überarbeiten oder neue Ausgestaltungen

für Währungsraum- bzw. Stützstellenszenarien hinzufügen (sehen Sie hierzu auch <u>Neues Szenario</u> anlegen).

Klicken Sie jeweils abschließend rechts unten in der Ansicht auf **Speichern**, um Ihre Änderungen zu sichern.

#### 11.11.3 Szenario löschen

#### So löschen Sie ein vorhandenes Szenario:

Wählen Sie den Menüpunkt **Szenarien** im Bereich **Verwaltung** aus, um zu der Ansicht **Szenarien** zu gelangen (Informationen hierzu finden Sie unter <u>Szenarien</u>).

Klicken Sie in der Ansicht **Szenarien** das gewünschte Szenario an und anschließend links oben auf das Symbol **Löschen** oder mit Rechtsklick > **Löschen** in das Feld des gewünschten Szenarios. Sie können hierbei nur diejenigen Szenarien löschen, die Sie selbst erstellt haben. Szenarien die Ihnen von einer anderen Organisation zur Verfügung gestellt werden können Sie nicht löschen.

| Verv<br>Sz | valtung<br>Zenarien |                                                                                                    | (          | ) Zurück |
|------------|---------------------|----------------------------------------------------------------------------------------------------|------------|----------|
| :          | Szenarien           |                                                                                                    | $\oplus  $ |          |
|            | BEZEICHNUNG         | * BESCHREIBUNG                                                                                                    | BESITZER   |          |
|            | Beispiel- Szenario  |                                                                                                    | Seminar18  |          |
|            | Hochzinsszenario    | Das Hochzinsszenario wurde auf Basis der aktuellen<br>Terminzinsen & Volatilitäten (Bewertungsstichtag) erstellt. Es<br>bildet die Zinssätze ab, die mit einer Wahrscheinlichkeit von<br>5% noch überschritten werden können.     | Betreiber  |          |
|            | Niedrigzinsszenario | Das Niedrigzinsszenario wurde auf Basis der aktuellen<br>Terminzinsen & Volatilitäten (Bewertungsstichtag) erstellt. Es<br>bildet die Zinssätze ab, die mit einer Wahrscheinlichkeit von<br>5% noch unterschritten werden können. | Betreiber  |          |

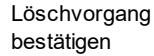

Ein Pop-Up erscheint, damit Sie den Löschvorgang mit **Ja** bestätigen können.

| brace are Emboarded        |                                       |
|----------------------------|---------------------------------------|
| Szenario löschen           |                                       |
|                            |                                       |
| Möchten Sie das Szenario ' | Beispiel- Szenario' wirklich löschen? |
|                            | 😠 Nein 📿 Ja                           |
|                            |                                       |

Daraufhin ist das Szenario aus der Szenarioübersicht entfernt. Oben in der Kopfleiste erscheint kurz eine grün hinterlegte Bestätigung, dass das Szenario erfolgreich gelöscht wurde.

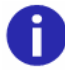

Vorgegebene Szenarien der Betreiberorganisation oder Ihrer Sparkasse bzw. Landesbank können nicht aus der Übersicht entfernt werden.

### <u>12 Glossar</u>

| Adjusted              | Anpassung der Zinstage bei Verschiebung der Zahlungen (adjusted/unadjusted)                                                                                                    |
|-----------------------|----------------------------------------------------------------------------------------------------|
| Annuitätsbetrag       | Summe von Zins- und Tilgungszahlung je<br>Zahlungstermin                                                                                                    |
| Annuitätszinssatz     | Zinsanteil der Annuität                                                                                                    |
| Auf Null tilgen       | Berechnet die Annuität, so dass am Ende der Laufzeit das gesamte Darlehen getilgt ist                                                                                                    |
| Auszahlungskurs       | Prozentualer Anteil des Darlehensbetrags,<br>der nach Abzug des Disagios ausgezahlt<br>wird                                                                                                    |
| Bewertungseinheit     | Ein Derivat und ein oder mehrere Darlehen<br>bilden eine Bewertungseinheit                                                                                                    |
| Endbetrag             | Gleichmäßige Tilgung über die gesamte<br>Laufzeit, so dass das Darlehen bzw. Derivat<br>am Enddatum eine Restschuld in Höhe des<br>Endbetrags hat                                                                                                    |
| Enddatum              | Ende der Laufzeit eines Darlehens oder<br>Derivats                                                                                                    |
| Erste Tilgungsrate    | Tilgungszahlung bezogen auf den<br>Darlehensbetrag am ersten Tilgungstermin                                                                                                    |
| Finanzplatz           | An den Feiertagen des gewählten<br>Finanzplatzes finden keine Zahlungen statt                                                                                                    |
| Historisches Szenario | Es wird unterstellt, dass sich die<br>Marktparameter für die Zukunft genauso<br>entwickeln wie in der Vergangenheit, z.B.<br>dass der Zins in einem Jahr dem Zinssatz<br>vor einem Jahr entspricht                                                                           |
| Hochzinsszenario      | Das Hochzinsszenario bildet die Zinssätze<br>ab, die mit einer Wahrscheinlichkeit von<br>2,50% noch überschritten werden können,<br>erstellt wurde es auf Basis der aktuellen<br>Terminzinsen und Volatilitäten<br>(Bewertungsstichtag)                                      |
| Marktwert             | Theoretischer Mittepreis auf COB- (Close of<br>Business) Daten. Zur Berechnung des<br>Mittepreises werden die COB-Marktdaten<br>des Vortags verwendet. Betrag, zu dem<br>Finanzinstrumente am Bilanzstichtag zu<br>fairen Bedingungen verkauft oder gekauft<br>werden können |
| Niedrigzinsszenario   | Das Niedrigzinsszenario bildet die Zinssätze<br>ab, die mit einer Wahrscheinlichkeit von<br>2,50% noch unterschritten werden können.                                                                                                    |

|                               | Erstellt wurde es auf Basis der aktuellen<br>Terminzinsen und Volatilitäten<br>(Bewertungsstichtag)                                                                                                    |
|-------------------------------|----------------------------------------------------------------------------------------------------|
| Periodendurchschnitt          | Die Nominale des Darlehens, die zu einer<br>Zinszahlung im Swap führen, werden auf die<br>Periode gezogen, bei denen das<br>unadjustierte Periodenende des Darlehens<br>zwischen dem unadjustierten Periodenstart<br>und dem Periodenende des Swaps liegen.<br>Bei mehreren Perioden des Darlehens, die<br>auf die gleiche Periode des Swaps fallen,<br>wird das Darlehensnominal gemittelt.<br>Liegt kein Periodenende des Darlehens in<br>der entsprechenden Periode des Swaps, d.h.<br>die Periode wird vollständig von einer<br>Darlehensperiode umschlossen, so wird der<br>Nominalbetrag der Darlehensperiode<br>angerechnet, in welche das Periodenende<br>der Swapperiode fällt |
| Periodenminimum               | Wie beim Periodendurchschnitt werden die<br>Nominale des Darlehens, die zu einer<br>Zinszahlung im Swap führen, auf die Periode<br>gezogen, bei denen das unadjustierte<br>Periodenende des Darlehens zwischen dem<br>unadjustierten Periodenstart und dem<br>Periodenende des Swaps liegen. Bei<br>mehreren Perioden des Darlehens, die auf<br>die gleiche Periode des Swaps fallen, wird<br>das aber das Minimum der Nominale<br>angerechnet. Umschlossene Perioden<br>werden wie beim Periodendurchschnitt<br>behandelt                                                                                                    |
| Prolongation                  | Verlängerung der Laufzeit von Darlehen                                                                                                    |
| Reguläres Enddatum            | Enddatum der regulären Zinsperioden                                                                                                    |
| Reguläres Startdatum          | Startdatum der regulären Zinsperioden                                                                                                    |
| Rollkonvention                | Konvention zur Verschiebung eines<br>Zahlungstermins, falls dieser auf einen<br>Feiertag des ausgewählten Finanzplatzes<br>fällt                                                                                                    |
| Rolltag                       | Rolltag innerhalb der regulären Zinsperioden                                                                                                    |
| Startdatum                    | Laufzeitbeginn eines Darlehens oder<br>Derivats                                                                                                    |
| Tagesgewichteter Durchschnitt | Jeder Nominalbetrag jedes Darlehens wird<br>gewichtet auf das Nominal der<br>entsprechenden Swapperiode angerechnet.<br>Gewichtet wird mit der Anzahl der Tage, die<br>der einzelne Darlehensnominalbetrag in der                                                                                                    |

|                          | jeweiligen Swapperiode Gültigkeit hatte.<br>Umschlossene Perioden werden wie beim<br>Periodendurchschnitt behandelt                                                                                                    |
|--------------------------|----------------------------------------------------------------------------------------------------|
| Terminswapsatz           | Zinstermingeschäft auf den Abschluss eines<br>Swaps zu einem in der Zukunft liegenden<br>Zeitpunkt mit schon vorab fixierten<br>Konditionen wie Laufzeit, Nominalbetrag und<br>Zinssatz                                                                                                    |
| Terminzinsszenario       | Hier wird unterstellt, dass der "Terminzins"<br>eintritt, d.h. der Zinssatz, den man sich heute<br>für einen in der Zukunft beginnenden<br>Zeitraum (Termin) sichern kann                                                                                                    |
| Tilgungsart Annuitätisch | Bei der Tilgung von Annuitätendarlehen wird<br>die Annuitätenhöhe mittels eines<br>Annuitätenfaktors errechnet. Ergebnis ist die<br>konstante Rückzahlungsrate, bestehend aus<br>Tilgungs- und Zinsanteil. Der Tilgungsanteil<br>erhöht sich laufend, während die<br>Zinsbelastung im selben Ausmaß abnimmt |
| Tilgungsart Endfällig    | Die Tilgung erfolgt am Ende der Laufzeit.<br>Während der Laufzeit fallen nur<br>Zinszahlungen an                                                                                                    |
| Tilgungsart Ratierlich   | Tilgungsraten sind konstant, während die<br>Zinsbelastung sinkt                                                                                                    |
| Tilgungsbetrag           | Tilgungszahlung je Zahlungstermin                                                                                                    |
| Tilgungsrhythmus         | Gibt die Frequenz an, in der Tilgungen<br>stattfinden. Bei einer annuitätischen Tilgung<br>entspricht dieser Termin den<br>Zinszahlungsterminen                                                                                                    |
| Ultimo                   | Die regulären Zinsperioden rollen über den<br>Monatsletzten                                                                                                    |
| Volle Zinszahlung        | Im Falle einer irregulären Zinsperiode am<br>Anfang wird eine reguläre volle Zinszahlung<br>zur Bestimmung der Tilgung unterstellt                                                                                                    |
| Zahlungsrhythmus         | Zeitintervall zwischen Zinszahlungen                                                                                                    |
| Zinsmethode              | Konvention zum Zählen der Zinstage                                                                                                    |

# Index

### - A -

Abgegrenzte Zinszahlungen 173 Abmelden 10 Analyse 146, 173, 186 Analysemöglichkeiten 173 Analyseobjekt 148, 186 Analyseperiode 149 Individuelle Ansicht 173 Kennzahlen 169 Portfolioregeln 170, 171, 172, 173 Schuldendienst 167, 168 Schuldenstand 160, 161 Standardansichten 149 Szenariodefinition 149 Tilgungszahlungen 165, 166 Zinsaufwand 162, 163, 164 Zinszahlungen 161 Anmelden 10 Auditbericht 231

# - B -

Benutzer 242 Bearbeiten 242 Benutzerrollen 242 Berichte Darlehensübersicht 189, 211 Darlehensübersicht pro Währung 189 Derivateauswertung 189 Derivateauswertung im Portfolio 189 Derivateübersicht 189 Derivateübersicht pro Währung 189 Fällige Zahlungen 189, 197, 227 Fällige Zahlungen im Portfolio 189 Neuverschuldung 189 Restlaufzeiten 189, 201 Sicherungsbeziehungen 189 Zinsabgrenzungen 189 Zinsbindungsenden 189

### - C -

Chartansicht 149

### - D -

Darlehen 76 Zins- & Tilgungsplan 126 Darlehensgeber 173 Darlehensgeber und Kontrahenten 252 253 Anlegen Bearbeiten 256 Kontrahenten-Gruppe 253 Löschen 257 Darlehensgeberstreuung 263 Derivate 73 Anlegen 96 Bearbeiten 141 Bestätigen 142 Löschen 144 264 Derivatequote Durchschnittszins 269 Durchschnittszinssätze 173

### - E -

Effektive Duration 270

### - F -

Festzinsquote 271 Fixings 126 Freigeben 52 Fremdwährungsquote 273

### - G -

Grunddaten 97

# - H -

Haushaltsplan 67 Löschen 70 Öffnen 69 Verabschieden 67

### - | -

Individuelle Ansicht 173

# - K -

Kennzahlen 169, 173

## - L -

Laufzeitenstreuung 277 Lesefreigabe 52 Löschen 55

# - M -

Maximieren 149

# - N -

Nutzungsbedingungen 10

# - 0 -

----OLD\_KEYWORDS----Abgegrenzte Zinszahlungen 173 ----OLD KEYWORDS----Abmelden 10 ----OLD KEYWORDS----Analyse 146. 186 148, 186 Analyseobjekt Analyseperiode 149 Kennzahlen 169 Portfolioregeln 170, 171, 172, 173 Schuldendienst 167, 168 Schuldenstand 160, 161 Standardansichten 149 Szenariodefinition 149 Tilgungszahlungen 165. 166 Zinsaufwand 162, 163, 164 Zinszahlungen 161 231 ----OLD KEYWORDS----Auditbericht ----OLD KEYWORDS----Benutzer 242 Bearbeiten 242 Benutzerrollen 242 ----OLD KEYWORDS----Darlehensgeber und Kontrahenten 252 253 Anlegen 256 Bearbeiten Kontrahenten-Gruppe 253 Löschen 257 ----OLD KEYWORDS----Darlehensgeberstreuung 263 ----OLD\_KEYWORDS----Derivate Anlegen 96

Bearbeiten 141 Bestätigen 142 Löschen 144 ----OLD KEYWORDS----Derivatequote 264 ----OLD\_KEYWORDS----Durchschnittszins 269 ----OLD\_KEYWORDS----Effektive Duration 270 ----OLD\_KEYWORDS----Festzinsquote 271 ----OLD KEYWORDS----Fremdwährungsquote 273 ----OLD\_KEYWORDS----Haushaltsplan 67 Löschen 70 Öffnen 69 Verabschieden 67 ----OLD KEYWORDS----Laufzeitenstreuung 277 ----OLD\_KEYWORDS----Online Hilfe 14 ----OLD\_KEYWORDS----Portfolio 42 Vergleichen 60 ----OLD KEYWORDS----Portfolioregeln 258 Variable Quote 279, 280 ----OLD KEYWORDS----Portfoliowerkstatt 56 Änderungen zurücksetzen 62 Bestand duplizieren 57 Werkstattportfolio bearbeiten 58 Werkstattportfolio löschen 60 ----OLD\_KEYWORDS----Produkte 74 82 Cap Floor 83 Swap 84, 93, 95 ----OLD KEYWORDS----Stützstellenszenario 300 ----OLD KEYWORDS----Szenarien 298 Bearbeiten 306 Löschen 308 Verhaltenstypen 303 ----OLD KEYWORDS----Verwaltung 230 Online Hilfe 14

### - P -

Passwort 10 Passwort ändern 10 Passwort vergessen 10 42, 52, 55 Portfolio 49 Anlegen Bearbeiten 51 Vergleichen 60 42 Portfoliobaum Portfoliofreigaben 52 Portfolioregeln 170, 171, 172, 173, 258, 263, 264, 269, 270, 271, 273, 277 Darlehensgeberstreuung 263 Derivatequote 264 Durchschnittszins 269

Portfolioregeln 170, 171, 172, 173, 258, 263, 264, 269, 270, 271, 273, 277 Effektive Duration 270 Festzinsquote 271 Fremdwährungsquote 273 Laufzeitenstreuung 277 überprüfen 170, 171, 172, 173 Variable Quote 279, 280 Portfoliowerkstatt 56 Änderungen zurücksetzen 62 Bestand duplizieren 57 Werkstattportfolio bearbeiten 58 Werkstattportfolio löschen 60 Produkte 74 Cap 82 Floor 83 Swap 84, 93, 95

### - S -

Schnittstellen Schuldenstatistik 214 Schuldendienst 167, 168, 173 Schuldenstand 160, 161, 173 Schuldenstatistik 214 Sonstige Kosten 167, 168, 173 Startseite 14 Stützstellenszenario 300 Szenarien 298.300 Anlegen 300 Bearbeiten 306 Löschen 308 Stützstellenszenario 300 Verhaltenstypen 300, 303 Währungsraumszenario 300

### - T -

Tabellenansicht149Tilgungszahlungen165, 166, 173

### - U -

| Unsicherheitsfächer | 173 |
|---------------------|-----|
| Zinsentwicklung     | 173 |
| Zinszahlungen       | 173 |

### - V -

Variable Quote 279, 280

314

Verhaltenstypen 303 Historisch 303 Hochzins/Niedrigzins 303 Individuell 303 Linear 303 Terminzins 303 Verwaltung 230 Vier-Augen-Prinzip 142

### - W -

Währungsraumszenario 300

### - Z -

Zinsaufwand 162, 163, 164 Zinsentwicklung 173 Zinszahlungen 161, 173